# **INSTALLATION MANUAL**

# ELECTRONIC MODULAR SWITCHING SYSTEM KX-T123210 EASA-PHONE

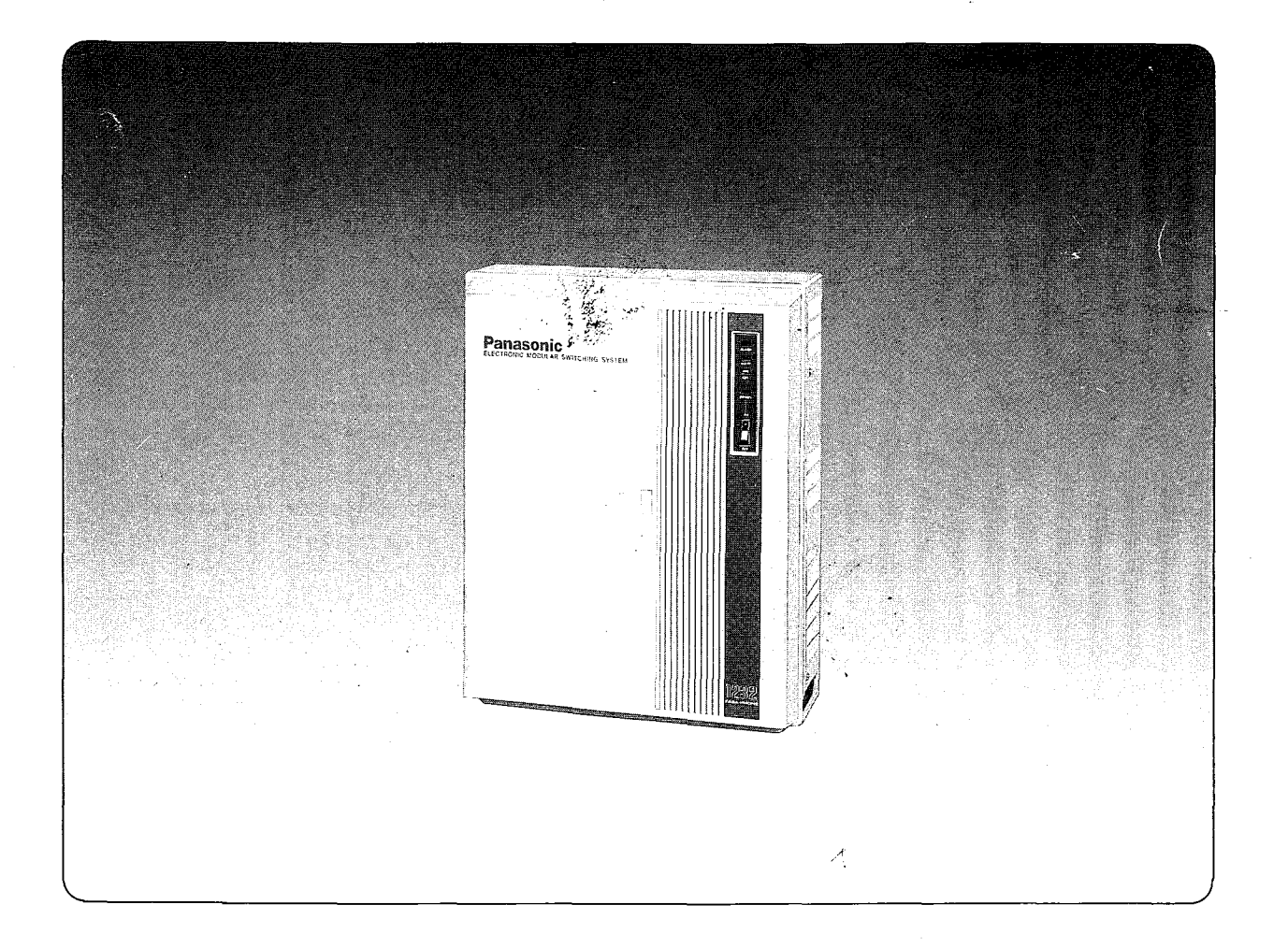

# Panasonic

Please read this manual before connecting the KX-T123210

Thank you for purchasing the Panasonic Model KX-T123210, Electronic Modular Switching System (EMSS).

# SYSTEM COMPONENT

|                       | Model No.                                                          | Description                                                                                                    |
|-----------------------|--------------------------------------------------------------------|----------------------------------------------------------------------------------------------------|
| Service unit          | KX-T123210                                                         | Electronic Modular Switching System                                                                                                    |
| Telephone             | KX-T123220<br>KX-T123230<br>KX-T123250                             | EMSS Proprietary Telephone (12CO's)<br>EMSS Proprietary Telephone with LCD (12CO's)<br>EMSS Proprietary Telephone (12CO's)                                                                     |
|                       | KX-T61620<br>KX-T61630<br>KX-T61631<br>KX-T61650                   | EMSS Proprietary Telephone (6CO's)<br>EMSS Proprietary Telephone with LCD (6CO's)<br>EMSS Proprietary Telephone with LCD (6CO's)<br>EMSS Proprietary Telephone (6CO's)                         |
| 1                     | KX-T30820<br>KX-T30830<br>KX-T30850                                | EMSS Proprietary Telephone (3 CO's)<br>EMSS Proprietary Telephone with LCD (3 CO's, 8 DSS's)<br>EMSS Proprietary Telephone (3 CO's)                                                            |
| Optional<br>equipment | KX-T123240<br>KX-T61640                                            | DSS Console (32 DSS's, 16 Feature buttons)<br>DSS Console (16 DSS's, 16 Feature buttons)                                                                                                    |
|                       | KX-T123241<br>KX-T123270<br>KX-T123271<br>KX-T123280<br>KX-T123281 | DSS Console Card<br>Expansion Card (up to eight extension lines)<br>Expansion Card (up to four extension lines)<br>Expansion Card (up to four CO lines)<br>Expansion Card (up to two CO lines) |
|                       | KX-T30860D(only)<br>KX-T30865<br>KX-T30890<br>KX-A26               | Doorphone Adaptor<br>Doorphone<br>Headset<br>Battery Adaptor                                                                                                    |

1-1

### NOTIFY THE TELEPHONE COMPANY

Installation must be performed by a qualified professional installer.

#### Notify the Telephone Company

Before connecting this equipment to any telephone, call the telephone company and inform them of the following :

| • Telephone numbers to which the system will be connected |                     |
|-----------------------------------------------------------|---------------------|
| Make                                                      | Panasonic           |
| Model                                                     | KX-T123210          |
| FCC Registration No.                                      | ACJ 96 N-19294-MF-E |
| Ringer Equivalence                                        | 0.4B                |
| Facility Interface Code                                   |                     |
| Service Order Code                                        | 9.0F                |
| Required Network Interface Jack                           | RJ11                |

Present FCC Regulations prohibit connecting this unit to a party line, or to a coin operated telephone.

Please read the section on "Telephone Company and FCC Requirements and Responsibilities" on page 6-8.

The serial number of this product may be found on the label affixed to the side of the unit. You should note the serial number of this unit in the space provided and retain this book as a permanent record of your purchase to aid in identification in the event of theft.

#### MODEL NO .: KX-T123210

SERIAL NO . :

| For your future reference |  |  |  |  |  |
|---------------------------|--|--|--|--|--|
| DATE OF PURCHASE          |  |  |  |  |  |
| NAME OF DEALER            |  |  |  |  |  |
| DEALER'S ADDRESS          |  |  |  |  |  |

# **PROGRAMMING FEATURE OUTLINE**

| Date and Time       3-4         System Speed Dialing       3-5         Extension Number       3-8         Operator       3-9         DSS Console       3-10, 3-11         Day/Night Service       3-12         Call Hunting       3-15         Toll Restriction       3-17         Hold       3-25, 3-26         Transfer Recall Time       3-27         Call Forwarding Starting Time       3-28         Pickup Dial Delay Time       3-28         Pickup Dial Delay Time       3-29         CO-to-CO Duration Time Limit       3-30         Station Message Detail Recording       3-31         Duration Time Count Start Mode       3-40         External Paging Access Tone       3-41         CO Connection       3-42         Dial Mode (DTMF/Pulse)       3-43         Host PBX Access Codes       3-45         Trunk Group       3-46         Outward Dialing       3-47         Ringing       3-52         CO Direct In Line       3-54         Pause Time       3-59         Hookswitch Flash Timing       3-60         Calling Party Control Signal       3-61         Disconnect Time       <                                                                                    |                |                                       | Page       |
|----------------------------------------------------------------------------------------------------|----------------|---------------------------------------|------------|
| System Speed Dialing       3-5         Extension Number       3-8         Operator       3-9         DSS Console       3-10, 3-11         Day/Night Service       3-12         Call Hunting       3-15         Toll Restriction       3-17         Hold       3-27         Call Forwarding Starting Time       3-28         Pickup Dial Delay Time       3-29         CO-to-CO Duration Time Limit       3-30         Station Message Detail Recording       3-31         Duration Time Count Start Mode       3-40         External Paging Access Tone       3-41         CO Connection       3-42         Dial Mode (DTMF/Pulse)       3-43         Host PBX Access Codes       3-45         Trunk Group       3-46         Outward Dialing       3-47         Ringing       3-43         Host PBX Access Codes       3-45         Trunk Group       3-46         Outward Dialing       3-47         Ringing       3-47         Pause Time       3-59         Hookswitch Flash Timing       3-61         Disconnect Time       3-62         Extension Rorup       3-63                                                                                                    | · [            | <ul> <li>Date and Time</li> </ul>     | 3-4        |
| Extension Number       3-8         Operator       3-9         DSS Console       3-10, 3-11         Day/Night Service       3-12         Call Hunting       3-15         Toll Restriction       3-17         Hold       3-25, 3-26         Transfer Recall Time       3-27         Call Forwarding Starting Time       3-28         Pickup Dial Delay Time       3-29         CO-to-CO Duration Time Limit       3-30         Station Message Detail Recording       3-31         Duration Time Count Start Mode       3-40         External Paging Access Tone       3-41         CO Connection       3-42         Dial Mode (DTMF/Pulse)       3-43         Host PBX Access Codes       3-45         Trunk Group       3-46         Outward Dialing       3-47         Ringing       3-49         Delayed Ringing       3-52         CO Direct In Line       3-54         Pause Time       3-59         Hookswitch Flash Timing       3-60         Calling Party Control Signal       3-61         Disconnect Time       3-62         Extension Group       3-63         Service Class of Toll Restriction <td></td> <td>- System Speed Dialing</td> <td>3-5</td>                           |                | - System Speed Dialing                | 3-5        |
| Operator       3-9         DSS Console       3-10, 3-11         Day/Night Service       3-12         Call Hunting       3-15         Toll Restriction       3-17         Hold       3-25, 3-26         Transfer Recall Time       3-27         Call Forwarding Starting Time       3-28         Pickup Dial Delay Time       3-29         CO-to-CO Duration Time Limit       3-30         Station Message Detail Recording       3-31         Duration Time Count Start Mode       3-40         External Paging Access Tone       3-41         CO Connection       3-42         Dial Mode (DTMF/Pulse)       3-43         Host PBX Access Codes       3-45         Trunk Group       3-46         Outside Line       Delayed Ringing       3-52         CO Direct In Line       3-54         Pause Time       3-59         Hookswitch Flash Timing       3-60         Calling Party Control Signal       3-61         Disconnect Time       3-62         Extension Roroup       3-63         Service Class of Toll Restriction       3-64         Extension Name       3-63         Service Class of Toll Restriction       3-6                                                              |                | – Extension Number                    | 3-8        |
| DSS Console       3-10, 3-11         Day/Night Service       3-12         Call Hunting       3-15         Toll Restriction       3-27         Hold       3-25, 3-26         Transfer Recall Time       3-27         Call Forwarding Starting Time       3-28         Pickup Dial Delay Time       3-29         CO-to-CO Duration Time Limit       3-30         Station Message Detail Recording       3-31         Duration Time Count Start Mode       3-40         External Paging Access Tone       3-41         CO Connection       3-42         Dial Mode (DTMF/Pulse)       3-43         Host PBX Access Codes       3-45         Trunk Group       3-46         Outside Line       Delayed Ringing       3-52         CO Direct In Line       3-59         Hookswitch Flash Timing       3-60         Calling Party Control Signal       3-61         Disconnect Time       3-62         Extension Rare       3-68         Account Code       3-70         Call Transfer/Call Forwarding       3-71, 3-72         Extension Name       3-63         Service Class of Toll Restriction       3-64         Extension Name                                                               |                | – Operator                            | 3-9        |
| Day/Night Service       3-12         Call Hunting       3-15         Toll Restriction       3-17         Hold       3-25, 3-26         Transfer Recall Time       3-27         Call Forwarding Starting Time       3-28         Pickup Dial Delay Time       3-29         CO-to-CO Duration Time Limit       3-30         Station Message Detail Recording       3-31         Duration Time Count Start Mode       3-40         External Paging Access Tone       3-41         CO Connection       3-42         Dial Mode (DTMF/Pulse)       3-43         Host PBX Access Codes       3-45         Trunk Group       3-46         Outside Line       Delayed Ringing       3-52         CO Direct In Line       3-54         Pause Time       3-59         Hookswitch Flash Timing       3-60         Calling Party Control Signal       3-61         Disconnect Time       3-62         Extension Group       3-63         Service Class of Toll Restriction       3-64         Disconnect Time       3-76         Account Code       3-77         Do not Disturb Override       3-73         Do not Disturb Override       3-                                                              |                | – DSS Console                         | 3-10, 3-11 |
| Call Hunting       3-15         Toll Restriction       3-17         Hold       3-25, 3-26         Transfer Recall Time       3-27         Call Forwarding Starting Time       3-28         Pickup Dial Delay Time       3-29         CO-to-CO Duration Time Limit       3-30         Station Message Detail Recording       3-31         Duration Time Count Start Mode       3-40         External Paging Access Tone       3-41         CO Connection       3-42         Dial Mode (DTMF/Pulse)       3-43         Host PBX Access Codes       3-45         Trunk Group       3-46         Outward Dialing       3-47         Ringing       3-49         Delayed Ringing       3-52         CO Direct In Line       3-54         Pause Time       3-59         Hookswitch Flash Timing       3-60         Calling Party Control Signal       3-61         Disconnect Time       3-62         Extension Roup       3-63         Service Class of Toll Restriction       3-64         Extension Name       3-63         Account Code       3-70         Call Transfer/Call Forwarding       3-71, 3-72 <td< td=""><td></td><td><ul> <li>Day/Night Service</li> </ul></td><td>3-12</td></td<> |                | <ul> <li>Day/Night Service</li> </ul> | 3-12       |
| System       Toll Restriction       3-17         Hold       3-25, 3-26         Transfer Recall Time       3-27         Call Forwarding Starting Time       3-28         Pickup Dial Delay Time       3-29         CO-to-CO Duration Time Limit       3-30         Station Message Detail Recording       3-31         Duration Time Count Start Mode       3-40         External Paging Access Tone       3-41         CO Connection       3-42         Dial Mode (DTMF/Pulse)       3-43         Host PBX Access Codes       3-45         Trunk Group       3-46         Outside Line       Delayed Ringing         Delayed Ringing       3-52         CO Direct In Line       3-54         Pause Time       3-59         Hookswitch Flash Timing       3-60         Calling Party Control Signal       3-61         Disconnect Time       3-62         Extension Roup       3-63         Service Class of Toll Restriction       3-64         Extension Name       3-63         Account Code       3-70         Call Transfer/Call Forwarding       3-71, 3-72         Executive Override       3-73         Do not Disturb Override </td <td></td> <td>- Call Hunting</td> <td>3-15</td>  |                | - Call Hunting                        | 3-15       |
| System       Hold       3-25, 3-26         Transfer Recall Time       3-27         Call Forwarding Starting Time       3-28         Pickup Dial Delay Time       3-29         CO-to-CO Duration Time Limit       3-30         Station Message Detail Recording       3-31         Duration Time Count Start Mode       3-40         External Paging Access Tone       3-41         CO Connection       3-42         Dial Mode (DTMF/Pulse)       3-43         Host PBX Access Codes       3-45         Trunk Group       3-46         Outside Line       Delayed Ringing         Delayed Ringing       3-52         CO Direct In Line       3-54         Pause Time       3-59         Hookswitch Flash Timing       3-60         Calling Party Control Signal       3-61         Disconnect Time       3-62         Extension Group       3-63         Service Class of Toll Restriction       3-64         Extension Name       3-68         Account Code       3-70         Call Transfer/Call Forwarding       3-71, 3-72         Executive Override       3-73         Do not Disturb Override       3-74                                                                               |                | - Toll Restriction                    | 3-17       |
| Transfer Recall Time       3-27         Call Forwarding Starting Time       3-28         Pickup Dial Delay Time       3-29         CO-to-CO Duration Time Limit       3-30         Station Message Detail Recording       3-31         Duration Time Count Start Mode       3-40         External Paging Access Tone       3-41         CO Connection       3-42         Dial Mode (DTMF/Pulse)       3-43         Host PBX Access Codes       3-45         Trunk Group       3-46         Outward Dialing       3-47         Ringing       3-49         Delayed Ringing       3-52         CO Direct In Line       3-54         Pause Time       3-59         Hookswitch Flash Timing       3-60         Calling Party Control Signal       3-61         Disconnect Time       3-62         Extension Group       3-63         Service Class of Toll Restriction       3-64         Extension Name       3-68         Account Code       3-70         Call Transfer/Call Forwarding       3-71, 3-72         Executive Override       3-73         Do not Disturb Override       3-74                                                                                                    | System         | – Hold                                | 3-25, 3-26 |
| Call Forwarding Starting Time       3-28         Pickup Dial Delay Time       3-29         CO-to-CO Duration Time Limit       3-30         Station Message Detail Recording       3-31         Duration Time Count Start Mode       3-40         External Paging Access Tone       3-41         CO Connection       3-42         Dial Mode (DTMF/Pulse)       3-43         Host PBX Access Codes       3-45         Trunk Group       3-46         Outside Line       Delayed Ringing         Delayed Ringing       3-52         CO Direct In Line       3-54         Pause Time       3-59         Hookswitch Flash Timing       3-60         Calling Party Control Signal       3-61         Disconnect Time       3-62         Extension       3-63         Service Class of Toll Restriction       3-64         Extension Name       3-68         Account Code       3-70         Call Transfer/Call Forwarding       3-71, 3-72         Executive Override       3-73         Do not Disturb Override       3-74                                                                                                    |                | - Transfer Recall Time                | 3-27       |
| Pickup Dial Delay Time       3-29         CO-to-CO Duration Time Limit       3-30         Station Message Detail Recording       3-31         Duration Time Count Start Mode       3-40         External Paging Access Tone       3-41         CO Connection       3-42         Dial Mode (DTMF/Pulse)       3-43         Host PBX Access Codes       3-45         Trunk Group       3-46         Outside Line       Delayed Ringing         Delayed Ringing       3-52         CO Direct In Line       3-54         Pause Time       3-59         Hookswitch Flash Timing       3-60         Calling Party Control Signal       3-61         Disconnect Time       3-62         Extension       3-63         Service Class of Toll Restriction       3-64         Extension Name       3-68         Account Code       3-70         Call Transfer/Call Forwarding       3-71, 3-72         Executive Override       3-73         Do not Disturb Override       3-74                                                                                                    |                | - Call Forwarding Starting Time       | 3-28       |
| CO-to-CO Duration Time Limit       3-30         Station Message Detail Recording       3-31         Duration Time Count Start Mode       3-40         External Paging Access Tone       3-41         CO Connection       3-42         Dial Mode (DTMF/Pulse)       3-43         Host PBX Access Codes       3-45         Trunk Group       3-46         Outward Dialing       3-47         Ringing       3-49         Delayed Ringing       3-49         Delayed Ringing       3-52         CO Direct In Line       3-54         Pause Time       3-59         Hookswitch Flash Timing       3-60         Calling Party Control Signal       3-61         Disconnect Time       3-62         Extension Group       3-63         Service Class of Toll Restriction       3-64         Extension Name       3-68         Account Code       3-70         Call Transfer/Call Forwarding       3-71, 3-72         Executive Override       3-73         Do not Disturb Override       3-74         Doorphone       3-75                                                                                                    |                | - Pickup Dial Delay Time              | 3-29       |
| Station Message Detail Recording       3-31         Duration Time Count Start Mode       3-40         External Paging Access Tone       3-41         CO Connection       3-42         Dial Mode (DTMF/Pulse)       3-43         Host PBX Access Codes       3-45         Trunk Group       3-46         Outward Dialing       3-47         Ringing       3-49         Delayed Ringing       3-52         CO Direct In Line       3-54         Pause Time       3-59         Hookswitch Flash Timing       3-60         Calling Party Control Signal       3-61         Disconnect Time       3-63         Service Class of Toll Restriction       3-64         Extension Name       3-68         Account Code       3-70         Call Transfer/Call Forwarding       3-71, 3-72         Executive Override       3-73         Do not Disturb Override       3-74                                                                                                    |                | - CO-to-CO Duration Time Limit        | 3-30       |
| Duration Time Count Start Mode       3-40         External Paging Access Tone       3-41         CO Connection       3-42         Dial Mode (DTMF/Pulse)       3-43         Host PBX Access Codes       3-45         Trunk Group       3-46         Outside Line       Delayed Ringing         Delayed Ringing       3-52         CO Direct In Line       3-54         Pause Time       3-59         Hookswitch Flash Timing       3-60         Calling Party Control Signal       3-61         Disconnect Time       3-62         Extension       3-68         Account Code       3-70         Call Transfer/Call Forwarding       3-71, 3-72         Executive Override       3-73         Do not Disturb Override       3-74         Doorphone       Call on Hold for Standard Telephone                                                                                                    |                | - Station Message Detail Recording    | 3-31       |
| External Paging Access Tone       3-41         CO Connection       3-42         Dial Mode (DTMF/Pulse)       3-43         Host PBX Access Codes       3-45         Trunk Group       3-46         Outside Line       Delayed Ringing         Delayed Ringing       3-52         CO Direct In Line       3-54         Pause Time       3-59         Hookswitch Flash Timing       3-60         Calling Party Control Signal       3-61         Disconnect Time       3-62         Extension       3-63         Service Class of Toll Restriction       3-64         Extension Name       3-68         Account Code       3-70         Call Transfer/Call Forwarding       3-71, 3-72         Executive Override       3-73         Do not Disturb Override       3-74         Doorphone       3-75                                                                                                    |                | - Duration Time Count Start Mode      | 3-40       |
| CO Connection       3-42         Dial Mode (DTMF/Pulse)       3-43         Host PBX Access Codes       3-45         Trunk Group       3-46         Outward Dialing       3-47         Ringing       3-49         Delayed Ringing       3-52         CO Direct In Line       3-54         Pause Time       3-59         Hookswitch Flash Timing       3-60         Calling Party Control Signal       3-61         Disconnect Time       3-62         Extension       3-63         Service Class of Toll Restriction       3-64         Extension Name       3-68         Account Code       3-70         Call Transfer/Call Forwarding       3-71, 3-72         Executive Override       3-73         Do not Disturb Override       3-74         Doorphone       3-75                                                                                                    |                | - External Paging Access Tone         | 3-41       |
| CO Connection       3-42         Dial Mode (DTMF/Pulse)       3-43         Host PBX Access Codes       3-45         Trunk Group       3-46         Outward Dialing       3-47         Ringing       3-49         Delayed Ringing       3-52         CO Direct In Line       3-54         Pause Time       3-59         Hookswitch Flash Timing       3-60         Calling Party Control Signal       3-61         Disconnect Time       3-62         Extension       3-63         Service Class of Toll Restriction       3-64         Extension Name       3-68         Account Code       3-70         Call Transfer/Call Forwarding       3-71, 3-72         Executive Override       3-73         Do not Disturb Override       3-74         Doorphone       3-75                                                                                                    |                |                                       | 0 41       |
| Dial Mode (DTMF/Pulse)       3-43         Host PBX Access Codes       3-45         Trunk Group       3-46         Outward Dialing       3-47         Ringing       3-49         Delayed Ringing       3-52         CO Direct In Line       3-54         Pause Time       3-59         Hookswitch Flash Timing       3-60         Calling Party Control Signal       3-61         Disconnect Time       3-62         Extension Group       3-63         Service Class of Toll Restriction       3-64         Extension Name       3-68         Account Code       3-70         Call Transfer/Call Forwarding       3-71, 3-72         Executive Override       3-73         Do not Disturb Override       3-74         Doorphone       Call on Hold for Standard Telephone       3-77                                                                                                    |                | - CO Connection                       | 3-42       |
| Host PBX Access Codes       3-45         Trunk Group       3-46         Outside Line       Outward Dialing         Delayed Ringing       3-49         Delayed Ringing       3-52         CO Direct In Line       3-54         Pause Time       3-59         Hookswitch Flash Timing       3-60         Calling Party Control Signal       3-61         Disconnect Time       3-62         Extension       3-63         Service Class of Toll Restriction       3-64         Extension Name       3-68         Account Code       3-70         Call Transfer/Call Forwarding       3-71, 3-72         Executive Override       3-73         Do not Disturb Override       3-74         Doorphone       Call on Hold for Standard Telephone       3-77                                                                                                    |                | – Dial Mode (DTMF/Pulse)              | 3-43       |
| Trunk Group       3-46         Outside Line       Outward Dialing       3-47         Ringing       3-49         Delayed Ringing       3-52         CO Direct In Line       3-54         Pause Time       3-59         Hookswitch Flash Timing       3-60         Calling Party Control Signal       3-61         Disconnect Time       3-62         Extension       3-63         Service Class of Toll Restriction       3-64         Extension Name       3-68         Account Code       3-70         Call Transfer/Call Forwarding       3-71, 3-72         Executive Override       3-73         Do not Disturb Override       3-74         Doorphone       Call on Hold for Standard Telephone       3-77                                                                                                    |                | - Host PBX Access Codes               | 3-45       |
| Outside Line       Outward Dialing       3-47         Ringing       3-49         Delayed Ringing       3-52         CO Direct In Line       3-54         Pause Time       3-59         Hookswitch Flash Timing       3-60         Calling Party Control Signal       3-61         Disconnect Time       3-62         Extension Group       3-63         Service Class of Toll Restriction       3-64         Extension Name       3-68         Account Code       3-70         Call Transfer/Call Forwarding       3-71, 3-72         Executive Override       3-73         Do not Disturb Override       3-74         Doorphone       Call on Hold for Standard Telephone       3-77                                                                                                    |                | - Trunk Group                         | 3-46       |
| Outside Line       Ringing       3-49         Outside Line       Delayed Ringing       3-52         CO Direct In Line       3-54         Pause Time       3-59         Hookswitch Flash Timing       3-60         Calling Party Control Signal       3-61         Disconnect Time       3-62         Extension       Group         Service Class of Toll Restriction       3-63         Service Class of Toll Restriction       3-64         Extension       3-68         Account Code       3-70         Call Transfer/Call Forwarding       3-71, 3-72         Executive Override       3-73         Do not Disturb Override       3-74         Doorphone       Call on Hold for Standard Telephone       3-77                                                                                                    |                | - Outward Dialing                     | 3-47       |
| Outside Line       Delayed Ringing       3-52         CO Direct In Line       3-54         Pause Time       3-59         Hookswitch Flash Timing       3-60         Calling Party Control Signal       3-61         Disconnect Time       3-62         Extension       3-63         Service Class of Toll Restriction       3-64         Extension       3-68         Account Code       3-70         Call Transfer/Call Forwarding       3-71, 3-72         Executive Override       3-73         Do not Disturb Override       3-75         Call on Hold for Standard Telephone       3-77                                                                                                    | - Outside Line | - Ringing                             | 3-49       |
| CO Direct In Line       3-54         Pause Time       3-59         Hookswitch Flash Timing       3-60         Calling Party Control Signal       3-61         Disconnect Time       3-62         Extension Group       3-63         Service Class of Toll Restriction       3-64         Extension       3-64         Extension Name       3-68         Account Code       3-70         Call Transfer/Call Forwarding       3-71, 3-72         Executive Override       3-73         Do not Disturb Override       3-74         Doorphone       Call on Hold for Standard Telephone       3-77                                                                                                    |                | - Delayed Ringing                     | 3-52       |
| Pause Time       3-59         Hookswitch Flash Timing       3-60         Calling Party Control Signal       3-61         Disconnect Time       3-62         Extension Group       3-63         Service Class of Toll Restriction       3-64         Extension       3-68         Account Code       3-70         Call Transfer/Call Forwarding       3-71, 3-72         Executive Override       3-73         Do not Disturb Override       3-74         Doorphone       Call on Hold for Standard Telephone       3-77                                                                                                    |                | - CO Direct In Line                   | 3-54       |
| Hookswitch Flash Timing       3-60         Calling Party Control Signal       3-61         Disconnect Time       3-62         Extension Group       3-63         Service Class of Toll Restriction       3-64         Extension       3-68         Account Code       3-70         Call Transfer/Call Forwarding       3-71, 3-72         Executive Override       3-73         Do not Disturb Override       3-74         Doorphone       Call on Hold for Standard Telephone       3-77                                                                                                    |                | - Pause Time                          | 3-59       |
| Calling Party Control Signal       3-61         Disconnect Time       3-62         Extension Group       3-63         Service Class of Toll Restriction       3-64         Extension       3-68         Account Code       3-70         Call Transfer/Call Forwarding       3-71, 3-72         Executive Override       3-73         Do not Disturb Override       3-74         Doorphone       3-75         Call on Hold for Standard Telephone       3-77                                                                                                    |                | - Hookswitch Flash Timing             | 3-60       |
| Disconnect Time       3-62         Extension Group       3-63         Service Class of Toll Restriction       3-64         Extension       3-68         Account Code       3-70         Call Transfer/Call Forwarding       3-71, 3-72         Executive Override       3-73         Do not Disturb Override       3-74         Doorphone       3-75         Call on Hold for Standard Telephone       3-77                                                                                                    |                | - Calling Party Control Signal        | 3-61       |
| Extension Group       3-63         Service Class of Toll Restriction       3-64         Extension       3-68         Account Code       3-70         Call Transfer/Call Forwarding       3-71, 3-72         Executive Override       3-73         Do not Disturb Override       3-74         Doorphone       3-75         Call on Hold for Standard Telephone       3-77                                                                                                    |                | - Disconnect Time                     | 3-62       |
| Extension Group       3-63         Service Class of Toll Restriction       3-64         Extension       3-68         Account Code       3-70         Call Transfer/Call Forwarding       3-71, 3-72         Executive Override       3-73         Do not Disturb Override       3-74         Doorphone       3-75         Call on Hold for Standard Telephone       3-77                                                                                                    |                | Extension Crown                       |            |
| Extension       3-64         Extension       3-68         Account Code       3-70         Call Transfer/Call Forwarding       3-71, 3-72         Executive Override       3-73         Do not Disturb Override       3-74         Doorphone       3-75         Call on Hold for Standard Telephone       3-77                                                                                                    |                |                                       | 3-63       |
| Extension Name       3-68         Account Code       3-70         Call Transfer/Call Forwarding       3-71, 3-72         Executive Override       3-73         Do not Disturb Override       3-74         Doorphone       3-75         Call on Hold for Standard Telephone       3-77                                                                                                    |                | Service Class of Toll Restriction     | 3-64       |
| Extension       Account Code       3-70         Call Transfer/Call Forwarding       3-71, 3-72         Executive Override       3-73         Do not Disturb Override       3-74         Doorphone       3-75         Call on Hold for Standard Telephone       3-77                                                                                                    |                |                                       | 3-68       |
| Call Transfer/Call Forwarding 3-71, 3-72     Executive Override                                                                                                    | Extension      |                                       | 3-70       |
| Executive Override                                                                                                    |                | Call Transfer/Call Forwarding         | 3-71, 3-72 |
| Do not Disturb Override                                                                                                    |                | Executive Override                    | 3-73       |
| Doorphone 3-75                                                                                                    |                | Do not Disturb Override               | 3-74       |
| Call on Hold for Standard Telephone . 3-77                                                                                                    | Doorphone      |                                       | 3-75       |
|                                                                                                    |                | Call on Hold for Standard Telephone   | 3-77       |
| System Data Clear                                                                                                    |                | System Data Clear                     | 3-79       |

# TABLE OF CONTENTS

| Name and Location                                                 | · · · · · · · · · · · · · · · · · · ·              | · · · · · · · · · · · · · · · · · · · | 1-9<br>2-1<br>2-1 |
|-------------------------------------------------------------------|----------------------------------------------------|---------------------------------------|-------------------|
| Connection                                                        |                                                    |                                       | 2-5               |
| Central Office Line Connection (CO1 three                         | ough 6)                                            |                                       | 2-7               |
| Extension Connection                                              |                                                    |                                       | 2-8               |
| Optional Cards Installation                                       |                                                    |                                       | 2-9               |
| Extension Connection Option                                       |                                                    |                                       | 2-10              |
| Central Office Line Connection Option .                           |                                                    |                                       | 2-12              |
| Optional DSS Console Connection (KX-T                             | 123240/KX-T61640)                                  |                                       | 2-14              |
| Optional Doorphone Connection                                     |                                                    |                                       | 2-15              |
| Polarity Sensitive Telephone Connection                           |                                                    |                                       | 2-17              |
| Battery Connection                                                |                                                    |                                       | 2-17              |
| Printer Connection                                                |                                                    |                                       | 2-18              |
| Paging Equipment                                                  |                                                    |                                       | 2-20              |
| External Music Source                                             |                                                    |                                       | 2-20              |
| Programming<br>Programming Instructions<br>Example of Programming |                                                    |                                       | 3-1<br>3-3        |
| System Feature                                                    | Default                                            |                                       |                   |
| Date and Time Setting                                             |                                                    |                                       | 3-4               |
| System Speed Dialing Entry                                        | has not been stored                                | •••••                                 | 3-5               |
| Extension Number Assignment                                       | (see page)                                         |                                       | 3-8               |
| Operator Assignment                                               | has not been stored                                | · · · · · ·                           | 3-9               |
| Paired Telephone Assignment<br>for DSS Console                    | Console 1 : Jack no. 01<br>Console 2 : Jack no. 02 |                                       | 3-10              |
| Automatic CO Hold Using DSS Button                                | Automatic Hold                                     |                                       | 3-11              |
| Day/Night Service Mode                                            |                                                    |                                       |                   |
| Switching of Sorvice Mode                                         |                                                    |                                       | 0.40              |
| Switching of Service Mode                                         | manual mode                                        |                                       | 3-12              |
| Starting Time                                                     | day service 9:AM<br>night service 5:PM             |                                       | 3-13              |
| Call Hunting                                                      |                                                    |                                       |                   |
| Setting                                                           | Disable                                            |                                       | 3-15              |
| Hunting Type                                                      | Terminate                                          | • • • • • • •                         | 3-16              |
| Toll Restriction                                                  |                                                    |                                       | 3-17              |
| Area Type Selection                                               | Туре А                                             |                                       | 3-18              |
| CO Operator Call-Boundary Class                                   | Class 1                                            | . <b></b>                             | 3-19              |
| Toll Restriction of Speed Dialing                                 | Restriction                                        |                                       | 3-20              |
| Exchange Code Selection                                           | has not been stored                                |                                       | 3-21              |
| Area Code Entry For Class 3                                       | has not been stored                                |                                       | 3-22              |

OPERATION

| Exchange Code Entry For Class 5                                | has not been stored                              |               | 3-23 |
|----------------------------------------------------------------|--------------------------------------------------|---------------|------|
| Exchange Code Entry For Class 7 .                              | has not been stored                              |               | 3-24 |
| Hold Time Reminder                                             | after 3 minutes                                  |               | 3-25 |
| Hold Recall Time Set                                           | after 30 seconds                                 |               | 3-26 |
| Transfer Recall Time                                           | after 30 seconds                                 |               | 3-27 |
| Call Forwarding Starting Time                                  | 3 rings delay                                    |               | 3-28 |
| Pickup Dial Delay Time                                         | dial after 3 seconds                             |               | 3-29 |
| CO-to-CO Duration Time Limit                                   | 10 minutes                                       |               | 3-30 |
| Station Message Detail Recording (SMD<br>RS-232C Communication | R)                                               |               | 3-31 |
|                                                                | (see page)                                       | • • • • •     | 3-32 |
| SMDR Parameters                                                | (see page)                                       | • • • • • •   | 3-35 |
| Selection for printing                                         | Incoming : ON<br>Outgoing : ON                   |               | 3-36 |
| Dial Printing                                                  | No Printing                                      |               | 3-36 |
| System Data Dump                                               | All parameters                                   |               | 3-37 |
| Duration Time Oracle Otach Made                                |                                                  |               | o 40 |
|                                                                | 5 seconds after dial                             | • • • • •     | 3-40 |
| External Paging Access Tone                                    | has been added                                   |               | 3-41 |
| Outside Line Feature                                           |                                                  |               |      |
| CO Connection Assignment                                       | Connect                                          |               | 3-42 |
|                                                                |                                                  |               |      |
|                                                                |                                                  |               | 0 40 |
|                                                                | DTMF mode                                        |               | 3-43 |
| Pulse Speed Selection                                          | Low speed                                        |               | 3-44 |
| Host PBX Access Codes Assignment                               | has not been stored                              |               | 3-45 |
| Trunk Group Assignment                                         | (see page)                                       |               | 3-46 |
| Flexible Outward Dialing Assignment                            |                                                  |               |      |
| Day Mode                                                       | all CO's have been assigned on all extensions    |               | 3-47 |
| Night Mode                                                     | all CO's have been assigned on all extensions    |               | 3-48 |
| Flexible Ringing Assignment                                    |                                                  |               |      |
| Day Mode                                                       | all CO's have been assigned on all extensions    |               | 3-49 |
| Night Mode                                                     | all CO's have been<br>assigned on all extensions | · • • • • • • | 3-51 |

77 N

\$

| Delayed Ringing Assignment                | 1                                       |             | 3-50 |  |  |
|-------------------------------------------|-----------------------------------------|-------------|------|--|--|
| Night Mode                                | Immdtly                                 |             | 0.50 |  |  |
|                                           | Immdtly                                 |             | 3-53 |  |  |
| CO Direct In Line Assignment              |                                         |             |      |  |  |
| Day Mode                                  | Normal mode                             | •••••       | 3-54 |  |  |
| Night Mode                                | Normal mode                             |             | 3-57 |  |  |
| Pause Time Assignment                     | 3.5 seconds                             |             | 3-59 |  |  |
| Hookswitch Flash Timing                   | 600 m seconds                           |             | 3-60 |  |  |
| Calling Party Control (CPC) Signal        | 400 m seconds                           |             | 3-61 |  |  |
| Disconnect Time                           | 1.5 second                              |             | 3-62 |  |  |
| Extension Feature                         |                                         |             |      |  |  |
| Extension Group Assignment                | all CO's have been assigned on group 1. | • • • • • • | 3-63 |  |  |
| Service Class Assignment of Toll Restrict | ion                                     |             |      |  |  |
| Day Mode                                  | Class 1                                 |             | 3-64 |  |  |
| Night Mode                                | Class 1                                 |             | 3-66 |  |  |
| Extension Name                            | has not been stored                     |             | 3-68 |  |  |
| Account Code input Mode                   | Option                                  |             | 3-70 |  |  |
| Call Transfer to Outside Line             | Disable                                 |             | 3-71 |  |  |
| Call Forwarding to Outside Line           | Disable                                 |             | 3-72 |  |  |
| Executive Override                        | Disable                                 |             | 3-73 |  |  |
| Do not Disturb Override                   | Disable                                 |             | 3-74 |  |  |
| Doorphone Feature                         |                                         |             |      |  |  |
| Ringing Assignment from Doorphone         |                                         |             |      |  |  |
| Day Mode                                  | all extensions can<br>be received call  |             | 3-75 |  |  |
| Night Mode                                | all extensions can be received call     | •••••       | 3-76 |  |  |
| Call on Hold for Standard Telephone       | Hold-1 mode                             |             | 3-77 |  |  |
| System Data Clear All parameters 3        |                                         |             |      |  |  |
| Example of Flexible CO Button             |                                         |             |      |  |  |

1-6

-

s weeks

-

and the second second second second second second second second second second second second second second second

| Operation for EMSS Proprietary Telephone<br>(KX-T123230, KX-T123220, KX-T123250, KX-T61631, KX-T61630, KX-T61620,<br>KX-T61650, KX-T30830, KX-T30820, KX-T30850)                                                                                                    |                                                                                              |
|----------------------------------------------------------------------------------------------------|----------------------------------------------------------------------------------------------|
| Making Calls         Inter Office Calling (Intercom)         Outward Dialing         Speed Dialing         One Touch Dialing         Calling Doorphone         Operator Call         Distinctive Dial Tone                                                                                                    | 4-1<br>4-2<br>4-3<br>4-4<br>4-6<br>4-6<br>4-6                                                |
| When a Line is Busy         Automatic Call Back Busy (Camp-On)         Last Number Redial         Busy Station Signaling         Executive Override (Barge-In)                                                                                                    | 4-7<br>4-8<br>4-8<br>4-9                                                                     |
| Receiving Calls         Answer         Automatic Answer-Intercom         Dial Call Pickup         Directed Call Pickup         Call Park         Doorphone         Distinctive Ring Tone                                                                                                    | 4-10<br>4-10<br>4-11<br>4-11<br>4-12<br>4-13<br>4-13                                         |
| While Having a Conversation         Call on Hold         Call on Exclusive Hold         Conference         Privacy Release         Call Transfer-To Extension         Call Transfer-To Outside Line         Call Waiting         Call Splitting-Between CO and Intercom         Call Splitting-Intercom         Mute Operation         Switching between Using Handset and Hands-free | 4-14<br>4-15<br>4-16<br>4-17<br>4-18<br>4-19<br>4-20<br>4-21<br>4-22<br>4-22<br>4-22<br>4-23 |
| Paging         All Extensions         Group         External         Paging And Transfer         Answer                                                                                                    | 4-23<br>4-24<br>4-24<br>4-25<br>4-25                                                         |
| Use of Other Features<br>Call Forwarding-All Calls/Busy or No Answer<br>Call Forwarding-To Outside Line<br>Dial Call Pickup Deny<br>Do Not Disturb<br>Do Not Disturb<br>Saved Number Redial                                                                                                    | 4-26<br>4-28<br>4-29<br>4-30<br>4-31<br>4-31                                                 |

APR.144164 11

,

\$

| Executive Override Deny<br>Switching to Tone Alerting<br>Background Music<br>Absent Message Capability<br>Message Waiting<br>Flexible Night Service<br>External Feature Access<br>Account Code<br>Data line Security<br>Call Waiting Tone-From CO/Extension Deny<br>DSS Console (KX-T123240 or KX-T61640)<br>Pulse/Tone Conversion<br>Station Feature Clear<br>Busy Lamp Field<br>Power Failure Transfer<br>Duration Time of Call Display<br>Lockout | 4-32<br>4-33<br>4-34<br>4-36<br>4-37<br>4-38<br>4-39<br>4-41<br>4-42<br>4-43<br>4-45<br>4-45<br>4-45<br>4-45<br>4-47<br>4-47 |
|----------------------------------------------------------------------------------------------------|----------------------------------------------------------------------------------------------------|
| Mixed Station Dialing                                                                                                    | 4-47                                                                                                    |
| Station Programming         One Touch Access for System Features         Auto CO Hunting         Automatic Answering Selection         Flexible CO Button         Intercom Voice Alerting Mode         Flexible DSS Button         CO Line Ringing Selection         Date and Time Setting         Station Number Check         F3-One Touch Button Mode Selection         Call Waiting Tone Selection         Station Program Clear                 | 4-48<br>4-51<br>4-53<br>4-56<br>4-57<br>4-58<br>4-59<br>4-60<br>4-60<br>4-61<br>4-61                                         |
| Operation for a Standard Telephone<br>Making Calls<br>When a Line is Busy<br>Receiving Calls<br>While Having a Conversation<br>Paging<br>Use of Other Features                                                                                                    | 5-1<br>5-2<br>5-3<br>5-4<br>5-7<br>5-8                                                                                       |
| Troubleshooting<br>Table of System Features<br>List of Tones<br>List of Ring Tones<br>Specification<br>Telephone Company and                                                                                                    | 6-1<br>6-5<br>6-6<br>6-6<br>6-7                                                                                              |
| FCC Requirements and Responsibilities         Others         Warranty         Servicenter List         Phone Number Directory         Programming Table         Index                                                                                                    | 6-8<br>6-9<br>6-10<br>6-11<br>7-1<br>7-3<br>7-26                                                                             |

,

a la la la

a ne si sa

# **INSTALLATION (Quick Reference)**

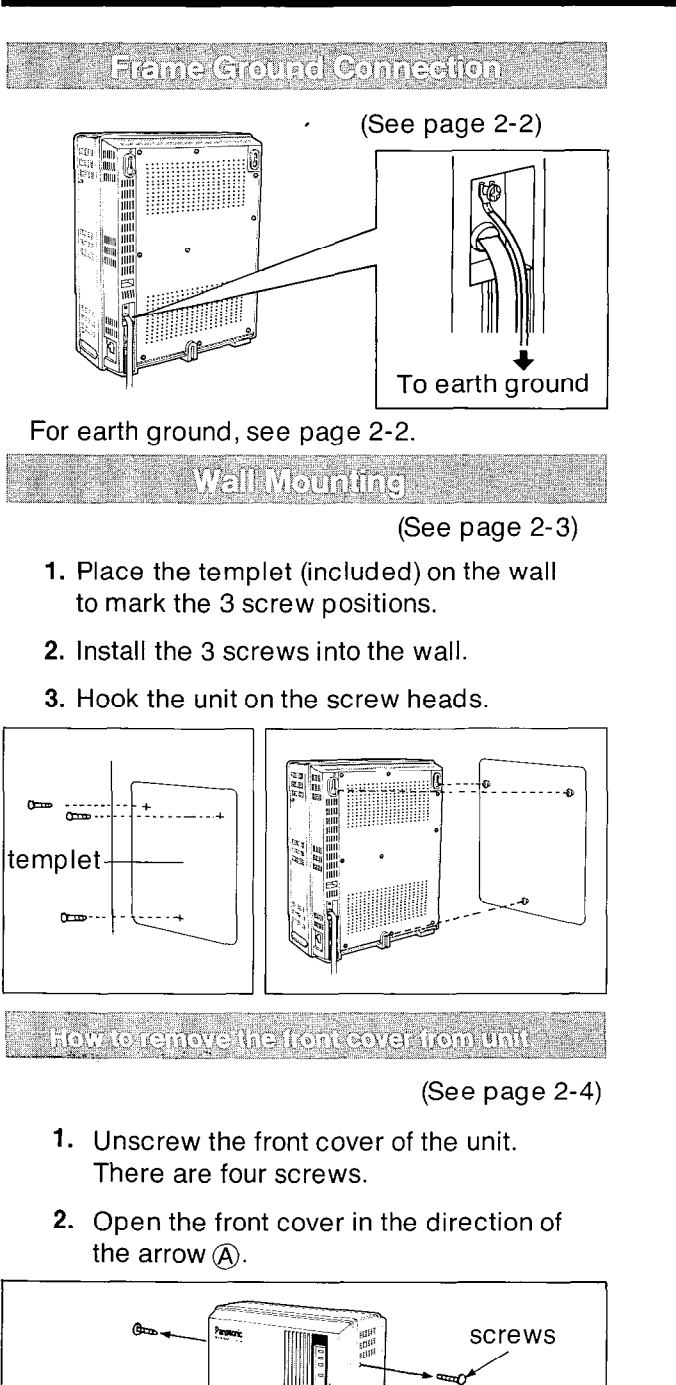

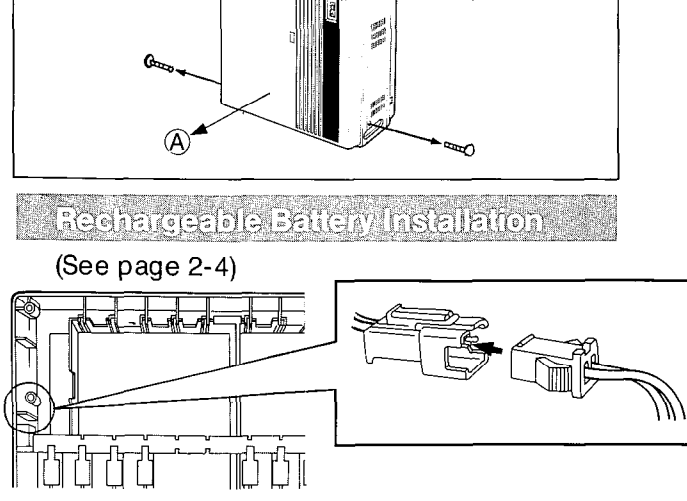

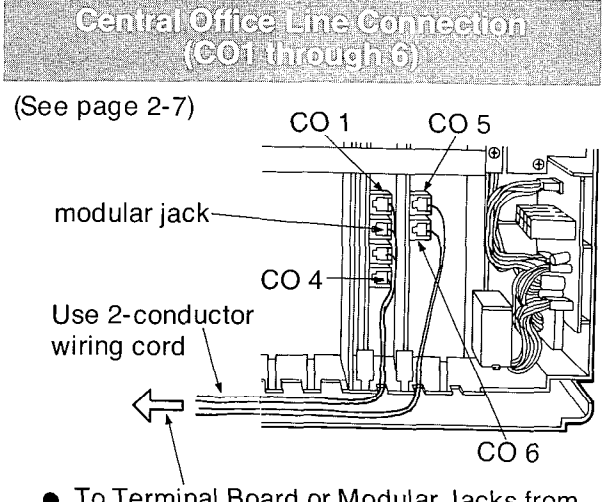

• To Terminal Board or Modular Jacks from the Central Office (CO).

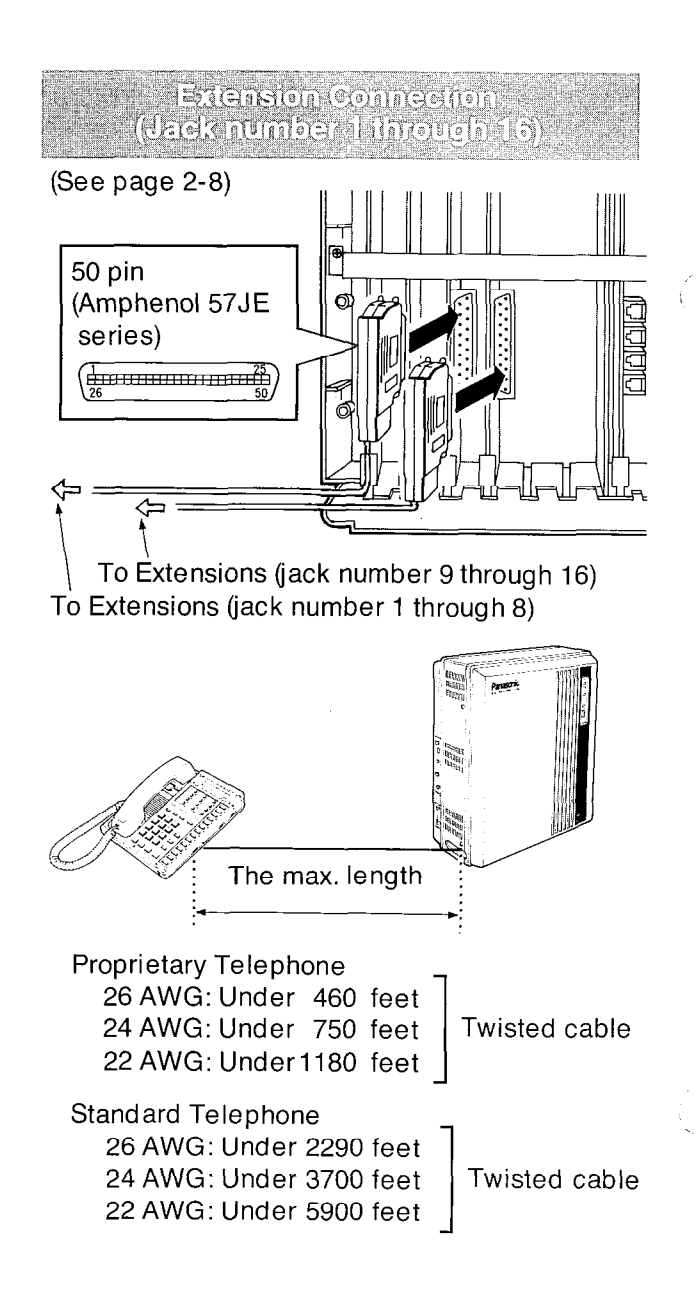

#### Cable Pin Numbers to be connected

Connection of the Proprietary Telephone (4-conductor wiring is required for each extension.)

| CONN.<br>PIN                     | CABLE<br>COLOR                                                 | CLIP<br>NO.                      | LC-1         |                    | LC-2          |                    |
|----------------------------------|----------------------------------------------------------------|----------------------------------|--------------|--------------------|---------------|--------------------|
| 26<br>1<br>27<br>2<br>28<br>3    | WHT-BLU<br>BLU-WHT<br>WHT-ORN<br>ORN-WHT<br>WHT-GRN<br>GRN-WHT | 1<br>2<br>3<br>4<br>5<br>6       | JACK<br>ŅO.1 | T<br>R<br>D1<br>D2 | JACK<br>NO.9  | T<br>R<br>D1<br>D2 |
| 29<br>4<br>30<br>5<br>31<br>6    | WHT-BRN<br>BRN-WHT<br>WHT-SLT<br>SLT-WHT<br>RED-BLU<br>BLU-RED | 7<br>8<br>9<br>10<br>11<br>12    | JACK<br>NO.2 | T<br>D1<br>D2      | JACK<br>NO.10 | T<br>R<br>D1<br>D2 |
| 32<br>7<br>33<br>8<br>34<br>9    | RED-ORN<br>ORN-RED<br>RED-GRN<br>GRN-RED<br>RED-BRN<br>BRN-RED | 13<br>14<br>15<br>16<br>17<br>18 | JACK<br>NO.3 | T<br>R<br>D1<br>D2 | JACK<br>NO.11 | T<br>R<br>D1<br>D2 |
| 35<br>10<br>36<br>11<br>37<br>12 | RED-SLT<br>SLT-RED<br>BLK-BLU<br>BLU-BLK<br>BLK-ORN<br>ORN-BLK | 19<br>20<br>21<br>22<br>23<br>24 | JACK<br>NO.4 | T<br>R<br>D1<br>D2 | JACK<br>NO.12 | T<br>R<br>D1<br>D2 |
| 38<br>13<br>39<br>14<br>40<br>15 | BLK-GRN<br>GRN-BLK<br>BLK-BRN<br>BRN-BLK<br>BLK-SLT<br>SLT-BLK | 25<br>26<br>27<br>28<br>29<br>30 | JACK<br>NO.5 | T<br>R<br>D1<br>D2 | JACK<br>NO.13 | T<br>R<br>D1<br>D2 |
| 41<br>16<br>42<br>17<br>43<br>18 | YEL-BLU<br>BLU-YEL<br>YEL-ORN<br>ORN-YEL<br>YEL-GRN<br>GRN-YEL | 31<br>32<br>33<br>34<br>35<br>36 | JACK<br>NO.6 | T<br>R<br>D1<br>D2 | JACK<br>NO.14 | T<br>R<br>D1<br>D2 |
| 44<br>19<br>45<br>20<br>46<br>21 | YEL-BRN<br>BRN-YEL<br>YEL-SLT<br>SLT-YEL<br>VIO-BLU<br>BLU-VIO | 37<br>38<br>39<br>40<br>41<br>42 | JACK<br>NO.7 | T<br>R<br>D1<br>D2 | JACK<br>NO.15 | T<br>R<br>D1<br>D2 |
| 47<br>22<br>48<br>23<br>49<br>24 | VIO-ORN<br>ORN-VIO<br>VIO-GRN<br>GRN-VIO<br>VIO-BRN<br>BRN-VIO | 43<br>44<br>45<br>46<br>47<br>48 | JACK<br>NO.8 | T<br>R<br>D1<br>D2 | JACK<br>NO.16 | T<br>R<br>D1<br>D2 |
| 50<br>25                         | VIO-SLT<br>SLT-VIO                                             | 49<br>50                         |              |                    |               |                    |

 T :Tip
 D1 : Data 1

 R : Ring
 D2 : Data 2

 Connection of a Standard Telephone (2-conductor wiring is required for each extension.)

Connect the pin number of "T" and "R" only.

#### Optional Cards Installation

- 1. To protect the printed circuit board from static electricity, first discharge any body static by touching the metal board.
- 2. Loosen the screws to remove the metal board.
- 3. The location of the optional cards for the KX-T123210 is shown in the following.

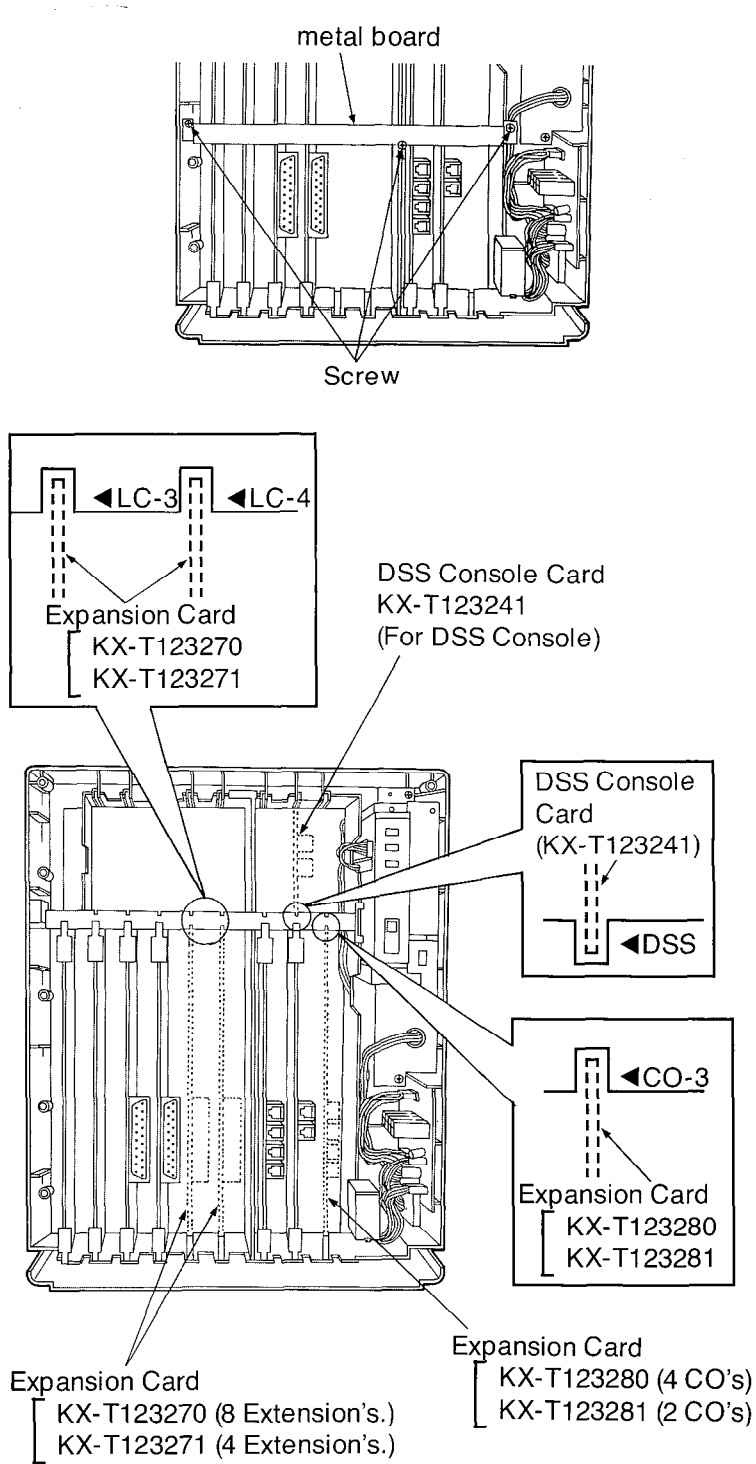

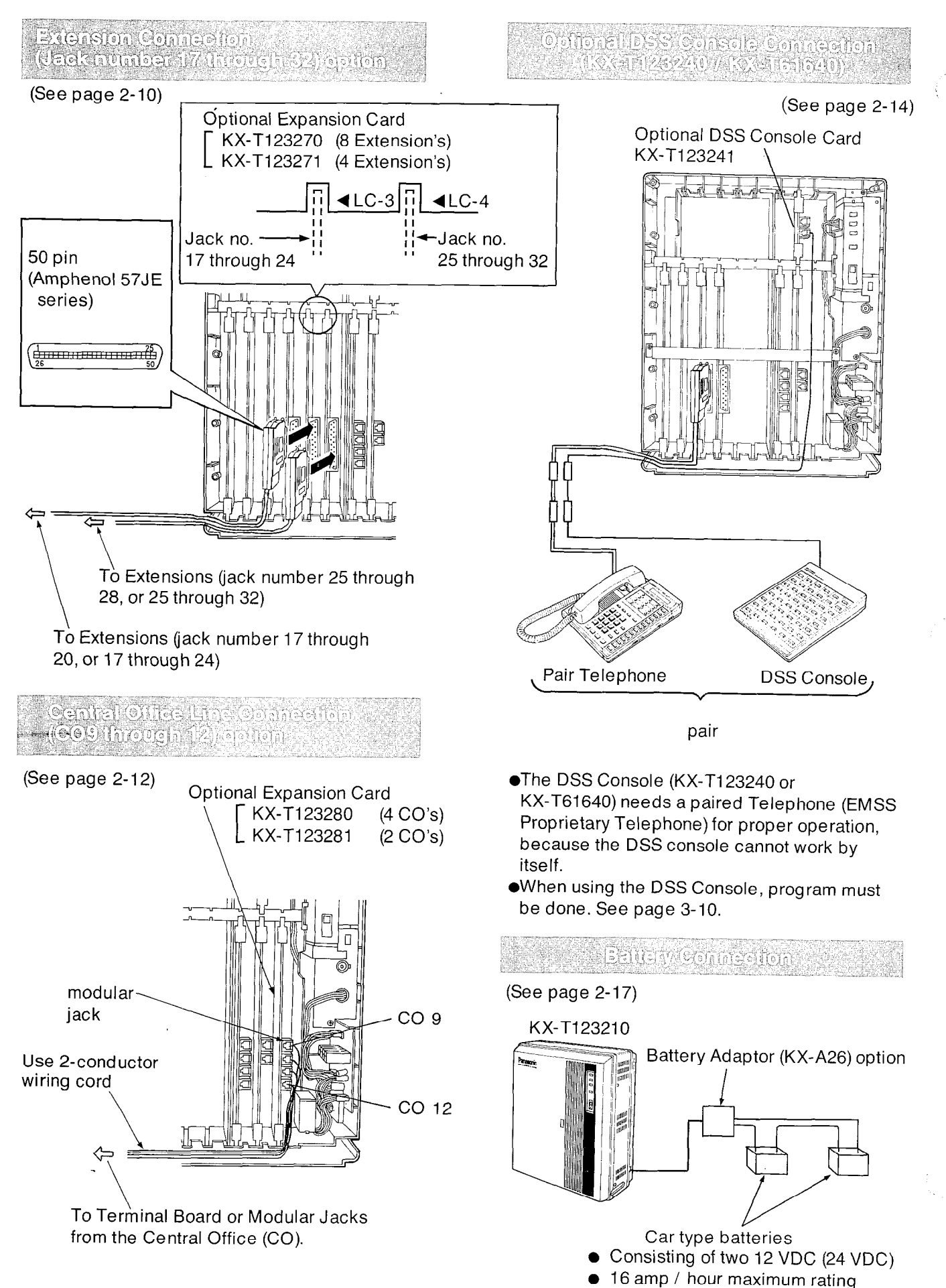

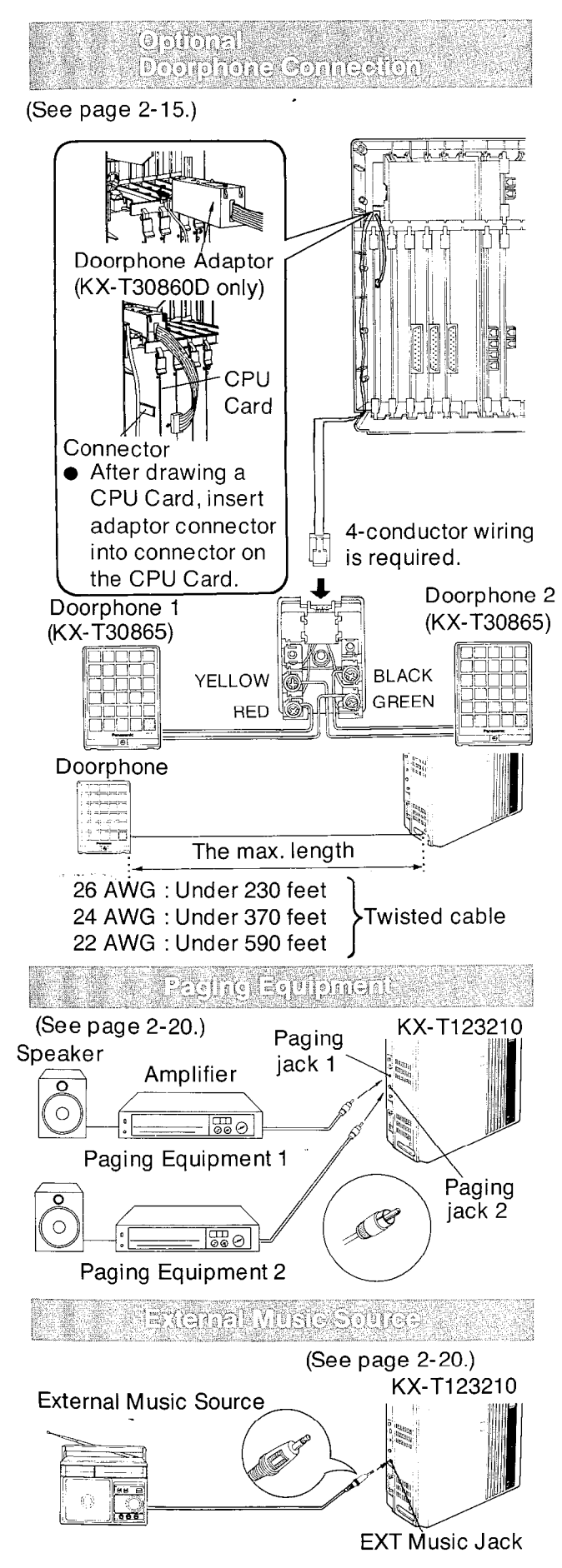

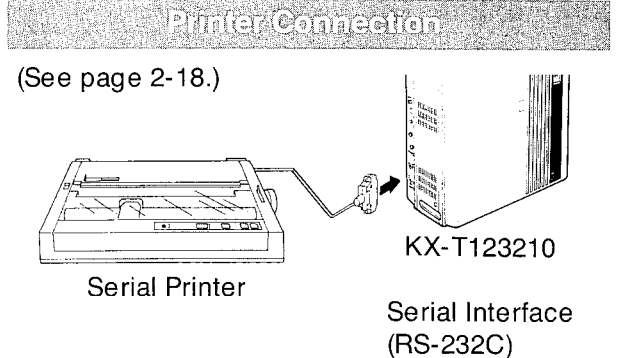

• Cables must be shielded and the maximum length is 6.5 feet.

19 Inčil 772 (193

| Connection Chart:<br>KX-T123210 RS-232C Printer RS-232C |                |            |         |             |                   |                          |  |  |
|---------------------------------------------------------|----------------|------------|---------|-------------|-------------------|--------------------------|--|--|
| Circuit<br>Type<br>(EIA)                                | Signal<br>Name | Pin<br>No. |         | Pin<br>No.  | Signal<br>Name    | Circuit<br>Type<br>(EIA) |  |  |
| AA<br>BA                                                | FG<br>TXD      | 1<br>2     |         | 1<br>3      | FG<br>RXD         | AA<br>BB                 |  |  |
| BB<br>CB                                                | RXD<br>CTS     | 3<br>5     | <<br>▲] | 2           | TXD               | BA                       |  |  |
| CC<br>AB                                                | DSR<br>SG      | 4,6<br>7   |         | 20<br>7     | DTR<br>SG         | CD<br>AB                 |  |  |
| CD                                                      | DTR            | 20         |         | 5<br>6<br>8 | CTS<br>DSR<br>DCD | CB<br>CC<br>CF           |  |  |

#### **Communication parameters**

If the Panasonic printer which is used has a (KX-P11D or KX-P17) board and is connected to the KX-T123210, set the communication parameters the following.

|                |                                             | <u> </u>                         |                         |                         |                  |
|----------------|---------------------------------------------|----------------------------------|-------------------------|-------------------------|------------------|
| $\mathbf{N}$   |                                             | KX-P11D                          |                         | KX-P17                  |                  |
|                | KX-T123210                                  | DIP<br>Switch                    | Setting                 | DIP<br>Switch           | Setting          |
| Word<br>length | 7bit<br>(default)                           | SW1-1                            | ON                      | SW1-4                   | ON               |
| Parity         | Program to<br>"EVEN"<br>(see page<br>3-32.) | SW1-2<br>SW1-3                   | ON<br>ON                | SW1-5<br>SW1-6          | OFF<br>OFF       |
| Baud<br>Rate   | 1200B<br>(default)                          | SW1-5<br>SW1-6<br>SW1-7<br>SW1-8 | ON<br>OFF<br>OFF<br>OFF | SW1-1<br>SW1-2<br>SW1-3 | OFF<br>OFF<br>ON |
| Protocol       | XON /<br>XOFF<br>mode only                  | SW2-8                            | OFF                     | SW1-8                   | ON               |

# PROGRAMMING (Quick Reference)

2010/2011/2012 -

3

#### System Feature

|                              |         |                                                                                      | T                             |         |          |
|------------------------------|---------|--------------------------------------------------------------------------------------|-------------------------------|---------|----------|
| TO SET                       | PROGRAM | STEPS REQUIRED TO CHANGE PROGRAM                                                     | DEFAULT                       |         |          |
|                              |         | ·                                                                                    |                               | DETAILS | TABLE    |
| Date and Time<br>Setting     | 00      |                                                                                      |                               | 1       |          |
|                              |         | ····year ····month ····day day of the week                                           |                               |         |          |
|                              |         |                                                                                      |                               | 3-4     |          |
|                              |         |                                                                                      |                               | 1       | //       |
|                              |         | ••••••minute ••••••AM / PM                                                           | /                             |         | <u> </u> |
| System Speed                 | 6       |                                                                                      |                               | )       |          |
| Dialing Entry                |         |                                                                                      |                               |         |          |
|                              |         |                                                                                      | Nothing is stored             | 3-5     | 7-1      |
|                              |         | Trunk Group                                                                          |                               |         |          |
|                              |         | Speed access code (00 through 99)                                                    |                               |         |          |
| Extension                    |         | V                                                                                    | 101 : jack number 01          |         |          |
| Assignment                   | 02      | NEXT NEXT CDE MEMORY END                                                             | 102 : jack number 02          | 20      | 7.0      |
|                              |         | :dial the extension number (100 through 199)                                         | 131 : jack number 31          | 3-0     | 7-3      |
|                              |         | until the desired jack number appears                                                | 132 : jack number 32          |         |          |
| Operator                     |         |                                                                                      |                               |         |          |
| Assignment                   | 03      | <b>NEXT</b> [NEXT] [AB] [MEMORY] [END]<br>dial the jack number which is set operator | Nothing is stored             | 3-9     | 7-3      |
|                              |         | until the desired operator number appears                                            | -                             | ļ       |          |
| Paired Telephone             |         |                                                                                      |                               |         |          |
| Assignment for               | 04      | NEXT NEXT AB MEMORY NEXT CD MEMORY END                                               | jack number 01                |         | i        |
| DSS Console                  | ĺ       | i ······ jack number paired<br>with console 2                                        | i console 1<br>jack number 02 | 3-10    | 7-3      |
|                              | ļ       | ;<br>jack number paired with console 1                                               | : console 2                   | <br>    |          |
| Automatic CO                 | ·       |                                                                                      |                               |         |          |
| Hold Using DSS               | 05      | NEXT SELECT MEMORY END                                                               | With Transfer                 | 3-11    | 7-3      |
|                              |         | With Transfer / Without Transfer                                                     |                               |         |          |
| Day/Night Service            |         | NEXT SELECT MEMORY END                                                               |                               |         |          |
|                              |         | iManual / Automatic                                                                  | Manual                        | 3-12    | 7-4      |
| Switching of<br>Service Mode |         |                                                                                      |                               |         |          |
| Starting Time                | 07      | NEXT AB CD SELECT MEMORY NEXT                                                        |                               |         |          |
|                              | }       | ····minute ···· AM / PM                                                              |                               |         |          |
|                              |         | •••••• starting time for day service (hour)                                          | 9:00AM                        | 3-13    | 7-4      |
|                              | }       |                                                                                      | : 5:00PM                      |         |          |
|                              |         | ····minute ····· AM / PM                                                             |                               |         |          |
|                              |         | : starting time for night service (hour)                                             |                               |         |          |
| Call Hunting                 |         |                                                                                      |                               |         |          |
| Setting                      | 0.8     | NEXT NEXT SELECT MEMORY END                                                          | Disable : all 8               | 2 15    | 7 4      |
|                              | 1       | ·········· Disable / Enable                                                          | extension<br>groups           | 0-10    | /-4      |
| ·                            |         | ········ until the desired extension group number appears                            |                               | <br>    |          |
| -                            |         |                                                                                      |                               |         |          |
| Hunting Type                 | 0.9     |                                                                                      | Terminate : all 8             |         |          |
|                              |         |                                                                                      | extension<br>groups           | 3-16    | 7-4      |
| )                            |         |                                                                                      |                               |         |          |
|                              | 1       |                                                                                      |                               |         |          |

| TO SET                                     | PROGRAM<br>ADDRESS | STEPS REQUIRED TO CHANGE PROGRAM                                                                        | DEFAULT           | PA<br>FOR |                     |
|--------------------------------------------|--------------------|----------------------------------------------------------------------------------------------------|-------------------|-----------|---------------------|
| Toll Restriction<br>Area Type<br>Selection | 10                 | NEXT SELECT MEMORY END<br>Type A / Type B / Type C                                                      | Туре А            | DETAILS   | <u>TABLE</u><br>7-4 |
| CO Operator<br>Call-Boundary<br>Class      | 11                 | NEXT A MEMORY END                                                                                       | Class 1           | 3-19      | 7-4                 |
| Toll Restriction of Speed Dialing          | 12                 | NEXT SELECT MEMORY END                                                                                  | Restriction       | 3-20      | 7-5                 |
| Exchange<br>Code Selection                 | 13                 | NEXT NEXT CDE MEMORY END<br>exchange code with 3 digits<br>until the desired memory code number appears | Nothing is stored | 3-21      | 7-5                 |
| Area Code Entry<br>for class 3             | 14                 | NEXT NEXT CDE MEMORY END<br>area code with 3 digits<br>until the desired memory code number appears     | Nothing is stored | 3-22      | 7-5                 |
| Exchange Code<br>Entry for Class 5         | 15                 | NEXT NEXT CDE MEMORY END<br>exchange code with 3 digits<br>until the desired memory code number appears | Nothing is stored | 3-23      | 7-5                 |
| Exchange Code<br>Entry for Class 7         | 16                 | NEXT CDE MEMORY END<br>exchange code with 3 digits<br>until the desired memory code number appears      | Nothing is stored | 3-24      | 7-6                 |

| TO SET                                  | PROGRAM<br>ADDRESS | PROGRAMMING        | PROGRAM<br>TABLE | TO SET                                          | PROGRAM<br>ADDRESS | PROGRAMMING        | PROGRAM<br>TABLE |
|-----------------------------------------|--------------------|--------------------|------------------|-------------------------------------------------|--------------------|--------------------|------------------|
| Hold Time<br>Reminder                   | 17                 | Refer to page 3-25 | 7-6              | SMDR<br>RS-232C<br>Communication                | 23                 | Refer to page 3-32 | 7-7              |
| Hold Recall<br>Time Set                 | 18                 | Refer to page 3-26 | 7-6              | SMDR                                            | 24                 | Refer to page 3-35 | 7-8              |
| Transfer<br>Recall<br>Time              | 19                 | Refer to page 3-27 | 7-6              | Incoming/<br>Outgoing call                      | 25                 | Befer to page 3-36 | 7-8              |
| Call Forwarding<br>Starting Time        | 20                 | Refer to page 3-28 | 7-6              | Selection for<br>printing                       |                    |                    |                  |
| Pickup Dial<br>Delay Time               | 21                 | Refer to page 3-29 | 7-6              | Secret Speed<br>dial/One Touch<br>Dial Printing | 26                 | Refer to page 3-36 | 7-8              |
| CO-to-CO<br>Duration Time               | 22                 | Refer to page 3-30 | 7-7              | System Data<br>Dump                             | 27                 | Refer to page 3-37 | 7-8              |
| Limit<br>External Paging<br>Access Tone | 29                 | Refer to page 3-41 | 7-9              | Duration Time<br>Count Start Mode               | 28                 | Refer to page 3-40 | 7-9              |

#### **Outside Line Feature**

| TO SET                                                 | PROGRAM<br>ADDRESS | STEPS REQUIRED TO CHANGE PROGRAM                                                                                                    | DEFAULT                                                                                                    | FOR<br>DETAILS |      |
|--------------------------------------------------------|--------------------|----------------------------------------------------------------------------------------------------|----------------------------------------------------------------------------------------------------|----------------|------|
| CO Connection<br>Assignment                            | 40                 | NEXT NEXT SELECT MEMORY END<br>                                                                                                    | Connect : all CO's                                                                                                    | 3-42           | 7-9  |
| Dial Mode<br>(DTMF/Pulse)<br>DTMF / Pulse<br>Selection | 41                 | NEXT NEXT SELECT MEMORY END<br>DTMF Mode / Pulse Mode<br>until the desired CO number appears                                                                            | DTMF : all CO's                                                                                                    | 3-43           | 7-9  |
| Pulse Speed<br>Selection                               | 42                 | NEXT SELECT MEMORY END<br>Low Speed / High Speed<br>until the desired CO number appears                                                                                 | Low speed : all CO's                                                                                                    | 3-44           | 7-9  |
| Trunk Group<br>Assignment                              | 44                 | NEXT NEXT A MEMORY END<br>dial the trunk group number (1 through 8)<br>until the desired CO number appears                                                              | Trunk-G1 : CO 1<br>Trunk-G2 : CO 2<br>Trunk-G3 : CO 3<br>Trunk-G4 : CO 4<br>Trunk-G5 : CO 5<br>Trunk-G6 : CO 6<br>Trunk-G6 : CO 7<br>Trunk-G8 : CO 8, CO 9<br>CO 10, CO 11<br>CO 12 | 3-46           | 7-10 |
| Flexible<br>Outward Dialing<br>Assignment<br>Day Mode  | 45                 | Other CO number<br>other jack number<br>NEXT NEXT SELECT MEMORY END<br>Enable / Disable<br>until the desired jack number appears<br>                                    | Enable : all jack<br>numbers                                                                                                    | 3-47           | 7-11 |
| Night Mode                                             | 46                 | other CO number<br>other jack number<br>NEXT NEXT SELECT MEMORY END<br>Enable / Disable<br>until the desired jack number appears<br>until the desired CO number appears | Enable : all jack<br>numbers                                                                                                    | 3-48           | 7-12 |
| Flexible Ringing<br>Assignment<br>Day Mode             | 4 <u>7</u>         | other CO number<br>other jack number<br>NEXT NEXT SELECT MEMORY END<br>Enable / Disable<br>until the desired jack number appears                                        | Enable : all jack<br>numbers                                                                                                    | 3-49           | 7-13 |
| Night Mode                                             | 48                 | other CO number<br>other jack number<br>NEXT NEXT SELECT MEMORY END<br>Enable / Disable<br>until the desired jack number appears<br>until the desired CO number appears | Enable : all jack<br>numbers                                                                                                    | 3-51           | 7-14 |

(c) constants and constants

,

| TO SET                                      | PROGRAM | STEPS BEOLUBED TO CHANGE PROGRAM                                                                                                    |                   | PA             | GE               |
|---------------------------------------------|---------|----------------------------------------------------------------------------------------------------|-------------------|----------------|------------------|
|                                             |         |                                                                                                    | BEIMOET           | FOR<br>DETAILS | PROGRAM<br>TABLE |
| CO Direct In Line<br>Assignment<br>Day Mode | 51      | <ul> <li>Selecting "Normal" mode</li> <li>NEXT NEXT SELECT MEMORY END         <ul> <li>Normal</li> <li>Normal</li> <li>Until the desired CO number appears</li> </ul> </li> <li>Selecting "DIL" mode         <ul> <li>NEXT SELECT CD MEMORY END                 <ul> <li>DIL</li> <li>DIL</li></ul></li></ul></li></ul> | Normal : all CO's | 3-54           | 7-19             |
| Night Mode                                  | 52      | Selecting "Normal" mode     NEXT SELECT MEMORY END    Normal    until the desired CO number appears     Selecting "DIL" mode     NEXT NEXT SELECT CD MEMORY END    Dial jack number                                                                                                    | Normal : all CO's | 3-57           | 7-19             |

| TO SET                                 | PROGRAM<br>ADDRESS | PROGRAMMING        | PROGRAM<br>TABLE | TO SET                     | PROGRAM<br>ADDRESS | PROGRAMMING        | PROGRAM<br>TABLE |
|----------------------------------------|--------------------|--------------------|------------------|----------------------------|--------------------|--------------------|------------------|
| Host PBX Access<br>Codes<br>Assignment | 43                 | Refer to page 3-45 | 7-10             | Pause Time<br>Assignment   | 53                 | Refer to page 3-59 | 7-20             |
| Delayed Ringing<br>Assignment          | 49                 | Refer to page 3-52 | 7-15             | Hookswitch Flash<br>Timing | 54                 | Refer to page 3-60 | 7-20             |
| Day Mode                               |                    |                    | 7-10             | Calling Party              |                    |                    | 7.00             |
| Night Mode                             | 50                 | Refer to page 3-53 | 7-17             | Control (CPC)<br>Signal    | 551                | Refer to page 3-61 | 7-20             |
|                                        |                    |                    |                  | Disconnect Time            | 56                 | Refer to page 3-62 | 7-20             |

#### Extension Feature

| TO SET                           | PROGRAM   | STEPS BEOLUBED TO CHANGE PROGRAM                                                         |                                 | PAGE           |                  |
|----------------------------------|-----------|------------------------------------------------------------------------------------------|---------------------------------|----------------|------------------|
|                                  | ADDRESS ' |                                                                                          | DELAGET                         | FOR<br>DETAILS | PROGRAN<br>TABLE |
| Extension<br>Group<br>Assignment | 60        | NEXT NEXT A MEMORY END                                                                   | EXT GRP-1 : all<br>jack numbers | 3-63           | 7-21             |
| Call Transfer<br>To Outside Line | 65        | NEXT NEXT SELECT MEMORY END<br>Enable / Disable<br>until the desired jack number appears | Disable : all jack<br>numbers   | 3-71           | 7-23             |

|                                                                | PROGRAM            | STEPS BEOLUBED TO CHANGE PROGRAM                                                                                                    |                               | PAGE                                 |
|----------------------------------------------------------------|--------------------|----------------------------------------------------------------------------------------------------|-------------------------------|--------------------------------------|
| 10.321                                                         | ADDRESS            |                                                                                                    | DEI AOET                      | FOR PROGRAM                          |
| Service Class<br>Assignment of<br>Toll Restriction<br>Day Mode | 61                 | NEXT NEXT C MEMORY END<br>dial the service class number (1 through 8)<br>until the desired jack number appears                                                                                                    | Class 1 : all jack<br>numbers | 3-64 7-21                            |
| Night Mode                                                     | 62                 | NEXT NEXT C MEMORY END<br>dial the service class number (1 through 8)<br>until the desired jack number appears                                                                                                    | Class 1 : all jack<br>numbers | 3-66 7-22                            |
| Call Forwarding<br>To Outside Line                             | 66                 | NEXT SELECT MEMORY END<br>- Enable / Disable<br>- until the desired jack number appears                                                                                                    | Disable : all jack<br>numbers | 3-72 7-23                            |
| Excecutive<br>Override                                         | 67                 | NEXT NEXT SELECT MEMORY END<br>- Enable / Disable<br>- Unit the desired jack number appears                                                                                                    | Disable : all jack<br>numbers | 3-73 7-23                            |
| Do not Disturb<br>Override                                     | 68                 | NEXT NEXT SELECT MEMORY END<br>Enable / Disable<br>until the desired jack number appears                                                                                                    | Disable : all jack<br>numbers | 3-74 7-24                            |
| TO SET                                                         | PROGRAM<br>ADDRESS | PROGRAMMING PROGRAM TABLE TO SET PROGRAM ADDRESS                                                                                                    | PROGRAMMI                     |                                      |
| Extension<br>Name                                              | 63                 | Refer to page 3-68 7-1 Ringing<br>Assignment 70<br>from Doorphone                                                                                                    | Refer to page 3-75            | 7-24                                 |
| Account Code<br>Input Mode                                     | 64                 | Befer to page 3-70     7-22     Day Mode     7-1                                                                                                    | Refer to page 3-76            | 7-25                                 |
| TO SET                                                         | PROGRAM<br>ADDRESS | STEPS REQUIRED TO CHANGE PROGRAM                                                                                                    | DEFAULT                       | PAGE<br>FOR PROGRAM<br>DETAILS TABLE |
| System Data<br>Clear                                           | 99                 | <ul> <li>All Parameters</li> <li>System Parameter</li> <li>Speed Call</li> <li>NEXT SELECT MEMORY END</li> <li>All Para / System Para / CO Para / EXT Para / DSS Para / Speed Call</li> <li>CO Parameter</li> <li>NEXT SELECT MEMORY AB MEMORY END</li> <li>until the CO Para appears</li> <li>EXT Parameter</li> <li>NEXT SELECT MEMORY AB MEMORY END</li> <li>until the EXT Para appears</li> <li>DSS Parameter</li> <li>NEXT SELECT MEMORY AB MEMORY END</li> <li>until the EXT Para appears</li> <li>DSS Parameter</li> <li>NEXT SELECT MEMORY A MEMORY END</li> </ul> | All Parameters                | 3-78                                 |

## **OPERATION FOR EMSS PROPRIETARY TELEPHONE**

(Quick Reference)

3

| <ul> <li>Lift the handset or press</li> <li>After finishing your convergences the SP-PHONE but</li> </ul> | the SP-PHONE button first.<br>ersation, hang up the handset or<br>tton.                          | For further<br>details, see<br>page<br>below |  |  |  |  |
|----------------------------------------------------------------------------------------------------|--------------------------------------------------------------------------------------------------|----------------------------------------------|--|--|--|--|
| INTER OFFICE CALLING<br>(Intercom)                                                                        | Dial extension no. (100 through 199)                                                             | 4 - 1                                        |  |  |  |  |
| OUTWARD DIALING<br>Individual Line Access                                                                 | Dial phone number                                                                                | 4 - 2                                        |  |  |  |  |
| Automatic Line Access                                                                                     | Dial phone number                                                                                | 4 - 2                                        |  |  |  |  |
| Individual Trunk<br>Group Access                                                                          | Tuv<br>8Dial Trunk<br>Group number<br>(1 through 8)Dial phone number                             | 4 - 3                                        |  |  |  |  |
| SPEED DIALING                                                                                             | Dial speed access code (00 through 99)                                                           | 4 - 3                                        |  |  |  |  |
| ONE TOUCH DIALING                                                                                         | (Press the PROGRAMMABLE<br>FEATURE button.)                                                      | 4 - 4                                        |  |  |  |  |
|                                                                                                    | WHEN A LINE IS BUSY                                                                              |                                              |  |  |  |  |
| AUTOMATIC CALL BACK<br>BUSY<br>For Outside Calls                                                          | Hear a busy tone Hang up handset or press "SP-PHONE"                                             | <i>A</i> - 7                                 |  |  |  |  |
| For Intercom Calls                                                                                        | Dial extension no.<br>(100 through 199)Hear a<br>busy toneHang up handset or<br>press "SP-PHONE" |                                              |  |  |  |  |
| BUSY STATION<br>SIGNALING                                                                                 | Dial extension no.<br>(100 through 199) Hear a<br>busy tone                                      | 4 - 8                                        |  |  |  |  |
| LAST NUMBER REDIAL                                                                                        | Lift handset or<br>press "SP-PHONE"                                                              | 4 - 8                                        |  |  |  |  |
| EXECUTIVE OVERRIDE<br>(Barge-in)                                                                          | Dial extension no.<br>(100 through 199) Hear a busy tone                                         | 4 - 9                                        |  |  |  |  |
|                                                                                                    | RECEIVING CALLS                                                                                  |                                              |  |  |  |  |
| ANSWER                                                                                                    | Lift handset or You may press the CO or ICM button.                                              | 4 - 10                                       |  |  |  |  |
| DIAL CALL PICKUP                                                                                          | Lift handset or<br>press "SP-PHONE"                                                              | 4 - 11                                       |  |  |  |  |

| WHILE HAVING A CONVERSATION                                                         |                                                                                                    |        |  |  |
|-------------------------------------------------------------------------------------|----------------------------------------------------------------------------------------------------|--------|--|--|
| CALL PARK                                                                           | To park a callImage: Dial parking station<br>no.(20 through 29)Hear 1<br>beepTo retrieve a parked call at any extensionDial parked station<br>no.(20 through 29)                                                                                                    | 4 - 12 |  |  |
| CALL ON HOLD                                                                        | To place call on hold         Image: Constraint of the second state of the second state o | 4 - 14 |  |  |
| CONFERENCE                                                                          | Dial 2nd Consult with party                                                                                                    | 4 - 16 |  |  |
| CALL TRANSFER-<br>TO EXTENSION<br>To Transfer after the<br>Other Extension Answers  | Dial extension no.<br>(100 through 199) Announce and<br>wait for answer Hang up                                                                                                    | 4 - 18 |  |  |
| TO OUTSIDE LINE<br>To transfer after the<br>Other Outside party<br>Answers          | Dial phone Announce and Hang up                                                                                                    | 4 - 19 |  |  |
| CALL WAITING<br>To place the Original<br>Call on Hold and Talk to<br>the New Caller | <ul> <li>Hear a call waiting tone</li> <li>To terminate the original call and talk to the new caller, you need not to press the HOLD button.</li> </ul>                                                                                                    | 4 - 20 |  |  |

|                                                 | PAGING                                                                                                    |        |
|-------------------------------------------------|----------------------------------------------------------------------------------------------------|--------|
| Lift the handset or press the                   | SP-PHONE button first.                                                                                                    |        |
| PAGING ALL<br>EXTENSIONS<br>To Access           | $\begin{bmatrix} DEF \\ 3 \end{bmatrix} \begin{bmatrix} OFEF \\ 0 \end{bmatrix} \begin{bmatrix} Hear \ 1 \\ beep \end{bmatrix} Page \begin{bmatrix} Wait for answer \\ and talk \end{bmatrix}$ | 4 - 23 |
| PAGING GROUP<br>To Access                       | Dial extension group<br>(1 through 8) Hear 1<br>beep Page Wait for answer<br>and talk                                                                                                    | 4 - 24 |
| ANSWER<br>To Paging through<br>Built-in Speaker | GHI     DEF       4     3       4     beep   Talk                                                                                                    | 4 - 25 |
|                                                 | 1-19                                                                                                    |        |

|                                                                                   | OTHER FEATURES                                                                                                    |                  |
|-----------------------------------------------------------------------------------|----------------------------------------------------------------------------------------------------|------------------|
| <ul> <li>Lift the handset or press</li> <li>After hearing confirmation</li> </ul> | the SP-PHONE button first.<br>In tone (1 or 2 beeps), hang up the handset or press the SP-PH                                                                                                    | ONE button.      |
| CALL FORWARDING All Calls                                                         | Setting       Imponent     Imponent       Imponent     Imponent       Imponent                                                                                                    | 4 26             |
| Busy or No Answer                                                                 | Setting       Image: Dial extension no.       Image: Dial extension no.       Image: Dial extension n                                                                                                    | 4 - 20           |
| To Outside Line                                                                   | Setting                                                                                                    | 4 - 28           |
|                                                                                   |                                                                                                    | 4 - 26<br>4 - 28 |
| DO NOT DISTURB                                                                    | Setting To cancel                                                                                                    | 4 - 30           |
| ABSENT MESSAGE<br>CAPABILITY                                                      | Setting<br>Message1. "Will Return Soon" To cancel<br>$\begin{array}{c} PRS \\ T \\ \hline \\ \hline \\ \hline \\ \hline \\ \hline \\ \hline \\ \hline \\ \hline \\ \hline$                                                                                                    | 4 - 34           |
| MESSAGE WAITING<br>To Leave the Message<br>at each Extension from<br>the Operator | Dial extension no.<br>(100 through 199)                                                                                                    |                  |
| To Call the Operator<br>from the Extension where<br>the Messege is left.          |                                                                                                    | 4 - 36           |
| To Cancel the Message<br>which is left in the<br>extension.                       | From the extensionFrom the operatorPRS0PERImage: Constraint of the second second |                  |
| FLEXIBLE NIGHT SERVICE<br>(Extension of jack no<br>01 only)                       | SettingTo cancelPRSTUVABC782781                                                                                                    | 4 - 37           |
| SAVED NUMBER REDIAL                                                               | Programming Dialing                                                                                                    | 4 - 31           |
| STATION FEATURE<br>CLEAR                                                          | •Following features can be canceled. Dial Call<br>Pickup Deny, Do Not Disturb, Call Forwarding,<br>Call Waiting Tone Deny, Data Line Security,<br>Absent message capability, Background Music,<br>Executive Override Deny, Message Waiting.                                                                                                    | 4 - 45           |

3

| STATION PROGRAMMING                                                                                                    |                                                                                                    |        |  |  |  |  |  |
|----------------------------------------------------------------------------------------------------|----------------------------------------------------------------------------------------------------|--------|--|--|--|--|--|
| <ul> <li>Be sure the handset is in the cradle and the SP-PHONE button is off.</li> <li>Set the MEMORY switch of the proprietary telephone to "PROGRAM" first.</li> <li>After programming, return the MEMORY switch to "SET".</li> </ul> |                                                                                                    |        |  |  |  |  |  |
| AUTO CO HUNTING<br>Prime Line Preference-<br>Outgoing                                                                                                    | Setting<br>To cancel<br>I DEF<br>Dial CO no.<br>(01 through 12)                                                                                                    | 4 - 49 |  |  |  |  |  |
| Idle Line Preference-<br>Outgoing                                                                                                    | Setting<br>To cancel<br>I ABC<br>AUTO<br>MEMORY<br>MEMORY                                                                                                    | 4 - 50 |  |  |  |  |  |
| AUTOMATIC ANSWERING<br>SELECTION<br>Prime Line Preference-<br>Incoming                                                                                                    | Setting<br>To cancel<br>To cancel<br>(01 through 12)                                                                                                    | 4 - 51 |  |  |  |  |  |
| No Line Preference-<br>Incoming                                                                                                    | Setting<br>To cancel<br>ABC 1<br>MEMORY<br>To cancel<br>ABC ABC 2<br>MEMORY                                                                                                    | 4 - 52 |  |  |  |  |  |
| FLEXIBLE CO BUTTON<br>To change into other<br>CO numbers                                                                                                    | Dial CO number<br>(01 through 12)                                                                                                    | 4 - 53 |  |  |  |  |  |
| To assign into trunk<br>group access number                                                                                                    | Dial trunk group<br>no.(1 through 8)                                                                                                    | 4 - 53 |  |  |  |  |  |
| To change into DSS<br>button                                                                                                    | Dial extension no.<br>(100 through 199)                                                                                                    | 4 - 54 |  |  |  |  |  |
| To change into other<br>all CO numbers                                                                                                    |                                                                                                    | 4 - 55 |  |  |  |  |  |
| To change into message<br>waiting button                                                                                                    |                                                                                                    | 4 - 55 |  |  |  |  |  |
| INTERCOM VOICE<br>ALERTING MODE                                                                                                    | Setting<br>To cancel                                                                                                    | 4 - 56 |  |  |  |  |  |
| STATION NUMBER<br>CHECK                                                                                                    | MINO<br>6                                                                                                    | 4 - 60 |  |  |  |  |  |
| F 3-ONE TOUCH BUTTON<br>MODE SELECTION<br>(for KX-T30850,<br>KX-T61650, KX-T123250)                                                                                                    | IE TOUCH BUTTON<br>SELECTION<br>-T30850,<br>1650, KX-T123250) Dial 1 or 2<br>"1": for Programmable feature<br>"2": for DND/ FWD/ Account code                                                                                                    |        |  |  |  |  |  |
| STATION PROGRAM<br>CLEAR                                                                                                    | <ul> <li>Following programs can be reset to the default data.<br/>Auto CO Hunting, Automatic Answering Selection,<br/>Intercom Voice Alerting Mode, CO Line Ringing<br/>Selection, Call Waiting Tone Selection, F3-One Touch<br/>Button Mode Selection.</li> </ul> | 4 - 61 |  |  |  |  |  |

{

: . .

1-21

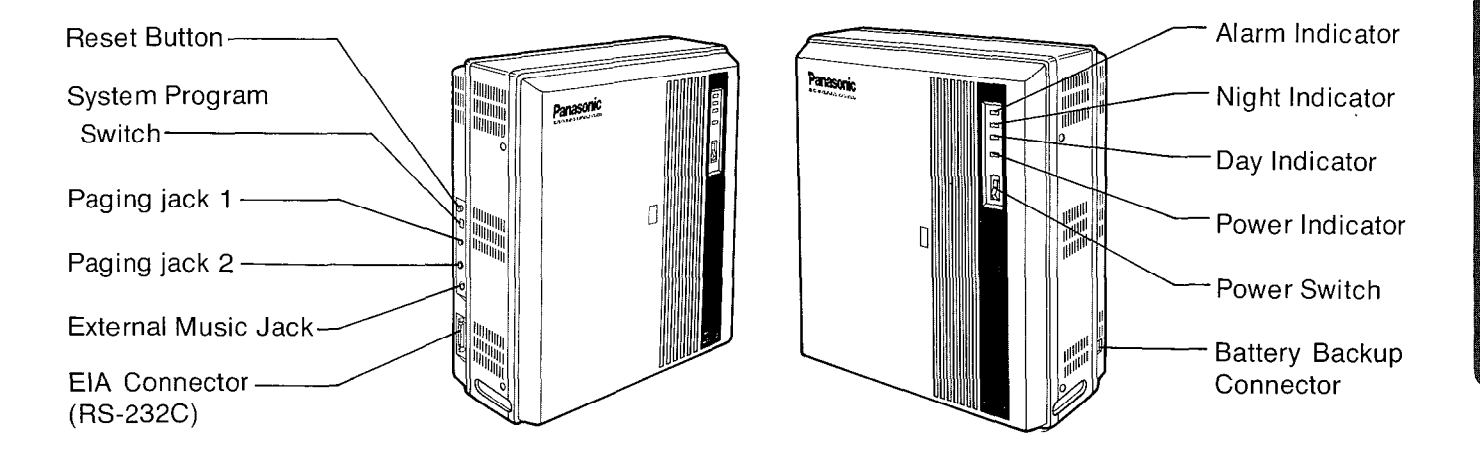

## INSTALLATION

#### Installation

#### Cautions

- Avoid installing in the following places. (Doing so may result in malfunction, noise, or discoloration.)
- 1. In direct sunlight and hot, cold, or humid places. (Temperature range: 32°F-104°F)
- 2. Sulfuric gases produced in areas where there are thermal springs, etc. may damage the equipment or contacts.
- 3. Places in which shocks or vibrations are frequent or strong.
- 4. Dusty places, or places where water or oil may come into contact with the unit.
- 5. Near high-frequency generating devices such as sewing machines or electric welders.
- 6. On or near computers, telexes, or other office equipment, as well as microwave ovens or air conditioners. (It is preferable not to be installed in the same room with the above equipment.)
- 7. Install at least 6 feet from televisions. (both the electronic modular switching system and EMSS proprietary telephones)
- 8. Do not obstruct area around the electronic modular switching system. (for reasons of maintenance and inspection-be especially careful to allow space for cooling above and at the sides of the electronic modular switching system)

#### Wiring

#### Cautions

- 1. Do not wire the telephone cable in parallel with an AC power source, computer, telex, etc. If the cables are run near those wires, shield the cables with metal tubing or use shielded cables and ground the shields.
- 2. If cables are run on the floor, use protectors or the like to protect the wires where they may be stepped on. Avoid wiring under carpets.
- **3.** Avoid using the same 120 VAC power supply outlet for computers, telexes, and other office equipment. Otherwise, the KX-T123210's system operation may be interrupted by the induction noise from such equipments.

IMPORTANT!!!

Surely connect the frame of the KX-T123210 to earth ground properly to protect the unit.

,

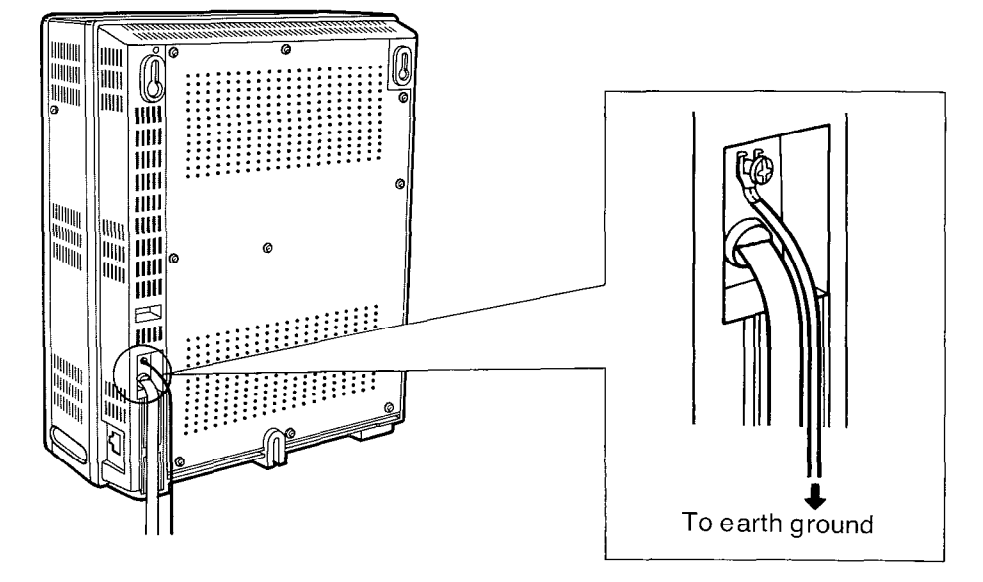

In most continental united states, the ground provided by the "third wire ground" at the commercial power outlet will be satisfactory however, in a small percentage this ground may be installed in correctly. Therefore, the following test procedure should be performed.

#### **Test Procedure**

- 1. Obtain a suitable voltmeter and set it for a possible reading of up to 250 VAC.
- 2. Connect the meter probes between the two main AC voltage points on the wall outlet. The reading obtained should be 108-132 VAC.
- **3.** Move one of the meter probes to the 3rd prong terminal (GND). Either the same reading or a reading of 0 volt should be obtained.
- 4. If a reading of 0 volt at one terminal and a reading of 108-132 VAC at the other terminal is not obtained, the outlet is not properly grounded. This condition should be corrected by a qualified electrician (per article 250 of the National Electrical Code).
- 5. If a reading of 0 volt at one terminal and a reading of 108-132 VAC at the other terminal is obtained, then set the meter to the "OHMS/RX1" scale, place one probe at the GND Terminal and the other probe at the terminal which gave a reading of 0 volt.

A reading of less than 1 ohm should be obtained. If the reading is not obtained the outlet is not adequately grounded, see qualified electrician.

#### Wall Mounting

The wall where the KX-T123210 is to be mounted must be able to support the weight of the KX-T123210. If screws other than the ones supplied are used, use the same-sized diameter screws as the enclosed ones.

#### To Wall Mount:

1. Place the templet (included) on the wall to mark the 3 screw positions.

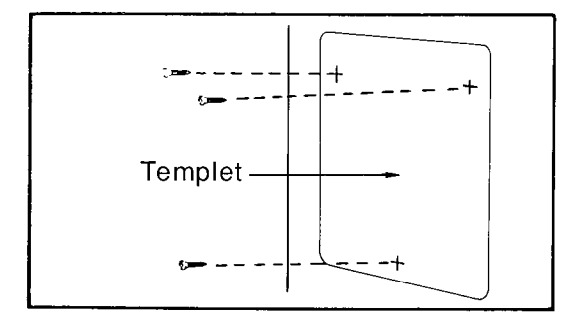

2. Install the 3 screws into the wall.

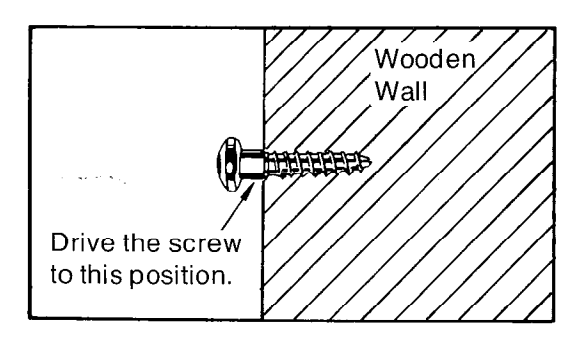

3. Hook the unit on the screw heads.

#### To Mount on Concrete or Mortar Walls:

- 1. Place the templet (included) on the wall to mark the 3 screw positions.
- 2. Drill 3 holes and drive the anchor plugs (included) with a hammer, flush to the wall.

CONNECTION

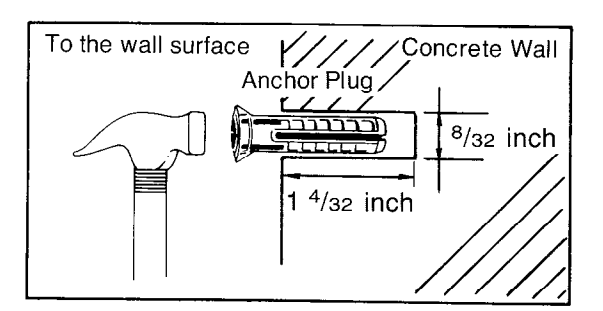

3. Install the 3 screws into the anchor plugs.

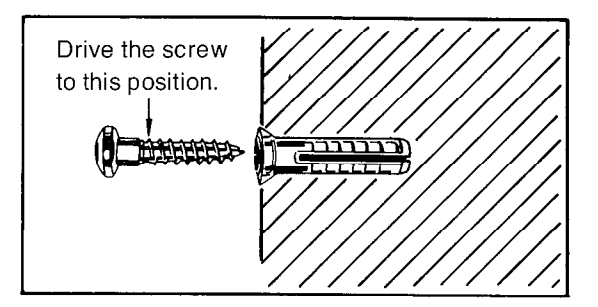

4. Hook the unit on the screw heads.

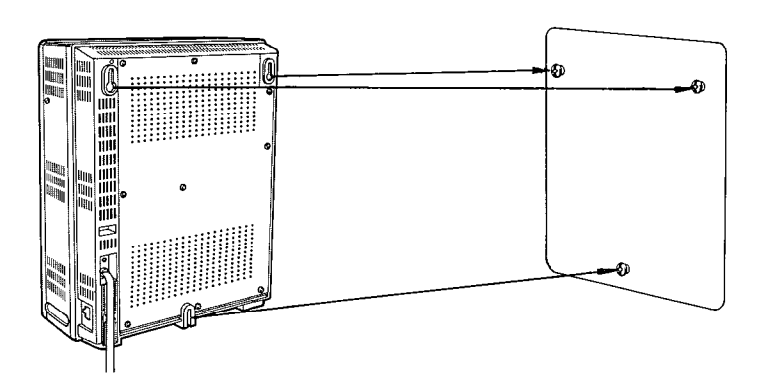

#### To remove the front cover from unit

- 1. Unscrew the front cover of the unit. There are four screws.
- 2. Open the front cover in the direction of arrow (a)

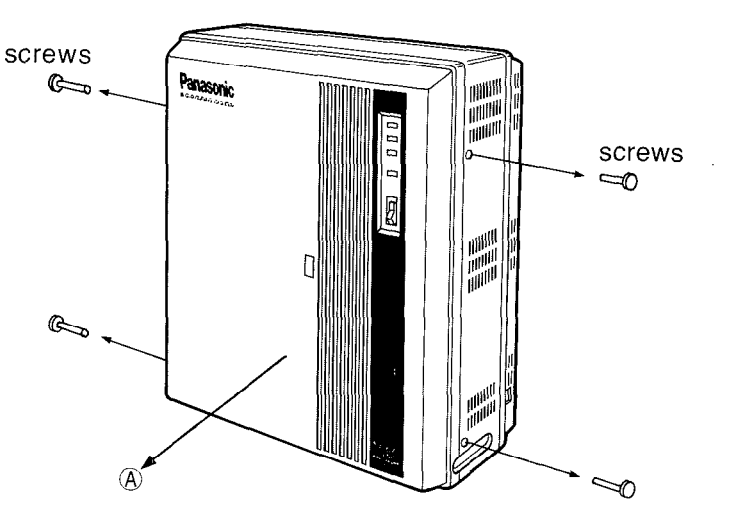

### **Rechargeable Battery Installation**

When a power failure take place, there is no memory loss except for the camp-on, saved number redial, the last number redial, Call park and Message waiting during power failure, memory is protected by 21 day rechargeable battery.

Connect the battery (included) as shown

(Fig.1)

2. Install the battery into the battery

compartment. (Fig.2)

 Replace the battery every 5 years with (P-01H-F2G1). To remove connector, depress the lock to release

and slide (pull) apart connector. (Fig3)

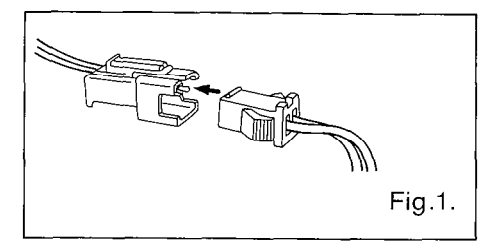

121082-11-11-1

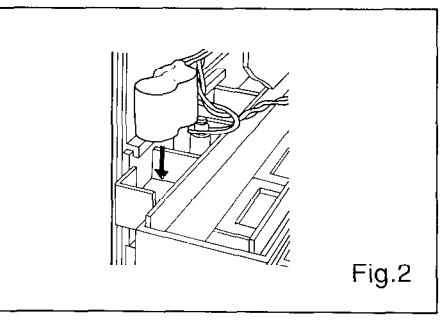

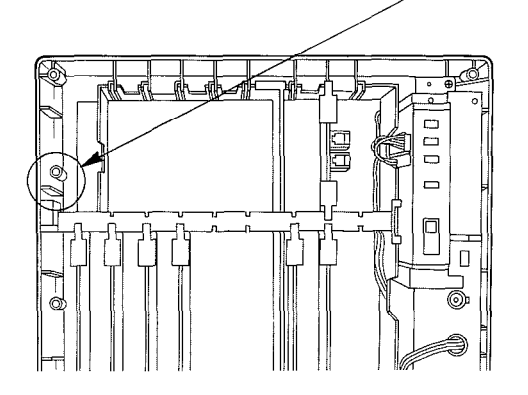

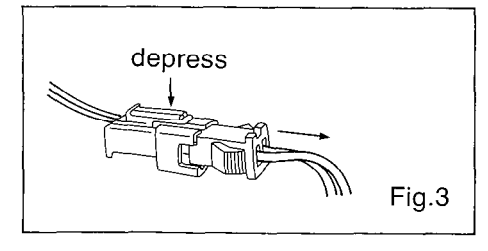

# CONNECTION

- The Power Switch of the KX-T123210 must be off during wiring. After all the wiring are completed, turn the Power Switch ON.
- Mis-Wiring may cause the KX-T123210 to operate improperly.
   Refer "During Installation" page 6-1 and "During Connection" page 6-2.
- 50 pin configuration and Color coding (Refer page 2-11.)
- Max. length and kind of wire (Refer pages 2-8, 2-14 and 2-16)
- Insertion of Option Card (Refer page 2-9)
- Connection of printer (Refer page 2-18)
- If an extension does not operate properly (for example : The LCD of the KX-T123230 / KX-T61631 / KX-T61630 / KX-T30830 does not display properly.), disconnect the telephone from the extension line and then connect again, or turn OFF the power switch of the KX-T123210 and then ON again.

CONNECTION

AND?

- This product is equipped with a 3-wire grounding type plug, a plug having a third (grounding) pin. This plug will only fit into a grounding-type power outlet. This is a safety feature. If you are unable to insert the plug into the outlet, contact your electrician to replace your obsolete outlet. Do not defeat the purpose of the grounding-type plug.
- In areas of frequent electrical storms and/or power failures, we recommend for additional equipment protection, surge protectors such as TELESPIKE BLOK MODEL TSB (TRIPPE MFG. CO.), SPIKE BLOK MODEL SK6-0 (TRIPPE MFG. CO.), Super MAX<sup>™</sup> (PANAMAX) or MP1 (ITW LINX).

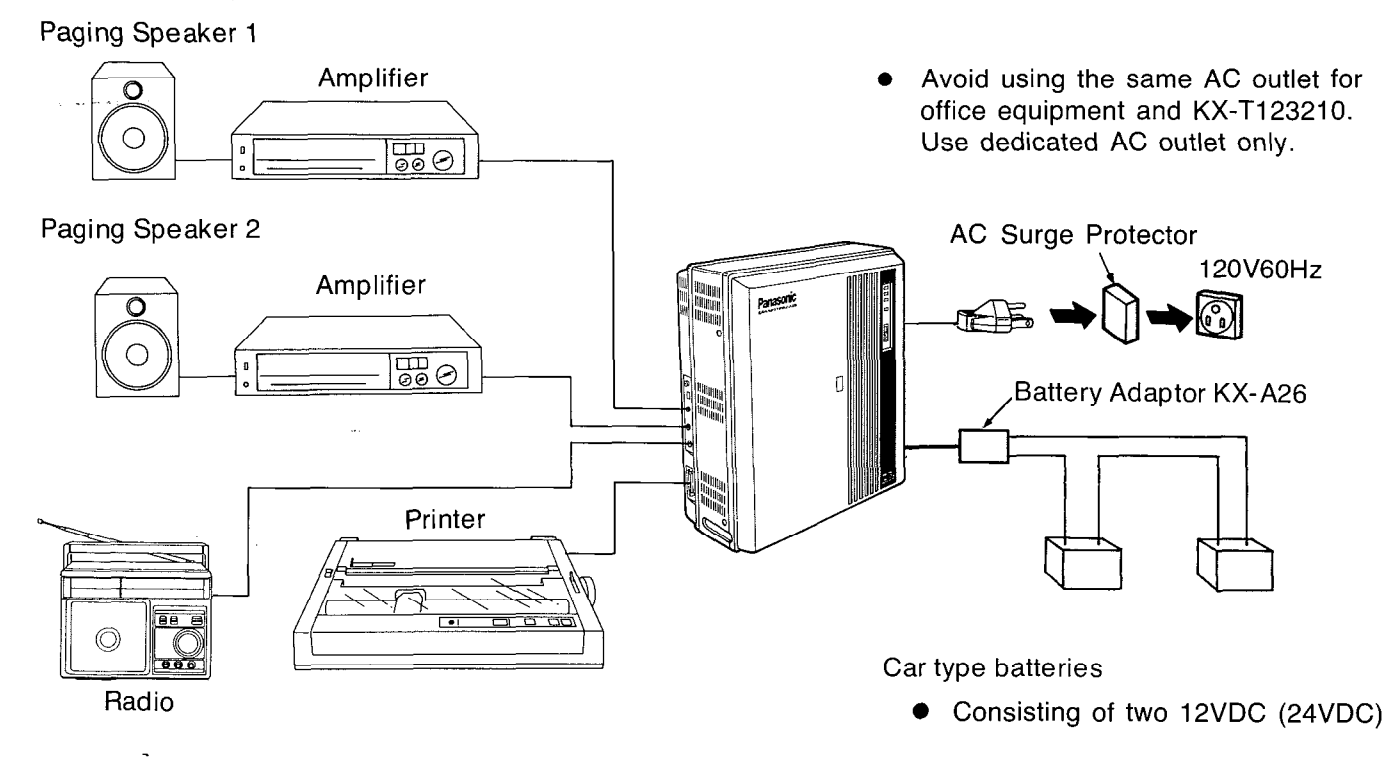

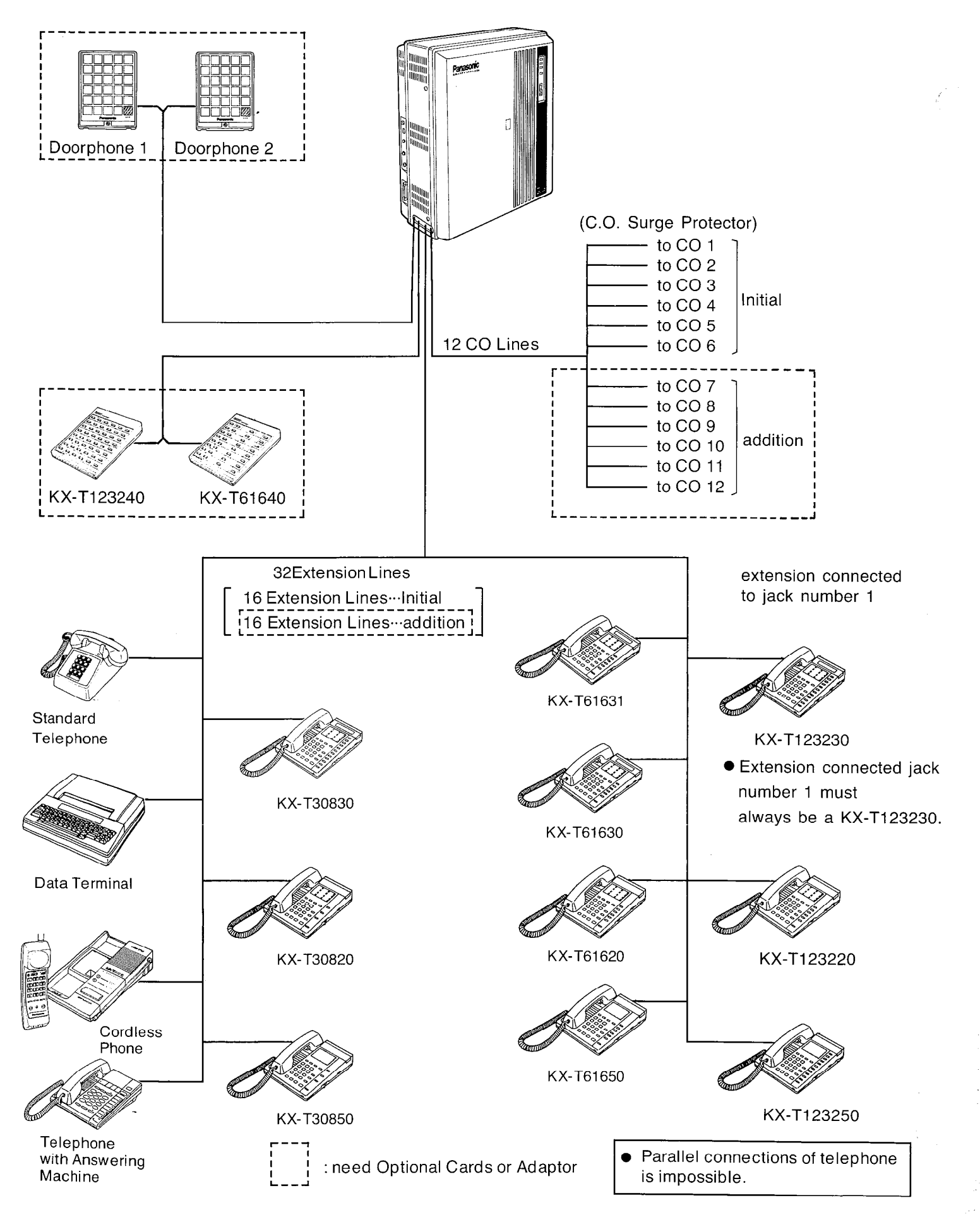

### Central Office Line Connection (CO1 through 6)

CONNECTION

•

• We recommend that telephone CO jack is used RJ11.

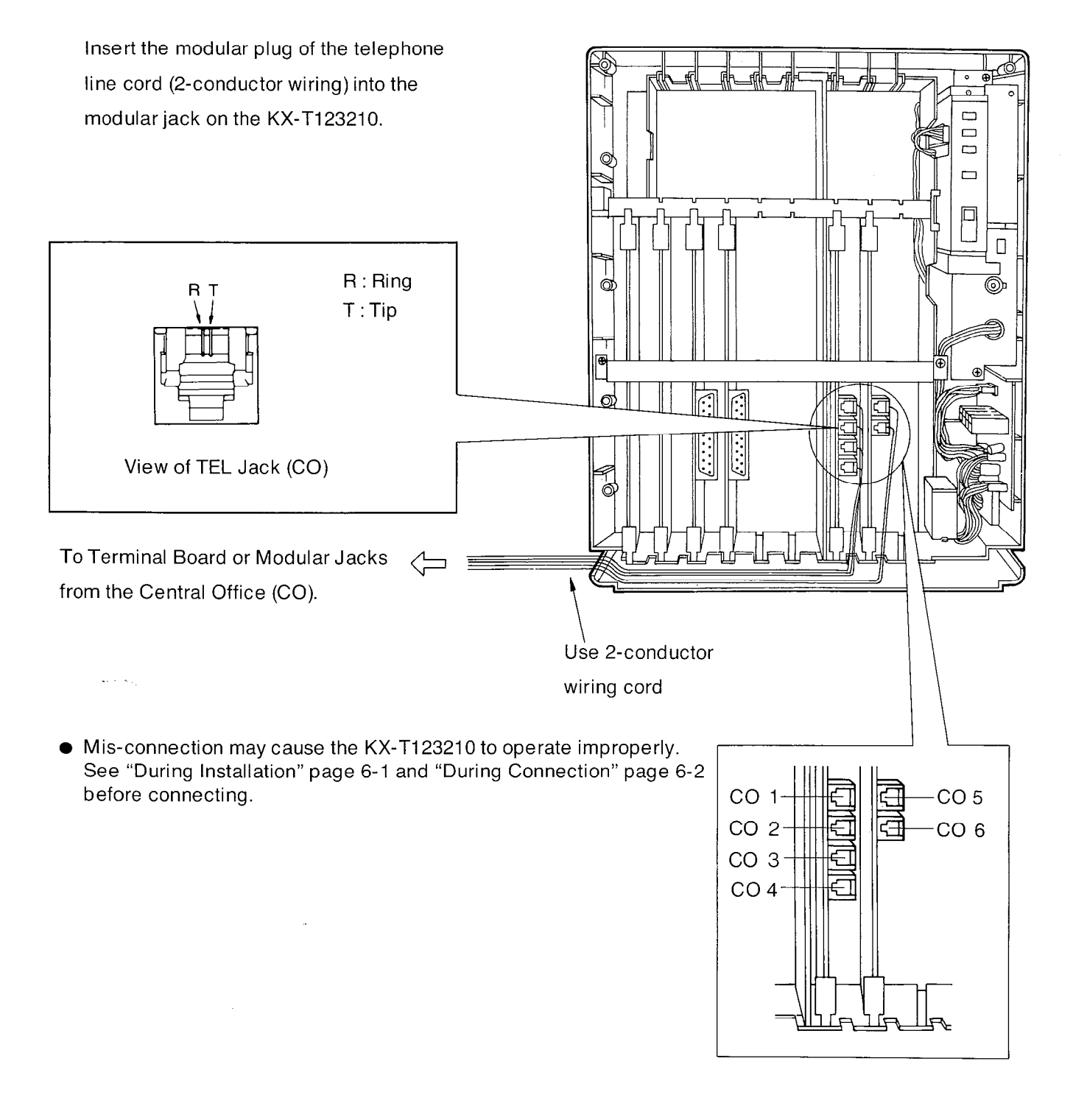

#### Extension Connection (Jack number 1 through 16)<sup>-</sup>

for Proprietary Telephone(KX-T123220 / KX-T123230 / KX-T123250 / KX-T61620 / KX-T61630 / KX-T61631 / KX-T61650 / KX-T30820 / KX-T30830 / KX-T30850 ) and a Standard Telephone

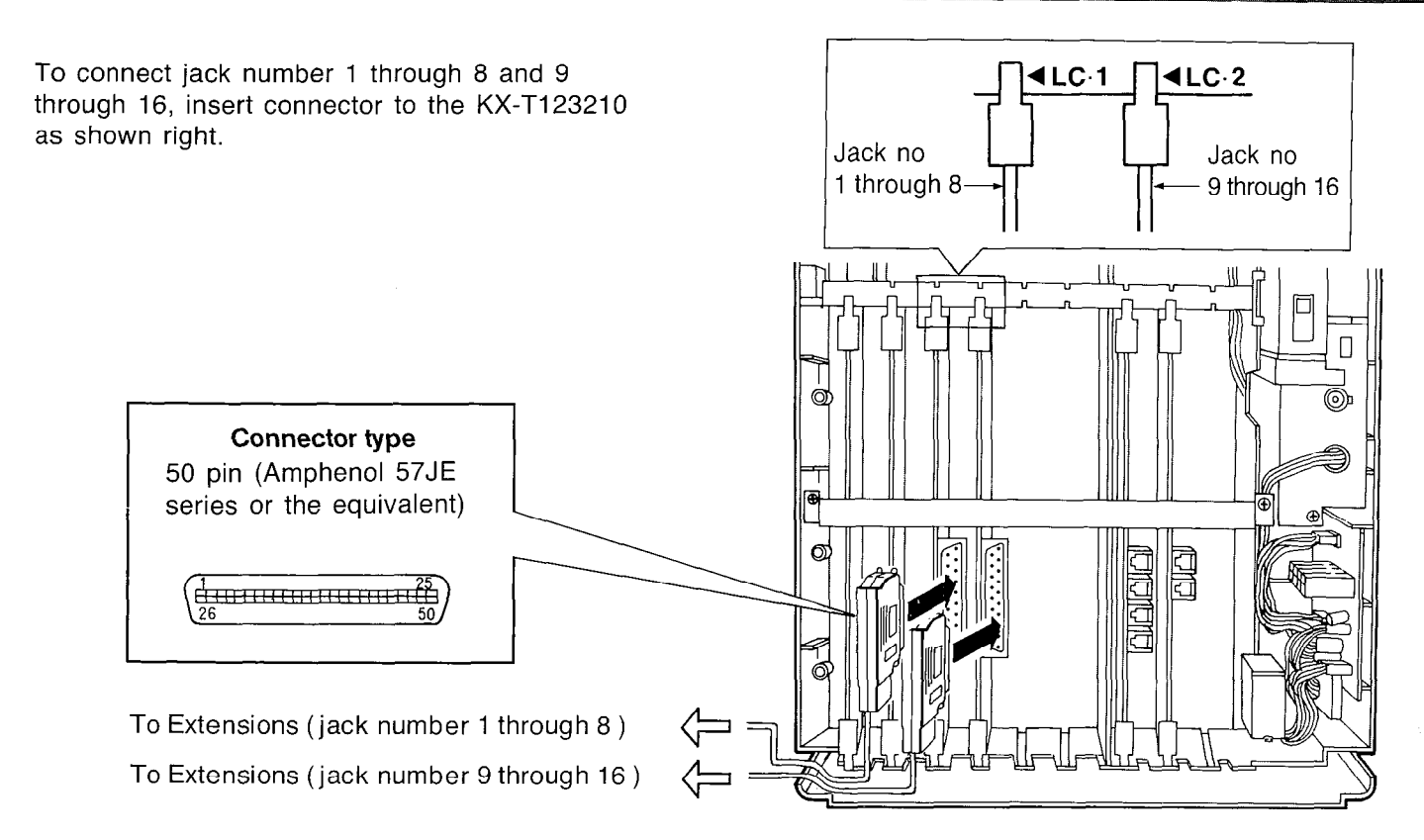

#### Cable Pin Numbers to be connected

See page 2-11.

• The max. length of the extension line cord (twisted cable)that connects the KX-T123210 and the extension is shown below.

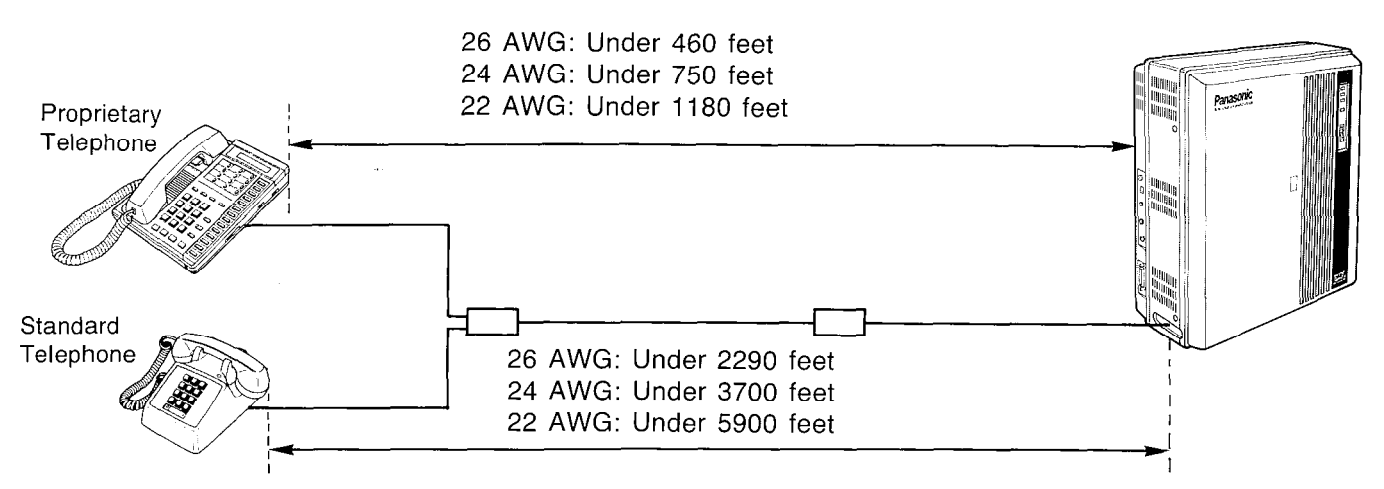

- If a telephone or answering machine with an A-A1 relay is connected to the KX-T123210, set the A-A1 relay switch of the telephone or answering machine to OFF.
- Mis-connection may cause the KX-T123210 to operate improperly.
   See "During Installation" page 6-1 and "During Connection" page 6-2 before connecting.

#### **Optional Cards Installation**

- 1. To protect the printed circuit board from static electricity, first discharge any body static by touching the metal board.
- 2. Loosen the screws to remove the metal board.
- **3.** The location of the optional cards for the KX-T123210 is shown in the following.

 Insert the optional card with holding a levers of the card into the KX-T123210 surely.

Do not touch parts on the card.

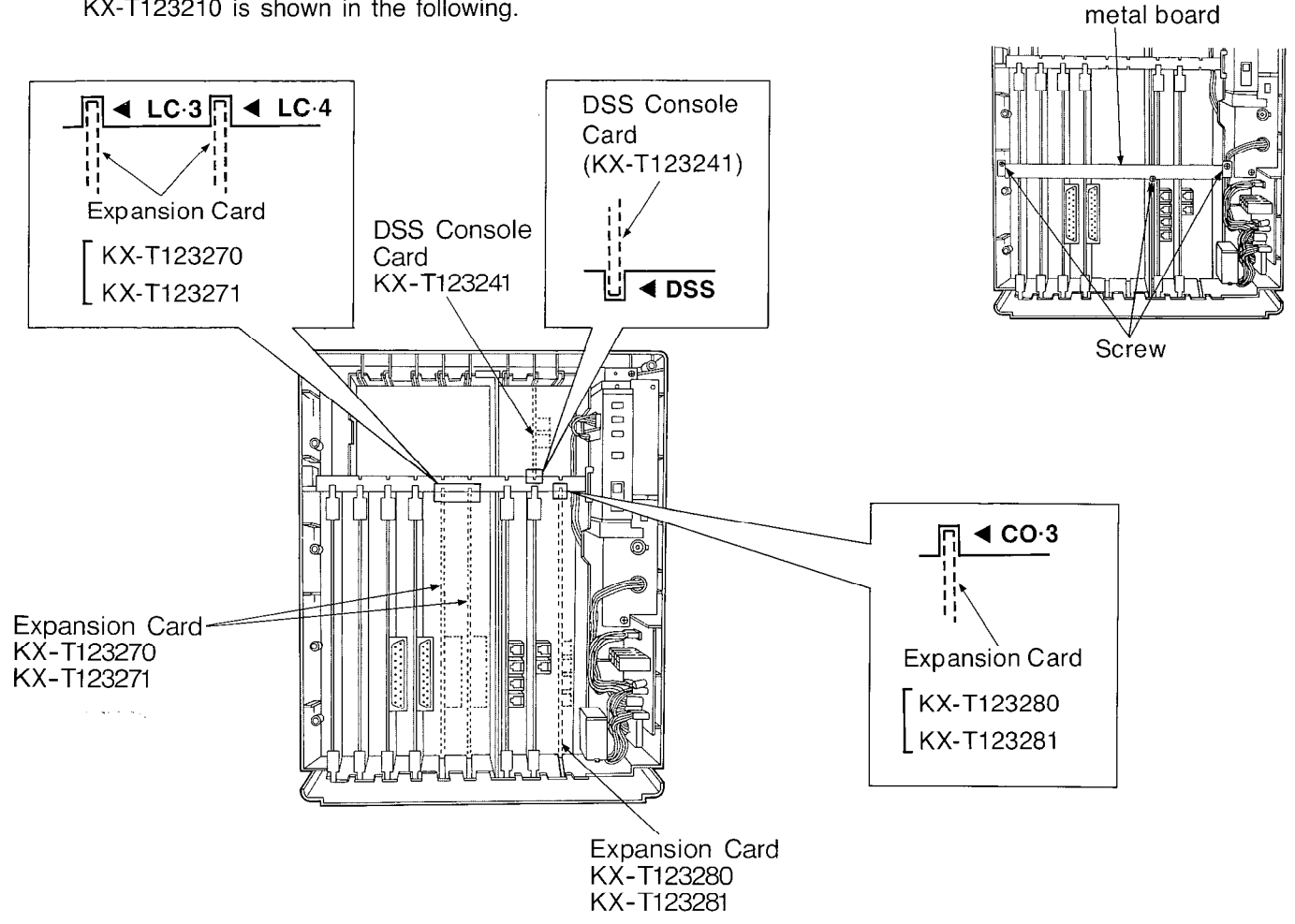

#### **Optional Cards**

|                  | Model No   | Description                                                      | Reference Page |
|------------------|------------|------------------------------------------------------------------|----------------|
| Expansion Cards  | KX-T123270 | This card adds 8 Extension's.                                    | 2-10           |
|                  | KX-T123271 | This card adds 4 Extension's.                                    | 2-10           |
|                  | KX-T123280 | This card adds 4 CO's.                                           | 2-12, 2-13     |
| -                | KX-T123281 | This card adds 2 CO's.                                           | 2-12           |
| DSS Console Card | KX-T123241 | The DSS Console requires the DSS Console Card for the operation. | 2-14           |

CONNECTION

#### Extension Connection (Jack number 17 through 24) Option

To add eight extensions (jack number 17 through 24), use the optional expansion card KX-T123270.

To add four extensions (jack number 17 through 20), use the optional expansion card KX-T123271.

- 1. Insert the expansion card KX-T123270 or KX-T123271 into the KX-T123210.
- 2. Insert connector to the KX-T123270 or KX-T123271 as shown at right.

### Cable Pin Numbers to be connected

See page 2-11.

 Mis-connection may cause the KX-T123210 to operate improperly. See "During Installation" page 6-1 and "During Connection" page 6-2 before connecting. To Extensions (jack number 17 through 20, or 17 through 24)

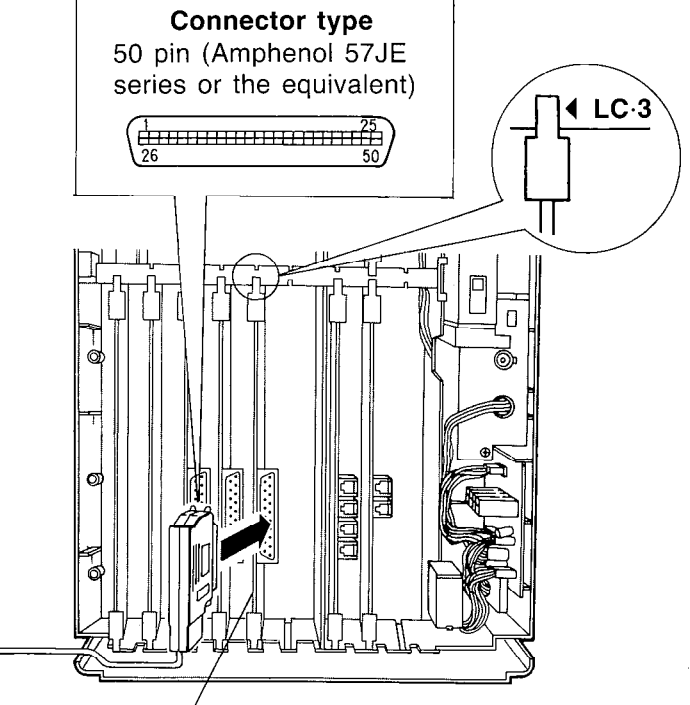

1200000000000

Expansion card

KX-T123270 ... jack number 17 through 24 KX-T123271 ... jack number 17 through 20

#### Extension Connection (Jack number 25 through 32) Option

To add eight extensions (jack number 25 through

32), use the optional expansion card

KX-T123270.

To add four extensions (jack number 25 through

28), use the optional expansion card KX-T123271.

- **1.** Insert the expansion card KX-T123270 or KX-T123271 into the KX-T123210.
- 2. Insert connector to the KX-T123270 or KX-T123271 as shown at right.

# Cable Pin Numbers to be connected See page 2-11.

 Mis-connection may cause the KX-T123210 to operate improperly.
 See "During Installation" page 6-1 and "During Connection" page 6-2 before connecting.

To Extensions (jack number 25 through 28, or 25 through 32)

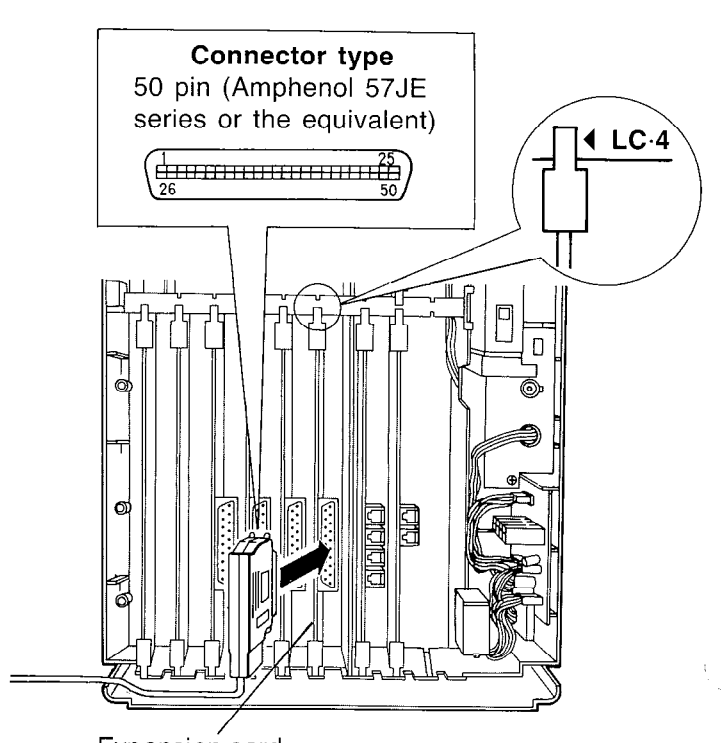

Expansion card KX-T123270 ... jack number 25 through 32 KX-T123271 ... jack number 25 through 28 Cable Pin Numbers to be connected

- Connection of the Proprietary Telephone T:Tip D1:Data1 R:Ring D2:Data2
- Connection of a Standard Telephone Connect the only pin number of "T" and "R".

| CONN.<br>PIN                     | CABLE<br>COĽOR                                                 | CLIP<br>NO.                      | LC-1         |                    | LC-2          |                    | LC-3          |                    | LC-4          |                    |
|----------------------------------|----------------------------------------------------------------|----------------------------------|--------------|--------------------|---------------|--------------------|---------------|--------------------|---------------|--------------------|
| 26<br>1<br>27<br>2<br>28<br>3    | WHT-BLU<br>BLU-WHT<br>WHT-ORN<br>ORN-WHT<br>WHT-GRN<br>GRN-WHT | 1<br>2<br>3<br>4<br>5<br>6       | JACK<br>No.1 | T<br>R<br>D1<br>D2 | JACK<br>No.9  | T<br>R<br>D1<br>D2 | JACK<br>No.17 | T<br>R<br>D1<br>D2 | JACK<br>No.25 | T<br>R<br>D1<br>D2 |
| 29<br>4<br>30<br>5<br>31<br>6    | WHT-BRN<br>BRN-WHT<br>WHT-SLT<br>SLT-WHT<br>RED-BLU<br>BLU-RED | 7<br>8<br>9<br>10<br>11<br>12    | JACK<br>No.2 | T<br>R<br>D1<br>D2 | JACK<br>No.10 | T<br>R<br>D1<br>D2 | JACK<br>No.18 | T<br>R<br>D1<br>D2 | JACK<br>No.26 | T<br>R<br>D1<br>D2 |
| 32<br>7<br>33<br>8<br>34<br>9    | RED-ORN<br>ORN-RED<br>RED-GRN<br>GRN-RED<br>RED-BRN<br>BRN-RED | 13<br>14<br>15<br>16<br>17<br>18 | JACK<br>No.3 | T<br>R<br>D1<br>D2 | JACK<br>No.11 | T<br>R<br>D1<br>D2 | JACK<br>No.19 | T<br>R<br>D1<br>D2 | JACK<br>No.27 | T<br>R<br>D1<br>D2 |
| 35<br>10<br>36<br>11<br>37<br>12 | RED-SLT<br>SLT-RED<br>BLK-BLU<br>BLU-BLK<br>BLK-ORN<br>ORN-BLK | 19<br>20<br>21<br>22<br>23<br>24 | JACK<br>No.4 | T<br>R<br>D1<br>D2 | JACK<br>No.12 | T<br>R<br>D1<br>D2 | JACK<br>No.20 | T<br>R<br>D1<br>D2 | JACK<br>No.28 | T<br>R<br>D1<br>D2 |
| 38<br>13<br>39<br>14<br>40<br>15 | BLK-GRN<br>GRN-BLK<br>BLK-BRN<br>BRN-BLK<br>BLK-SLT<br>SLT-BLK | 25<br>26<br>27<br>28<br>29<br>30 | JACK<br>No.5 | T<br>R<br>D1<br>D2 | JACK<br>No.13 | T<br>R<br>D1<br>D2 | JACK<br>No.21 | T<br>R<br>D1<br>D2 | JACK<br>No.29 | T<br>R<br>D1<br>D2 |
| 41<br>16<br>42<br>17<br>43<br>18 | YEL-BLU<br>BLU-YEL<br>YEL-ORN<br>ORN-YEL<br>YEL-GRN<br>GRN-YEL | 31<br>32<br>33<br>34<br>35<br>36 | JACK<br>No.6 | T<br>R<br>D1<br>D2 | JACK<br>No.14 | T<br>R<br>D1<br>D2 | JACK<br>No.22 | T<br>Ŗ<br>D1<br>D2 | JACK<br>No.30 | T<br>R<br>D1<br>D2 |
| 44<br>19<br>45<br>20<br>46<br>21 | YEL-BRN<br>BRN-YEL<br>YEL-SLT<br>SLT-YEL<br>VIO-BLU<br>BLU-VIO | 37<br>38<br>39<br>40<br>41<br>42 | JACK<br>No.7 | T<br>R<br>D1<br>D2 | JACK<br>No.15 | T<br>R<br>D1<br>D2 | JACK<br>No.23 | T<br>R<br>D1<br>D2 | JACK<br>No.31 | T<br>R<br>D1<br>D2 |
| 47<br>22<br>48<br>23<br>49<br>24 | VIO-ORN<br>ORN-VIO<br>VIO-GRN<br>GRN-VIO<br>VIO-BRN<br>BRN-VIO | 43<br>44<br>45<br>46<br>47<br>48 | JACK<br>No.8 | T<br>R<br>D1<br>D2 | JACK<br>No.16 | T<br>R<br>D1<br>D2 | JACK<br>No.24 | T<br>R<br>D1<br>D2 | JACK<br>No.32 | T<br>R<br>D1<br>D2 |
| 50<br>25                         | SLT-VIO                                                        | 49<br>50                         |              |                    |               |                    |               |                    |               |                    |

Station wiring (2-pair twisted cabling):

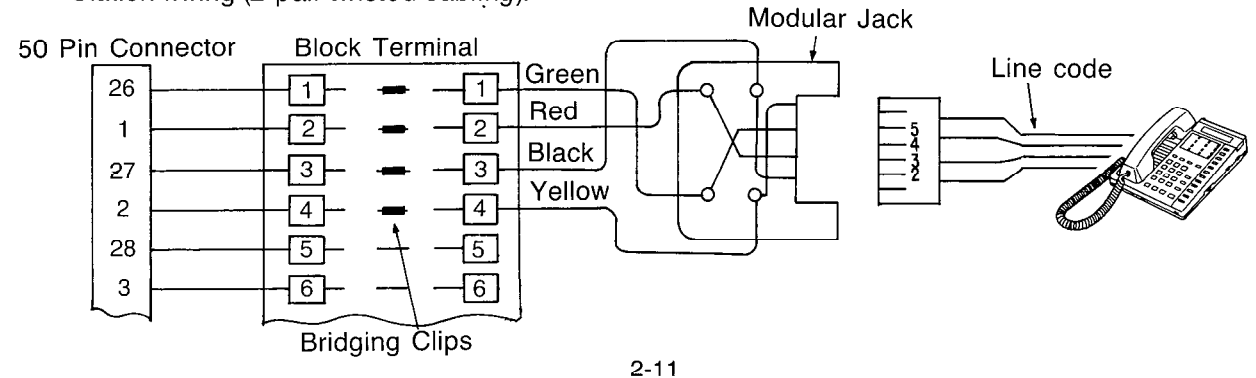

### Central Office Line Connection (CO 9 through 12) Option

To add four Central Office Lines (CO 9 through 12), use the optional expansion card KX-T123280.

- 1. Insert the expansion card KX-T123280 into the KX-T123210.
- 2. Insert the modular plug of the telephone line cord (2-conductor wiring) into the modular jack on the KX-T123280.
- Mis-connection may cause the KX-T123210 to operate improperly.
   See "During Installation" page 6-1 and "During Connection" page 6-2 before connecting.

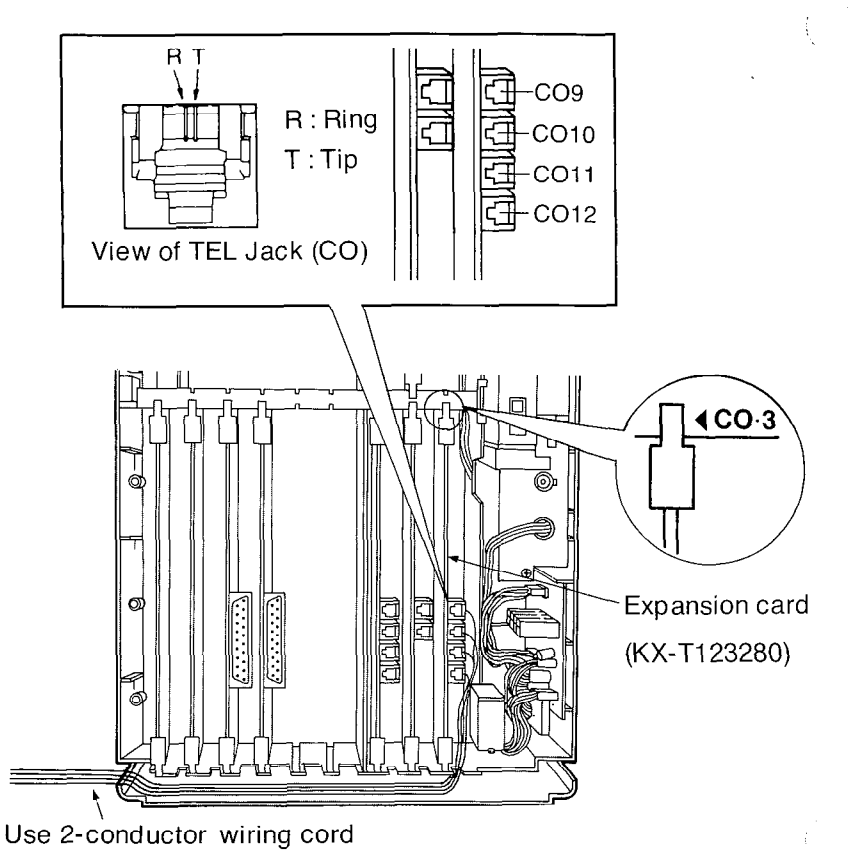

To Terminal Board or Modular Jacks from the Central Office (CO).

#### Central Office Line Connection (CO9 and 10) Option

To add two Central Office lines (CO9 and CO10), use the optional expansion card KX-T123281.

- 1. Insert the expansion card KX-T123281 into the KX-T123210.
- Insert the modular plug of the telephone line cord (2-conductor wiring) into the modular jack on the KX-T123281.
- Mis-connection may cause the KX-T123210 to operate improperly.
   See "During Installation" page 6-1 and "During Connection" page 6-2 before connecting.

To Terminal Board or Modular Jacks from the Central Office (CO).

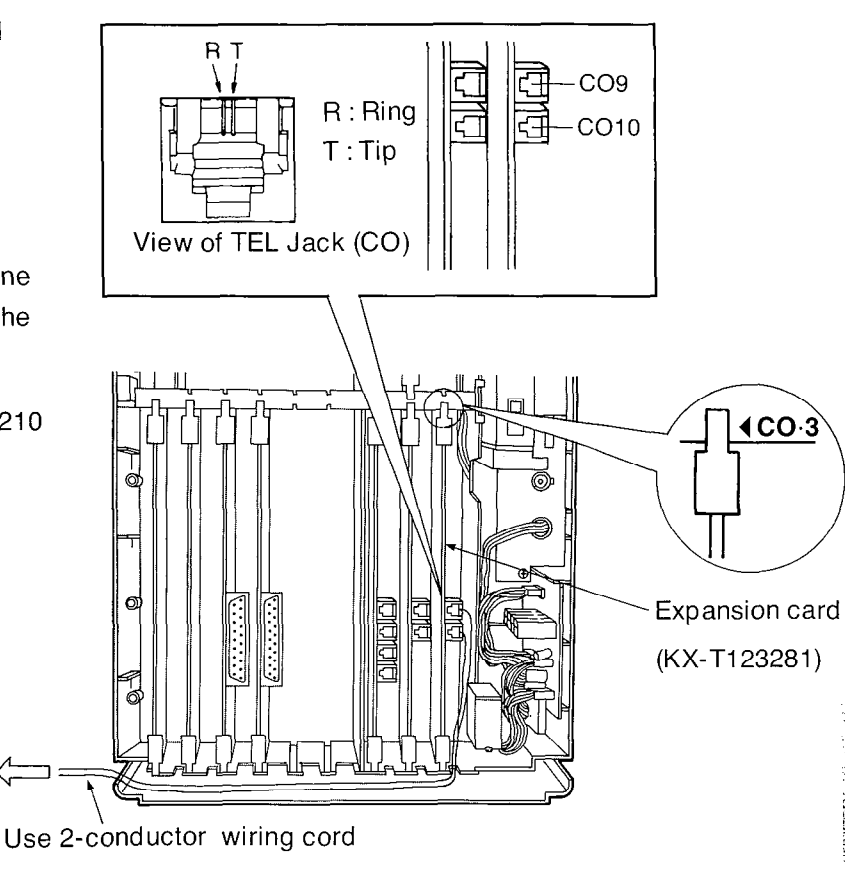

#### Central Office Line Connection (CO7 and 8) Option

To add two Central Office lines (CO7 and 8), use the optional expansion card KX-T123280.

- 1. Remove the card which is inserted into groove marked "CO·2".
- 2. Insert the expansion card KX-T123280 into the KX-T123210.
- **3.** Insert the modular plug of the telephone line cord (2-conductor wiring) into the modular jack on the KX-T123280.
- Mis-connection may cause the KX-T123210 to operate improperly.
   See "During Installation" page 6-1 and "During Connection" page 6-2 before connecting.

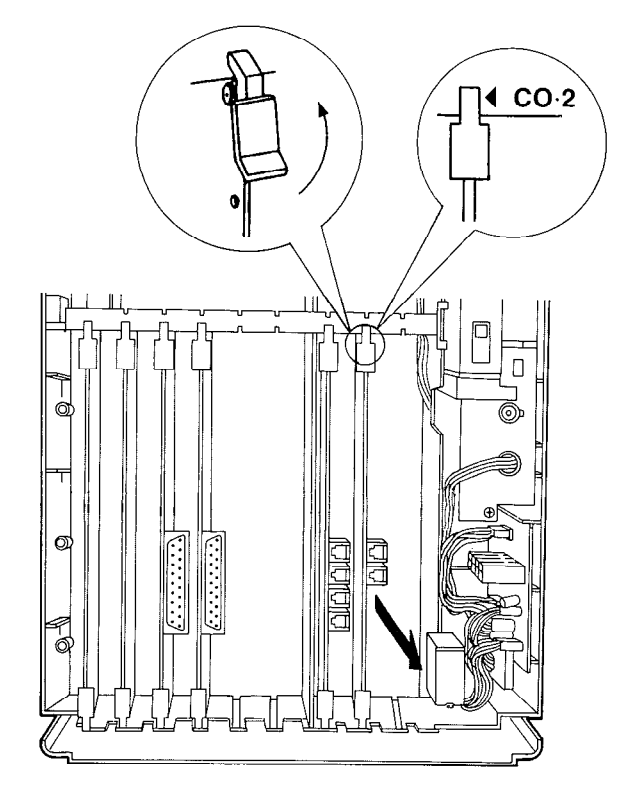

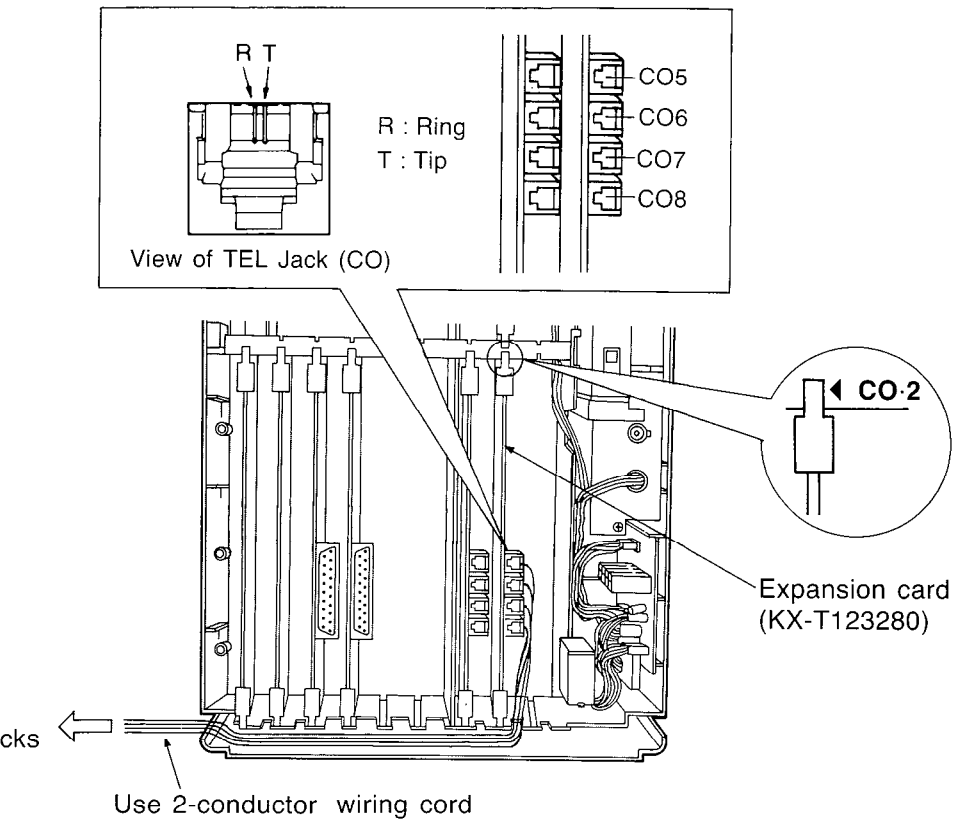

To Terminal Board or Modular Jacks from the Central Office (CO).

a. . . . .

#### Optional DSS Console Connection (KX-T123240/KX-T61640)

To connect the optional DSS Console (KX-T123240 or KX-T61640), the optional DSS Console card (KX-T123241) is required.

The DSS Console (KX-T123240 or KX-T61640) needs a paired Telephone (EMSS Proprietary Telephone) for proper operation, because the DSS console cannot work by itself.

The EMSS Proprietary Telephone (such as KX-T123220, KX-T123230, KX-T123250, KX-T61620, KX-T61631, KX-T61630, KX-T61650, KX-T30820, KX-T30830, KX-T30850) is required as the paired telephone for dialing, storing, etc.

Place the KX-T123240 or KX-T61640 and the paired telephone side by side on your desk.

- 1. Insert the DSS Console card (KX-T123241) into the KX-T123210.
- DSS Console Card KX-T123241

**DSS** Console

**DSS** Console

KX-T123240

KX-T61640

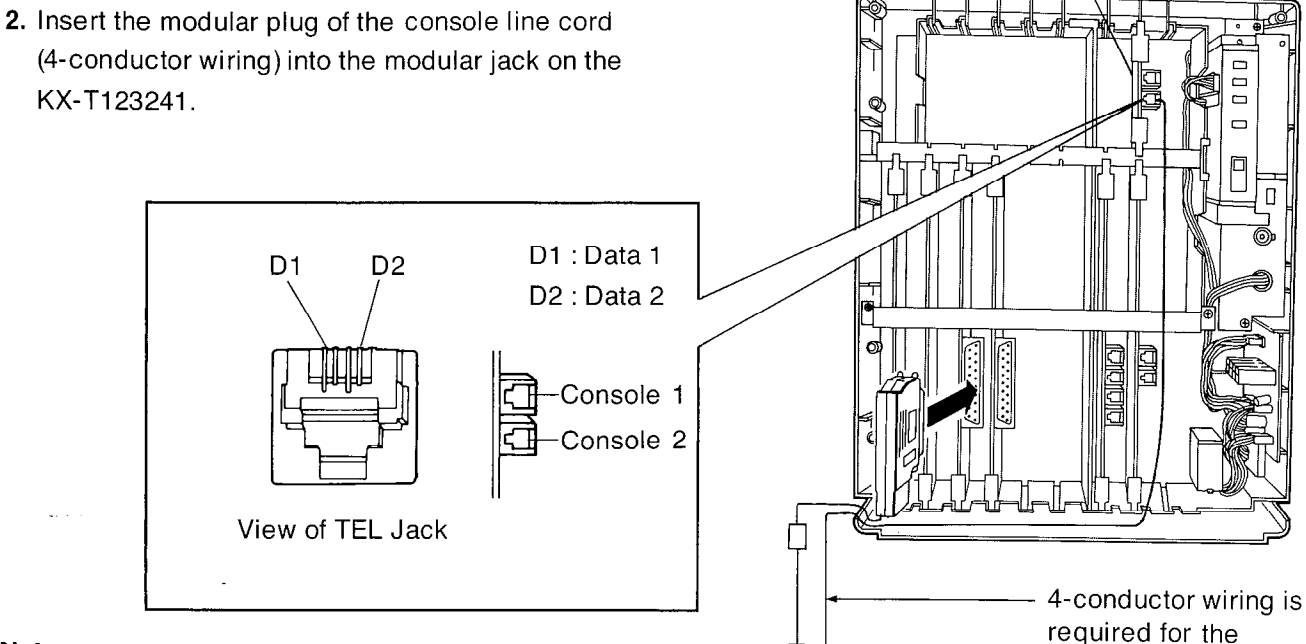

#### Notes:

- Up to 2 KX-T123240's or KX-T61640's can be connected to the KX-T123210. Each console requires its own paired telephone.
- KX-T123240 or KX-T61640 can not be connected in pair with a standard telephone.
- The max. length of the console line cord (twisted cable) that connects the KX-T123210 and the DSS Console is shown below.

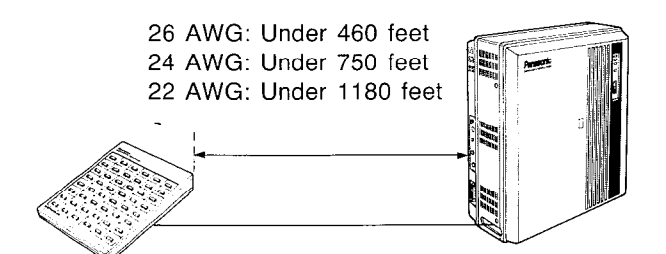

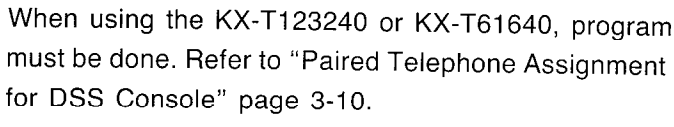

Pair

Pair Telephone

Telephone)

(EMSS Proprietary
# **Optional Doorphone Connection (KX-T30865)**

For installing the doorphone, use the Optional Doorphone Adaptor (Use the KX-T30860D only).

## Installation of the doorphone

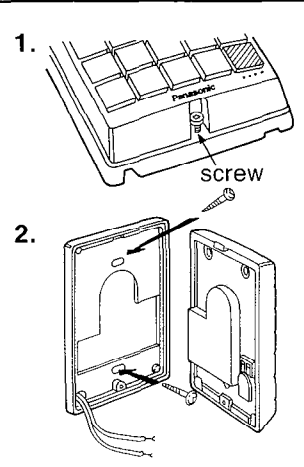

Loosen the screw to separate the doorphone into 2 halves.

Install the lower case to the wall with 2 screws.

• 2 Kinds of screws are included. Please choose according to your wall type. See the followings.

When the doorphone plate has been fixed to the wall. When you wish to install the doorphone directly to the wall.

3. Connect the wires from the terminal box to the screws located in the upper case.

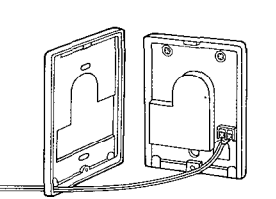

to the terminal box (See page 2-16)

4. Secure both halves together and re-install the screw.

#### Installation of the Doorphone Adaptor

How to install the Doorphone Adaptor into the KX-T123210.

**1.** Connect a 4-conductor modular connector to the doorphone adaptor.

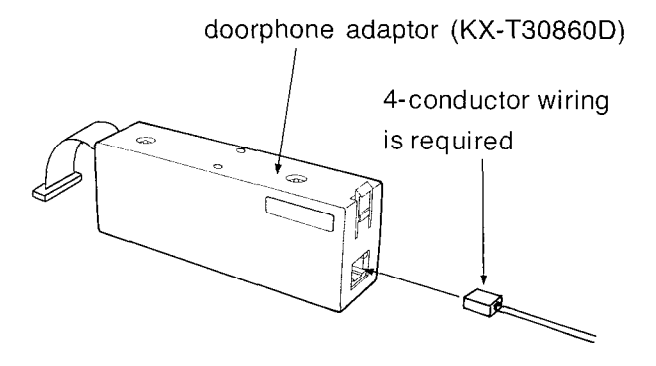

2. Install the doorphone adaptor into the adaptor compartment.

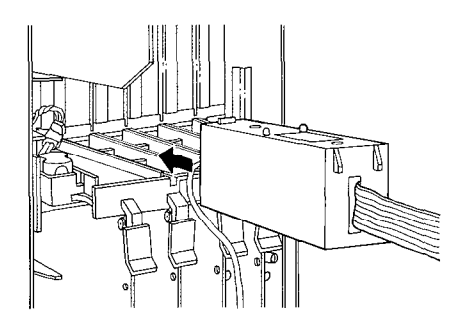

**3.** After drawing a CPU Card, insert the adaptor connector into connector on the CPU Card (circuit board).

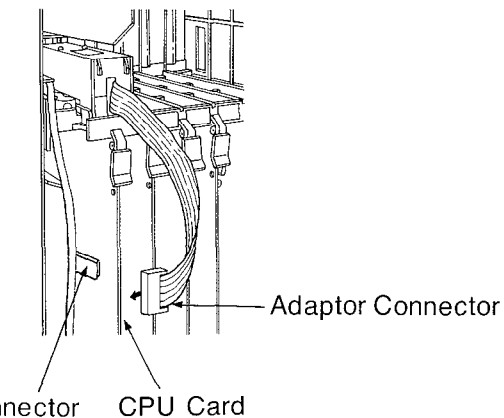

Connector

,

- (A) Connect the doorphone adaptor to the terminal box using a 4-conductor modular connector.
- (B) Connect the wires of doorphone 1 to the red and green screws of the terminal box.
- (C) Connect the wires of doorphone 2 to the yellow and black screws of the terminal box.

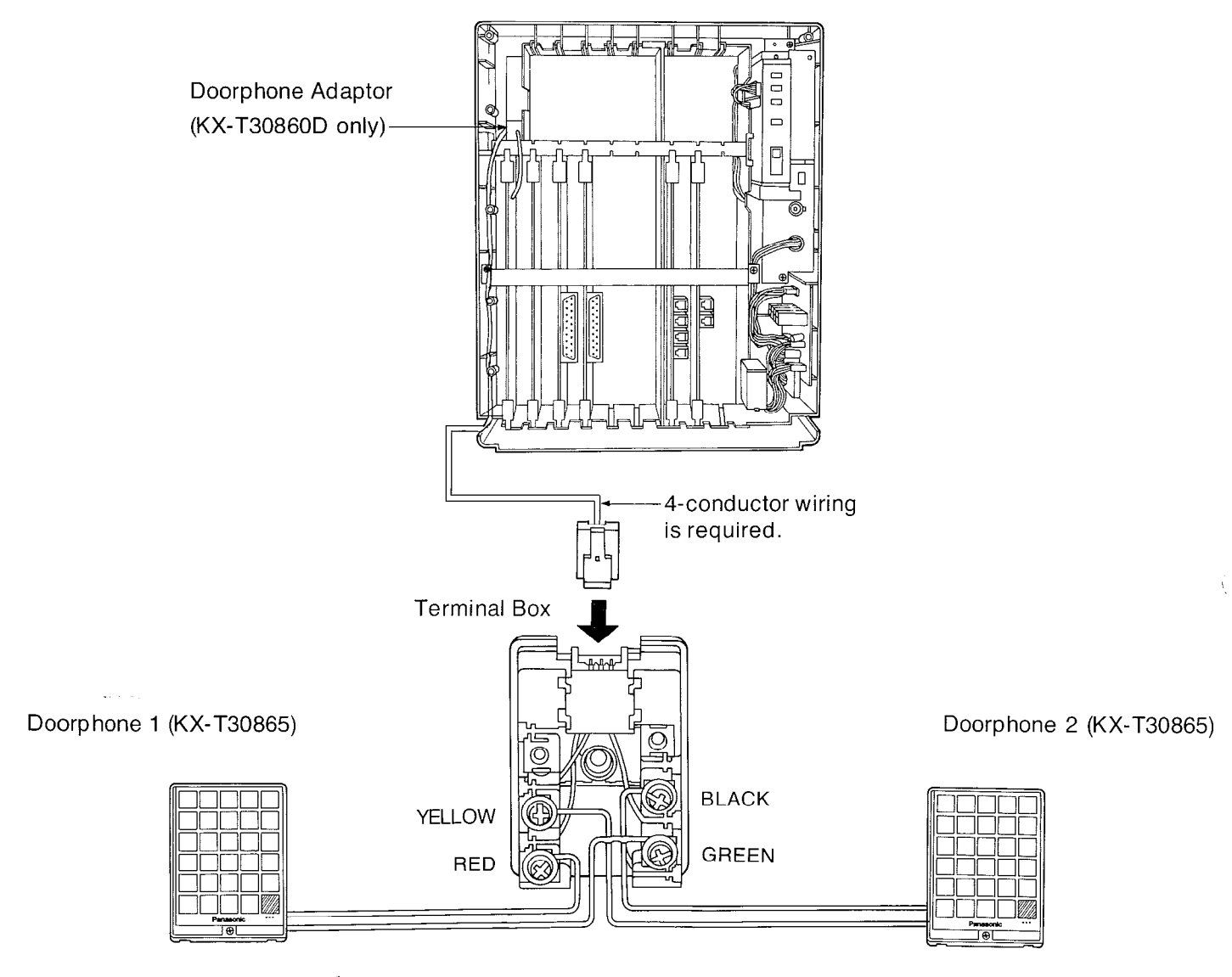

4

- CONTRACT

• The max. length of the telephone line cord (twisted cable) that connects the KX-T123210 and the doorphone (KX-T30865) is shown below.

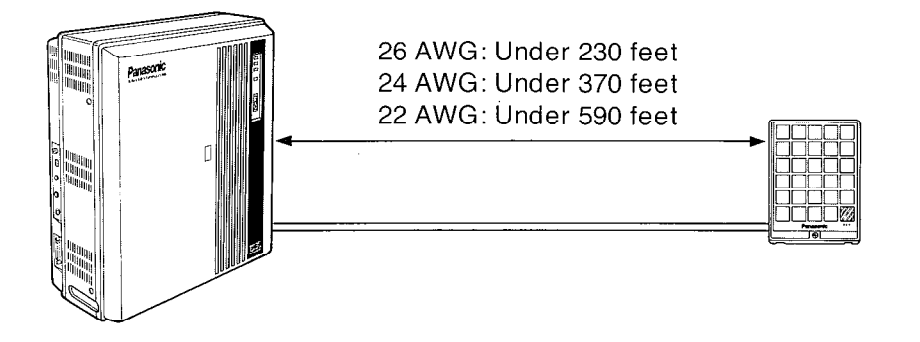

# Polarity Sensitive Telephone Connection

## If the telephone you are using with the KX-T123210 is polarity sensitive.

- 1. Connect all extension wiring to the KX-T123210.
- **2.** Confirm that dialing can be done from all the extensions using a tone telephone.
- **3.** If a dialing can not be done, the polarity between the extension and the KX-T123210 must be reversed.

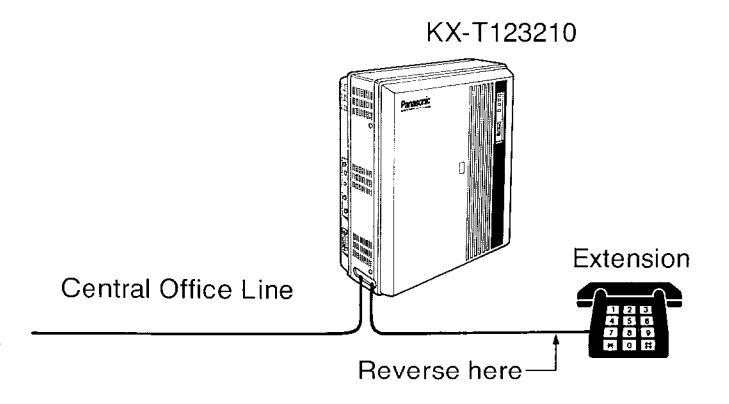

**4.** Set the Power Switch on the KX-T123210 to the OFF position.

**6.** Confirm that dialing can be done on the following extensions using a tone telephone.

Extension of jack number1--CO1Extension of jack number2--CO2Extension of jack number9--CO5Extension of jack number10--CO6Extension of jack number17--CO9Extension of jack number18--CO10

7. If dialing can not be done, the polarity between the KX-T123210 and the Central Office Line must be reversed.

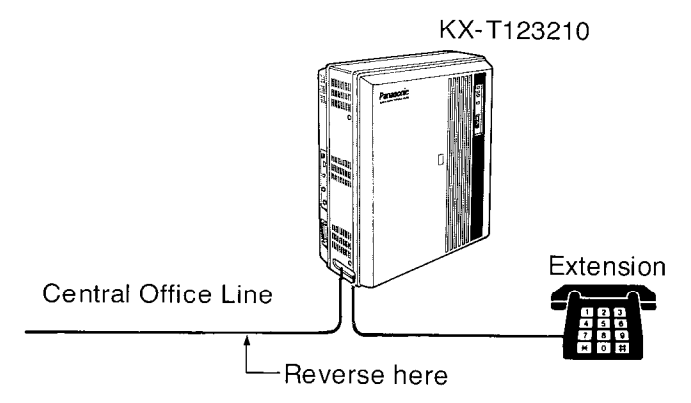

**8.** If any extension is changed or replaced, repeat these procedures (from step 1 through step 7).

5. Connect all Central Office (CO) Lines.

## **Battery Connection**

Car type batteries which are customer supplied is available as a back up power supply to the KX-T123210 to operator all the features in the event of power failure.

For connecting car type batteries, use the Optional Battery Adaptor KX-A26.

- 1. Connect the Battery Adaptor KX-A26 to car type batteries.
- 2. Connect the Battery Adaptor KX-A26 to the Battery Backup Connector of the KX-T123210.

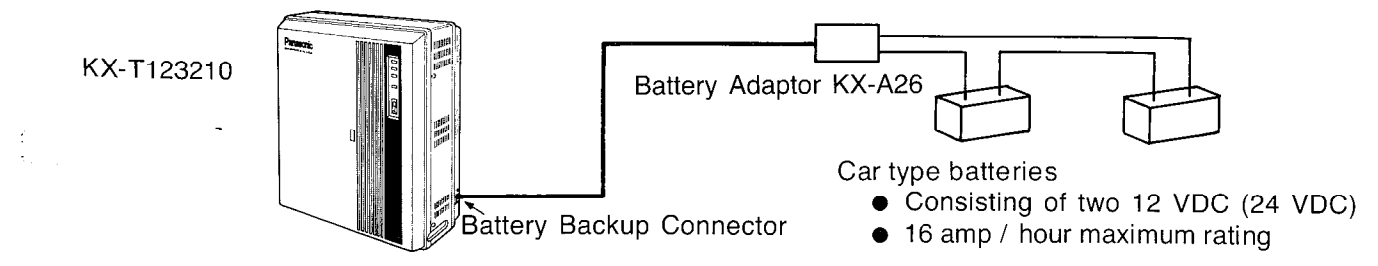

CONNECTION

# **Printer Connection**

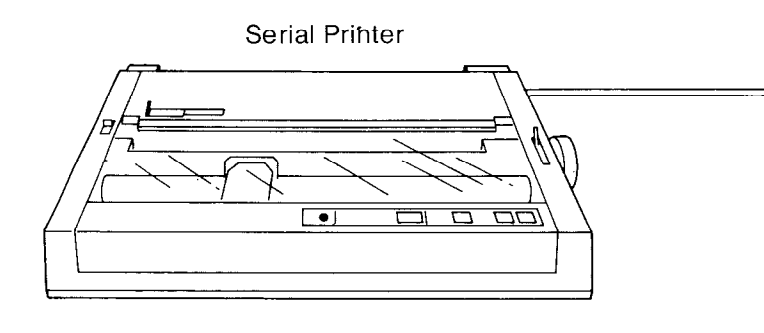

Make cables so that the printer will be connected to the KX-T123210 as shown in the chart.

Cables must be shielded and the maximum length is 6.5 feet.

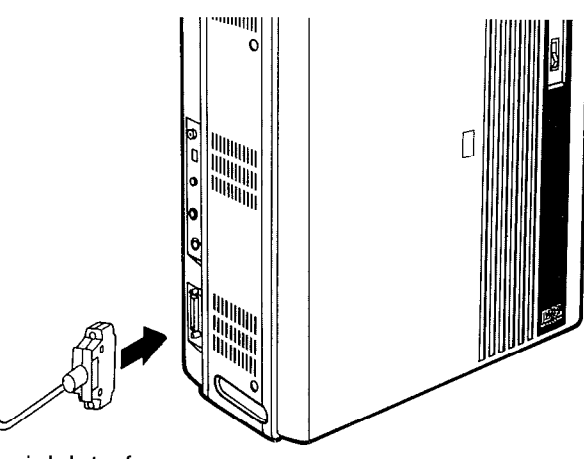

Serial Interface (RS-232C)

## **Connection Chart :**

| KX-T123                  | 3210 RS-       | 232C       | _ | Print       | er RS-23          | 2C                       |
|--------------------------|----------------|------------|---|-------------|-------------------|--------------------------|
| Circuit<br>Type<br>(EIA) | Signal<br>Name | Pin<br>No. |   | Pin<br>No.  | Signal<br>Name    | Circuit<br>Type<br>(EIA) |
| AA<br>BA                 | FG<br>TXD      | 1<br>2     |   | 1<br>3      | FG<br>RXD         | AA<br>BB                 |
| BB<br>CB                 | RXD<br>CTS     | 3<br>5     |   | 2           | TXD               | BA                       |
| CC<br>AB                 | DSR<br>SG      | 4,6<br>7   |   | 20<br>7     | DTR<br>SG         | CD<br>AB                 |
| CD                       | DTR            | 20         |   | 5<br>6<br>8 | CTS<br>DSR<br>DCD | CB<br>CC<br>CF           |

#### • Panasonic data terminal ;

KX-D4910D, KX-D4911, KX-D4920, KX-D4985, etc.

If you connect this unit to a Panasonic Data

Terminal, the Communication Parameter

Transmit XON / XOFF on the Data Terminal must

be set to the "YES" position.

For further details, see the Operating

Instructions of the Data Terminal.

When using special accessories such as cable, the user should use those specified in this installation manual to comply with the limits for a Class A computing device pursuant to Subpart J of Part 15 of FCC Rules.

The pin configuration of EIA (RS-232C) connector is as follows.

| Pin Signal Name |            | ianal Name                              | Circu    | iit Type   |
|-----------------|------------|-----------------------------------------|----------|------------|
| Number          |            |                                         | EIA      | ССІТТ      |
| 1<br>2          | FG<br>TXD  | Frame Ground<br>Transmitted<br>Data     | AA<br>BA | 101<br>103 |
| 3<br>4          | RXD<br>RTS | Received Data<br>Request To<br>Send     | BB<br>CA | 104<br>105 |
| 5<br>6          | CTS<br>DSR | Clear To Send<br>Data Set Ready         | CB<br>CC | 106<br>107 |
| 7<br>8          | SG<br>DCD  | Signal Ground<br>Data Carrier<br>Detect | AB<br>CF | 102<br>109 |
| 20              | DTR        | Data Terminal<br>Ready                  | CD       | 108.2      |

3 

## EIA SIGNALS:

#### Frame Ground (FG);

Connects to the unit frame and the earth ground conductor of the AC power cord.

**Transmitted Data (TXD);**.....(output) Conveys signals from the unit to the printer. A "Mark" condition is held unless data or BREAK signals are being transmitted.

Received Data (RXD); .....(input) Conveys signals from the printer.

**Request To Send (RTS);**.....(output) This lead is held ON whenever DSR is ON.

**Clear To Send (CTS);**.....(input) An ON condition of circuit CTS indicates that the printer is ready to receive data from the unit. The unit dose not attempt to transfer data or receive data when circuit CTS is OFF. **Data Set Ready (DSR);**.....(input) An On condition of circuit DSR indicates the printer is ready. Circuit DSR ON does not indicate that communication has been established with the printer.

#### Signal Ground (SG);

Connects to the DC ground of the unit for all interface signal.

**Data Terminal Ready (DTR)**.....(output) This signal line is turned ON by the unit to indicate that it is ON LINE. Circuit DTR ON does not indicate that communication has been established with the printer. It is switched OFF when the unit is OFF LINE.

**Data Carrier Detect (DCD)**.....(input) The ON condition is an indication to data terminal (DTE) that the carrier signal is being received.

#### Commence and a second second s

| 1. | If the | Panasonic  | printer | which is | used    | has a | a (KX | -P11D  | or | KX-P17) | board | and i | sc | connected | to | the |
|----|--------|------------|---------|----------|---------|-------|-------|--------|----|---------|-------|-------|----|-----------|----|-----|
|    | KX-T1  | 23210, set | the cor | mmunica  | ation p | arame | eters | below. |    |         |       |       |    |           |    |     |

|             | KX T100010                           | KX-F                             | P11D                    | KX-P17                  |                  |  |
|-------------|--------------------------------------|----------------------------------|-------------------------|-------------------------|------------------|--|
|             | KA-1123210                           | DIP switch                       | Setting                 | DIP switch              | Setting          |  |
| Word length | 7 bit (default)                      | SW1-1                            | ON                      | SW1-4                   | ON               |  |
| Parity      | Program to "EVEN"<br>(See page 3-32) | SW1-2<br>SW1-3                   | ON<br>ON                | SW1-5<br>SW1-6          | OFF<br>OFF       |  |
| Baud Rate   | 1200B (default)                      | SW1-5<br>SW1-6<br>SW1-7<br>SW1-8 | ON<br>OFF<br>OFF<br>OFF | SW1-1<br>SW1-2<br>SW1-3 | OFF<br>OFF<br>ON |  |
| Protocol    | XON / XOFF mode<br>only              | SW2-8                            | OFF                     | SW1-8                   | ON               |  |

2. If the Panasonic data terminal is a KX-D4985 or KX-D4920 and is connected to the KX-T123210, the default value of communication parameter is the same as that of the KX-T123210.

If the KX-D4910D is connected to the KX-T123210, set the baud rate of the KX-D4910D to 1200 baud, the other default value is the same as that of the KX-T123210.

**Paging Equipment** 

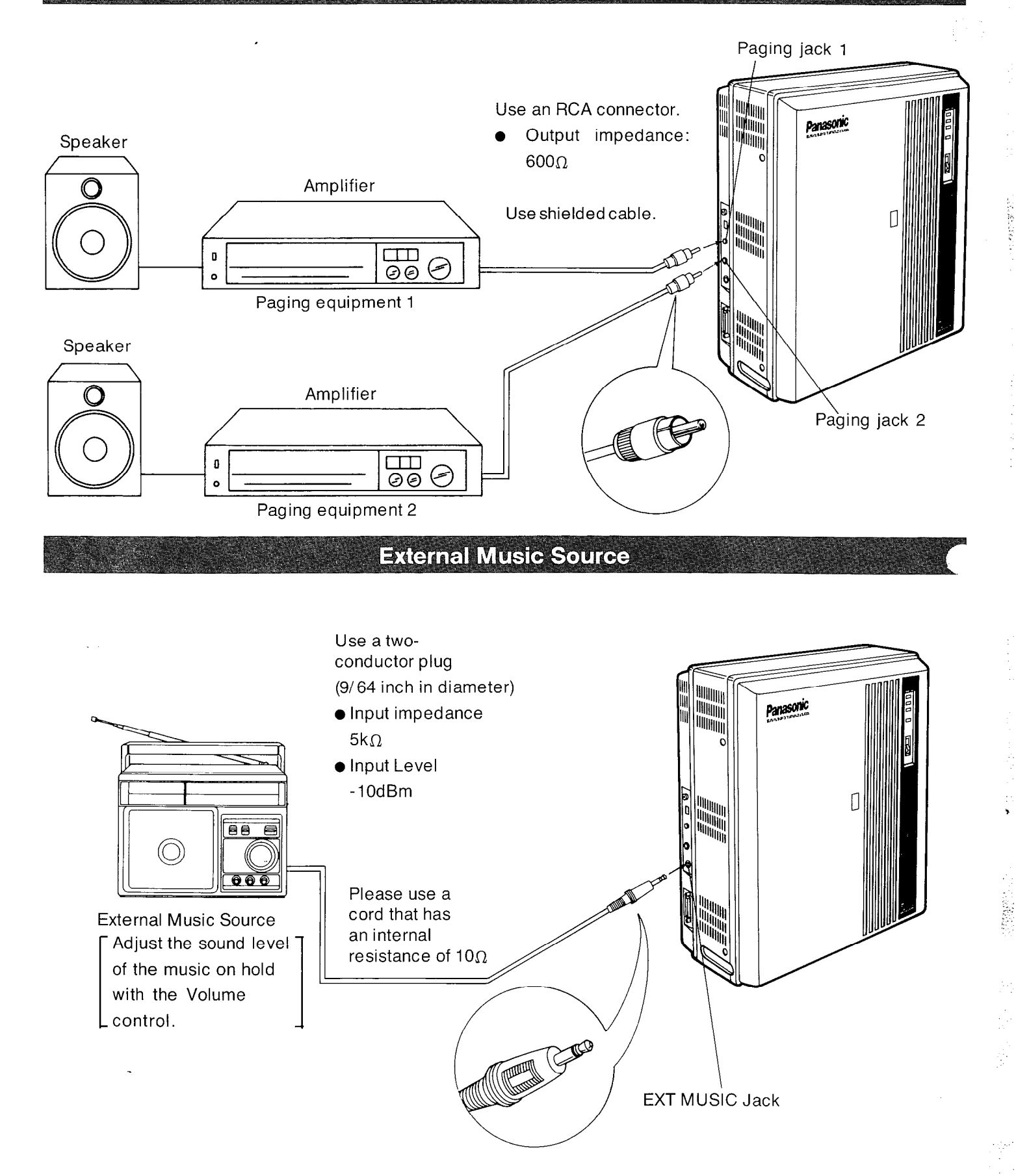

To activate this system, the requirements from telephone company and the customer must be programmed once the Power Switch has been furned on.

## **Programming Instructions**

 At extension connected to jack number 01: All system programming changes (example : system clear, toll restriction, system speed dialing entry...) are done through extension connected to jack number 01.

 Extension connected to jack number 01 must always be a Panasonic model, KX-T123230.

- System Program Switch setting: The System Program Switch located on the KX-T123210 must be set to the "PITS" (Proprietary Integrated Telephone System) position while making program changes. After all programming changes are completed, return the program switch to the "SET" position.
- 3. Overlay:

This overlay is used for programming the system and the program function names are inscribed on this card. Refer to page 3-2.

**4**. Before system programming, operate the system clear to set to the default data of the program. See page 3-78.

System Clear:

- Set the System Program Switch of the KX-T123210 to the "PITS" position.
- Dial (99).
   "System Clear" will be displayed.
- 2. Press the NEXT button.
- 3. Repeāt pressing the SELECT button until the "Menu: All Para" is displayed.

- 4. Press the MEMORY button to clear system.
- 5. To return to the initial program mode, press the END button.
- The following parameters are preset as the default data.
  - System parameters CO parameters Extension parameters DSS parameters Speed call

When the System Program Switch on the KX-T123210 is set to the "PITS" position, the operation of the KX-T123230 connected to jack number 01 will change as follows.

.

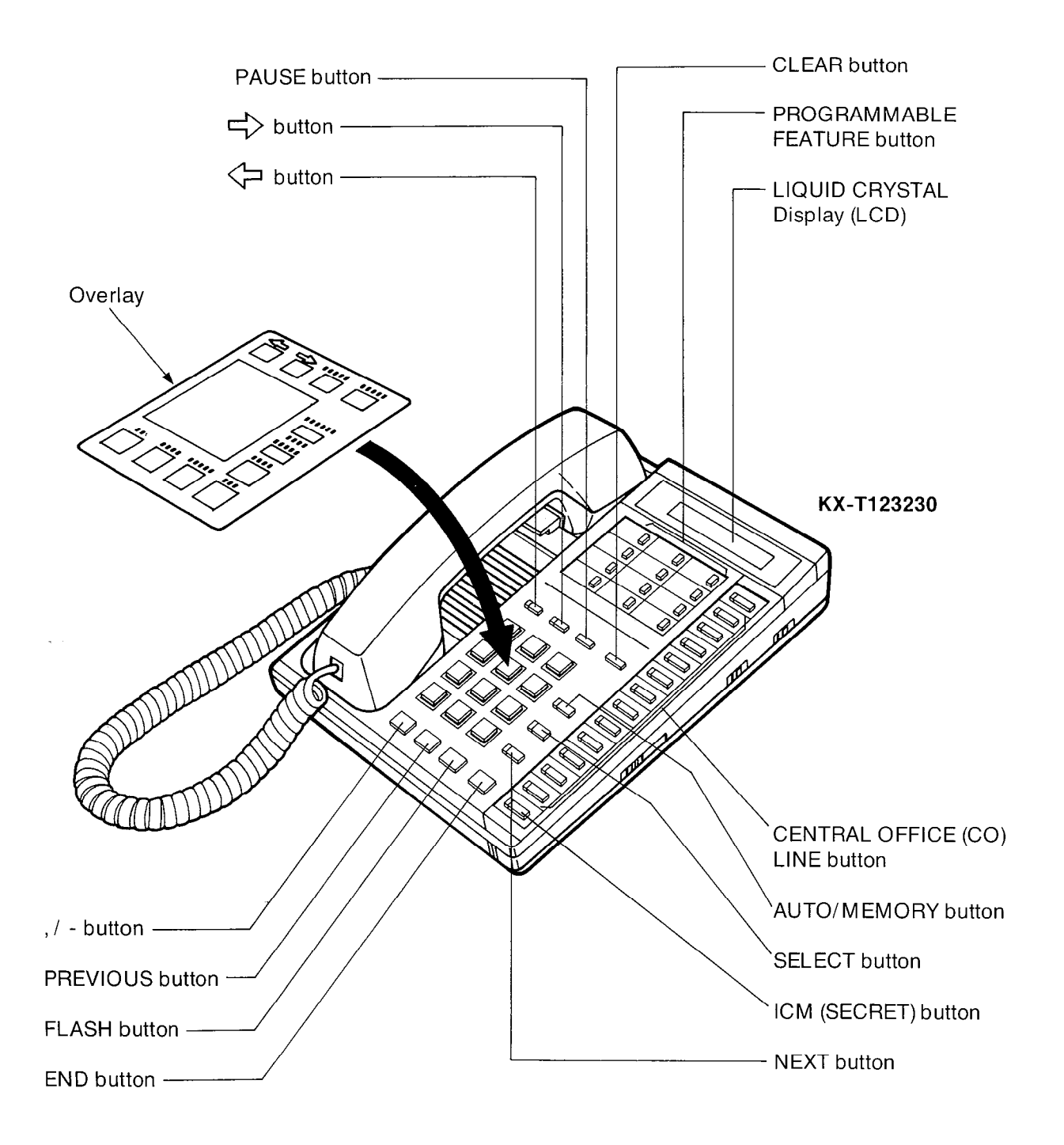

- Set the System Program Switch to "PITS" position. The LCD on the KX-T123230 will show "SYS-PGM NO ?→".
  - Be sure the handset of the extension connected to jack number 01 is in the cradle and the speakerphone button off.
- **3.** To program automatic line access number 9 and the phone number 987-654-3210 into speed access code 00. (Refer to page 3-5.)

|    | KX-T123230 at extension connected to jack number 01.<br>(Extension connected to jack number 01 must be a<br>KX-T123230.)                                                                                         |                                                                                                    |  |  |  |  |
|----|----------------------------------------------------------------------------------------------------|----------------------------------------------------------------------------------------------------|--|--|--|--|
| 1. | Dial (01) or press the<br>Auto button.                                                                                                    | Display<br>Speed Dialing                                                                                                    |  |  |  |  |
| 2. | Press the NEXT button.                                                                                                    | Speed NO? →                                                                                                    |  |  |  |  |
| 3. | Dial (00) or press the<br>NEXT button.                                                                                                    | <ul> <li>If nothing is stored in access code "00",</li> <li>00: Not Stored</li> <li>If already stored the automatic line access number 9 and the phone number 123-456-7890,</li> </ul> |  |  |  |  |
| 4. | <ol> <li>Dial "9".</li> <li>Press " – " button.</li> <li>Dial "987".</li> <li>Press " – " button.</li> <li>Dial "654".</li> <li>Press " – " button.</li> <li>Oial "654".</li> <li>Press " – " button.</li> </ol> | 00: -987-654-3210                                                                                                    |  |  |  |  |
| 5. | Press the MEMORY button.                                                                                                    | 00: -987-654-3210                                                                                                    |  |  |  |  |
| 6. | <ul> <li>To program the next access code, press the NEXT button.</li> <li>To program a desired access code, press the SELECT button and dial speed access code.</li> </ul>                                       |                                                                                                    |  |  |  |  |
| 7. | Repeat steps 4 to 6.                                                                                                    |                                                                                                    |  |  |  |  |
| 8. | To ret⊌rn to the initial<br>program mode, press the<br>END button.                                                                                                    | SYS-PGM NO ?→                                                                                                    |  |  |  |  |

4. Return the System Program Switch to "SET" position.

• To make program change, start from the beginning.

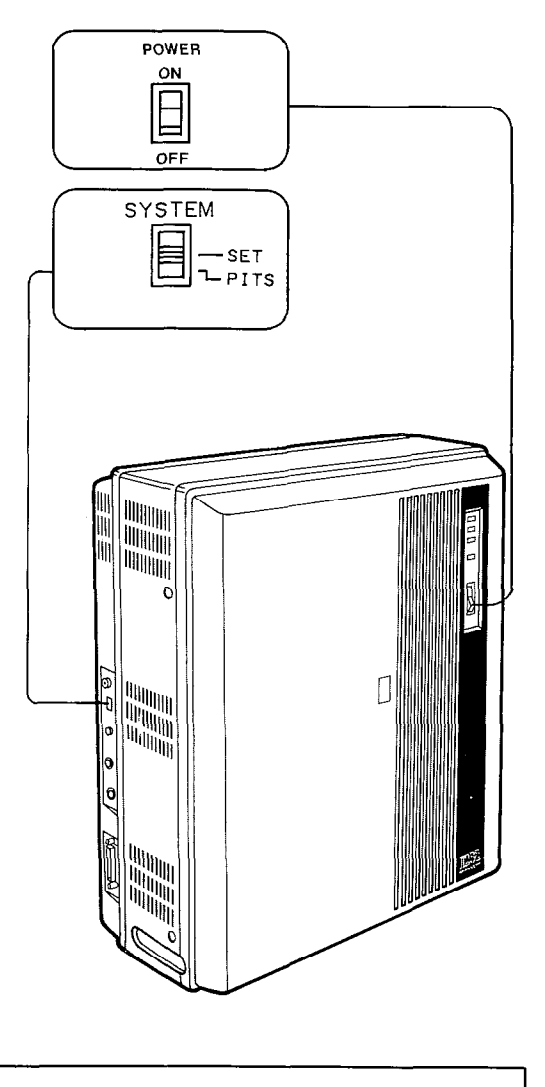

Southers:

PROGRAMMING

While programming if a mistake is made,

- 1. Press the "END" button.
- 2. Start programming procedure from the beginning.
- You will hear a beep after pressing the MEMORY button.
- The MEMORY indicator light will go on when the MEMORY button is pressed, and then the Indicator light will go out when the NEXT or PREV button is pressed.

3-3

# System Feature

# **Date and Time Setting**

| <br>enter the year with 2 digits. <b>8</b> 7:1987 year     |
|------------------------------------------------------------|
| until the desired month is displayed                       |
| enter the day with 1 or 2 digits                           |
| week is displayed                                          |
| enter the hour with 1 or 2 digits                          |
| enter the minutes with 2 digits                            |
| ••• until the desired AM/PM is<br>displayed                |
|                                                            |
| ZISELECIICZICDICZISELECIICZIEFICZIGHICZISELECIIMEMORY[END] |

## Description

Entry of the current day, date and time.

## Programming

- Dial(00).
   "Day/ Time Set" will be displayed.
- Press the NEXT button.
   "87Jan.1 THU" will be displayed and "87" will blink.
- **3.** Enter the year (last 2 digits) using the dialing button.
- Press the button and then repeat pressing the SELECT button until the desired month is displayed.
- 5. Press the 🖂 button and then enter the day with 1 or 2 digits.
- 6. Press the 🕞 button and then repeat pressing the SELECT button until the desired day of the week is displayed.

7. Press the button. "12:00 AM" will be displayed.

BARBANCO.

- 8. Enter the hour with 1 or 2 digits.
- Press the button and then enter the minute with 2 digits.
- Press the button and then repeat pressing the SELECT button until the desired AM/PM is displayed.
- 11. Press the MEMORY button.
- **12.** To return to the initial program mode, press the END button.

## Condition

- If button is pressed, the display will return to the previous sequence in the programming step.
- Instantly after pressing the MEMORY button, the new time will start.

However, the LCD of extension connected to jack number 01 will display the new time only after the System Program Switch is set to "SET".

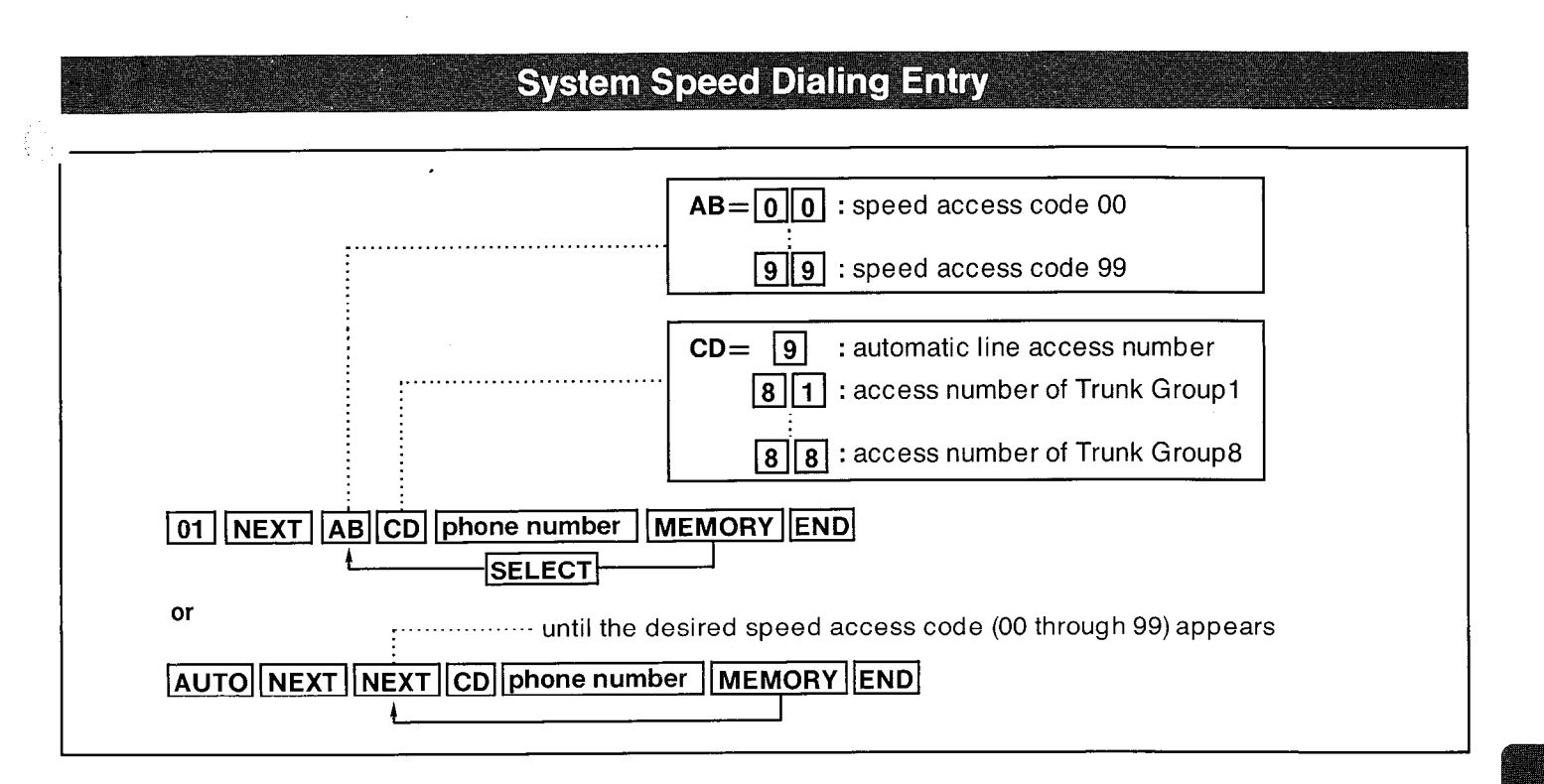

#### Description

100 system phone numbers can be stored with each number capable of storing 32 digits and may be accessed from any extension.

Pushing the "\*", "#" "PAUSE", "-",

"FLASH" or "ICM (Secret)" button counts as 1 digit.

Refer to "Speed Dialing" on page 4-3.

#### Programming

- 1. Dial (01) or press the AUTO button. "Speed Dialing" will be displayed.
- 2. Press the NEXT button.

"Speed NO?  $\rightarrow$  " will be displayed.

**3.** Dial (00 through 99) or press the NEXT button, for speed access code entry.

#### Example :

When dialing (00) or pressing the NEXT button.

 The LCD will show "00:Not Stored" when nothing is stored in speed access code "00". When the automatic line access number 9 and the phone number 123 - 456 - 7890 are stored,

"00: 9- 123- 456- 789" will be displayed.

4. Enter automatic line access number or trunk group number.

See page 4-2, regarding automatic selection. See page 3-46 and 4-3, regarding trunk group. PROGRAMMING

•

- 9 : automatic line access number
- 81 : access number of trunk group 1
- 82 : access number of trunk group 2
- 83 : access number of trunk group 3
- 84 : access number of trunk group 4
- 85 : access number of trunk group 5
- 86 : access number of trunk group 6
- 87 : access number of trunk group 7
- 88 : access number of trunk group 8
- 5. Enter the phone number.
  - You may enter punctuations during a phone number.
  - To erase a wrong entry, press the CLEAR button.
  - When you don't want to display the dialed phone number on the LCD in speed dialing, press the ICM (SECRET) button before and after dialing the phone number that you want to keep secret. Do not press the ICM button before line access number (9 or 81 through 88) and account code.

Example:

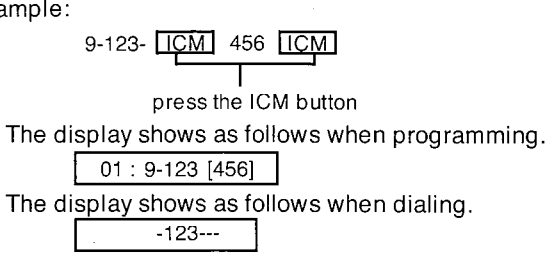

- 6. Press the MEMORY button.
  - The memory indicator will be lit.
- 7. To advance to the next speed access code, press the NEXT button.
  - To return to the previous speed access code, press the PREV button.
  - To go to the desired speed access code, press the SELECT button and then dial the speed access code.
- 8. Repeat steps 4 to 7, to program the other phone numbers.
- **9.** To return to the initial program mode, press the END button.

#### To change

Repeat steps 1 to 9.

#### To erase after programming

- 1. Dial (01) or press the AUTO button. "Speed Dialing" will be displayed.
- Press the NEXT button.
   "Speed NO ? →" will be displayed.
- 3. Dial (00 through 99) or press the NEXT button, for speed access code entry. The speed access code and the phone number will be displayed.
- 4. Press the CLEAR button.
- 5. Press the MEMORY button.
- 6. To advance to the next speed access code, press the NEXT button.
  - To return to the previous speed access code, press the PREV button.
  - To go to the desired speed access code, press the SELECT button and then dial the speed access code.
- 7. Repeat steps 4 to 6, to erase the programmed other phone number.
- 8. To return to the initial program mode, press the END button.

#### Conditions

- Use the " , or " , or " , button for scrolling the display.
- Automatic line access number 9 or trunk group access number (81 through 88) should be stored.
- When dialing, the pause is automatically entered after automatic line access number 9 or trunk group access number (81 through 88) has been dialing.
- Continuous use of speed dialing is possible. Example :

## AUTO 01 AUTO 02

In this case, speed access code "02" should not include the automatic line access number or trunk group access number.

- When dialing, the dialed number will be displayed on the LCD of the KX-T123230 / KX-T61631 / KX-T61630 / KX-T30830.
- The limit of the LCD is 16 characters but will scroll all numbers stored.
- To erase all entries, refer to "System Data Clear" on page 3-78.

There is a blank phone number directory on page 7-1.

#### Examples

code

Speed access

Trunk group

(01 NEXT 00 81 201-392-4669 MEMORY END)

Telephone

number

1) To enter trunk group access number 81 and telephone number 201-392-4669 into speed access code 00.

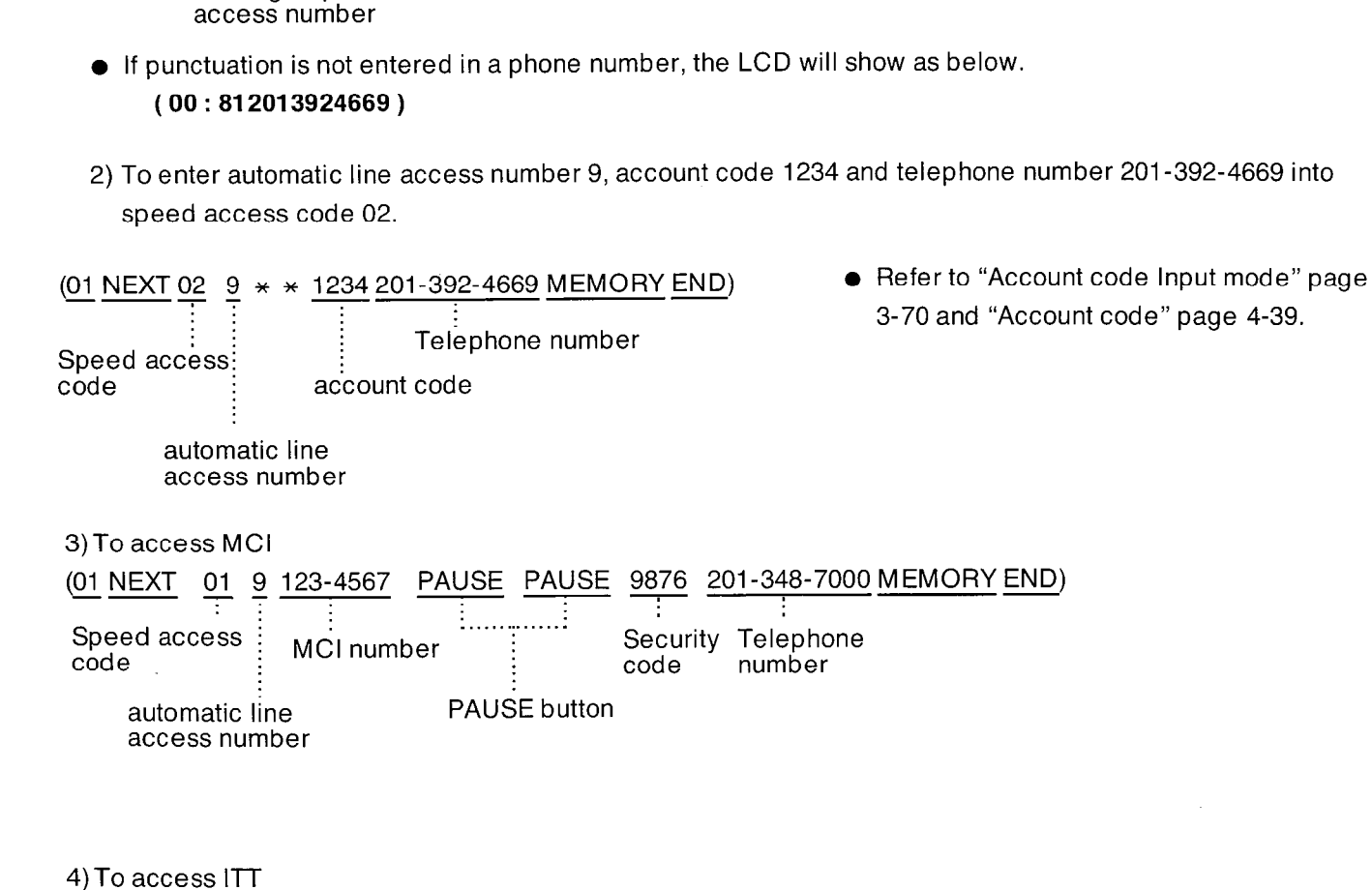

(01 NEXT 02 81 765-4321 PAUSE PAUSE 201-348-7000 6789 MEMORY END) Speed access code ITT number PAUSE button Telephone Security number code

Trunk group access number

When required to change the dialing mode from the pulse mode to the tone mode. (See page 4-45)

 (01 NEXT 02 82 765-4321 \* # PAUSE PAUSE 201-348-7000 6789 MEMORY END)

 # button

•

# Extension Number Assignment

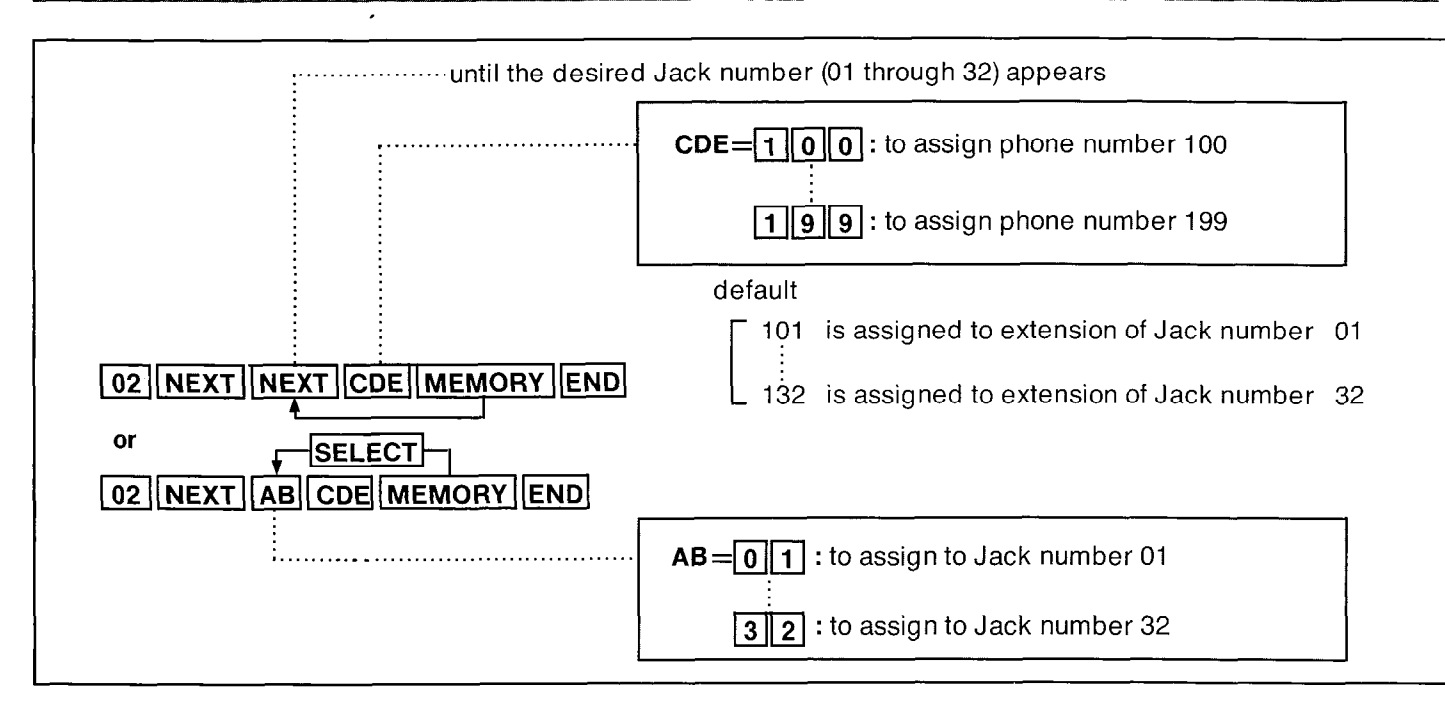

#### Description

Enables programming of a 3-digit extension number (100 through 199) for each extension phone. This provides the freedom to develop a logical extension numbering system by department or by building floor as desired.

#### Programming

- 1. Dial (02). "Extension NO Set" will be displayed.
- Press the NEXT button.
   "Jack NO ?→ " will be displayed.
- Press the NEXT button or dial the Jack number (01 through 32).
   "Jack 01 : EXT101" will be displayed and "101" will blink.
- 4. Dial the extension number which is set newly (100 through199).
  - When dialing (150), the LCD will show "Jack 01 : EXT150" will be displayed.
  - To erase a wrong entry, press the CLEAR button.
- 5. Press the MEMORY button.
- 6. To advance to the next jack number, press the NEXT button.
  - To return to the previous jack number, press the PREV button.
  - To go to the desired jack number, press the SELECT button and then dial the jack number.

- 7. Repeat steps 4 to 6, to program the extension number on the other jack number.
- **8.** To return to the initial program mode, press the END button.
  - The LCD will show the initial program mode, "SYS-PGM NO ? → ".

## Conditions

- The extension number has been already programmed can not be entered. In case programmed extension number is the same as what was previously stored, when the MEMORY button is pressed, three beeps will be heard.
- When the extension number 125 have been already assigned to the jack number 25, for programming to assign the extension number 125 to the jack number 02, after programming to assign the other extension number (100 through 199) to the jack number 25, program to assign the extension number 125 to the jack number 02.

#### Example:

| Jack number | 15 | Extension number 170 |
|-------------|----|----------------------|
| Jack number | 30 | Extension number 180 |

| 02 NEXT 15 170 | MEMORY | SELECT |
|----------------|--------|--------|
| 30 180         | MEMORY | END    |

## **Programming Table**

See page 7-3.

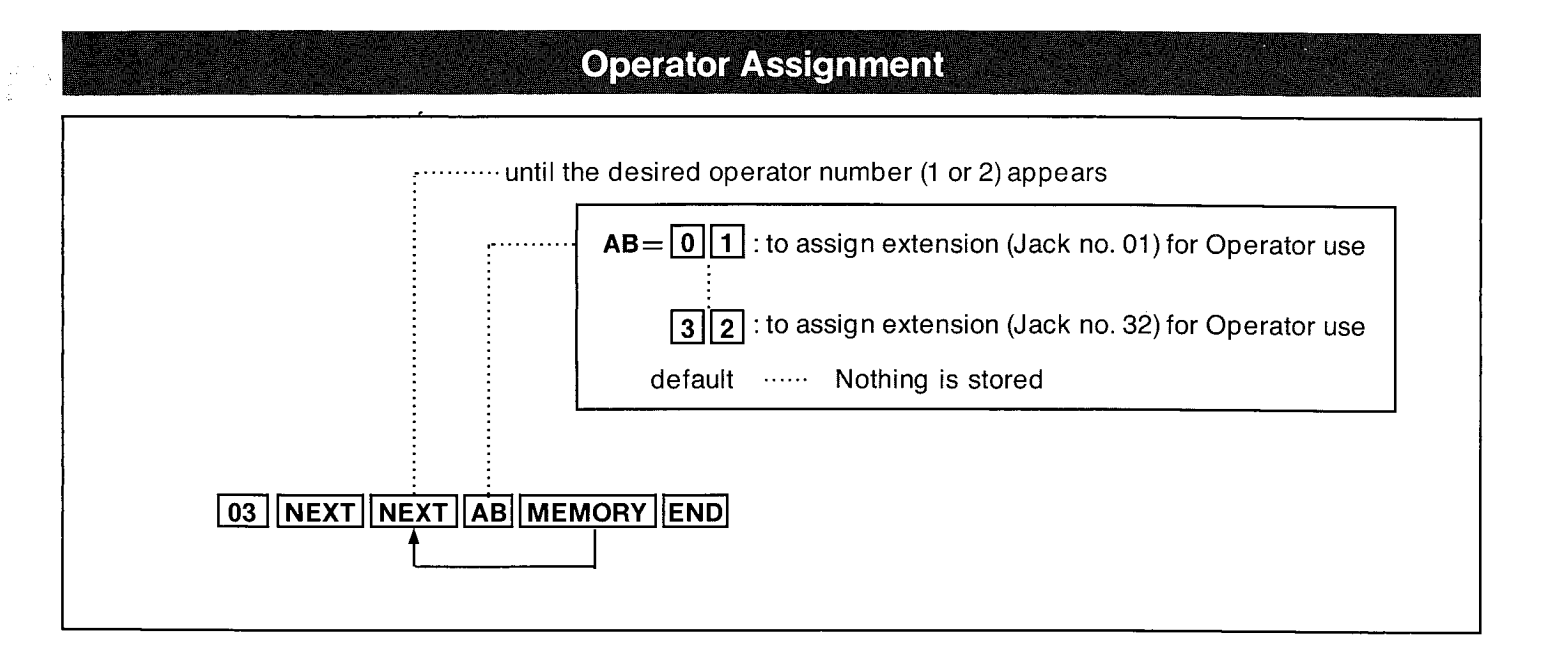

#### Description

Up to 2 extension numbers can be selected as operator extensions for any extensions. The Message Waiting (on page 4-36) feature can be used by the extension number assigned as the operator. Also, 01 can be dialed to call operator 1, and 02 can be dialed to call operator 2. "CO Direct In Line Assignment (on page 3-54)" can be used to program all incoming calls to be answered by the operator.

## Programming

- Dial (03).
   "Operator Ext" will be displayed.
- 2. Press the NEXT button.

"Operate NO?→" will be displayed.

**3.** Press the NEXT button.

"OPT 1 : Disable" will be displayed and "Disable" will blink.

- 4. Dial the jack number which is set the operator 1.
  - When you dial (01),

"OPT 1 : Jack-01" will be displayed.

- Press the MEMORY button.
   The LCD will stop blinking.
- **6.** Repeat steps 3 to 5, to program the jack number which is set the operator 2.
- **7.** To return to the initial program mode, press the END button.

## Conditions

To clear the jack number which is set operator, press the CLEAR button at step 4.

## **Programming Table**

See page 7-3.

## Paired Telephone Assignment for DSS Console

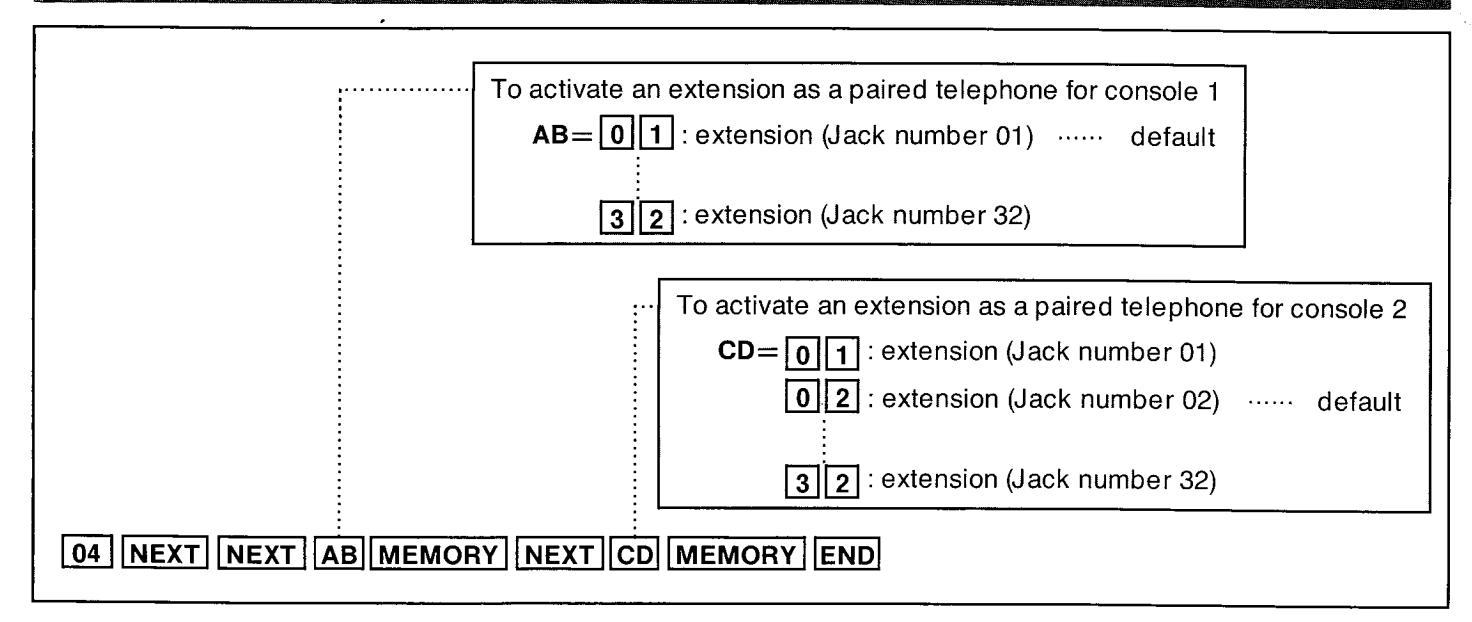

#### Description

The extension number paired with the DSS Console (KX-T123240) must be assigned when the DSS Console is used. The jack number of the extension phone is programmed to identify the paired phone. Up to two DSS Consoles can be used for each 32 extension phones. When all in-coming calls on outside lines are set (using "CO Direct In Line Assignment" on page 3-54) to ring at the operator extension phone, assigning the DSS Console to the operator extension will make the operator's job much easier.

## Programming

- 1. Dial (04) "DSS Assign" will be displayed.
- Press the NEXT button.
   "DSS NO ? → " will be displayed.
- Press the NEXT button.
   "DSS 1 : Jack 01" will be displayed and "01" will blink.
- 4. Dial the jack number which is paired with the console1.
- 5. Press the MEMORY button. The LCD will stop blinking.
  - If console 2 is not connected, proceed to step 9.
- Press the NEXT button.
   "DSS 2 : Jack 02" will be displayed and "02" will blink.

- 7. Dial the jack number which is paired with the console 2.
- 8. Press the MEMORY button. The LCD will stop blinking.
- **9.** To return to the initial program mode, press the END button.

#### Conditions

- Up to two DSS console can be connected.
- The DSS console can not be connected in pair with a standard telephone.

#### Example :

If Mr Jay's secretary has KX-T123230 at extension jack number 10 and is to use the DSS console (KX-T123240), the console should be connected to the modular jack (marked MJ1) of the DSS card (KX-T123241).

(Paired extension is jack number 10.)

If Mr Brown's secretary has KX-T123220 at extension jack number 20 and is to use the DSS console (KX-T123240), the console should be connected to the modular jack (marked MJ2) of the DSS card (KX-T123241).

(Paired extension is jack number 20.)

| 04  | NEXT | NEXT | 10 | MEMORY |
|-----|------|------|----|--------|
| NEX | T 20 | МЕМО | RY | END    |

## **Programming Table**

See page 7-3.

5

AN STREET, ST.

# Automatic CO Hold Using DSS Button

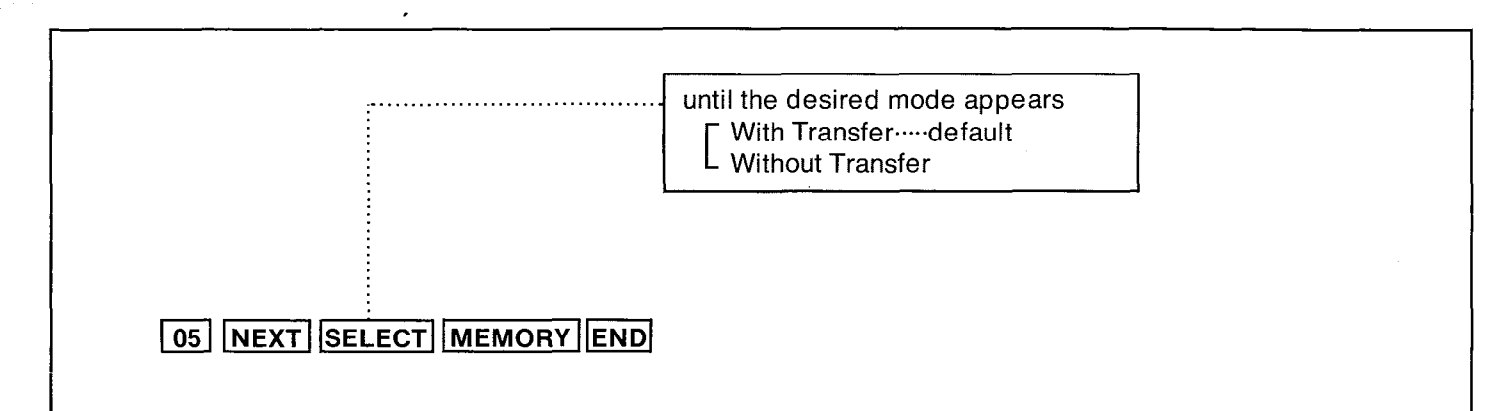

#### Description

Outside calls can be transferred to any extension manually.

- While an extension paired with the DSS Console having a conversation with outside calls, "With Transfer" mode allows you to transfer outside call by only pressing the DSS button of the DSS Console.
- While an extension paired with the DSS Console having a conversation with outside calls, "Without Transfer" mode allows you to transfer outside call by pressing the TRANSFER button and then DSS button of the DSS Console.

#### Programming

1. Dial (05).

"DSS Mode" will be displayed.

- 2. Press the NEXT button."With Transfer" will be displayed and blink.
- Repeat pressing the SELECT button to alternate between "With Transfer" and "Without Transfer" to select the desired mode.
- **4.** Press the MEMORY button. The LCD will stop blinking.
- 5. To return to the initial program mode, press the END button.

#### **Programming Table**

# Day/Night Service Mode Switching of Service Mode until the desired mode appears Man......Day/Night service is manually switched ...... default Auto......Day/Night service is automatically switched 06 NEXT SELECT MEMORY END

## Description

- Allows Day/ Night service to be selected manually or automatically.
- In case of manual switching, refer to "Flexible Night Service" on page 4-37.
- In case of automatic switching, set the "Starting Time (Day/Night Service mode)" on page 3-13. The following features will be switched Day mode or Night mode.
- "Flexible Outward Dialing Assignment" on page 3-47.
- "Flexible Ringing Assignment" on page 3-49.
- "Delayed Ringing Assignment" on page 3-52.
- "CO Direct In Line Assignment" on page 3-54.
- "Service Class Assignment of Toll Restriction" on page 3-64.
- "Ringing Assignment from Doorphone" on page 3-75.

## Programming

1. Dial (06). "Day/Night Mode" will be displayed. ¥

- Press the NEXT button.
   "Mode Change : Man" will be displayed and "Man" will blink.
- **3.** Press the SELECT button to alternate between "Man" and "Auto" to select the desired mode.
- 4. Press the MEMORY button. The LCD will stop blinking.
- **5.** To return to the initial program mode, press the END button.

## Conditions

When the Switching of Service Mode (Day/Night Service Mode) is set to "Auto", the present Day/Night Service mode will not change after you finish programming.To change the present mode,manual operation is required. After you selected the Starting time (Day/Night Service Mode) page3-13,select the present Day/Night mode by "Flexible Night Service" on page 4-37.

# **Programming Table**

## Stanting Time

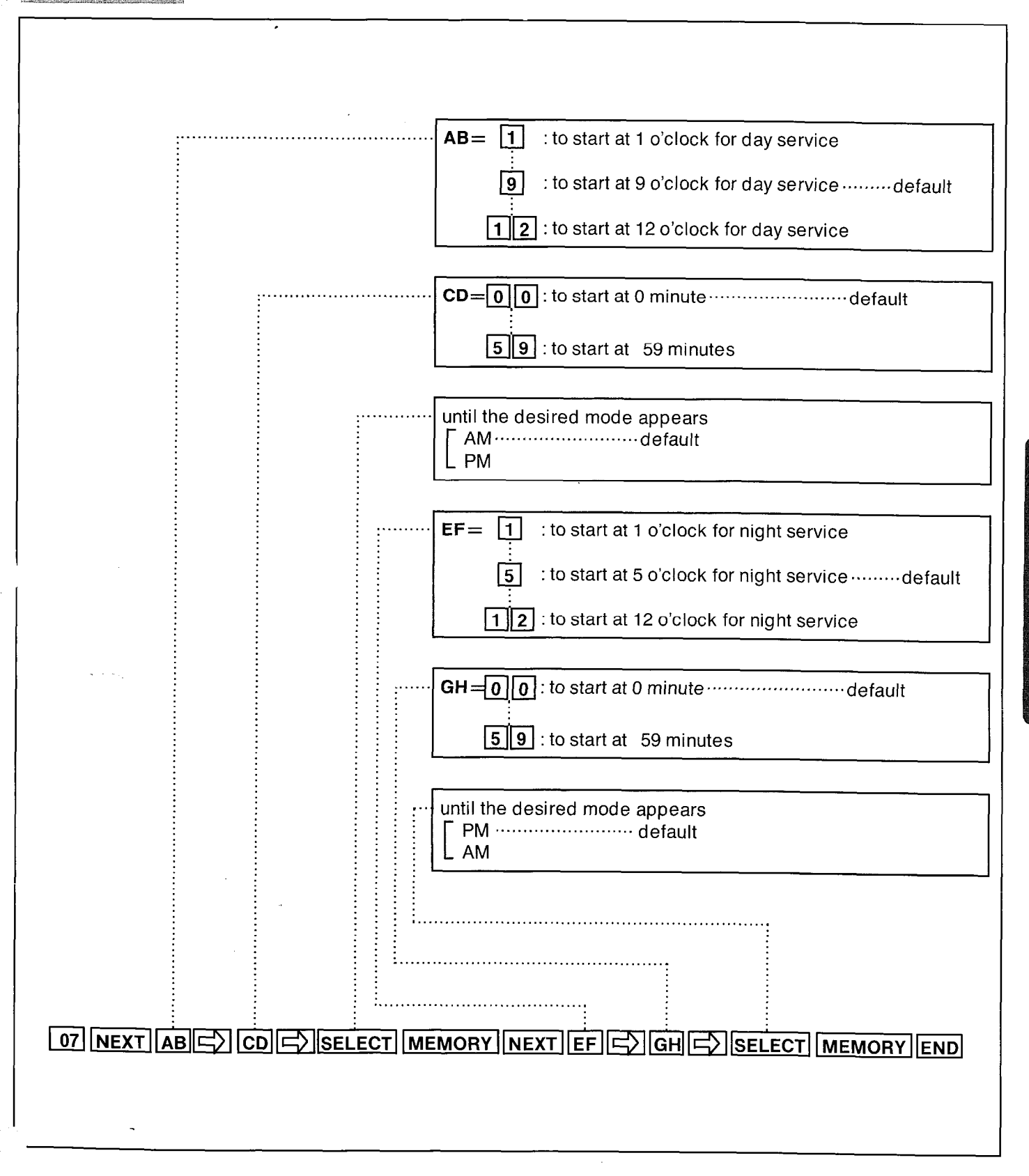

3-13

PROGRAMMING

## Description

If you select the automatic switching mode for day/night service, enter the starting time. Refer to "Switching of Service Mode (Day/Night Service Mode)" on page 3-12.

## Programming

- 1. Dial (07). "Day/Night Time" will be displayed.
- Press the NEXT button.
   "Day: 9:00 AM" will be displayed as a default value and "9" will blink.
- **3**. Enter the starting time for day service using 1 or 2 digits.
- **4.** Press the " → " button. "00" will blink.
- 5. Enter the minutes using 2 digits.
- 6. Press the " 
   → " button. "AM" will blink.
- 7. Press the SELECT button to alternate between "AM" and "PM" to select the correct setting.
- 8. Press the MEMORY button. The LCD will stop blinking.
- Press the NEXT button.
   "Night : 5:00 PM" will be displayed as a default value and "5" will blink.
- Enter the starting time for night service using 1 or 2 digits.
- 11. Press the " 
  →" button."00" will blink.
- 12. Enter the minutes using 2 digits.
- **13.** Press the " □ > " button."PM" will blink.
- **14.** Press the SELECT button to alternate between "AM" and "PM" to select the correct setting.
- **15**. Press the MEMORY button. The LCD will stop blinking.
- **16.** To return to the initial program mode, press the END button.

## Conditions

- If the NEXT button is pressed at step 3 through 7, the display will advance to the "Night Time input" mode (step 9). The operations of step 3 through 7 will not be stored.
- If the PREV button is pressed at step 10 through 14, the display will return to the "day time input" mode (step 2). The operations of step 10 through 14 will not be stored.

#### Example:

8:30 AM …starting time for day plan6:30 PM …starting time for night plan

| 07 | NEXT |
|----|------|
| 6  |      |

#### **Programming Table**

## Call Hunting

## Setting

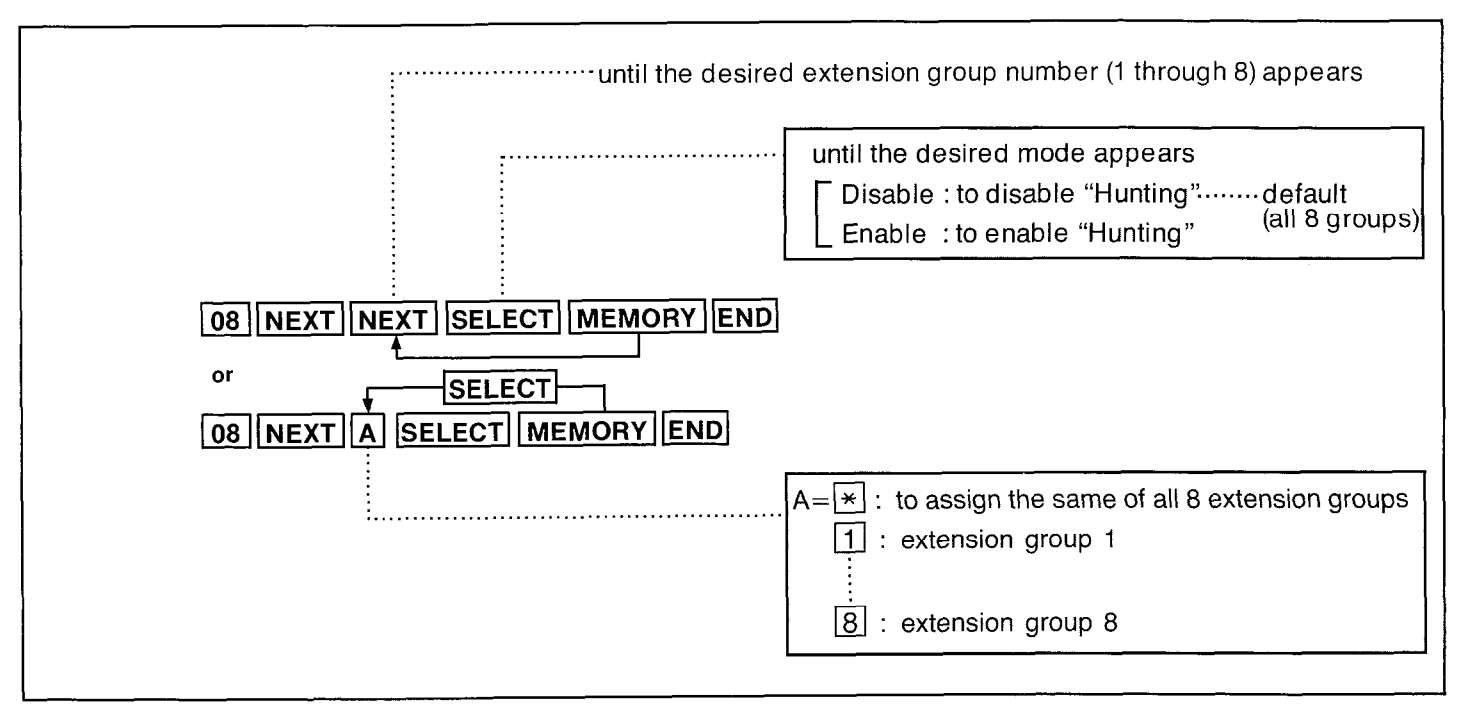

#### Description

Enables programming to automatically locate an idle extension within the same extension group as the dialed extension when the dialed extension number is busy. Call Hunting is set by group units. "Extension Group Assignment" (on page 3-63) is used to specify which extensions belong to the each group.

.

#### Programming

1. Dial (08).

"Hunting Group" will be displayed.

- Press the NEXT button.
   "Group NO ? → " will be displayed.
- Press the NEXT button or dial the extension group number (1 through 8).
   "Group 1 : Disable" will be displayed and "Disable" will blink.
- **4.** Press the SELECT button to alternate between "Disable" and "Enable".

- 5. Press the MEMORY button. The LCD will stop blinking.
- 6. To advance to the next extension group number, press the NEXT button.
  - To return to the previous extension group number, press the PREV button.
  - To go to the desired extension group number, press the SELECT button and then dial the extension group number.

PROGRAMMING

- **7.** Repeat steps 4 to 6, to program the assignment of the other hunting groups.
- 8. To return to the initial program mode, press the END button.

#### Conditions

When you dial "\*" instead of pressing the NEXT button at step 3, in case all of 8 groups have been programmed to "Disable", "CO \*: Disable" will be displayed. In case each of 8 groups has been programmed either "Disable" or "Enable", "CO \*: Confused" will be displayed.

## Programming Table

HUNHING TYPE

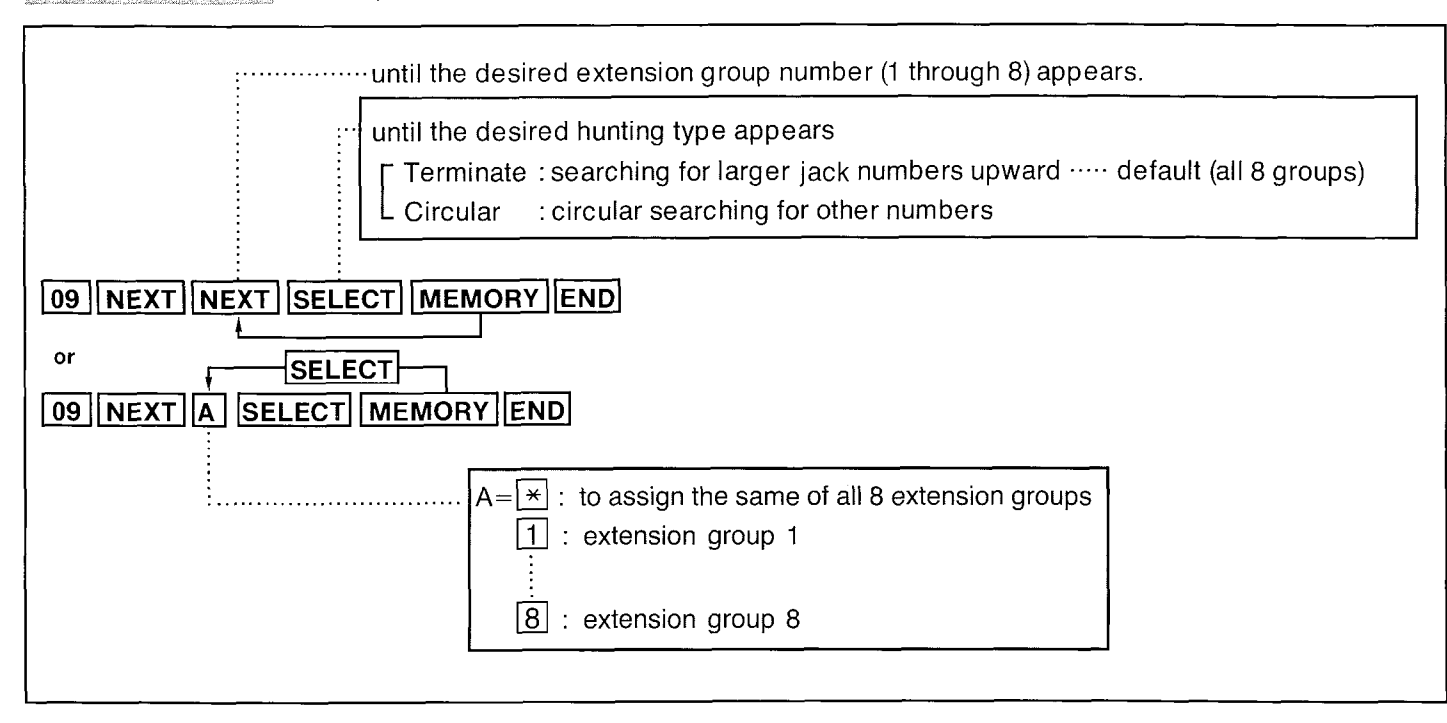

#### Discription

Specifies the order in which idle extensions are searched when "Call Hunting" is used. The "Terminate Mode" searches for idle extensions with a higher order extension than the jack number of the dialed extension, and terminates when the search reaches the highest jack number of extension in the same group. If all higher order numbers are busy, a busy tone will be heard.

The "Circular Mode" searches for any idle extension in the same group.

If all extensions are busy, a busy tone will be heard.

The "Setting (Call Hunting)" on page 3-15 must be set to "Enable" mode for Hunting Type to be used.

## Programming

- 1. Dial (09). "Hunting Type" will be displayed.
- Press the NEXT button.
   "Group NO ?→" will be displayed.

 Press the NEXT button or dial the extension group number (1 through 8).
 "Group 1 : Terminate" will be displayed and "Terminate" will blink. >

- 4. Press the SELECT button to alternate between "Terminate" and "Circular".
- 5. Press the MEMORY button. The LCD will stop blinking.
- 6. To advance to the next extension group number, press the NEXT button.
  - To return to the previous extension group number, press the PREV button.
  - To go to the desired extension group number, press the SELECT button and then dial the extension group number.
- 7. Repeat steps 4 to 6, to program the hunting Type of the other groups.
- 8. To return to the initial program mode, press the END button.

# Programming Table

## **Toll Restriction**

The selective use of this feature permits restricted dialing to specific stations. A Class of Service can be assigned to a particular station which prohibits or limits that station's dialing ability. The following are the available eight Classes of Service.

3-17

|                      |   | Service Class |   |   |   |   |   |   |
|----------------------|---|---------------|---|---|---|---|---|---|
|                      | 1 | 2             | 3 | 4 | 5 | 6 | 7 | 8 |
| operator calls       | А | D             | D | D | D | D | D | D |
| international calls  | А | D             | D | D | D | D | D | D |
| toll calls           | А | A             | E | D | D | D | D | D |
| local calls(charged) | А | А             | A | А | F | D | D | D |
| local calls          | A | А             | А | А | А | А | G | D |

A : Allow

D:Deny

E (Service Class 3) : Only area code selected can be dialed.

F (Service Class 5) : Only Exchange code selected can be dialed.

G (Service Class 7) : Only Exchange code selected cannot be dialed.

The following feature should be set.

- "Area Type Selection" on page 3-18.
- "CO Operator Call-Boundary Class" on page 3-19.
- "Toll Restriction of Speed Dialing" on page 3-20.
- "Exchange Code Selection" on page 3-21.
- "Area Code Entry For Class 3" on page 3-22.
- "Exchange Code Entry For Class 5" on page 3-23.
- "Exchange Code Entry For Class 7" on page 3-24.
- "Service Class Assignment of Toll Restriction" on page 3-64.

Area Type Selection

|                           | until the desired type appears<br>type Adefault<br>type B<br>type C |
|---------------------------|---------------------------------------------------------------------|
| 10 NEXT SELECT MEMORY END |                                                                     |

## Description

Area types specific to local telephone numbers can be selected for toll restrictions. There are three area types available as shown below.

| Type A : | Toll calls (long distance)       | 1 Area code Exchange code Subscriber number       |
|----------|----------------------------------|---------------------------------------------------|
|          | Local calls                      | Exchange code Subscriber number                   |
| Type B : | Toll calls (long distance)       | ····· Area code Exchange code Subscriber number   |
|          | Local calls                      | Exchange code Subscriber number                   |
| Type C : | Toll calls (long distance) ····· | 1 - Area code - Exchange code - Subscriber number |
|          | Local calls (charge)             | 1 - Exchange code - Subscriber number             |
|          | Local calls                      | ····· Exchange code Subscriber number             |

"Service Class Assignment of Toll Restriction" (on page 3-64) should be programmed. When area type B or C is selected, the selected Exchange Code must be entered using the "Exchange Code Selection" (on page 3-21) programming.

## Programming

- 1. Dial (10). "Area Type" will be displayed.
- Press the NEXT button.
   "Area Type A" will be displayed and the "A" will blink.
- **3.** Repeat pressing the SELECT button until the desired type (A, B, C) is displayed.
- 4. Press the MEMORY button. The LCD will stop blinking.
- 5. To return to the initial program mode, press the END button.

# Programming Table

See page 7-4.

\$ 

#### Exchange Code Selection

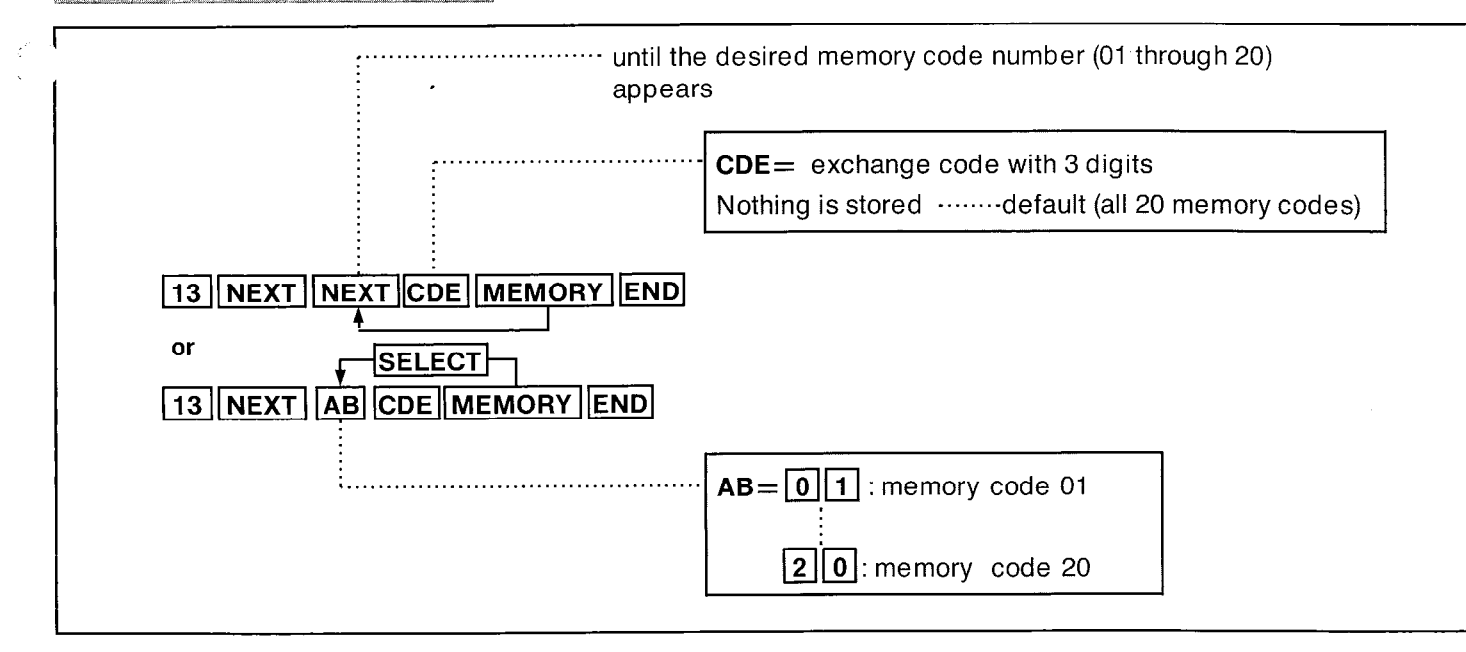

#### Description

The exchange code and area code usually differ for local and non-local calls, but in some circumstances an area code may be the same as a local exchange code. These are important when Type B or Type C is selected with the "Area Type Selection" (on page 3-18) programming.

After Type B or Type C is selected with the "Area Type Selection" (on page 3-18) programming, it is therefore necessary to register these Exchange Codes to enable dialing of these numbers.

Local call Exchange Codes when Type B is selected

Exchange code

Local call (charge) Exchange Codes when Type C is selected

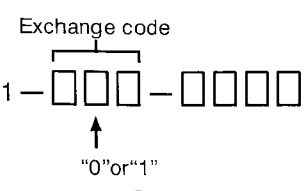

A maximum 20 Exchange Codes can be registered.

## Programming

- 1. Dial (13). "Exc. Local Code"will be displayed.
- Press the NEXT button.
   "Local NO ? → "will be displayed.
- **3.** Dial the memory code number (01 through 20) or press the NEXT button.

#### Example:

When dialing (01) or pressing the NEXT button.

• The LCD will show "Local 01: ··· " when nothing is stored in memory code number "01".

When area code 212 has been stored, "Local 01 : 212" will be displayed.

- 4. Dial the local code, using 3 digits.
  - To erase a wrong entry, press the CLEAR button.
- 5. Press the MEMORY button.
  - The memory indicator will be lit.
- 6. To advance to the next memory code number, press the NEXT button.
  - To return to the previous memory code number, press the PREV button.
  - To go to the desired memory code number, press the SELECT button and then dial the memory code number.
- 7. Repeat steps 4 to 6.
- 8. To return to the initial program mode, press the END button.

## Programming Table.

See page 7-5.

э.

## Area Code Entry for Class 3

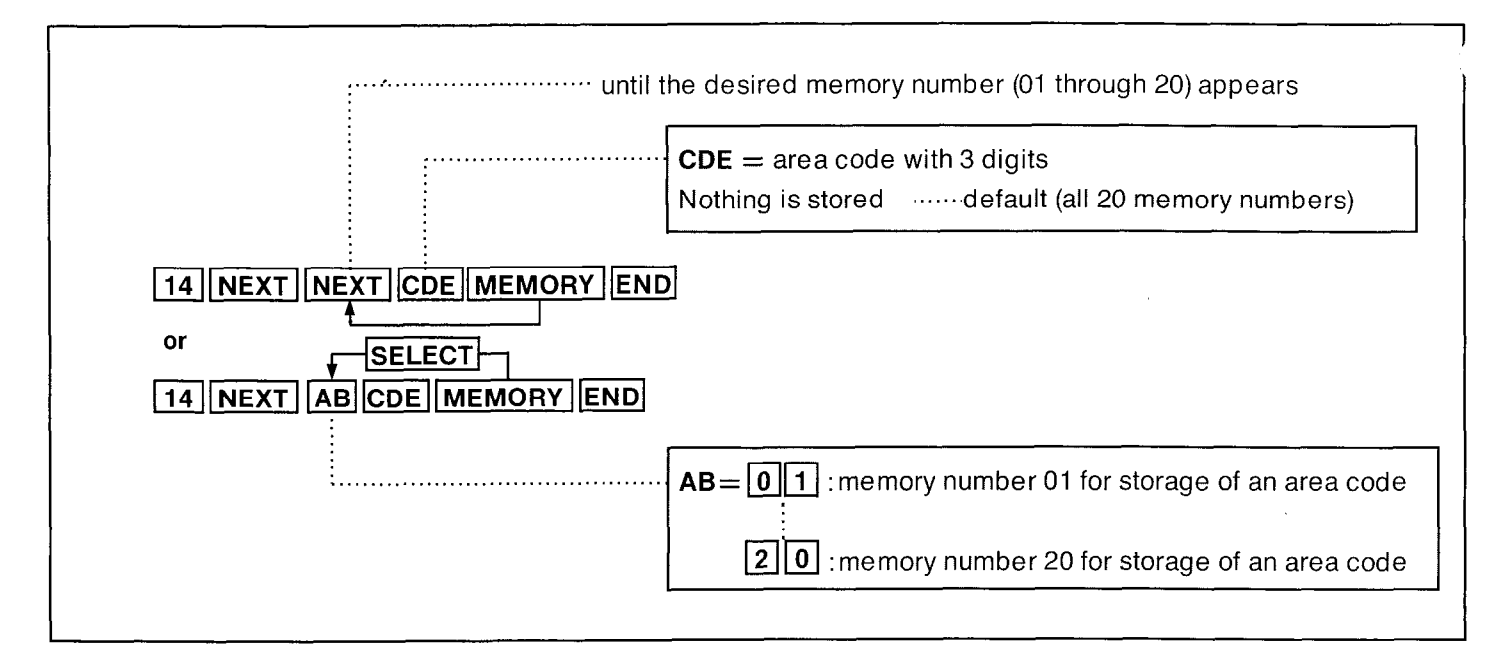

## Description

For Service Class 3 (see "Toll Restriction" on page 3-17), up to 20 area codes can be selected for use in toll dialing.

All area codes except those entered will be denied.

All the extensions that are programmed for Service Class Selections 3 are assigned to the same area code selection plan.

## Programming

- 1. Dial (14). "Cls-3 Area Code" will be displayed.
- Press the NEXT button.
   "Area NO ? → " will be displayed.
- **3.** Dial the memory number (01 through 20) or press the NEXT button.

Example:

When dialing (01) or pressing the NEXT button.

 The LCD will show "Area-01 : …" when nothing is stored in memory number "01".

When area code 212 has been stored, "Area - 01 : 212" will be displayed.

- 4. Dial the area code, using 3 digits.
  - To erase a wrong entry, press the CLEAR button.
- 5. Press the MEMORY button.
  - The memory indicator will be lit.
- 6. To advance to the next memory number, press the NEXT button.
  - To return to the previous memory number, press the PREV button.
  - To go to the desired memory number, press the SELECT button and then dial the memory number.
- 7. Repeat steps 4 to 6.
- **8.** To return to the initial program mode, press the END button.

## Programming Table.

See page 7-5.

## GO Operator Call-Boundary Class

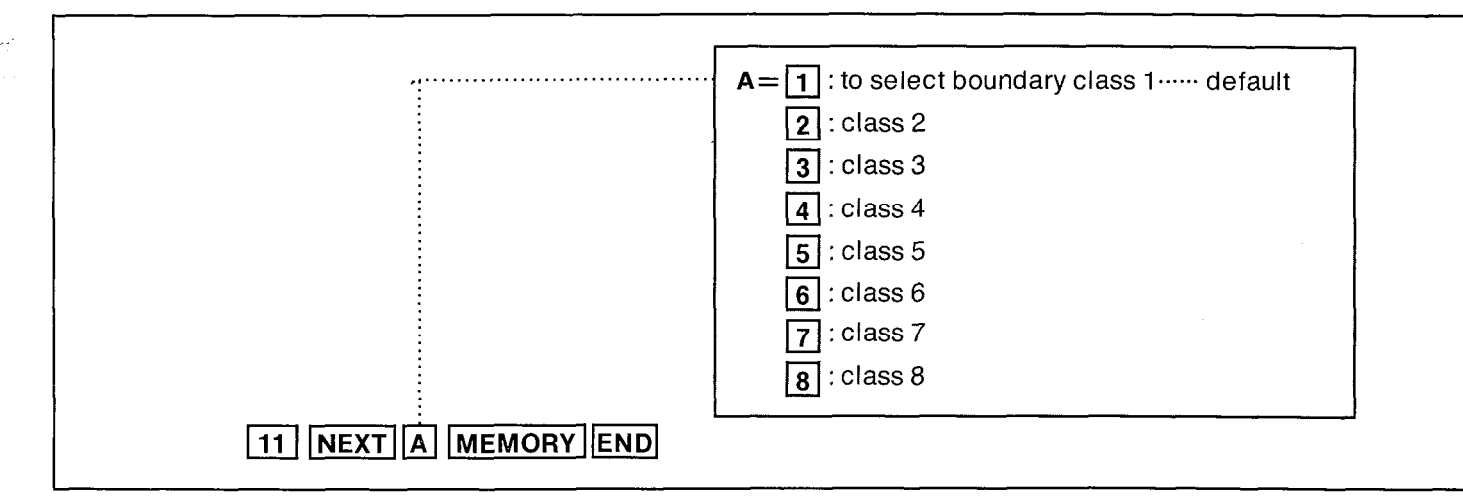

#### Description

"Toll Restriction", if it is programmed, prohibits CO Operator Calls. However, the desired extensions can be permitted to call to CO Operator by programming a boundary number of service class.

CO Operator Calls are allowed at all the extension from service class 1 to the same service class number as the programmed boundary number, but are prohibited at the other extensions.

Example : If Boundary Class 4 is set for

All extension numbers for which service classes 1 to 4 have been assigned then CO operator calls are allowed, but extensions assigned service class 5 to 8 will be prohibited from placing CO operator calls. (See the table below.)

|                  |   |   | Bou | nda | ry C | lass | Nur | nbe | ber    |  |  |
|------------------|---|---|-----|-----|------|------|-----|-----|--------|--|--|
|                  |   | 1 | 2   | 3   | 4    | 5    | 6   | 7   | 8      |  |  |
|                  | 1 | А | А   | Α   | Α    | А    | А   | А   | А      |  |  |
|                  | 2 | D | A   | A   | A    | А    | A   | Α   | А      |  |  |
|                  | 3 | D | D   | A   | А    | А    | А   | А   | А      |  |  |
| Service Class of | 4 | D | D   | D   | A    | A    | Α   | А   | А      |  |  |
| Toll Restriction | 5 | D | D   | D   | D    | А    | Α   | А   | А      |  |  |
|                  | 6 | D | D   | D   | D    | D    | Α   | А   | А      |  |  |
|                  | 7 | D | D   | D   | D    | D    | D   | Α   | A<br>A |  |  |
|                  | 8 | D | D   | D   | D    | D    | D   | D   |        |  |  |

A : CO Operator Calls are allowed.

D : CO Operator Calls are denied.

See "Service Class Assignment of Toll Restriction" on page 3-64.

## Programming

- 1. Dial (11). "Operator Class" will be displayed.
- Press the NEXT button.
   "Boundary Class-1" will be displayed and "1" will blink.
- 3. Dial the boundary class number (1 through 8).
- Press the MEMORY button. The LCD will stop blinking.
- 5. To return to the initial program mode, press the END button.

#### **Programming table**

See page 7-4.

## Toll Restriction of Speed Dialing

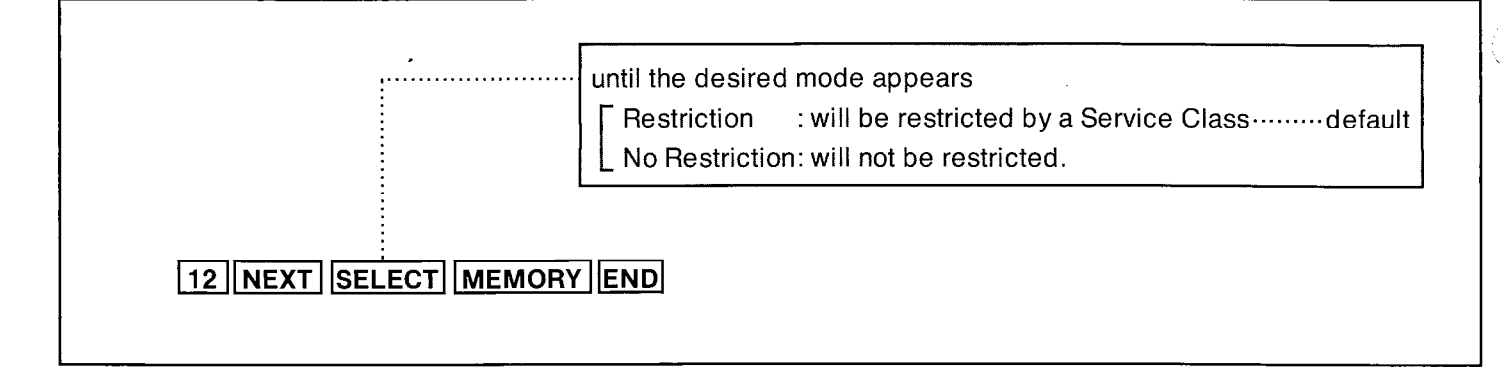

#### Description

Through programming, Toll restrictions (service classes 1 through 8) set for each extension can be applied to speed dialing, too. In the "Restriction" mode, Speed dialing is restricted by the Service Class. In the "No Restriction" mode, Speed dialing is not restricted by the Service Class.

#### Programming

#### 1. Dial (12).

"Restrct of Speed" will be displayed.

2. Press the NEXT button.

"Restriction" will be displayed and blink.

- Press the SELECT button, to alternate between "Restriction" and "No Restriction" to select the desired mode.
- 4. Press the MEMORY button.

The LCD will stop blinking.

5. To return to the initial program mode, press the END button.

#### **Programming Table**

SULTER LENGT

#### Exchange Code Entry for Class 5

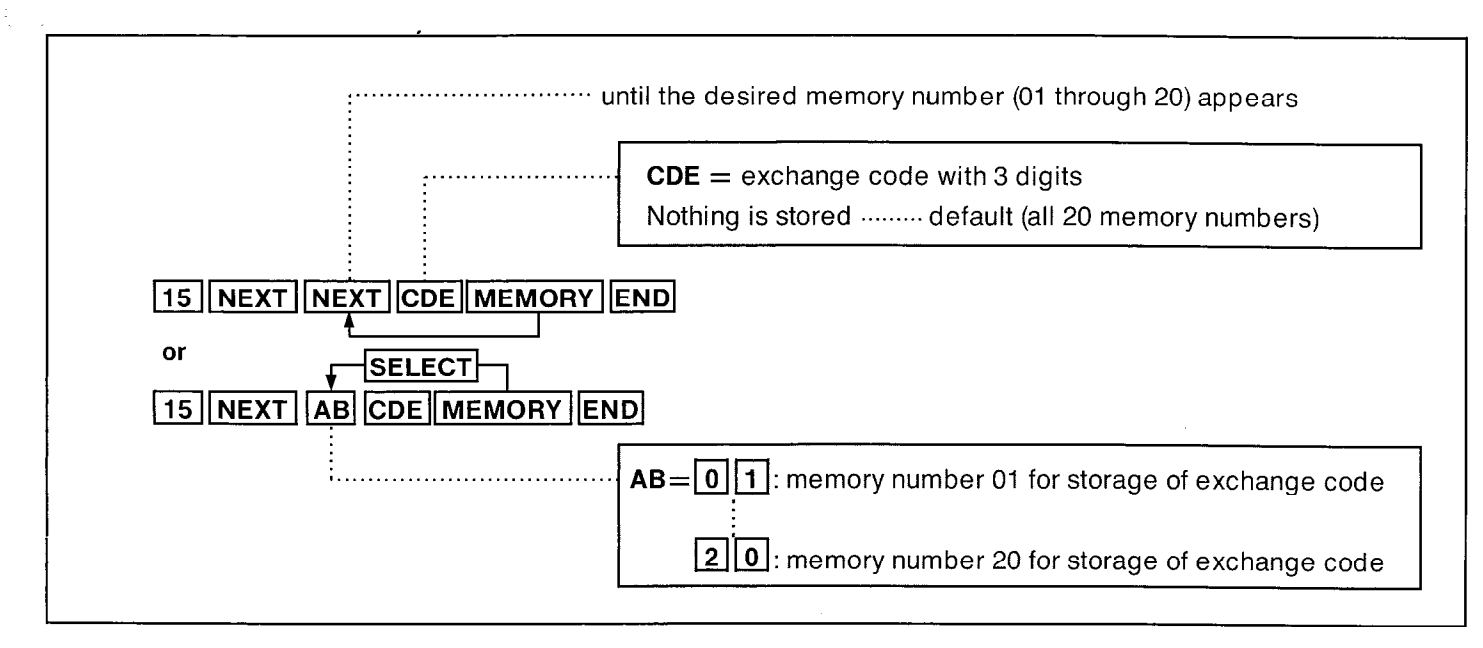

#### Description

For Service Class 5 (See "Toll Restriction" on page 3-17), up to 20 exchange codes can be selected for use in local dialing (charged).

All exchange codes except those entered will be denied.

All extensions programmed for Service Class Selections 5 are assigned to the same exchange code selection plan.

## Programming

- 1. Dial (15). "Cls-5 Local Code" will be displayed.
- Press the NEXT button.
   "Local NO ? → " will be displayed.
- **3.** Dial the memory number (01 through 20) or press the NEXT button.

#### Example:

When dialing (01) or pressing the NEXT button.

 The LCD will show "Local 01 : …" when nothing is stored in memory number "01".

When exchange code 392 has been stored, "Local 01 : 392" will be displayed.

- 4. Dial the exchange code, using 3 digits.
  - To erase a wrong entry, press the CLEAR button.
- 5. Press the MEMORY button.
  - The memory indicator will be lit.
- 6. To advance to the next memory number, press the NEXT button.
  - To return to the previous memory number, press the PREV button.
  - To go to the desired memory number, press the SELECT button and then dial the memory number.
- 7. Repeat steps 4 to 6.
- 8. To return to the initial program mode, press the END button.

## Programming Table.

See page 7-5.

CARACTERSON

#### Exchange Code Entry for Class 7

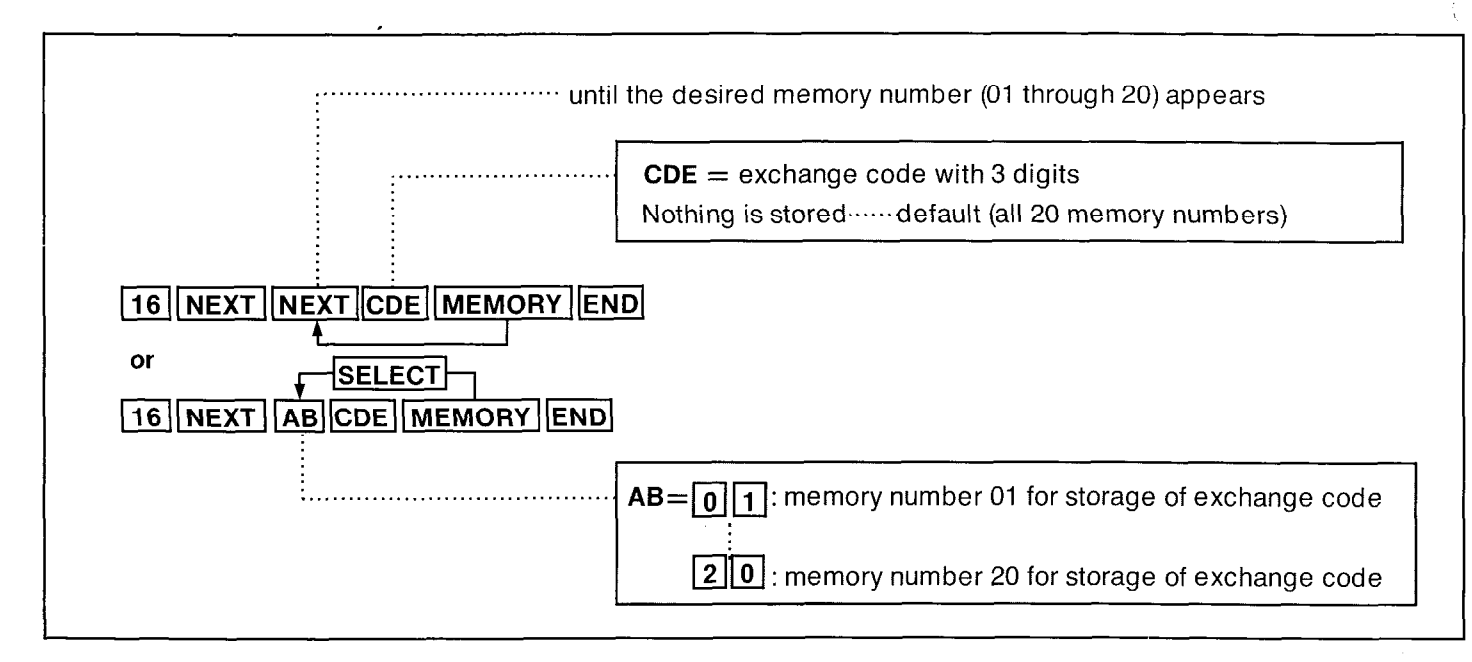

## Description

For Service Class 7 (See "Toll Restriction" on page 3-17), up to 20 exchange codes can be selected for use in local dialing.

Exchange codes programmed will be denied. All the extensions that are programmed for Service Class Selections 7 are assigned to the same exchange code selection plan.

## Programming

- 1. Dial (16). "Cls-7 Local Code" will be displayed.
- Press the NEXT button.
   "Local NO ? → " will be displayed.
- **3.** Dial the memory number (01 through 20) or press the NEXT button.

#### Example:

When dialing (01) or pressing the NEXT button.

 The LCD will show "Local 01 : …"when nothing is stored in memory number "01".

When exchange code 392 has been stored, "Local 01 : 392" will be displayed.

- 4. Dial the exchange code, using 3 digits.
  - To erase a wrong entry, press the CLEAR button.
- 5. Press the MEMORY button.The memory indicator will be lit.
- 6. To advance to the next memory number, press the NEXT button.
  - To return to the previous memory number, press the PREV button.
  - To go to the desired memory number, press the SELECT button and then dial the memory number.
- 7. Repeat steps 4 to 6.
- 8. To return to the initial program mode, press the END button.

## Programming Table.

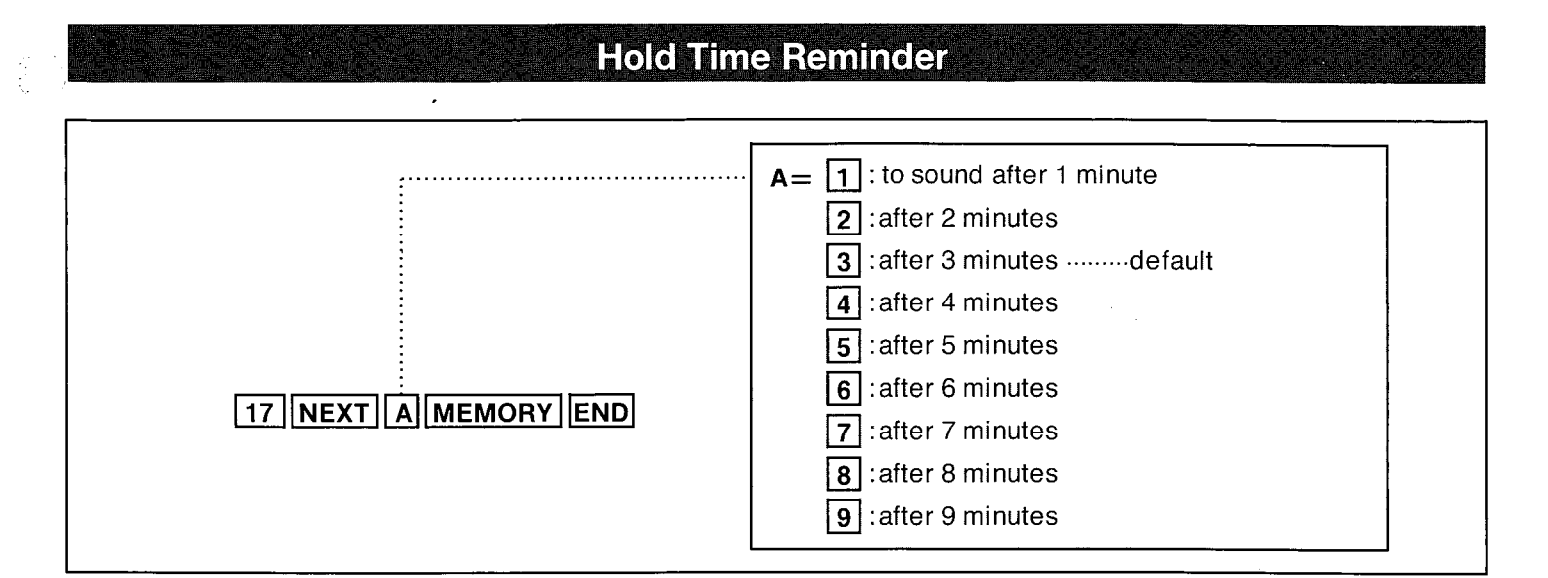

### Description

An alarm tone indication will be heard at the holding extension to remind the user that he still has a call on hold.

The reminder will sound after 3 minutes but can be changed.

There are 9 choices ranging from (1) minute to (9).

An alarm tone is heard from the built-in speaker of the proprietary telephone and the handset receiver of the standard telephone.

See "List of Tones" on page 6-6.

## Programming

1. Dial (17).

"Auto Hold Alarm" will be displayed.

2. Press the NEXT button.

"Time: 3 min" will be displayed and "3" will blink.

3. Dial the time number (1 through 9).

- **4.** Press the MEMORY button. The LCD will stop blinking.
- 5. To return to the initial program mode, press the END button.

## Conditions

The hold time reminder is activated, even if the hold recall time set is programmed to "Disable".

#### Example:

4 minutes= 17 NEXT 4 MEMORY END

#### **Programming Table**

See page 7-6.

÷.

PROGRAMMING

# **Hold Recall Time Set**

|                           | until the desired time appears |
|---------------------------|--------------------------------|
|                           | ☐ 30sec·····default            |
|                           | 1min.                          |
|                           | 1.5min.                        |
|                           | 2min.                          |
|                           | Disable                        |
| 18 NEXT SELECT MEMORY END | L                              |
| 18 NEXT SELECT MEMORY END | Disable                        |

## Description

When the handset of the holding extension is replaced back on call, you may have the automatic hold recall after the desired time elapses. The hold recall time set can be removed or

,

added at the customer's request.

## Programming

**1.** Dial (18).

"Hold Recall Time" will be displayed.

2. Press the NEXT button.

"Time: 30 sec" will be displayed and "30 sec" will blink.

- Repeat pressing the SELECT button until the desired time (30 sec, 1 min, 1.5 min, 2 min, Disable) is displayed.
- 4. Press the MEMORY button. The LCD will stop blinking.
- 5. To return to the initial program mode, press the END button.

#### Example:

## **Programming Table**

# **Transfer Recall Time**

|                           | until the desired mode appears<br>30sec default<br>15sec. |
|---------------------------|-----------------------------------------------------------|
| 19 NEXT SELECT MEMORY END |                                                           |

#### Description

If a call is transferred to an extension, and the other extension does not answer the transferred call within 30 seconds, the call will return to you. The time may be changed to 15 seconds. Refer to "Call Transfer-To Extension" on page 4-18.

#### Programming

- Dial (19).
   "Transfer Recall" will be displayed.
- 2. Press NEXT button.

"Time: 30 sec" will be displayed and the "30" will blink.

- Press the SELECT button to alternate between "15 sec" and "30 sec" to select the desired mode.
- Press the MEMORY button.
   The LCD will stop blinking.
- 5. To return to the initial program mode, press the END button.

## **Programming Table**

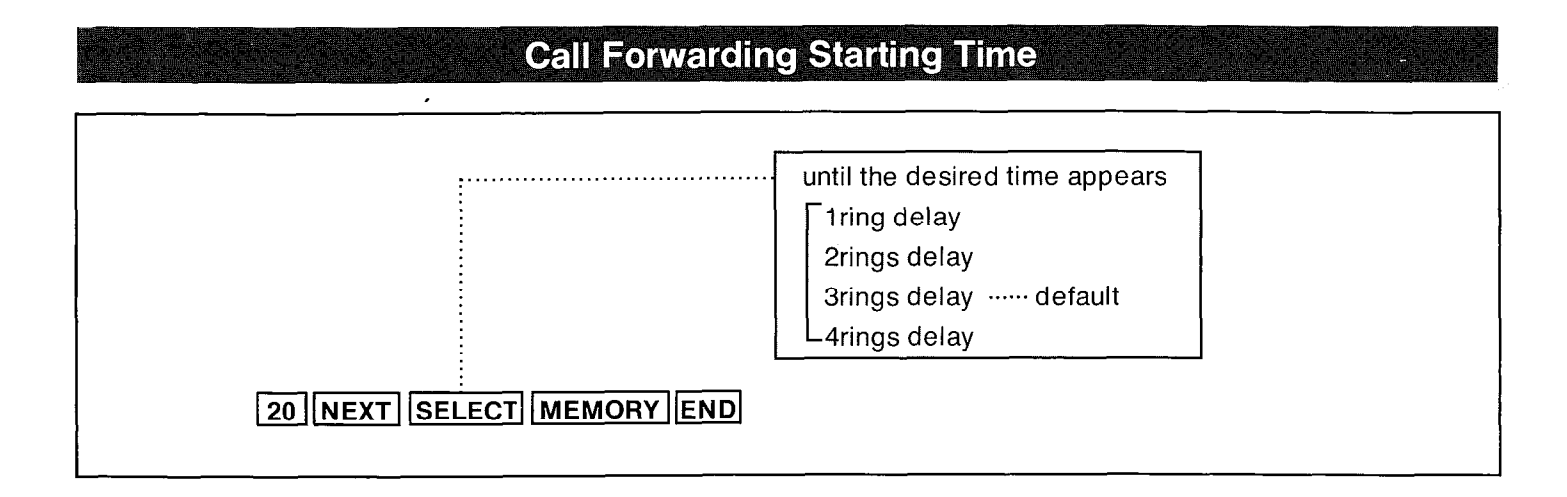

#### Description

Enables programming the call forwarding delayed start time (after 1, 2, 3, or 4 rings) in case of no receiving the call when the "Call Forwarding-Busy or No Answer" (on page 4-26) feature is set.

#### Programming

- 1. Dial (20). "Call FWD Delay" will be displayed.
- Press the NEXT button.
   "3 rings delay" will be displayed and will blink.
- 3. Repeat pressing the SELECT button until the desired time is displayed.
- 4. Press the MEMORY button. The LCD will stop blinking.
- **5.** To return to the initial program mode, press the END button.

#### **Programming Table**

# Pickup Dial Delay Time until the desired time appears 1sec : dials after 1 second 2sec : dials after 2 seconds 3sec : dials after 3 seconds 3sec : dials after 4 seconds 21 NEXT SELECT MEMORY END

3-29

## Description

Enables programming of the pickup dial (on page 5-17) start time (the delay between picking up the handset and automatic dialing). The default is 3 sec.,Which can be changed to 1, 2, or 4 sec.

## Programming

## 1. Dial (21).

Ę.

"Pickup Dial Time" will be displayed.

- Press the NEXT button.
   "PUD Time : 3sec" will be displayed and "3" will blink.
- 3. Repeat Pressing the SELECT button until the desired time (1sec, 2sec, 3sec, 4sec) is displayed.
- 4. Press the MEMORY button. The LCD will stop blinking.
- **5.** To return to the initial program mode, press the END button.

## **Programming Table**

See page 7-6.

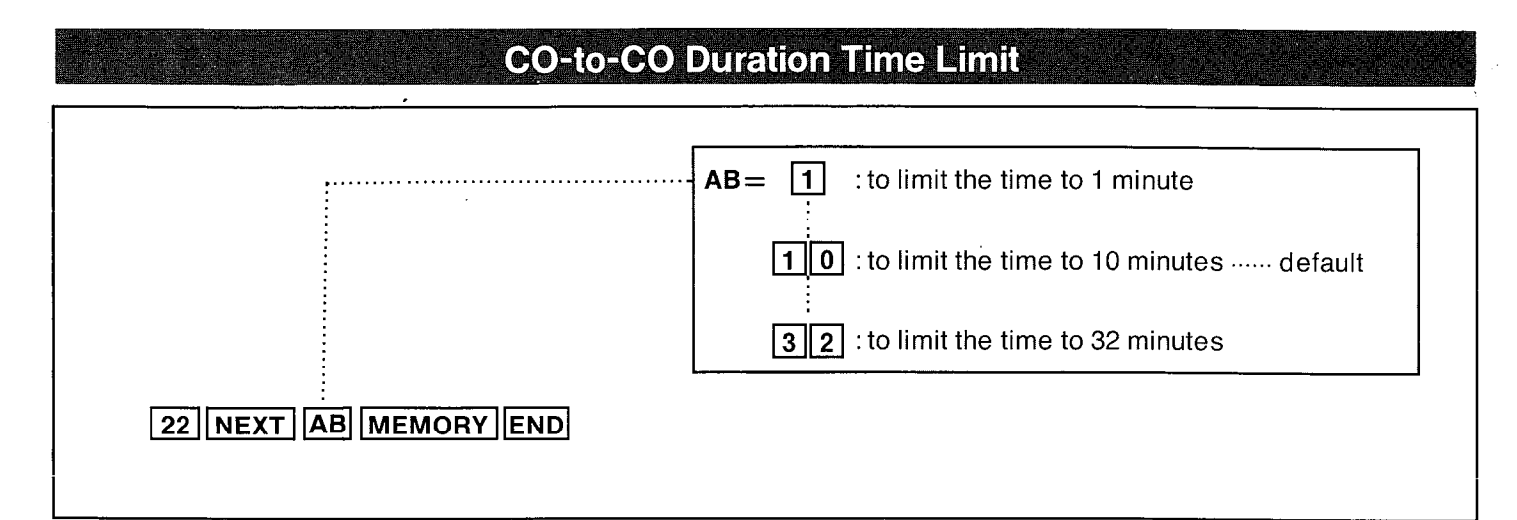

#### Description

Enable limiting of the time any outside line can be used when "Call Transfer-To Outside Line" (on page 4-19) or "Call Forwarding-To Outside Line" (on page 4-28) is used to forward a outside call to an outside line.

The default time is 10 min., but this can be changed from 1 minute through 32 minutes.

## Programming

#### 1. Dial (22).

"CO-CO Dur. Limit" will be displayed.

2. Press the NEXT button.

"Time : 10 min" will be displayed and "10" will blink.

- Enter the duration limit with 1 or 2 digits (1 through 32).
- 4. Press the MEMORY button.

The LCD will stop blinking.

5. To return to the initial program mode, press the END button.

### Conditions

To erase a wrong entry, press the CLEAR button.

#### **Programming Table**
### Station Message Detail Recording (SMDR)

### Description

SMDR is a cost saving feature that records on a printer a record of all incoming and outgoing calls. The following information is provided on the printout. The SMDR will print out the security code of the long distance service. (MCI, SPRINT etc.)

### NOTE :

When plugging a printer into the KX-T123210 make sure that the printer power is off. Select the RS-232C Communication Parameters, SMDR Parameters, Incoming/Outgoing Call Selection for printing, Secret Speed Dial/One Touch Dial Printing, System Data Dump, Duration Time Count Start Mode and Account Code Input Mode for proper operation.

### Example of print

| Date                  | Time                        | EXT. | CO                             | Dial Number                                   | Duration                              | Code                    |
|-----------------------|-----------------------------|------|--------------------------------|-----------------------------------------------|---------------------------------------|-------------------------|
| 4/ 20/ 87<br>ye<br>da | 8:00AM<br>ear<br>ey<br>onth | 101  | 06<br>CO<br>number<br>Extensio | 1-201-234-5678<br>called<br>party<br>n number | 00:00'30"<br>second<br>minute<br>hour | 0123<br>account<br>code |

- When you have an incoming call, the printer will print <incoming>.
- When "=" appears in the Dial Number, the previous number of "=" indicates the line access number of the Host PBX (See page 3-45).

PROGRAMMING

• When "\*" appears in front of the Time, this means the time that the call is transferred.

The following features should be set.

- "RS-232C Communication Parameters" on page 3-32.
- "SMDR Parameters" on page 3-35.
- "Incoming/Outgoing Call Selection for printing" on page 3-36.
- "Secret Speed Dial/One Touch Dial Printing" on page 3-36.
- "System Data Dump" on page 3-37.
- "Duration Time Count Start Mode" on page 3-40.
- "Account Code Input Mode" on page 3-70.

## RS-232C Communication Parameters

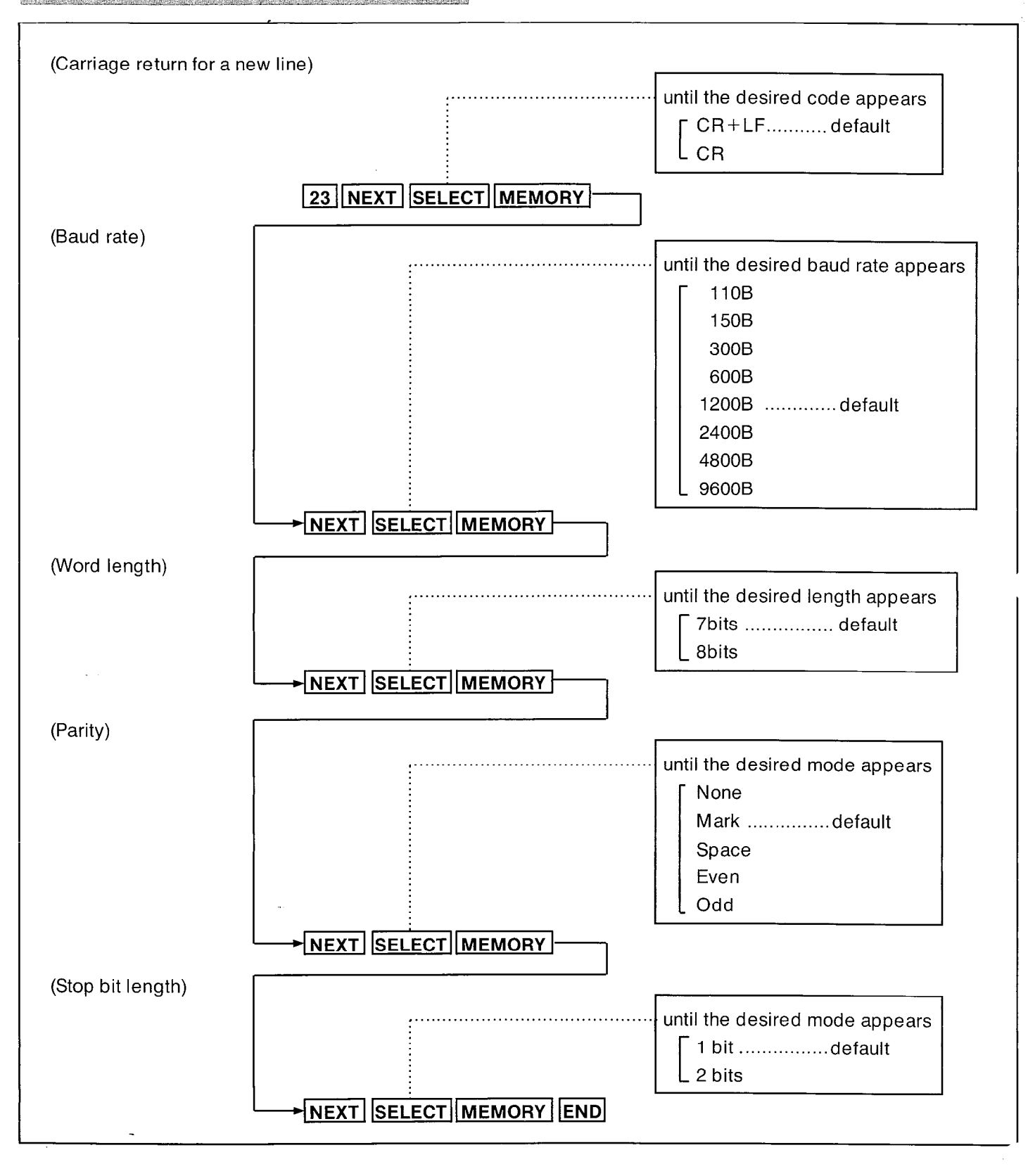

3-32

# PROGRAMMING

### Carriage return for a new line

A new line code indicates what type of code is needed for the print head on a printer to move the first character position on the next line.

| CR+LF | when "CR+LF" is required from a printer. |
|-------|------------------------------------------|
| CR    | when "CR" is required from a printer.    |

CR=Carriage Return LF=Line Feed.

### **Baud rate**

A baud rate code indicates the data transmission speed from the system to a printer.

| 110 B  | when 110 baud is required.  |
|--------|-----------------------------|
| 150 B  | when 150 baud is required.  |
| 300 B  | when 300 baud is required.  |
| 600 B  | when 600 baud is required.  |
| 1200 B | when 1200 baud is required. |
| 2400 B | when 2400 baud is required. |
| 4800 B | when 4800 baud is required. |
| 9600 B | when 9600 baud is required. |
|        | 1                           |

### Parity

A parity code indicates what type of parity is used to detect an error in a string of bits composing a character.

| None  | when an error checking function is not required from a printer. |
|-------|-----------------------------------------------------------------|
| Mark  | when a Mark is required from a printer.                         |
| Space | when a Space is required from a printer.                        |
| Even  | when an Even is required from a printer.                        |
| Odd   | when an Odd is required from a printer.                         |

### Word length

A word length code indicates how many bits compose a character.

| 7 bits | when 7 bits are required. |
|--------|---------------------------|
| 8 bits | when 8 bits are required. |

### Stop bit length

A stop bit length code indicates the end of a bit string which composes a character.

| 1 bit  | when one bit is required for end detection. |
|--------|---------------------------------------------|
| 2 bits | when two bits are required for end          |
|        | detection.                                  |

The default value is the same as that of the Panasonic data terminal, KX-D4985, KX-D4910D, KX-D4911, KX-D4920, etc, except baud rate.

### Programming

- 1. Dial (23). "RS232C Parameter" will be displayed.
- Press the NEXT button.
   "NI-Code : CR+LF" will be displayed and "CR+LF" will blink.
- Press the SELECT button to alternate between "CR+LF" and "CR" to select the desired mode.
- **4.** Press the MEMORY button. The LCD will stop blinking.
- 5. Press the NEXT button. "Baud Rate : 1200B" will be displayed and the "1200B" will blink.
- 6. Repeat pressing the SELECT button until the desired baud rate is displayed.
- 7. Press the MEMORY button. The LCD will stop blinking.
- Press the NEXT button.
   "Word Lengt : 7bits" will be displayed and the "7bits" will blink.
- **9.** Press the SELECT button to alternate between "7bits" and "8bits" to select the desired mode.
- **10.** Press the MEMORY button. The LCD will stop blinking.
- **11.** Press the NEXT button. "Parity : Mark" will be displayed and the "Mark" will blink.

- **12.** Repeat pressing the SELECT button until the desired parity code is displayed.
- **13.** Press the MEMORY button. The LCD will stop blinking.
- 14. Press the NEXT button."Stop Bit : 1bit" will be displayed and the "1bit" will blink.
- **15.** Press the SELECT button to alternate between "1bit" and "2bits" to select the desired mode.
- **16.** Press the MEMORY button. The LCD will stop blinking.
- **17.** To return to the initial program mode, press the END button.

### **Programming Table**

See page 7-7.

### Conditions

- To return to the previous mode, press the PREV button instead of the NEXT button.
- The following combinations are disallowed.

| parity | word length | stop bit length |
|--------|-------------|-----------------|
| mark   | 8           | 2               |
| space  | 8           | 1               |
| space  | 8           | 2               |
|        |             |                 |

If any of the above disallowed combinations are selected, Warning tone will be heard. Press the NEXT button and then repeat the procedure of programming.

### SMDR Parameters

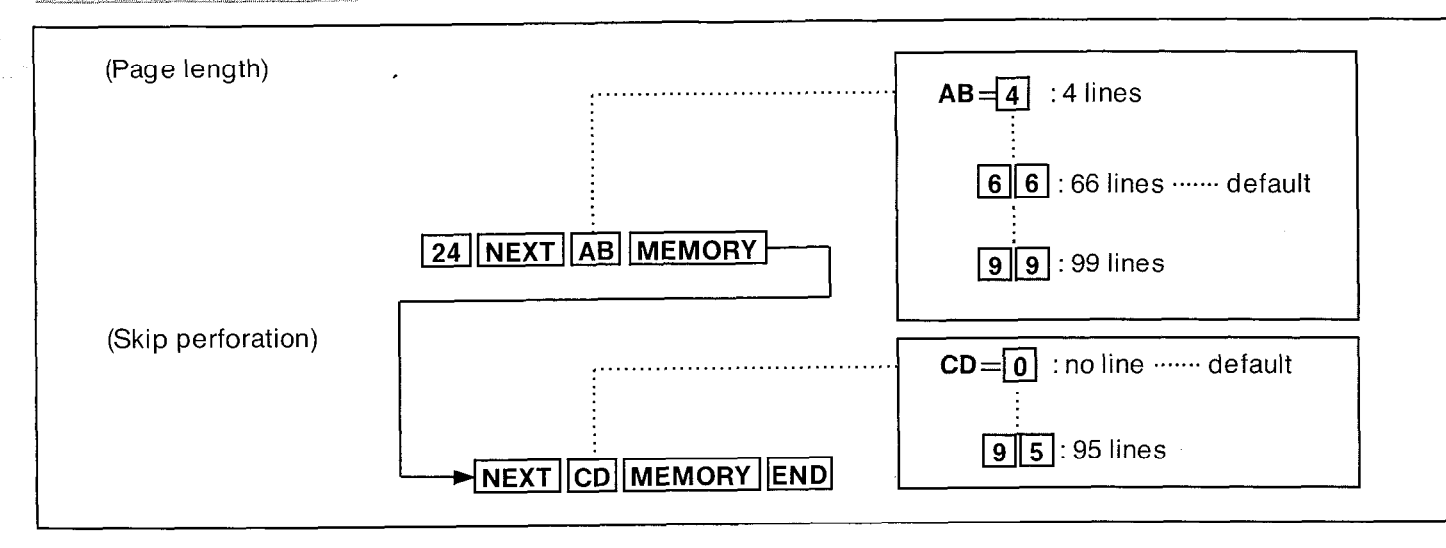

### Page length

The page length may be selected to position a title and data on each page.

A page length code indicates the number of lines per page.

A title will be printed on the first 3 lines of each page.

| 4  | 4 lines per page  |
|----|-------------------|
| 99 | 99 lines per page |

### STANDARD CONTINUOUS PAPER(11 inches)

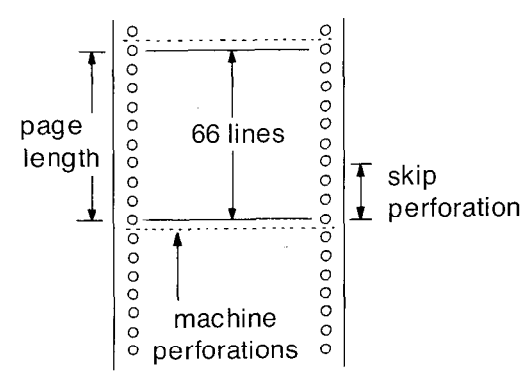

To print data, page length must be longer than skip perforation by 4 or more lines.

### Skip perforation

The skip perforation code indicates the number of lines to be skipped. When the print head reaches the line designated, the print head moves to the top position of the next page.

| 0  | print head does not skip.           |
|----|-------------------------------------|
| 1  | print head skips the last line.     |
| 2  | print head skips the last 2 lines.  |
|    |                                     |
| 95 | print head skips the last 95 lines. |
|    |                                     |

### Programming

- 1. Dial (24). "SMDR Parameter" will be displayed.
- 2. Press the NEXT button. "Page Length : 66" will be displayed and the "66" will blink.
- **3.** Dial (4 through 99) for the page length entry.
- Press the MEMORY button. The LCD will stop blinking.
- Press the NEXT button.
   "Skip Perf : 0" will be displayed and the "0" will blink.
- 6. Dial (0 through 95) for the skip perforation code entry.
- 7. Press the MEMORY button. The LCD will stop blinking.
- 8. To return to the initial program mode, press the END button.

### **Programming Table**

See page 7-8.

### Incoming / Outgoing Call Selection for printing

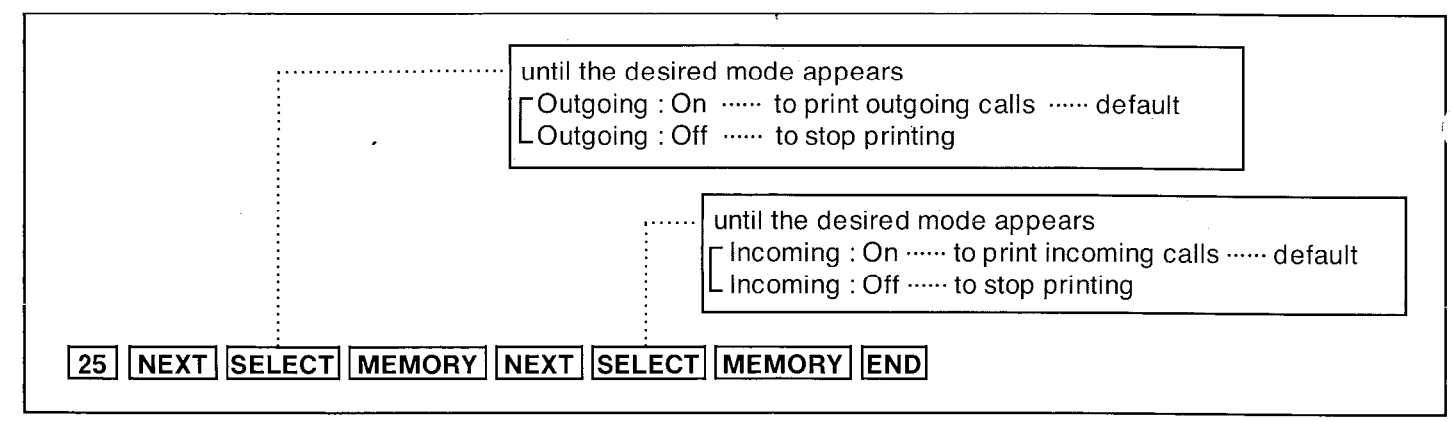

### Description

It is possible to print either outgoing outside calls, incoming outside calls or both.

### Programming

- 1. Dial (25). "Duration Log" will be displayed.
- Press the NEXT button.
   "Outgoing : On" will be displayed and the "On" will blink.
- 3. Press the SELECT button to alternate between the "On" and" Off" to select the desired mode.

- 4. Press the MEMORY button. The LCD will stop blinking.
- Press the NEXT button.
   "Incoming : On" will be displayed and the "On" will blink.
- 6. Press the SELECT button to alternate between "On" and "Off" to select the desired mode.
- 7. Press the MEMORY button. The LCD will stop blinking.
- 8. To return to the initial program mode, press the END button.

### **Programming Table**

See page 7-8.

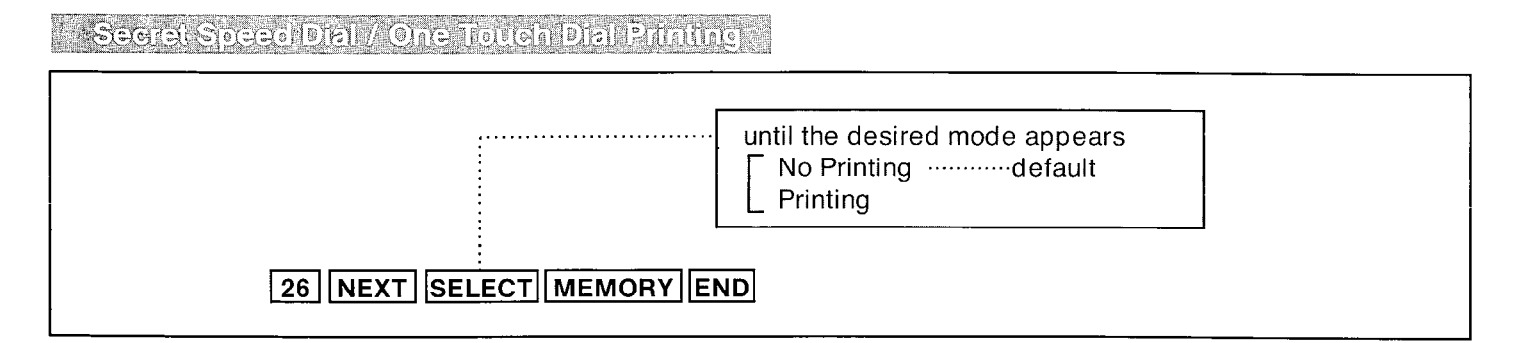

### Description

Enables programming to print out secret dialing numbers, even though these secret numbers are not displayed on the LCD during speed dialing ("System Speed Dialing Entry" on page 3-5) or one-touch dialing (on page 4-4) are used.

### Programming

- 1. Dial (26) "Secret Printing" will be displayed.
- 2. Press the NEXT button. "No Printing" will be displayed and blink.

- 3. Press the SELECT button to alternate between "No Printing" and "Printing" to select the desired mode.
- 4. Press the MEMORY button. The LCD will stop blinking.
- 5. To return to the initial program mode, press the END button.

### **Programming Table**

### System Data Dump

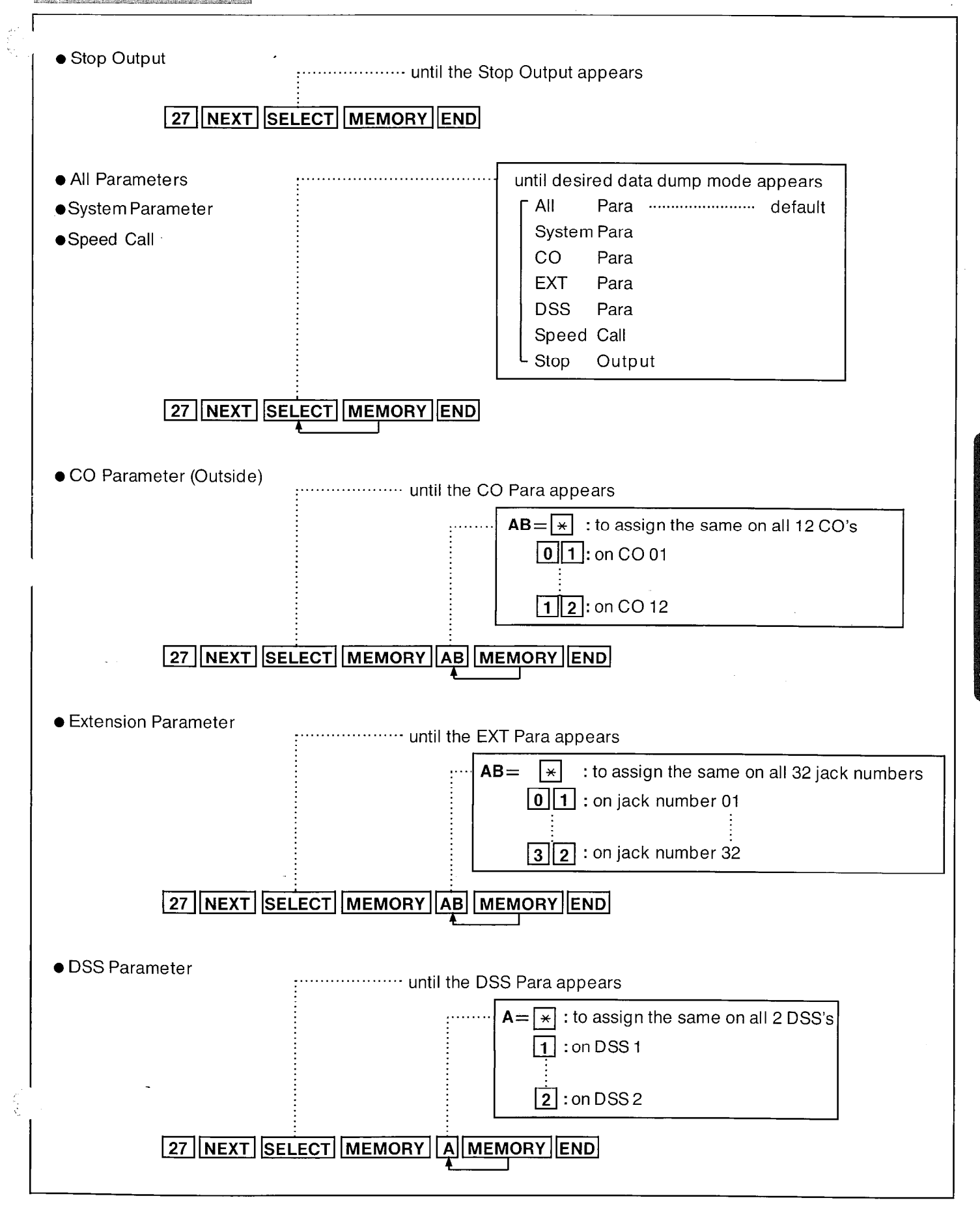

3-37

PROGRAMMING

### Description

Six separate printouts are available. They are (1) System parameters (2) CO parameters (3) Extension.parameters (4) DSS parameters (5) Speed call (6) All parameters

### System parameters

Day / Night Trunk group assignments Extension number assignments Extension group assignments Hunting group Operator extension DSS console set DSS operation mode Doorphone receive extensions Area type Speed dial restriction Operator call class Area code of class-3 Exchange code of class-5 Exchange code of class-7 Exchange code with exception SMDR (Station Message Detail Recording) parameters **RS-232C** parameters Hold recall time Auto hold alarm time Transfer recall time Call forwarding count

Pickup dial waiting time External paging access tone Active DTMF receiver CO-CO Duration time limit

### CO parameters

Connection CO mode Dialing parameters Trunk group Host PBX access code Hookswitch flash time Disconnect time Pause time CPC detection Outgoing extension Incoming extension Delayed ringing extension

### **Extension** parameters

When the Proprietary telephone is connected at extension. Telephone type

Extension name Extension group **Toll restriction** Account code input mode CO transfer mode CO forward mode Executive busy override Executive busy override deny DND override Outgoing preference Incoming preference Line ringing assignment Intercom call BGM mode Do not disturb Call forwarding Call waiting Call waiting tone Data line security Dial Call pickup deny Absent message Auto answer mode CO button assignments DSS button assignments Feature button assignment ≪DSS Console Items≫ Console type DSS connection DSS button assignments

■(When the standard telephone is connected at extension)

•

Telephone type Extension name Extension group Toll restriction Account code input mode CO transfer mode CO forward mode Executive busy override Executive busy override DND override Outgoing preference Incoming preference

Feature button assignments

Line ringing assignment Intercom call Do not disturb Call forwarding Call waiting Call waiting tone Data line security Dial call pickup deny Absent message Pickup dial

### **DSS** parameters

Console type Pair extension DSS connection DSS button assignment Feature button assignment

Speed call

Speed access codes (00 through 99) in which phone numbers are stored may be printed.

### All parameters

System parameters CO parameters Extension parameters DSS parameters Speed call

### Operation

### To stop the printout ;

- 1. Dial (27).
- 2. Press the NEXT button.
- Repeat pressing the SELECT button until Stop Output is displayed.
- 4. Press the MEMORY button.

# To print System Parameters, Speed call or All Parameters ;

- 1. Dial (27). "System Data Out" will be displayed.
- Press the NEXT button.
   "Menu : All Para" will be displayed and "All Para" will blink.
- **3**. Repeat pressing the SELECT button until the desired data dump mode is displayed.
- 4. Press the MEMORY button. SMDR printer will print out.
- 5. Repeat steps 3 to 4, to print the other data dumps.

### To print CO Parameter ;

- 1. Dial (27).
- 2. Press the NEXT button.
- 3. Repeat pressing the SELECT button until the "CO Para" is displayed.
- Press the MEMORY button.
   "CO NO ? →" is displayed.
- 5. Dial the CO number (01 through 12).
  When dialing (01),
  "CO NO ? → 01" will be displayed.
- 6. Press the MEMORY button. SMDR printer will print out.
- 7. Repeat steps 5 to 6, to print the other CO parameter.

### To print Extension Parameter ;

- 1. Dial (27).
- 2. Press the NEXT button.
- **3.** Repeat pressing the SELECT button until the "EXT Para" is displayed.
- Press the MEMORY button.
   "Jack NO ? →" will be displayed.
- Dial the jack number (01 through 32).
   When dialing (01),
   "Jack NO ? → 01" will be displayed.
- 6. Press the MEMORY button. SMDR printer will print out.
- 7. Repeat steps 5 to 6, to print the other jack number.

PROGRAMMING

\*

### To print DSS Parameter ;

- 1. Dial (27).
- 2. Press the NEXT button.
- 3. Repeat pressing the SELECT button until the "DSS Para" is displayed.
- Press the MEMORY button.
   "DSS NO ? →" will be displayed.
- 5. Dial the DSS number (1 or 2).
  When dialing (1),
  "DSS NO ? → 1" will be displayed.
- 6. Press the MEMORY button. SMDR printer will print out.
- 7. Repeat steps 5 to 6, to print the other DSS parameter.

After completing printing, to return to the initial mode ;

1. Press the END button.

### Programming Table

# **Duration Time Count Start Mode**

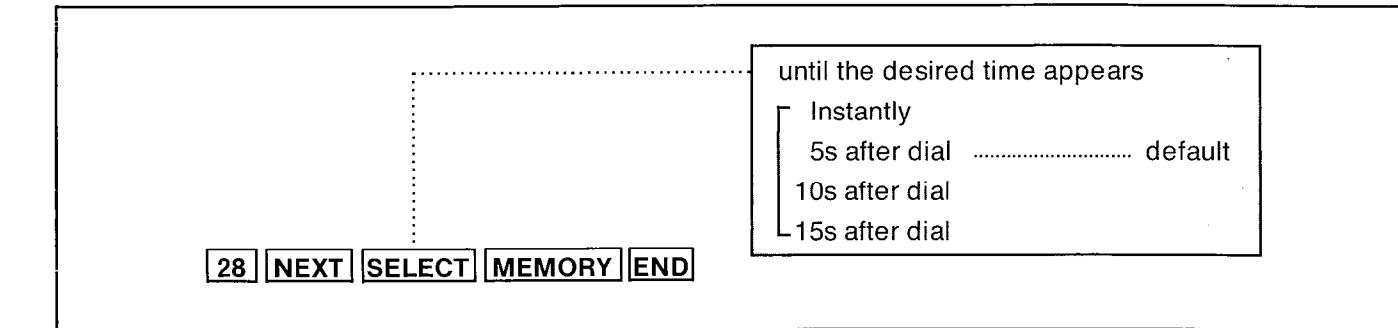

### Description

The duration time of the conversation is displayed on the LCD and is printed on the printer.

Program the starting time of the timer.

- Instantly after the CO line is captured.
- 5 seconds after the dialing.
- 10 seconds after the dialing.
- 15 seconds after the dialing.

### Programming

1. Dial (28). "Durat-Time Count" will be displayed.

- Press the NEXT button.
   "5s after dial" will be displayed and blink.
- **3.** Repeat pressing the SELECT button until the desired time (Instantly, 5s after dial, 10s after dial, 15s after dial) is displayed.
- **4.** Press the MEMORY button. The LCD will stop blinking.
- 5. To return to the initial program mode, press the END button.

### Example:

10 seconds after dialing

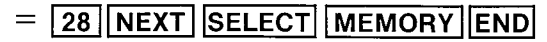

# Programming Table

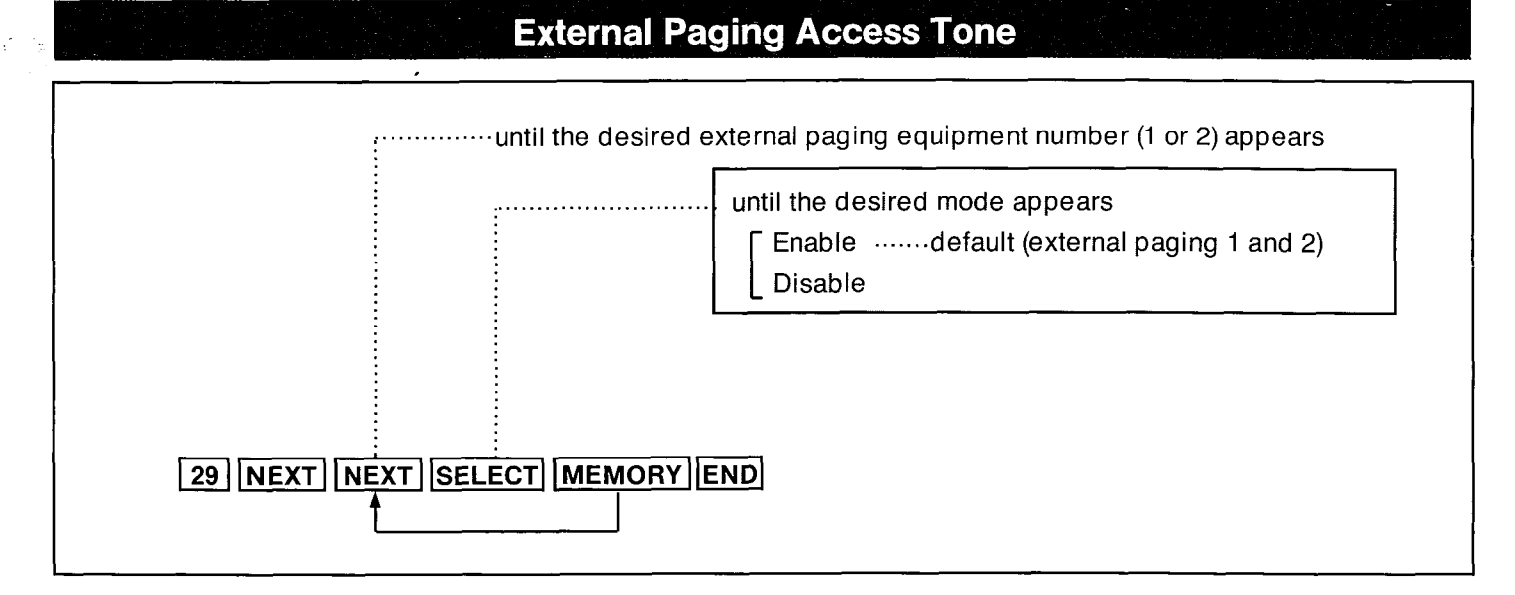

### Description

The acknowledge tone that is heard after accessing the external paging equipment can be removed or added at the customer's request. Refer to "Paging-External" on page 4-24.

### Programming

- 1. Dial (29). "Ext-Pag Ack-Tone" will be displayed.
- Press the NEXT button.
   "Pag NO?→" will be displayed.
- Press the NEXT button.
   "Pag 1: Enable" will be displayed and "Enable" will blink.
- Press the SELECT button to alternate between "Enable" and "Disable" to select the desired mode.
- **5.** Press the MEMORY button. The LCD will stop blinking.

- 6. Repeat steps 3 to 5, to program the access tone of the other external paging equipment.
- 7. To return to the initial program mode, press the END button.

### Example:

To eliminate the access paging tone on external paging1.

29 NEXT NEXT SELECT MEMORY END

# **Programming Table**

# **Outside Line Feature**

# **CO Connection Assignment**

| until the desired mode appears<br>Connectdefault (all 12 CO's)<br>Not Connect<br>40 NEXT NEXT SELECT MEMORY END<br>or SELECT<br>40 NEXT AB SELECT MEMORY END<br>AB = * : to assign the same on all 12 CO's<br>0 1 : on CO 01 | until the desired CC                                                        | D number (01 through 12) appears.                                             |
|----------------------------------------------------------------------------------------------------|-----------------------------------------------------------------------------|-------------------------------------------------------------------------------|
| 40 NEXT NEXT SELECT MEMORY END<br>or SELECT<br>40 NEXT AB SELECT MEMORY END<br>AB = * : to assign the same on all 12 CO's<br>01 : on CO 01                                                                                   |                                                                             | until the desired mode appears<br>Connectdefault (all 12 CO's)<br>Not Connect |
| AB= ★ : to assign the same on all 12 CO's<br>01 : on CO 01                                                                                                    | 40 NEXT NEXT SELECT MEMORY END<br>or SELECT<br>40 NEXT AB SELECT MEMORY END |                                                                               |
|                                                                                                    | AB= *                                                                       | : to assign the same on all 12 CO's<br>] : on CO 01                           |

### Description

You can program which outside line is connected and which one is not connected. When an extension automatically selects an idle outside line, the extension can be connected to it quickly.

### Programming

**1.** Dial (40).

"CO Connection" will be displayed.

- Press the NEXT button.
   "CO NO ? →" will be displayed.
- Press the NEXT button or dial the CO number (01 through 12)...
   "CO 01 : Connect" will be displayed and "Connect" will blink.
- 4. Press the SELECT button, to alternate between Connect and Not Connect to select the desired mode.
- 5. Press the MEMORY button. The LCD will stop blinking.
- 6. To advance to the next CO number, press the NEXT button.
  - To return to the previous CO number, press the PREV button.
  - To go to the desired CO number, press the SELECT button and then dial the CO number.

7. Repeat steps 4 to 6, to program the mode on the other CO lines.

. Paul 4.27505.

÷

8. To return to the initial program mode, press the END button.

### Conditions

 When you dial "\*" instead of pressing the NEXT button at step 3, in case all of 12 CO's have been programmed to "Connect", "CO \*: Connect" will be displayed. In case each of 12 CO's has been programmed either "Connect" or "Not Connect", "CO \*: Confused" will be displayed.

### Example :

| CO 1 | and 2 Connect |
|------|---------------|
| CO 3 | Not Connect   |

- 1. 40 NEXT NEXT MEMORY
- 2. NEXT MEMORY
- 3. NEXT SELECT MEMORY END

# **Programming Table**

# Dial Mode (DTMF/Pulse)

DIME Pulse Scientina

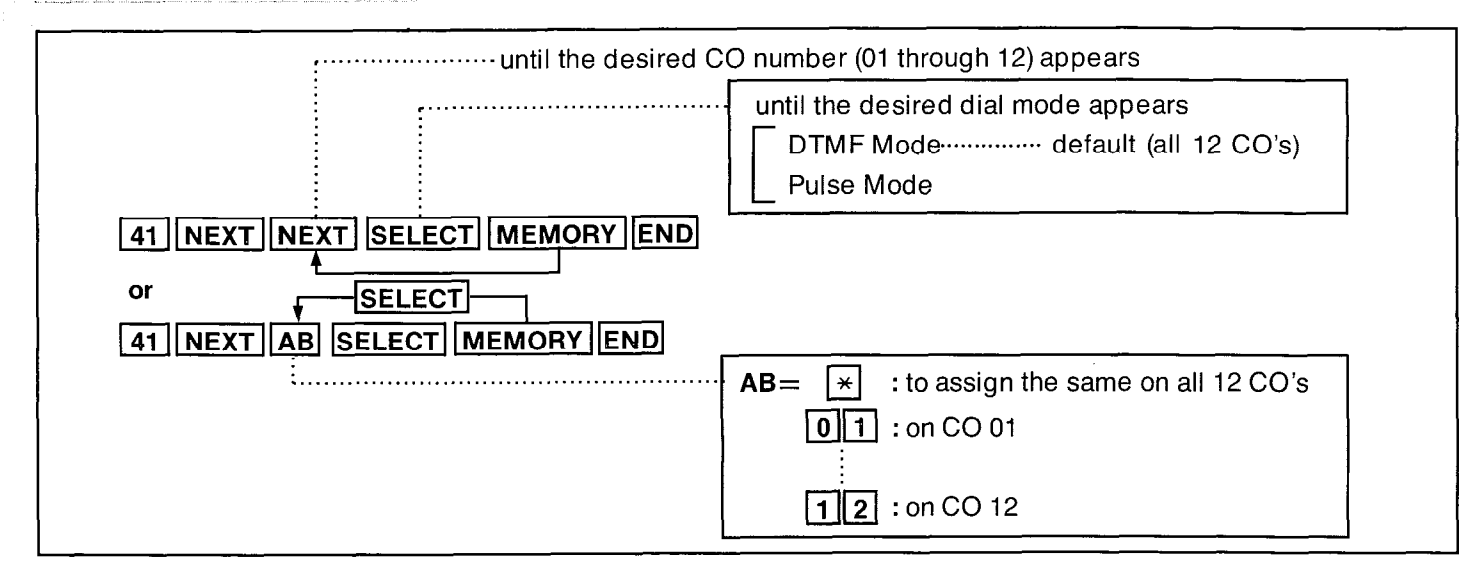

### Description

Allows the user to select the dialing mode (tone or pulse) of each CO (Central Office) line.

 DTMF Dial Mode The dial signal from the extension (with tone

or pulse dial mode) will be converted to TONE. TONE will be transmitted to the Central Office.

PULSE Dial Mode
 The dial signal from the extension (with tone
 or pulse dial mode) will be converted to PULSE.
 PULSE will be transmitted to the Central Office.

### Programming

- 1. Dial (41). "CO Dial Mode" will be displayed.
- Press the NEXT button.
   "CO NO ?→" will be displayed.
- Press the NEXT button or dial the CO number (01 through 12).

"CO 01 : DTMF Mode" will be displayed and "DTMF Mode" will blink.

- 4. Repeat pressing the SELECT button until the desired dial mode is displayed.
- 5. Press the MEMORY button. The LCD will stop blinking.
- 6. To advance to the next CO number, press the NEXT button.
  - To return to the previous CO number, press the PREV button.
  - To go to the desired CO number, press the SELECT button and then dial the CO number.

- **7.** Repeat Steps 4 to 6, to propgram the dialing mode on the other central office lines.
- **8.** To return to the initial program mode, press the END button.

### Conditions

- If the KX-T123210 is connected to the Central Office directly or installed behind a host PBX, which receives both tone and pulse dialing mode, the KX-T123210 must be used only in the tone dial mode.
- If your extension is not a Proprietary telephone but a standard telephone, and the dial tone frequency of CO Lines is 600Hz, the KX-T123210 must be used only for the pulse dialing mode for the CO Lines.

### Example:

• TONE on the CO 1=

or 41 NEXT 01 MEMORY END 41 NEXT NEXT MEMORY END

PULSE on the CO 2=

41 NEXT 02 SELECT MEMORY END

or

41 NEXT NEXT NEXT SELECT

# Programming Table

### Pulse Speed Selection

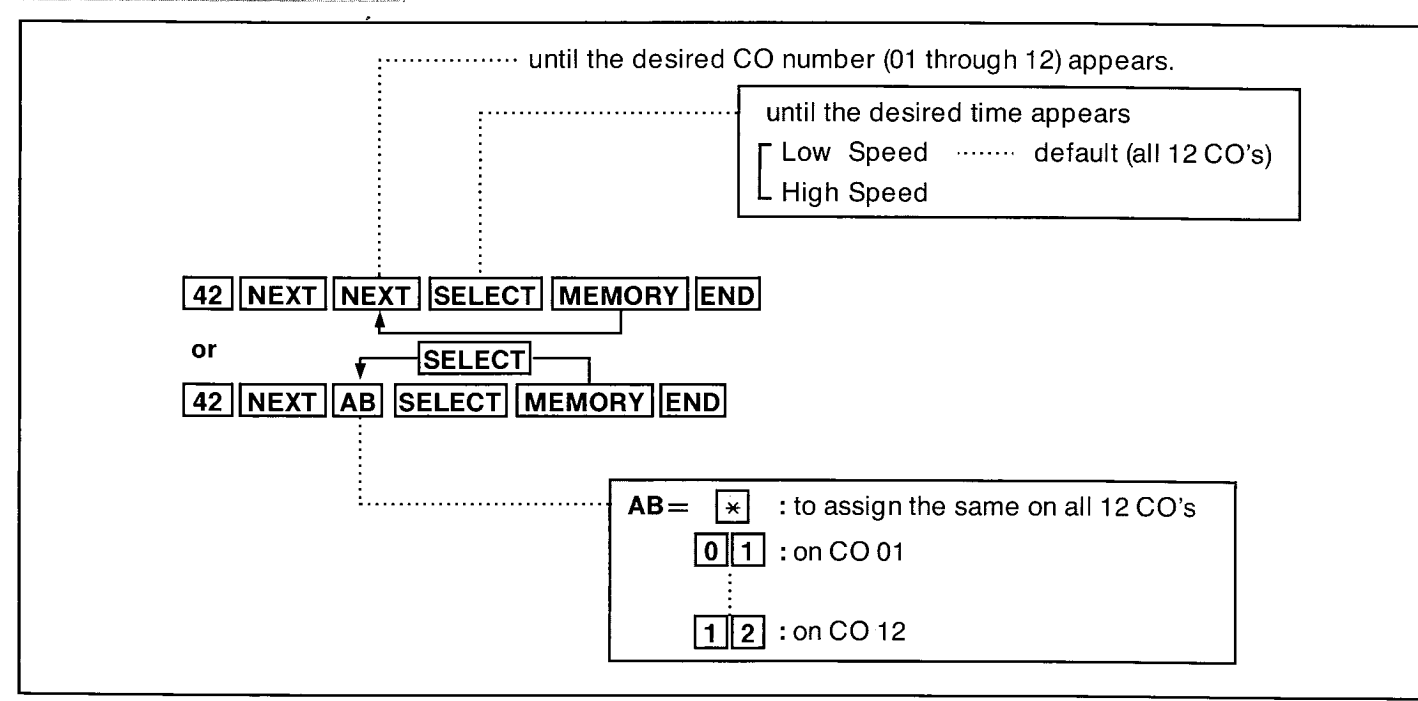

### Description

In "Dial Mode (DTMF/Pulse) Selection" on page 3-43, when "Pulse Dial Mode" is selected, dial pulse may be speeded up by programming. There are Pulse Low (10pps) and Pulse High (20pps) in the Dial Pulse Speed.

### Programming

- 1. Dial (42). "Pulse Speed" will be displayed.
- Press the NEXT button.
   "CO NO ?→" will be displayed.
- 3. Press the NEXT button or dial the CO number (01 through 12).
  "CO 01 : Low Speed" will be displayed and "Low Speed" will blink.
- Press the SELECT button to alternate between "Low Speed" and "High Speed".

- 5. Press the MEMORY button. The LCD will stop blinking.
- 6. To advance to the next CO number, press the NEXT button.
  - To return to the previous CO number, press the PREV button.
  - To go to the desired CO number, press the SELECT button and then dial the CO number.

21230306424262

,

- 7. Repeat steps 4 to 6, to program the assignment of the other CO numbers.
- **8.** To return to the initial program mode, press the END button.

### **Programming Table**

# **Host PBX Access Codes Assignment**

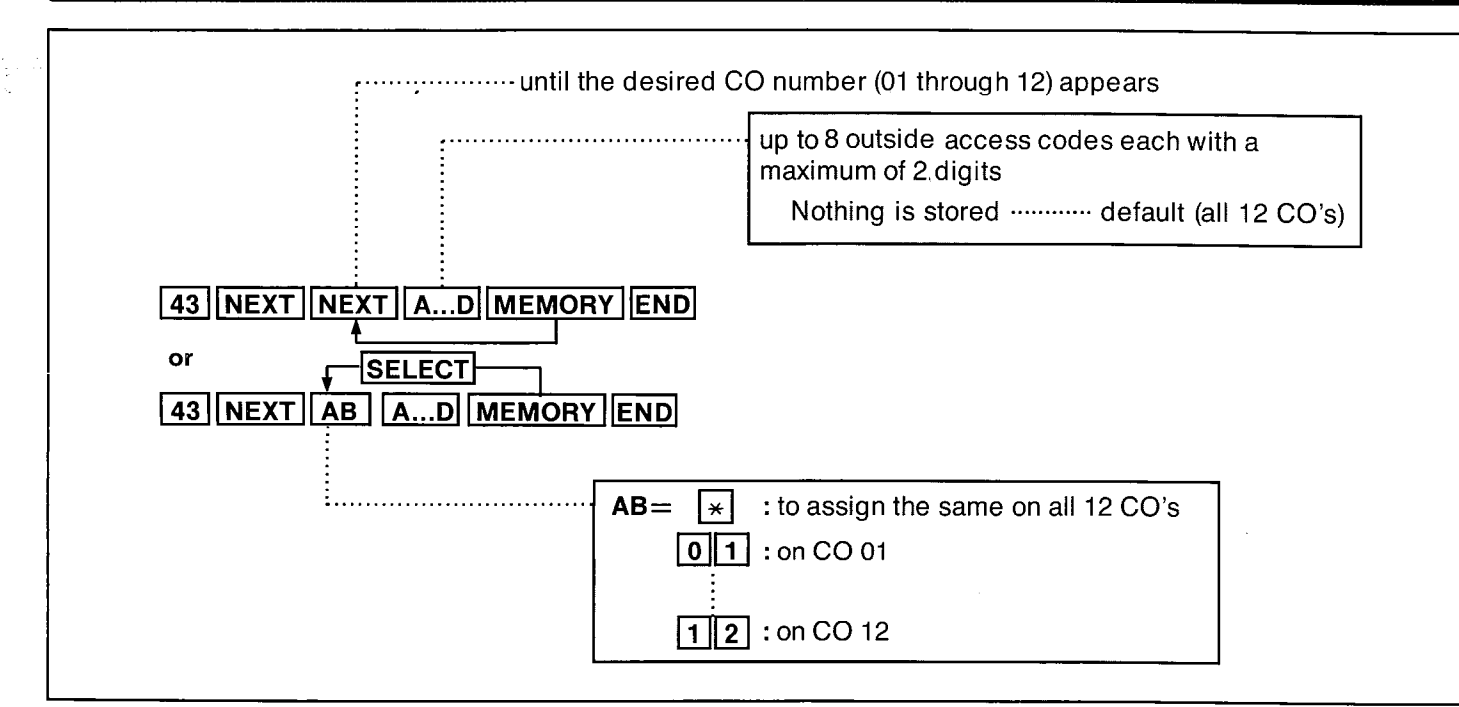

### Description

If the system, (KX-T123210) is installed behind a host PBX, the host PBX may require a pause time to access Central Office Lines. This feature enables the host PBX to automatically pause via programming the outward dialing access codes of the host PBX.

### Programming

- 1. Dial (43). "Host PBX Access" will be displayed.
- Press the NEXT button.
   "CO NO ? →" will be displayed.
- **3.** Press the NEXT button or dial the CO number (01 through 12).
  - The LCD will show "CO 01 : Not Stored" when nothing is stored in CO 1. When the outside access codes 81,82 has been stored, "CO 01 : 81, 82" will be displayed.
- 4. Enter up to 8 outward access codes each with a maximum of 2 digits, punctuating each code with the "," button.
  - To erase a wrong entry, press the CLEAR button.

- 6. To advance to the next CO number, press the NEXT button.
  - To return to the previous CO number, press the PREV button.
  - To go to the desired CO number, press the SELECT button and then dial the CO number.
- 7. Repeat steps 4 to 6 to program each of the CO's of the KX-T123210.
- **8.** To return to the initial program mode, press the END button.

### Example:

• AccessCodes81,82,83,9 on CO1

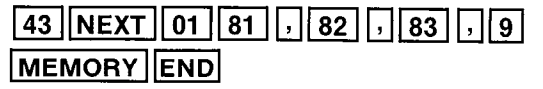

### **Programming Table**

See page 7-10.

5. Press the MEMORY button.

# Trunk Group Assignment

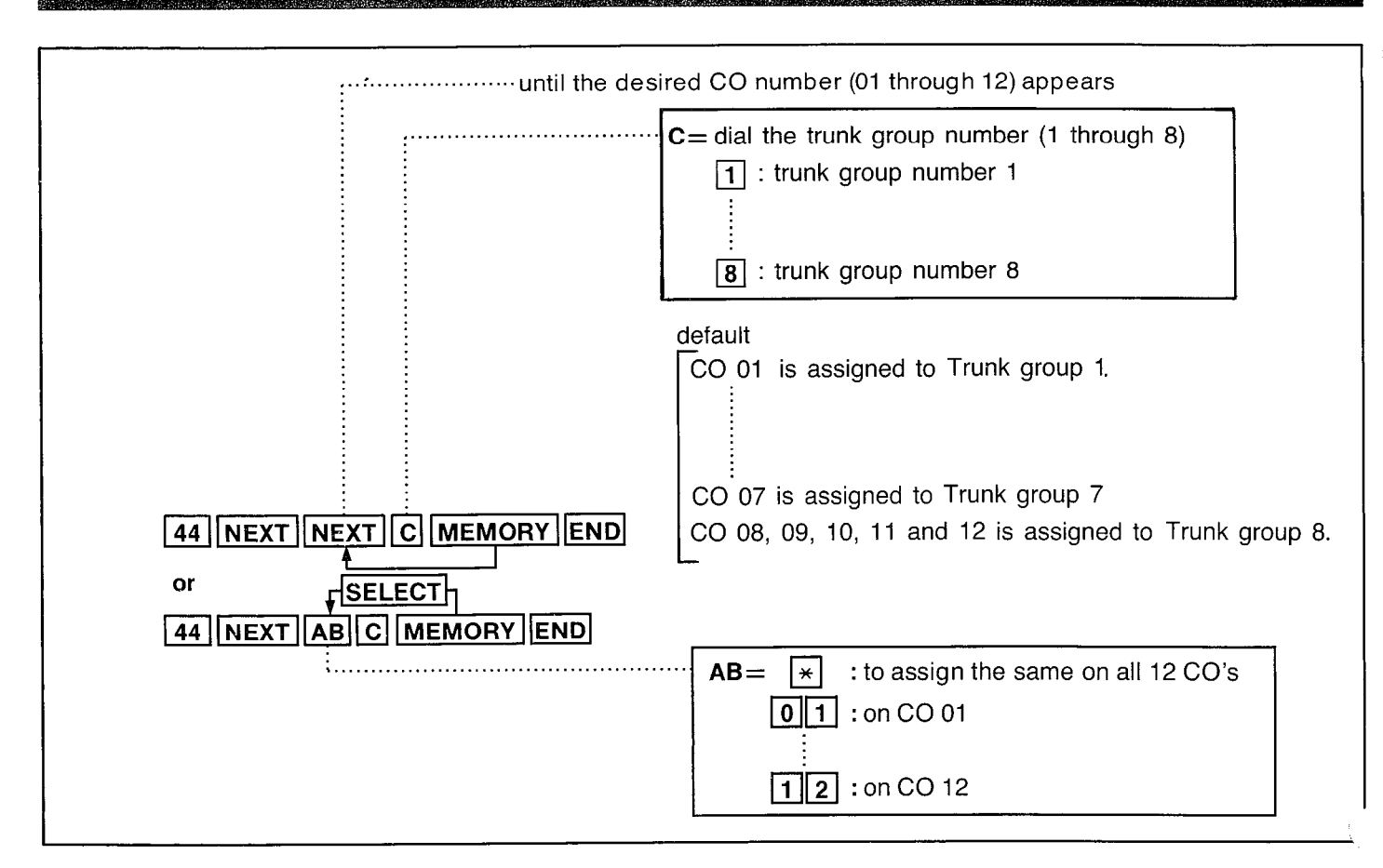

### Description

When outside lines are grouped, an idle line within the trunk group is automatically found and connected when an outside call is placed. A maximum 8 groups can be assigned. For example, if subscribing with multiple

telephone service companies, the CO lines can be grouped as shown below by each company.

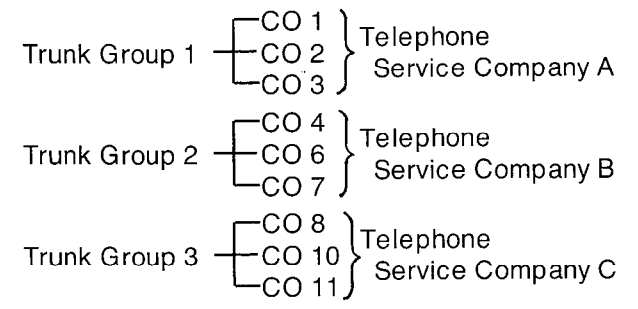

Refer to "Outward Dialing (Individual Trunk Group Access)" on page 4-3 and "Flexible CO Button (To Assign into Trunk Group Access Number)" on page 4-53.

### Programming

1. Dial (44).

"Trunk Group" will be displayed.

- Press the NEXT button.
   "CO NO ? →" will be displayed.
- Press the NEXT button or dial the CO number (01 through 12).
   "CO 01: TRK GRP-1" will be displayed and "1" will blink.
- 4. Dial the trunk group number (1 through 8).
- 5. Press the MEMORY button. The LCD will stop blinking.
- 6. To advance to the next CO number, press the NEXT button.
  - To return to the previous CO number, press the PREV button.
  - To go to the desired CO number, press the SELECT button and then dial the CO number.

- 7. Repeat steps 4 to 6, to program the trunk group number on the other CO lines.
- 8. To return to the initial program mode, press the END button.

### **Programming Table**

See page 7-10.

# **Flexible Outward Dialing Assignment**

# Day Mosie

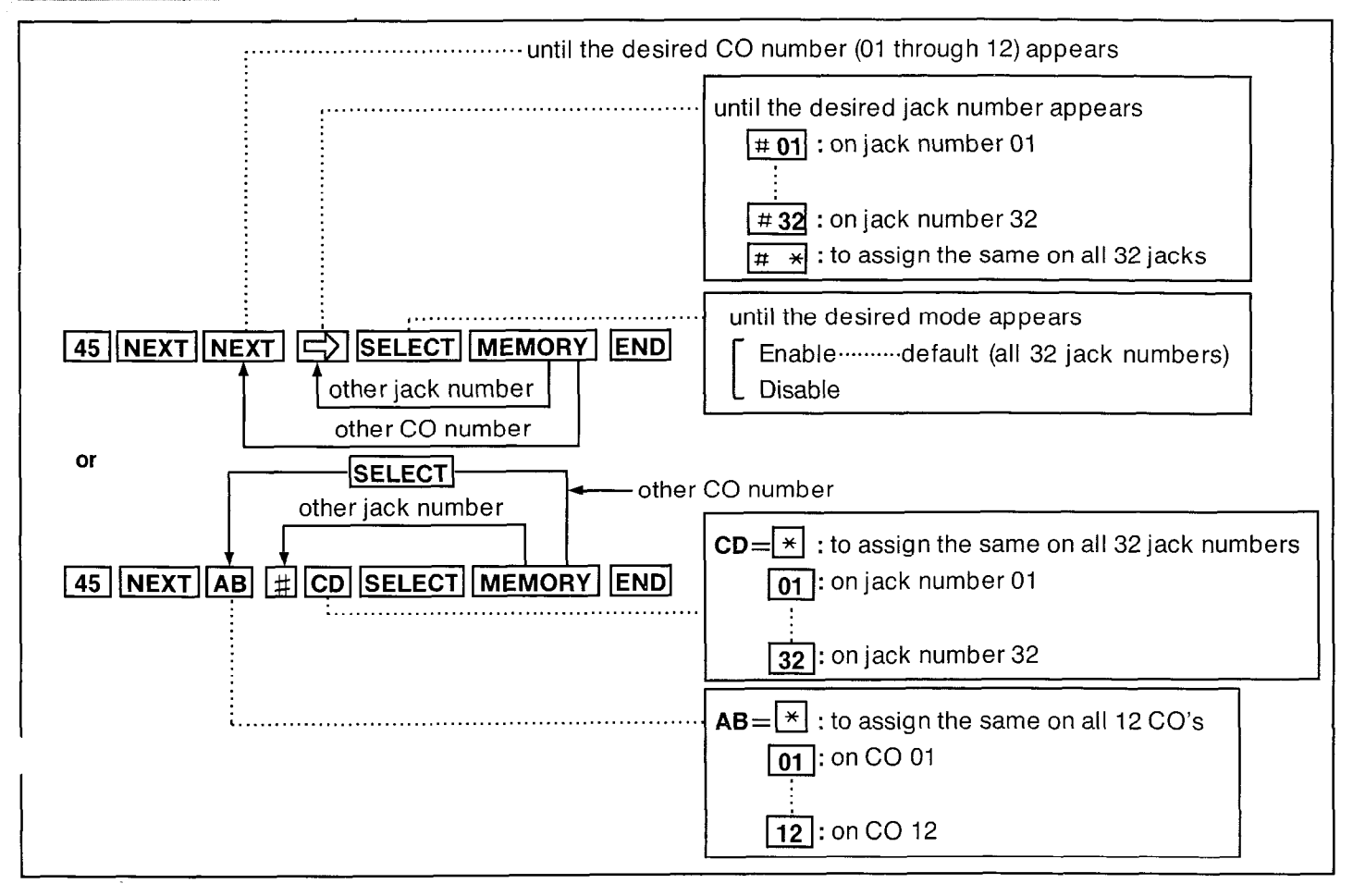

### Description

Through programming, you can select which extensions may be used for outward dialing by using the day mode of operation.

### Programming

- 1. Dial (45). "Day Out CO" will be displayed.
- Press the NEXT button.
   "CO NO ? →" will be displayed.
- Press the NEXT button or dial the CO number (01 through 12).
  - "CO 01 : <u>#01</u> : Enable" will be displayed.
- 4. Repeat pressing the button until the desired jack number appears, or press the button and then dial the jack number.
- 5. Press the SELECT button to alternate between "Enable" and "Disable" to select the desired mode.
- 6. Press the MEMORY button. The LCD will stop blinking.

- 7. To advance to the next jack number, press the → button.
  - To return to the previous jack number, press the D button.
  - To go to the desired jack number, press the # button and then dial the jack number.
- 8. Repeat steps 5 to 7, to program the assignment of the other jack numbers.
- 9. To advance to the next CO number, press the NEXT button.
  - To return to the previous CO number, press the PREV button.
  - To go to the desired CO number, press the SELECT button and then dial the CO number.

4

- **10.** Repeat steps 4 to 9, to program the assignment of the other CO numbers.
- **11.** To return to the initial program mode, press the END button.

### Programming Table

See page 7-11.

# NICHINOCE

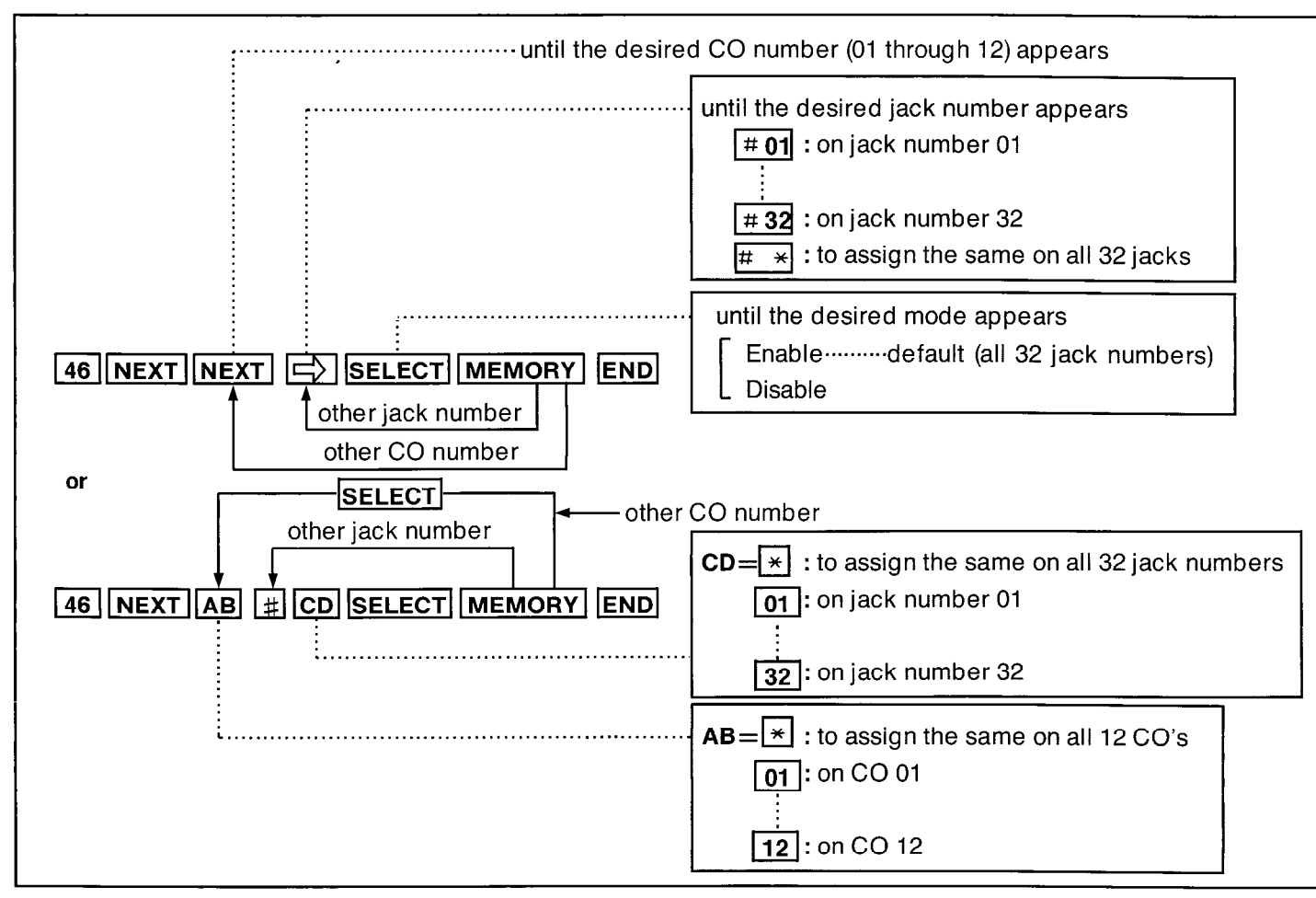

### Description

Through programming, you can select of which extensions may be used for outward dialing by using the night mode of operation.

### Programming

- 1. Dial (46). "Night Out CO" will be displayed.
- Press the NEXT button.
   "CO NO ? →" will be displayed.
- **3.** Press the NEXT button or dial the CO number (01 through 12).
  - "CO 01 : <u>#01</u> : Enable" will be displayed.
- 4. Repeat pressing the button until the desired jack number appears, or press the # button and then dial the jack number.
- Press the SELECT button to alternate between "Enable" and "Disable" to select the desired mode.
- 6. Press the MEMORY button. The LCD will stop blinking.

- 7. To advance to the next jack number, press the → button.
  - To return to the previous jack number, press the button.
  - To go to the desired jack number, press the # button and then dial the jack number.
- 8. Repeat steps 5 to 7, to program the assignment of the other jack numbers.
- 9. To advance to the next CO number, press the NEXT button.
  - To return to the previous CO number, press the PREV button.
  - To go to the desired CO number, press the SELECT button and then dial the CO number.
- **10.** Repeat steps 4 to 9, to program the assignment of the other CO numbers.
- **11.** To return to the initial program mode, press the END button.

### Programming Table

See page 7-12.

# **Flexible Ringing Assignment**

# Dery Mode

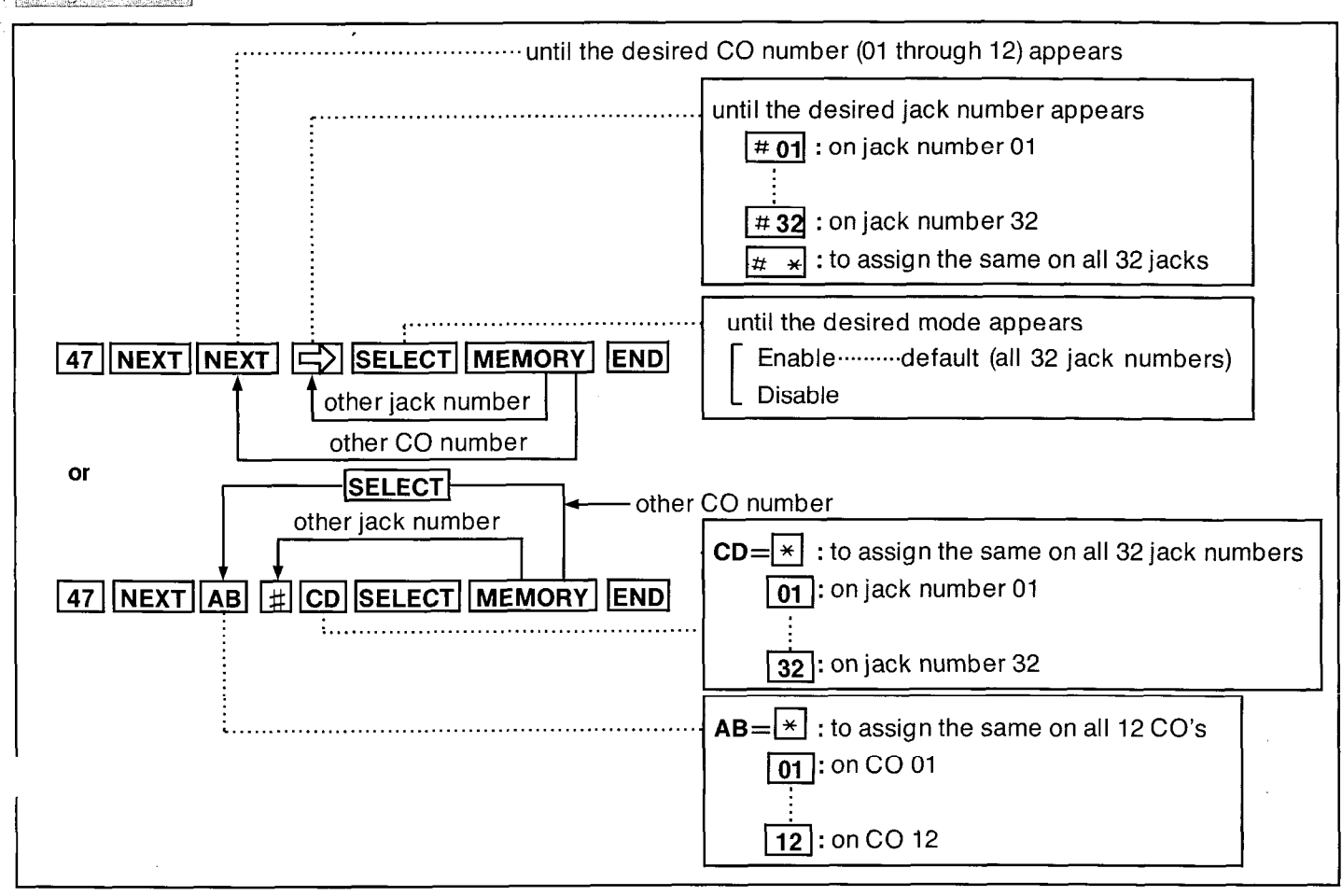

### Description

Through programming, you can select which extensions will ring on incoming calls from the Central Office during the day time.

### Programming

- 1. Dial (47). "Day In CO" will be displayed.
- Press the NEXT button.
   "CO NO ?→" will be displayed.
- **3.** Press the NEXT button or dial the CO number (01 through 12).

"CO 01 : <u>#01</u> : Enable" will be displayed.

- 4. Repeat pressing the button until the desired jack number appears, or press the # button and then dial the jack number.
- 5. Press the SELECT button to alternate between "Enable" and "Disable" to select the desired mode.
- 6. Press the MEMORY button. The LCD will stop blinking.

- 7. To advance to the next jack number, press the → button.
  - To return to the previous jack number, press the button.

PROGRAMMING

- To go to the desired jack number, press the # button and then dial the jack number.
- 8. Repeat steps 5 to 7, to program the assignment of the other jack numbers.
- 9. To advance to the next CO number, press the NEXT button.
  - To return to the previous CO number, press the PREV button.
  - To go to the desired CO number, press the SELECT button and then dial the CO number.
- **10.** Repeat steps 4 to 9, to program the assignment of the other CO numbers.
- **11.** To return to the initial program mode, press the END button.

### **Programming Table**

See page 7-13.

### Example:

• Company XYZ would like incoming calls from the Central Office during the day mode to be received at the following zone.

| Zone | Jack no. of Extension | Programming CO no. |
|------|-----------------------|--------------------|
| А    | 01, 02                | 01                 |
| В    | 03, 04                | 02                 |
| С    | 05, 06                | 03                 |

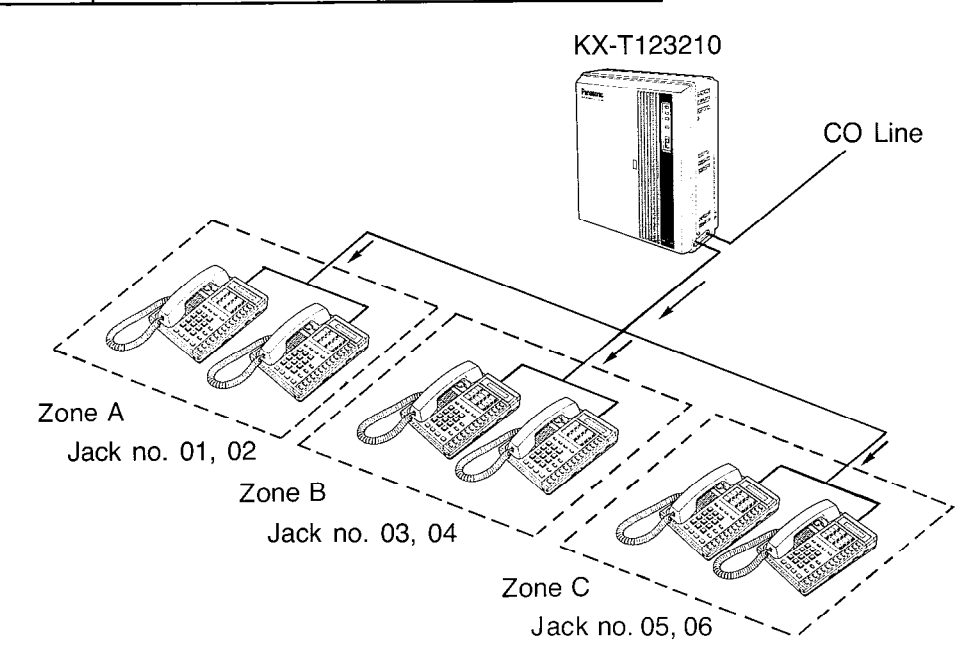

1.111.111.114.114.838888833.0

•

# Programming

| 1. | 47 NEXT * # * SELECT MEMORY              | All CO numbers have been set to<br>"Disable" on all jack numbers. |
|----|------------------------------------------|-------------------------------------------------------------------|
| 2. | ( NEXT Or SELECT 01 ) SELECT MEMORY      | CO number 01 has been set to<br>"Enable" on jack number 01.       |
| 3. | ( E) or #02 ) SELECT MEMORY              | CO number 01 has been set to<br>"Enable" on jack number 02.       |
| 4. | ( NEXT OF SELECT 02 ) # 03 SELECT MEMORY | CO number 02 has been set to<br>"Enable" on jack number 03.       |
| 5. | ( E) or #04 ) SELECT MEMORY              | CO number 02 has been set to<br>' "Enable" on jack number 04.     |
| 6. | ( NEXT OF SELECT 03 ) # 05 SELECT MEMORY | CO number 03 has been set to<br>"Enable" on jack number 05.       |
| 7. | ( => or #06 ) SELECT MEMORY              | CO number 03 has been set to<br>"Enable" on jack number 06.       |
|    |                                          |                                                                   |

8. END

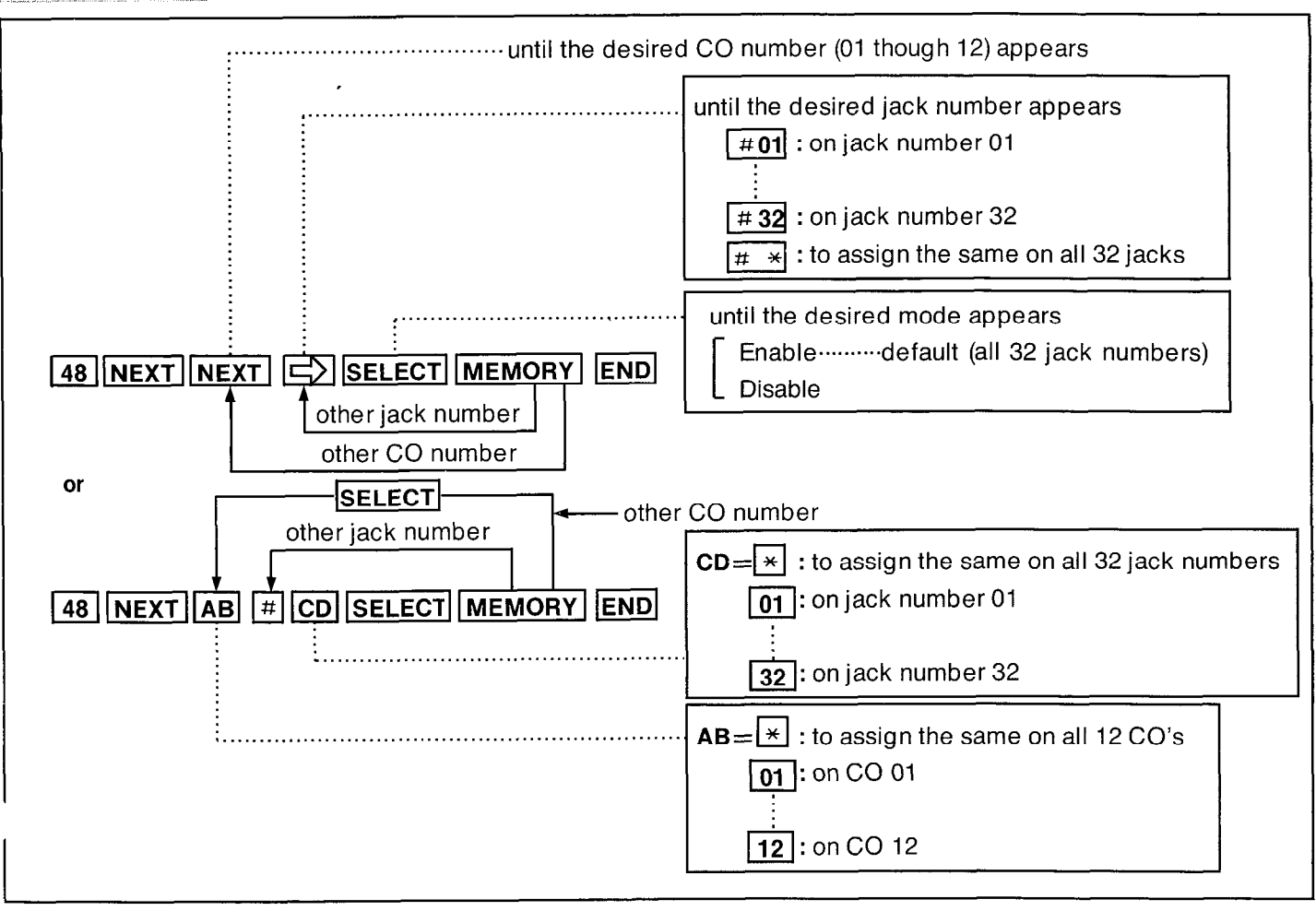

### Description

Through programming, you can select which extensions will ring on incoming calls from the Central Office during the night time

### Programming

- 1. Dial (48). "Night In CO" will be displayed.
- Press the NEXT button.
   "CO NO ? →" will be displayed.
- **3.** Press the NEXT button or dial the CO number (01 through 12).
  - "CO 01 :  $\underline{\#01}$  : Enable" will be displayed.

jack number

- 4. Repeat pressing the button until the desired jack number appears, or press the button and then dial the jack number.
- Press the SELECT button to alternate between "Enable" and "Disable" to select the desired mode.
- 6. Press the MEMORY button. The LCD will stop blinking.

- To advance to the next jack number, press the button.
  - To return to the previous jack number, press the button.

PROGRAMMING

- To go to the desired jack number, press the # button and then dial the jack number.
- 8. Repeat steps 5 to 7, to program the assignment of the other jack numbers.
- 9. To advance to the next CO number, press the NEXT button.
  - To return to the previous CO number, press the PREV button.
  - To go to the desired CO number, press the SELECT button and then dial the CO number.
- **10.** Repeat steps 4 to 9, to program the assignment of the other CO numbers.
- **11.** To return to the initial program mode, press the END button.

### **Programming Table**

See page 7-14.

# Day Mode .....until the desired CO number (01 through 12) appears until the desired jack number appears # 01 : on jack number 01 # **32** : on jack number 32 \* : to assign the same on all 32 jacks until the desired mode appears Immdtly .....default (all 32 jack numbers) 49 NEXT NEXT SELECT MEMORY END 1 ring other jack number 2 ring other CO number 3 ring or SELECT other CO number other jack number **CD**= **\*** : to assign the same on all 32 jack numbers 49 NEXT AB # CD SELECT MEMORY END 01 : on jack number 01 32 : on jack number 32 AB=\* : to assign the same on all 12 CO's 01 : on CO 01 12: on CO 12

**Delayed Ringing Assignment** 

# Description

The ringing start time during the day can be delayed on a designated extension(s) when an incoming call is received from the CO.The CO line (s) that you want to delay the ring start time during the day can be selected through the programming.

# Programming

- 1. Dial (49). "Day Delayed CO" will be displayed.
- Press the NEXT button.
   "CO NO ? → " will be displayed.
- **3.** Press the NEXT button or dial the CO number (01 through 12).

"CO 01 : <u>#01</u> : Immdtly" will be displayed.

- 4. Repeat pressing the button until the desired jack number appears, or press the # button and then dial the jack number.
- 5. Repeat pressing the SELECT button until the desired mode is displayed.
- 6. Press the MEMORY button. The LCD will stop blinking.

- To advance to the next jack number, press the button.
  - To return to the previous jack number, press the
  - To go to the desired jack number, press the # button and then dial the jack number.
- 8. Repeat steps 5 to 7, to program the assignment of the other jack numbers.
- 9. To advance to the next CO number, press the NEXT button.
  - To return to the previous CO number, press the PREV button.
  - To go to the desired CO number, press the SELECT button and then dial the CO number.
- **10.** Repeat steps 4 to 9, to program the assignment of the other CO numbers.
- **11.** To return to the initial program mode, press the END button.

### **Programming Table**

See pages 7-15 and 7-16.

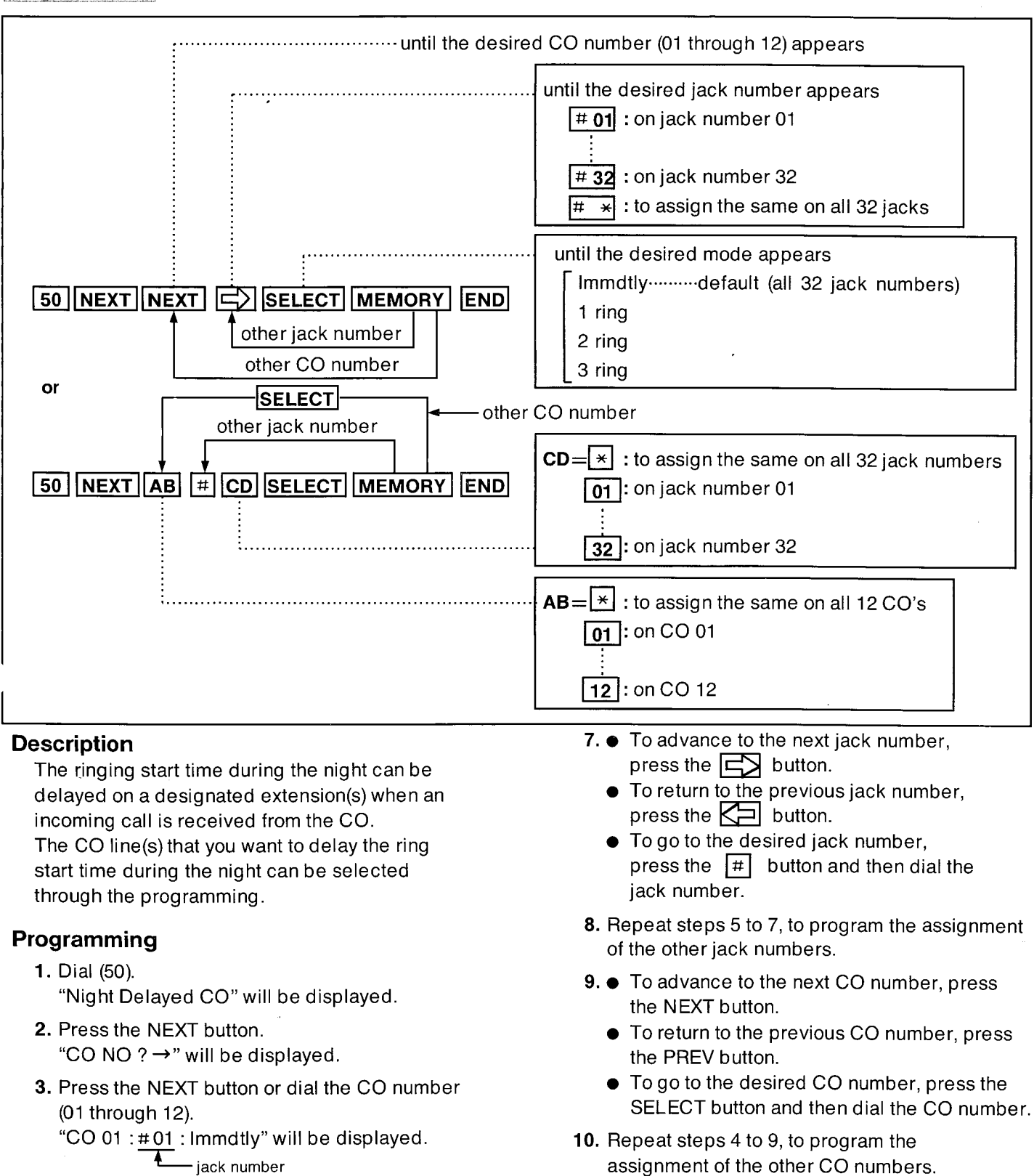

**11.** To return to the initial program mode, press the END button.

PROGRAMMING

### **Programming Table**

See page 7-17 and 7-18.

6. Press the MEMORY button. The LCD will stop blinking.

desired mode is displayed.

**4.** Repeat pressing the **S** button until the

desired jack number appears, or press the

# button and then dial the jack number.

5. Repeat pressing the SELECT button until the

# **CO Direct In Line Assignment**

# DeyMode

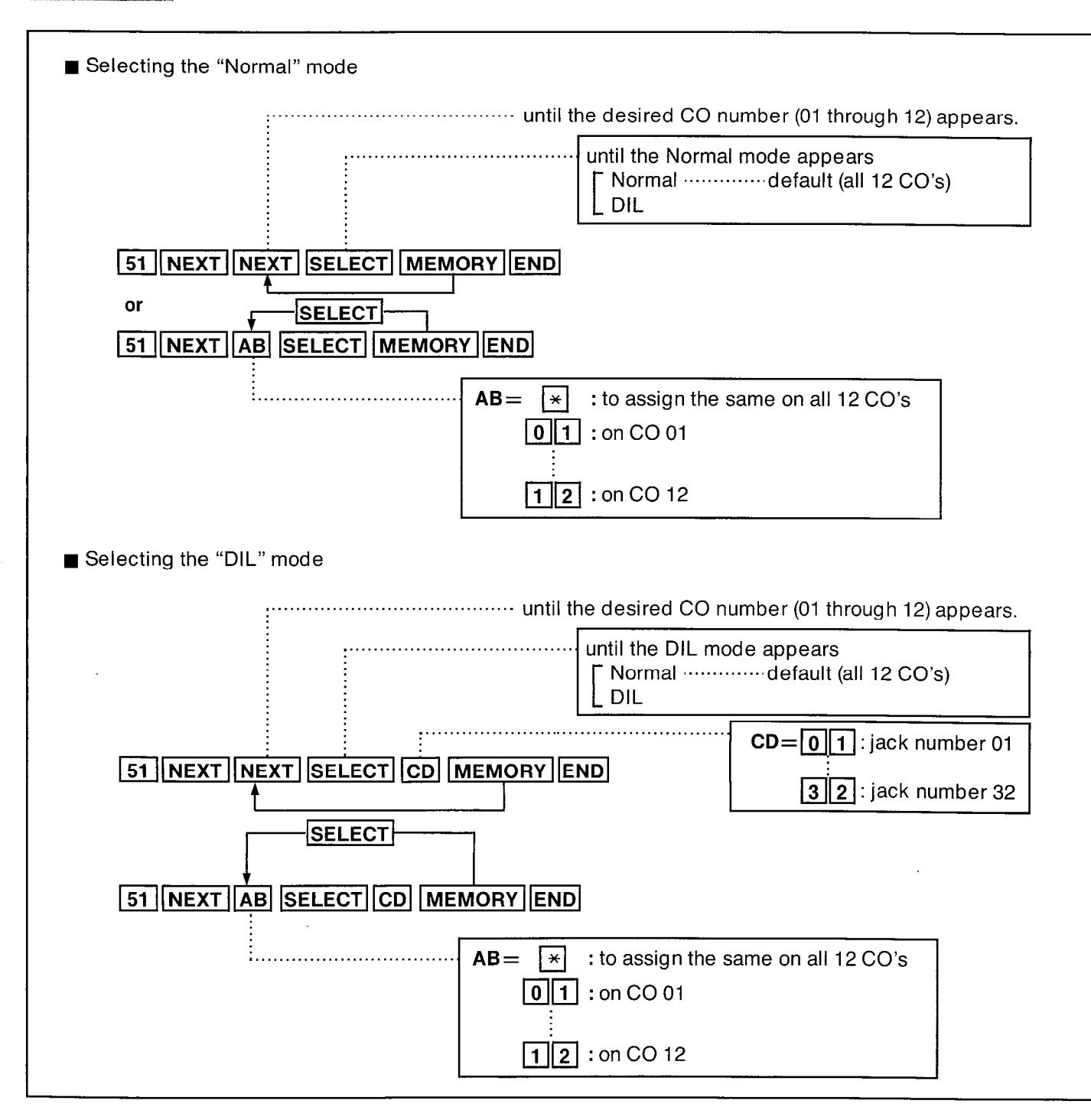

### Description

Enables all outside line incoming calls to be directed to a specific extension phone (e.g., the assigned operator extension) during the day mode.

By programming an outside line to the jack number of the corresponding extension phone, all incoming calls on that outside line will be received at the assigned extension phone. The call can be accepted by simply picking up the receiver.

### Programming

- Selecting the "Normal" mode
  - 1. Dial (51). "CO Day/ Mode" will be displayed.
  - Press the NEXT button.
     "CO NO ? → " will be displayed.
  - Press the NEXT button or dial the CO number (01 through 12).
     "CO 01 : Normal" will be displayed and "Normal" will blink.
  - Press the SELECT button until the "Normal" mode is displayed.
  - 5. Press the MEMORY button. The LCD will stop blinking.
  - To advance to the next CO number, press the NEXT button.
    - To return to the previous CO number, press the PREV button.
    - To go to the desired CO number, press the SELECT button and then dial the CO number.
  - 7. Repeat steps 4 to 6, to program the assignment of the other CO numbers.
  - 8. To return to the initial program mode, press the END button.

- Selecting the "DIL" mode
  - 1. Dial (51). "CO Day/ Mode" will be displayed.
  - Press the NEXT button.
     "CO NO ?→" will be displayed.
  - Press the NEXT button or dial the CO number (01 through 12).
     "CO 01 : Normal" will be displayed and "Normal" will blink.
  - 4. Press the SELECT button until the "DIL" mode is displayed."CO 01 : DIL : Jack-" will be displayed.
  - 5. Dial the jack number (01 through 32).
  - 6. Press the MEMORY button. The LCD will stop blinking.
  - 7. To advance to the next CO number, press the NEXT button.
    - To return to the previous CO number, press the PREV button.
    - To go to the desired CO number, press the SELECT button and then dial the CO number.
  - 8. Repeat steps 4 to 7, to program the assignment of the other CO numbers.
  - **9.** To return to the initial program mode, press the END button.

### **Programming Table**

Example:

 Company XYZ would like incoming calls from Central Office During the day mode to be received by operators 1 and 2.
 Operator 1 has been connected to jack number 01.

Operator 2 has been connected to jack number 02.

|   | Operator | Programming CO no |                                                                                                    |
|---|----------|-------------------|----------------------------------------------------------------------------------------------------|
| 1 | 1        | 01, 02,           |                                                                                                    |
|   | 2        | 03, 04            | KX-T123210                                                                                                    |
|   |          |                   | CO Line                                                                                                    |
|   |          | Operate           | or 1                                                                                                    |
|   | ~        | $\sim$            |                                                                                                    |
|   |          |                   |                                                                                                    |
| Ø |          |                   |                                                                                                    |
|   | A H      |                   | Operator 2                                                                                                    |
|   |          |                   | < <u>`</u> ``                                                                                                    |
|   |          |                   |                                                                                                    |
|   |          |                   |                                                                                                    |
|   |          |                   |                                                                                                    |
|   |          |                   |                                                                                                    |
|   |          |                   | - A Contraction of the second second s |
|   |          |                   |                                                                                                    |
|   |          |                   |                                                                                                    |

2.112893444417-000

•

| 1. | 51 NEXT (        | NEXT OF 01 ) SELECT 01 MEMORY | to receive all incoming calls through CO 01.                                                 |
|----|------------------|-------------------------------|----------------------------------------------------------------------------------------------|
| 2. | ( NEXT or        | SELECT 02 ) SELECT 01 MEMORY  | Extension jack number 01 only has been set 'to receive all incoming calls through CO 02.     |
| 3. | ( NEXT or        | SELECT 03 ) SELECT 02 MEMORY  | Extension jack number 02 only has been set<br>to receive all incoming calls through CO 03.   |
| 4. | ( <b>NEXT</b> or | SELECT 04 ) SELECT 02 MEMORY  | Extension jack number 02 only has been set<br>• to receive all incoming calls through CO 04. |
|    |                  |                               |                                                                                              |

5. END

Nicht Mode

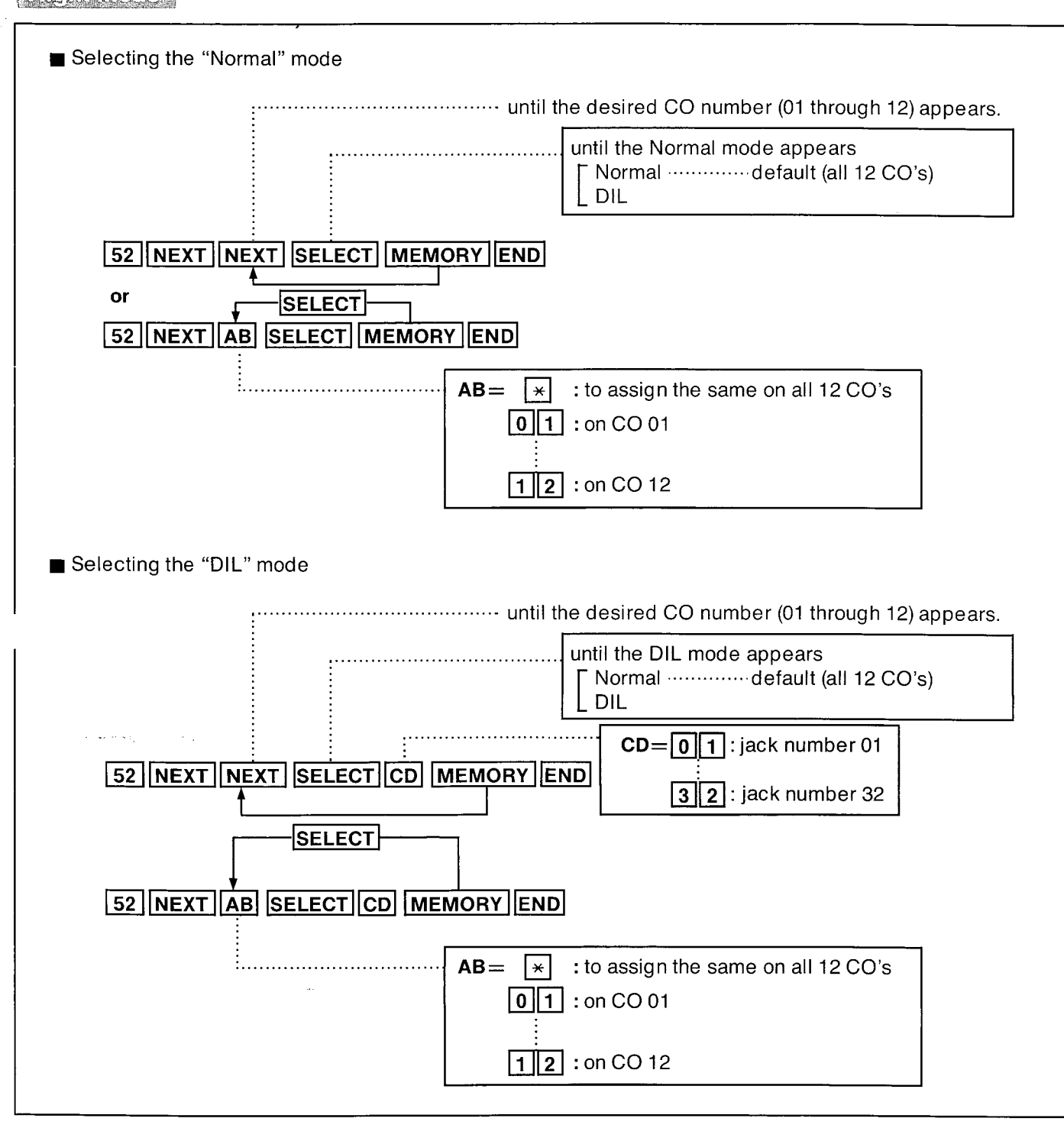

PROGRAMMING

2

### Description

Enables all outside line incoming calls to be directed to a specific extension phone during the night mode.

By programming an outside line to the jack number of the corresponding extension phone, all incoming calls on that outside line will be received at the assigned extension phone. The call can be accepted by simply picking up the receiver.

### Programming

- Selecting the "Normal" mode
  - 1. Dial (52). "CO Night/ Mode" will be displayed.
  - Press the NEXT button.
     "CO NO ?→" will be displayed.
  - Press the NEXT button or dial the CO number (01 through 12).
     "CO 01 : Normal" will be displayed and "Normal" will blink.
  - Press the SELECT button until the "Normal" mode is displayed.
  - 5. Press the MEMORY button. The LCD will stop blinking.
  - 6. To advance to the next CO number, press the NEXT button.
    - To return to the previous CO number, press the PREV button.
    - To go to the desired CO number, press the SELECT button and then dial the CO number.
  - Repeat steps 4 to 6, to program the assignment of the other CO numbers.
  - 8. To return to the initial program mode, press the END button.

- Selecting the "DIL" mode
  - 1. Dial (52). "CO Night/Mode" will be displayed.
  - Press the NEXT button.
     "CO NO ?→" will be displayed.
  - Press the NEXT button or dial the CO number (01 through 12).
     "CO 01 : Normal" will be displayed and "Normal" will blink.
  - 4. Press the SELECT button until the "DIL" mode is displayed."CO 01 : DIL : Jack-" will be displayed.
  - 5. Dial the jack number (01 through 32).
  - 6. Press the MEMORY button. The LCD will stop blinking.
  - To advance to the next CO number, press the NEXT button.
    - To return to the previous CO number, press the PREV button.
    - To go to the desired CO number, press the SELECT button and then dial the CO number.
  - 8. Repeat steps 4 to 7, to program the assignment of the other CO numbers.
  - **9.** To return to the initial program mode, press the END button.
- Programming Table

## Pause Time Assignment

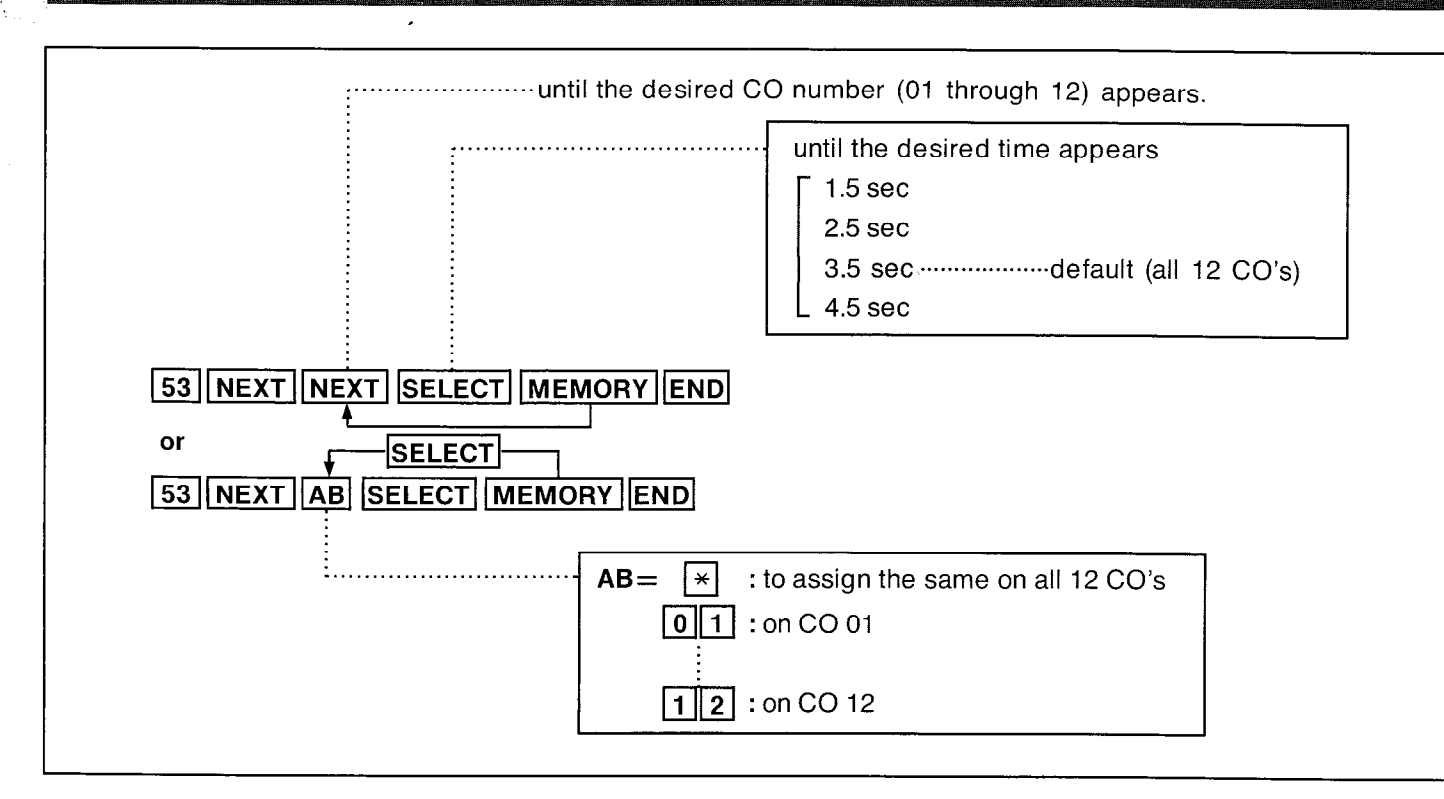

### Description

The KX-T123210 may require a pause time to access Central Office Line or computer accessed line.

The pause time may be changed to 1.5sec, 2.5sec, 3.5sec or 4.5sec.

### Programming

1. Dial (53).

"Pause Time" will be displayed.

- Press the NEXT button.
  - "CO NO ?  $\rightarrow$ " will be displayed.
- Press the NEXT button or dial the CO number (01 through 12).

"CO 01 : 3.5sec" will be displayed and 3.5sec will blink.

**4.** Repeat pressing the SELECT button until the desired time (1.5sec, 2.5sec, 3.5sec, 4.5sec) is displayed.

- 5. Press the MEMORY button. The LCD will stop blinking.
- 6. To advance to the next CO number, press the NEXT button.
  - To return to the previous CO number, press the PREV button.
  - To go to the desired CO number, press the SELECT button and then dial the CO number.

PROGRAMMING

- 7. Repeat steps 4 to 6, to program the assignment of the other CO numbers.
- **8.** To return to the initial program mode, press the END button.

### **Programming Table**

See page 7-20.

3-59

# **Hookswitch Flash Timing**

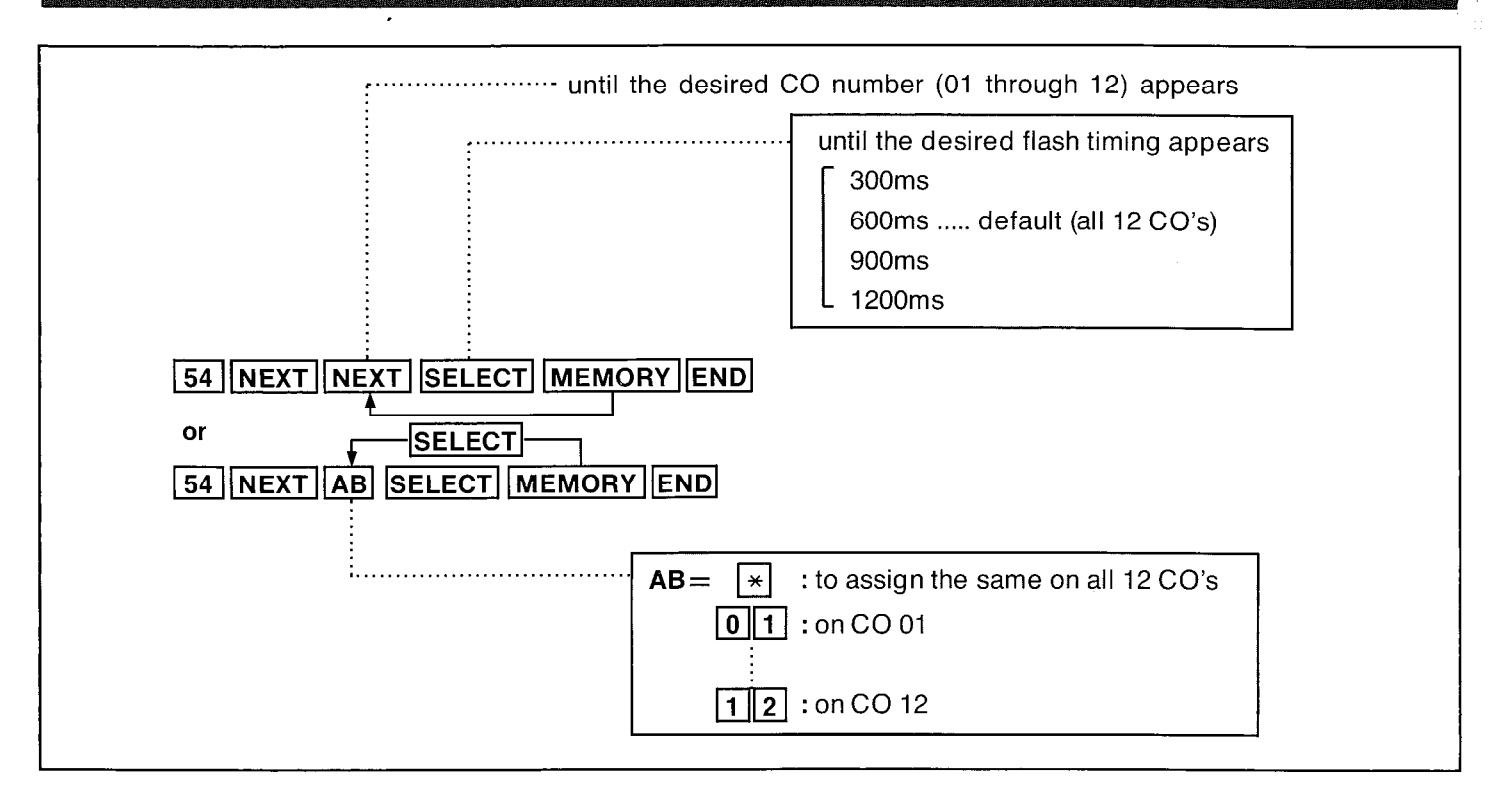

### Description

The timing of the hookswitch flash signal must be within the requirements from your Central Office. There are four choices available 0.3, 0.6, 0.9, or 1.2second.

### Programming

- 1. Dial (54). "Flash Time Set" will be displayed.
- Press the NEXT button.
   "CO NO ?→" will be displayed.
- Press the NEXT button or dial the CO number (01 through 12).
   "CO 01 : 600ms" will be displayed and "600ms" will blink.
- Repeat pressing the SELECT button until the desired value is displayed.
- 5. Press the MEMORY button. The LCD will stop blinking.

- 6. To advance to the next CO number, press the NEXT button.
  - To return to the previous CO number, press the PREV button.
  - To go to the desired CO number, press the SELECT button and then dial the CO number.
- **7.** Repeat steps 4 to 6, to set the hookswitch timing of the other CO's.
- **8.** To return to the initial program mode, press the END button.

### Example:

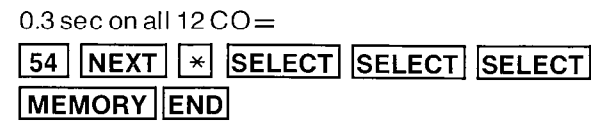

### **Programming Table**

See page 7-20.

# Calling Party Control (CPC) Signal

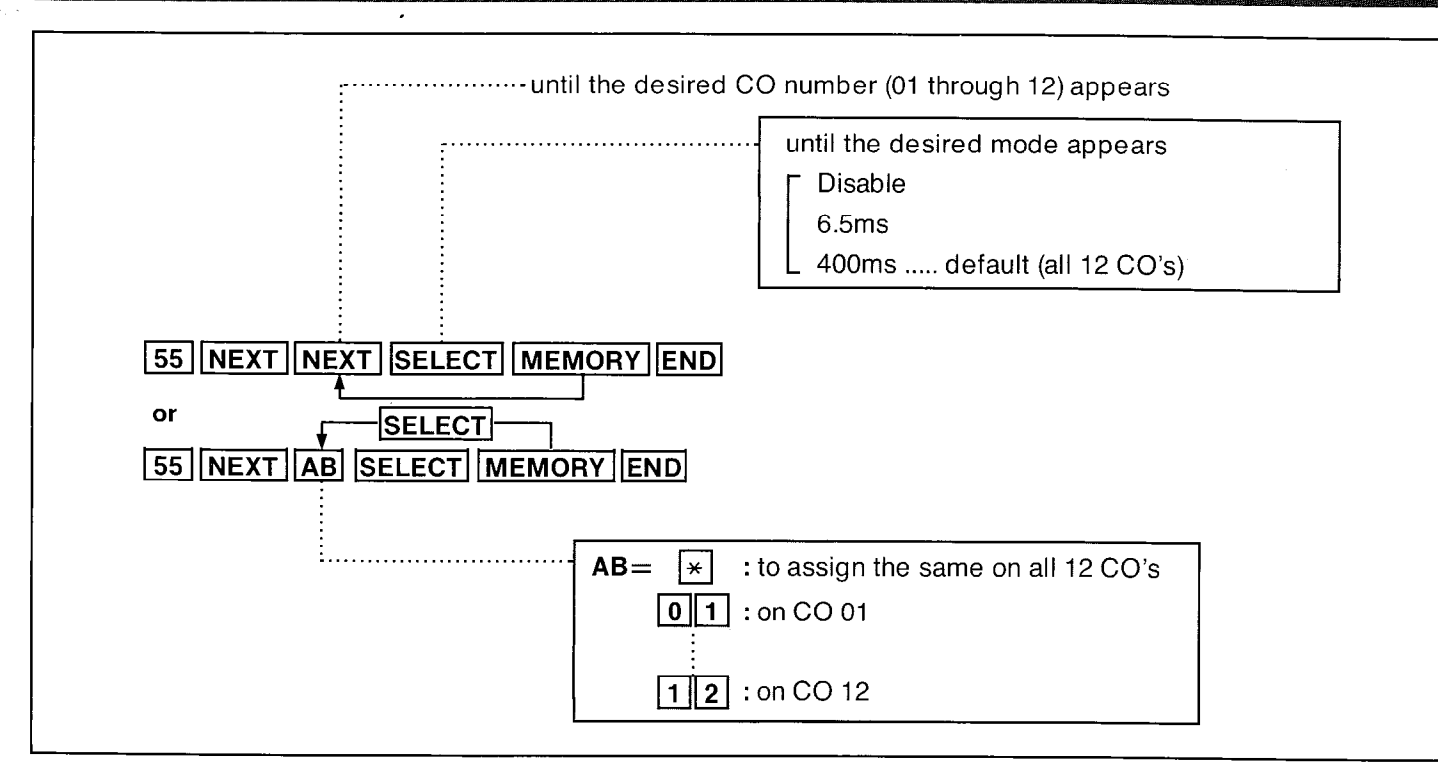

### Description

To detect that an outside party has hung up and then terminated the outside line (after a conversation, conference etc.) a CPC signal is needed. CPC signal detection can be removed or added at customer's request.

### Programming

- 1. Dial (55). "CPC Detection" will be displayed.
- Press the NEXT button.
   "CO NO ? →" will be displayed.
- **3.** Press the NEXT button or dial the CO number (01 through 12).

"CO 01: 400ms" will be displayed and "400ms" will blink.

- 4. Repeat pressing the SELECT button until the desired mode is displayed.
- 5. Press the MEMORY button. The LCD will stop blinking.

- 6. To advance to the next CO number, press the NEXT button.
  - To return to the previous CO number, press the PREV button.
  - To go to the desired CO number, press the SELECT button and then dial the CO number.
- 7. Repeat steps 4 to 6, to program the assignment of the other CO's.
- **8.** To return to the initial program mode, press the END button.

### **Programming Table**

See page 7-20.

**Disconnect Time** 

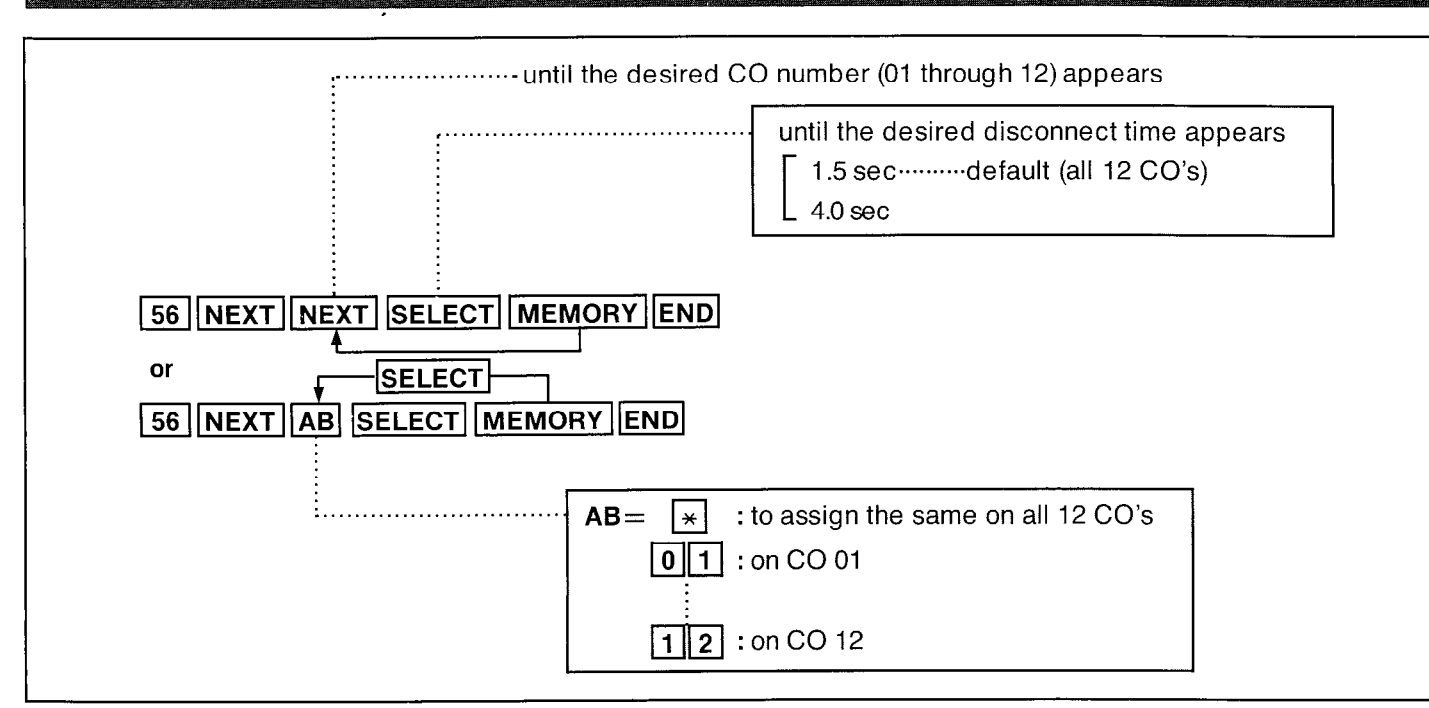

### Description

A certain amount of time is needed for an outside call to be released, this is necessary so that a new call may be attempted after disconnecting with the previous call. There are two choices available, 1.5 and 4.0 seconds.

The time you select must be longer than the requirements from your Central Office or host PBX.

### Programming

- 1. Dial (56). "Disconnect Time" will be displayed.
- 2. Press the NEXT button.
  "CO NO ? →" will be displayed.
- 3. Press the NEXT button or dial the CO number (01 through 12).
  "CO 01:1.5 sec" will be displayed and "1.5 sec" will blink.
- 4. Press the SELECT button to alternate between 1.5 sec and 4.0 sec.
- 5. Press the MEMORY button. The LCD will stop blinking.

- 6. To advance to the next CO number, press the NEXT button.
  - To return to the previous CO number, press the PREV button.
  - To go to the desired CO number, press the SELECT button and then dial the CO number.

CONVERSION OF THE PROPERTY OF THE PROPERTY OF THE PROPERTY OF THE PROPERTY OF THE PROPERTY OF THE PROPERTY OF T

- 7. Repeat steps 4 to 6, to set the disconnect time for the other CO's.
- **8.** To return to the initial program mode, press the END button.

### Example:

3-62

•4.0 sec on all 12 CO's =

56 NEXT \* SELECT MEMORY END

### **Programming Table**

See page 7-20.

# **Extension Feature**

# **Extension Group Assignment**

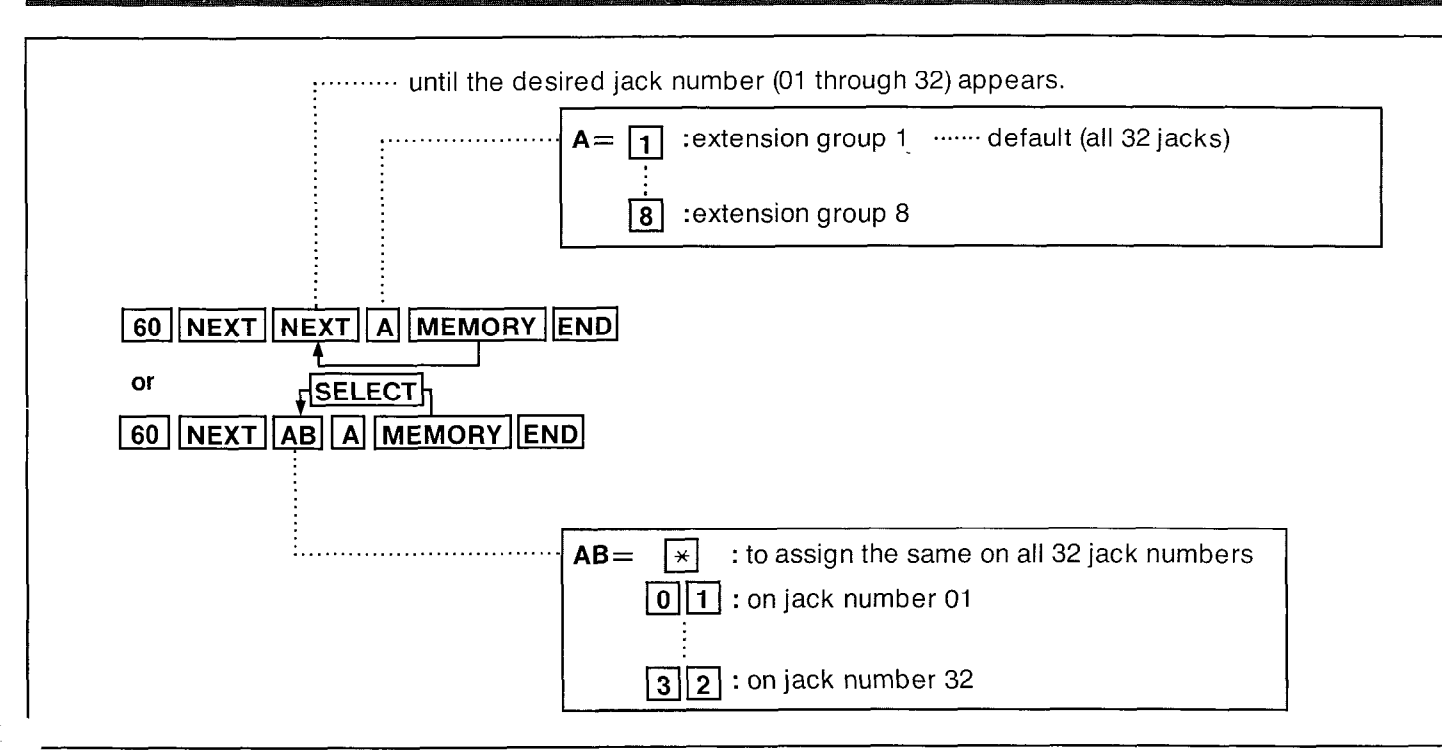

### Description

Enables grouping of extension numbers by department or floor by all extension numbers into a maximum of 8 separate extension groups. Each group has access to the "Paging Group" (on page 4-24), "Call Hunting" (on page 3-15), and "Dial Call Pickup" (on page 4-11) functions.

### Programming

1. Dial (60).

"Extension Group" will be displayed.

- Press the NEXT button.
   "Jack NO ? → " will be displayed.
- **3.** Press the NEXT button or dial the jack number (01 through 32).
  - "#01 : EXT GRP-1" will be displayed.
- 4. Dial the extension group number (1 through 8).

- 5. Press the MEMORY button. The LCD will stop blinking.
- 6. To advance to the next jack number, press the NEXT button.
  - To return to the previous jack number, press the PREV button.
  - To go to the desired jack number, press the SELECT button and then dial the jack number.

PROGRAMMING

- 7. Repeat steps 4 to 6, to program the assignment of the other jack numbers.
- 8. To return to the initial program mode, press the END button.

### Conditions

 When you dial "\*" instead of pressing the NEXT button at step 3, in case all of 32 jack numbers have been programmed to extension group 1, " # \*:EXT GRP-1" will be displayed.

In case each of 32 jack numbers has been programmed from extension group 1 to extension group 8, "# \*:Confused" will be displayed.

### Programming Table

See page 7-21.

# **Service Class Assignment of Toll Restriction**

# Day Mode

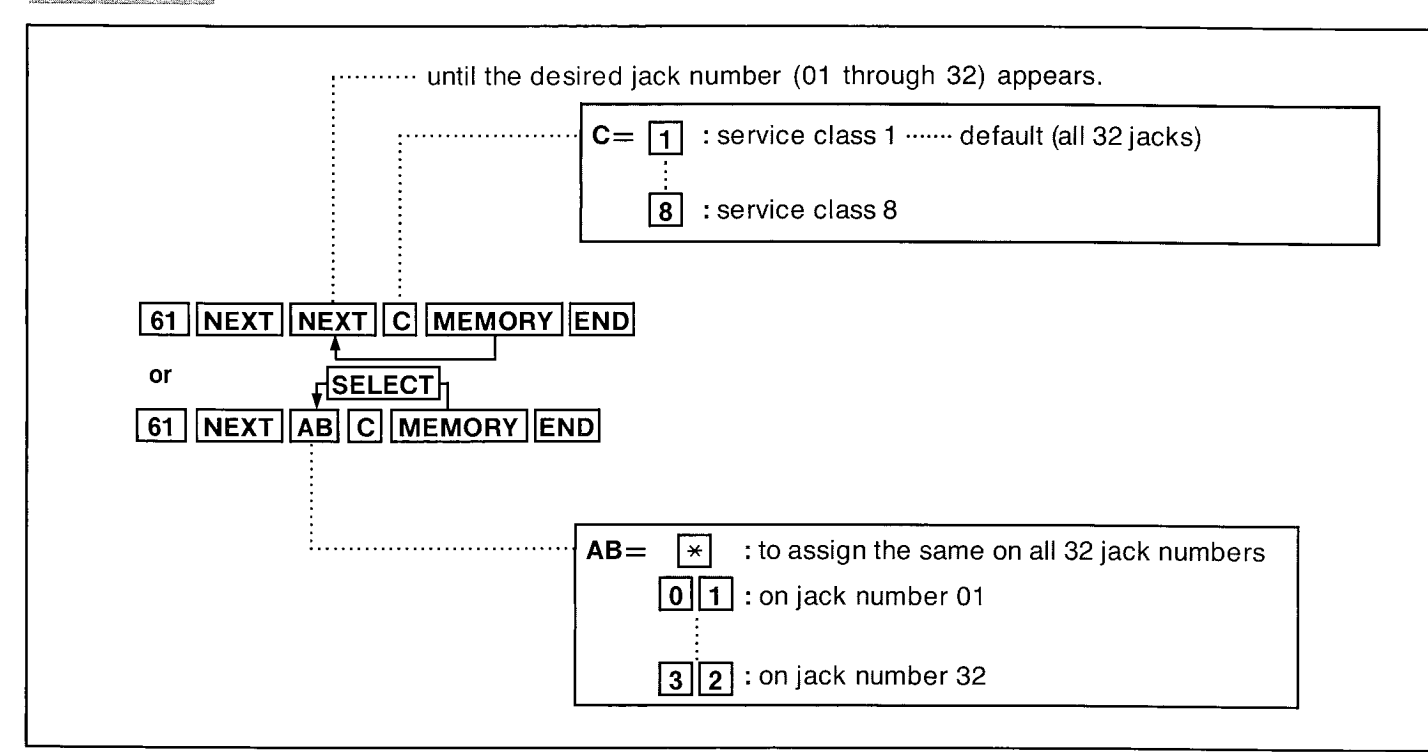

1.0.00

### Description

Used to prohibit selected extensions from making long distance calls during the day time.

Toll restriction can help eliminate telephone abuse

and contribute to controlling telephone costs.

There are eight service classes available for each extension.

"Area Type Selection" on page 3-18 should be set.

To allow or deny dialing an Operator Call, see "CO

Operator Call-Boundary Class" on page 3-19.

|    | Service Class Selections                                                            |                                                                                                    |
|----|-------------------------------------------------------------------------------------|----------------------------------------------------------------------------------------------------|
|    | Allowed                                                                             | Denied                                                                                                    |
| 1. | all calls                                                                           |                                                                                                    |
| 2. | ●toll calls<br>●local calls (charged)<br>●local calls                               | ●international calls                                                                                                    |
| 3. | ●selected area codes<br>●local calls (charged)<br>●local calls                      | <ul> <li>international calls</li> <li>any calls other than<br/>specific area code<br/>programmed</li> </ul>                                    |
| 4. | ●local calls (charged)<br>●local calls                                              | ●international calls<br>●toll calls                                                                                                    |
| 5. | ●selected exchange<br>codes (charged)<br>●local calls                               | <ul> <li>international calls</li> <li>toll calls</li> <li>any calls other than<br/>specific exchange codes<br/>(charged) programmed</li> </ul> |
| 6. | ●local calls                                                                        | ●international calls<br>●toll calls<br>●local calls (charged)                                                                                  |
| 7. | <ul> <li>any calls other than<br/>specific exchange<br/>codes programmed</li> </ul> | <ul> <li>international calls</li> <li>toll calls</li> <li>local calls (charged)</li> <li>selected exchange codes</li> </ul>                    |
| 8. |                                                                                     | all calls                                                                                                    |

- For service class 3, up to 20 area codes can be selected for use in toll dialing. See "Area Code Entry for Class 3" on page 3-22.
- For service class 5, up to 20 exchange code (charged) can be selected for use in local dialing (charged). See "Exchange Code Entry for Class 5" on page 3-23.
- For service class 7, up to 20 exchange code can be selected for no use in local dialing.
   See "Exchange Code Entry for Class 7" on page 3-24.
- For an area that uses Area code type as the exchange code, up to 20 exchange codes can be selected for use in local dialing. See "Exchange Code Selection" on page 3-21.

### Programming

- Dial (61).
   "Day Toll Restrct" will be displayed.
- 2. Press the NEXT button.

"Jack NO ?  $\rightarrow$  " will be displayed.

- **3.** Press the NEXT button or dial the jack number (01 through 32).
  - "#01 : Class-1" will be displayed and "1" will jack number blink.
- 4. Press the service class number (1 through 8).
- Press the MEMORY button.
   The LCD will stop blinking.
- 6. To advance to the next jack number, press the NEXT button.
  - To return to the previous jack number, press the PREV button.
  - To go to the desired jack number, press the SELECT button and then dial the jack number.
- **7.** Repeat steps 4 to 6, to program the assignment on the other jack numbers.
- 8. To return to the initial program mode, press the END button.

### **Programming Table**

See page 7-21.

# NIGHT Modele

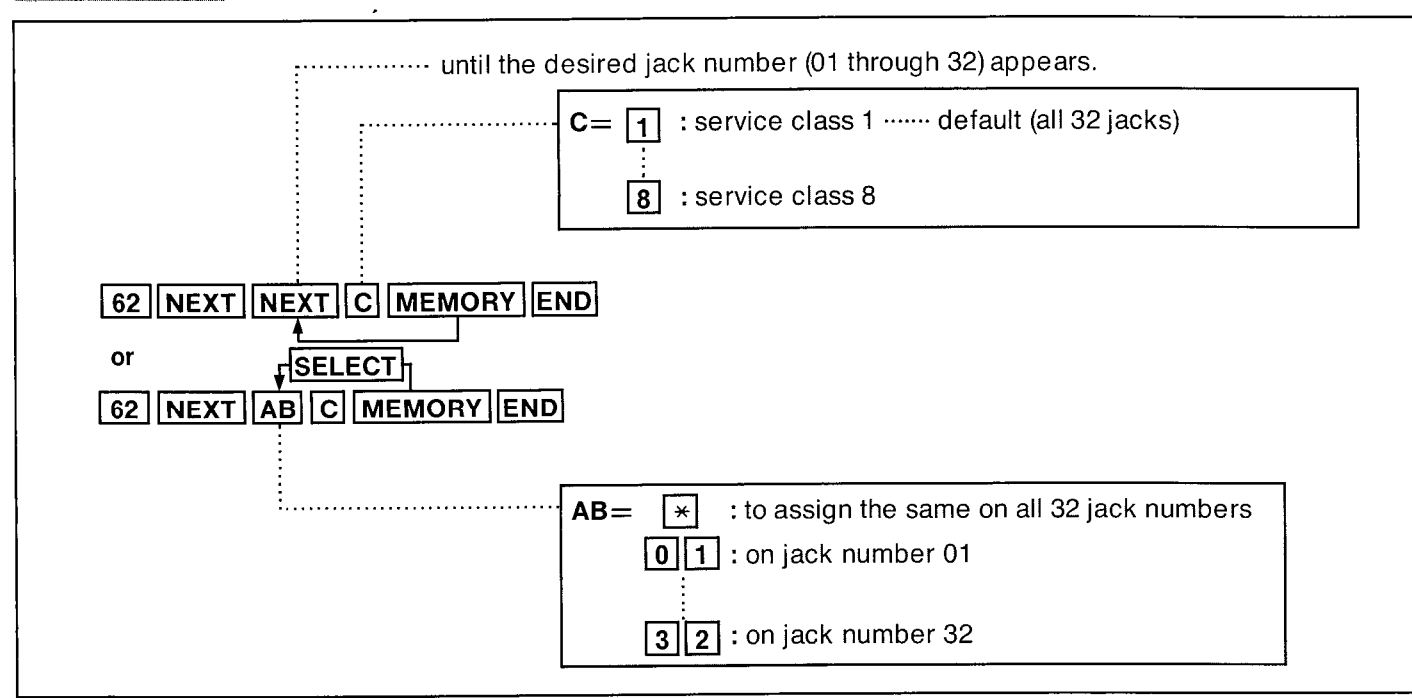

### Description

Used to prohibit selected extensions from making long distance calls during the night time.

Toll restriction can help eliminate telephone

abuse and contribute to controlling

telephone costs.

There are eight service classes available for each extension.

"Area Type Selection" on page 3-18 should be set.

To allow or deny dialing an Operator Call, see

"CO Operator Call-Boundary Class" on page

3-19.
, i 5

|    | Service Class Selections                                                                    |                                                                                                    |  |  |  |
|----|---------------------------------------------------------------------------------------------|----------------------------------------------------------------------------------------------------|--|--|--|
|    | Allowed                                                                                     | Denied                                                                                                    |  |  |  |
| 1. | all calls                                                                                   |                                                                                                    |  |  |  |
| 2. | ●toll calls<br>●local calls (charged)<br>●local calls                                       | ●international calls                                                                                                    |  |  |  |
| 3. | <ul> <li>selected area codes</li> <li>local calls (charged)</li> <li>local calls</li> </ul> | <ul> <li>international calls</li> <li>any calls other than<br/>specific area code<br/>programmed</li> </ul>                                    |  |  |  |
| 4. | ●local calls (charged)<br>●local calls                                                      | ●international calls<br>●toll calls                                                                                                    |  |  |  |
| 5. | <ul> <li>selected exchange<br/>codes (charged)</li> <li>local calls</li> </ul>              | <ul> <li>international calls</li> <li>toll calls</li> <li>any calls other than<br/>specific exchange codes<br/>(charged) programmed</li> </ul> |  |  |  |
| 6. | ●local calls                                                                                | <ul> <li>international calls</li> <li>toll calls</li> <li>local calls (charged)</li> </ul>                                                     |  |  |  |
| 7. | <ul> <li>any calls other than<br/>specific exchange<br/>codes programmed</li> </ul>         | <ul> <li>international calls</li> <li>toll calls</li> <li>local calls (charged)</li> <li>selected exchange codes</li> </ul>                    |  |  |  |
| 8. |                                                                                             | all calls                                                                                                    |  |  |  |

- For service class 3, up to 20 area codes can be selected for use in toll dialing. See "Area Code Entry for Class 3" on page 3-22.
- For service class 5, up to 20 exchange code (charged) can be selected for use in local dialing (charged). See "Exchange Code Entry for Class 5" on page 3-23.
- For service class 7, up to 20 exchange code can be selected for no use in local dialing.
   See "Exchange Code Entry for Class 7" on page 3-24.
- For an area that uses area code type as that exchange code, up to 20 exchange codes can be selected for use in local dialing. See "Exchange Code Selection" on page 3-21.

#### Programming

- Dial (62).
   "Nig Toll Restrct" will be displayed.
- Press the NEXT button.
   "Jack NO ? → " will be displayed.
- **3.** Press the NEXT button or dial the jack number (01 through 32).
  - "#01 : Class-1" will be displayed and "1" will <u>t</u> jack number blink.
- 4. Press the service class number (1 through 8).
- Press the MEMORY button.
   The LCD will stop blinking.
- 6. To advance to the next jack number, press the NEXT button.
  - To return to the previous jack number, press the PREV button.
  - To go to the desired jack number, press the SELECT button and then dial the jack number.
- **7.** Repeat steps 4 to 6, to program the assignment on the other jack numbers.
- 8. To return to the initial program mode, press the END button.

#### **Programming Table**

See page 7-22.

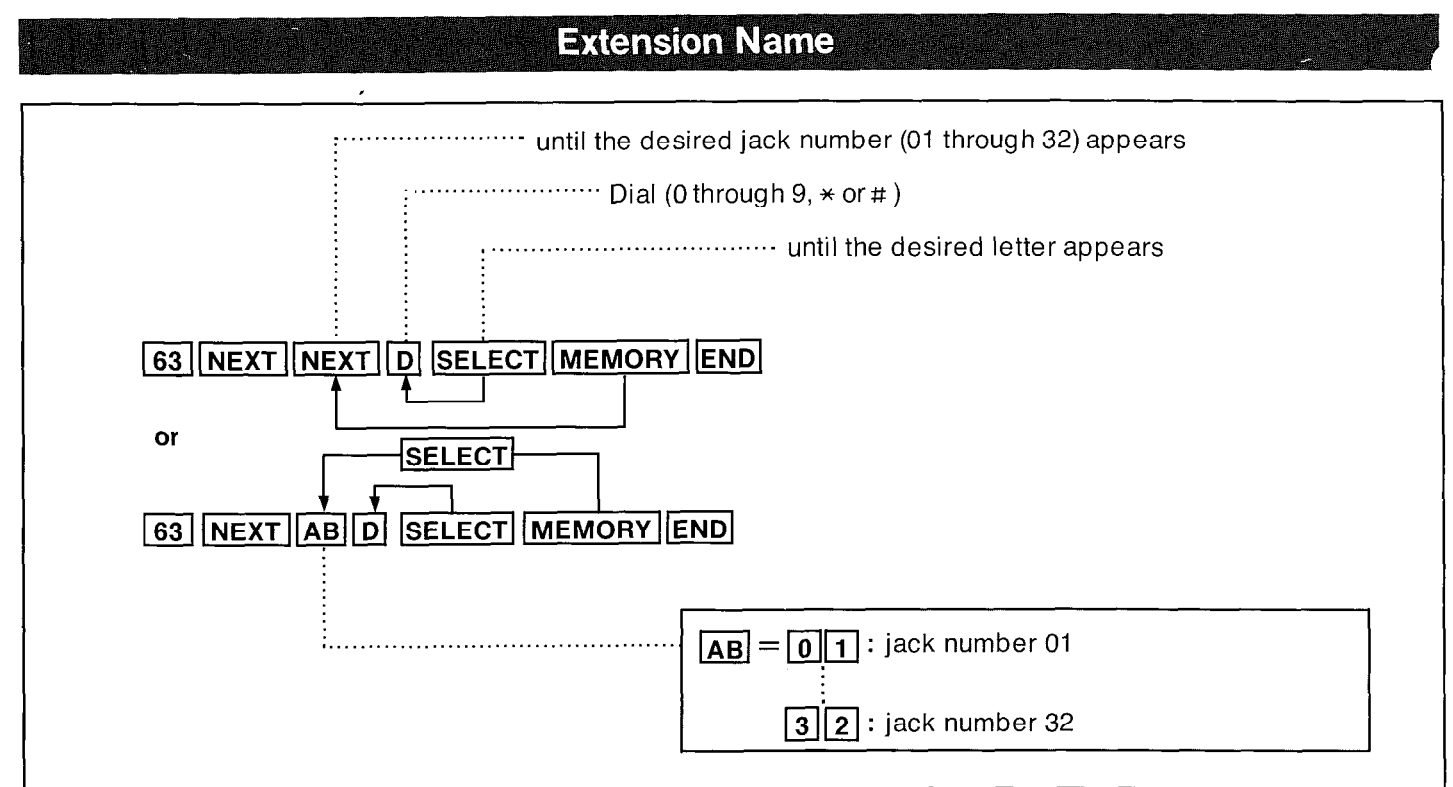

Each extension can be programmed by name and will be displayed on the display phone when making or receiving intercom calls.

#### Programming

- 1. Dial (63). "Extension Name" will be displayed.
- Press the NEXT button.
   "Jack NO ? →" will be displayed.
- Press the NEXT button or dial jack number (01 through 32).
   "#01: " will be displayed.

jack number

- 4. To program the extension name,
  - (1) Dial (0 through 9,  $\star$  or #)
  - ② Press the SELECT button until the desired letter appears.
  - ③ Repeat steps ① and ② , to program the desired name.
- 5. Press the MEMORY button. The LCD will stop blinking.
- 6. To advance to the next jack number, press the NEXT button.
  - To return to the previous jack number, press the PREV button.
  - To go to the desired jack number, press the SELECT button and then dial the jack number.

| (])<br>♦ |                         |   | (2 | ) |   |   |
|----------|-------------------------|---|----|---|---|---|
|          | Display                 |   |    |   |   |   |
| Dial     | Press the SELECT button |   |    |   |   |   |
| 1        | Q                       | q | Z  | z | ! | ? |
| 2        | А                       | а | В  | b | С | С |
| 3        | D                       | d | Е  | е | F | f |
| 4        | G                       | g | Н  | h | 1 | i |
| 5        | J                       | j | к  | k | L | I |
| 6        | М                       | m | N  | n | 0 | 0 |
| 7        | Р                       | р | R  | r | S | s |
| 8        | Т                       | t | U  | u | V | v |
| 9        | W                       | w | Х  | x | Y | у |
| 0        |                         |   | ,  | , | : | ; |
| *        | 33                      | + | -  | = | < | > |
| #        | \$                      | % | &  | æ | ( | ) |

- 7. Repeat steps 4 to 6, to program the other extension names of jack numbers.
- 8. To return to the initial program mode, press the END button.

#### Conditions

- To erase all letters, press the CLEAR button.
  To erase one letter, press the button.
  The maximum numbers of letters can not exceed ten.

#### Example:

• To program jack number 01 for ...... Mr.Brown

| 1. 63 NEXT 01                                  | Display     |
|------------------------------------------------|-------------|
| <b>2.</b> Dial (2).                            | #01: 2      |
| 3. Press the SELECT button three times.        | #01: B      |
| <b>4.</b> Dial (7).                            | #01 : B7    |
| 5. Press the SELECT button four times.         | #01: Br     |
| <b>6.</b> Dial (6).                            | #01 : Br6   |
| 7. Press the SELECT button six times.          | #01 : Bro   |
| <b>8.</b> Dial (9).                            | #01 : Bro9  |
| 9. Press the SELECT button two times.          | #01 : Brow  |
| <b>10.</b> Dial (6).                           | #01 : Brow6 |
| <b>11.</b> Press the SELECT button four times. | #01 : Brown |

#### 12. MEMORY END

There is a phone number directory on page 7-1

PROGRAMMING

11/26/2020

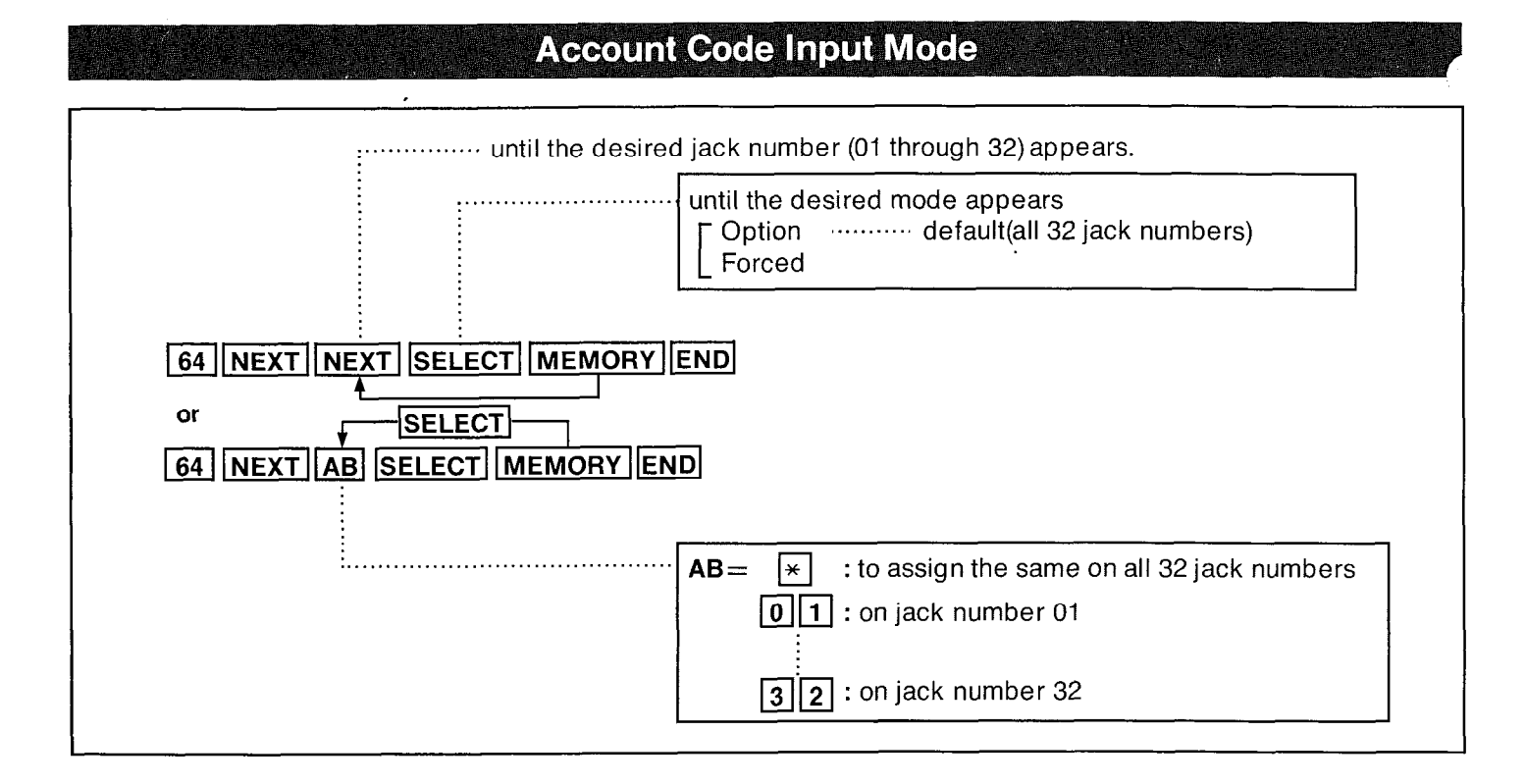

This feature gives each message of the SMDR an account code of the called or calling party. This feature has two modes "Forced" and "Option" .In the "Forced" mode, the account code must be entered every time extension user dials.

In the "Option" mode, the account code may be entered when a record is needed. Refer to "Account Code" page 4-39.

#### Programming

1. Dial (64).

"Call Accounting" will be displayed.

- Press the NEXT button.
   "Jack NO?→" will be displayed.
- 3. Press the NEXT button or dial the jack number (01 through 32).
  <u>#01</u>: Option" will be displayed and the jack number
  "Option" will blink.
- 4. Press the SELECT button to alternate between "Option" and "Forced" to select the desired mode.

- **5.** Press the MEMORY button. The LCD will stop blinking.
- 6. To advance to the next jack number, press the NEXT button.
  - To return to the previous jack number, press the PREV button.
  - To go to the desired jack number, press the SELECT button and then dial the jack number.
- 7. Repeat steps 4 to 6, to program the account code of the other jack numbers.
- **8.** To return to the initial program mode, press the END button.

#### **Programming Table**

See page 7-22.

1.1、秋县2017-11

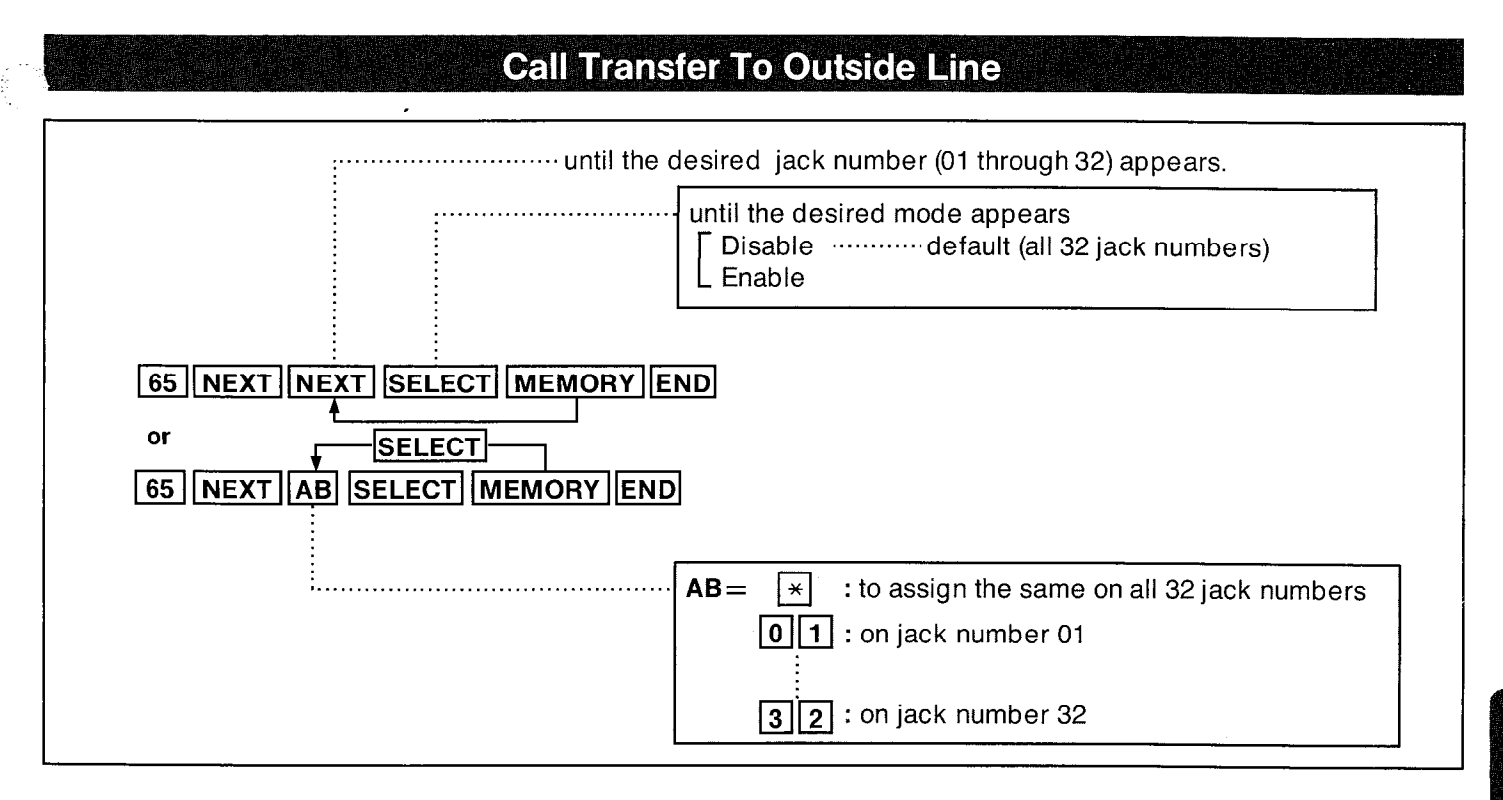

Through programming, you can select whether an extension can transfer an intercom or outside call to another outside line manually.

#### Programming

- 1. Dial (65).
  - "Transfer to CO" will be displayed.
- Press the NEXT button.
   "Jack NO ? → " will be displayed.
- **3.** Press the NEXT button or dial the jack number (01 through 32).
  - "#01 : "Disable" will be displayed and "Disable"
  - will blink.
- Press the SELECT button to alternate between "Enable" and "Disable" to select the desired mode.
- 5. Press the MEMORY button. The LCD will stop blinking.
- 6. To advance to the next jack number, press the NEXT button.
  - To return to the previous jack number, press the PREV button.
  - To go to the desired jack number, press the SELECT button and then dial the jack number.

- 7. Repeat steps 4 to 6, to program the assignment of the other jack numbers.
- 8. To return to the initial program mode, press the END button.

#### **Programming Table**

See page 7-23.

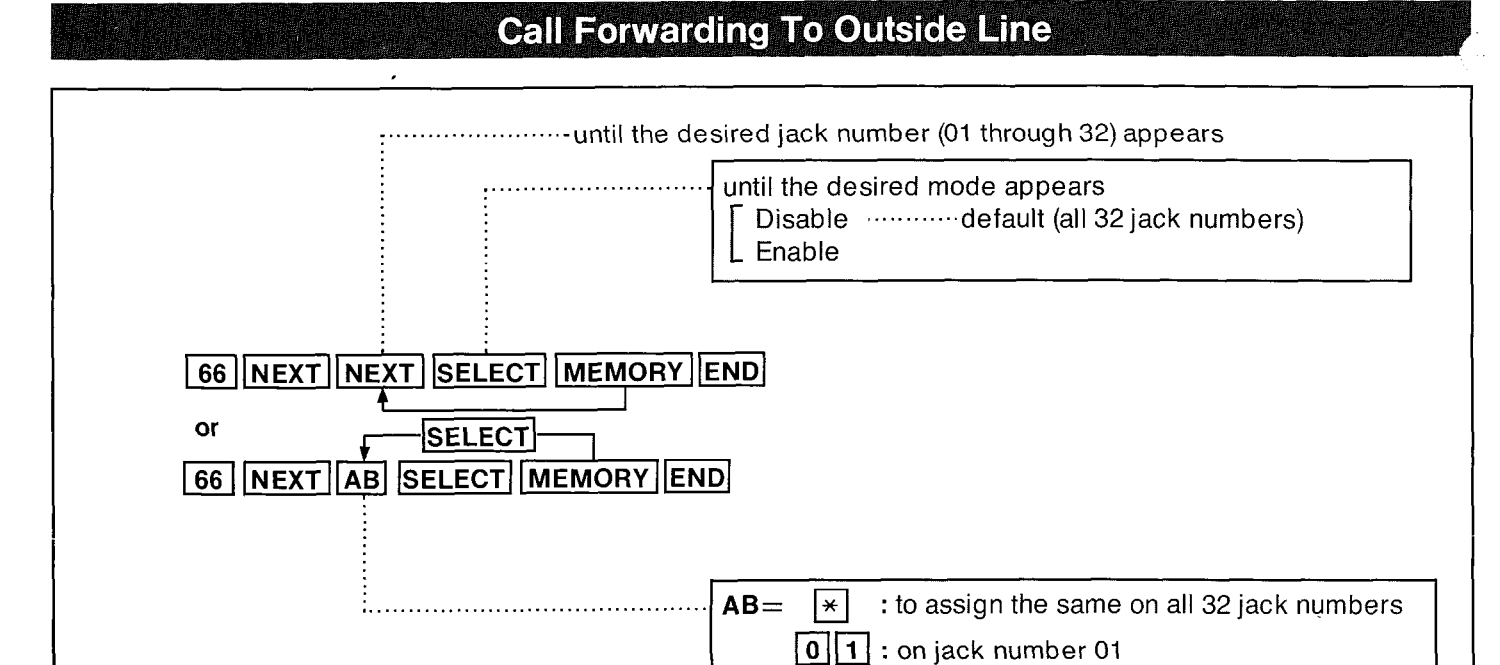

"Call Forwarding To Outside Line" (on page 4-28) can be enabled for each extension.

#### Programming

- 1. Dial (66). "CO Forward" will be displayed.
- Press the NEXT button.
   "Jack NO ? → " will be displayed.
- **3.** Press the NEXT button or dial the jack number (01 through 32).
  - "<u>#01</u> : Disable" will be displayed and "Disable"
    - €\_\_\_\_ jack number
  - will blink.
- 4. Press the SELECT button to alternate between "Enable" and "Disable" to select the desired mode.
- 5. Press the MEMORY button. The LCD will stop blinking.
- 6. To advance to the next jack number, press the NEXT button.
  - To return to the previous jack number, press the PREV button.
  - To go to the desired jack number, press the SELECT button and then dial the jack number.

- 7. Repeat steps 4 to 6 to program the assignment of the other jack numbers.
- 8. To return to the initial program mode, press the END button.

#### **Programming Table**

3 2 : on jack number 32

See page 7-23.

9337733425°

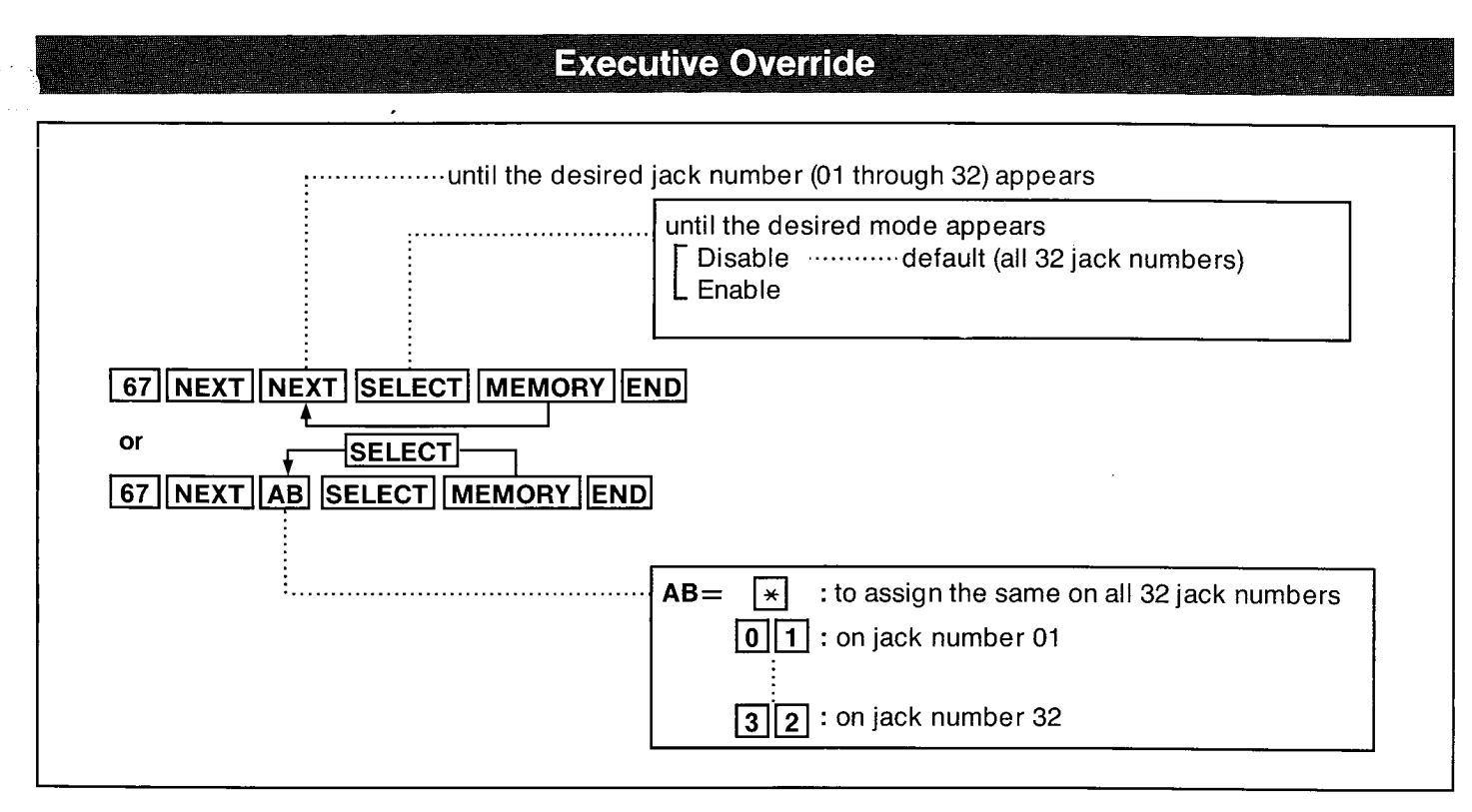

Through programming, allows an extension user to intrude into another extension that is in conversation with an outside party or inside party. Refer to "Executive Override (Barge-In) on page 4-9.

#### Programming

- 1. Dial (67). "Busy Override" will be displayed.
- 2. Press the NEXT button.
  "Jack NO ? → " will be displayed.
- **3.** Press the NEXT button or dial the jack number (01 through 32).
  - "#01 : Disable" will be displayed and "Disable"

```
will blink.
```

- 4. Press the SELECT button to alternate between "Enable" and "Disable" to select the desired mode.
- 5. Press the MEMORY button. The LCD will stop blinking.
- 6. To advance to the next jack number, press the NEXT button.
  - To return to the previous jack number, press the PREV button.
  - To go to the desired jack number, press the SELECT button and then dial the jack number.

- 7. Repeat steps 4 to 6, to program the assignment of the other jack numbers.
- 8. To return to the initial program mode, press the END button.

#### **Programming Table**

See page 7-23.

TAL ST

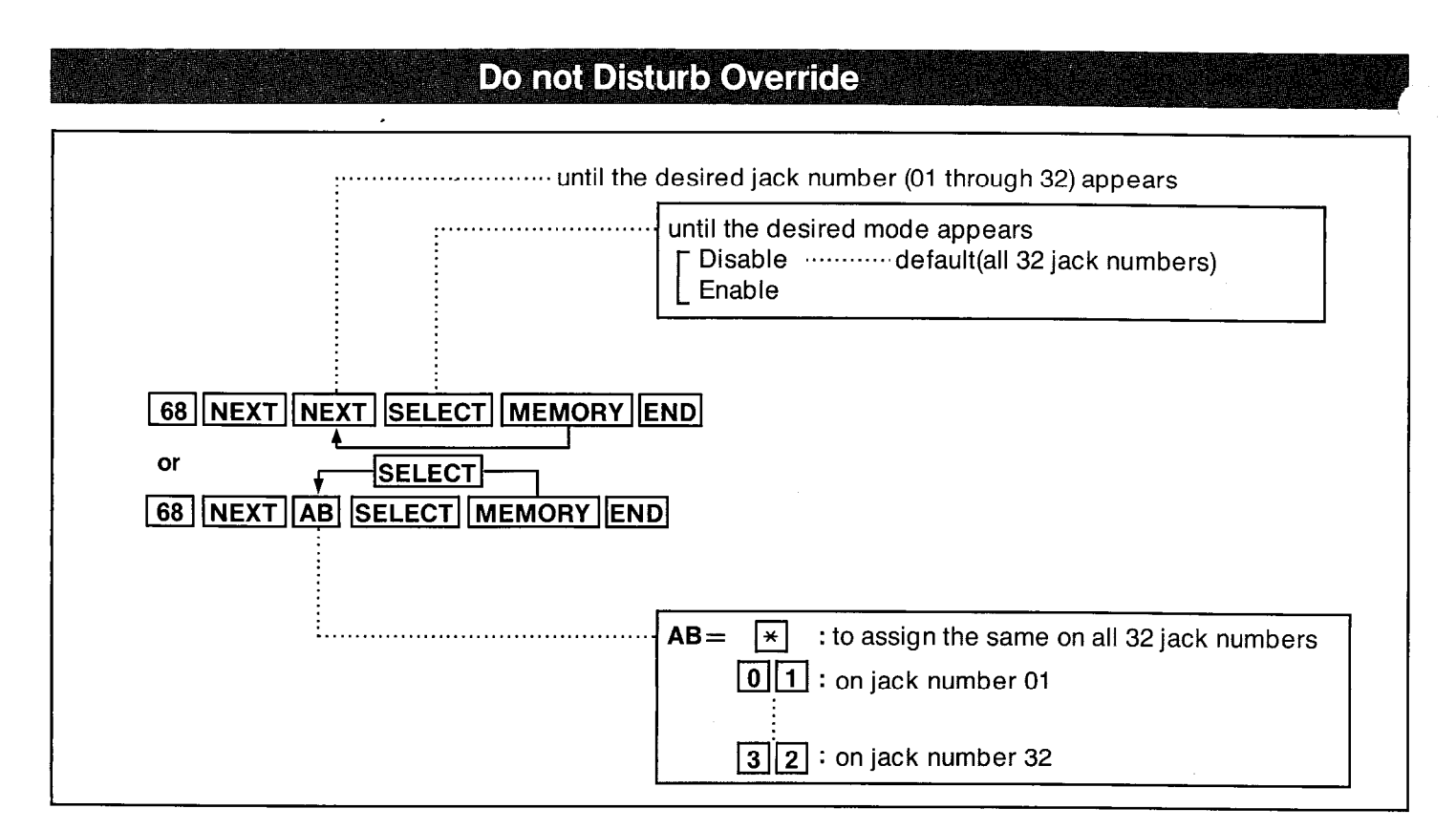

This feature can dial to the extension that is setting the Do Not Disturb by programming.

Refer to "Do Not Disturb Override" on page 4-31.

#### Programming

1. Dial (68).

"DND Override" will be displayed.

- Press the NEXT button.
   "Jack NO ? → " will be displayed.
- Press the NEXT button or dial the jack number (01 through 32).
   <u>"#01</u>: Disable" will be displayed and "Disable" jack number
  - will blink.
- 4. Press the SELECT button to alternate between "Enable" and "Disable" to select the desired mode.
- 5. Press the MEMORY button. The LCD will stop blinking.
- 6. ●To advance to the next jack number, press the NEXT button.
  - •To return to the previous jack number, press the PREV button.
  - •To go to the desired jack number, press the SELECT button and then dial the jack number.

- 7. Repeat steps 4 to 6, to program the assignment of the other jack numbers.
- 8. To return to the initial program mode, press the END button.

#### Conditions

This feature allows you to ring an extension that is set for the "Do Not Disturb" mode.

Long allows

#### **Programming Table**

See page 7-24.

## **Doorphone Feature**

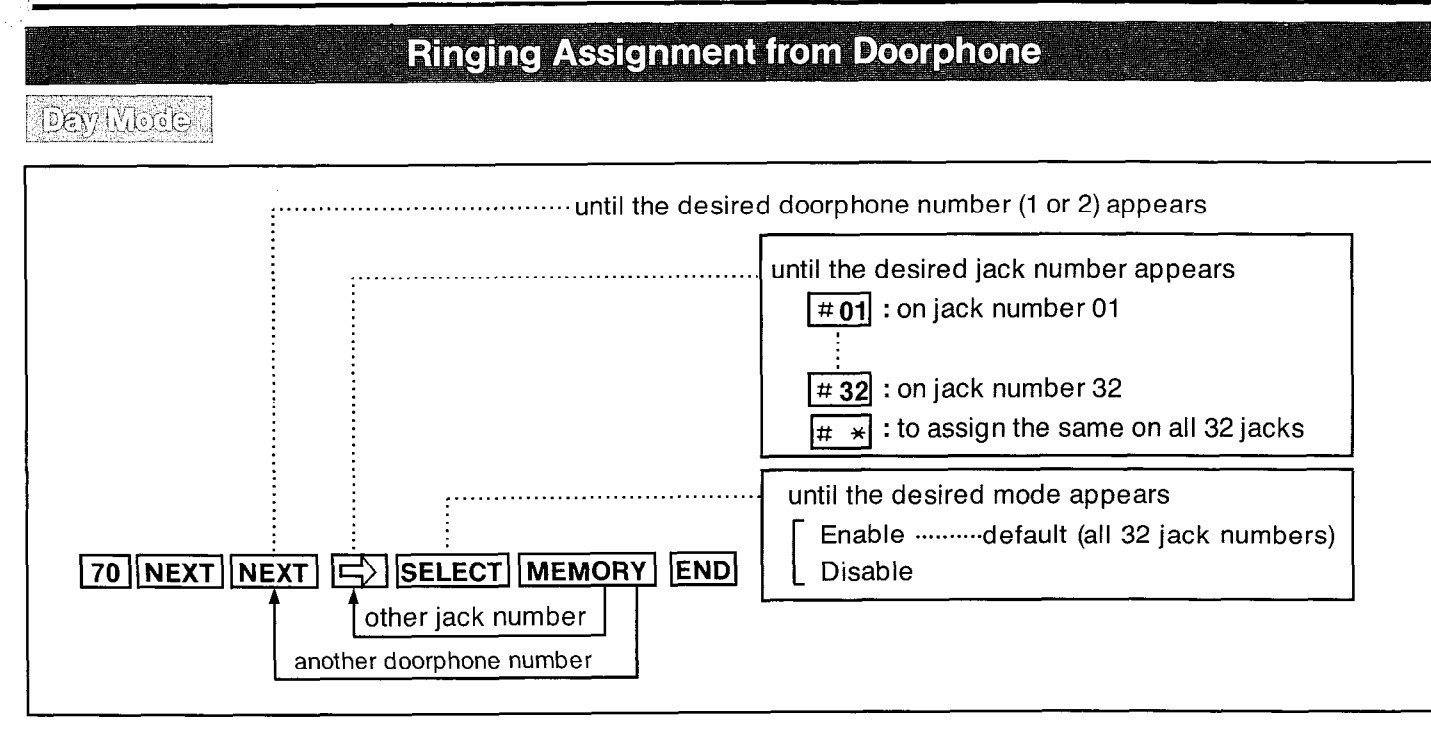

#### Description

Allows each extension to be programmed for receiving calls from up to 2 doorphones during the day mode.

(Doorphone is an option.)

#### Programming

1. Dial (70). "Day Door Phone" will be displayed.

- .2. Press the NEXT button. "Door NO ? →" will be displayed.
- **3.** Press the NEXT button or dial the doorphone number (1 or 2).
  - "DP-1: #01 : Enable" will be displayed.
- 4. Repeat pressing the button until the desired jack number appears, or press the # button and then dial the jack number.
- 5. Press the SELECT button to alternate between "Enable" and "Disable" to select the desired mode.

6. Press the MEMORY button.

The LCD will stop blinking.

7. • To advance to the next jack number,

press the 🖂 button.

 To return to the previous jack number, press the button. PROGRAMMING

- To go to the desired jack number, press the # button and then dial the jack number.
- **8.** Repeat steps 5 to 7, to program the assignment of the other jack numbers.
- **9.** Repeat steps 3 to 8, to program the assignment of the another doorphone.
- **10.** To return to the initial program mode, press the END button.

#### **Programming Table**

See page 7-24.

#### Nicht Wode

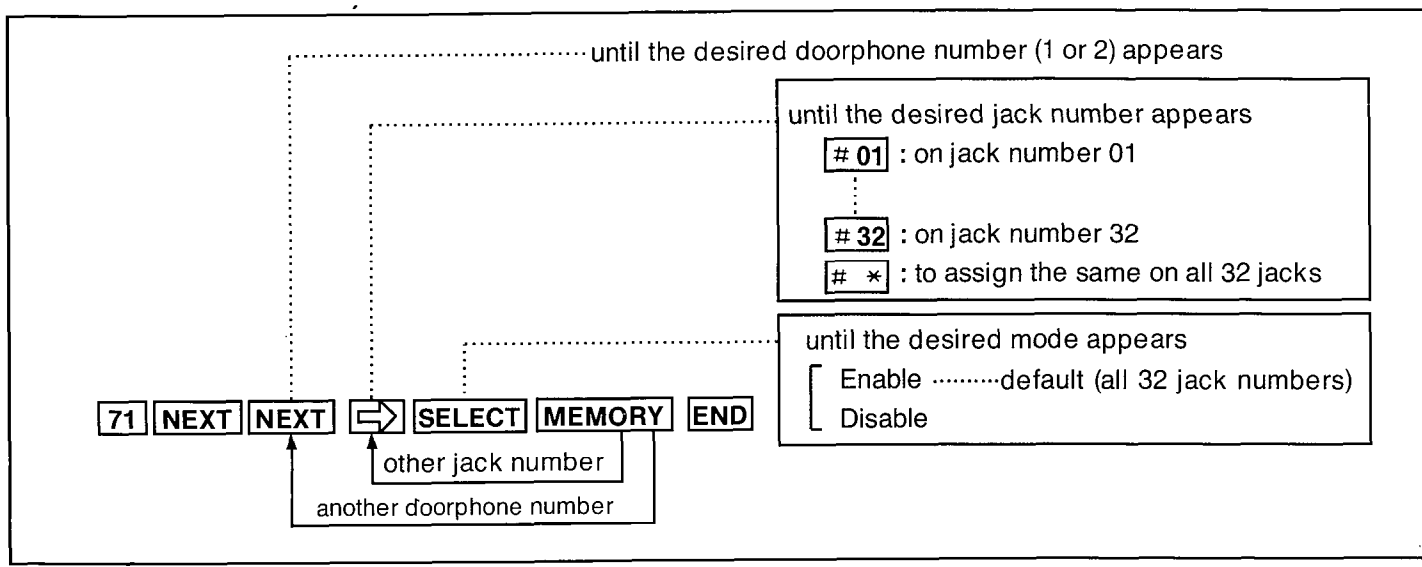

#### Description

Allows each extension to be programmed for receiving calls from up to 2 doorphones during the night mode.

(Doorphone is an option.)

#### Programming

- 1. Dial (71). "Night Door Phone" will be displayed.
- Press the NEXT button.
   "Door NO ? →" will be displayed.
- **3.** Press the NEXT button or dial the doorphone number (1 or 2).
  - "DP-1 : <u># 01</u> : Enable" will be displayed.
- 4. Repeat pressing the button until the desired jack number appears, or press the # button and then dial the jack number.
- 5. Press the SELECT button to alternate between "Enable" and "Disable" to select the desired mode.

6. Press the MEMORY button.

The LCD will stop blinking.

7. • To advance to the next jack number,

press the 🔁 button.

- To return to the previous jack number, press the 🔄 button.
- To go to the desired jack number, press the # button and then dial the jack number.
- **8.** Repeat steps 5 to 7, to program the assignment of the other jack numbers.
- **9.** Repeat steps 3 to 8, to program the assignment of the another doorphone.
- **10.** To return to the initial program mode, press the END button.

#### **Programming Table**

See page 7-25.

3-76

19920eassanta -

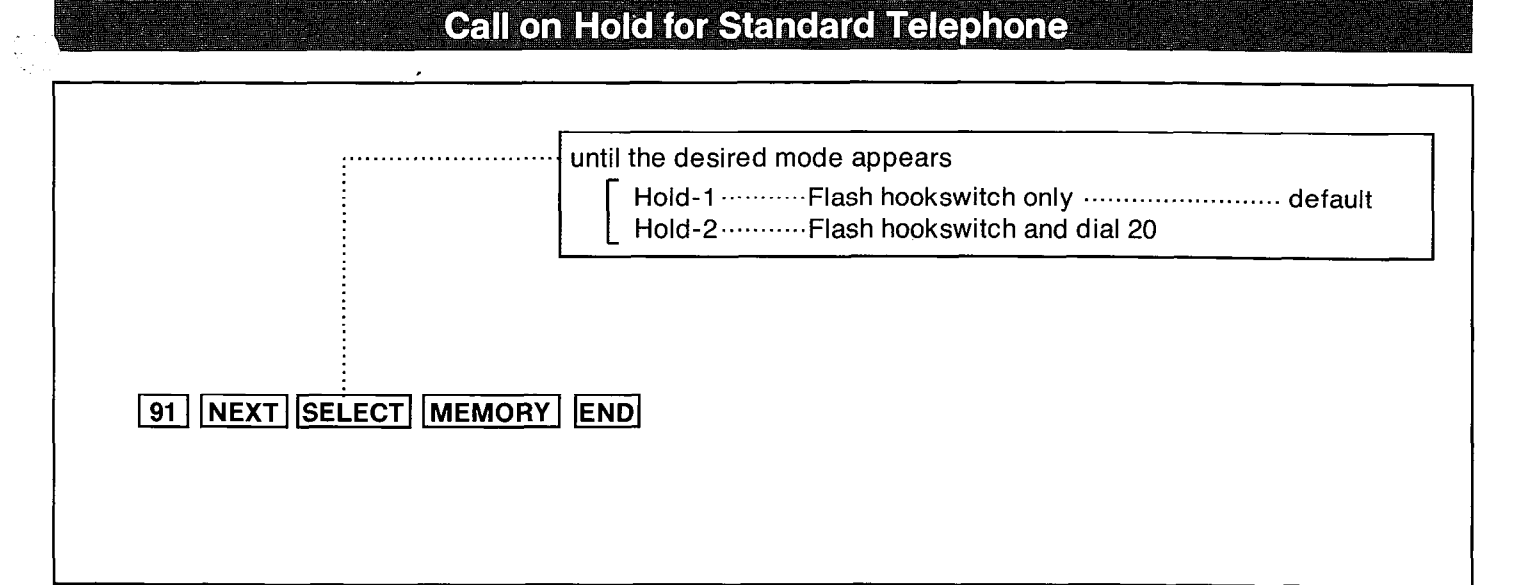

If a standard telephone at the extension ring immediately after hanging up or about 30 sec later, this programming step will eliminate the problem by requiring the extension to dial 20 after hook flashing in the Hold-2 mode.

The following operation is changed when "Hold-2" mode is set.

Call Park (on page 5-4) Call on Hold (on page 5-4) Conference (on page 5-5) Call Waiting (on page 5-5) Call Splitting (on page 5-6) Call Transfer (on page 5-6) Paging And Transfer (on page 5-8) External Feature Access (on page 5-9) Account Code (on page 5-10)

#### Programming

1. Dial (91) "Option" will be displayed.

- Press the NEXT button.
   "Hold-1" will be displayed and blink.
- **3.** Press the SELECT button to alternate between "Hold-1" and "Hold-2" to select the desired mode.
- 4. Press the MEMORY button. The LCD will stop blinking.
- 5. To return to the initial program mode, press the END button.

#### **Programming Table**

See page 7-25

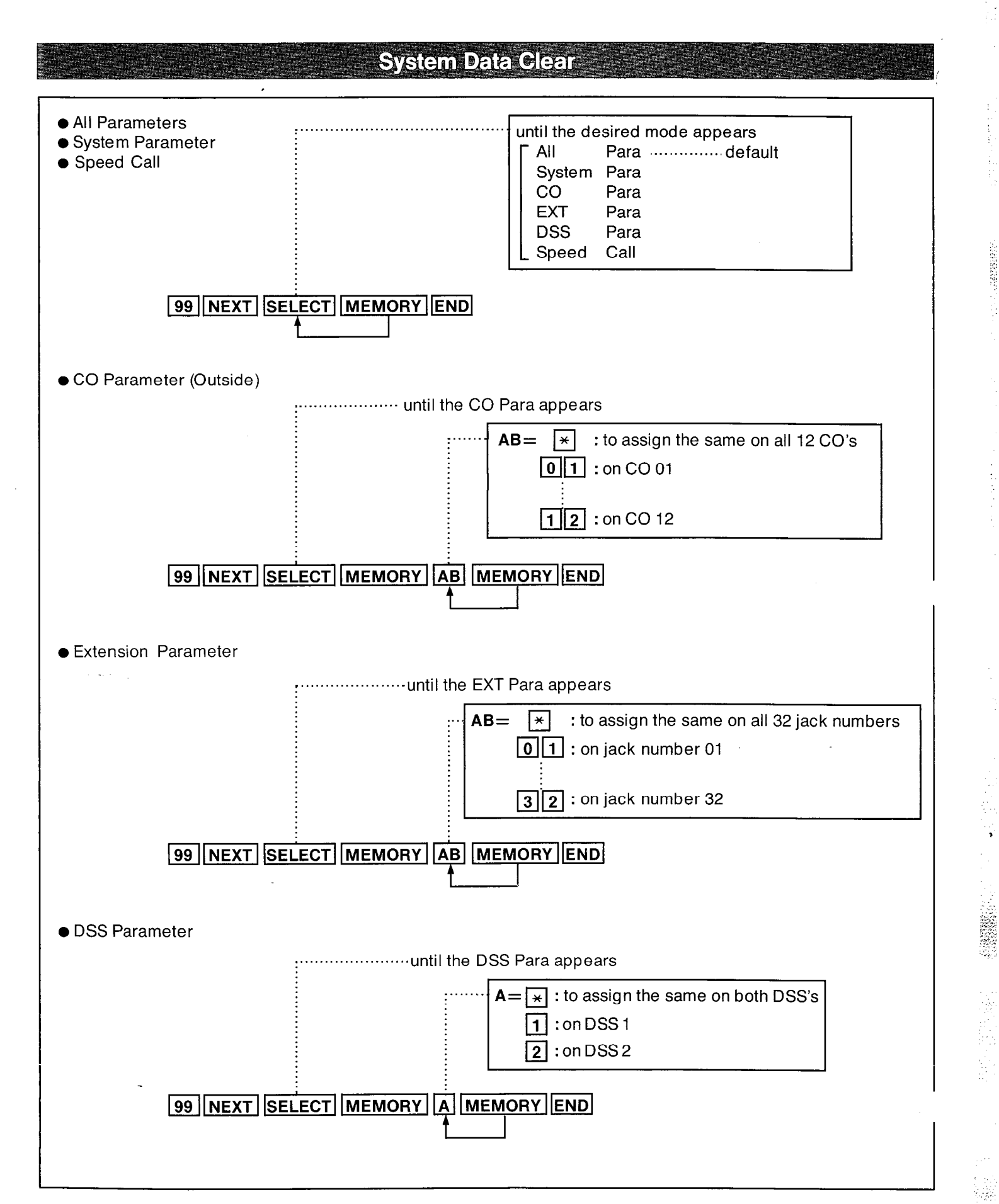

# PROGRAMMING

#### Description

The system Data features are preset as the default data of the programming.

#### All parameters

System parameters CO parameters Extension parameters DSS parameters Speed call

#### System parameters

Extension Number Assignment **Operator Assignment** Paired Telephone Assignment for DSS Console Automatic CO Hold Using DSS Button Day/Night Service Mode Call Hunting **Toll Restriction** Hold Time Reminder Hold Recall Time Set **Transfer Recall Time** Call Forwarding Starting Time Pickup Dial Delay Time Co-to-Co Duration Time Limit Station Message Detail Recording (SMDR) **Duration Time Count Start Mode External Paging Access Tone** Call on Hold for Standard Telephone **Ringing Assignment from Doorphone** 

#### **CO** paramenters

CO Connection Assignment Dial Mode (DTMF/Pulse) Host PBX Access Codes Assignment Trunk Group Assignment Flexible Outward Dialing Assignment Flexible Ringing Assignment Delayed Ringing Assignment CO Direct In Line Assignment Pause Time Assignment Hookswitch Flash Timing Calling Party Control (CPC) Signal Disconnect Time

#### **Extension** paramenters

Extension Group Assignment Service Class Assignment of Toll Restriction Extension Name Account Code Input Mode Call Transfer to Outside Line Call Forwarding to Outside Line Executive Override Do not Disturb Override

One Touch Access for System Features CO Line Ringing Selection Auto CO Hunting Automatic Answering Selection Flexible CO Button Intercom Voice Alerting Mode Background Music Station Number Check F3 -One Touch Button Mode Selection Call waiting Tone Selection

Call Forwarding Do Not Disturb Dial Call Pickup Deny Data Line Security Pickup Dial Absent Message Capability Call Waiting Tone Deny Flexible Night Service Executive Override Deny

#### **DSS** paramenters

DSS button of the DSS Console Feature button of the DSS Console

#### Speed call

Speed access codes (00 through 99) in which phone numbers are stored may be preset.

#### Programming

To set System Parameters, Speed Call or All Parameters to the default data ;

- 1. Dial (99). "System Clear" will be displayed.
- Press the NEXT button.
   "Menu : All Para" will be displayed and "All Para" will blink.
- 3. Repeat pressing the SELECT button until the desired data mode is displayed.
- 4. Press the MEMORY button. The LCD will stop blinking.
- 5. Repeat steps 3 to 4, to clear the other system data.

#### To set CO Parameter to the default data ;

- 1. Dial (99).
- 2. Press the NEXT button.
- Repeat pressing the SELECT button until the "CO Para" is displayed.
- Press the MEMORY button.
   "CO NO ?→" is displayed.
- 5. Dial the CO number (01 through 12).
  When dialing (01),
  "CO NO ? → 01" will be displayed.
- 6. Press the MEMORY button. The LCD will stop blinking.
- 7. Repeat steps 5 to 6, to clear the other CO parameter.

#### To set Extension Parameter to the default data ;

- 1. Dial (99).
- 2. Press the NEXT button.
- **3.** Repeat pressing the SELECT button until the "EXT Para" is displayed.
- Press the MEMORY button.
   "Jack NO ? →" is displayed.
- 5. Dial the jack number. (01 through 32) When dialing (01), "Jack NO ?  $\rightarrow$  01" will be displayed.
- 6. Press the MEMORY button. The LCD will stop blinking.
- 7. Repeat steps 5 to 6, to clear the other extension parameter.

#### To set DSS Parameter to the default data ;

- 1. Dial (99).
- 2. Press the NEXT button.
- 3. Repeat pressing the SELECT button until the "DSS Para" is displayed.
- Press the MEMORY button.
   "DSS NO ? →" is displayed.
- 5. Dial the DSS number (1 or 2).
  When dialing (1),
  "DSS NO ? → 1" will be displayed.
- 6. Press the MEMORY button. The LCD will stop blinking.
- 7. Repeat steps 5 to 6, to clear the another DSS parameter.

## After completing clearing, and to return to the initial mode ;

1. Press the END button.

#### Example of Flexible CO Button (KX-T61631,KX-T61630,KX-T61620,KX-T61650,KX-T30830,KX-T30820,KX-T30850)

When you connect EMSS PROPRIETARY TELEPHONE (KX-T61631, KX-T61630, KX-T61620, KX-T61650, KX-T30830, KX-T30820 or KX-T30850) to the KX-T123210 system, change the programming of CO button or DSS button to have them operate properly.

The default of CO button or DSS button is assigned as following.

In case of KX-T61631, KX-T61630, KX-T61620 and KX-T61650,

| CO button on which "CO1" is printed | CO1 Line |
|-------------------------------------|----------|
| CO button on which "CO2" is printed | CO2 Line |
| CO button on which "CO3" is printed |          |
| CO button on which "CO4" is printed | CO4 Line |
| CO button on which "CO5" is printed | CO5 Line |
| CO button on which "CO6" is printed | CO6 Line |

• In case of KX-T30830, KX-T30820 and KX-T30850,

| CO button on which "CO1" is printed | ——— CO1 Line  |
|-------------------------------------|---------------|
| CO button on which "CO2" is printed | ———— CO2 Line |
| CO button on which "CO3" is printed | CO3 Line      |

#### In case of KX-T30830 only,

DSS button on which "DSS11" is printed<br/>DSS button on which "DSS12" is printed<br/>DSS button on which "DSS13" is printed<br/>DSS button on which "DSS14" is printed<br/>DSS button on which "DSS14" is printed<br/>DSS button on which "DSS15" is printed<br/>DSS button on which "DSS16" is printed<br/>DSS button on which "DSS16" is printed<br/>DSS button on which "DSS17" is printed<br/>DSS button on which "DSS18" is printed<br/>DSS button on which "DSS18" is printed<br/>DSS button on which "DSS18" is printed<br/>DSS button on which "DSS18" is printed——Extension no. of Jack no. 01<br/>—Extension no. of Jack no. 03<br/>—————

Change the default of CO button or DSS button by the programming of "Flexible CO Button" or "Flexible DSS Button".

Flexible CO Button

"To change into other CO number" on page 4-53

"To assign into trunk group access number" on page 4-53

"To change into DSS button" on page 4-54

"To change into one touch dialing button" on page 4-54

"To change into message waiting button" on page 4-55

"To change into other all CO numbers" on page 4-55

Flexible DSS Button (KX-T30830 only).

"To change into other DSS number" on page 4-57

"To change into one touch dialing button" on page 4-57

"To change into message waiting button" on page 4-58

#### **Examples**

The outside lines of KX-T123210 is connected 8 CO's from Central Office (CO). Extension No 105 (Jack No. 05) is set up beforehand by System Programming as followings.

- System Programming
- Flexible Outward Dialing Assignment ----- CO1 through CO7 are "Enable" CO8 is "Disable". (Both Day and Night Mode) CO1 through CO7 are "Enable" Flexible Ringing Assignment -CO8 is "Disable". (Both Day and Night Mode) Trunk Group 1 : CO1, CO2, CO3 Trunk Group 2 : CO4, CO5, CO6 Trunk Group Assignment Trunk Group 3 : CO7, CO8

#### Casei

If you connect KX-T30820 at Extension 105 (Jack No. 05) and set the CO button of KX-T30820 as shown in Fig.1, Outgoing calls and Incoming calls in Extension 105 (Jack No. 05) are operated as followings.

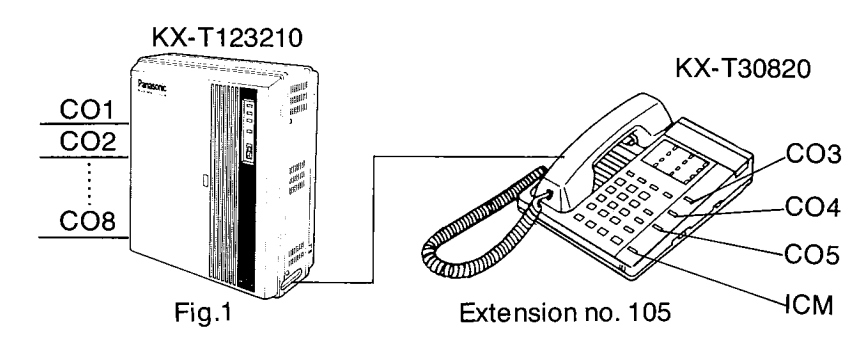

| CO Button on which "CO1" is printed- | Change → CO3 Button. |
|--------------------------------------|----------------------|
| CO Button on which "CO2" is printed- | −−−−→ CO4 Button.    |
| CO Button on which "CO3" is printed- | → CO5 Button.        |

• To change into other CO Button, see page "To change into other CO number" on page 4-53.

Outgoing calls:

- Pressing CO3 Button Access CO3 Line
   Pressing CO4 Button Access CO4 Line
   Pressing CO5 Button Access CO5 Line
- (Trunk group 1) → Access only CO3 Line Dialing 8 1
- Dialing 8 2
- 8 3 (Trunk group 3) ------- No access CO Line Dialing
- You cannot dial through CO1 Line, CO2 Line and CO6 Line through CO8 Line

Incoming calls:

- The calls which reaches through the CO3 Line through CO5 Line can be received.
- The calls which reaches through the CO1 Line, CO2 Line, CO6 Line through CO8 Line can not be received.

The CO Line which is not assigned to the CO Button cannot be dialed or received.

#### Cese 2

If you connect KX-T30820 at Extension 105 (Jack No. 05) and set the CO button of KX-T30820 as shown in Fig. 2, Outgoing calls and Incoming calls in Extension 105 (Jack No. 05) are operated as followings.

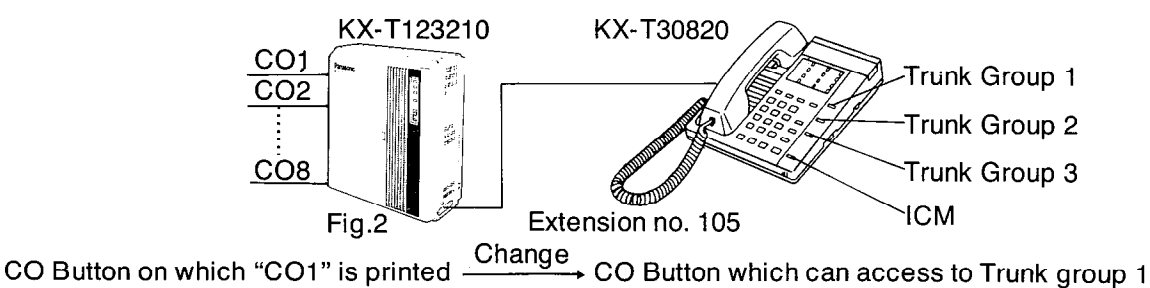

PROGRAMMING

CO Button on which "CO2" is printed  $\longrightarrow$  CO Button which can access to Trunk group 2 CO Button on which "CO3" is printed  $\longrightarrow$  CO Button which can access to Trunk group 3

See page "To assign into trunk group access number" on page 4-53.

#### Outgoing calls:

- Pressing CO Button which can access to Trunk group 1 → Access CO1 Line through CO3 Line
   Pressing CO Button which can access to Trunk group 2 → Access CO4 Line through CO6 Line
   Pressing CO Button which can access to Trunk group 3 → Access only CO7 Line
- Dialing 8 1 (Trunk Group 1) Access CO1 Line through CO3 Line
- (Trunk Group 2) → Access CO4 Line through CO6 Line Dialing 8 2
- Dialing 8 3 (Trunk Group 3) Access only CO7 Line

•You cannot dial through CO8 Line

#### Incoming calls:

- The calls which reaches through the CO1 Line through CO7 Line can be received.
- The calls which reaches the CO8 Line can not be received.

#### ) eee 3

If you connect KX-T30820 at Extension 105 (Jack No. 05) and set the CO Button of KX-T30820 as shown in Fig. 3, Outgoing calls and Incoming calls in Extension 105 (Jack No. 05) are operated as followings.

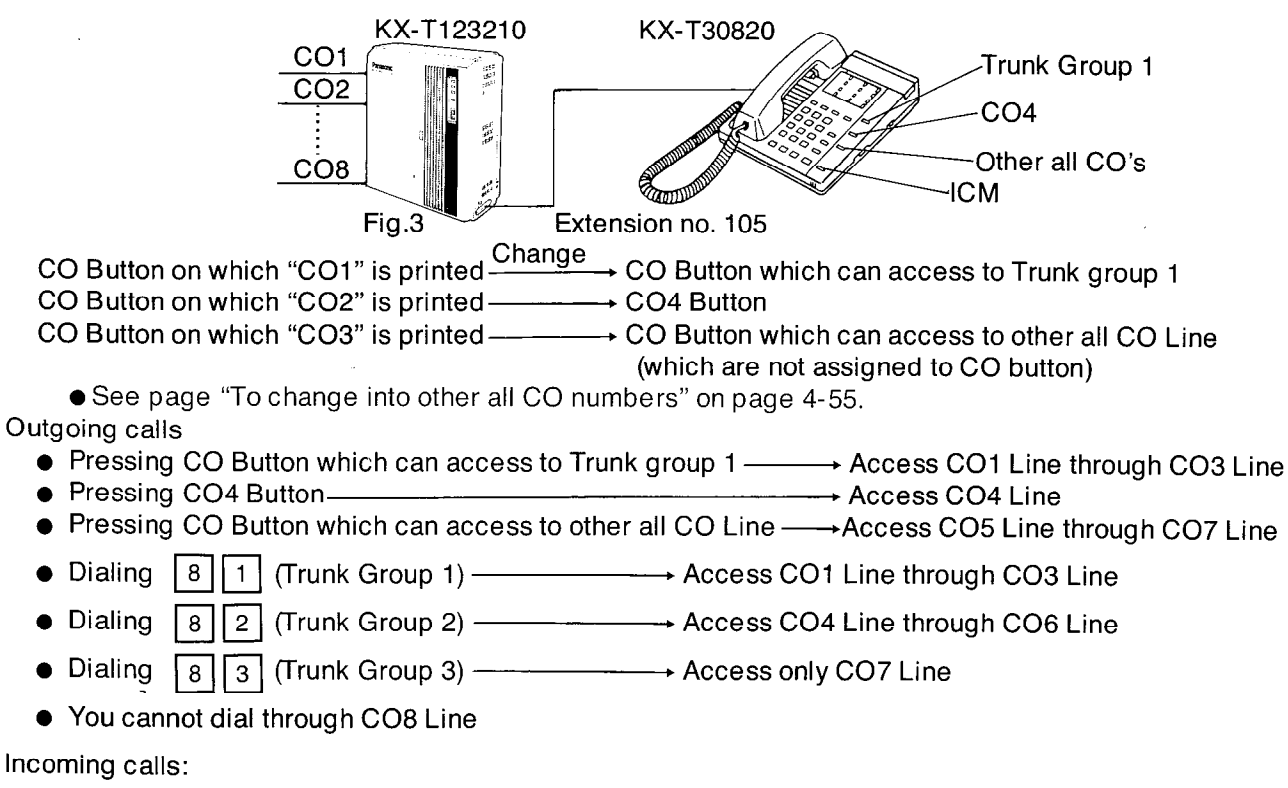

- The calls which reaches through the CO1 Line through CO7 Line can be received.
- The calls which reaches the CO8 Line can not be received.

## **OPERATION FOR EMSS PROPRIETARY TELEPHONE**

(KX-T123230, KX-T123220, KX-T123250, KX-T61631, KX-T61630, KX-T61620,

#### KX-T61650, KX-T30830, KX-T30820, KX-T30850)

To operate this system, after making program changes, set the System Program Switch located on the KX-T123210 (Electronic Modular Switching System ) to the SET position.

## **Making Calls**

When the unit is unused, Liquid Crystal Display will show the month, day and the present time.

## Inter Office Calling (Intercom)

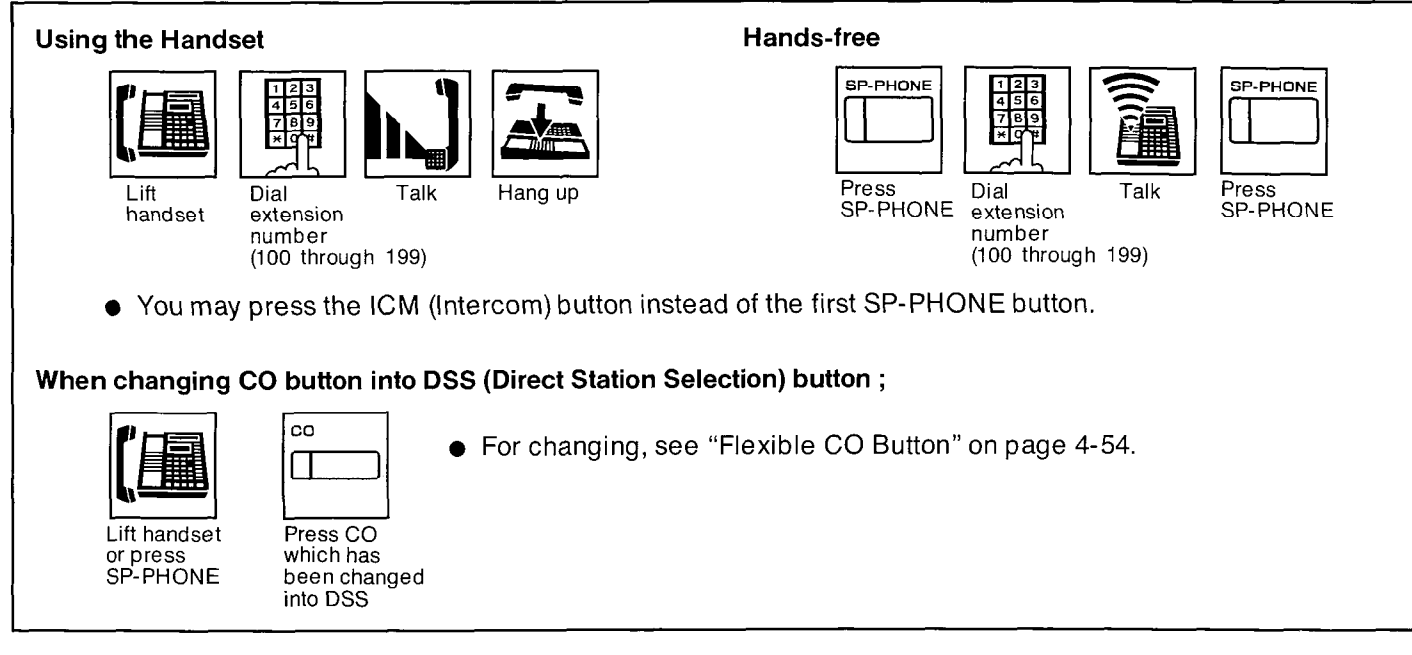

#### Description

Station to station dialing within the KX-T123210 system.

#### Operation

#### Using the handset

- 1. Lift the handset.
- 2. Dial the extension number (100 through 199).
- 3. Start talking
- 4. Hang up upon completion of the conversation.

#### Hands-free

- 1. Press the SP-PHONE or ICM button.
- 2. Dial the extension number (100 through 199).
- 3. Start talking
- **4.** Press the SP-PHONE button again after completion of the conversation.

# When changing CO button into DSS (Direct Station Selection) button ;

- 1. Lift the handset or press the SP-PHONE button.
- 2. Press the CO button which has be changed into DSS.

#### Conditions

 The extension number is set below. Through programming, you may change the extension number to other number.See the page 3-8.
 Default; TENSORE I

101 : is assigned to extension of jack number 01

- L132 : is assigned to extension of jack number 32
- When a called party has the KX-T123230 / KX-T61631 / KX-T61630 / KX-T30830
   equipped with an LCD, the extension number of the calling party will be displayed on the LCD of the called party.
- The extension number of the calling party will be displayed on the LCD of the KX-T123230 / KX-T61630 / KX-T30830 / KX-T61631.
- The ICM indicator will be lit green while using the unit.
- The KX-T123250, KX-T61650 or KX-T30850 will not function for hands-free mode but can hear the other party's voice in the on-hook mode.

#### **Outward Dialing**

#### Automatic Line Access

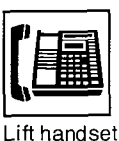

or press

SP-PHONE

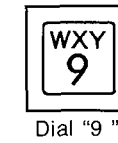

Wait for C.O. dial tone

•••

Hang up or press SP-PHONE

#### Description

Dial

phone

number

Each extension can automatically select an idle CO (Central Office) line within the KX-T123210.

Talk

#### Operation

- 1. Lift the handset or press the SP-PHONE button.
- 2. Dial (9).

Dial tone from CO (Central Office) will be heard.

- The CO indicator will be lit green at your extension and lit red at other extensions.
- 3. Dial the phone number.
- 4. Start talking.
- 5. Hang up or press the SP-PHONE button upon completion of the conversation.

#### Conditions

- The 9 dialed, will be displayed on the LCD of the KX-T123230 / KX-T61631 / KX-T61630 / KX-T30830 and you will hear following.
- Dial tone from the CO : indicates that the CO line is captured.
- Busy tone : indicates that the all CO lines are busy.
- Reorder tone : indicates that the extension is denied access to an outside line.

#### Individual Line Access

#### Using the Handset

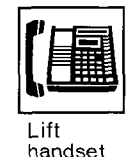

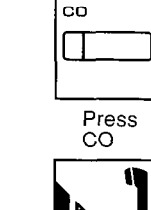

Talk

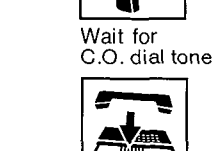

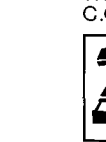

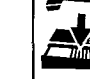

Hang up

Dial phone number Hands-free

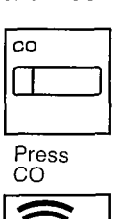

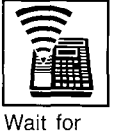

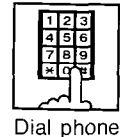

number

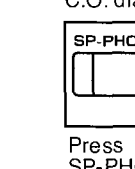

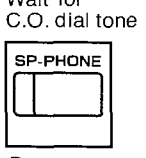

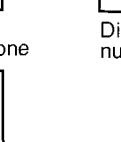

SP-PHONE Press SP-PHONE

#### Description

Any of the 12 CO's may be directly selected.

#### Operation

#### Using the handset

Talk

- 1. Lift the handset.
- 2. Press the CO button. Dial tone from CO will be heard.
- 3. Dial the phone number.
- 4. Start talking.
- 5. Hang up.

#### Hands-free

- 1. Press the CO button. Dial tone from CO will be heard.
- 2. Dial the phone number.
- 3. Start talking.
- 4. Press the SP-PHONE button.
  - The phone number dialed will be displayed on the LCD of the KX-T123230 / KX-T61631 / KX-T61630 / KX-T30830.
  - You can not use the CO button whose indicator is lit (red) as this CO line is use.
  - The KX-T123250, KX-T61650 or KX-T30850 will not function for hands-free mode but can hear the other party's voice in the on-hook mode.

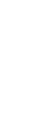

ģ

#### Outward Dialing (cont.)

#### Individual Trunk Group Access

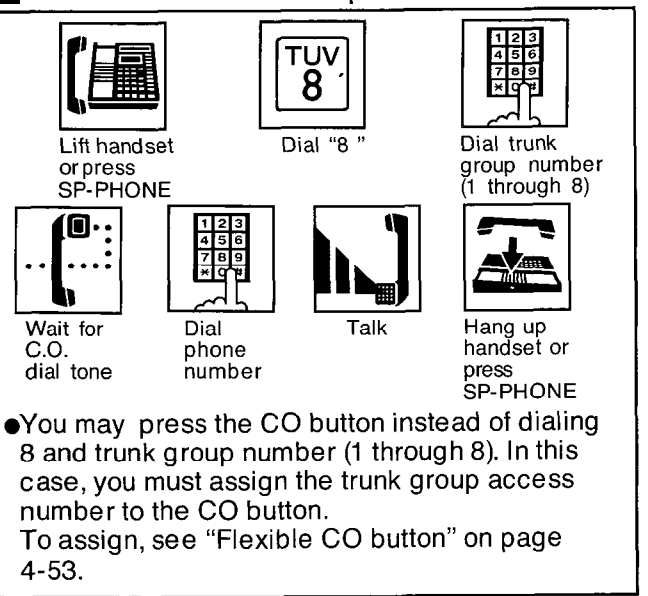

#### Description

Each extension can automatically select an idle CO line within the same trunk group. Through programming, 12 CO lines can be divided up to 8 groups. See the page 3-46.

#### Operation

- 1. Lift the handset or press the SP-PHONE button.
- 2. Dial (8) and the trunk group number (1 through 8) or press the CO button which is changed into trunk group access number. Dial tone from the CO (Central Office) will be heard.
- 3. Dial the phone number.
- 4. Start talking.
- 5. Hang up or press the SP-PHONE button.

#### Conditions

- The CO line which is not assigned to the CO Button cannot be dialed.
- The CO lines that is assigned to the trunk group are set below.
  - Default:

CO 1 is assigned to Trunk group 1. CO 2 is assigned to Trunk group 2. CO 3 is assigned to Trunk group 3. CO 4 is assigned to Trunk group 4. CO 5 is assigned to Trunk group 5. CO 6 is assigned to Trunk group 6. CO 7 is assigned to Trunk group 7. CO 8 through CO 12 is assigned to Trunk group 8.

#### Each extension can access a new CO line without hanging up.

#### While having a conversation,

| со |           |
|----|-----------|
|    | $\square$ |

The original conversation will be terminated and a new CO line will be accessed.

#### Press another CO

## **Speed Dialing**

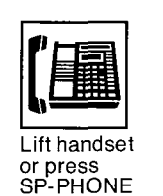

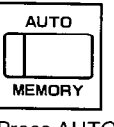

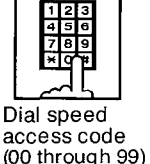

Press AUTO

access code (00 through 99)

#### Description

There are 100 memory locations of system speed dialing available. A maximun of each memory location is 32 digits.

For programming, refer to "System Speed Dialing Entry" on page 3-5.

#### Operation

- 1. Lift the handset or press the SP-PHONE button.
- 2. Press the AUTO button.
- 3. Dial the speed access code (00 through 99).
  - You may press the CO button to select the CO line directly after lifting the handset or press the SP-PHONE button.

#### Conditions

- The dialed number will be displayed on the LCD of the KX-T123230 / KX-T61631 / KX-T61630 / KX-T30830.
- Continuous use of speed dialing is possible. ex. [AUTO] [0] [0] [AUTO] [0] [1] Chaining together two or more memory locations.
- Combinations of speed dialing, one touch dialing and manual dialing is possible.

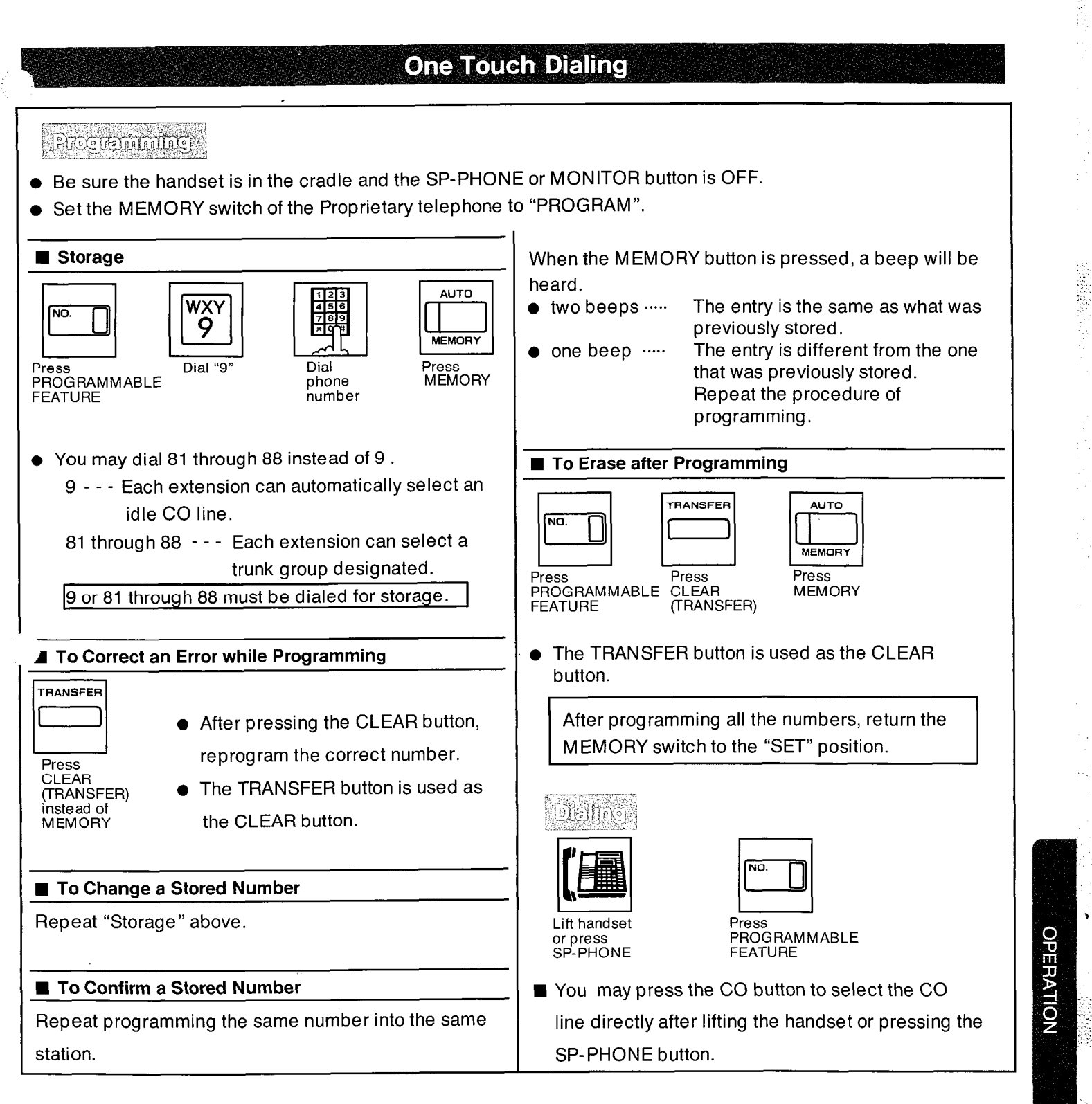

There are 12 memory locations for automatic dialing available.(KX-T123230, KX-T123220, KX-T61631, KX-T61630, KX-T61620, KX-T30830, KX-T30820) There are 3 memory locations for automatic dialing available. (KX-T123250,KX-T61650, KX-T30850) Up to 16 digits can be stored into each of the 12 or 3 memory locations. Pushing the "\*", "#", "-", "FLASH", "PAUSE" or "ICM (Secret)" button counts as 1 digit.  For your convenience, program private phone numbers into the KX-T123230, KX-T123220, KX-T123250, KX-T61631, KX-T61630,KX-T61620, KX-T61650, KX-T30830, KX-T30820 or KX-T30850.

#### Programming

Be sure the handset is in the cradle and the SP-PHONE or MONITOR button is OFF.

- Set the MEMORY switch to "PROGRAM".
   "PITS-PGM NO ? →" will be displayed.
- 2. Press a programmable feature button. The LCD will show "M01/P : Not Stored" when nothing is stored in the programmable feature button "1".

When automatic line access number 9 and the phone number 123-456-7890 has been stored, "M01/P : 9-123-456-" will be displayed.

- 3. Enter the line access number.
  - 9 : automatic line access number 81: access number of trunk group 1
  - 82: access number of trunk group 2
  - 83: access number of trunk group 3
  - 84: access number of trunk group 4
  - 85: access number of trunk group 5
  - 86: access number of trunk group 6
  - 87: access number of trunk group 7
  - 88: access number of trunk group 8
- 4. Enter the phone number.
  - You may enter punctuations during a phone number.
     The SAVE button is used as the "-"
    - button.
  - To erase a wrong entry, press the CLEAR button.
     The TRANSFER button is used as the
    - The TRANSFER button is used as the CLEAR button.
  - When you don't want to display the dialed phone number on the LCD in OneTouch Dialing, press the ICM button before and after
  - dialing the phone number that you want to keep secret. Do not press the ICM button before line access number (9 or 81 through 88).

#### Example:

| 9-123 | ICM     | 456   | ICM     |   |
|-------|---------|-------|---------|---|
| р     | ress th | ne IC | M butto | n |

The display shows the following when programming.

M01/P:9-123[456]

The display shows the following when dialing.

-123 …

- 5. Press the MEMORY button. The MEMORY indicator will be lit.
- 6. Repeat steps 2 to 5, to program on other programmable feature button.
- 7. After programming all the numbers, return the MEMORY switch to the "SET" position. The MEMORY indicator will go out.

#### Dialing

- 1. Lift the handset or press the SP-PHONE button.
- 2. Press a programmable feature button.
  - You may press the CO button to select the CO line directly after lifting the handset or press the SP-PHONE button.

#### Conditions

- Use the "→ (FWD/DND)", or "← (CONF)" button for scrolling the display from side to side.
- The dialed phone number will be displayed on the LCD of the KX-T123230 / KX-T61631 KX-T61630 / KX-T30830. The dialed phone number can be kept secret by not being displayed also.
- The combinations of speed dialing, onetouch dialing and manual dialing is possible.
- The line access number (9) or trunk group access number (81 through 88) should be stored.
- Continuous use of one touch dialing is possible.

#### Example :

[PROGRAMMABLE FEATURE 1] [PROGRAMMABLE FEATURE 2] In this case, programmable feature button "2" should not include the line access number or trunk group access number.

- When dialing, the pause is automatically entered after line access number (9) or trunk group access number (81 through 88) should be stored.
- Features that can be accessed by using the dialing button also can be programmed into memory.
   Befor to "One Touch Access for System"

Refer to "One Touch Access for System Features" page 4-48.

#### Examples:

Automatic line access number 9 and phone number 123-4567 into the programmable feature button "1".

#### Programming:

Set the MEMORY switch to "PROGRAM" position. Press [PROGRAMMABLE FEATURE 1] Dial [9] [123-4567] Press [MEMORY] Return the MEMORY switch to "SET" position.

#### Dialing

Lift the handset. Press [PROGRAMMABLE FEATURE 1]

• You may press the CO button to select the CO line directly after lifting the handset.

\$

aa Qool

#### Calling Doorphone Calling doorphone 1 Lift handset or press SP-PHONE Calling doorphone 2 DEF 1 1 Dial "311" DEF ABC

Lift handset or press SP-PHONE

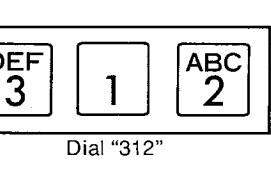

#### Description

Up to two doorphones (KX-T30865) can be connected to the KX-T123210.

#### Operation

Dialing to the doorphones

- 1. Lift the handset or press the SP-PHONE button.
- Dial (311) for calling doorphone 1. Dial (312) for calling doorphone 2. "Door Phone-1" or "Door Phone-2" will be displayed.
- **3.** Wait for the confirmation tone and then start talking.
- 4. Hang up or press the SP-PHONE button upon completion of the conversation.

#### Conditions

 The features, for instance, hold, transfer and so on, can not be activated by the doorphone.

#### Operator Call

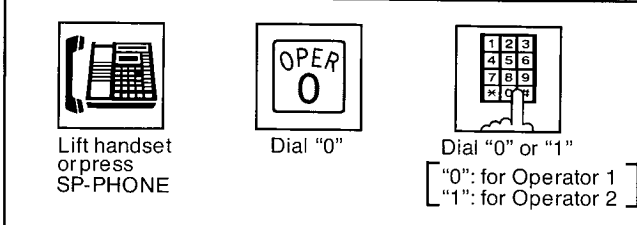

#### Description

You can call the operator within the KX-T123210 system.

**OPERATION** 

This feature is required to be set beforehand in the KX-T123210.

For programming, see page 3-9.

#### Operation

- 1. Lift the handset or press the SP-PHONE button.
- **2.** Dial (0).
- **3.** Dial (0) for calling the operator 1. Dial (1) for calling the operator 2.
- In case one operator is programmed, you have only to dial 0.

#### Distinctive Dial Tone

#### Description

A distinctive dial tone will be heard form the handset if the extension user has previously activated a special feature.

#### Operation

None

#### Conditions

There are two types of dial tones.

Dial tone 1 : ordinary dial tone

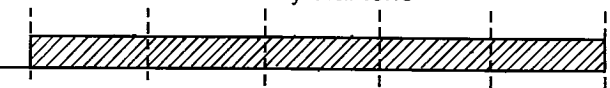

Dial tone 2 : when any of the following features are activated:

Pickup Dial (only a standard telephone) Data Line Security Absent Message Capability Do not Disturb. Dial Call Pickup Deny Call Forwarding.

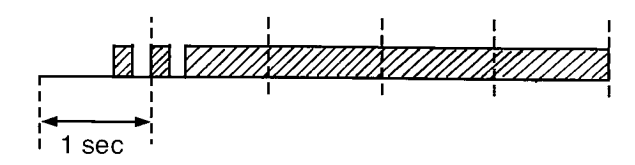

## When a Line is Busy

#### Automatic Call Back Busy (Camp-on)

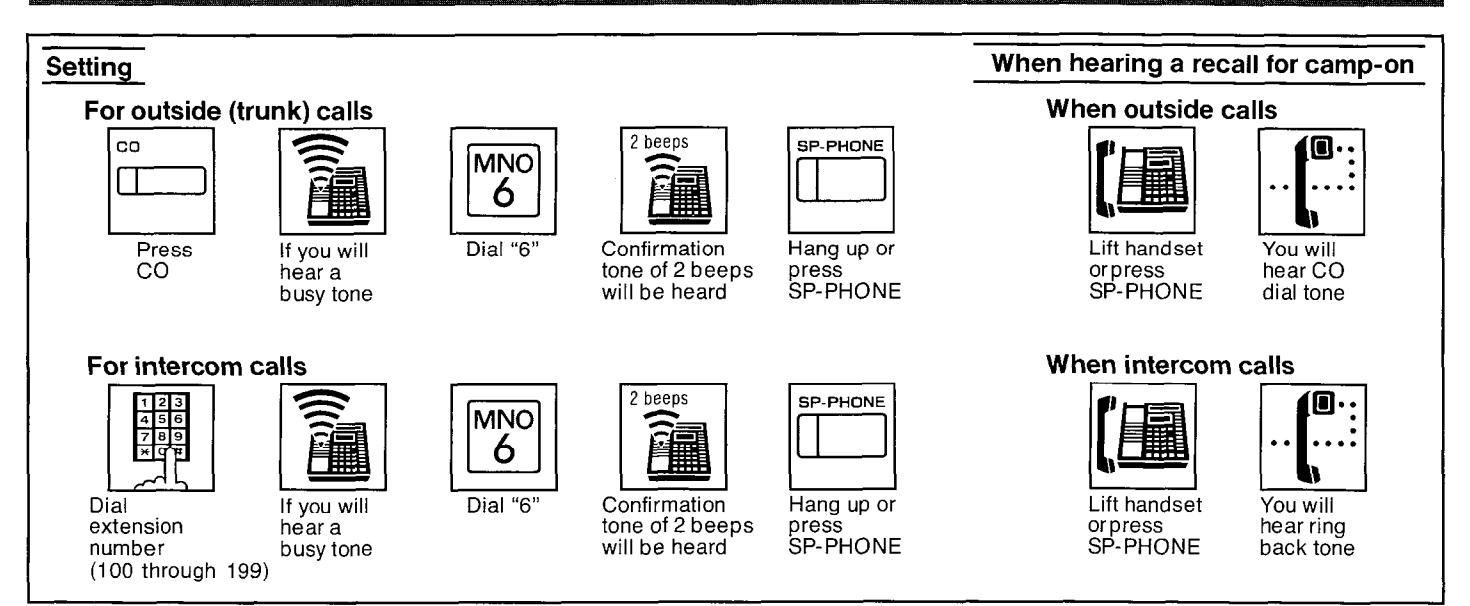

#### Description

If the intercom extension or the outside line (CO line) you have dialed is busy, you will be automatically called back when the extension or the outside line (CO line) becomes free using this function.

This feature is also known as camp-on.

#### Operation

#### Setting

- 1. Lift the handset or press the SP-PHONE button.
- For intercom calls, dial the extension number.
   For outside calls, press the CO button or dial (9 or 81 through 88).
- 3. Dial (6) after a busy tone is heard.
- 4. Wait for the confirmation tone."Call back CO 01" or "Call back Ext 105" will be displayed.
- 5. Hang up or press the SP-PHONE button.

#### When hearing a recall for camp-on ;

Lift the handset or press the SP-PHONE button.

- When using an intercom call, you will hear the ring back tone.
- When using an outside call, you will hear the CO dial tone.

#### Conditions

- Lifting the handset (or pressing the SP-PHONE button) during the camp-on mode will cause the camp-on feature to be cancelled.
- An extension may be the recipient of more than one call back busy, the call backs will be executed in the order of their arrival.
- If a call back is not answered at the originating extension within 10 seconds, the call back will be cancelled.

#### Recall for camp - on

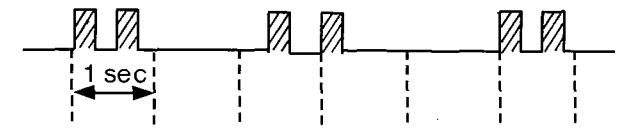

#### Last Number Redial

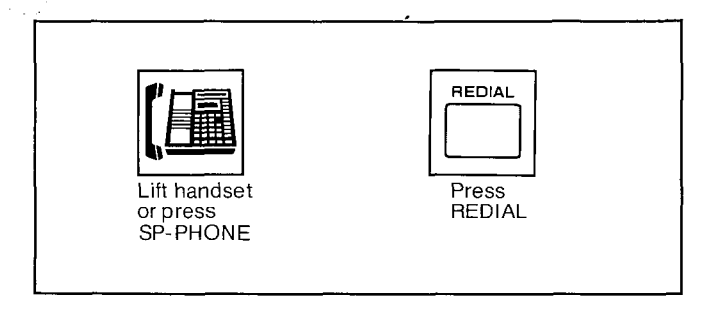

#### Description

The last phone number dialed on an outgoing call (CO line) can be redialed.

#### Operation

- 1. Lift the handset or press the SP-PHONE button.
- 2. Press the REDIAL button.
- You may press the CO button to select the CO line directly after lifting the handset or pressing the SP-PHONE button.
- You may dial 8 and the trunk group number (1 through 8) to select the trunk group directly after lifting the handset or pressing the SP-PHONE button.

#### Conditions

- Up to 32 digits can be stored and redialed.
   Pushing the "\*" "#" or "PAUSE" button counts as 1 digit.
- When calling or while in the conversation mode, pressing the REDIAL button will cause the redial to operate after about 3 seconds.

#### Busy Station Signaling

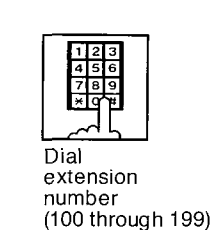

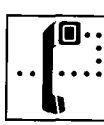

You will hear a busy tone Dial "1" and wait for an answer

#### Description

If the extension you have dialed is busy, you can inform the extension that another intercom call is waiting by three beeps.

#### Operation

- 1. Lift the handset or press the SP-PHONE button.
- 2. Dial the extension number.
- **3.** When you will hear a busy tone, dial (1) and wait for an answer.

#### Conditions

- To answer your signal, see "Call Waiting" on page 4-20.
- If the other party is setting "Call Waiting Tone-From Extension Deny" on page 4-42 or is using data equipment, you may not be able to use this feature. A reorder tone is heard after dialing 1.

### **Executive Override (Barge-In)**

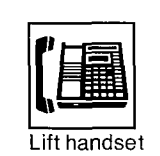

Lift handset or press SP-PHONE

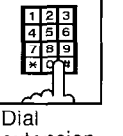

extension number (100 through 199)

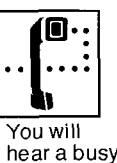

tone

Jsy

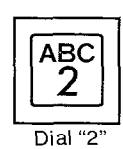

A 3-party conference is now established

#### Description

Allows an extension user to intrude into another extension that is in conversation with an outside or inside party. For the use of this feature, the extension is required to be set for this feature beforehand in the KX-T123210. For programming, see page

#### 3-73. Operation

- 1. Lift the handset or press the SP- PHONE button.
- 2. Dial the extension number.
- When you hear a busy tone, dial (2).
   A 3-party conference will now be established.

#### To terminate conference

Replace the handset back on hook or press the SP-PHONE button.

• The other two parties will be directly connected together and can converse with each other. (Intercom calls and intercom to outside are OK.) To terminate one caller and talk to the other caller.

• If the conference parties are one outside caller and one extension:

To talk to the outside party, press the CO button.

To talk to the extension party, press the ICM button.

#### Conditions

 If the other party is using data equipment or is set for "Executive Override Deny" on page 4-32, you can not intrude into the other party that is in conversation. A reorder tone is heard after dialing 2.

## **Receiving Calls**

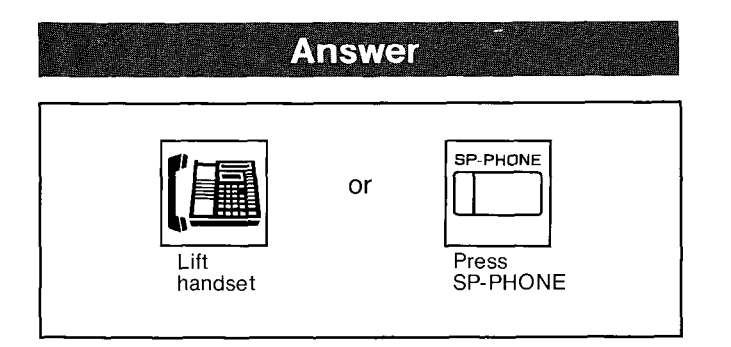

#### Operation

Lift the handset or press the SP-PHONE button.

- When receiving an intercom call, you may press the ICM button whose indicator is flashing quickly and talk. (Hands-free mode)
- When receiving an outside call, you may press the CO button whose indicator is flashing red quickly and talk.(Hands-free mode)
- When the "Automatic Answering Selection" feature (on page 4-52) is selected "No Line Preference-Incoming" in the extension and outside call reaches, lift the handset and then press the CO button whose indicator is flashing (red color) quickly.
- When the "Automatic Answering Selection" feature (on page 4-51) is selected "Prime Line Preference-Incoming" in the extension and any incoming calls from the Central Office are received at the same time except preferred CO line, you must lift the handset and then press the CO button whose indicator is flashing (red color) quickly.

#### Conditions

If a call is received through the CO line which is not assigned to the CO button of an extension, the extension can not receive the CO call. Therefore, if the extension user wants to receive the CO call, the CO line is required to be assigned to the CO button. To assign the CO button to the CO line, there are 3 ways as follows.

- Way to change into other CO numbers (on page<sup>-</sup>4-53)
- Way to assign to trunk group access number (on page 4-53)
- Way to change into other all CO numbers which are not assigned to CO button.(on page 4-55)

#### Automatic Answer-Intercom

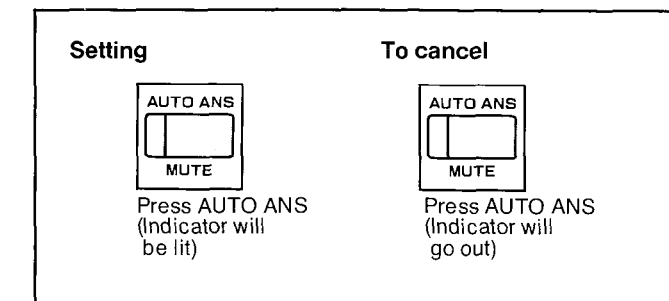

#### Description

Allows an extension user to answer an intercom call in the automatic hands-free mode without any operation when receiving an intercom call.

#### Operation

- 1. For setting, press the AUTO ANS button. The AUTO ANS indicator will be lit.
- 2. For cancellation, press the AUTO ANS button again.

The AUTO ANS indicator will go out.

#### Description

- This feature is required to be set beforehand while the unit is not in use.
- The KX-T123250, KX-T61650 or KX-T30850 will not function for Automatic Answer.

#### Dial Call Pickup

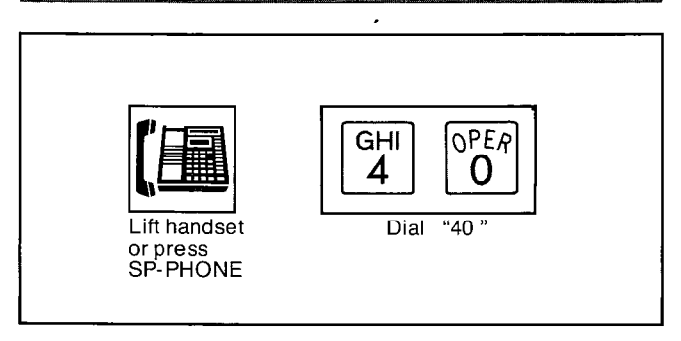

#### Description

An extension user can answer any ringing extension within their own extension group.

#### Operation

- 1. Lift the handset or press the SP-PHONE button.
- 2. Dial (40) and wait for the confirmation tone.
- 3. Start talking.

#### Conditions

- Dial Call Pickup will work for incoming calls (intercom, outside and doorphone) but will not work for camp-on recall and hold recall.
- If a ringing extension is outside the extension group or is in the dial call pickup denied mode, then a reorder tone will be heard through the use of this feature.
- Refer to "Extension Group Assignment" on page 3-63.
- Dial Call Pickup can use with the present call placed on hold.

#### Directed Call Pickup

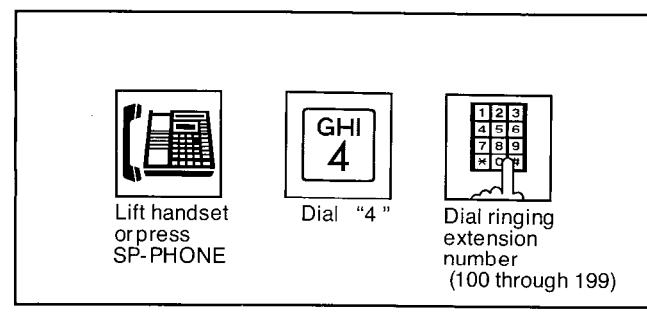

#### Description

An extension may answer an incoming call that is ringing at another extension regardless of the extension group. 1922-022

5

#### Operation

- 1. Lift the handset or press the SP-PHONE button.
- 2. Dial (4) and then the extension number (100 through 199) at which call is ringing.
- **3.** Wait for confirmation tone and then start talking.

#### Conditions

- It is possible to answer calls outside your assigned extension group.
- Directed Call Pickup can be used with the present call placed on hold.

#### Example:

Mr Brown's extension number is 110. He is now out of the office. Mark receives the call instead of Mr Brown with the telephone on his desk (extension 120).

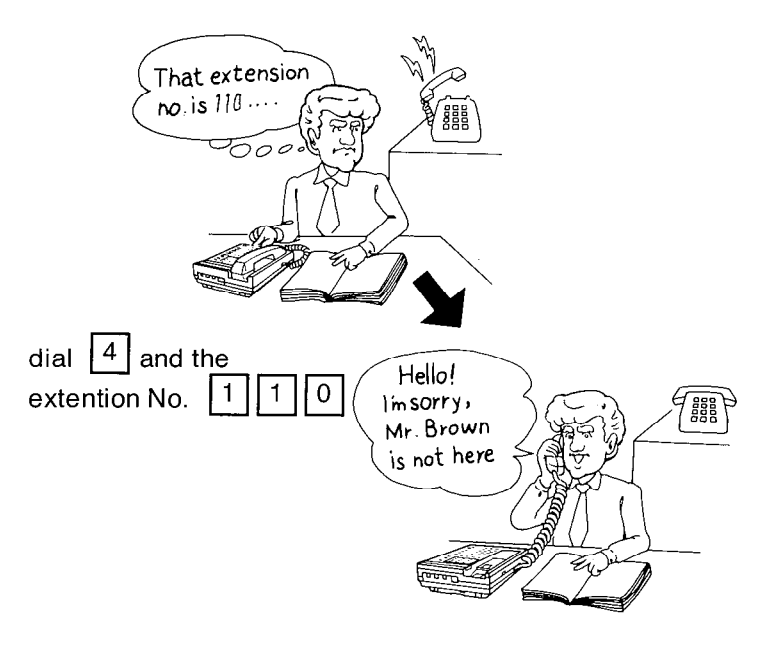

## Call Park

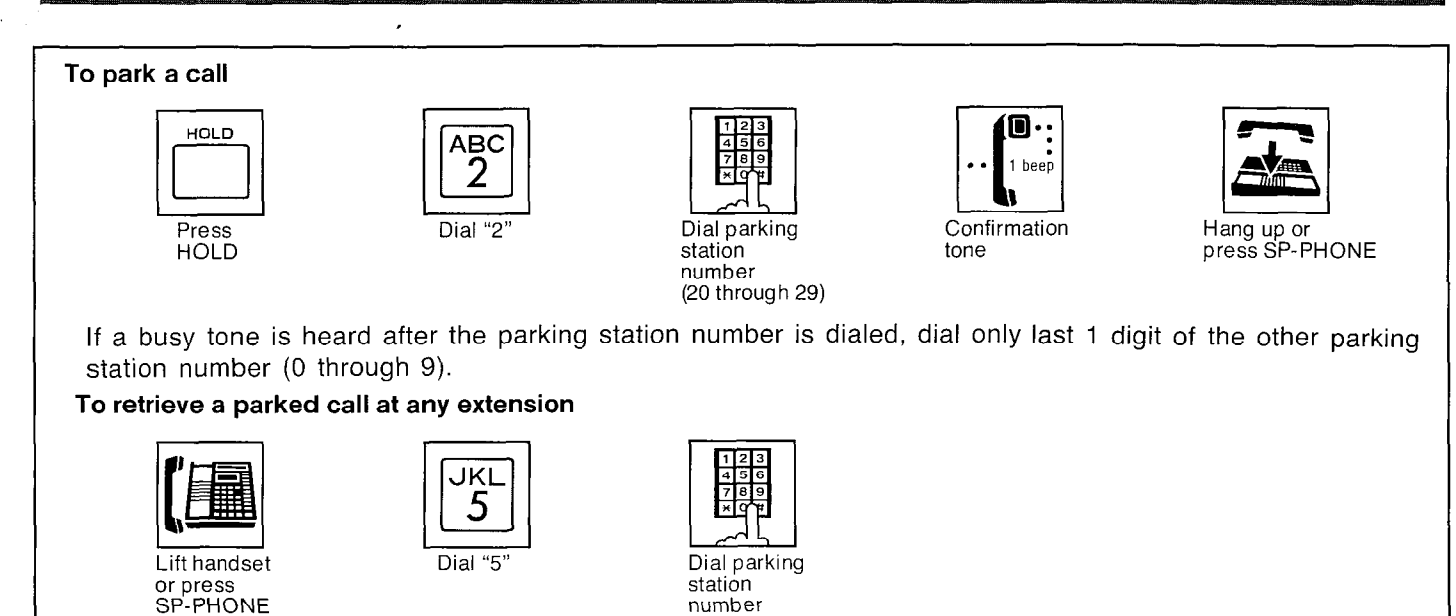

(20 through 29)

Description

Extension user can place up to ten calls in the park zones. Allows any extension user to retrieve a parked call (intercom or outside) on hold at any extension.

#### Operation

#### To park a call

- 1. You are in conversation with an internal or outside party.
- 2. Press the HOLD button.
- 3. Dial (2).
- 4. Dial the parking station number (20 through 29).
  - When dialing (20).
    "Call Prked at 20" will be displayed.
  - A confirmation tone will be heard.
  - If a busy tone is heard, dial only last 1 digit of the other parking station number (0 through 9).
- 5. Hang up or press the SP-PHONE button.

#### To retrieve a parked call at any extension.

- 1. Lift the handset or press the SP-PHONE button at any extension.
- 2. Dial (5). -
- **3.** Dial the parking station number (20 through 29) on which the call is placed on hold.
- 4. Wait for the confirmation tone and then start talking.

#### Conditions

- Up to ten calls can be parked.
- If a parked call is not retrieved by an extension within 3 minutes, a hold time reminder will be sounded at the extension who placed the call on hold.

There are 9 choices ranging from 1 to 9 minutes for the hold time reminder. For programming, see the page 3-25.

#### Example:

Mark is talking with extension 130 on his desk, and then moves to another room placing the call park.

He resumes the conversation using another extension.

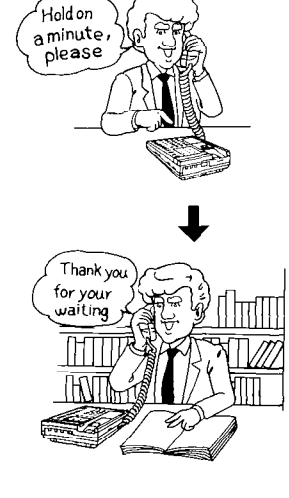

4-12

Press the HOLD button, dial 2 , dial 20 (parking station number), hang up and then go to Mr. Jay's office.

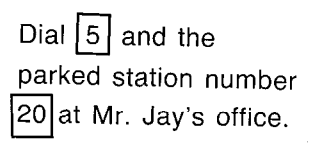

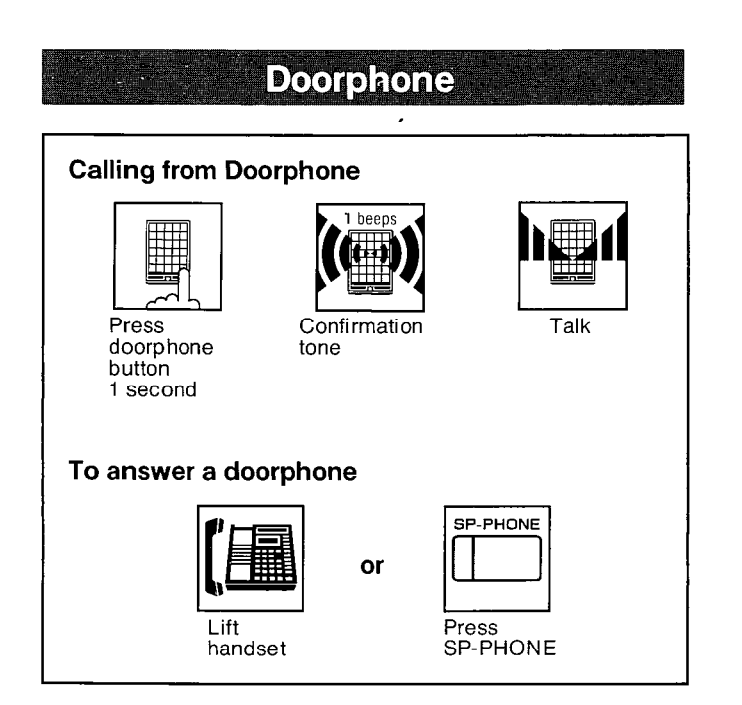

#### Operation

Calling from the doorphone.

- **1.** Press the doorphone button 1 second.
- **2.** Wait for the other party's voice after hearing the confirmation tone and then start talking.
- To answer a doorphone

Lift the handset or press the SP-PHONE button.

#### Conditions

- If calls from doorphones are not answered within 15 seconds, the calls will be cancelled.
- Ring from doorphone.

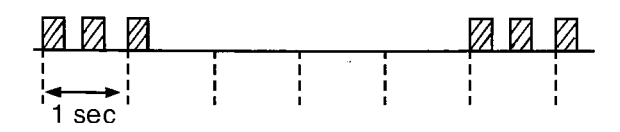

 Each extension has been programmed beforehand for receiving from doorphones.
 See "Ringing Assignment from Doorphone" on page 3-75.

## **Distinctive Ring Tone**

#### Description

A different ringing pattern is used to distinguish intercom calls from incoming outside calls.

#### Operation

None

#### Conditions

Automatic ring back for "Camp On" feature will ring differently from the intercom, outside, and doorphone calls.

Incoming outside calls (including outside hold recall )

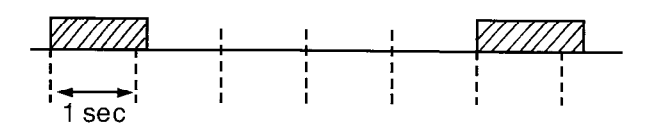

Intercom calls (including intercom hold recall)

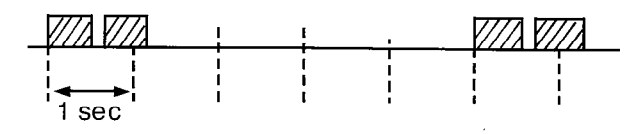

Doorphone calls

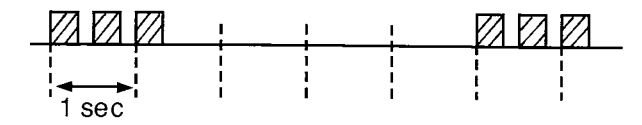

## While Having a Conversation

#### Call on Hold

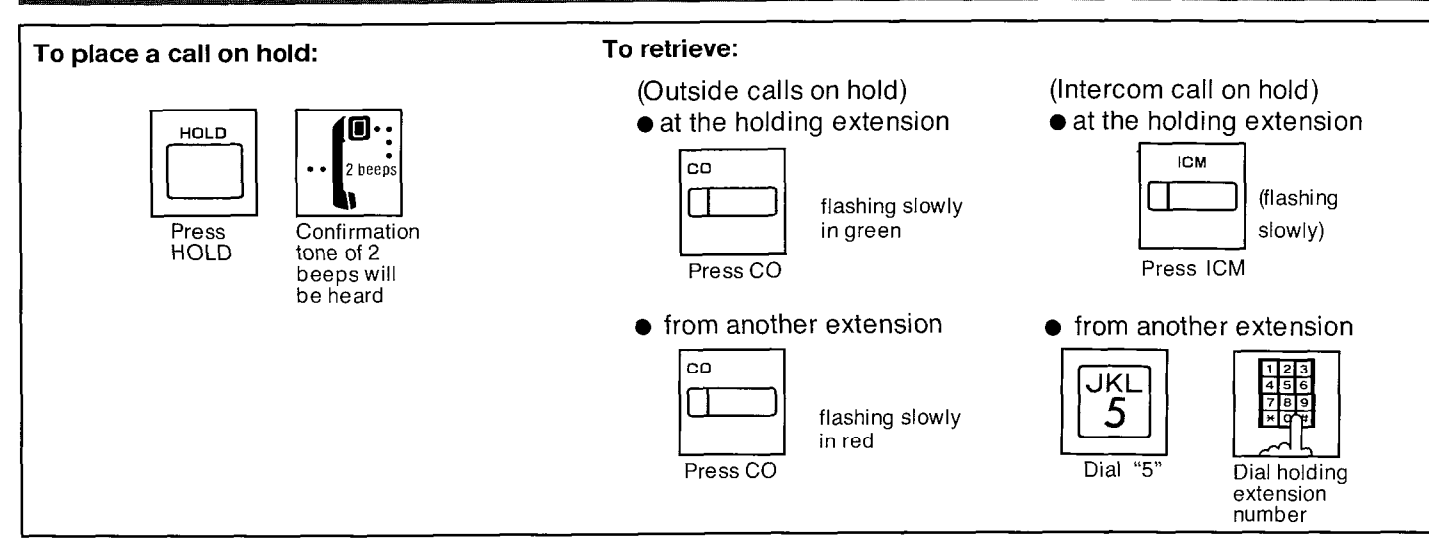

#### Description

If you wish to leave your phone unattended but want the caller you are in conversation with to wait, call hold may be used. Outside or intercom calls may be placed on hold. Calls on hold can be released by other extensions.

#### Operation

1. You are in conversation with an outside or internal party.

#### 2. Press the HOLD button.

The indicator of CO or ICM button which is on hold will flash slowly (green color). The confirmation tone of 2 beeps will be heard.

#### To Retrieve at the holding extension,

press the CO or ICM button (flashing green).

The indicator light will return to a steady green.

#### To Retrieve from another extension,

- press the CO button (flashing slowly in red).
- or
- dial (5) and then the extension (100 through 199) or CO (301 through 312) number of the phone on which the call was placed on hold.
   [5] [ABC]
  - •••ABC•••100 through 199 (extension) or

ABC---301 through 312 (CO)

• The green flashing indicator at the held extension will turn to red.

#### Conditions

- An Intercom hold can be activated on one extension only.
- Outside Call holds can be activated on all CO's.
- Calls on hold will be recalled either after 30 seconds, 1 minute, 1 minute and 30 seconds or 2 minutes, once handset is replaced (or the SP- PHONE button is pressed).
   If hold recall time is set to "Disable", it will not be recalled.

Refer to "Hold Recall Time Set" on page 3-26.

 If a call is placed on hold for more than 3 minutes, a hold time reminder will be sounded and the call will be terminated automatically after 30 minutes.

A hold time reminder is sounded through the built-in speaker of the extension. There are 9 choices ranging from 1 minute to 9 minutes in the hold time reminder.

For programming, see the page 3-25.

- The hold time reminder is activated, even if the hold recall time set is programmed to "Disable".
- When lifting the handset (or press the SP-PHONE button):
  - before recalling - - A dial tone will be heard with the call on hold. You may dial another phone number.
  - while recalling - Only the first call on hold will be released and entered into the conversation mode.

## **Call on Exclusive Hold**

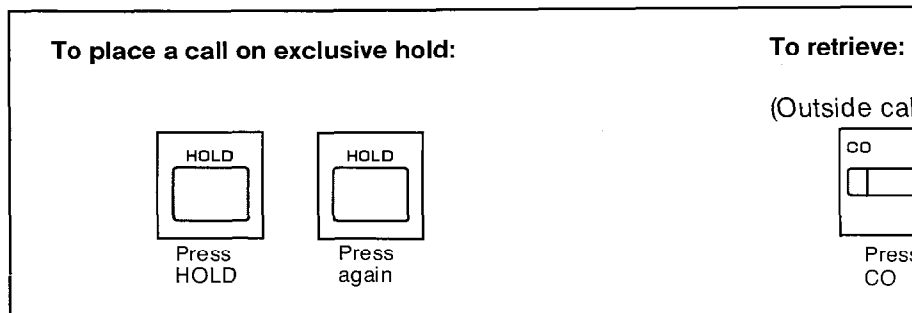

#### Description

Intercom or outside calls placed on exclusive hold can not be released by any extension other than the phone which has placed the call on hold.

,

#### Operation

- 1. You are in conversation with an outside or internal party.
- 2. Press the HOLD button.

The indicator of CO or ICM button which is on hold will flash slowly (green color). A confirmation tone of 2 beeps will be heard.

- Press the HOLD button, again.
   The indicator will flash in groups of 2 (green color).
- 4. To retrieve, press the ICM button or the CO button whose indicator is flashing in groups of 2 (green color).

The indicator on the ICM or CO button will return to a steady green.

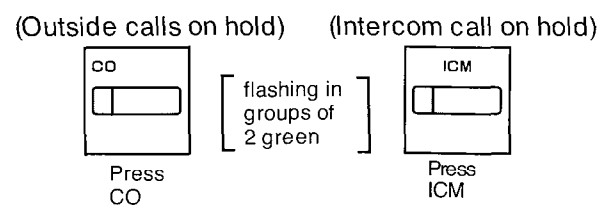

#### Conditions

• An Intercom hold can be activated on one extension only.

•

- Outside Call holds can be activated on all CO's.
- Calls on hold will be recalled either after 30 seconds, 1 minute, 1 minute and 30 seconds or 2 minutes, once handset is replaced (or the SP- PHONE button is pressed). If hold recall time set is set to "Disable", will not be recalled. Refer to "Hold Recall Time Set" on page 3-26.
- If a call is placed on hold for more than 3 minutes, a hold time reminder will be sounded, and the call will be terminated automatically after 30 minutes.
  A hold time reminder is sounded through the built-in speaker of the extension.
  There are 9 choices ranging from 1 to 9 minutes for the hold time reminder.
  For programming, see the page 3-25.
- The hold time reminder is activated, even if the hold recall time set is programmed to "Disable".
- When lifting the handset (or press the SP-PHONE button):

before recalling ...

A dial tone will be heard with the call on hold. You may dial another phone number.

while recalling … Only the first call on hold will be released and entered into the conversation mode.

#### Conference

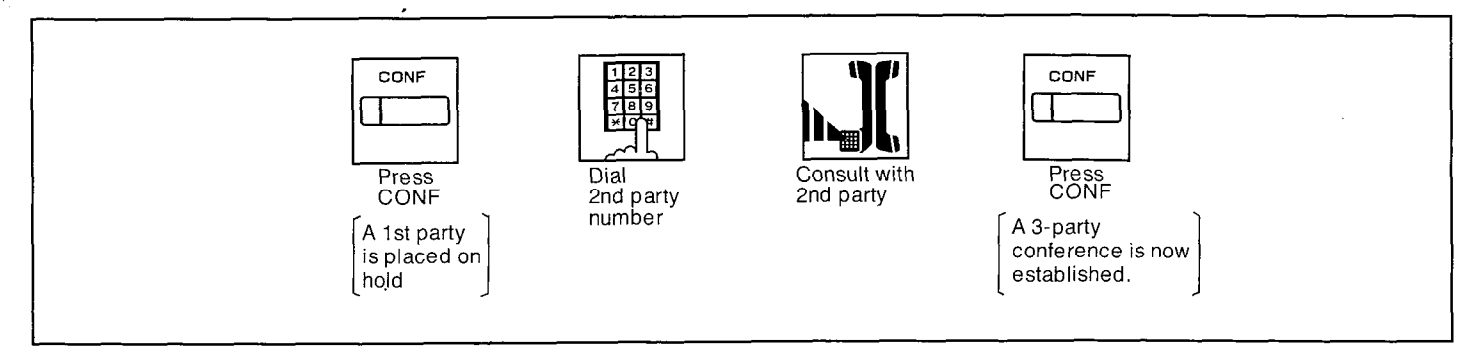

#### Description

Allows for up to a three party conference, (2-outside / 1- inside) (1- outside / 2- inside) or (3-inside).

#### Operation

- 1. Press the CONF button, to place the first party on hold.
- Dial the number of the second party.
   If second party does not answer, press the CO button of the outside party concerned, or the ICM button to return to the first party.
- 3. Press the CONF button.

A confirmation tone will be heard. 3 party conference is now established. "Ext 102 & CO 02" will be displayed.

 You may press the HOLD button instead of the first CONF button.

#### To terminate conference

Replace the handset or press the SP-PHONE button.

 The other two parties will be directly connected together and can converse with each other. (Intercom calls and intercom to outside are OK, outside to outside is not possible.)

## To terminate one caller and talk to the other caller.

- If both the conference parties are on an outside line:
  - Press the CO button to talk to the desired party.
- If the conference parties are an outside caller and an extension caller:

To talk to the outside party, press the CO button.

To talk to the extension party, press the ICM button.

# To place the other two parties on hold at the same time.

Press the HOLD button.

 In case the other two parties are on the extension, the other two parties can not be placed on hold.

#### Conditions

 Pressing a CO button which is out of conference, allows you to exit from the conference and to access an outside party and the other parties to be connected together. OPERATION

If the other parties are outside ones, they are disconnected.

If the other parties are on the outside and extension, they are connected.

 When both the conference parties are on the extension, even if anyone of the conference parties press the ICM button, a three party conference is gone on.

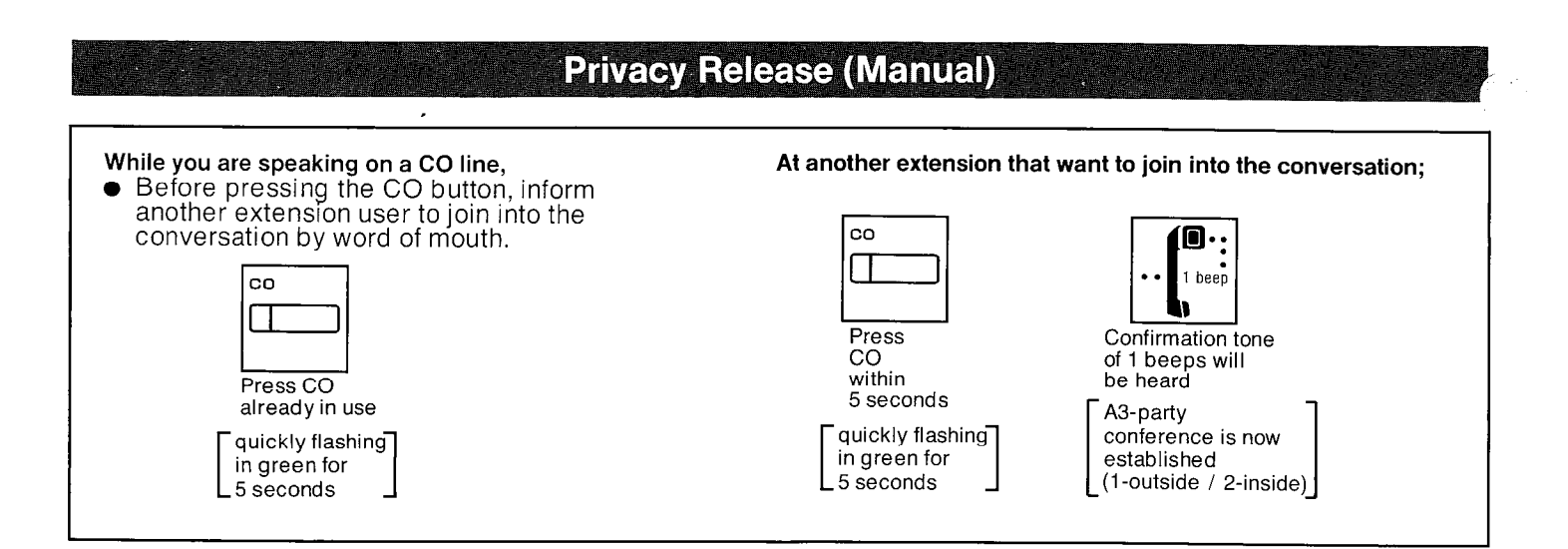

Allows an extension user that is in conversation with an outside party to make a three party conference by having another extension join into the conversation.

#### Operation

- 1. You are in conversation with an outside party.
- **2.** Inform another extension user to join into the conversation by word of mouth.
- Press the CO button that you are using, and the CO indicator of the other extensions will quickly flash (green color) for 5 seconds.
- 4. When another extension user that want to join into the conversation presses the CO button whose indicator is quickly flashing (green color) within 5 seconds, a confirmation tone will be heard at another extension.

3 party conference is now established. (1-outside / 2- inside)

- To terminate conference. (1-outside/2-inside) Replace the handset back on hook or press the SP-PHONE button.
- The other two parties will be directly connected together and can converse with each other.

# To terminate one caller and talk to the other caller.

- To talk to the outside party, press the CO button.
- To talk to the extension party, press the ICM button.

#### Conditions

 After an extension user presses the CO button, the indicator of the other extension will flash for only 5 seconds.

Pressing of the CO button again will add another 5 seconds.

#### **Call Transfer - To Extension** To transfer a call after the other extension answers To transfer a call without announcing to the other extension TRANSFER TRANSFER Press Announce Dial Hang up or press Press Dial Hang up or extension TRANSFER TRANSFER and wait press SP-PHONE extension SP-PHONE number number for an (100 through (100 through answer 199) 199) To retrieve the Call

If the other extension dose not answer the transferred call within 30 seconds after the call has been transferred, the call will return to you. In this case:

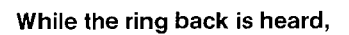

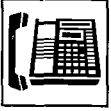

Lift handset to return to the calling party

#### Description

Outside or intercom calls may be transferred to any extension manually.

#### Operation

- 1. You are engaged in a call (outside or intercom).
- 2. Press the TRANSFER button.
- **3.** Dial number of extension (100 through 199) to which the call is transferred.
- 4. For Unscreened call transfer, replace the handset or press the SP-PHONE button. For Screened call transfer, wait for new party to answer and announce call, then replace the handset or press the SP- PHONE button.

#### To retrieve the Call

If the other extension dose not answer the transferred call within 30 seconds after the call has been transferred, the call will return to you.

In this case:

While the ring back is hearing, lift the handset to return to the calling party.

To change the party to whom a call is transferred before hanging up

Press the CO or ICM button whose indicator is flashing slowly to retrieve the call, then repeat the procedure of Call Transfer.

#### Conditions

- Upon recall to the transferring extension, if call is not answered whitin 30 minutes it will be terminated.
- When busy, you may access the other extension by dialing 1 (Busy station signaling) or dialing 2 (Executive Override) and hang up. Also you may return to the calling party by pressing the CO or ICM button whose indicator is flashing slowly (green color).
- The time that the call returns to you when the transferred call is not answered can be changed from 30 seconds to 15 seconds. For changing, see page 3-27.

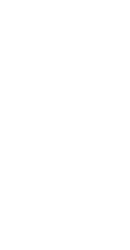

#### **Call Transfer - To Outside Line**

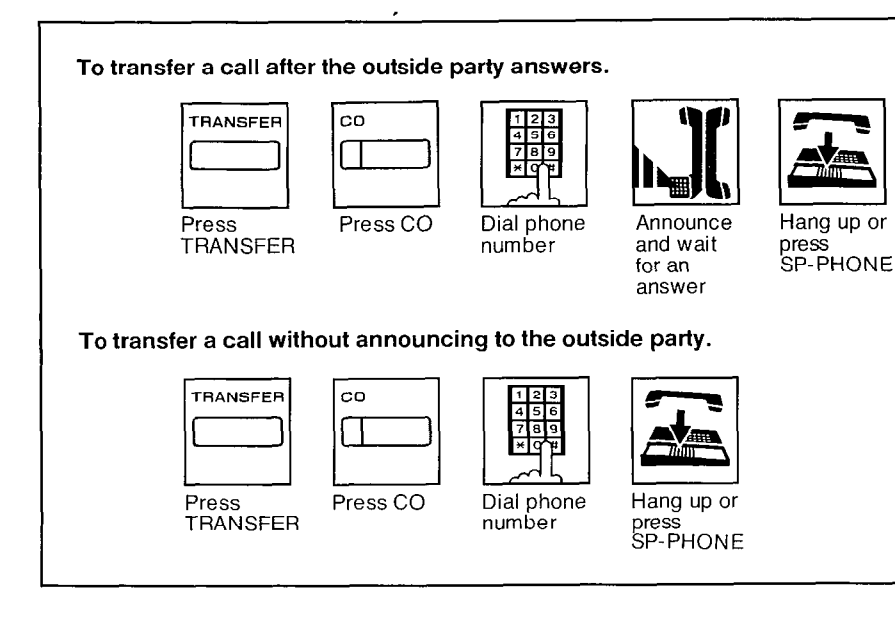

#### Description

Outside or intercom calls may be transferred to any outside line manually.

This feature is required to be set beforehand in the KX-T123210.

For programming, see page 3-71.

#### Operation

- You are engaged in a call (outside or intercom).
- 2. Press the TRANSFER button.
- **3.** Press the CO button to which the call is transferred.
- **4.** Dial the phone number to which the call is transferred.
- 5. For Unscreened call transfer, replace the handset back on hook or press the SP-PHONE button.

For Screened call transfer, wait for new party to answer and announce call, then replace the handset back on hook or press the SP-PHONE button.

# To change the party to whom a call is transferred before hanging up

Press the CO button whose indicator is flashing slowly to retrieve the call, then repeat the procedure of Call Transfer.

#### Conditions

- Even if you dial the incorrect phone number to which the call is transferred, it is possible to redial the correct phone number after pressing the FLASH button.
- If outside call is transferred to any outside line, the KX-T123210 will disconnect the call from the line after 10 minutes. For changing the time, see "CO to CO Duration Time Limit" on page 3-30.

3 beeps tone will be heard every 5 seconds for 15 seconds before the call is disconnected from the line.

 If the outside call is transferred to another outside line through the KX-T123210, the KX-T123210 may not disconnect both lines after the calling party hangs up if the calling parties line (central office exchange) does not release a CPC (Calling Party Control) signal to the line.

However the KX-T123210 will disconnect the line after the time that you have programmed. (See page 3-30.)
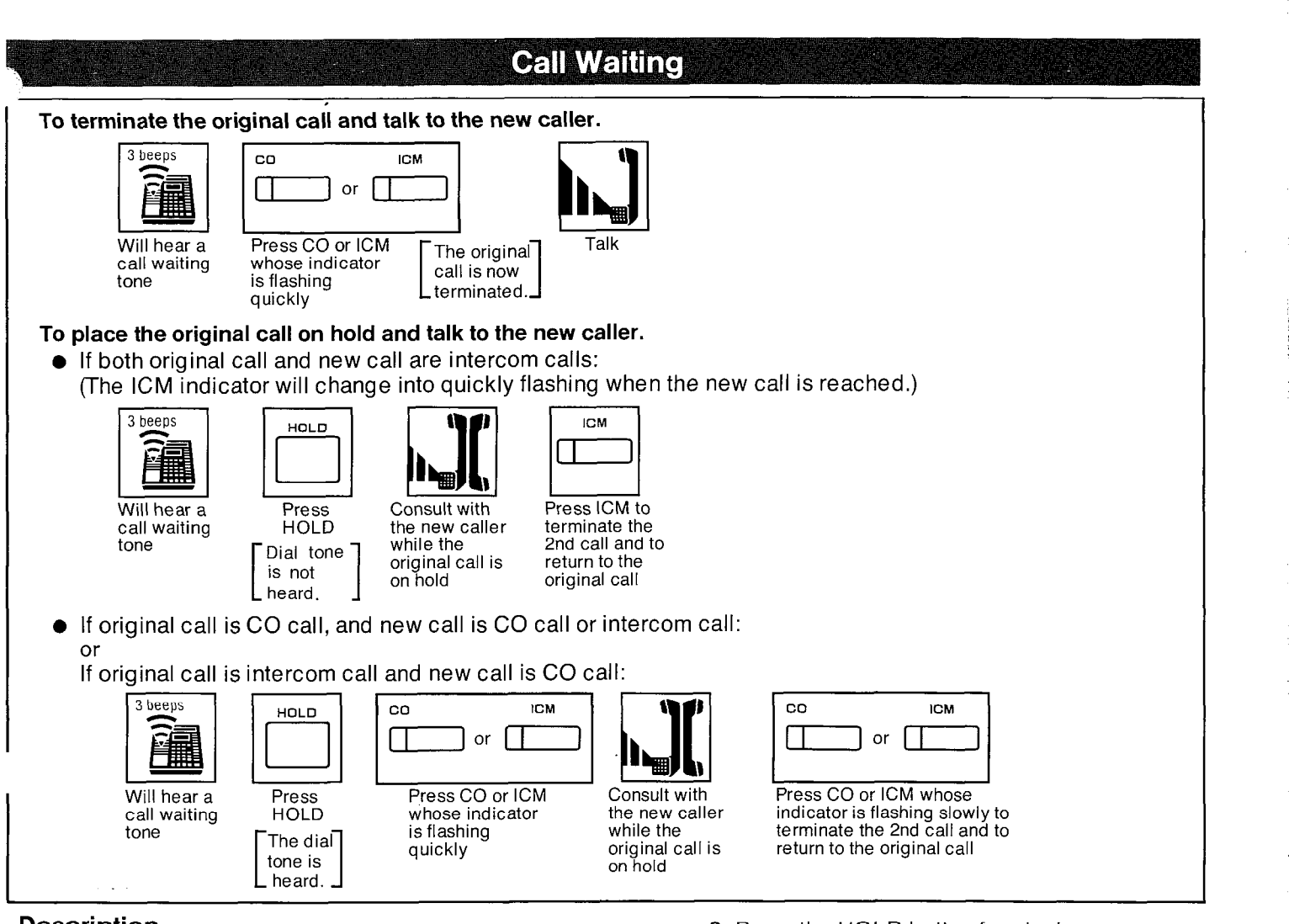

Call waiting tone during a conversation indicates there is a new incoming CO line call or Intercom call.

This feature has been set beforehand in the extension. See page 4-42.

There are Tone 1 and Tone 2 in the Call Waiting Tone.

For changing Tone 1 into Tone 2, see "Call Waiting Tone Selection" on page 4-61.

#### Operation

# To terminate the original call and talk to the new caller.

- 1. You will hear a call waiting tone (3 beeps).
- 2. Press the CO or ICM button whose indicator is quickly flashing. The original call is now terminated.
- 3. Start talking.

# To place the original call on hold and talk to the new caller.

• If both original call and new call are intercom calls:

(The ICM indicator will change lighting into quickly flashing when new call reaches.) **1.** You will hear a call waiting tone (3 beeps).

- 2. Press the HOLD button for placing a conversation on hold.
- **3.** Consult with the new caller.
- 4. Press the ICM button to terminate the second call and to return to the original call.
- If original call is CO call, and new call is CO call or intercom call: or

If original call is intercom call and new call is CO call:

- 1. You will hear a call waiting tone.
- 2. Press the HOLD button for placing a conversation on hold.
- **3.** Press the CO or ICM button whose indicator is quickly flashing .
- 4. Consult with the new caller.
- 5. Press the CO or ICM button whose indicator is flashing slowly to terminate the second call and to return to the original call.

#### Conditions

 If a call waiting tone is heard and the CO or ICM indicator does not flash, this tone indicates a call waiting tone by your telephone company.

In this case, see "Call Waiting-Outside Line" on page 4-38.

OPERATION

# Call Splitting — Between CO and Intercom

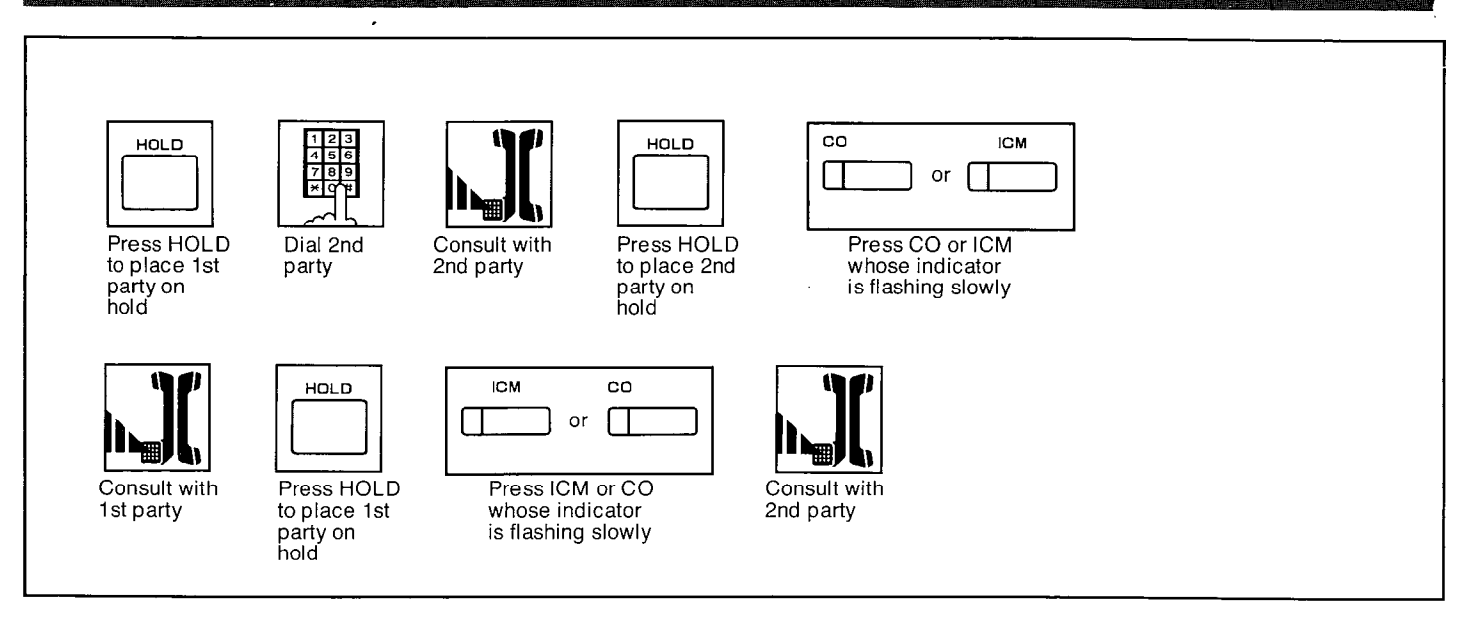

#### Description

Allows an extention user to alternate between a CO party and an intercom party.

#### Operation

- **1.** Press the HOLD button to place the first party on hold.
- 2. Dial the second party.
- 3. Consult with the second party.
- 4. Press the HOLD button to place the second party on hold.
- 5. Press the CO or ICM button whose indicator is flashing slowly.
- 6. Consult with the first party.
- 7. Press the HOLD button to place the first party on hold.

- 8. Press the ICM or CO button whose indicator is flashing slowly.
- 9. Consult with the second party.
- 10. Repeat step 4 to 9.

#### Conditions

• To release the call splitting mode, press the CO or ICM button without pressing the HOLD button.

Conversation will be terminated and call on hold will be returned into conversation.

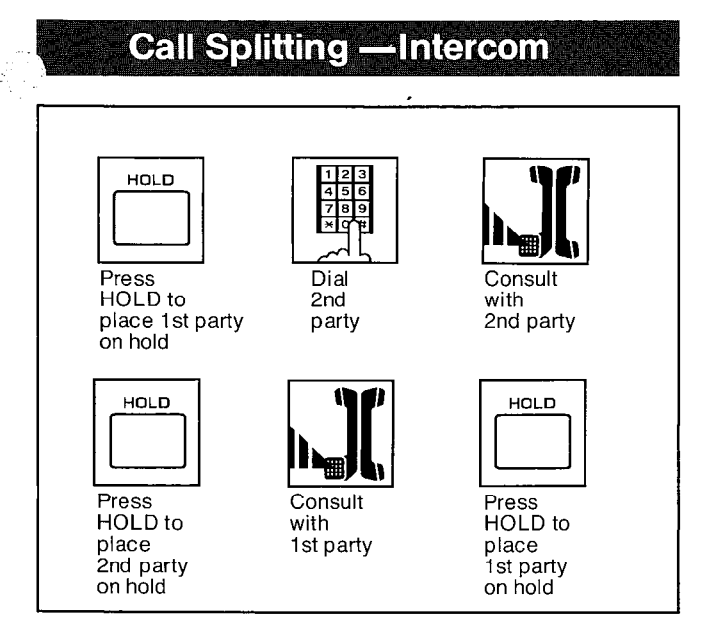

Allows an extension user to alternate between two intercom parties.

#### Operation

- 1. Press the HOLD button to place the first party on hold.
- 2. Dial the second party.
- 3. Consult with the second party.
- **4.** Press the HOLD button to place the second party on hold.
- 5. Consult with the first party.
- 6. Press the HOLD button to place the first party on hold.
- 7. Repeat step 3 to 6.

#### Conditions

• To release the call splitting mode, press the ICM button instead of the HOLD button. Conversation will be terminated and call on hold will be returned into conversation.

# Mute Operation

#### To enable

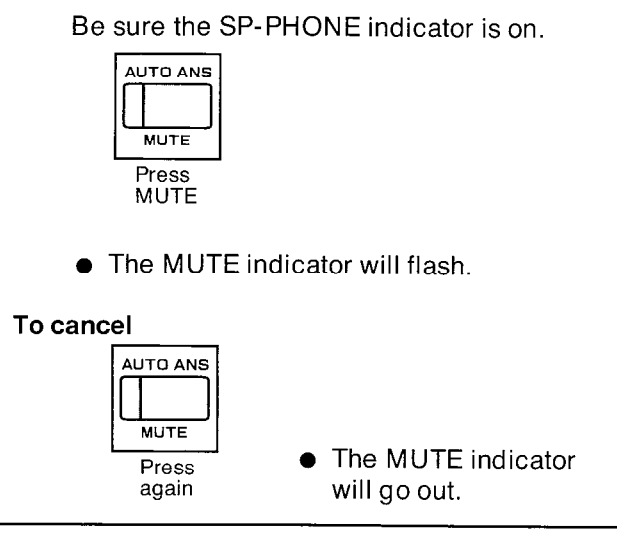

#### Description

Use when you do not want your voice to be heard by the other party.

#### Operation

#### To enable

Be sure the SP-PHONE indicator is on. Press the MUTE button.

•The MUTE indicator will flash.

#### To cancel

Press the MUTE button again.

•The MUTE indicator will go out.

#### Conditions

• This feature can be activated only in the speakerphone mode.

# Paging

# Switching between Using Handset and Hands-free

#### To Use the Handset

While having a conversation using speakerphone

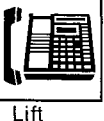

handset

#### To Use the Hands-free

While having a conversation using the handset

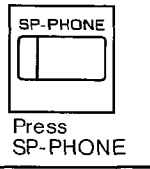

Hang up handset

#### Description

You may choose the handset or hands-free.

#### Operation

#### To use the handset

While having a conversation using

speakerphone;

lift the handset.

#### To use hands-free

While having a conversation using the handset;

1. Press the SP-PHONE button.

- 2. Hang up the handset.
- When the other party finds it difficult to hear your voice:

Lower the sound level using the SPEAKER VOLUME CONTROL or speak louder.

- Absorbing echoes:
   Use in a room which has curtains or carpeting.
- To avoid lost conversations:
   If some part of the conversation is lost while talking, speak alternately.

# Paging All Extensions

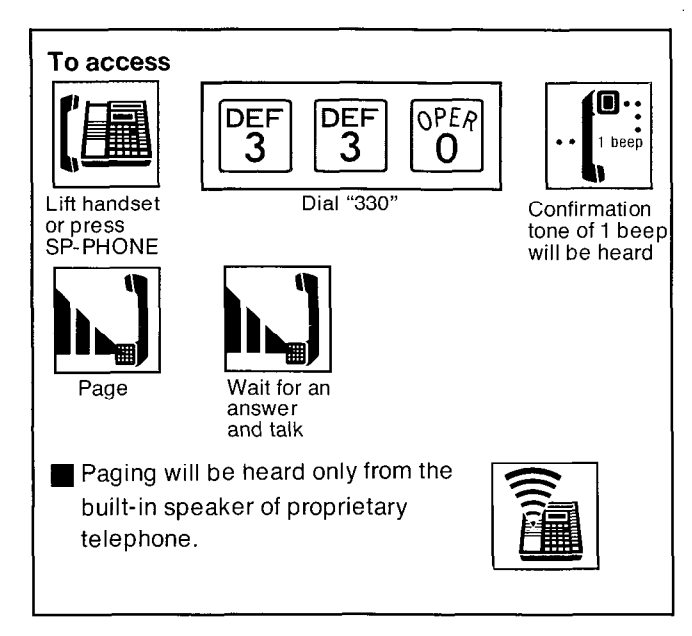

\$.

## Description

Allows paging to all extensions. The page can only be heard from either proprietary telephones (KX-T123230, KX-T123220, or KX-T123250, etc).

#### Operation

#### To access paging;

- 1. Lift the handset or press the SP-PHONE button.
- 2. Dial (330) and wait for confirmation tone (one beep).
  - "Paging All Ext" will be displayed.
  - $\bullet$  You may dial (33  $\star$ ) instead of (330).
- 3. Start paging.
- 4. Wait for an answer and talk.

#### Conditions

- When an extension is in use, that extension cannot gain access to paging.
- When any extension is using the paging (all extensions or group), you cannot access to paging.

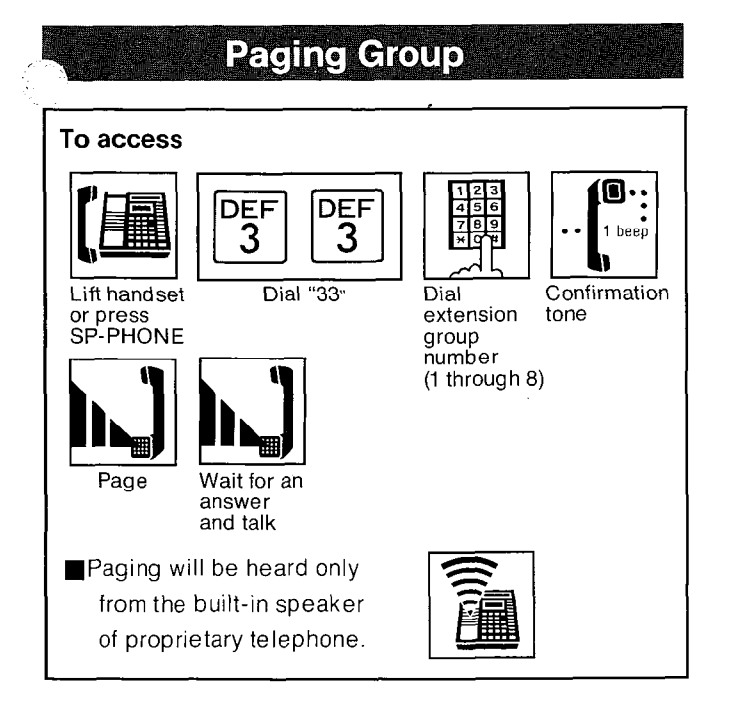

Allows paging to one of eight extension groups. The page can only be heard from either proprietary telephones (KX-T123230, KX-T123220 or KX-T123250 etc).

#### Operation

#### To access paging;

- 1. Lift the handset or press the SP-PHONE button.
- 2. Dial (33).
- 3. Dial the extension group number (1 through 8).

A confirmation tone (one beep) will be heard."

| "Paging Group 1" | ,  | "Paging | Group | 2", |
|------------------|----|---------|-------|-----|
| "Paging Group 3" | ,  | "Paging | Group | 4", |
| "Paging Group 5" | ,  | "Paging | Group | 6", |
| "Paging Group 7" | or | "Paging | Group | 8", |

will be displayed.

- 4. Start paging.
- 5. Wait for an answer and talk.

#### Conditions

- If an extension is in use, that extension will not gain access to paging.
- Refer to "Extension Group Assignment" on page 3-63.

# Paging — External

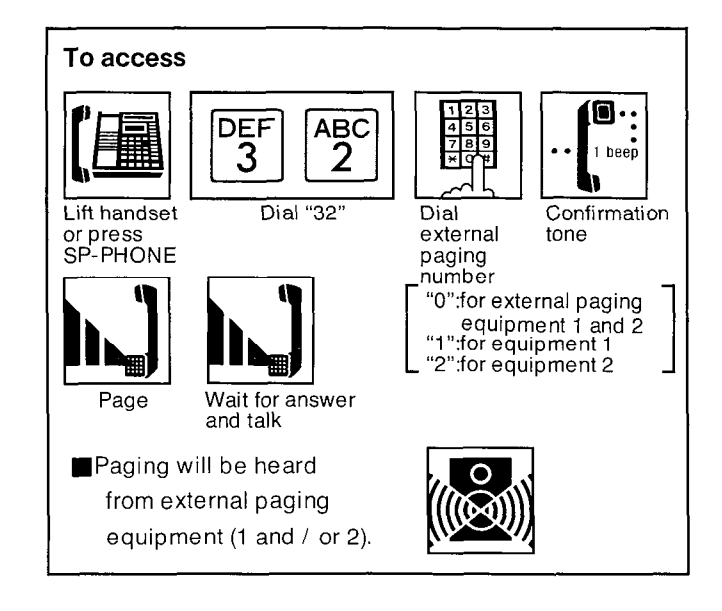

## Description

Allows access to external paging equipment.

#### Operation

#### To access external paging;

- 1. Lift the handset or press the SP-PHONE button.
- 2. Dial (32).
- Dial the external paging number (0 through 2) and wait for confirmation tone (one beep).
  - 0: for external paging 1 and 2 "Extrnl Page 1 & 2" will be displayed.
  - 1: for external paging 1 "Extrnl Page 1" will be displayed. 2: for external paging 2
    - "Extrnl Page 2" will be displayed.
- **4.** Start paging. When the page is answered, one beep will be heard. Start talking.

OPERATION

#### Conditions

 If external paging access tone is set to "Disable", confirmation tone from external paging equipment will not be heard after accessing the external paging. Refer to "External Paging Access Tone" on page 3-41.

,

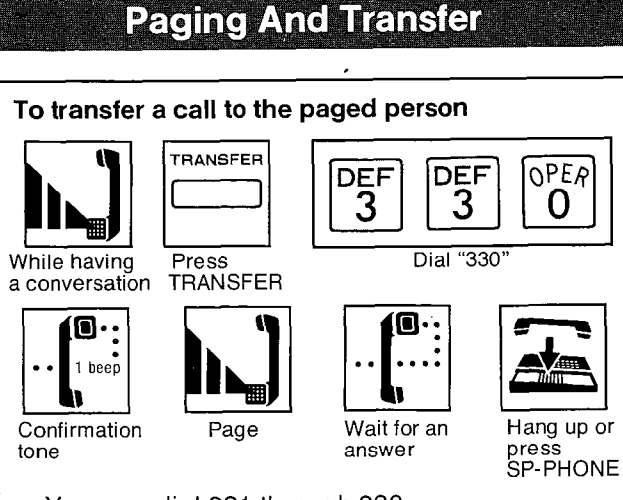

 You may dial 331 through 338 or 320 through 322 instead of 330.

## Operation

#### To transfer a call to the paged person;

- 1. You are in conversation.
- 2. Press the TRANSFER button.
- 3. Dial (330) for paging all extensions.
  - Dial (331) for paging extension group 1.
  - Dial (332) for paging extension group 2.
  - Dial (333) for paging extension group 3.
  - Dial (334) for paging extension group 4.
  - Dial (335) for paging extension group 5.
  - Dial (336) for paging extension group 6.
  - Dial (337) for paging extension group 7.
  - Dial (338) for paging extension group 8.
  - Dial (320) for external paging 1 and 2.
  - Dial (321) for external paging 1.
  - Dial (322) for external paging 2.
  - Wait for confirmation tone.
- 4. Start paging.
- 5. Wait for an answer.
- 6. Hang up or press the SP-PHONE button.

# Paging — Answer

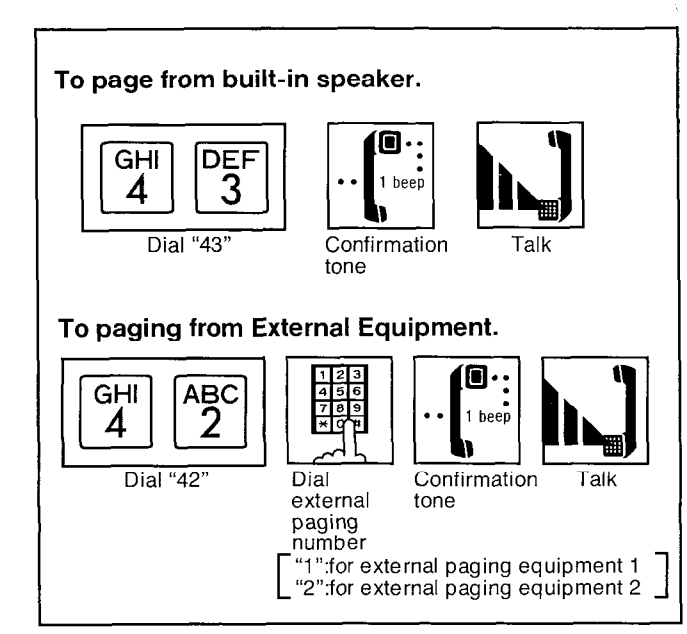

#### Description

A page from the built-in speaker or external paging equipment can be answered from any extension.

#### Operation

#### To answer a page through the built-in speaker;

- 1. Lift the handset or press the SP-PHONE button.
- 2. Dial (43) and wait for confirmation tone (one beep).
- 3. Start talking.

#### To answer an external page

- 1. Lift the handset or press the SP-PHONE button.
- 2. Dial (42).
- Dial the external paging number (1 or 2) and wait for confirmation tone (one beep).
   "1":for external paging 1.
   "2":for external paging 2.

#### Conditions

 If a call and CO number has been paged and transferred, you may answer by pressing the CO button whose number has been paged and indicator is flashing slowly (red color), instead of dialing 43, 421 or 422.

# **Use of Other Features**

# Call Forwarding — All Calls / Busy or No Answer

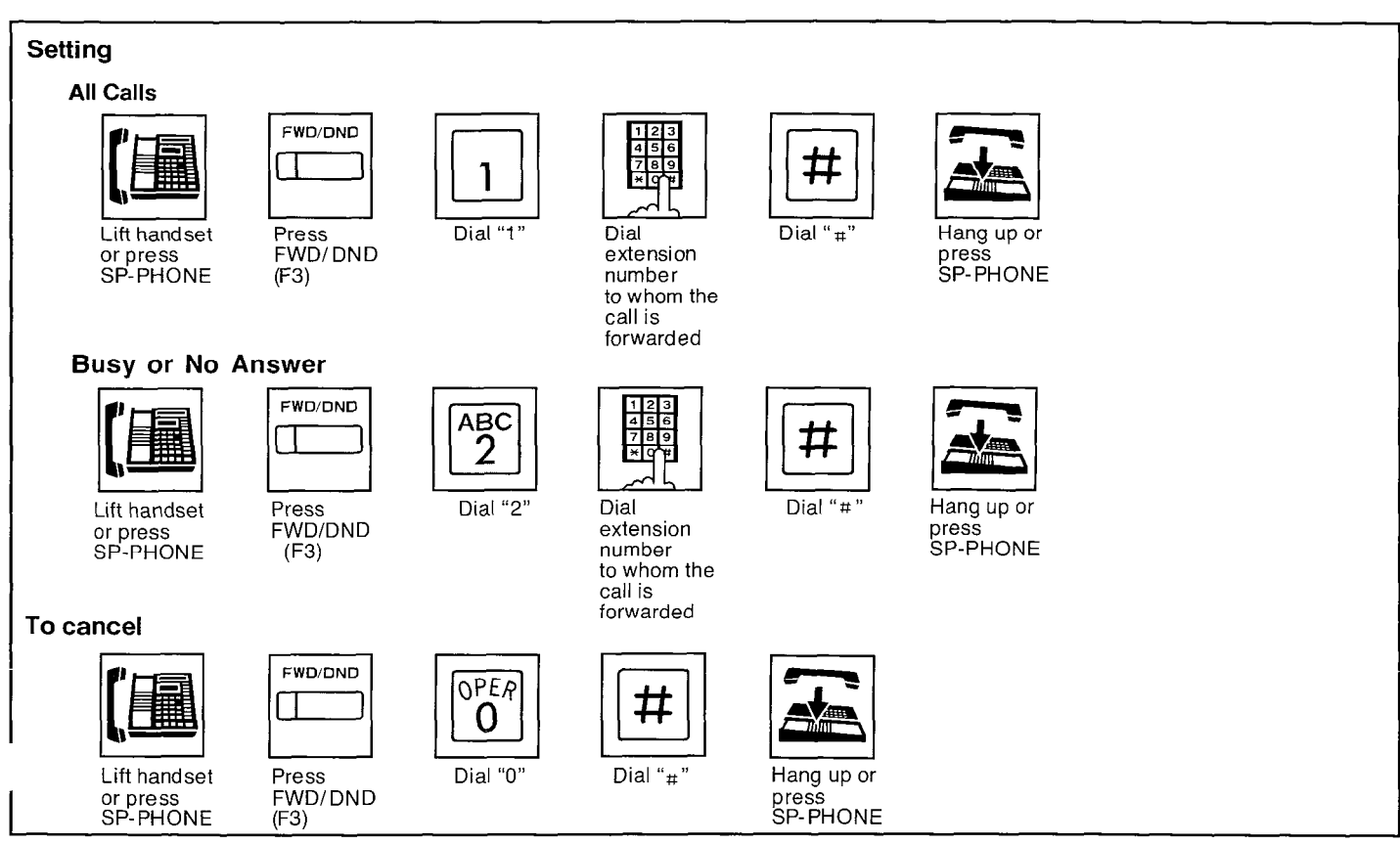

#### Description

#### All Calls

All intercom calls to your extension can be automatically forwarded to any extension within the system.

For outside calls to your extension, if your extension is set to the Direct In Line (DIL) mode, the outside calls can be automatically forwarded to any extension within the system.

For programming to the DIL mode, see page 3-54.

#### **Busy or No Answer**

If your extension is busy or does not answer the call within 3 rings ("Call Forwarding Starting Time" on page 3-28 can change from 3 rings to 1 ring, 2 rings or 4 rings.), Intercom calls to your extension can be automatically forwarded to any extension within the system.

For outside calls to your extension, if your extension is set to the Direct In Line (DIL) mode, the outside calls can be automatically forwarded to any extension within the system.

The programmable feature (F3 only) button of the KX-T123250, KX-T61650 or KX-T30850 can also be used for "Call Forwarding" if programming is done beforehand in the extension. For programming, see page 4-60.

# Operation

#### Setting

- 1. Lift the handset or press the SP-PHONE button.
- 2. Press the FWD/DND (or F3) button.
- **3.** To forward all calls, dial (1). To forward the calls when your extension is busy or do not receive, dial (2).

OPERATION

- **4.** Dial the number of the extension to which the calls are to be forwarded (100 through 199).
- Dial the (#) button. A confirmation tone will be heard . "FWD (AII) Ext 102" or "FWD (B/NA) Ext 102" will be displayed.
- 6. Hang up or press the SP-PHONE button. The FWD/DND indicator will flash.

#### To cancel

1. Lift the handset or press the SP-PHONE button.

The indicator light of the FWD/DND button will be off.

- 2. Press the FWD/DND (or F3) button.
- 3. Dial (0).
- 4. Dial the ( #) button.A confirmation tone will be heard."FWD/DND Cancel" will be displayed.
- 5. Hang up or press the SP-PHONE button.

#### Conditions

- Do Not Disturb is cancelled when call forwarding is established.
- Recall for camp-on and Hold recall are not forwarded.
- The tone (busy tone or do not disturb tone etc.) the caller receives depends on the condition of the forwarded extension.

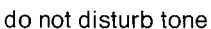

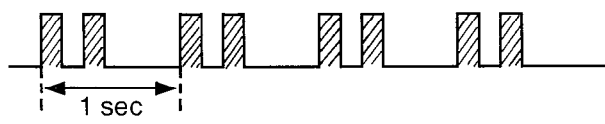

• When an intercom call to the forwarding extension is originated from the forwarded extension, the forwarded extension user will hear a reorder tone.

reorder tone : (two beeps a second)

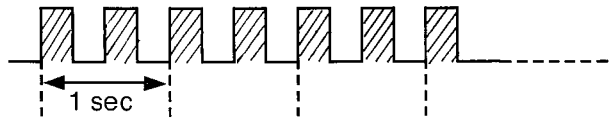

 This feature will not function in "Automatic Answer" mode on page 4-10 and "Intercom Voice Alerting" mode on page 4-56.  An extension can not accommodate more than one forwarded extension. At each time of newly setting "Call Forwarding", a destination (forwarded extension code) will be renewed. Old entry will be canceled.

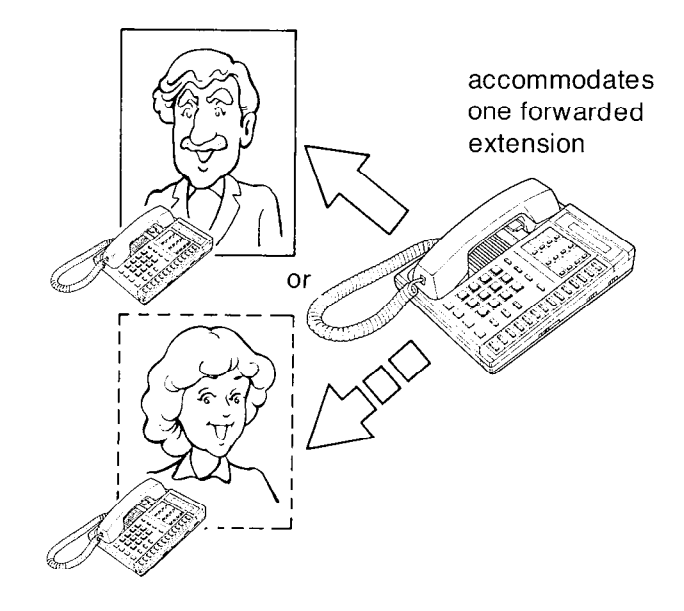

 If extension A is forwarding all calls to extension B and B is forwarding all calls to C, if any extension calls A, they will be connected to B and can not be connected to C. Call Forwarding can be connected to only 1st fowarded extension.

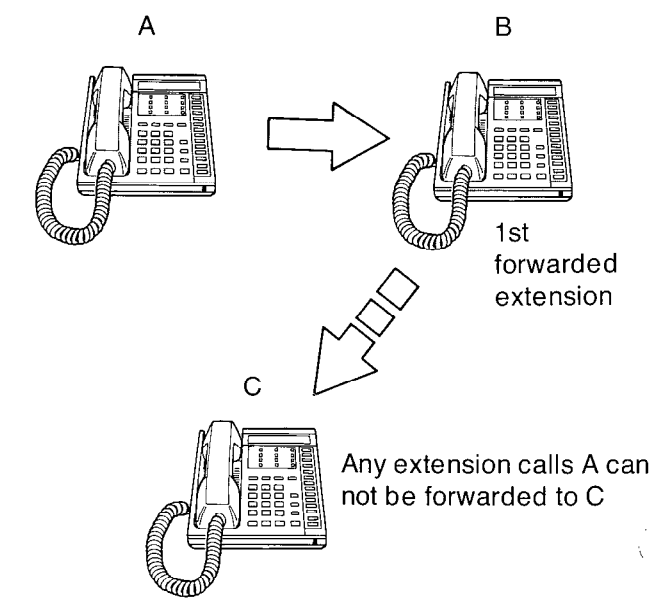

# Call Forwarding-To Outside Line

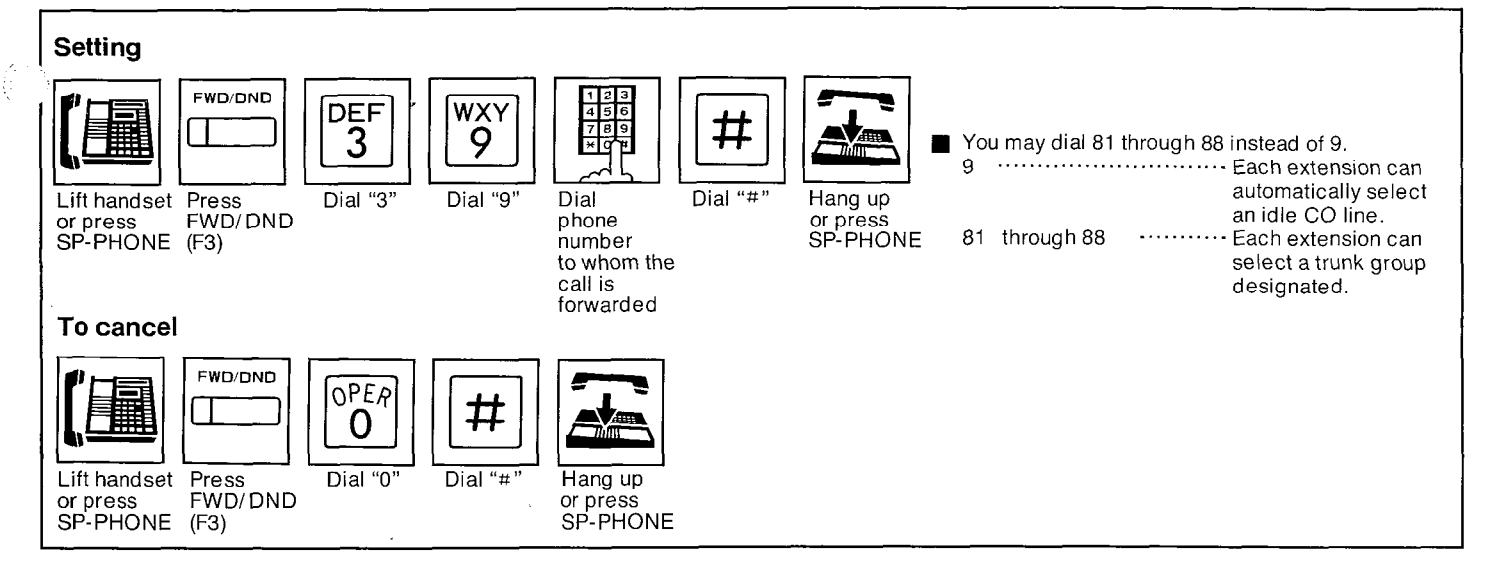

#### Description

Intercom calls to your extension can be automatically forwarded to any outside line. For outside calls to your extension, if your extension is set to the Direct In Line (DIL) mode the outside calls can be automatically forwarded to any outside line.

For programming to the DIL mode, see page 3-54.

This feature is required to be set beforehand in the KX-T123210. For programming, see page 3-72. The programmable feature (F3 only) button of the KX-T123250, KX-T61650 or KX-T30850 can also be used for "Call Forwarding" if programming is done beforehand in the extension. For programming, see page 4-60.

# Operation

#### Setting

- 1. Lift the handset or press the SP-PHONE button.
- 2. Press the FWD/ DND (or F3) button.
- 3. Dial (3).
- 4. Dial (9).
- You may dial 81 through 88 instead of 9.
   9 ······ Each extension can automatically select an idle CO line.
  - 81 through 88 ······ Each extension can select a trunk group designated.
- **5.** Dial the phone number of the outside line to which the calls are to be forwarded.
- 6. Dial (#).
  - A confirmation tone will be heard. "FWD (AII) All COs" or "FWD (AII) CO G1" will be displayed.
- 7. Hang up or press the SP-PHONE button. The FWD/DND indicator will flash.

#### To cancel

**1.** Lift the handset or press the SP-PHONE button.

The indicator light of the FWD/DND button will be off.

- 2. Press the FWD/DND (or F3) button.
- 3. Dial (0).
- 4. Dial (#).
   A confirmation tone will be heard.
   "FWD/ DND Cancel" will be displayed.
- 5. Hang up or press the SP-PHONE button.

#### Conditions

- Do Not Disturb is cancelled when call forwarding is established.
- Recall for camp-on and Hold recall are not forwarded.
- The phone number to whom the call is forwarded is used from 0 to 9 and pause except and #. A maximum of phone number is 32 digits (Automatic line access number 9 or tfunk group access number 81 through 88 is included).
- If outside call is forwarded to any outside line, the KX-T123210 will disconnected the call from the line after 10 minutes. For changing the time, "CO to CO Duration Time Limit" on page 3-30. 3 beeps tone will be heard every 5 seconds for 15 seconds before the call is disconnected from the line.

OPERATION

 If the outside call is forwarded to another outside line through the KX-T123210, the KX-T123210 may not disconnect both lines after the calling party hangs up if the calling parties line (central office exchange) does not release a CPC (Calling Party Control) signal to the line.

However the KX-T123210 will disconnect the line after the time that you have programmed. (See page 3-30.)

# **Dial Call Pickup Deny**

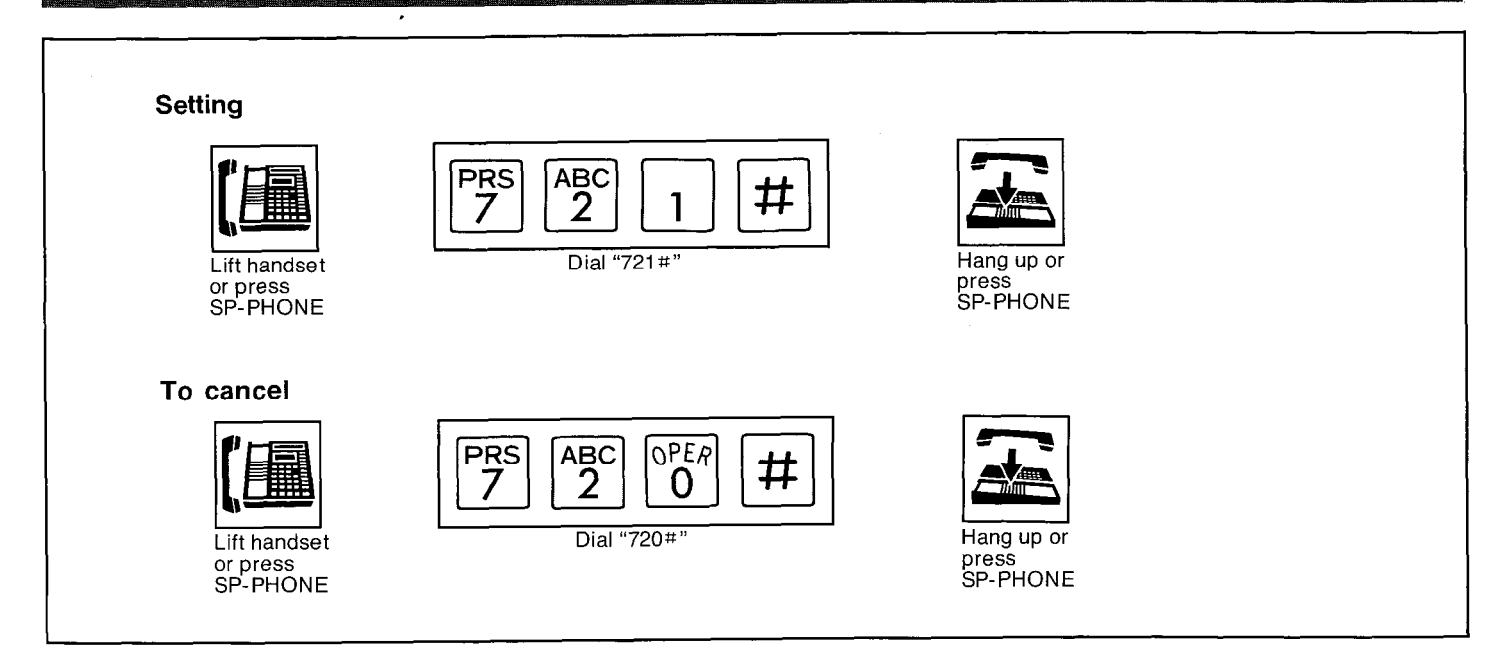

#### Description

Allows you to prohibit any other extension user

from answering calls directed to you.

#### Operation

#### Setting

- 1. Lift the handset or press the SP-PHONE button.
- 2. Dial (721#).

Wait for a confirmation tone.

- "C.Pickup Deny" will be displayed.
- 3. Hang up or press the SP-PHONE button.

#### To cancel,

- **1.** Lift the handset or press the SP-PHONE button.
- 2. Dial (720 #).

Wait for a confirmation tone.

- "C.Pickup Allow" will be displayed.
- 3. Hang up or press the SP-PHONE button.

# Conditions

While your extension is in the "Dial Call Pickup Deny" mode, you can place or receive outside or intercom calls.

## Do Not Disturb

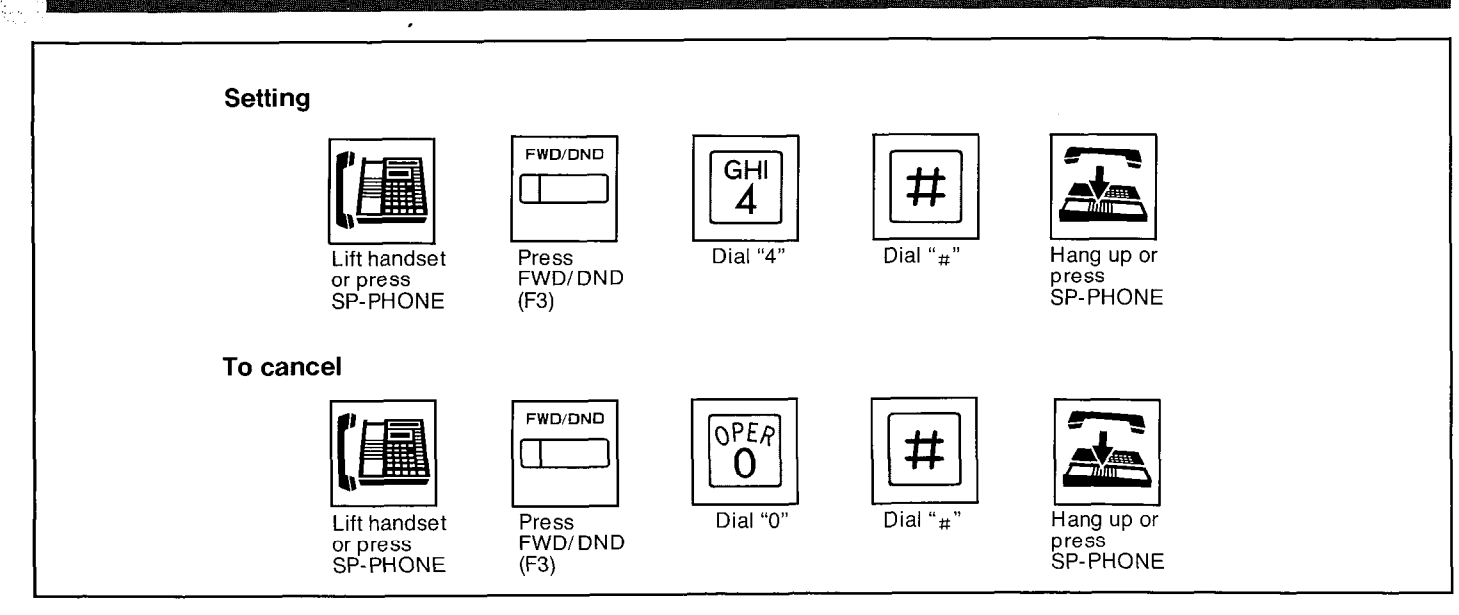

#### Description

Each extension can be individually programmed for not receiving intercom call or outside calls. The programmable feature (F3 only) button of the

KX-T123250, KX-T61650 or KX-T30850 can also be used for "Do Not Disturb" if programming

is done beforehand in the extension.

For programming, see page 4-60.

#### Operation

#### Setting

- 1. Lift the handset or press the SP-PHONE button.
- 2. Press the FWD/DND (or F3) button.
- 3. Dial (4).
- 4. Dial (#).

"Do Not Disturb" will be displayed. Wait for a confirmation tone.

 Hang up or press the SP-PHONE button. The indicator of FWD/DND button will be lit.

#### To cancel

1. Lift the handset or press the SP-PHONE button.

The indicator of FWD/DND button will go out.

- 2. Press the FWD/DND (or F3) button.
- 3. Dial (0).
- 4. Dial (#).

"FWD/DND Cancel" will be displayed. Wait for a confirmation tone.

5. Hang up or press the SP-PHONE button.

#### Conditions

- When "Do Not Disturb" is entered, "Call Forwarding" will be canceled, if entered.
- "Do Not Disturb" does not prevent the extension from recalling for on-hold and camp-on.
- If calling party use the "Do Not Disturb Override" feature, the call will receive to the extension that is setting the "Do Not Disturb".

See the "Do Not Disturb Override" on page 4-31.

# Do Not Disturb OverrideImage: Distribution of the sector of the sector of the sect

# Description

This feature can dial to the extension that is

set for the Do Not Disturb.

This feature is required to be set beforehand in

the KX-T123210. For programming,

see page 3-74.

#### Operation

- 1. Lift the handset or press the SP-PHONE button.
- 2. Dial the extension number (100 through 199).
- 3. Do not disturb tone is heard.
- **4.** Dial (1) and after a ring back tone is heard, wait for an answer.

# Conditions

 When the line is busy after dialing (1), busy tone will be heard. In this case, the extension user can use Camp-on (Automatic Call Back Busy) mode.

#### Do not disturb tone

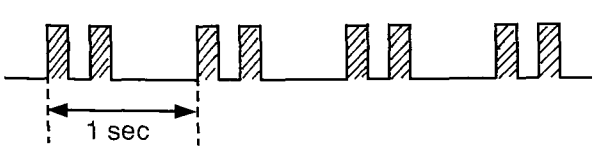

# Saved Number Redial

#### Programming

When the called line is busy or while you are speaking on the CO Line;

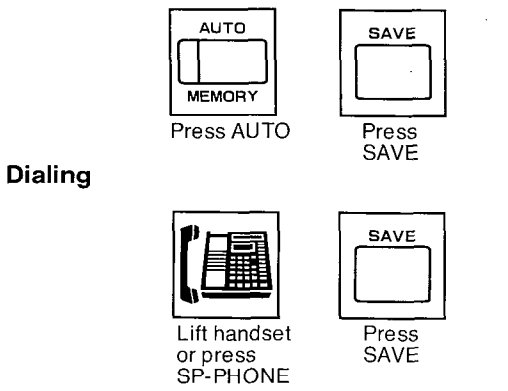

# Description

The desired phone number on an outgoing call to CO line can be stored and then redialed.

## Programming

While you are speaking on the CO line or when the called party is busy.

- 1. Press the AUTO button.
- 2. Press the SAVE button.
- The phone number can not be stored even if you press the AUTO and SAVE buttons after you hang up.

# Dialing

- 1. Lift the handset or press the SP-PHONE button.
- 2. Press the SAVE button.

You may press the CO button to select the CO line directly after lifting the handset or press the SP-PHONE button.

# Conditions

- Up to 32 digits can be stored and redialed.
- The KX-T123250, KX-T61650 or KX-T30850 will not function for Saved Number Redial.

# **Executive Override Deny**

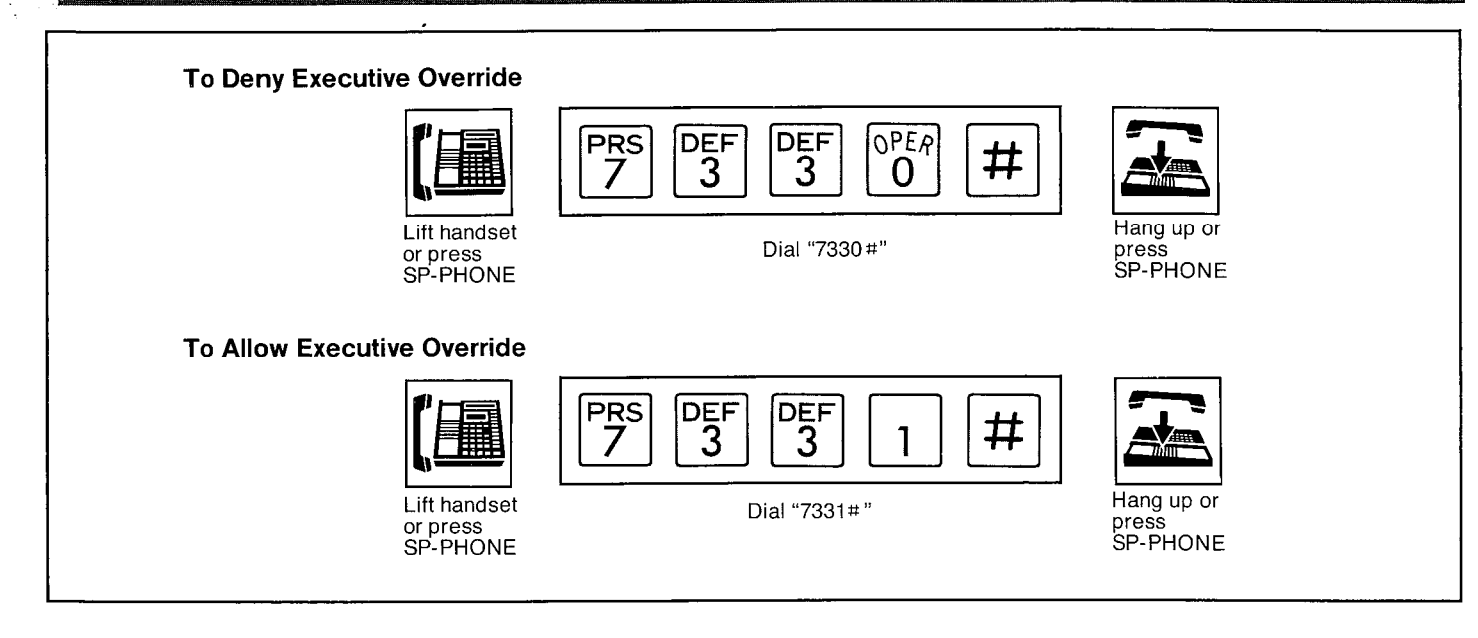

#### Description

Allows you to prohibit another extension user from intruding into your conversation with an outside or inside party. Default is "Allow" mode.

For programming of the intrusive extension, see "Executive Override" on page 3-73.

#### Operation

#### **To deny Executive Override**

- 1. Lift the handset or press the SP-PHONE button.
- Dial (7330 #).
   "Busy Ovrde Deny" will be displayed. A confirmation tone will be heard.
- 3. Hang up or press the SP-PHONE button.

#### To Allow Executive Override

- 1. Lift the handset or press the SP-PHONE button.
- **2.** Dial (7331#).

"Busy Ovrde Allow" will be displayed. A confirmation tone will be heard.

3. Hang up or press the SP-PHONE button.

# Switching to Tone Alerting

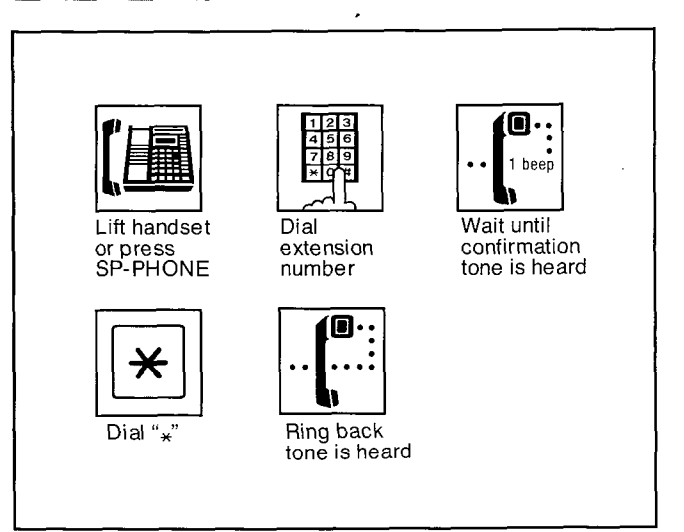

#### Description

"Voice alerting" (through built-in speaker) that is established at the called party's extension, can be switched to "Tone alerting" (ringing). This feature is required to be set beforehand at the called party's extension. For programming, see page 4-56.

#### Operation

- 1. Lift the handset or press the SP-PHONE button.
- 2. Dial the extension number.
- **3.** Wait for a confirmation tone after inter office calling.
- 4. Dial ( \* ).

The ring back tone will be heard. Tone Ringer on the called party's extension will be ready to be activated.

# Background Music

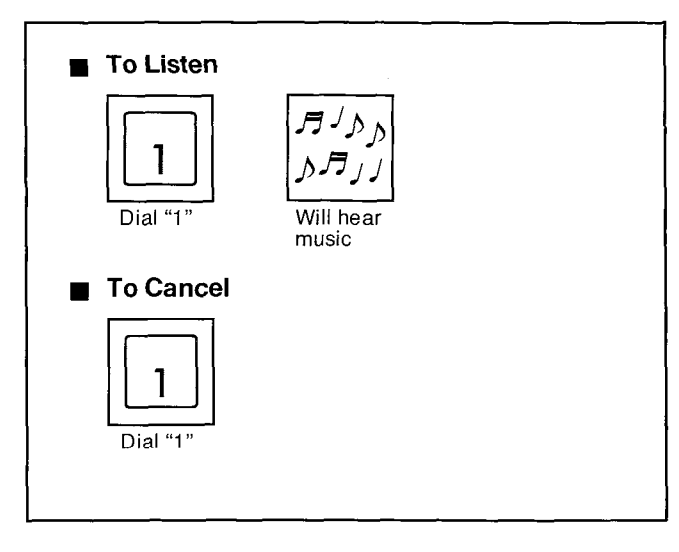

#### Description

Music from an external source (e.g. radio) can be listened to on the built-in speaker of the proprietary telephone.

#### Operation

• Be sure the handset is in the cradle and the SP-PHONE button is off.

#### To listen

Dial (1). "BGM on" will be displayed. Music will be heard from the speaker.

#### To cancel

Dial (1). "BGM off" will be displayed.

#### Conditions

 When listening to the background music, the music will be interrupted by incoming calls, lifting handset or pressing the SP-PHONE button. After completion of the conversation replacing the handset back on the cradle or be pressing of the SP-PHONE button, will resume the background music.

# **Absent Message Capability**

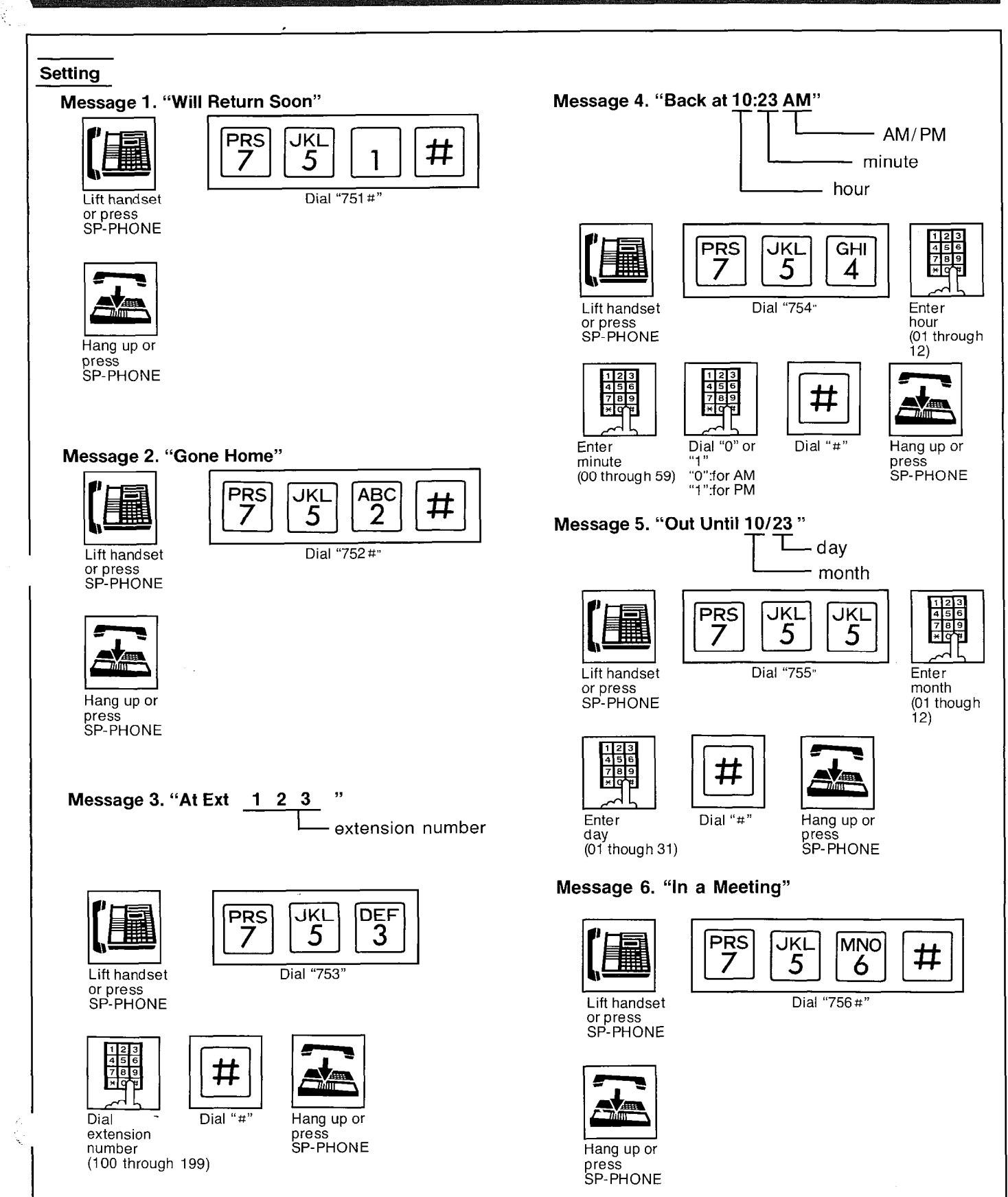

OPERATION

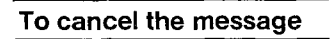

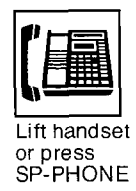

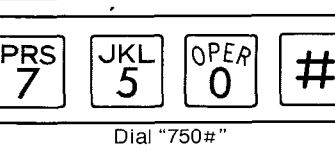

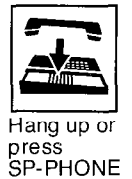

Absent messages (Message 1 through 6) which are programmed can be informed to calling party. Programming can be done at any telephone (either proprietary telephones or standard telephones).

When a caller using the proprietary telephone with LCD dials the extension in which the message is programmed, it will be displayed on the LCD.

# Operation

#### Setting

#### Message 1. "Will Return Soon"

- 1. Lift the handset or press the SP-PHONE button.
- 2. Dial (751#)
- 3. Hang up or press the SP-PHONE button.

#### Message 2. "Gone Home"

- 1. Lift the handset or press the SP-PHONE button.
- 2. Dial (752#)
- 3. Hang up or press the SP-PHONE button.

#### Message 3. "At Ext. 123"

- 1. Lift the handset or press the SP-PHONE button.
- 2. Dial (753)
- 3. Dial the extention number. (100 through 199)
- 4. Dial (#)
- 5. Hang up or press the SP-PHONE button.

#### Message 4. "Back at 10:23 AM"

- 1. Lift the handset or press the SP-PHONE button.
- 2. Dial (754)
- 3. Enter the hour (01 though 12)
- 4. Enter the minute (00 though 59)
- 5. Dial (0) or (1).
  - Dial (0) for AM.

#### Dial (1) for PM.

- **6.** Dial (#)
- 7. Hang up or press the SP-PHONE button.

#### Message 5. "Out Until 10/23 "

1. Lift the handset or press the SP-PHONE button.

- 2. Dial (755)
- 3. Enter the month. (01 though 12)
- 4. Enter the day. (01 though 31)
- 5. Dial (#)
- 6. Hang up or press the SP-PHONE button.

#### Message 6. "In a Meeting"

- 1. Lift the handset or press the SP-PHONE button.
- 2. Dial (756#)
- 3. Hang up or press the SP-PHONE button.
- Those Absent Messages will be displayed on the LCD of the calling party.

#### To cancel

- 1. Lift the handset or press the SP-PHONE button.
- **2.** Dial (750 #)
  - "Message Cancel" will be displayed.
- 3. Hang up or press the SP-PHONE button.

# Conditions

• When a calling party dials an extension that is programmed for absent Message by using the proprietary telephone with an LCD, if the extension is idle, a ring back tone will be heard and the absent message will be displayed on the LCD of the calling party. If the extension is busy, a busy tone will be heard and the absent message will be displayed on the LCD of he calling party. If the extension is set the do not disturb, a do not disturb tone will be heard and the absent massage will be displayed on the LCD of the calling party.

# Message Waiting

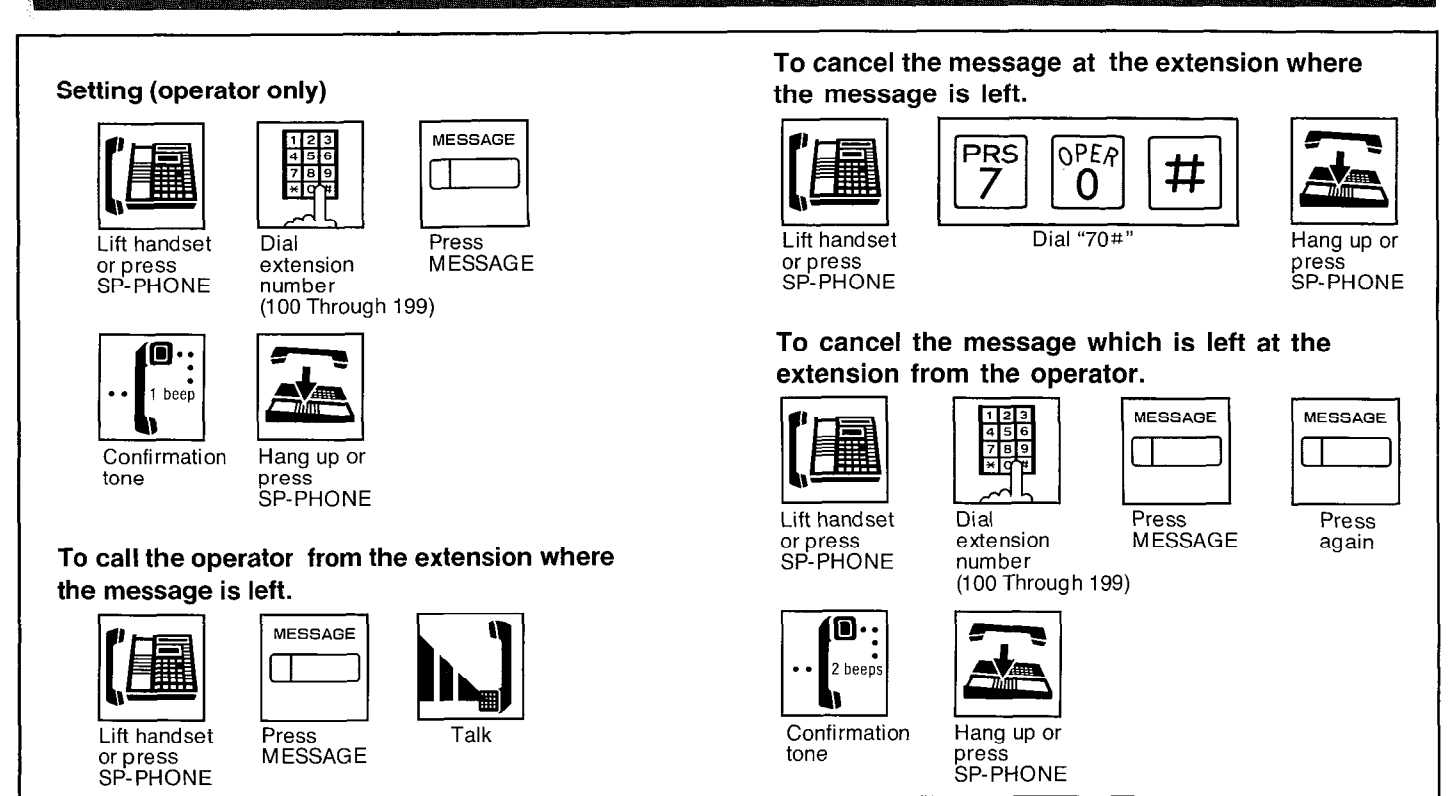

#### **Jescription**

If the intercom extension operator has dialed is busy or does not answer, operator can inform the called extension that there is a message which have to be informed. It will be indicated by the MESSAGE indicator.Only the operator can leave the message to each extension.

If the called extension is not provided with the MESSAGE button, the operator can not leave the message. To change the CO, or DSS button into the message waiting button, see page 4-55 or 4-58.

#### Operation

#### Setting

- 1. Lift the handset or press the SP-PHONE button.
- 2. Dial the extension number (100 through 199).
- 3. Press the MESSAGE button.

A confirmation tone (one beep) will be heard. The MESSAGE Indicator of the called party will be lit.

4. Hang up or press the SP-PHONE button.

# To call the operator from the extension where the message is left.

- 1. Lift the handset or press the SP-PHONE button
- 2. Press the MESSAGE button. The MESSAGE Indicator will go out.
- 3. Start talking

To cancel the message at the extension where the message is left.

- 1. Lift the handset or press the SP-PHONE button
- 2. Dial (70#)

The MESSAGE Indicator will go out.

3. Hang up or press the SP-PHONE button.

# To cancel the message which is left at the extension from the operator.

- 1. Lift the handset or press the SP-PHONE button.
- 2. Dial the extension number (100 through 199).
- 3. Press the MESSAGE button.
- Press the MESSAGE button, again. A confirmation tone (two beeps) will be heard. The MESSAGE Indicator of the called extension will go out.

OPERATION

5. Hang up or press the SP-PHONE button.

#### Conditions

- This feature will not function with use of a standard telephone.
- Each extension can be received up to two messages.
- If the MESSAGE Indicator does not go out after calling the operator, it means that another message is left from another operator.

# **Flexible Night Service**

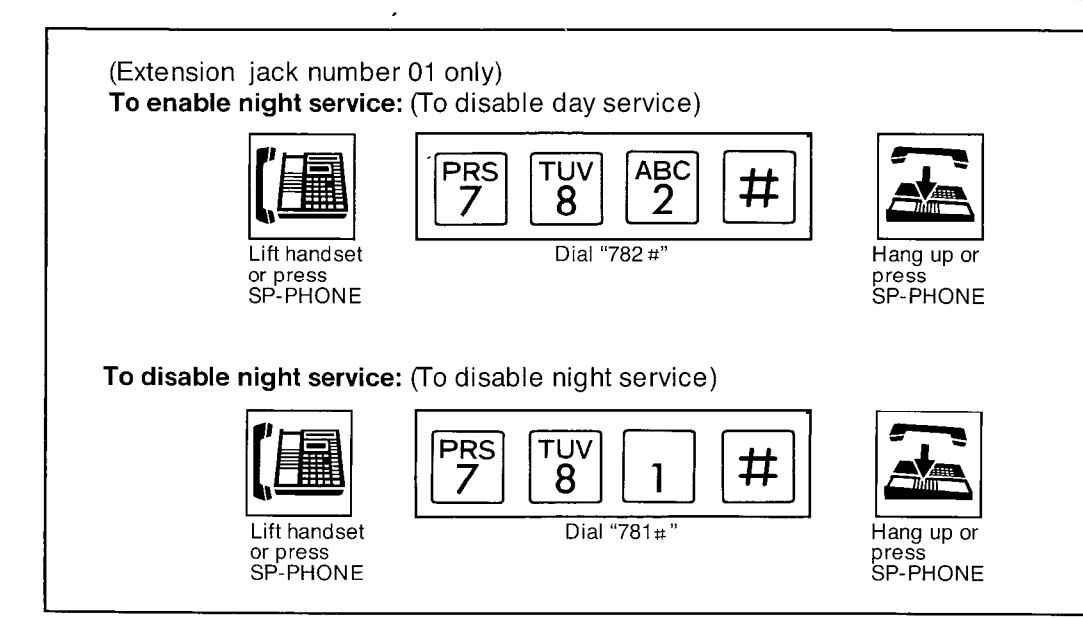

#### Description

Normal system operation is set for day time mode. Night service allows for outward dialing and incoming ringing assignments etc. to be rearranged via programming.

Night service is enabled or disabled through extension jack number 01 using this feature, at any time.

Without activating this feature, the day/night services are automatically switched at predetermined time (9:00 AM and 5:00 PM for default time) by the internal clock if the "Switching of Service Mode" in Day/Night Service Mode is selected to the "AUTO" mode in the KX-T123210. Refer to "Switching of Service Mode" on page 3-12 and "Starting Time" on page 3-13 in Day/Night Service Mode.

The following features will be switched "Day Mode" or "Night Mode".

- "Day Mode" on page 3-47 and "Night Mode" on page 3-48 Flexible Outward Dialing Assignment.
- "Day Mode" on page 3-49 and "Night Mode" on page 3-51 Flexible Ringing Assignment.
- "Day Mode" on page 3-54 and "Night Mode" on page 3-57 CO Direct In Line Assignment.
- "Day Mode" on page 3-52 and "Night Mode" on page 3-53 Delayed Ringing Assignment.
- "Day Mode" on page 3-64 and "Night Mode" on page 3-66 Service Class Assignment of Toll Restriction.
- "Day Mode" on page 3-75 and "Night Mode" on page 3-76 Ringing Assignment from Doorphone.

#### Operation

- 1. Lift the handset or press the SP-PHONE button of extension of jack number 01.
- 2. Dial (782 #) and wait for a confirmation tone.Night service is enabled."Night Mode" will be displayed.
- 3. To return to day service, dial (781#) and wait for a confirmation tone."Day Mode" will be displayed.
- 4. Hang up or press the SP-PHONE button.

When the unit is not use, the present mode selected will be shown by pressing the "#" button.

# **External Feature Access**

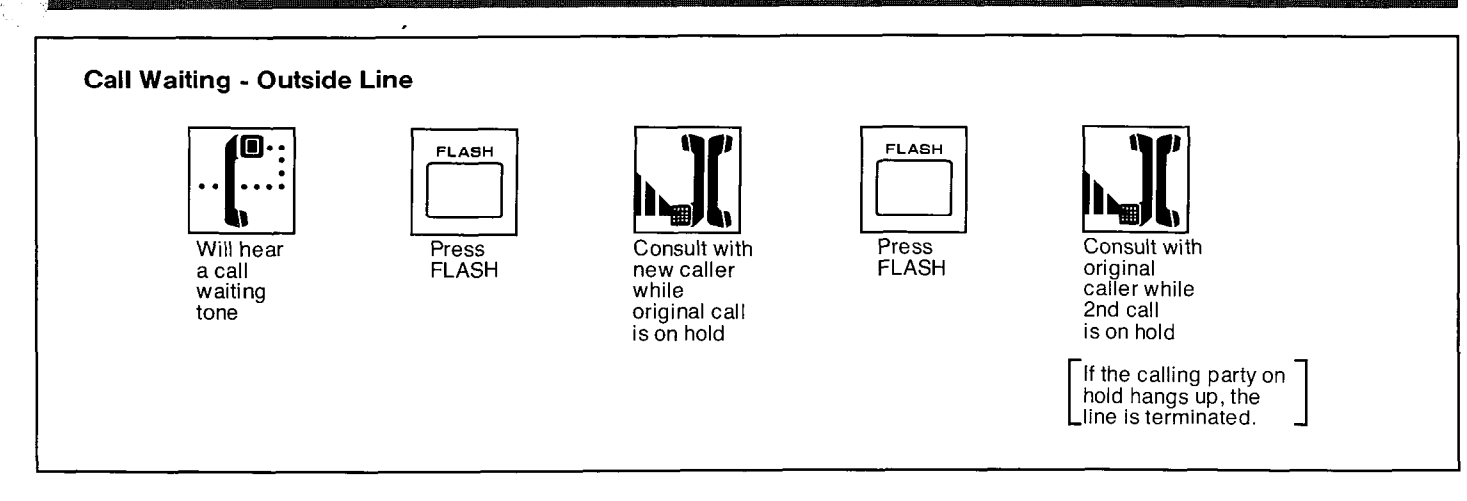

#### Description

Allows an extension user to access features of the central office or host PBX. (example: call waiting feature can be supplied by central office.) The external feature (e.g. call waiting feature) can only be accessed when engaged on an outside call.

#### Operation

The following example shows you one of the procedures.

#### Call Waiting - Outside Line

- While having a conversation, another party calls and a call waiting tone is heard.
- 2. Press the FLASH button.
  - The original call is placed on hold and the new call can be answered.
- 3. Press the FLASH button again.
  - The original caller can be spoken to again and the new call is placed on hold.
  - If the calling party on hold hangs up, the line is terminated.

#### Condition

- "Flash" can be stored into memory in the same way as "Storage" on page 4-4.
- You may access some features of host PBX using the Flash button. If KX-T123210 is connected to host PBX and flash operation is required, follow the procedure of flash operation which is required in the host PBX.

# **Account Code**

1.02.00076638.0

ś

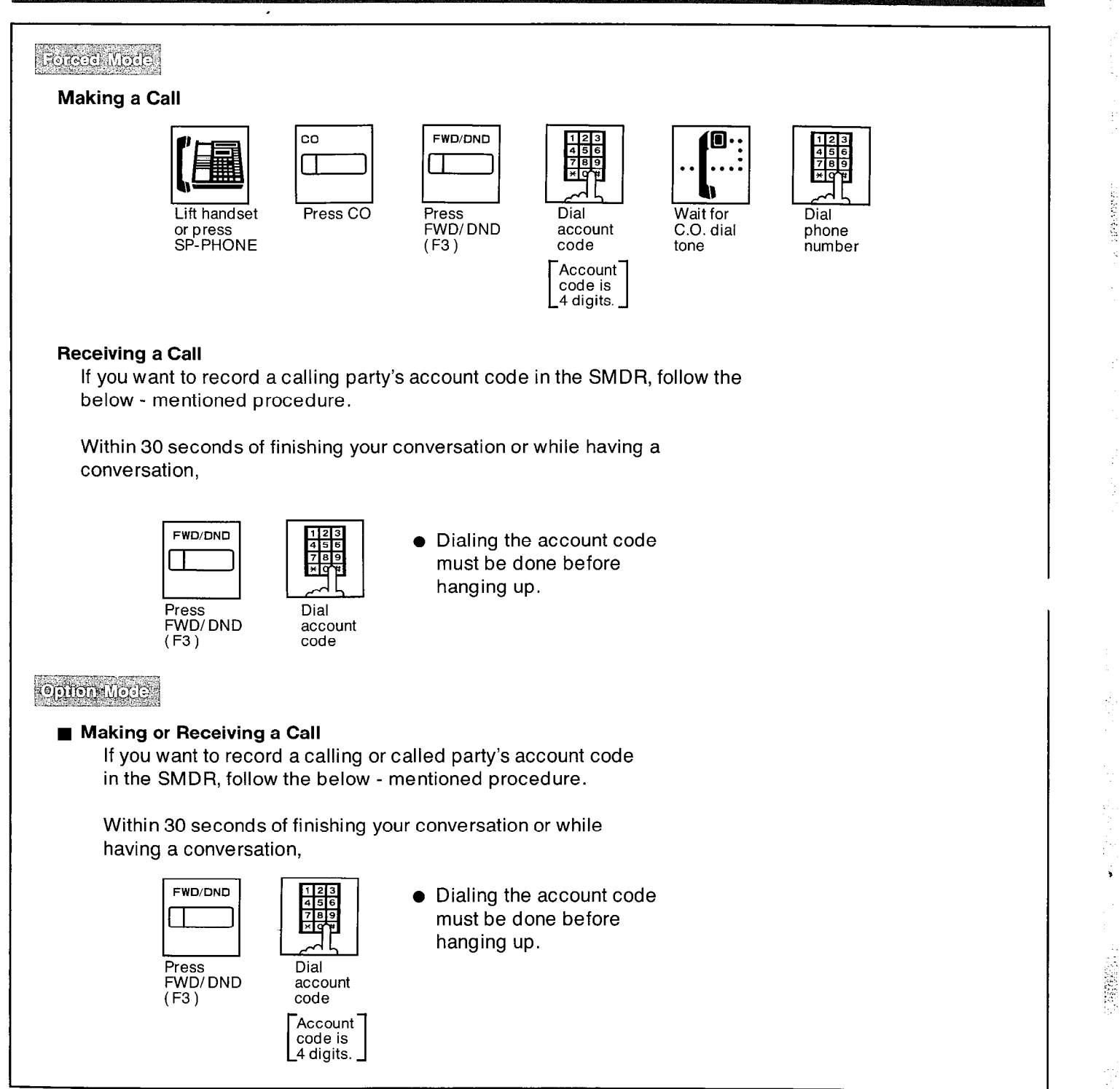

**OPERATION** 

#### Description

This feature gives each message of the SMDR an account code of the called or calling party.

Station Message Detail Recording (SMDR) is cost saving feature that records all incoming

\_and outgoing calls through the CO line.

This feature has two modes "Forced" and "Option".

In the "Forced" mode, the account code must be entered every time the extension user dials. In the "Option" mode, the account code may be entered when a record of the account code is needed.

When setting to the "Forced" mode, see page 3-70.

The programmable feature (F3 only) button of the KX-T123250, KX-T61650 or KX-T30850 can also be used for "Account Code" if programming is done beforehand in the extension.

For programming, see page 4-60.

#### Operation

#### Forced mode

- Making a Call
  - 1. Lift the handset or press the SP-PHONE button.
  - 2. Press the CO button. The FWD/DND Indicator will flash.
  - Press the FWD/DND (or F3) button.
     "Enter ACCNT Code" will be displayed. The FWD/DND Indicator will light. Intermittent tone is heard.
  - Dial the account code.
     Account code must be 4 digits.
     CO dial tone will be heard.
  - 5. Dial the phone number.
  - You may dial 9 or 81 through 88 instead of pressing the CO button.

#### Receiving a call

If you want to record a calling party's account code in the SMDR, follow the below-mentioned procedure.

Within 30 seconds of finishing your conversation or while having a conversation,

The FWD/DND Indicator will flash.

- Press the FWD/DND (or F3) button.
   "Enter ACCNT Code" will be displayed. The FWD/DND Indicator will light.
- Dial the account code.
   Account code must be 4 digits.
  - Dialing the account code must be done before hanging up.

#### **Option Mode**

Making or Receiving a Call

If you want to record a calling or called party's account code in the SMDR, follow the belowmentioned procedure.

Within 30 seconds of finishing your conversation or while having a conversation,

- Press the FWD/DND (or F3) button.
   "Enter ACCNT Code" will be displayed. The FWD/DND Indicator will light.
- 2. Dial the account code. Account code must be 4 digits.
  - Dialing the account code must be done before hanging up.

#### Conditions

- Account code must be 4 numerical digits except for the "#" and "\*" button.
- If you enter the wrong account code, press the FWD/DND button and enter the correct code.
- If account codes are programmed with telephone numbers for one touch dialing or system speed dialing, you need not to dial an account code when making a call. Program as follows.

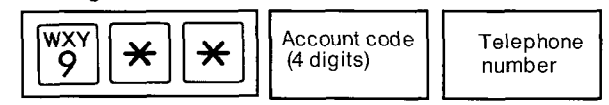

#### **Data Line Security** Setting DEF OPER P<u>R</u>S # O Lift handset Hang up or Dial "7301#" press SP-PHONE or press SP-PHONE To Cancel OPER OPER PRS 7 DEF # 0 0 Lift handset Hang up or Dial "7300#" press SP-PHONE or press SP-PHONE

4-41

## Description

This feature provides security when transmitting data through an extension of the KX-T123210. Executive override, call waiting tone and hold time reminder tone from the KX-T123210 are prohibited in this mode.

# Operation

#### Setting

1. Lift the handset or press the SP-PHONE button.

- Dial (7301#)
   "Data Mode On" will be displayed. A confirmation tone will be heard.
- **3.** Hang up or press the SP-PHONE button.

#### To cancel

- 1. Lift the handset or press the SP-PHONE button.
- 2. Dial(7300#).

"Data Mode Off" will displayed. A confirmation tone will be heard.

**3.** Hang up or press the SP-PHONE button.

# Conditions

- The parallel connection of the proprietary telephone and a data terminal equipment is impossible.

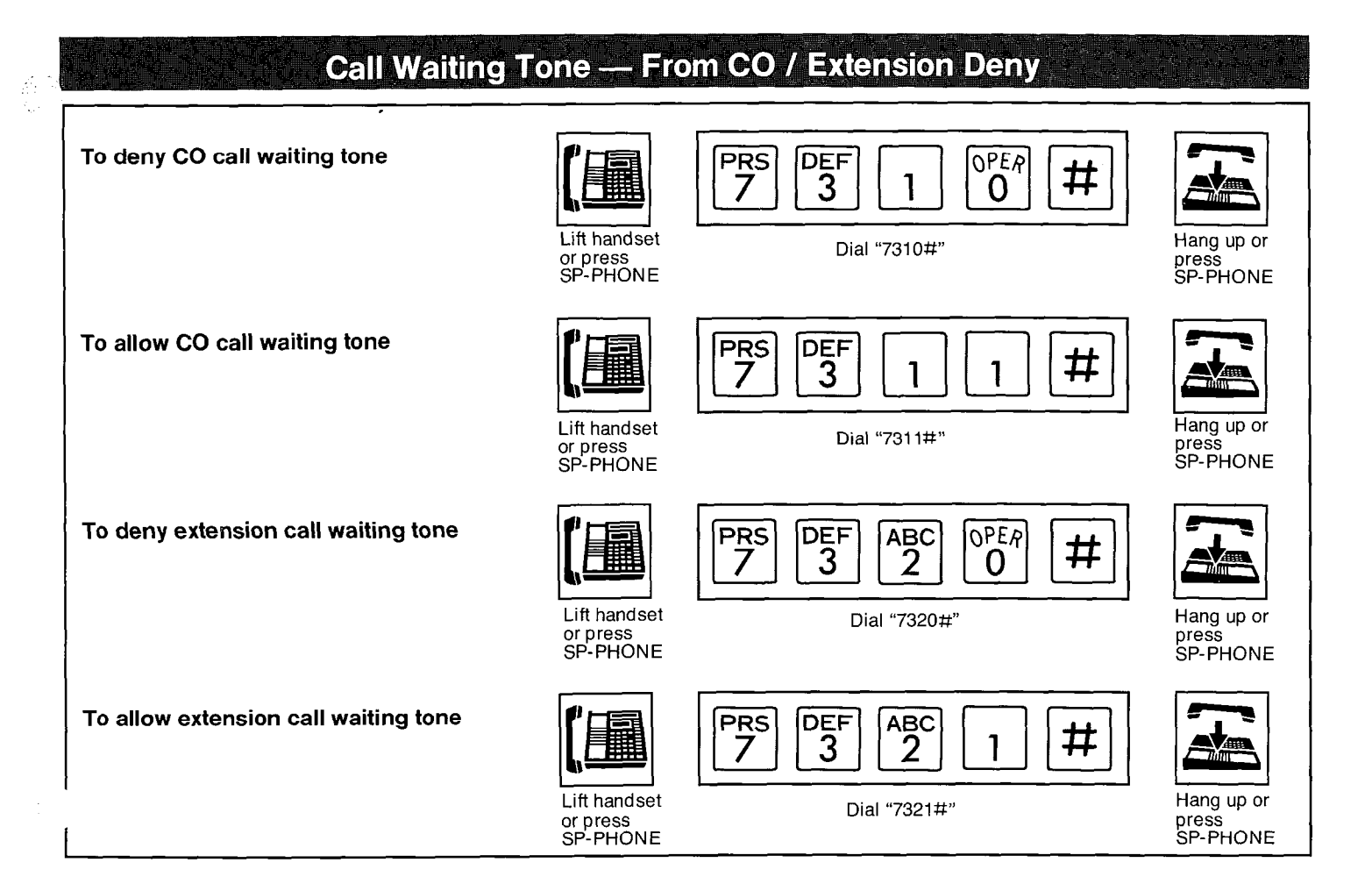

During a conversation, a call waiting tone will be heard when a third party on an outside line or intercom calls you.Call waiting tone can be removed at customer's request. Default is "Allow" mode. Refer to "Call Waiting" on page 4-20.

#### Operation

#### To deny CO call waiting tone

- 1. Lift the handset or press the SP-PHONE button.
- Dial (7310 #).
   "CW (CO) Off" will be displayed. A confirmation tone will be heard.
- 3. Hang up or press the SP-PHONE button.

#### To allow CO call waiting tone

1. Lift the handset or press the SP-PHONE button.

- Dial (7311#).
   "CW (CO) On" will be displayed. A confirmation tone will be heard.
- 3. Hang up or press the SP-PHONE button.

#### To deny extension call waiting tone

- 1. Lift the handset or press the SP-PHONE button.
- Dial (7320 #).
   "CW (EXT) Off" will be displayed. A confirmation tone will be heard.
- 3. Hang up or press the SP-PHONE button.

#### To allow extension call waiting tone

- 1. Lift the handset or press the SP-PHONE button.
- Dial (7321#).
   "CW (EXT) On" will be displayed. A confirmation tone will be heard.
- 3. Hang up or press the SP-PHONE button.

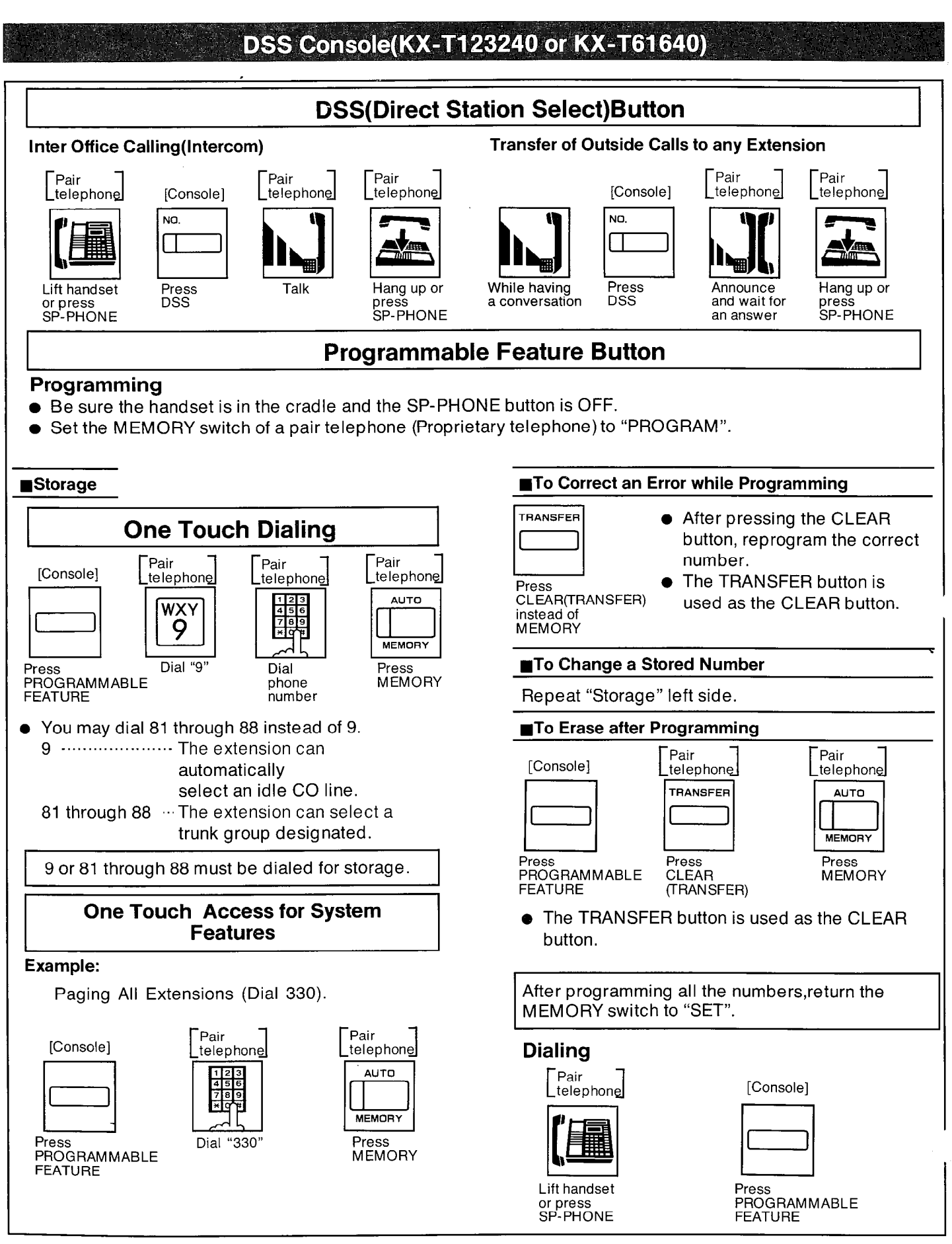

•

OPERATION

#### Description

DSS (Direct Station Select) Button: makes the dialing to the extensions very easy.

You can reach the extension party by simply pushing the DSS Button.

Programmable Feature Button: let you access various features of KX-T123210 and speed dialing using the CO line in addition to the numbers programmed into the KX-T123210's memory.

#### Operation

#### DSS (Direct Station Select) Button

#### Inter office Calling (Intercom)

- 1. Lift the handset or press the SP-PHONE button of pair telephone.
- 2. Press the DSS button of Console.
- 3. Start talking.
- **4.** Hang up or press the SP-PHONE button upon completion of the conversation.

#### Transfer of Outside Calls to any Extension

- 1. You are in conversation.
- 2. Press the DSS button (Console) to which the call is transferred.
- **3.** Wait for Intercom party to answer and announce call, then replace the handset or press the SP-PHONE button.

#### 

#### Programming

- Be sure the handset is in the cradle and the SP-PHONE button is OFF.
- Set the MEMORY switch of a pair telephone (Proprietary telephone) to "PROGRAM".

#### One Touch Dialing

1. Press a programmable feature button of Console.

2. Enter the line access number.

9:automatic line access number. 81: access number of trunk group 1

88: access number of trunk group 8

- 3. Enter the phone number.
- 4. Press the MEMORY button.
- 5. Repeat steps 1 to 4, to program on other programmable feature button.

#### To Confirm a Stored Number

Repeat programming the same number into the same station.

When the MEMORY button is pressed, a beep will be heard.

- two beeps --- The entry is the same as what was previously stored.
- one beep … The entry is different from the one that was previously stored. Repeat the procedure of programming.

#### One Touch Access for System Features

#### Example:

Paging All Extensions (Dial 330)

- 1. Press a programmable feature button of Console.
- 2. Dial (330).
- **3.** Press the MEMORY button of pair telephone.

After programming all the numbers, return the MEMORY switch to "SET".

#### Dialing

- 1. Lift the handset or press the SP-PHONE button of pair telephone.
- 2. Press the programmable feature button of Console.

#### Conditions

Refer to "One Touch Dialing" page 4-4 and "One Touch Access for System Features" page 4-48.

# **Pulse/Tone Conversion**

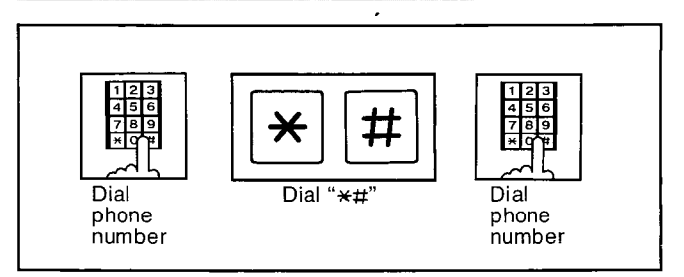

#### Description

When the dialing mode is required to change a pulse mode to a tone mode in one dialing sequence, this feature is used. (e.g.computer-accessed long distance service)

#### Operation

- 1. Dial the phone number. (pulse mode)
- 2. Dial (+#)
- 3. Dial the phone number. (tone mode)

#### Conditions

 When you dial using this feature, you must use the line set to a pulse mode. Phone number after dialing "\* # " will change to tone mode.

Example:Computer - accessed long distance service

 Local access telephone number of the alternate long distance service company 765 - 4321. Authorization no.0123456.

Long distance no. 543 - 210 - 9876

- Pulse mode is required by local access telephone number of the alternate long distance service company.
- Service of MCI, SPRINT, METRO or other systems is used.

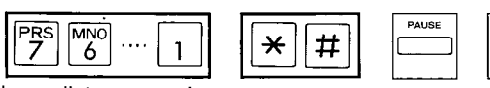

Long distance service company no.

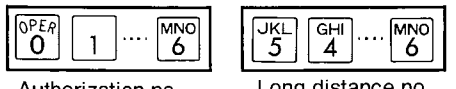

Authorization no.

Long distance no.

PAUSE

# **Station Feature Clear**

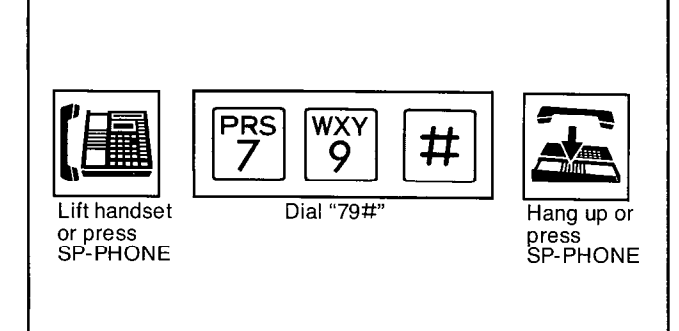

#### Description

Dialing (79#) will reset the following station features on an extension to the default data.

Absent Message Capability Call Forwarding Data Line Security **Dial Call Pickup Deny** Do Not Disturb Call Waiting Tone Deny **Background Music Executive Override Deny** Message Waiting

- 1. Lift the handset or press the SP-PHONE button.
- 2. Dial (79#) and wait for a confirmation tone. "Ext Data Clear" will be displayed.
- 3. Hang up or press the SP-PHONE button.

**Busy Lamp Field** 

## Description

Lamp indicators corresponding to the status of the CO (Central Office), the ICM (Intercom) and DSS (Direct Station Selection) buttons.

.

#### Explanation

ICM indicator light

| Light         | Status                                                                                                    |
|---------------|----------------------------------------------------------------------------------------------------|
| off           | idle                                                                                                    |
| on            | <ul> <li>in use for intercom</li> <li>in use for CO line<br/>to which the CO line<br/>number is not<br/>assigned.</li> </ul> |
| slow flashing | on hold                                                                                                    |
| flashing in   | on exclusive hold                                                                                                    |
| ck flashing   | <ul> <li>receiving an<br/>incoming intercom<br/>call</li> </ul>                                                              |

• Indicator of CO button which has been changed into DSS button.

| Light          | Status<br>(another extension) |
|----------------|-------------------------------|
| off            | idle                          |
| on (red color) | in use                        |

• CO indicator light

| Light                                            | Status                                |
|--------------------------------------------------|---------------------------------------|
| off                                              | idle                                  |
| on (green color)                                 | in use                                |
| slow flashing<br>(green color)                   | on hold                               |
| slow flashing in<br>groups of 2<br>(green color) | on exclusive hold                     |
| quick flashing<br>(green color)                  | privacy release                       |
| on (red color)                                   | in use at another<br>extension        |
| slow flashing<br>(red color)                     | on hold at another<br>extension       |
| quick flashing<br>(red color)                    | receiving an<br>incoming outside call |

OPERATION

÷.,

• DSS Console (KX-T123240, KX-T61640) indicator light

| Light                      | Status                     |
|----------------------------|----------------------------|
| off                        | idle                       |
| on                         | in use                     |
| flashing in<br>groups of 2 | in setting Do Not Disturb  |
| slow<br>flashing           | in setting Call Forwarding |

# Power Failure Transfer

#### Description

In the event of a power failure each CO will be connected to assigned extension.

CO1 will be assigned to extension of jack number 01. CO2 will be assigned to extension of jack number 02. CO5 will be assigned to extension of jack number 09. CO6 will be assigned to extension of jack number 10. CO9 will be assigned to extension of jack number 17. CO10 will be assigned to extension of jack number 18.

#### Operation

 If extension of jack number 01, 02, 09, 10, 17 and 18 is connected with a KX-T123230, KX-T61631, KX-T61630 or KX-T30830, the Power failure switch on the KX-T123230, KX-T61631, KX-T61630 or KX-T30830 must be set to the "ON" position. If dialing cannot be done, set the Dialing mode switch to other position (TONE or PULSE).

#### Conditions

- During power failure, all features are lost except for incoming and outgoing CO calls from extensions of jack number 01, 02, 09, 10, 17 and 18.
- If extensions of jack number 01, 02, 09, 10, 17 and 18 are connected with a KX-T123220, KX-T123250, KX-T61620, KX-T61650, KX-T30820 or KX-T30850, disconnect the KX-T123220, KX-T123250, KX-T61620, KX-T61650, KX-T30820 or KX-T30850 and connect a KX-T123230, KX-T61631, KX-T61630, KX-T30830 or a standard telephone.
- There is no memory loss except for the camp-on, saved number redial, the last number redial, Call park and Message Waiting during power failure, memory is protected by 21 day rechargeable battery.
   Rechargeable battery is good for 5 years.
- Automobile type batteries which are customer supplied is available as a back up power supply to the KX-T123210 to operate all the features in the event of power failure. Refer to page 2-17.
  - Automobile type batteries
    - Consisting of two 12 VDC (24 VDC) 16 amp / hour maximum rating

# Duration Time of Call Display

#### Description

The elapsed time (from dialing to replacing the handset) on originating an outside call will be displayed.

#### Operation

None

#### Conditions

- When intercom calls, the duration time of conversation is not displayed.
- Refer to "Duration Time Count Start Mode" on page 3-40.

# Lockout

#### Description

If a handset remains off hook or is disconnected at the other end, a reorder tone will be heard. When "Calling Party Control (CPC) Signal" mode is set to "Disable", the reorder tone will not be heard. (see page 3-61)

#### Operation

None

#### Conditions

• The party whose handset remains off- hook will hear a reorder tone to indicate that the call is disconnected.

#### Mixed Station Dialing

#### Description

Any telephone instrument, whether (KX-T123230, KX-T123220, KX-T123250, KX-T61631, KX-T61630, KX-T61620, KX-T61650, KX-T30820, KX-T30830, KX-T30850 for exclusive use), standard rotary phone (10 pps, 20pps), or standard touch tone phone, may be used as an extension of the KX-T123210.

#### Operation

None

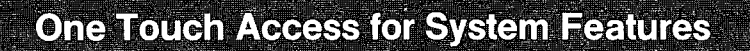

#### **To Program**

- Be sure the handset is in the cradle and the SP-PHONE button is off.
- Set the MEMORY switch of the proprietary telephone to "PROGRAM".

#### Example:

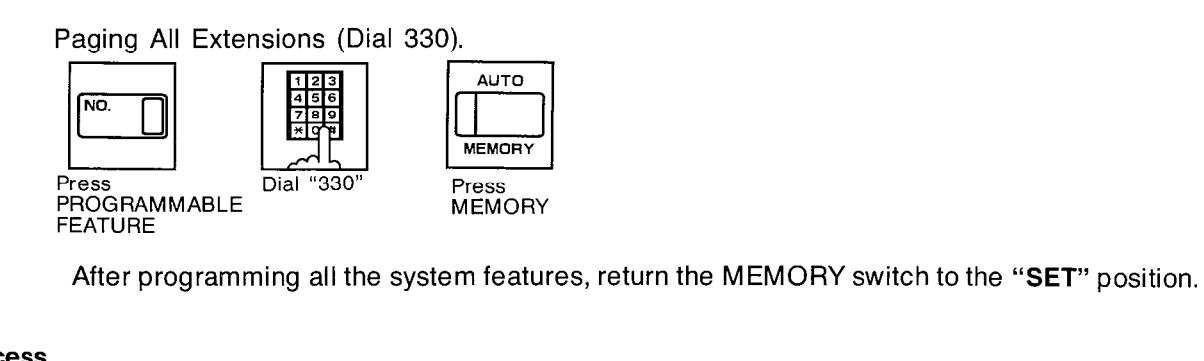

#### **To Access**

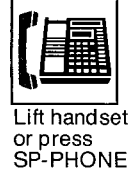

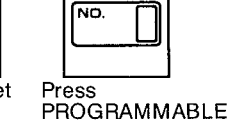

FEATURE

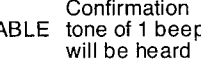

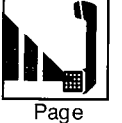

Confirmation tone of 1 beep

Ο

1 beep

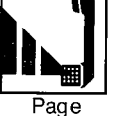

#### Description

Features that can be accessed by using the dialing button also can be programmed into memory.

(e.g. Paging All Extensions.)

#### Operation

#### **To Program**

Set the MEMORY switch of the proprietary telephone to "PROGRAM". "PITS-PGM NO ?→" will be displayed.

#### Example:

Paging All Extensions (Dial 330).

- 1. Press the PROGRAMMABLE FEATURE button.
- 2. Dial (330).
- 3. Press MEMORY button.
- System feature described in the table on page 6-5 can be programmed into memory.

After programming all the numbers, return the MEMORY switch to the "SET" position.

#### **To Access**

- 1. Lift the handset or press the "SP-PHONE" button.
- 2. Press the PROGRAMMABLE FEATURE button and wait for confirmation tone (one beep).
- 3. Start paging.

**Auto CO Hunting** . Prime Line Preference-Outgoing • Be sure the handset is in the cradle and the SP-PHONE button is off. Set the MEMORY switch of the proprietary telephone to "PROGRAM". To cancel Setting AUTO АЦТО DEF MEMORY MEMORY Dial "11" Press Dial "13" Dial Press MEMORY CO number MEMORY (01 through 12) • After programming "Prime Line Preference-Outgoing" mode, return the MEMORY switch to the "SET" position. **Dialing through CO line** Lift handset Wait for Dial or press SP-PHONE CO. dial tone phone number

# Description

You can access the prime CO line directly by picking up the handset or pressing the SP-PHONE button.

# Operation

- Be sure the handset is in the cradle and the SP-PHONE button is off.
- Set the MEMORY switch of the proprietary telephone to "**PROGRAM**".

# Setting

# 1. Dial (13).

"Pref. Out : CO-" will be displayed.

- 2. Dial the CO number (01 through 12).
- 3. Press the MEMORY button.

# To cancel

- 1. Dial (11). "Pref. Out : No" will be displayed.
- 2. Press the MEMORY button.
- After programming, return the MEMORY switch to the "SET" position.

# Dialing through CO line

1. Lift the handset or press the SP-PHONE button.

The CO indicator will be lit green. Dial tone from CO will be heard.

- 2. Dial the phone number.
  - When you access an extension in the Auto CO Hunting mode, press the ICM button and then dial the extension number.

# Conditions

This feature will not function with use of a standard telephone.

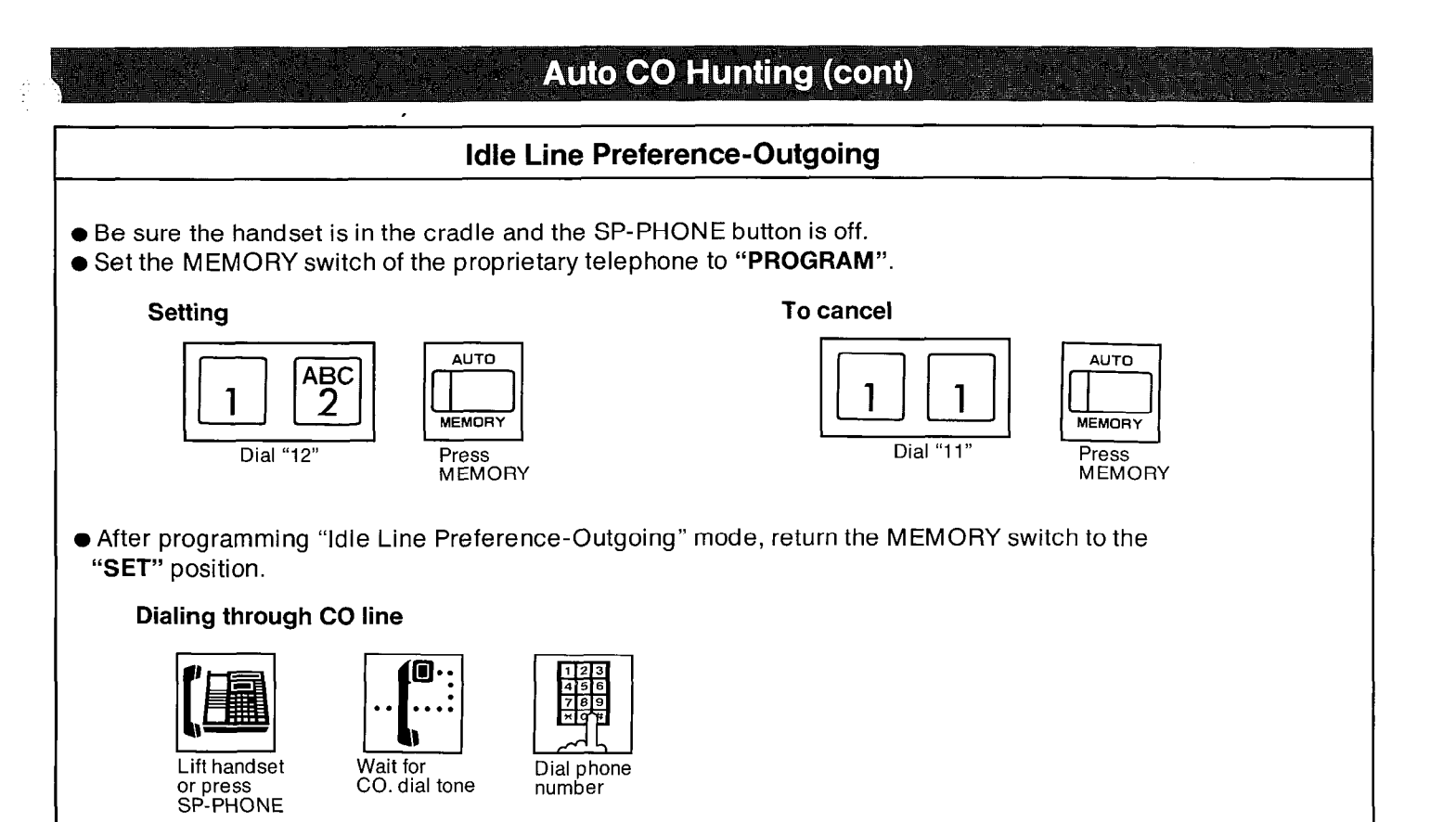

You can access any CO line which is not in use directly by picking up the handset or pressing the SP-PHONE button.

#### Operation

- Be sure the handset is in the cradle and the SP-PHONE button is off.
- Set the MEMORY switch of the proprietary telephone to "PROGRAM".

#### Setting

#### 1. Dial (12).

"Pref. Out : Idle" will be displayed.

2. Press the MEMORY button.

#### To cancel

- 1. Dial (11).
  - "Pref. Out : No" will be displayed.
- 2. Press the MEMORY button.
- After programming, return the MEMORY switch to the "SET" position.

#### **Dialing through CO line**

1. Lift the handset or press the SP-PHONE button.

The CO indicator will be lit green. Dial tone from CO will be heard.

- 2. Dial the phone number.
  - When you access an extension in the Auto CO Hunting mode, press the ICM button and then dial the extension number.

OPERATION

#### Conditions

This feature will not function with use of a standard telephone.

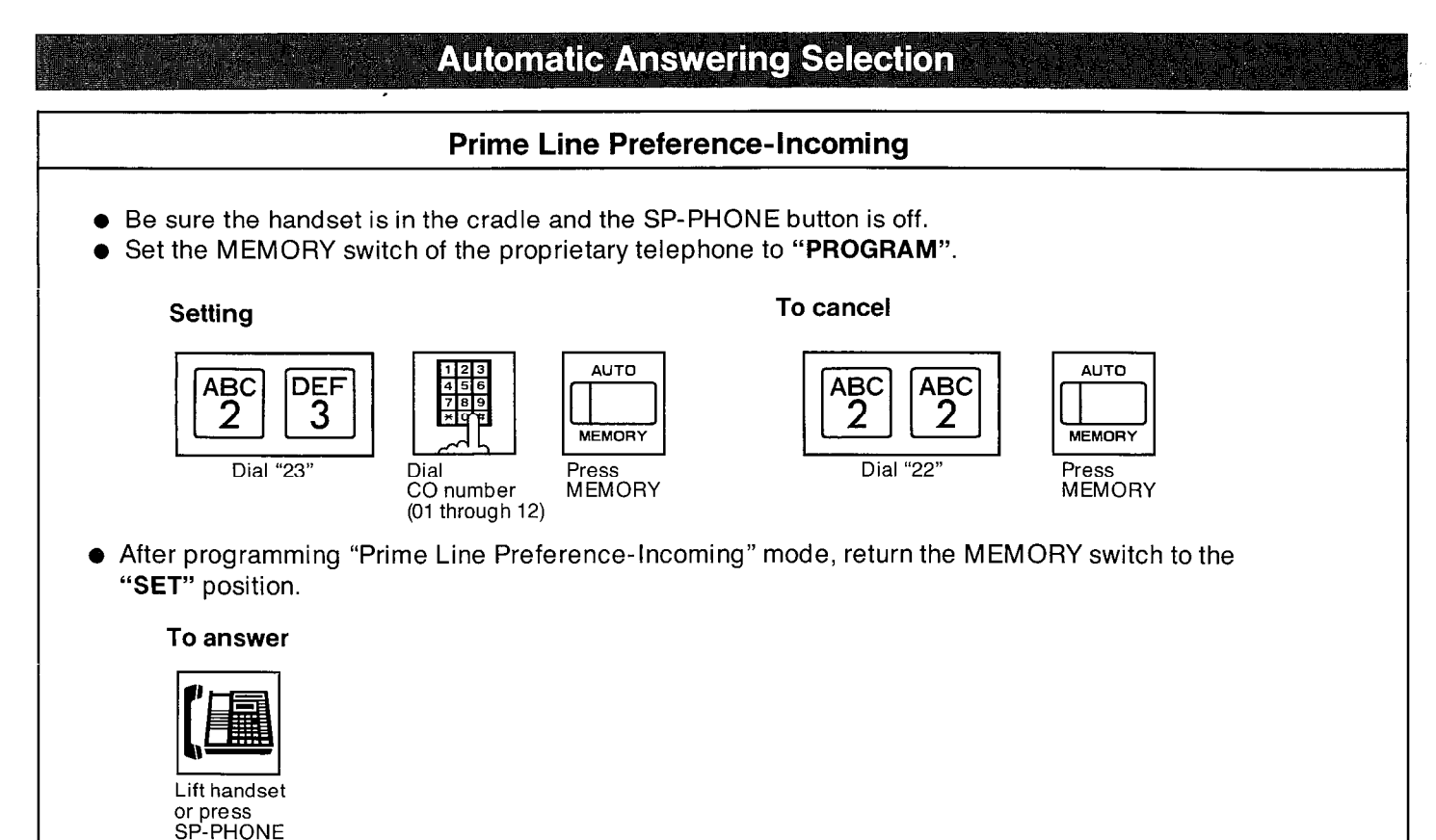

When incoming calls from the Central Office are received at the same time, you can receive the call on the preferred CO line first by only lifting the handset or pressing the SP-PHONE button.

#### Operation

- Be sure the handset is in the cradle and the SP-PHONE button is off.
- Set the MEMORY switch of the proprietary telephone to "**PROGRAM**".

#### Setting

- 1. Dial (23).
- "Pref. In : CO-" will be displayed.
- 2. Dial the CO number (01 through 12).
- 3. Press the MEMORY button.

#### To cancel

- 1. Dial (22).
  - "Pref. In : Ring" will be displayed.
- 2. Press the MEMORY button.
- After programming, return the MEMORY switch to the "SET" position.

#### To answer

Lift the handset or press the SP-PHONE button.

 If any incoming calls from the Central Office are received at the same time except for the preferred CO line, you must lift the handset or press the SP-PHONE button and then press the CO button whose indicator is quickly flashing (red color).

#### Conditions

This feature will not function with use of a standard telephone.

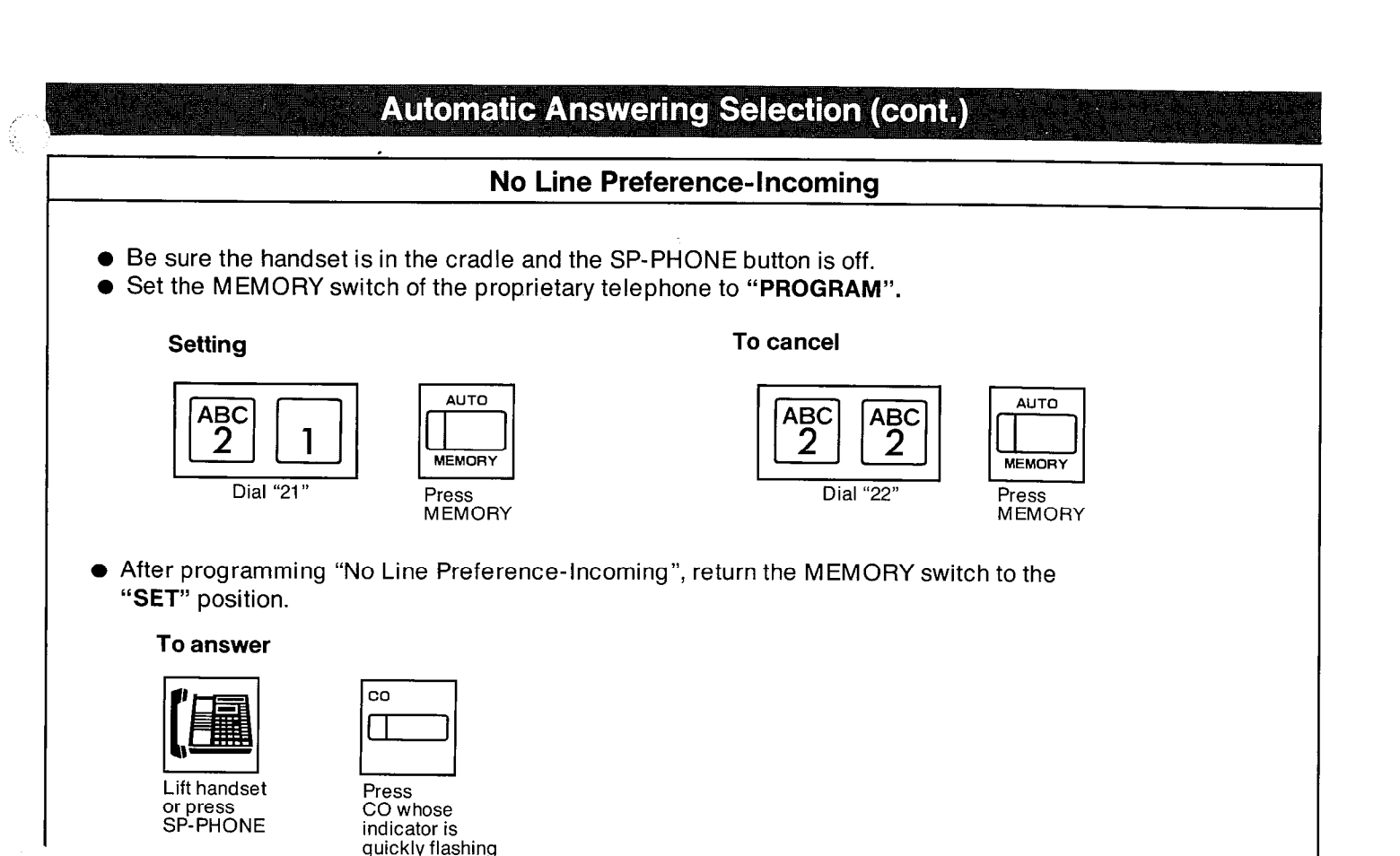

If programmed for the No Line Preference-Incoming mode, the extension user must lift the handset or press the SP-PHONE button and then press the flashing CO button.

#### Operation

- Be sure the handset is in the cradle and the SP-PHONE button is off.
- Set the MEMORY switch of the proprietary telephone to "**PROGRAM**".

#### Setting

1. Dial (21).

"Pref. In : No" will be displayed.

2. Press the MEMORY button.

#### To cancel

- 1. Dial (22).
  - "Pref. In : Ring" will be displayed.
- 2. Press the MEMORY button.
- After programming, return the MEMORY switch to the "SET" position.

#### To answer

- 1. Lift the handset or press the SP-PHONE button.
- 2. Press the CO button whose indicator is quickly flashing.

# Conditions

This feature will not function with use of a standard telephone.

OPERATION

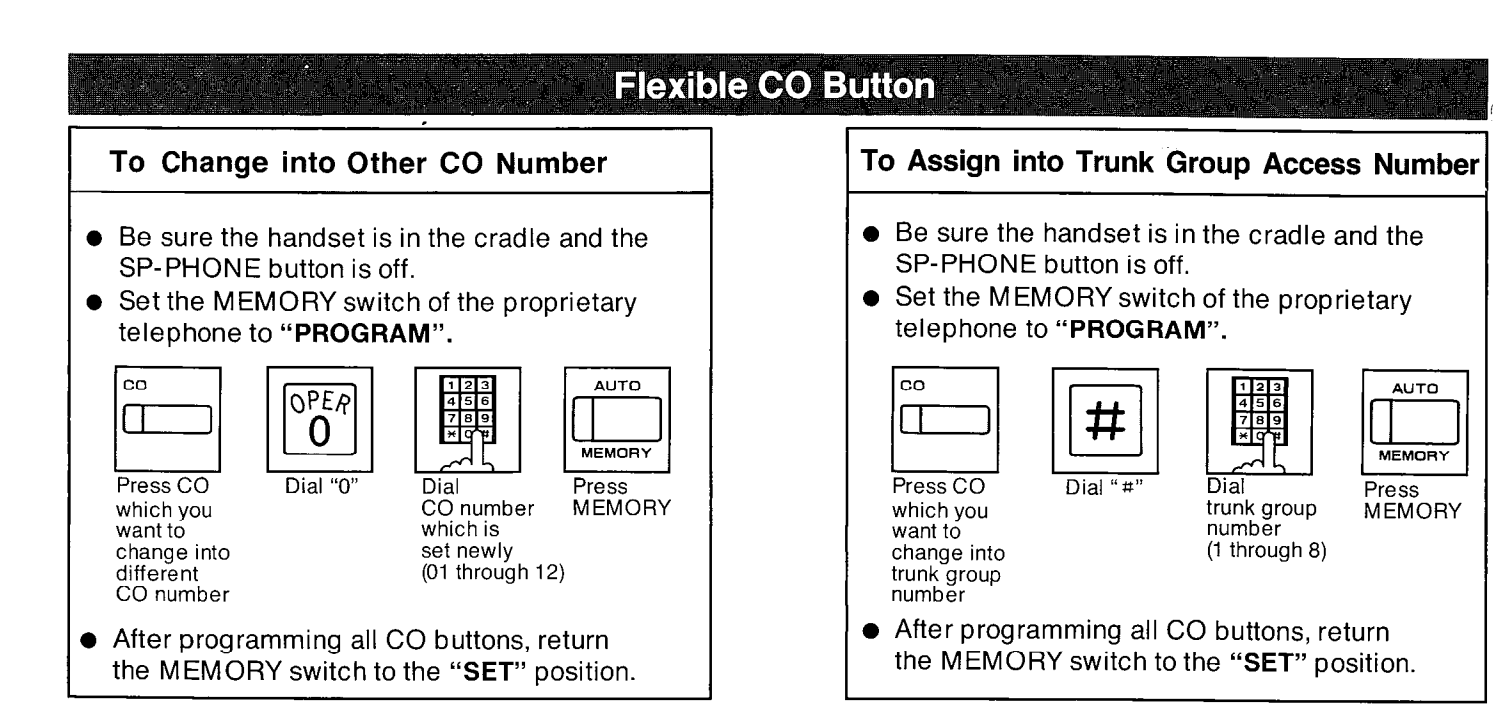

Allows each CO button to change into CO number which is different from printed CO number.

#### Operation

- Be sure the handset is in the cradle and the SP-PHONE button is off.
- Set the MEMORY switch of the proprietary telephone to "**PROGRAM**".
- Press CO button which you want to change into different CO number.
   When pressing CO 1 button, "CO-01" will be displayed.
- **2.** Dial (0). "CO-" will be displayed.
- Dial the CO number which is set newly (01 through 12).
   When dialing (02), "CO-02" will be displayed.
- **4.** Press the MEMORY button.
- After programming all CO buttons, return the MEMORY switch to the "SET" position.

#### Description

Allows each CO button to change into the trunk group access number (81 through 88).

- Be sure the handset is in the cradle and the SP-PHONE button is off.
- Set the MEMORY switch of the proprietary telephone to "**PROGRAM**".
- 1. Press the CO button which you want to change into trunk group access number.
- 2. Dial (#).
- 3. Dial the trunk group number (1 through 8).
- 4. Press the MEMORY button.
- After programming all CO buttons, return the MEMORY switch to the "SET" position.

# Flexible CO Button (cont.)

## To Change into DSS Button

#### Setting

- Be sure the handset is in the cradle and the SP-PHONE button is off.
- Set the MEMORY switch of the proprietary telephone to "PROGRAM".

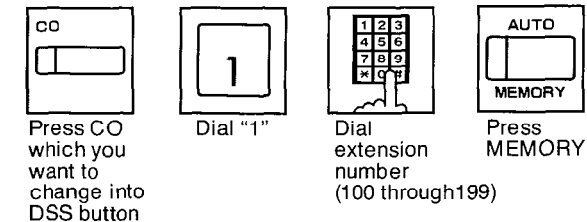

• After programming all CO buttons, return the MEMORY switch to the "SET" position.

#### Dialing (Inter Office Calling)

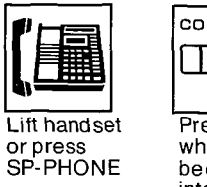

Press CO which has been changed into DSS

#### Description

Allows each CO button to change into the DSS (Direct Station Selection) button. DSS button can be used instead of dialing a extension number.

#### Operation

#### Setting

- Be sure the handset is in the cradle and the SP-PHONE button is off.
- Set the MEMORY switch of the proprietary telephone to "**PROGRAM**".
- Press the CO button which you want to change into DSS button. When pressing CO 1 button, "CO-01" will be displayed.
- **2.** Dial (1). "EXT-" will be displayed.
- Dial the extension number (100 through 199). When dialing (120), "EXT-120" will be displayed.
- 4. Press the MEMORY button.
- After programming all CO buttons, return the MEMORY switch to the "SET" position.

#### Jialing (Inter Office Calling)

- 1. Lift the handset or press the SP-PHONE button.
- 2. Press the CO button which has been changed into DSS.

# To Change into One Touch Dialing Button

- Be sure the handset is in the cradle and the SP-PHONE button is off.
- Set the MEMORY switch of the proprietary telephone to "**PROGRAM**".

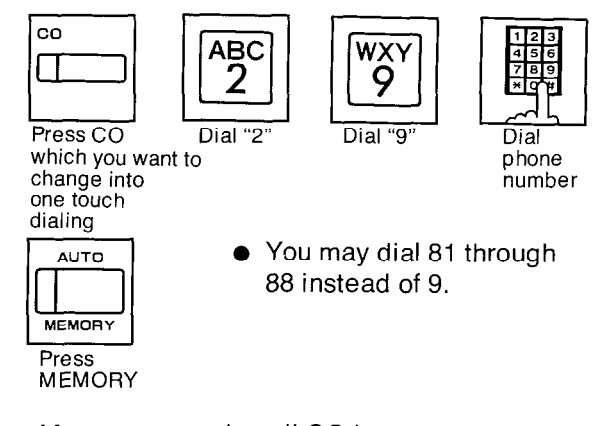

 After programming all CO buttons, return the MEMORY switch to the "SET" position.

#### Description

Allows each CO button to change into the one touch dialing button.

Up to 16 digits can be stored into each of the 12 CO buttons.

- Be sure the handset is in the cradle and the SP-PHONE button is off.
- Set the MEMORY switch of the proprietary telephone to "**PROGRAM**".
- Press the CO button which you want to change into one touch dialing . When pressing CO 1 button, "CO-01" will be displayed.
- 2. Dial (2).
- 3. Dial (9).
- You may dial 81 through 88 instead of 9.
   9... Each extension can automatically select an idle CO line.
   81 through 88... Each extension can select
  - a trunk group designated.
- 4. Dial the phone number.
- 5. Press the MEMORY button.
- After programming all CO buttons, return the MEMORY switch to the "SET" position.
- For dialing, refer to "One Touch Dialing" on page 4-4.

# Flexible CO Button (cont)

#### To Change into Other All CO Numbers

- Be sure the handset is in the cradle and the SP-PHONE button is off.
- Set the MEMORY switch of the proprietary telephone to "PROGRAM".

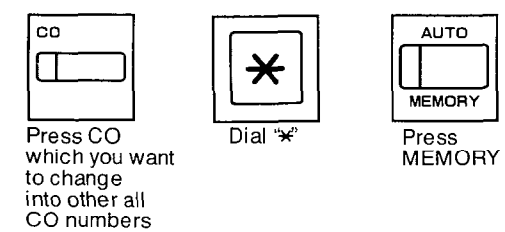

• After programming all CO buttons, return the MEMORY switch to the "SET" position.

#### Description

Allows CO button to change into all CO numbers which are not assigned to CO button.

#### Operation

- Be sure the handset is in the cradle and the SP-PHONE button is off.
- Set the MEMORY switch of the proprietary telephone to "**PROGRAM**".
- Press the CO button which you want to change into other all CO numbers. When pressing CO 1 button, "CO-01" will be displayed.
- 2. Dial (\*). "Other CO key" will be displayed.
- 3. Press the MEMORY button.
- After programming all CO buttons, return the MEMORY switch to the "SET" position.

#### To Change into Message Waiting Button

- Be sure the handset is in the cradle and the SP-PHONE button is off.
- Set the MEMORY switch of the proprietary telephone to "**PROGRAM**".

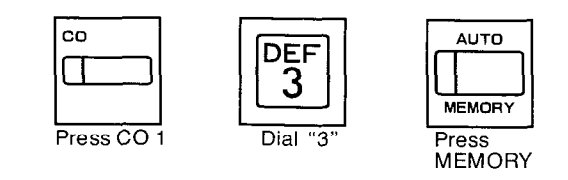

01.000 072994

• After programming CO 1 button, return the MEMORY switch to the "**SET**" position.

#### Description

Allows only CO 1 button to change into the message waiting button except the KX-T123230, KX-T123220, KX-T123250 and KX-T30830.

- Be sure the handset is in the cradle and the SP-PHONE button is off.
- Set the MEMORY switch of the proprietary telephone to "PROGRAM".
- 1. Press CO 1 button.
- 2. Dial (3).
- 3. Press the MEMORY button.
- After programming CO 1 button, return the MEMORY switch to the "SET" position.
- For operation, refer to "Message Waiting" on page 4-36.
# Intercom Voice Alerting Mode

- Be sure the handset is in the cradle and the SP-PHONE button is off.
  - Set the MEMORY switch of the proprietary telephone to "PROGRAM".

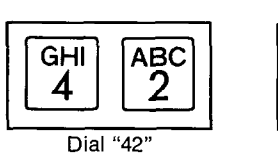

Setting (Voice Alerting Mode)

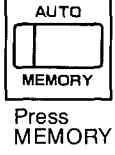

## To cancel (Setting Tone Alerting Mode)

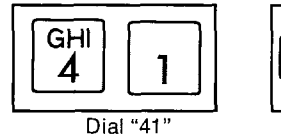

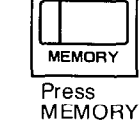

AUTO

• After programming "Intercom Voice Alerting Mode", return the MEMORY switch to the "SET" position.

### To answer

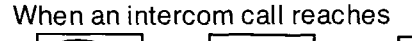

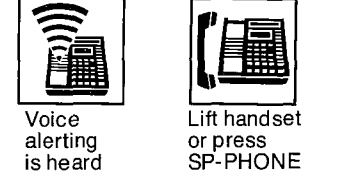

# Description

The intercom alerting mode (tone/voice) at a receiving extension can be selected through programming.

- VOICE...Voice alerting instead of Tone alerting is heard through the speaker on the receiving extension.
- TONE ... Tone alerting (ringing) sound at the receiving extension.

# Operation

- Be sure the handset is in the cradle and the SP-PHONE button is off.
- Set the MEMORY switch of the proprietary telephone to "PROGRAM".

# Setting (Voice Alerting Mode)

- 1. Dial (42).
  - "Voice Call" will be displayed.
- 2. Press the MEMORY button.

### To cancel (Setting Tone Alerting Mode)

- 1. Dial (41).
  - "Tone Call" will be displayed.
- 2. Press the MEMORY button.
- After programming, return the MEMORY switch to the "SET" position.

### To answer

- 1. When an intercom call reaches, voice alerting is heard.
- 2. Lift the handset or press the SP-PHONE button.
- 3. Start talking.

# Conditions

This feature will not function with use of a standard telephone.

# Flexible DSS Button

### To Change into Other DSS Number

- Be sure the handset is in the cradle and the SP-PHONE button is off.
- Set the MEMORY switch of the proprietary telephone paired with the DSS console or KX-T30830 to "PROGRAM".

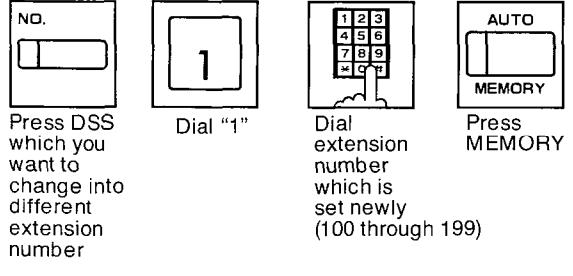

• After programming all DSS buttons, return the MEMORY switch to the "SET" position.

# Description

Allows each DSS button to change into extension number which is different from default extension number.

KX-T30830, KX-T123240 or KX-T61640 only is available.

### Operation

#### Setting

- Be sure the handset is in the cradle and the SP-PHONE button is off.
- Set the MEMORY switch of the proprietary telephone paired with the DSS console or KX-T30830 to "**PROGRAM**".
- 1. Press DSS button which you want to change into different extension number.
- 2. Dial (1).
- **3.** Dial the extension number which is set newly (100 through 199).
- 4. Press the MEMORY button.
- After programming all DSS buttons, return the MEMORY switch to the "SET" position.

# To Change into One Touch Dialing Button

- Be sure the handset is in the cradle and the SP-PHONE button is off.
- Set the MEMORY switch of the proprietary telephone paired with the DSS console or KX-T30830 to "PROGRAM".

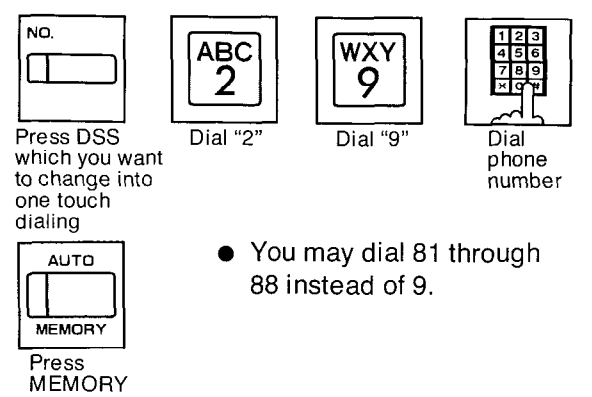

101000

 After programming all DSS buttons, return the MEMORY switch to the "SET" position.

# Description

Allows each DSS button to change into the one touch dialing button. Up to 16 digits KX-T30830, KX-T123240 or KX-T61640 only is available.

# Operation

- Be sure the handset is in the cradle and the SP-PHONE button is off.
- Set the MEMORY switch of the proprietary telephone paired with the DSS console or KX-T30830 to "**PROGRAM**".
- 1. Press the DSS button which you want to change into one touch dialing.
- 2. Dial (2).
- 3. Dial (9).
- You may dial 81 through 88 instead of 9.
   9... Each extension can automatically select an idle CO line.
   81 through 88... Each extension can select
  - a trunk group designated.
- 4. Dial the phone number.
- 5. Press the MEMORY button.
- After programming all DSS buttons, return the MEMORY switch to the "SET" position.
- For dialing, refer to "One Touch Dialing" on page 4-4.

# Flexible DSS Button (cont.)

# To Change into Message Waiting Button

- Be sure the handset is in the cradle and the SP-PHONE button is off.
- Set the MEMORY switch of the KX-T30830 to "PROGRAM".

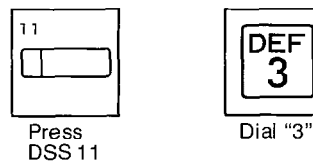

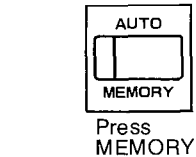

 After programming DSS 11 button, return the MEMORY switch to the "SET" position.

# Description

Allows only DSS 11 button of the KX-T30830 to change into the message waiting button. The KX-T30830 only is available.

# Operation

- Be sure the handset is in the cradle and the SP-PHONE button is off.
- Set the MEMORY switch of the KX-T30830 to "**PROGRAM**".
- 1. Press the DSS 11 button of the KX-T30830.
- 2. Dial (3).
- 3. Press the MEMORY button.
- After programming DSS 11 button, return the MEMORY switch to the "SET" position.
- For operation, refer to "Message Waiting" on page 4-36.

# CO Line Ringing Selection

- Be sure the handset is in the cradle and the SP-PHONE button is off.
- Set the MEMORY switch of the proprietary telephone to "**PROGRAM**".

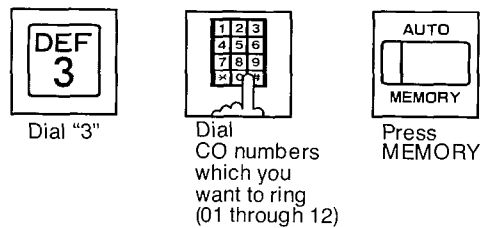

• After programming "CO Line Ringing Selection", return the MEMORY switch to the "SET" position.

# Description

Through programming the CO numbers, you can select whether the extension ring or not when an outside call reaches through the CO line.

Program the CO numbers which you want to ring. "Flexible Ringing Assignment" on page 3-49 should be set to "Enable".

### Operation

- Be sure the handset is in the cradle and the SP-PHONE button is off.
- Set the MEMORY switch of the proprietary telephone to "**PROGRAM**".
- 1. Dial (3).
- 2. Dial the CO numbers want to ring (01 through 12).
- 3. Press the MEMORY button.
- After programming "CO Line Ringing Selection", return the MEMORY switch to the "SET" position.

# Conditions

- As all programmed CO numbers are not displayed, press the "→" (FWD/DND) or ← (CONF) button for scrolling the Display.
- When an outside call reaches through the CO line not to ring, the CO indicator will flash. If you want to answer the outside call, press the flashing CO button.

# Date and Time Setting (extension of jack number 01 only)

- Be sure the handset is in the cradle and the SP-PHONE button is off.
- Set the MEMORY switch of the proprietary telephone to "PROGRAM".

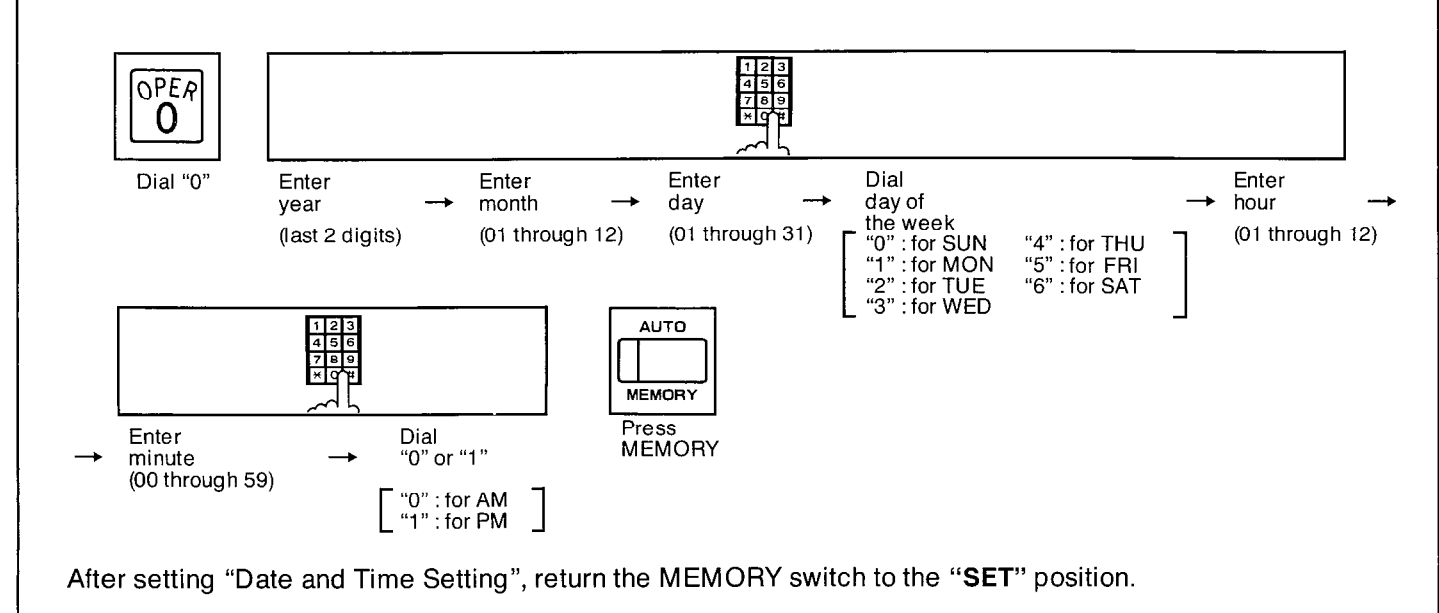

# Description

When the present time is out of order, you can adjust by following procedure.

# Operation

- Be sure the handset is in the cradle and the SP-PHONE button is off.
- Set the MEMORY switch of the KX-T123230 to "**PROGRAM**".
- 1. Dial (0).
- 2. Enter the year (last 2 digits).
- **3.** Enter the month with 2 digits (01 through 12).
- 4. Enter the day with 2 digits (01 through 31).

5. Dial the day of the week (0 through 6).

,

- 0 : for Sunday
- 1 : for Monday
- 2 : for Tuesday
- 3 : for Wednesday
- 4 : for Thursday
- 5 : for Friday
- \_6 : for Saturday
- 6. Enter the hour with 2 digits (01 through 12).
- 7. Enter the minute (00 through 59).
- 8. Dial the "0" or "1".
- 0 : for AM
- 1 : for PM
- 9. Press the MEMORY button.
- After setting, return the MEMORY switch to the "SET" position.

OPERATION

# Station Number Check

- Be sure the handset is in the cradle and the SP-PHONE button is off.
- Set the MEMORY switch of the proprietary telephone to "PROGRAM".

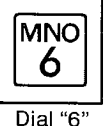

 The LCD will show your extension number and jack number.

 After confirming, return the MEMORY switch to the "SET" position.

# Description

You can confirm your extension number and jack number by the LCD .

# Operation

- Be sure the handset is in the cradle and the SP-PHONE button is off.
- Set the MEMORY switch of the proprietary telephone to "PROGRAM".
- 1. Dial (6)
- The LC Display will show your extension number and jack number.
- After confirming, return the MEMORY switch to the "SET" position.

# Conditions

 This feature can be used only by proprietary telephone equipped with an LCD.

# F3-One Touch Button Mode Selection (for KX-T30850, KX-T61650, KX-T123250)

- Be sure the handset is in the cradle and the SP-PHONE button is off.
- Set the MEMORY switch of the proprietary telephone (KX-T123250, KX-T61650 or KX-T30850) to "PROGRAM".

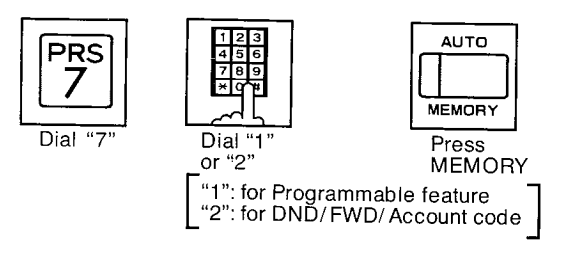

 After programming the F3 button, return the MEMORY switch to the "SET" position

### Description

3 programmable feature (F1, F2, F3) buttons are provided with the proprietary telephones, KX-T123250, KX-T61650 and KX-T30850, and only "F3" button can be changed from programmable feature button to call forwarding (see page 4-26 for operation)/do not disturb (see page 4-30)/account code (see page 4-39) button.

dial1 mode .....

programmable feature function dial 2 mode .....

call forwarding / do not disturb / account code function

# Programming

- Be sure the handset is in the cradle and the SP-PHONE button is OFF.
- Set the MEMORY switch of the proprietary telephone (KX-T123250, KX-T61650 or KX-T30850) to "**PROGRAM**".
- 1. Dial (7).
- Dial (1) for programmable feature function or dial (2) for call forwarding /do not disturb/ account code function.
- 3. Press the MEMORY button.
- After programming the F3 button, return the MEMORY Switch to the "SET" position.

# Call Waiting Tone Selection

- Be sure the handset is in the cradle and the SP-PHONE button is off.
- Set the MEMORY switch of the proprietary telephone to "**PROGRAM**".

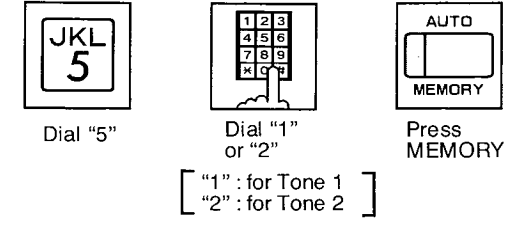

 After programming the "Call Waiting Tone Selection", return the MEMORY switch to the "SET" position.

# Description

You can change the call waiting tone from Tone 1 to Tone 2 shown below to prevent the

user from missing the tone.

Tone 2 feature will not function for a standard telephone.

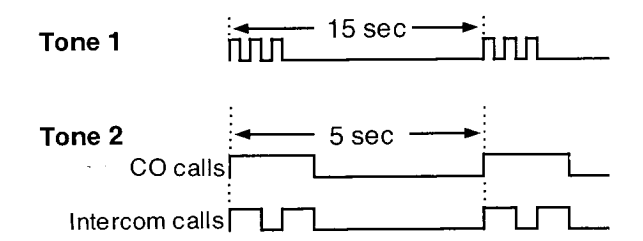

# Operation

- Be sure the handset is in the cradle and the SP-PHONE button is off.
- Set the MEMORY switch of the proprietary telephone to "PROGRAM".
- 1. Dial (5).
- 2. Dial "1" or "2".
  - "1" : for Call Waiting Tone 1.
  - "2" : for Call Waiting Tone 2.
- 3. Press the MEMORY button.
- After programming, return the MEMORY switch to the "SET" position.

# Station Program Clear

- Be sure the handset is in the cradle and the SP-PHONE button is off.
- Set the MEMORY switch of the proprietary telephone to "**PROGRAM**".

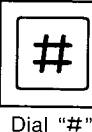

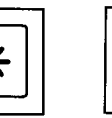

MEMORY

AUTO

Press MEMORY

• After clearing, return the MEMORY switch to the "SET" position.

Dial "\*

# Description

- Pressing (# \* MEMORY) will reset station programs on an extension to the default data.
  - Auto CO Hunting
     Prime Line Preference-Outgoing
     Idle Line Preference-Outgoing
  - Automatic Answering Selection
     Prime Line Preference-Incoming
     No Line Preference-Incoming
  - Intercom Voice Alerting Mode
  - CO Line Ringing Selection
  - Call Waiting Tone Selection
  - F3-One Touch Button Mode Selection

# Operation

- Be sure the handset is in the cradle and the SP-PHONE button is off.
- Set the MEMORY switch of the proprietary telephone to "PROGRAM".
- 1. Dial (#).
- 2. Dial (\*).
- 3. Press the MEMORY button.
- After clearing, return the MEMORY switch to the "SET" position.

# Making Calls

#### **Inter Office Calling** (Intercom) (see page 4-1)

# Description

Station to station dialing within the KX-T123210 system.

# Operation

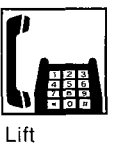

handset

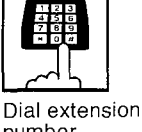

number (100 through 199)

# Outward Dialing (see page 4-2)

# **Automatic Line Access**

# Description

Each extension can automatically select an idle CO (Central Office) line within the KX-T123210.

# Operation

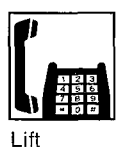

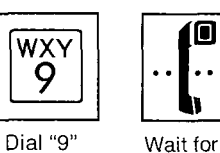

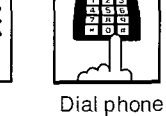

number

handset

Individual Trunk Group Access

TUV

8

Dial "8"

# Description

Each extension can automatically select an idle CO line within the same trunk group. Through programming, 12 CO lines can be divided up to 8 groups. See the page 3-46.

C.O. dial tone

# Operation

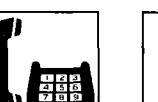

Lift handset

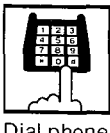

Dial phone number

Dial trunk

group

number

(1 through 8)

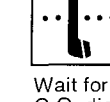

C.O. dial tone

# Speed Dialing (see page 4-3)

# Description

There are 100 memory locations of system speed dialing available.

# Operation

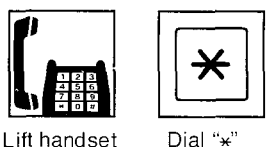

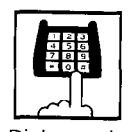

Dial speed Dial "\*"

#### access code (00 through 99)

- There is no need to access a CO line.
- A rotary phone will not function for speed dialing.
- Continuous use of speed dialing is impossible.

# Calling Doorphone (see page 4-6)

### Description

Up to two doorphones (KX-T30865) can be connected to the KX-T123210.

# Operation

**Doorphone 1** 

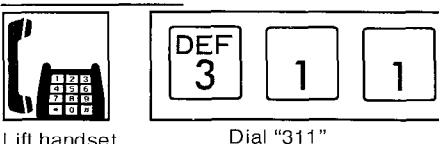

Lift handset

### **Doorphone 2**

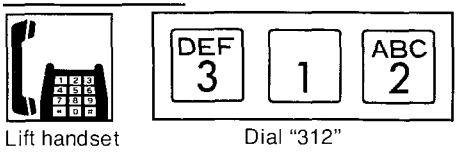

Operator Call (see page 4-6)

# Description

You can call the operator within the KX-T123210 system.

This feature is required to be set beforehand in the KX-T123210. For programming, see page 3-9.

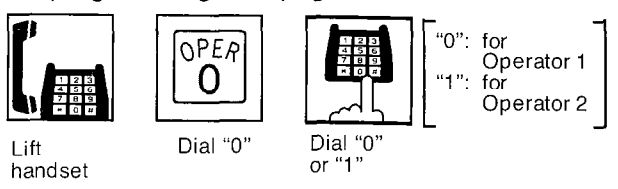

 In case one operator is programmed, you have only to dial 0.

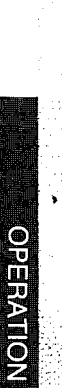

# When a Line is Busy

# **Automatic Call Back Busy** (Camp-on) (see page 4-7)

# Description

If the intercom extension or the outside line (CO line) you have dialed is busy, you will be automatically called back when the extension or the outside line becomes free using this function.

n

This feature is also known as camp-on.

# Operation

#### For Outside Calls

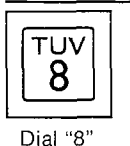

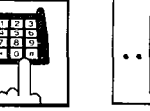

Dial trunk You will group Hear a ňumber busy tone (1 through 8)

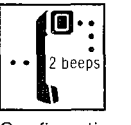

Confirmation tone

# Hang up

### For Intercom Calls

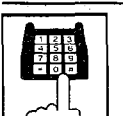

Dial

199)

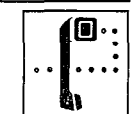

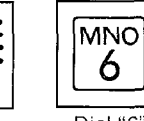

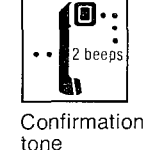

MNO

6

Dial "6'

You will extension hear a busy tone number (100 through

Dial "6"

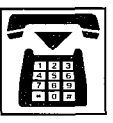

Hang up

# When hearing a ring back

CO.

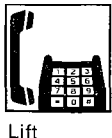

When using an intercom call, you will hear a ring back tone. When using an outside call, you will hear the dial tone from the

handset

 A call back busy cannot be activated on an extension which has a call on hold.

# **Busy Station Signaling -**(see page 4-8)

# Description

If the extension you have dialed is busy, you can inform the extension that another intercom call is reaching by three beeps.

# Operation

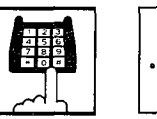

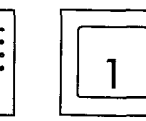

٠

You will Dial hear a extension busy tone number (100 through 199)

Dial "1" and wait for an answer

- To answer your signal, see "Call Waiting" on page 5-5.
- While the other party is set for "Call Waiting Tone-From Extension Deny" on page 5-15 or is using a data terminal equipment, you may not be able to use this feature. (A reorder tone is heard after dialing 1.)

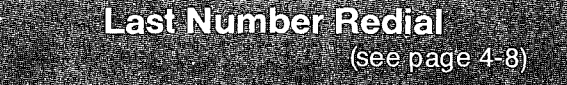

# Description

The last phone number dialed on an outside line (CO line) can be redialed.

# Operation

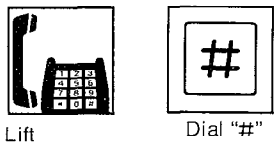

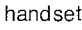

 You may dial "80" instead of pressing the "#" button.

# When a Line is Busy (cont.)

Executive Override (Barge-In) (see page 4-9)

### Description

Allows an extension user to intrude into another extension that is in conversation with an outside or inside party. This feature is required to be set beforehand in the KX-T123210. For programming see page 3-73.

# Operation

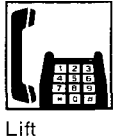

handset

Dial

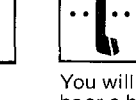

tone

extension number (100 through 199)

Dial "2" hear a busy A 3-party Conference is now established

ABC  $\overline{2}$ 

 If the other party is using data equipment or is set for "Executive Override Deny" on page 5-15, you can not intrude into the other party that is in conversation. (A reorder tone is heard after dialing 2.)

# **Receiving Calls**

# Answer (see page 4-10)

## Operation

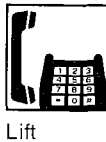

handset

# Dial Call Pickup (see page 4-11)

## Description

An extension user can answer any ringing extension within their own extension group.

# Operation

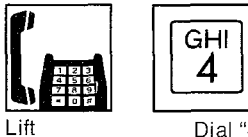

0 Dial "40"

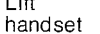

OPER

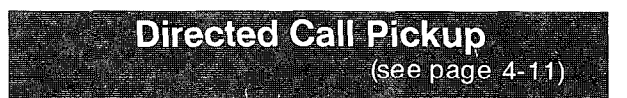

# Description

An extension may answer an incoming call that is ringing at another extension regardless of the extension group.

# Operation

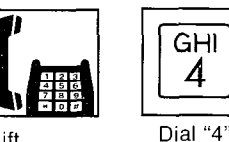

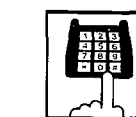

Dial ringing

extension number (100 through 199)

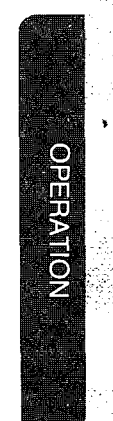

Lift handset

# Receiving Calls (cont.)

# Call Park (see page 4-12)

# Description

Extension user can place up to ten calls in the park zones.

2

Allows any extension user to retrieve a parked call (intercom or outside) at any extension.

# Operation

#### To Park a Call

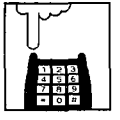

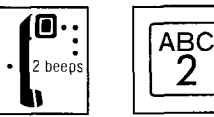

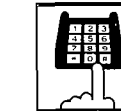

Flash hookswitch Confirmation Dial "2"

tone

Dial parking station number (20 through 29)

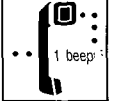

Confirmation Hang up tone

- If a busy tone is heard after the parking station number is dialed, dial only last 1 digit of the other parking station number (0 through 9).
- Do not depress the hookswitch for more than one second, or party will be disconnected.

When the "Call on Hold for Standard Telephone" on page 3-77 is selected to the "Hold-2" mode, dial "20" after flashing the hookswitch in addition to the above procedure. If the number except "20" is dialed, the party will be disconnected.

### To Retrieve a Parked Call at Any Other Extension

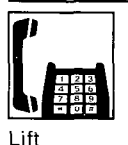

handset

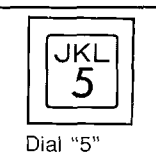

**Dial parking station** number

(20 through 29)

#### Doorphone (see page 4-13)

### Operation

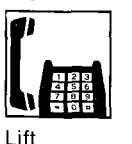

handset

• This feature is required to be set beforehand in the KX-T123210. For programming, see page 3-75.

# While Having a Conversation

# Call on Hold (see page 4-14)

### Description

If you wish to leave your phone unattended but want the caller you are in conversation with to wait, call on hold may be used. Intercom or outside calls may be placed on hold.

## Operation

Flash

hookswitch

### To Place a Call on Hold

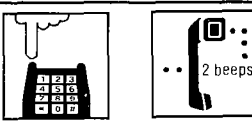

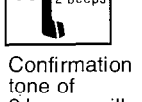

- 2 beeps will be heard
- Do not depress the hookswitch for more than one second, or the party will be disconnected.

When the "Call on Hold for Standard Telephone" on page 3-77 is selected to the "Hold-2" mode, dial "20" after flashing the hookswitch. If the number except "20" is dialed, the party will be disconnected.

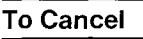

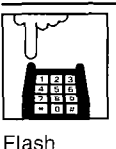

hookswitch

### To Retrieve a Call on Hold from Another Extension

5

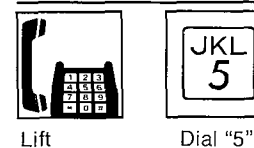

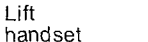

Dial holding extension number (100 through 199)

• In case held call is outside call, you may dial "53" and then held CO line number (01 through 12).

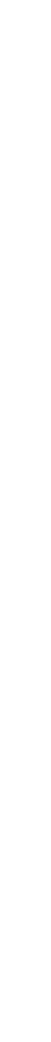

# While Having a conversation (cont.)

# Conference (see page 4-16)

# Description

Allows for up to a three party conference, (2-outside/1-inside) (1-outside/2-inside) or (3-inside).

# Operation

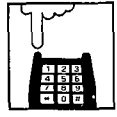

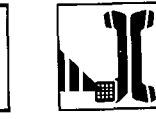

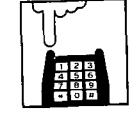

Flash hookswitch

Flash hookswitch places 1st party on hold

Dial 2nd C party v number F

Consult with 2nd Party

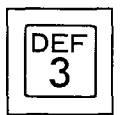

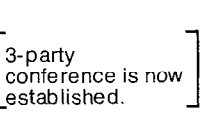

Dial "3"

When the "Call on Hold for Standard Telephone" on page 3-77 is selected to the "Hold-2" mode, dial "20" after the first flashing the hookswitch in addition to the above procedure. If the number except "20" is dialed, the first party will be disconnected.

### To Place one Caller on Hold and Talk to the Other Caller

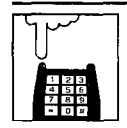

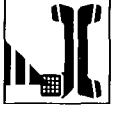

Flash hookswitch

2nd party on hold 1st party in

consultation

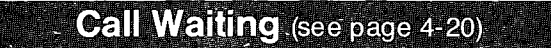

## Description

Call Waiting tones during a conversation indicates there is a new incoming outside call or Intercom call.

This feature has been set beforehand in the extension.

# Operation

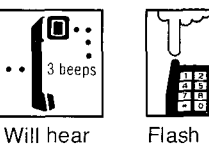

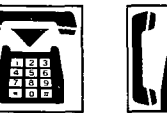

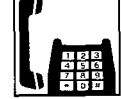

Flash hookswitch places 1st party on

hold

Hang up Lift handset

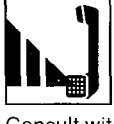

a call

tone

waiting

Consult with new caller while 1st party is on hold

- If you use the hold button of a standard telephone, the above-mentioned feature will not function.
- To terminate the original call and return to the 2nd call, hang up and then lift the handset. (You need not flash the hookswitch.)

When the "Call on Hold for Standard Telephone" on page 3-77 is selected to the "Hold-2" mode, dial "20" after flashing the hookswitch in addition to the above procedure. If the number except "20" is dialed, the first party will be disconnected.

OPERATION

# While Having a Conversation (cont.)

# Call Splitting (see page 4-21)

## Description

Allows the station user to alternate between two parties, either intercom or outside.

# Operation

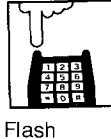

2nd party

party in consultation

on hold 1st

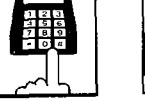

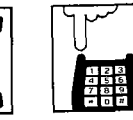

Flash

Dial second hookswitch party

Consult with 2nd party while hookswitch 1st party is on hold

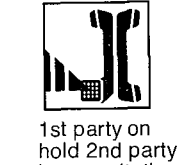

Flash hookswitch

in consultation

When the "Call on Hold for Standard Telephone" on page 3-77 is selected to the "Hold-2" mode, dial "20" after the first flashing the hookswitch in addition to the above procedure. If the number except "20" is dialed, the first party will be disconnected.

# Call Transfer (see page 4-18)

# Description

Outside or intercom calls may be transferred to any extension manually. A call can not be transferred to outside line.

# Operation

### To Transfer After the Other Extension Answers

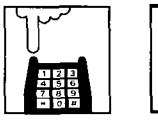

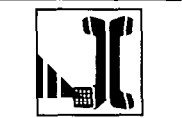

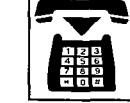

Dial Flash hookswitch number

Announce extension and wait for an answer

Hang up

#### To Transfer without Announcing the Other Extension

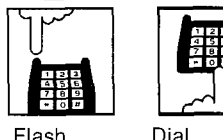

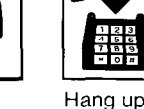

Flash hookswitch

extension number

When the "Call on Hold for Standard Telephone" on page 3-77 is selected to the "Hold-2" mode, dial "20" after flashing the hookswitch in addition to the above procedure. If the number except "20" is dialed, the party will be disconnected.

# To Retrieve the Call

If the other extension did not answer the transferred call within 30 seconds after the call has been transferred, the call will return to you. In this case:

While the ring back is hearing,

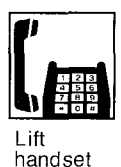

 The time that the call returns to you when the transferred call is not answered can be changed from 30 seconds to 15 seconds. For changing, see page 3-27.

### To change the party to whom a call is transferred before hanging up

hookswitch

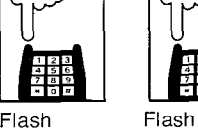

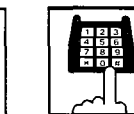

Flash hookswitch to retrieve call

**Dial** extension number

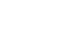

5-6

# Paging

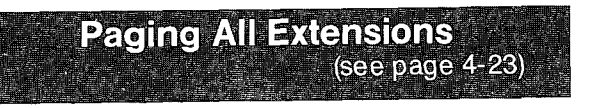

OPER

0

# Description

Allows paging to all extensions.

# Operation

### To Access

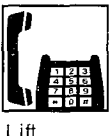

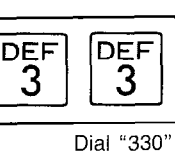

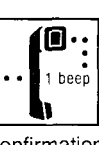

Lift handset

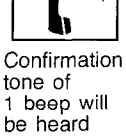

Page

Wait for an answer and talk

• Paging will be heard only from the built-in speaker of KX-T123230, KX-T123220, KX-T123250, KX-T61631, KX-T61630, KX-T61620, KX-T61650, KX-T30830, KX-T30820 or KX-T30850. It will not be heard from the built-in speaker of a standard telephone.

# Paging Group (see page 4-24)

# Description

Allows paging to one of eight extension groups.

# Operation

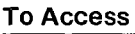

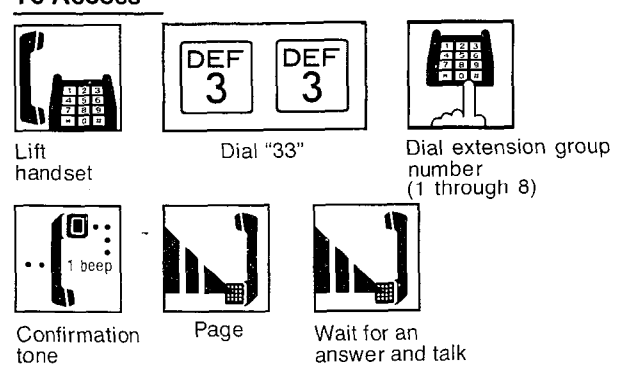

# Paging-External (see page 4-24)

# Description

Allows access to external paging equipment.

ABC

2

# Operation

### To Access

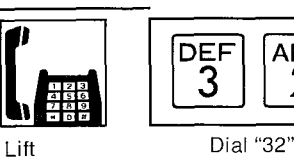

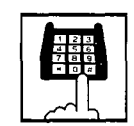

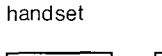

# Dial external paging number

Confirmation tone

٠

beer

Wait for an answer and talk

- External paging number "0": for external paging equipments 1 and 2.
  - "1": for equipment 1.

"2": for equipment 2.

Page

 Paging will be heard from external paging equipment.

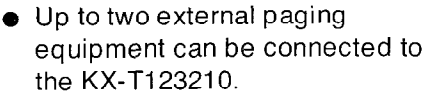

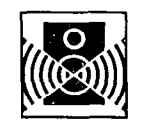

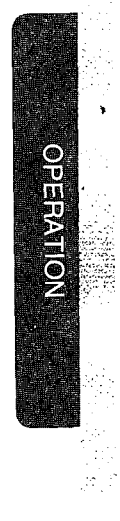

# Paging (cont.)

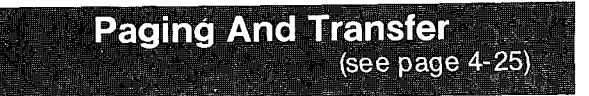

# Operation

#### To Transfer a Call to the Paged Person

DEF

3

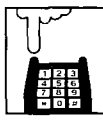

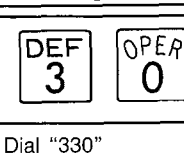

.

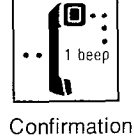

Flash hookswitch to place a call on hold

tone

You may dial 331

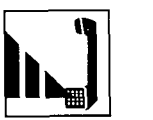

Page

Wait for an answer and hang up

through 338 or 320 through 332 instead of 330.

When the "Call on Hold for Standard Telephone" on page 3-77 is selected to the "Hold-2" mode, dial "20" after flashing the hookswitch in addition to the above procedure. If the number except "20" is dialed, the party will be disconnected.

# Paging-Answer (see page 4-25)

DEF

3

ABC

2

Dial "43"

## Description

A page from the built-in speaker or external paging equipment can be answered from any extension.

# Operation

### To Paging from Built-in Speaker

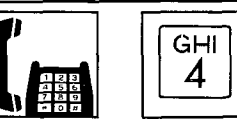

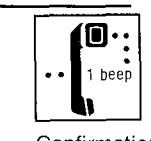

Confirmation tone of 1 beep will be heard

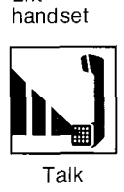

Lift

### To Paging from External Equipment

GHI

4

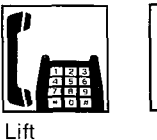

handset

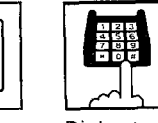

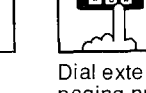

Dial external paging number

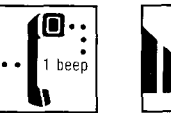

Confirmation

tone

Talk

Dial "42"

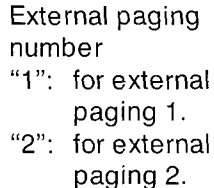

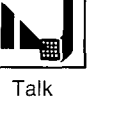

# Use of Other Features

### **Do Not Disturb Override** (see page 4-31)

# Description

Allow you to dial to the extension on which is set the Do Not Disturb.

This feature is required to be set beforehand in the KX-T123210. For programming, see page 3-74.

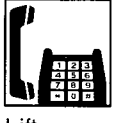

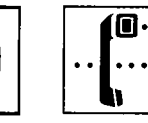

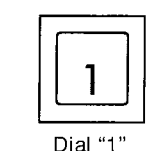

Lift handset

Dial extension number (100 through 199)

Do not disturb tone is heard

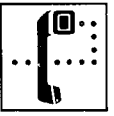

Ring back tone is heard and wait for answer

**Switching to Tone Alerting** (see page 4-33)

# Description

"Voice alerting" (through built-in speaker) that is established at the called party's extension, can be switched to "Tone alerting" (ringing).

- This feature is required to be set beforehand at the called party, s extension. For programing, see page 4-56.
- A rotary phone will not function.

# Operation

### Switching to Tone Alerting

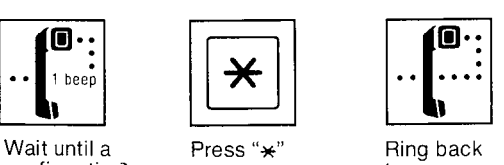

confirmation tone is heard

tone

 You should press "+" button within 10 seconds after the dialing.

# **External Feature Access** (see page 4-38)

# Description

Allows extension user to access features of the central office or host PBX. (example: call waiting feature can be supplied by the central office.)

- The external feature (call waiting) can only be accessed when engaged on an outside call.
- The following example shows you one of the procedures.

# Operation

### **Call Waiting-Outside Line**

•

Will hear a

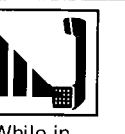

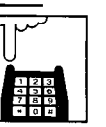

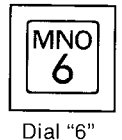

OPERATION

While in conversation

new caller

on hold

while original

call is placed

call waiting tone

Flash hookswitch

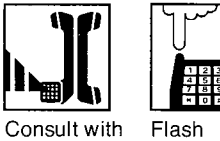

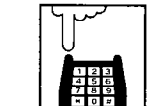

hookswitch

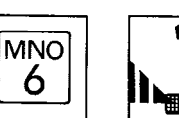

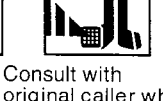

Dial "6" original caller while 2nd call is placed on hold

If the calling party on hold hangs up, the line is terminated.

- Flashing the hookswitch and dialing "6" means flash operation.
- If the KX-T123210 is connected to a host PBX and a flash operation is required, follow the procedure of flash operation which is required for the host PBX.

When the "Call on Hold for Standard Telephone" on page 3-77 is selected to the "Hold-2" mode, dial "20" after the first flashing the hookswitch in addition to the above procedure. If the number except "20" is dialed, the original call will be disconnected.

# Use of Other Features (cont.)

# Account Code (see page 4-39)

# Description

This feature gives each message of the SMDR an account code of the called or calling party.

Station Message Detail Recording (SMDR) is cost saving feature that records all incoming and outgoing calls through the CO line.

This feature has two modes "Forced" and "Option". In the "Forced" mode, the account code must be entered every time the extension user dials. In the "Option" mode, account code may be entered when a record of the account code is needed. When setting to the "Forced" mode, see page 3-70.

# Operation

### **Forced Mode**

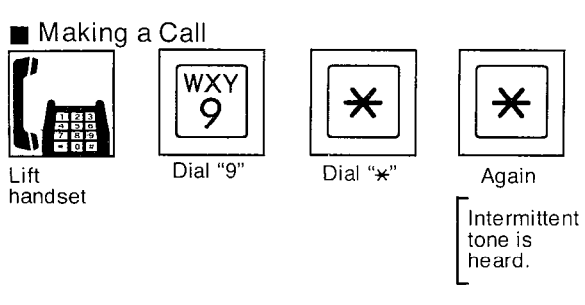

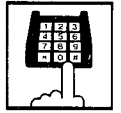

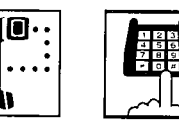

Dial account code

tone Account code is

| Wait for<br>C.O. dial<br>tone | Dial<br>telephone<br>number |
|-------------------------------|-----------------------------|
|                               |                             |

4 digits.

• You may dial 81 through 88 instead of dialing 9.

Receiving a Call

If you want to record a calling party's account code in the SMDR, follow the below-mentioned procedure. Within 30 seconds after calling party hangs up,

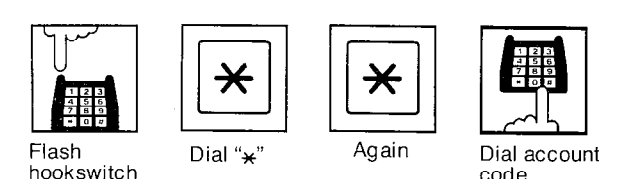

 Dialing the account code must be done before hanging up.

When the "Call on Hold for Standard Telephone" on page 3-77 is selected to the "Hold-2" mode, dial "20" after flashing the hookswitch in addition to the above procedure. If the number except "20" is dialed, the party will be disconnected.

# **Option Mode**

Making or Receiving a Call

If you want to record a calling or called party's account code in the SMDR, follow the below-mentioned procedure. Within 30 seconds after calling or called party hangs up,

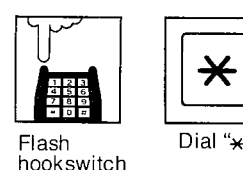

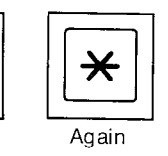

Dial Account account code is code 4 digits.

,

Dialing the account code must be done before hanging up.

When the "Call on Hold for Standard Telephone" on page 3-77 is selected to the "Hold-2" mode, dial "20" after flashing the hookswitch in addition to the above procedure. If the number except "20" is dialed, the party will be disconnected.

- You may dial 49 instead of pressing the "\*" "\*" button.
- Account code must be 4 numerical digits except for the "#" and "\*" buttons.
- If you enter a wrong account code, press the "\*" "\*" button and enter the correct code.

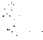

# ■ You may dial "0" instead of pressing the "#" button.

# Do Not Disturb (see page 4-30)

# Description

Each extension can be individually prohibited from receiving intercom and outside calls.

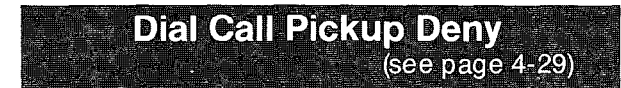

### Description

Allows you to prohibit any other extension user from answering calls directed to you.

# Operation

## Setting

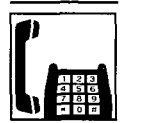

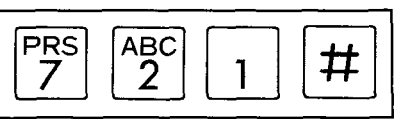

Lift handset Dial "721#"

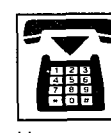

Hang up

### To Cancel

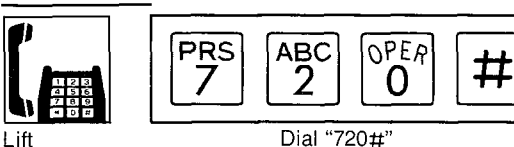

Dial "720#"

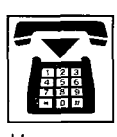

handset

Hang up

Setting

Operation

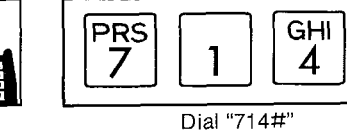

#

Lift handset

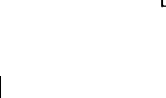

Hang up

#### **To Cancel**

Lift handset

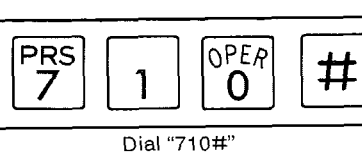

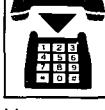

Hang up

2

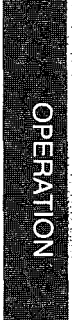

# Use of Other Features (cont.)

# **Call Forwarding-All Calls** (see page 4-26)

### Description

All intercom calls to your extension can be automatically forwarded to any extension within the system.

For outside calls to your extension, if your extension is programmed to the Direct In Line (DIL) mode, the outside calls can be automatically forwarded to any extension within the system.

For programming to the DIL mode, see page 3-54.

# Operation

#### Setting

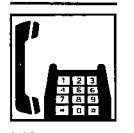

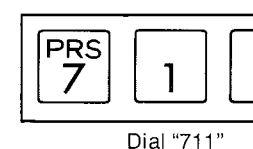

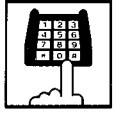

Lift handset

Dial extension number (100 through 199)

1

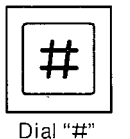

| =   | 73         |
|-----|------------|
| . A |            |
| 4   | 5 6        |
| 7   | 8 9<br>0 # |

Hang up

### **To Cancel**

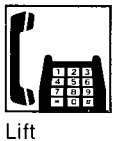

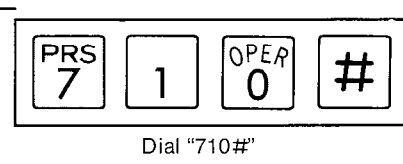

handset

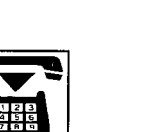

Hang up

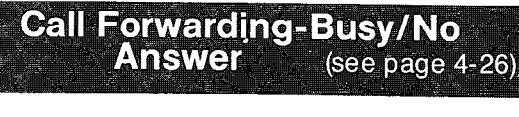

# Description

If your extension is busy or do not answer a call within 3 rings, all intercom calls to your extension can be automatically forwarded to any extension within the system.

For outside calls to your extension, if your extension is programmed to the Direct In Line (DIL) mode, the outside calls can be automatically forwarded to any extension within the system.

For programming to the DIL mode, see page 3-54.

The 3 rings may be changed to 1 ring, 2 rings or 4 rings by programming (see page 3-28).

# Operation

### Setting

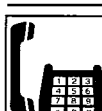

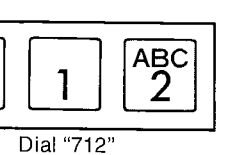

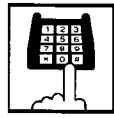

Lift handset

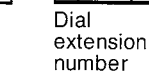

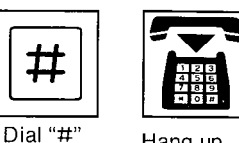

PRS

Hang up

# To Cancel

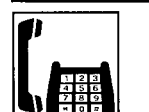

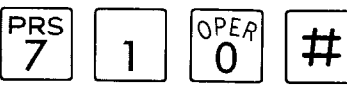

Lift handset Dial "710#"

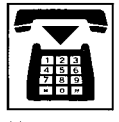

Hang up

# Use of Other Features (cont.)

# Call Forwarding-To Outside Line (see page 1 (see page 4-28)

# Description

Intercom calls to your extension can be automatically forwarded to any outside line. For outside calls to your extension, if your extension is programmed to the Direct In Line (DIL) mode, the outside calls can be automatically forwarded to any outside line. For programming to the DIL mode, see page 3-54.

This feature is required to be set beforehand in the KX-T123210. For programming, see page 3-72.

# Operation

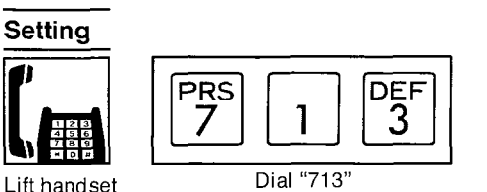

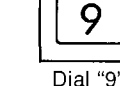

WXY

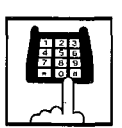

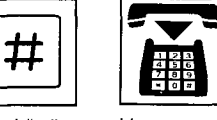

Dial phone number

Dial "#" Hang up

You may dial 81 through 88 instead of 9. 9: Each extension can automatically select an idle CO line.

Each extension can select a 81 through 88: trunk group designated.

You can not dial "0" instead of pressing the "#" button.

#### To Cancel

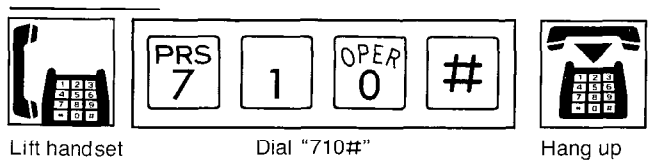

If outside call is forwarded to any outside line, the KX-T123210 will disconnect the call from the line after 10 minutes. For changing the time, see "CO to CO Duration Time Limit" on page 3-30. 3 beeps tone will be heard every 5 seconds for 15 seconds before the call is disconnected from the line.

**Absent Message Capability** (see page 4-34)

# Description

Absent message (Message 1 through 6) which are programmed can be informed to calling party.

Programming can be done at any telephone (either proprietary telephones or standard telephones).

When a caller using the proprietary telephone with LCD dials the extension in which the message is programmed, it will be displayed on the LCD.

JKL

5

Dial "751"

# Operation

# Setting

### Message 1. "Will Return Soon"

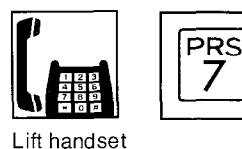

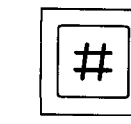

Dial "#"

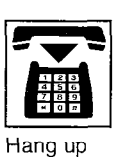

# Message 2. "Gone Home"

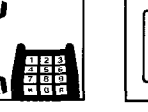

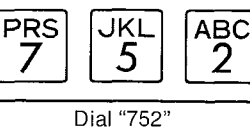

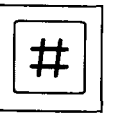

OPERATION

Dial "#"

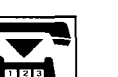

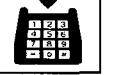

Lift handset

Hang up

5-13

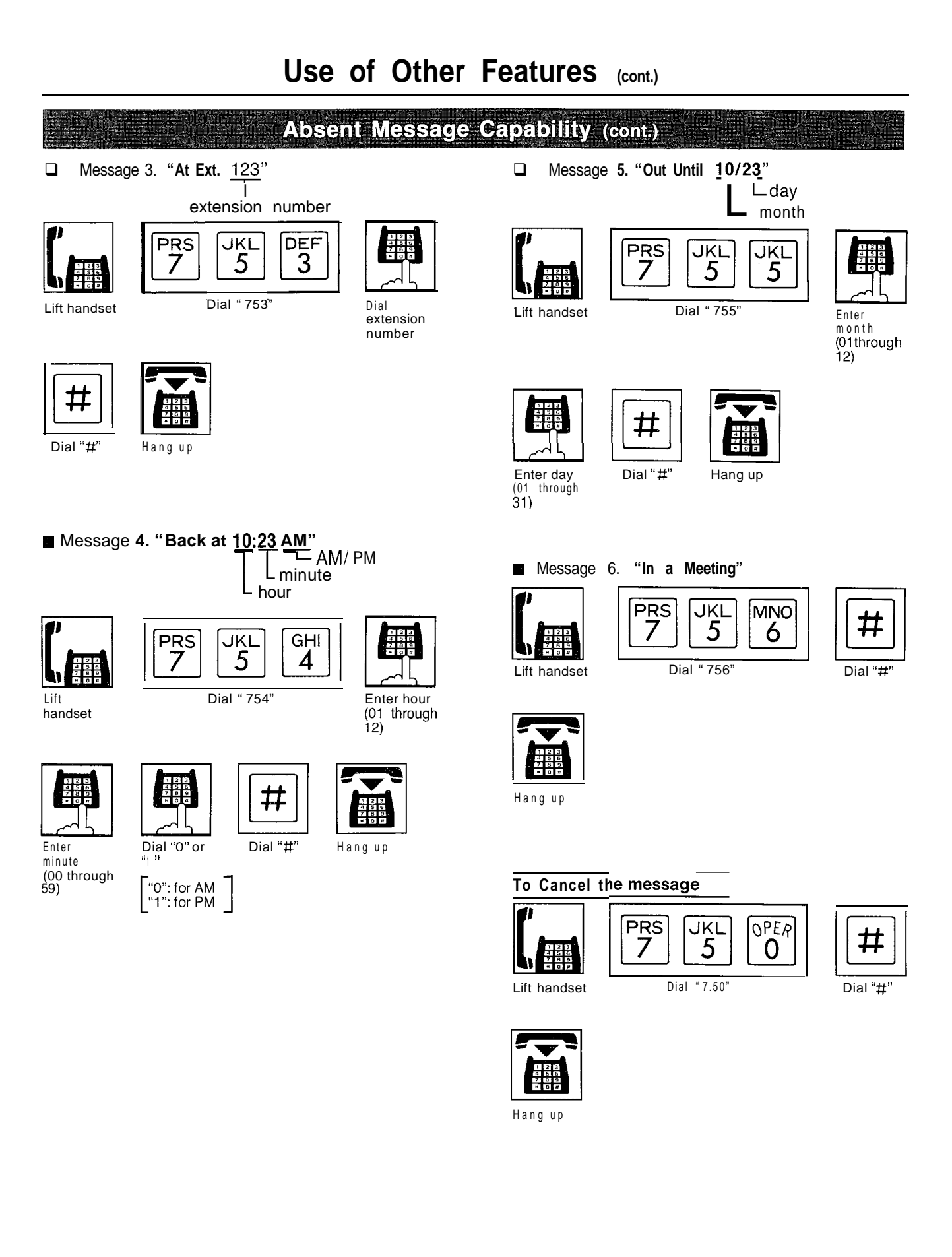

# Call Waiting Tone-From CO/ Extension Deny (see page 4-42)

# Description

During a conversation, a call waiting tone will be heard when a third party on an outside line or intercom calls you. Call waiting tone can be removed at customer's request. Default is "Allow".

# Operation

To Denv CO Call Waiting Tone

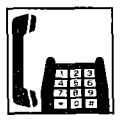

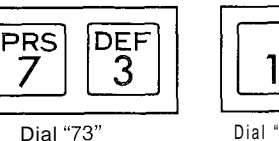

Lift handset

Dial"1"

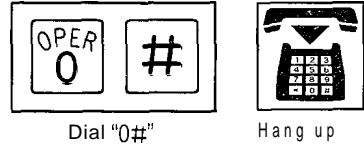

#### Call Waiting Tone To Allow CO

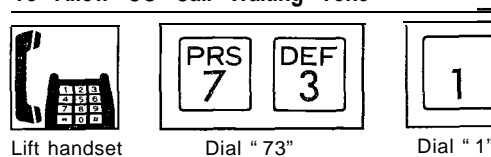

П

Dial "1#"

OPER

0

# Hang up

#### To Deny **Extension Call Waiting** Tone

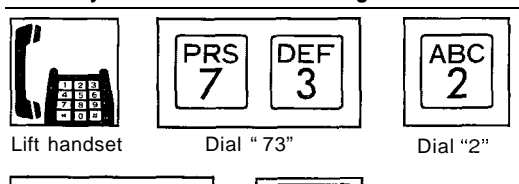

# Dial "0#" Hang up

# To Allow Extension Call Waiting Tone

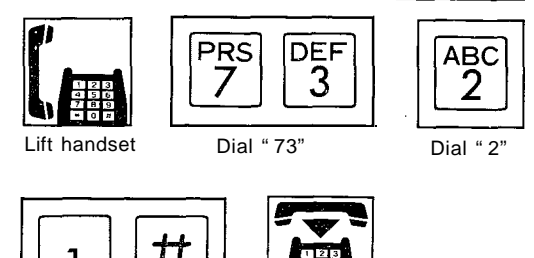

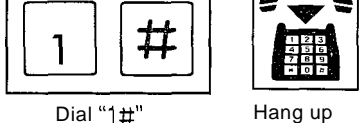

Dial "1#"

# **Executive Override Deny** (see page 4-32)

# Description

Allows you to prohibit another extension user from intruding into your conversation with an outside or inside party. For programming of the intrusive extension, see "Executive Override" on page 3-73.

Default is "Allow".

# Operation

### To Deny Executive Override

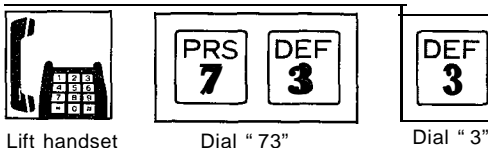

Lift handset

Dial "3'

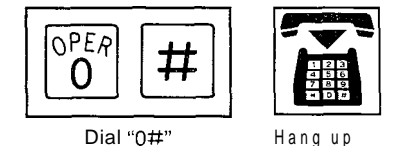

### **To Allow Executive Override**

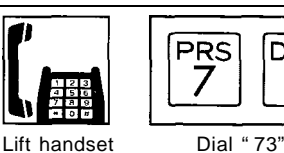

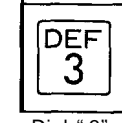

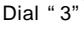

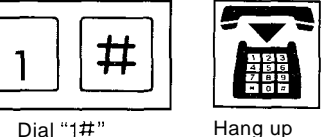

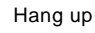

DEF

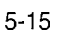

# Use of Other Features (cont.)

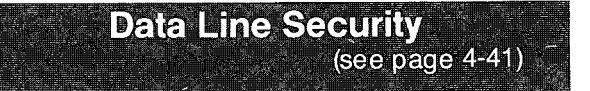

### Description

This feature provides security when transmitting data through an extension of the KX-T123210.

Executive override, Call waiting tone and Hold time reminder tone from the KX-T123210 are prohibited in this mode.

### Operation

Setting

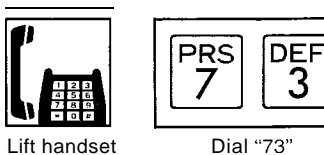

Dial "73"

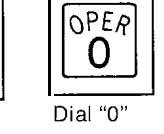

Station Feature Clear (see page 4-45)

# Description

Dialing (79#) will clear the following station Features on an extension to default data.

Call Forwarding Data Line Security

Dial Call Pickup Deny

Do not Disturb

Call Waiting Tone From CO / Extension Deny Pick up Dial

Absent Message Capability Executive Override Deny

# Operation

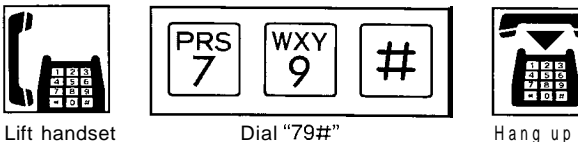

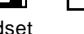

Hang up

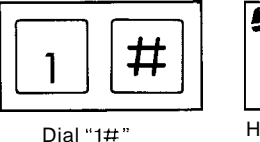

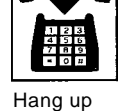

# **To Cancel**

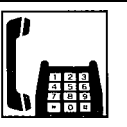

| PRS | DEF      |
|-----|----------|
| 7   | 3        |
| Dia | al " 73" |

Lift handset

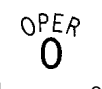

0 Dial "0"

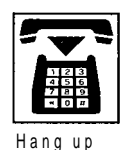

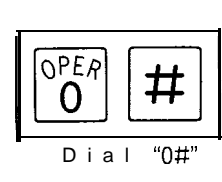

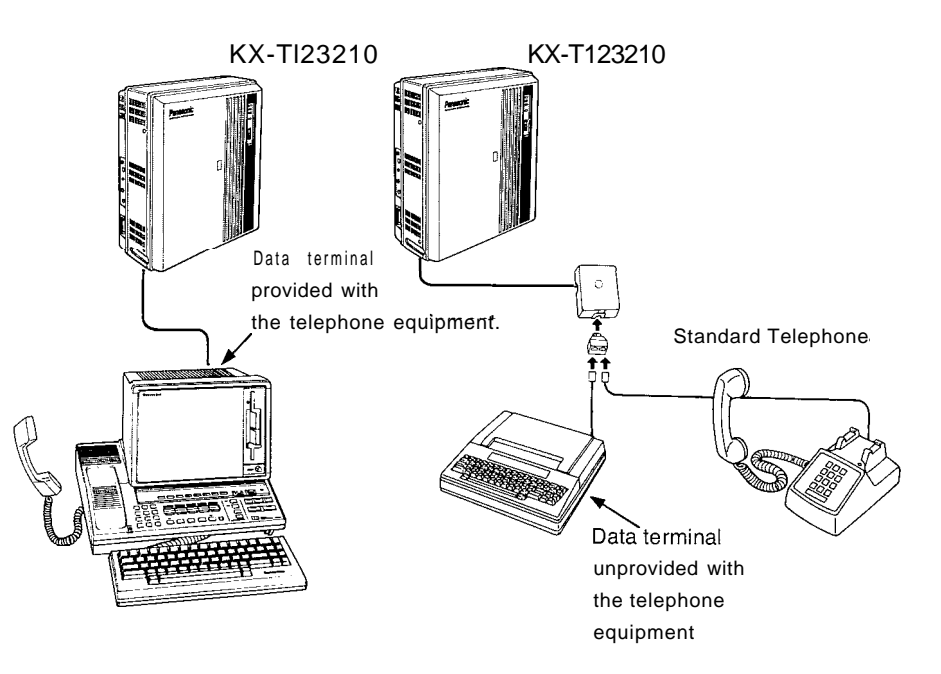

This mode cannot prevent external call waiting tone from coming into KX-T123210 system. We recommend that this mode is established on a line which has no special telephone company services.

# Use of Other Features (cont)

# **Pickup Dial**

# Description

Picking up the handset automatically dials a programmed phone number.

# Operation

# To Program

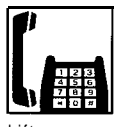

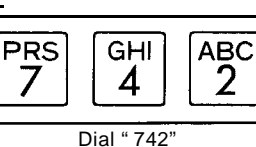

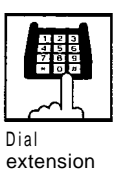

number

l ift handset

# Dial "#'

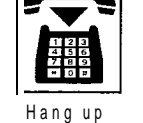

• You may dial 9 or 81 through 88 and phone number instead of extension number.

### To Enable or Disable

#### To enable pickup dial

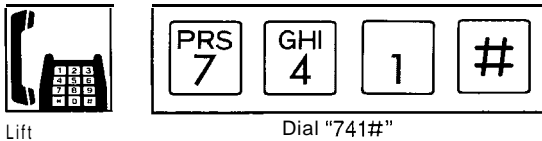

handset

To disable pickup dial

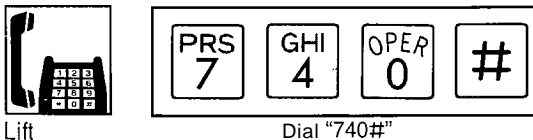

handset

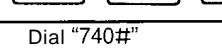

| Го | Dial |   |
|----|------|---|
|    |      | - |

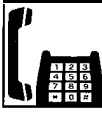

Pickup handset for 3-seconds

If the "Pickup Dial" feature did not work, hang up for 2 seconds, and lift the handset again.

- The 3 seconds may be changed to 1 second, 2 • seconds or 4 seconds by programming. (See page 3-29)
- A rotary phone will not function for Pickup 0 Dial.
- Dialing (speed dialing and manual dialing) is • possible within 3 (1, 2 or 4) seconds. When you program for an outside call, enter the line access number,@] [\*],account code),and then the desired number.
- The pickup dial will not be activated by • picking up the handset during a hold or when receiving a call.
- You can not dial "0" instead of pressing the "#" button.
- Up to 32 digits can be stored.
- The "\*" button is used as the PAUSE.

5-17

# TROUBLESHOOTING

# During Installation

| PROBLEM                                                                                                    | PROBABLE CAUSE                                                                                     | POSSIBLE SOLUTION                                                                                                    |
|----------------------------------------------------------------------------------------------------|----------------------------------------------------------------------------------------------------|----------------------------------------------------------------------------------------------------|
| Extension does not operate.                                                                                                    | Bad printed circuit board<br>(LC-Card)                                                             | Exchange printed circuit board for another printed circuit board.                                                                                                    |
|                                                                                                    | Bad connection between the system and extension                                                    | Take that extension and plug it into the same<br>extension port using a short telephone cord.<br>If telephone does not work, connection between<br>the system and the extension must be repaired. |
|                                                                                                    | A telephone with an A-Al relay is connected.                                                       | Use a 2 wires cord.<br>Set the A-AI relay switch of the telephone to<br>"OUT" or "OFF" position.                                                                                                  |
|                                                                                                    | Bad extension                                                                                      | Take that extension and plug it into another<br>extension port that is working. If the telephone<br>does not work, replace the phone.                                                             |
| Improper reset operation                                                                                                    |                                                                                                    | Press the Reset Button.                                                                                                    |
| Noise in external paging                                                                                                    | Induced noise on the wire between the System and the Amplifier.                                    | Use a shielded cable as the connection wire between the System and Amplifier.<br>A short shielded cable is recommended.                                                                           |
| Volume distortion from<br>external music source                                                                                                    | Excessive input level from external music source                                                   | Decrease the Output level of the external music source by using the Volume Control on the music source.                                                                                           |
| Speed dialing or One Touch<br>Dialing dose not function.                                                                                                    | Bad programming                                                                                    | Enter the line access code (9) or trunk group access code (81 through 88) into programming.                                                                                                    |
| A dial tone (short tone<br>continuously) was heard<br>and telephone line hung up<br>at once when accessing an<br>outsi' de during the<br>speakerphone mode. | The host PBX may have<br>caused the line to hang up<br>when the KX-T123210 was<br>connected to it. | Use the handset instead of the speakerphone.                                                                                                    |

# **During Connection**

### 1. Connection between the Central Office and the KX-T123210

| PROBLEM                                       | CAUSE                                                                            | SOLUTION                                                                          |
|-----------------------------------------------|----------------------------------------------------------------------------------|-----------------------------------------------------------------------------------|
| Cannot make or receive calls on the CO lines. | CO lines are connected to<br>the D1/D2.<br>• • • • • • • • • • • • • • • • • • • | Reconnect the CO lines to the T/R of the telephone jack using 2-conductor wiring. |

# 2. Connection between the KX-T123210 and the extensions. (KX-T123230, KX-1123220, KX-T61630, KX-T61631, KX-T61620, KX-T30820 and KX-130830)

| PROBLEM                                                                                                    | CAUSE                              | SOLUTION                                                                               |
|----------------------------------------------------------------------------------------------------|------------------------------------|----------------------------------------------------------------------------------------|
| Cannot make calls when<br>the SP- Phone button on<br>the KX-Tl23230 (or<br>KX-Tl23220, KX-T61620,<br>KX-T61630, KX-T61631, KX-<br>T30820, KX-T30830)<br>is pressed.<br>The SP-Phone indicator<br>, does not light. | The T/R is connected to the D1/D2. | Use the correct cord (inner 2 wires are for T/R and the outer 2 wires are for D1/ D2). |

3. Connection between the KX-T123210 and a standard telephone (with no polarity)

| -PROBLEM                                     | CAUSE                                                                                                    | SOLUTION                                                                                                    |
|----------------------------------------------|----------------------------------------------------------------------------------------------------|----------------------------------------------------------------------------------------------------|
| When the handset is lifted nothing is heard. | The T/R is connected to the<br>D1/D2.<br>D1 • • T<br>T • T<br>D2 • • T<br>B2 • • T<br>KX-TI23210 extension | Use the correct cord (inner 2 wires are for T/R).<br>elf a telephone equipped with an A-AI relay is<br>connected to the KX-T123210, set the A-AI<br>relay switch of the telephone to OFF. |

4. Connection between the KX-T123210 and a standard telephone that is polarity sensitive

| PROBLEM                                               | CAUSE                            | SOLUTION                            |
|-------------------------------------------------------|----------------------------------|-------------------------------------|
| Dial tone cannot be heard when the handset is lifted. | The "T" is connected to the "R". | Reverse the connections of the T/R. |
|                                                       | KX-TI23210                       |                                     |

\$

а .

# **During Operation**

| PROBLEM ,                                                                                                    | PROBABLE CAUSE                                                                                                    | POSSIBLE SOLUTION                                                                                                    |  |
|----------------------------------------------------------------------------------------------------|----------------------------------------------------------------------------------------------------|----------------------------------------------------------------------------------------------------|--|
| Extension does not operate.                                                                                         | The Power failure switch of<br>the KX-Tl23230,<br>KX-T61631, KX-T61630 or<br>KX-T30830 is set to ON.                                                                                                    | Set the Power failure switch to OFF.                                                                                                    |  |
| When using the speakerphone mode, nothing is heard.                                                                 | The HANDSET/HEADSET<br>selector of the KX-Tl23230,<br>KX-T61631, KX-T61630 or<br>KX-T30830 is set to the<br>"HEADSET" position.                                                                                                    | When the headset is not used, set the HANDSET/<br>HEADSET selector to the "HANDSET" position.                                                                                                    |  |
| The unit does not ring.                                                                                             | <ul> <li>Ringer Volume Selector is<br/>set to "OFF".</li> <li>The CO numbers are not<br/>programmed.</li> </ul>                                                                                                    | <ul> <li>Set to "HIGH" or "LOW".</li> <li>See "CO Line Ringing Selection" on page 4-58.</li> </ul>                                                                                                    |  |
| During a power<br>interruption,<br>extensions connected to<br>jack number 1, 2, 9, 10, 17<br>and 18 do not operate. | <ul> <li>The Power failure switch of the KX-Tl23230, KX-T61631, KX-T61630 or KX-T30830 is set to OFF.</li> <li>The dialing mode (tone or pulse) is improper.</li> <li>KX-T123220, KX-T123250, KX-T61620, KX-T616.50, KX-T30820 or KX-T30850 is connected.</li> </ul> | <ul> <li>Set the Power failure switch to ON.</li> <li>Set the Tone/Pulse switch to the other position.</li> <li>Disconnect KX-Tl23220, KX-Tl23250,<br/>KX-T61620, KX-T61650, KX-T30820 or<br/>KX-T30850 and connect the KX-T123230,<br/>KX-T61631, KX-T61630, KX-T30830 or a<br/>standard telephone.</li> </ul> |  |

# **Reset Button**

If the system is not operating properly, use the Reset Button.

- Before using the Reset Button, try the system feature again which does not work several times to confirm there definitely is a problem.
- Pressing the Reset button will cause the followings.
  - 1. Camp-on to be cleared.
  - 2. Last number redial to be cleared.
  - 3. Saved number redial to be cleared.
  - 4. Calls on hold are terminated.
  - 5. Calls on exclusive hold are terminated.
  - 6. Calls in progress are terminated.
  - 7. Call park to be cleared.
  - 8. Message Waiting to be cleared.

Data that are stored in memory other than above mentioned will not be cleared by use of the Reset Button.

#### Note

If the system does not operate properly, push the Reset Button.

If there still is no difference, switch the power off and on again after 5 minutes. If the system still does not work, switch the power off.

The following extensions will be directly connected to each of the central office lines (C.O.).

Extension connected to jack number01 . . . CO 1 Extension connected to jack number02 . . . . CO 2 Extension connected to jack number09 . . . . . CO 5 Extension connected to jack number10 . . . . . CO 6 Extension connected to jack number17 . . CO 9 Extension connected to jack number18 . . . . . CO1 0

If the automobile type battery is connected to the system, disconnect it.

# **DTMF Receiver Check**

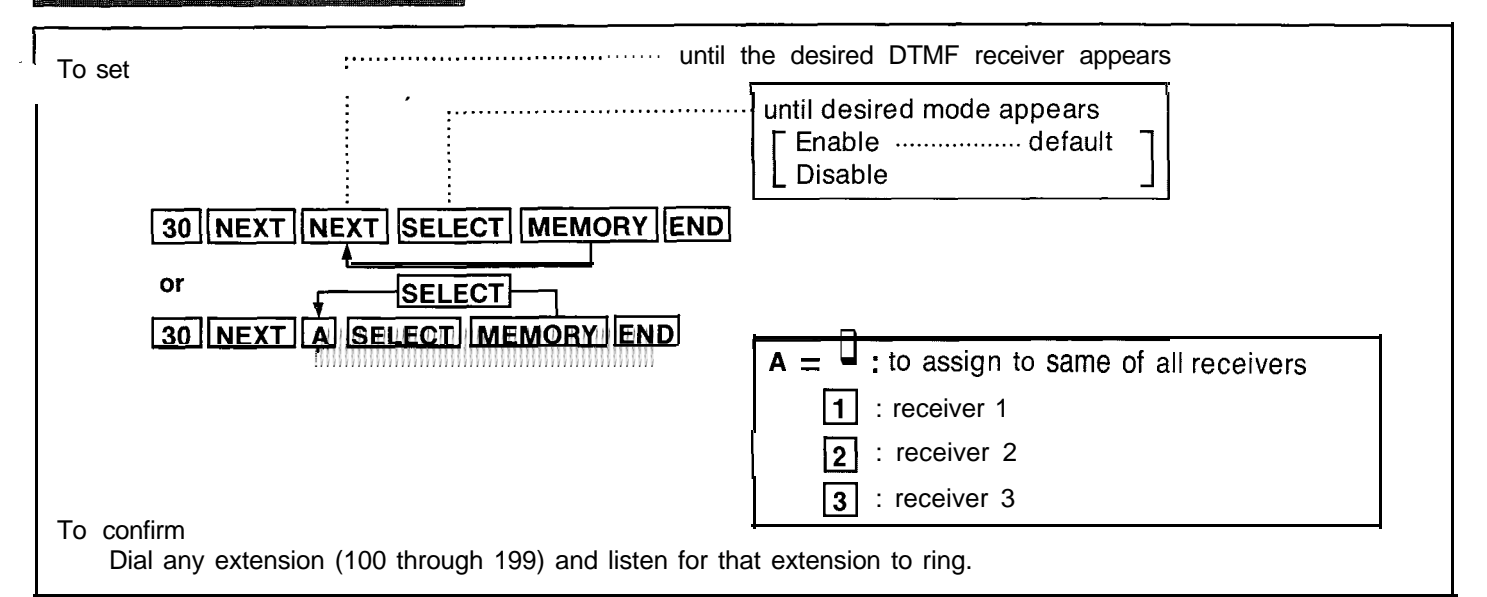

### Description

DTMF (Dual Tone Multi Frequency) Receiver enables tone telephones to dial within the system. To check the DTMF Receivers, activate the DTMF Receivers one at a time and confirm if the receiver can receive tone signals.

# **Jperation** at Extension Connected to Jack Number 1.

#### To Remove DTMF Receive 2 and 3:

- 1. Set-the System Program Switch on the KX-I123210 to the "PITS" position.
- 2. Dial (30) to enter the DTMF mode. "DTM F Receiver" will be displayed.
- Press the NEXT button.
   "DTMF-R NO?→" will be displayed.
- 4. Press the NEXT button, twice, or dial (2). "DTMF-R2 : Enable" will be displayed.
- Press the SELECT button to change to "Disable".
   "DTMF-R2 : Disable" will be displayed.
- 6. Press the MEMORY button.
- 7. Press the NEXT button, or press the SELECT button and then dial (3)."DTMF-R3 : Enable" will be displayed.
- 8. Press the SELECT button to change to "Disable".
- 9. Press the MEMORY button.

- 10. Press the END button to return to the initial program mode.
- **11.** Set the System Program Switch to the "SET" position.

#### Confirmation of DTMF Receiver 1:

- **1.** Set the DIALING MODE (located on the rear of KX-T123230) switch to the TONE position.
- Set the POWER FAILURE (located on the rear of KX-T123230) switch to the ON position.
- 3. Dial the extension number (100 through 199).
- 4. If DTM F Receiver is bad, do the following procedure for removing the DTMF Receiver after the next step on this section.
- 5. Set the POWER FAILURE Switch to the OFF position.
- To check DTMF Receiver 2, remove DTMF Receiver 1 and confirm that DTMF Receiver 2 is good by the procedures of "To Remove DTMF Receiver 1 and 3" and "Confirmation of DTMF Receiver 2".
- To check DTMF Receiver 3, remove DTMF Receiver 1 and confirm that DTMF Receiver 3 is good by the procedures of "To Remove DTMF Receiver 1 and 2" and "Confirmation of DTMF Receiver 3".

# Table of System Features

| Dial Plan Code System Features                 |                                                 | Dial Plan Code                                          | System Features                       |
|------------------------------------------------|-------------------------------------------------|---------------------------------------------------------|---------------------------------------|
| Extension no.<br>(100 through 199)             | Individual Inter Office Calling                 | PRS<br>7 1 GHI #                                        | Do Not Disturb                        |
|                                                | Busy Station Signaling                          | PRS<br>Z ABC<br>2 OPER<br>0 #                           | Cancelling Dial Call Pickup Deny      |
| Doorphone<br>number                            | Calling Doorphone 1 or 2                        | 7 2 1 #                                                 | טומו כמוו אוכגע פון טפחע נייט         |
|                                                | Paging-External Equipments 1                    | PRS DEF OPER 1 #                                        | Data line Security                    |
|                                                | and 2<br>Paging-External Equipment 1            | PRS     DEF     OPER     OPER       7     3     O     O | Cancelling_ Data line Securitty       |
|                                                | Paging-External Equipment 2                     | PRS DEF OFF OFF H                                       | Exeutive Override Deny                |
|                                                |                                                 | PRS DEF DEF 1 #                                         | Cancelling Exeutive<br>Override Deny  |
| (1 through 8)                                  | Paging Group                                    | PRS JKL OPER #                                          | Cancelling Absent Message             |
| DEF<br>3 OPER<br>0                             | Paging All Extensions                           | PRS JKL 1 #                                             | Message "Will Return Soon"            |
| GHI<br>2<br>External<br>paging no.<br>(1 or 2) | Paging Answer-External<br>Equipment 1 or 2      | PRS UKL ABC #                                           | Message "Gone Home"                   |
| GHI<br>4<br>3                                  | Paging Answer-<br>Group-All Extensions          | PRS JKL DEF<br>7 5 3                                    | Message " At Ext. <u>101</u> "        |
|                                                | Dial Call Pickup                                | Extension no.                                           | Cextension no.                        |
| Parking Station no.<br>(20 through 29)         | Call Park Retrieve                              | PRS JKL 6H 4<br>Hour (01 through 12)                    |                                       |
| MNO<br>6                                       | Camp-on                                         | Minute (00 through 59)                                  | Message "Back at 10:00 AM ."          |
|                                                | Cancelling Message Waiting                      | 1: for PM                                               |                                       |
|                                                | Cancelling Call Forwarding or<br>Do Not Disturb | Month (01 through 12)                                   | Message " Out Until10/23"             |
|                                                | Call Forwarding-All Calls                       | Day<br>(01 through 31)                                  |                                       |
| Extension no.<br>(100 through 199)             |                                                 | PRS JKL MNO #                                           | Message "In a Meeting"                |
| Extension no.                                  | Call Forwarding-Busy or No Answer               | PRS TUV<br>Z 8 1 #                                      | Flexible Night Service-<br>Day Mode   |
|                                                |                                                 | PRS TVV<br>7 8 ABC #                                    | Flexible Night Service-<br>Night Mode |
| Phone no. #                                    | Call Forwarding-To Outside Line                 | PRS WXY                                                 | Station Program Clear                 |

The following system features can be programmed into memory.

LIST OF TONES

)

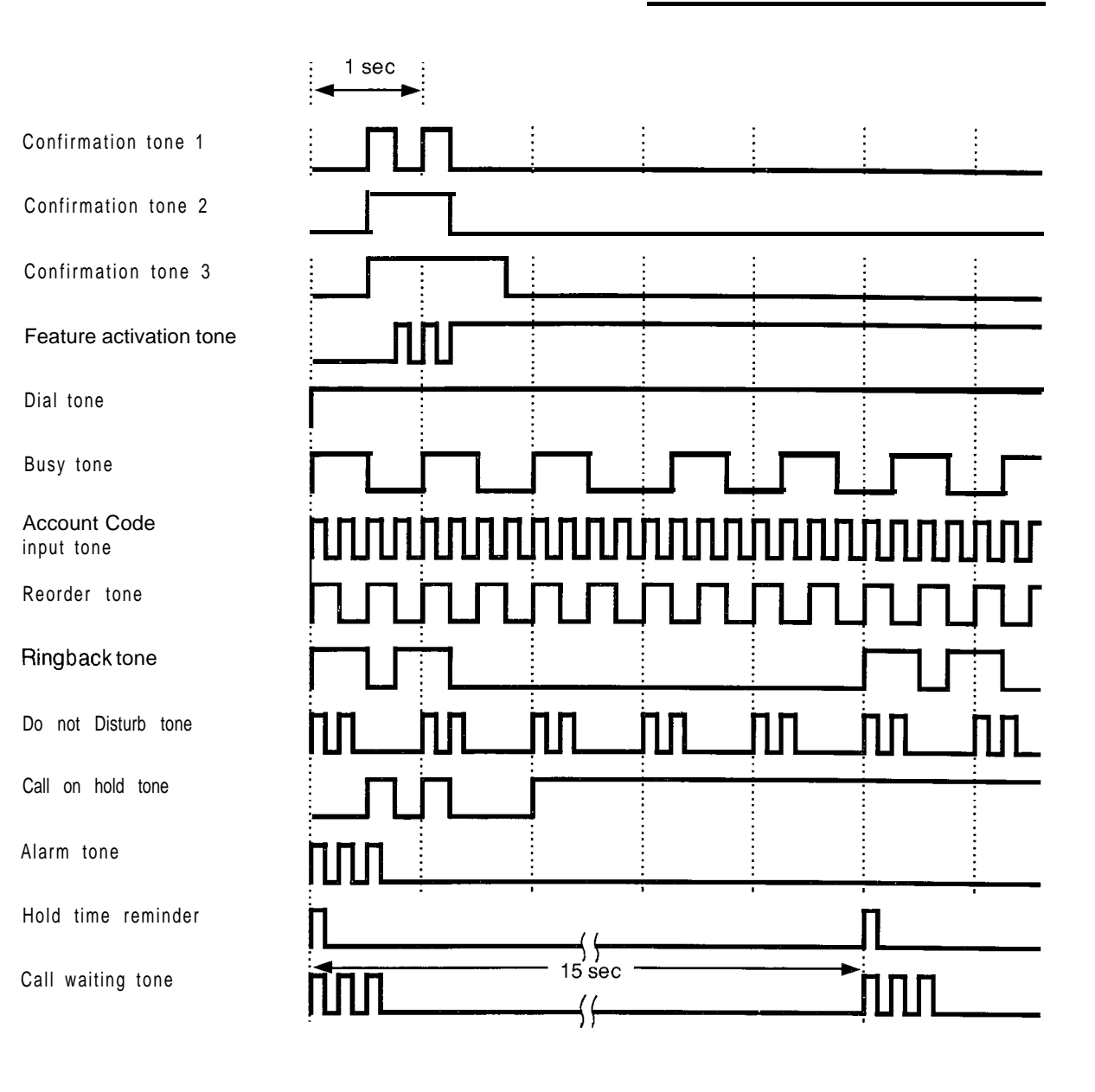

# LIST OF RING TONES

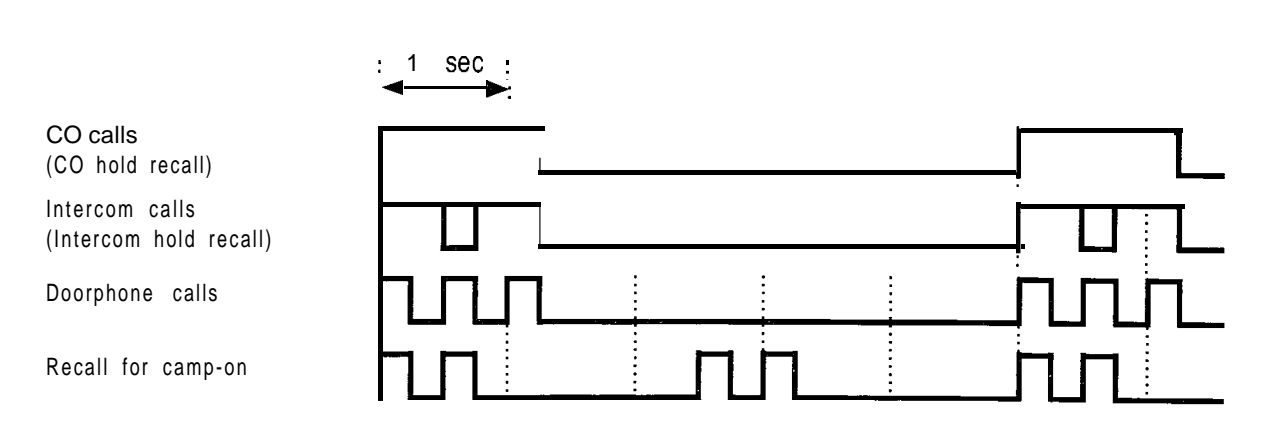

200 1

# General Description

| 2. Control Method  3. Solitons  4. Power Supplies  4. Power Supplies  5. Switching  5. Dialing  6. Intercom paths  6. Intercom paths  6. Intercom paths  6. Intercom paths  6. Intercom paths  7. Outside (CO)-Outside (CO) paths  7. Outside (CO)-Outside (CO) paths  7. Outside (CO) paths  7. Outside (CO) paths  7. Outside (CO) paths  7. Outside (CO) paths  7. Outside (CO) paths  7. Outside             | <b>1</b> . | Capacity                         | Outsides(CO)          | Max 1                    | 12                                                 |                              |
|----------------------------------------------------------------------------------------------------|------------|----------------------------------|-----------------------|--------------------------|----------------------------------------------------|------------------------------|
| Control ROM: 192 KB, Control RAM: 64KB<br>3. Switching                                                                                                    | 2.         | Control Method                   | Stations              | am CPU: 8                | 8 bits CPU                                         |                              |
| 3. Switching       Space Division CMOS Crosspoint Switch         4. Power Supplies       Primary       AC 120V 60Hz         9       Station Supply Volt : 26V<br>Circuit Volt : +5V, +12V, -14V, -16V, ±7V         9       Max 6 outlides assigned to stations, power<br>failure transfer         6       System Operation for several hours by recommended<br>battery (car type batteries - consisting of two 12 VDC,<br>16 amp / hour maximum rating).         5. Diating       Outward       Dial Pulse 10PPS, 20PPS<br>Tone Dial         6. Intercom paths       5         7. Outside (CO)-paths       2         8. Connector       Outsid(CO)         8. Connector       Outsid(CO)         9. EXT Connection       Cable         10. SMDR       Terraid Music Input         10. SMDR       Interface         10. SMDR       Output Equipment         10. SMDR       Interface         11. Station Loop Limit       KX-T123230/KX-T123230/KX-T61631/<br>KX-T61630/KX-T61620/KX-T61630/KX-T61631/<br>KX-T61630/KX-T61620/KX-T61630/KX-T61631/<br>KX-T61630/KX-T61620/KX-T61630/KX-T61631/<br>KX-T61630/KX-T61620/KX-T61630/KX-T61631/<br>KX-T61630/KX-T61630/KX-T61630/KX-T61631/<br>KX-T61630/KX-T61630/KX-T61630/KX-T61631/<br>KX-T61630/KX-T61630/KX-T61630/KX-T61631/<br>KX-T61630/KX-T61630/KX-T61630/KX-T61631/<br>KX-T61630/KX-T61630/KX-T61630/KX-T61631/<br>KX-T61630/KX-T61630/KX-T61631/<br>KX-T61630/KX-T61630/KX-T61630/KX-T61631/<br>KX-T61630/KX-T61630/KX-T61630/KX-T61631/<br>KX-T61630/KX-T61630/KX-T61633/<br>KX-T61630, KX-T61630, KX-T61631,<br>KX-T61                                                                                                    |            |                                  | Contr                 | ol ROM:                  | 192 KB, Control RA                                 | M:64KB                       |
| 4. PowerSupplies       Primary       AC 120V 60H2         Secondary       Station Supply Volt: 26V<br>Circuit Volt : +5V, +12V, -14V, -16V, _=7V         Power Failure       Max 6 ouskes assigned to stations                                                                                                    | 3.         | Switching                        | Space Division        | on CMOS                  | Crosspoint Switch                                  |                              |
| Secondary Station Supply Vol: 220<br>Circuit Vol: +5V, +12V, -14V, -16V, ±7V<br>Power Failure • Max 6 outsides assigned to stations                                                                                                    | 4.         | PowerSupplies                    | Primary               |                          | AC 120V 60Hz                                       |                              |
| Circuit Volt : +9v, +12V, +4V, -14V, +7V<br>Power Failure • Max 6 outsides assigned to stations power<br>failure transfer<br>• System operation for several hours by recommended<br>battery (car type batteries - consisting of two 12 VDC,<br>16 amp / hour maximum rating).<br>5. Dialing ·                                                                                                    |            |                                  | Secondary             |                          | Station Supply Vo                                  | It : 26V                     |
| Analysis of the second second se                |            |                                  | D                     | • •                      | Circuit Volt : +5V                                 | , +12V, -14V, -16V, ±7V      |
| System operation for several hours by recommended<br>battery (car type batteries - consisting of two 12 VDC,<br>16 amp / hour maximum rating).     Journal of the second of the second of the                    |            |                                  | Power Failure         | ∃ ■ IVIa:<br>foilure     | x 6 outsides assigned                              | to stations power            |
| bittery (car type batteries - consisting of two 12 VDC,<br>16 amp / hour maximum rating).         5. Dialing       Outward         1       Dial Pulse 10PPS, 20PPS<br>Tone Dial         1       Internal         Mode Conversion       DP-DTMF, DTMF-DP         6. Intercom paths       5         7. Outside (CO)-Outside (CO) paths       2         8. Connector       Outside (CO)-Outside (CO) paths         9. EXT Connection       Cable         1       Dial Pulse (XCA JACK)         Yextman       Music Input         Yextman       Duty (KX-T123220) (KX-T123220) (KX-T123220) (KX-T61630) (KX-T61630)                                                                                                    |            |                                  |                       |                          | m operation for se                                 | veral bours by recommended   |
| 16 amp / hour maximum rating).       16 amp / hour maximum rating).         5. Dialing       Outward       Dial Pulse 10PPS, 20PPS         10 and Pulse 10PPS, 20PPS       10 and Pulse 10PPS, 20PPS         10 and Pulse 10PPS, 20PPS       10 and Pulse 10PPS, 20PPS         10 and Pulse 10PPS, 20PPS       10 and Pulse 10PPS, 20PPS         10 and Pulse 10PPS, 20PPS       10 and Pulse 10PPS, 20PPS         10 and Pulse 10PPS, 20PPS       10 and Pulse 10PPS, 20PPS         10 and Pulse 10PPS, 20PPS       10 and Pulse 10PPS, 20PPS         10 and Pulse 10PPS, 20PPS       10 and Pulse 10PPS, 20PPS         10 and Pulse 10PPS, 20PPS       10 and Pulse 10PPS, 20PPS         10 and Pulse 10PPS, 20PPS       10 and Pulse 10PPS, 20PPS         10 and Pulse 10PPS, 20PPS       10 and Pulse 10PPS, 20PPS         10 and Pulse 10PPS, 20PPS       10 and Pulse 10PPS, 20PPS         10 and Pulse 10PPS, 20PPS       10 and Pulse 10PPS, 20PPS         10 and Pulse 10PPS, 20PS       10 and Pulse 10PPS, 20PS         10 and Pulse 10PPS, 20PS       10 and Pulse 10PPS, 20PS         11 and Pulse 10PPS, 20PS       10 and Pulse 10PPS, 20PS         12 and Wite (Standard Telephone)       2 pair wire (Standard Telephone)         13 and and Telephone       20 ohms         14 and Pulse 10PPS, 200 kKX-T61631/       KX-T123220/KX-T123250/ <t< th=""><th></th><th></th><th></th><th>batter</th><th>rv (car type batterie</th><th>s - consisting of two 12 VDC</th></t<>                                                                                                    |            |                                  |                       | batter                   | rv (car type batterie                              | s - consisting of two 12 VDC |
| 5. Dialing       Outward       Dial Pulse 10PPS, 20PPS<br>Tone Dial         9. Intercom paths       5         7. Outside (CO)-Outside (CO) paths       2         8. Connector       Outward         9. EXT Connection       Outside (CO)         9. EXT Connection       Cable         19. EXT Connection       Cable         10. SMDR       Cable         10. SMDR       Interface         Station Logar       Output Equipment         Detail Recording       Output Equipment         Detail Recording       Output Equipment         Detail Recording       Output Equipment         Detail Recording       Output Equipment         Detail Recording       Output Equipment         Detail Recording       Detail Recording         1. Station Loop Limit       KX-T123230/KX-T123220/KX-T123250/<br>KX-T61630/KX-T61631/<br>KX-T30830/KX-T61631/<br>KX-T61630/KX-T61630/KX-T61631/<br>KX-T61630/KX-T61630/KX-T61631/<br>KX-T61620/KX-T61630/KX-T61631/<br>KX-T61620/KX-T61630/KX-T61631/<br>KX-T61620,KX-T61630,KX-T61631,<br>KX-T61620,KX-T61630,KX-T61631,<br>KX-T61620,KX-T61630,KX-T61631,<br>KX-T61620,KX-T61630,KX-T61631,<br>KX-T61620,KX-T61630,KX-T61630,KX-T61631,<br>KX-T61620,KX-T61630,KX-T61631,<br>KX-T61620,KX-T61630,KX-T61631,<br>KX-T61620,KX-T61620,KX-T61630,KX-T61631,<br>KX-T61620,KX-T61620,KX-T61630,KX-T61631,<br>KX-T61620,KX-T61620,KX-T61630,KX-T61631,<br>KX-T61620,KX-T61620,KX-T61630,KX-T61631,<br>KX-T61620,KX-T61620,KX-T61630,KX-T61631,<br>KX-T61620,KX-T61620,KX-T61630,KX-T61631,<br>KX-T61620,KX-T61620,KX-T61                                                                                                    |            |                                  |                       | 16 an                    | np / hour maximum                                  | rating).                     |
| Internal       Internal       Dial Pulse 10PPS, 20PPS         Mode Conversion       DP-DTMF, DTMF-DP         6. Intercom paths       5         7. Outside (CO)-Outside (CO) paths       2         8. Connector       Outsid(CO)         9. EXT Connection       Cable         9. EXT Connection       Cable         1 pair wire (Standard Telephone)       2 pair wire (KX-T123230/ KX-T61630/ KX-T61631/ KX-T61630/ KX-T61630/ KX-T6                                                                                                    | 5.         | Dialing                          | Outward               |                          | Dial Pulse 10PPS                                   | S, 20PPS                     |
| Internal Dial Puise 10PPS, 20PPS<br>Tone Dial DP-DTMF, DTMF-DP 6. Intercom paths 5 7. Outside (CO)-outside (CO) paths                                                                                                    |            | 5                                |                       |                          | Tone Dial                                          | ·                            |
| Tone Dial       Mode Conversion       DP-DTMF, DTMF-DP         6. Intercom paths       5         7. Outside (CO)-Outside (CO) paths       2         8. Connector       Outsid(CO)         Modular Jack (RJ-11)         Station       Amphenol Connector         Paging Output       External Music Input         two-conductors Jack (ROA JACK)         9. EXT Connection       Cable         10. SMDR       Cable         11. Station Message 1       Output Equipment         Detail Recording       Detail Recording         10. Station Loop Limit       KX-T123230/KX-T123220/KX-T123220/KX-T61631/KX-T61630/KX-T61630/KX-T61630/KX-T61630/KX-T61630/KX-T61630/KX-T61630/KX-T61630/KX-T61630/KX-T61630/KX-T61630/KX-T61631/KX-T61630/KX-T61630/KX-T61630/KX-T61630/KX-T61630/KX-T61631/KX-T61630/KX-T61630/KX-T61630/KX-T61630/KX-T61630/KX-T61630/KX-T61630/KX-T61630/KX-T61630/KX-T61630/KX-T61630/KX-T61630/KX-T61630/KX-T61630/KX-T61630/KX-T61630/KX-T61630/KX-T61630/KX-T61630/KX-T61630/KX-T61631/KX-T61620/KX-T61650/KX-T61630/KX-T61631/KX-T30820/KX-T30820/KX-T30820/KX-T30820/KX-T30820/KX-T30820/KX-T30820/KX-T30820/KX-T30820/KX-T30820/KX-T30820/KX-T30820/KX-T30820/KX-T30820/KX-T30820/KX-T61631/KX-T61620/KX-T61630/KX-T61631/KX-T61620/KX-T61650/KX-T61630/KX-T61631/KX-T61620/KX-T61650/KX-T61630/KX-T61631/KX-T61620/KX-T61650/KX-T61630/KX-T61631/KX-T61620/KX-T61650/KX-T61630/KX-T61631/KX-T61620/KX-T61620/KX-T61630/KX-T61631/KX-T61620/KX-T61650/KX-T30820/KX-T30820/KX-T30820/KX-T30820/KX-T30820/KX-T30820/KX-T30820/KX-T30820/KX-T30820/KX-T30820/KX-T30820/KX-T61631/KX-T61620/KX-T61630/KX-T61631/KX-T61620/KX-T61620/L                                                                                                    |            |                                  | Internal              |                          | Dial Pulse 10PPS                                   | S, 20PPS                     |
| Mode Conversion       DP-DTMF, DTMF-DP         6. Intercom paths       5         7. Outside (CO)-Outside (CO) paths       2         8. Connector       Outsid(CO)         Station       Amphenol Connector         Paging Output       Pin Jack (RCA JACK)         Paging Output       Pin Jack (RCA JACK)         Woo-conductors Jack (MINIJACK 9/64 inch diameter)       1 pair wire (KX-T123230/ KX-T123220/ KX-T123220/ KX-T16450/ KX-T61630/ KX-T61620/ KX-T61630/ KX-T61620/ KX-T61630/ KX-T61620/ KX-T61630/ KX-T61620/ KX-T61630/ KX-T61630/ KX-T61620, KX-T61630, KX-T61630, KX-T61630, KX-T61630, KX-T61630, KX-T61630, KX-T61620, KX-T61650, KX-T30820 / KX-T30820 / KX-T30820 / KX-T30820 / KX-T30820 / KX-T30820 / KX-T30820 / KX-T61630, KX-T61631, KX-T61620, KX-T61630, KX-T61630, KX-T61630, KX-T61620, KX-T61630, KX-T61630, KX-T61630, KX-T61630, KX-T61620, KX-T61630, KX-T61630, KX-T61630, KX-T61620, KX-T61650, KX-T30820, KX-T30820, KX-T30820 / Standard telephone)         1. Minimum Leak Resistance                                                                                                    |            |                                  |                       |                          | Tone Dial                                          |                              |
| <ul> <li>6. Intercom paths</li></ul>                                                                                                    | -          |                                  | Mode Conve            | rsion                    | DP-DTMF, DTMF                                      | -DP                          |
| Contracter (CO) -Outside (CO) paths                                                                                                    | 6.         | Intercom paths                   | 5                     |                          |                                                    |                              |
| <ul> <li>Collinector</li> <li>Station</li> <li>Station</li> <li>Paging Output</li> <li>Pin Jack (RCA JACK)</li> <li>Pin Jack (RCA JACK)</li> <li>Pin Jack (RCA JA</li></ul> | <i>/</i> . | Outside (CO)-Outside (CO) paths. | ······ 2<br>Outoid/CC | ))                       | Modular lack (Pl                                   | 11)                          |
| Paging Output       Pin Jack (RCA JACK)         Pin Jack (RCA JACK)         Pin Jack (RCA JACK) <tr< th=""><th>о.</th><th>Connector</th><th>Station</th><th>')</th><th>Amphenol Conne</th><th>-11)</th></tr<>                                                                                                    | о.         | Connector                        | Station               | ')                       | Amphenol Conne                                     | -11)                         |
| Primery Output       Finite Wo-conductors Jack (MINIJACK 9/64 inch diameter)         9. EXT Connection       Cable       1 pair wire (Standard Telephone)         2 pair wire (KX-T123230/ KX-T61630/KX-T61630/KX-T61630/KX-T61630/KX-T61630/KX-T61650/KX-T30830)       Yather With Control (KX-T30830)         10. SMDR       Interface       RS-232C         Station Message       Output Equipment       Printer, Data Terminal         Detail Recording       Detail Recording       Printer, Data Terminal         Characteristics       1. Station Loop Limit       KX-T123230/KX-T123220/KX-T61650/KX-T61631/         KX-T30830/KX-T30820/KX-T30820/KX-T61650/KX-T61631/       KX-T61630/KX-T61620/KX-T61650/KX-T61631/         KX-T30830/KX-T30820/KX-T30820/KX-T30820/KX-T61631/       KX-T30830/KX-T61631/         KX-T30830/KX-T30820/KX-T30820/KX-T61631/       Standard Telephone       600 ohms including set         Doop hone       20 ohms       15.000 ohms       3         Maximum Number of Station       -1 (KX-T123230, KX-T123220, KX-T123250, KX-T61630, KX-T61631, KX-T61620, KX-T61650, KX-T30820, KX-T30820, KX-T30820, or Standard telephone)       -1 (Virs at 20 Hz depends on Ringing Load         Primary Power       120Va60 Hz, 1.4 A maximum       120Va60 Hz, 1.4 A maximum       -4 Oc, 10%-90%         4. Hookswitch Flash Timing Range       -204-1000 msec       -204-1000 msec       -404 C, 10%-90%                                                                                                    |            |                                  | Paging Outpu          | ıt                       | Pin Jack (RCA JA                                   | CK)                          |
| <ul> <li>B. EXT Connection</li> <li>9. EXT Connection</li> <li>9. EXT Connection</li> <li>9. EXT Connection</li> <li>Cable</li> <li>1 pair wire (KX-T123230/KX-T123220/<br/>KX-T123220/KX-T123220/<br/>KX-T123250/KX-T61630/KX-T61631/<br/>KX-T30850)</li> <li>10. SMDR</li> <li>10. SMDR</li> <li>Interface</li> <li>11. Station Message 1<br/>Detail Recording</li> <li>12. Detail Recording</li> <li>13. Station Loop Limit</li> <li>KX-T123230/KX-T123220/KX-T123220/<br/>KX-T30830/KX-T61631/<br/>KX-T61630/KX-T61650/KX-T61651/<br/>KX-T61630/KX-T61650/KX-T61651/<br/>KX-T61630/KX-T61650/KX-T61651/<br/>KX-T61630/KX-T61650/KX-T61651/<br/>KX-T61630/KX-T61620/KX-T61651/<br/>KX-T61630/KX-T61650/KX-T61651/<br/>KX-T61630/KX-T61650, KX-T61650, KX-T61631/<br/>KX-T61620, KX-T61650, KX-T61630, KX-T61631,<br/>KX-T61620, KX-T61650, KX-T61630, KX-T61631,<br/>KX-T61620, KX-T61650, KX-T61630, KX-T61631,<br/>KX-T61620, KX-T61650, KX-T61630, KX-T61631,<br/>KX-T61620, KX-T61650, KX-T61630, KX-T61631,<br/>KX-T61620, KX-T61650, KX-T30820, KX-T30820, KX-T30850<br/>or Standard telephone</li> <li>2. Minimum Leak Resistance</li> <li>1. furg Voltage</li> <li>3. Maximum Number of Station<br/>Instruments per Line</li> <li>4. Ring Voltage</li> <li>5. OV Ims at 20 Hz depends on Ringing Load</li> <li>5. Primary Power</li> <li>1. 20Va69 Hz, 1.4 A maximum</li> <li>6. Central Office Loop Limit</li> <li>1. 1600 ohms maximum</li> <li>7. Environmental Requirements</li> <li>3. O-40 C, 10%-90%</li> <li>4. Hookswitch Flash Timing Range</li> <li>204-1000 msec</li> </ul>                                                                                                    |            |                                  | External Mus          | ic Input                 | two-conductors Ja                                  | ick (MINIJACK 9/64 inch      |
| 9. EXT Connection       Cable       1 pair wire (Standard Telephone)       2 pair wire (KX-T123230/ KX-T123220/         2. Station Message [       KX-T123230/ KX-T61630/ KX-T61630/ KX-T61630/ KX-T61630/ KX-T30830/ KX-T30830/ KX-T30830/       KX-T61650/ KX-T30830/ KX-T61631/         10. SMDR       Station Message [       Output Equipment       Printer, Data Terminal         Detail Recording       Detail Recording       Printer, Data Terminal         Data, Time, Ext. Number, CO Number, Calling Number, Calling Number, Calling Time, Account Code         Characteristics         1. Station Loop Limit       KX-T123230/KX-T123220/KX-T123250/         KX-T61630/ KX-T61630/ KX-T61631//       KX-T61630/ KX-T61631/         KX-T30830/ KX-T30820/ KX-T30820/ KX-T61630, KX-T61631,       KX-T61620, KX-T61650/KX-T61631/         KX-T61620, KX-T61620, KX-T61630, KX-T61631,       KX-T61620, KX-T61630, KX-T61631,         KX-T61620, KX-T61650, KX-T30820, KX-T30820, KX-T30820, KX-T61631,       KX-T61620, KX-T61630, KX-T61631,         KX-T61620, KX-T61650, KX-T30830, KX-T30820, KX-T30820, or Standard telephone       600 ohms         and Voltage       70 Vms at 20 Hz depends on Ringing Load       70 Vms at 20 Hz depends on Ringing Load         5. Primary Power       1600 ohms maximum       120Va69 Hz, 1.4 A maximum       6. Central Office Loop Limit         6. Central Office Loop Limit       1600 ohms maximum       6. Central Office Lo                                                                                                    |            |                                  |                       |                          | diameter)                                          |                              |
| 2 pair wire (KX-T123230/ KX-T123220/<br>KX-T123250/ KX-T61630/ KX-T61630/ KX-T61631/<br>KX-T61650/ KX-T30830/ KX-T61631/<br>KX-T30850)         10. SMDR       Interface       Rs-232C         Station Message  <br>Detail Recording       Output Equipment<br>Detail Recording       Printer, Data Terminal<br>Data, Time, Ext. Number, CO Number,<br>Calling Number, Calling Time, Account<br>Code         Characteristics         1. Station Loop Limit       KX-T123230/KX-T123220/KX-T123250/<br>KX-T61630/KX-T61620/KX-T61650/KX-T61631/<br>KX-T61630/KX-T61620/KX-T61650/KX-T61631/<br>KX-T61630/KX-T61620/KX-T61630, KX-T61631,<br>KX-T61620/KX-T61620/KX-T61630, KX-T61631,<br>KX-T61620, KX-T61650, KX-T30850         2. Minimum Leak Resistance                                                                                                    | 9.         | EXT Connection                   | Cable                 |                          | 1 pair wire (Stand                                 | dard Telephone)              |
| <ul> <li>SMDR</li> <li>SMDR</li> <li>Interface</li> <li>Station Message 1</li> <li>Detail Recording</li> <li>Output Equipment Detail Recording</li> <li>Detail Recording</li> <li>Detail Recording</li> <li>Printer, Data Terminal Data, Time, Ext. Number, CO Number, Calling Number, Calling</li></ul> |            |                                  |                       |                          | 2 pair wire (KX-T                                  | 123230/ KX-T123220/          |
| 10. SMDR       Interface       RX-151650/KX-130830/KX-130820/<br>(KX-T30850)         10. SMDR       Interface       R5-232C         Station Message [<br>Detail Recording]       Output Equipment<br>Detail Recording       Printer, Data Terminal<br>Data, Time, Ext. Number, CO Number,<br>Calling Number, Calling Time, Account<br>Code         Characteristics         1. Station Loop Limit       KX-T123230/KX-T123220/KX-T123250/<br>KX-T61630/KX-T61620/KX-T61650/KX-T61631/<br>KX-T30830/KX-T30820/KX-T30850         2. Minimum Leak Resistance       15,000 ohms         3. Maximum Number of Station<br>Instruments per Line       -1 (KX-T123230, KX-T123220, KX-T123250, KX-T61630, KX-T61631,<br>KX-T61620, KX-T61650, KX-T30830, KX-T61630, KX-T61631,<br>KX-T61620, KX-T61650, KX-T30830, KX-T30820, KX-T30850<br>or Standard telephone)         4. Ring Voltage       -70 Vrms at 20 Hz depends on Ringing Load         5. Primary Power       120Va69 Hz, 1.4 A maximum         6. Central Office Loop Limit       1600 ohms maximum         7. Hookswitch Flash Timing Range       -204 - 1000 msec                                                                                                    |            |                                  |                       |                          | KX-T123250/KX-                                     | T61630/KX-T61620/KX-T61631/  |
| 10. SMDR       KX-130850)         10. SMDR       Interface       RS-232C         Station Message       Output Equipment       Printer, Data Terminal         Detail Recording       Detail Recording       Data, Time, Ext. Number, CO Number, Calling Number, Calling Number, Cal                                                                                                    |            |                                  |                       |                          | KX-T61650/KX-I                                     | 30830/ KX- 130820/           |
| <ul> <li>SMDR/minimum lifetrace</li> <li>Station Message 1</li> <li>Detail Recording</li> <li>Detail Recording</li> <li>Number, Calling Time, Account Code</li> </ul> Characteristics <b>Characteristics K</b> X-T123220/KX-T123250/ KX-T61631/ KX-T61630, KX-T61631, KX-T61620, KX-T61630, KX-T61631, KX-T61620, KX-T61620, KX-T61650, KX-T30830, KX-T61630, KX-T61631, KX-T61620, KX-T61620, KX-T61650, KX-T30830, KX-T30820, KX-T30850 or Standard telephone) 4. Ring Voltage <b>Frimary Power 120Va60</b> Hz, 1.4 A maximum 6. Central Office Loop Limit <b>1600</b> ohms maximum 7. Environmental Requirements <b>040</b> C, 10%-90% 8. Hookswitch Flash Timing Range <b>204</b> -1000 msec                                                                                                    | 10         | SMDD                             | Interface             |                          | KX-130850)                                         |                              |
| Detail Recording       Detail Recording       Data Terminal         Detail Recording       Detail Recording       Data, Time, Ext. Number, CO Number, Calling Number, Calling Number, Calling Number, Calling Number, Calling Number, Code         Characteristics         1. Station Loop Limit       KX-T123230/KX-T123220/KX-T123250/<br>KX-T61630/KX-T61620/KX-T61650/KX-T61631/<br>KX-T30830/KX-T30820/KX-T30850         40 ohms       Standard Telephone       600 ohms including set<br>Doorp hone         20 ohms       15,000 ohms         3. Maximum Number of Station<br>Instruments per Line       -1 (KX-T123230, KX-T123220, KX-T123250, KX-T61630, KX-T61631,<br>KX-T61620, KX-T61650, KX-T30830, KX-T30820, KX-T30850<br>or Standard telephone)         4. Ring Voltage       -70 Vrms at 20 Hz depends on Ringing Load         5. Primary Power       120Va69 Hz, 1.4 A maximum         6. Central Office Loop Limit       1600 ohms maximum         7. Hookswitch Flash Timing Range       -204-1000 msec                                                                                                    | то.<br>Г   | Station Mossage                  | Output Equir          | mont                     | Printer Data Terr                                  | ninal                        |
| <ul> <li>Characteristics</li> <li>1. Station Loop Limit KX-T123230/KX-T123220/KX-T123250/<br/>KX-T61630/KX-T61650/KX-T61631/<br/>KX-T61630/KX-T61620/KX-T61650/KX-T61631/<br/>KX-T30830/KX-T30820/KX-T30850 40 ohms<br/>Standard Telephone 600 ohms including set<br/>Doorp hone 20 ohms</li> <li>2. Minimum Leak Resistance 15,000 ohms</li> <li>3. Maximum Number of Station<br/>Instruments per Line 15,000 ohms</li> <li>3. Maximum Number of Station<br/>Instruments per Line 16,000 ohms</li> <li>4. Ring Voltage 70 Vrms at 20 Hz depends on Ringing Load</li> <li>5. Primary Power 120Va60 Hz, 1.4 A maximum</li> <li>6. Central Office Loop Limit 1600 ohms maximum</li> <li>7. Environmental Requirements 0-40 C, 10%-90%</li> <li>8. Hookswitch Flash Timing Range 204-1000 msec</li> </ul>                                                                                                    | Ì          | Detail Recording                 | Detail Record         | dina                     | Data Time Ext                                      | Number CO Number             |
| Code Characteristics          1. Station Loop Limit       KX-T123230/KX-T123220/KX-T123250/<br>KX-T61630/KX-T61650/KX-T61631/<br>KX-T30830/KX-T30820/KX-T30850         2. Minimum Leak Resistance       15,000 ohms         3. Maximum Number of Station<br>Instruments per Line       -1 (KX-T123230, KX-T123220, KX-T123250, KX-T61630, KX-T61631,<br>KX-T61620, KX-T61650, KX-T30830, KX-T30820, KX-T61630, KX-T61631,<br>KX-T61620, KX-T61650, KX-T123220, KX-T123250, KX-T61630, KX-T61631,<br>KX-T61620, KX-T61650, KX-T30830, KX-T30820, KX-T30850<br>or Standard telephone)         4. Ring Voltage       -1 (KX-T123230, KX-T123220, KX-T30830, KX-T30850)<br>or Standard telephone)         4. Ring Voltage       -10Vms at 20 Hz depends on Ringing Load         5. Primary Power       120Va69 Hz 1.4 A maximum         6. Central Office Loop Limit       1600 ohms maximum         7. Environmental Requirements       0-40 C, 10%-90%         8. Hookswitch Flash Timing Range       204-1000 msec                                                                                                    | L          |                                  | Detail                | ung                      | Calling Number.                                    | Calling Time. Account        |
| Characteristics         1. Station Loop Limit       KX-T123230/KX-T123220/KX-T123250/<br>KX-T61630/KX-T61650/KX-T61631/<br>KX-T30830/KX-T30820/KX-T30850         40 ohms         Standard Telephone       600 ohms including set<br>Doorp hone         20 ohms         3. Maximum Number of Station<br>Instruments per Line       -1 (KX-T123230, KX-T123220, KX-T123250, KX-T61630, KX-T61631,<br>KX-T61620, KX-T61650, KX-T30830, KX-T30820, KX-T30850<br>or Standard telephone)         4. Ring Voltage       -1 (KX-T123230, KX-T123220, KX-T30820, KX-T30850, KX-T30850)<br>or Standard telephone)         5. Primary Power       120Va60 Hz, 1.4 A maximum         6. Central Office Loop Limit       1600 ohms maximum         7. Environmental Requirements       -0-40 C, 10%-90%         8. Hookswitch Flash Timing Range       -204-1000 msec                                                                                                    |            |                                  |                       |                          | Code                                               | 5                            |
| Characteristics         1. Station Loop Limit       KX-T123230/KX-T123220/KX-T123250/<br>KX-T61630/KX-T61650/KX-T61651/<br>KX-T30830/KX-T30820/KX-T30850         40 ohms         Standard Telephone       600 ohms including set<br>Doorp hone         20 ohms         3. Maximum Number of Station<br>Instruments per Line       -1 (KX-T123230, KX-T123220, KX-T123250, KX-T61630, KX-T61631,<br>KX-T61620, KX-T61650, KX-T30830, KX-T30820, KX-T30850<br>or Standard telephone)         4. Ring Voltage       -70 Vrms at 20 Hz depends on Ringing Load         5. Primary Power       120Va&0 Hz, 1.4 A maximum         6. Central Office Loop Limit       1600 ohms maximum         7. Environmental Requirements       0-40 C, 10%-90%         8. Hookswitch Flash Timing Range       204-1000 msec                                                                                                    |            |                                  |                       |                          |                                                    |                              |
| <ol> <li>Station Loop Limit KX-T123230/KX-T123220/KX-T123250/<br/>KX-T61630/KX-T61650/KX-T61651/<br/>KX-T30830/KX-T30820/KX-T30850 40 ohms<br/>Standard Telephone 600 ohms including set<br/>Doorp hone 20 ohms</li> <li>Minimum Leak Resistance 515,000 ohms</li> <li>Maximum Number of Station<br/>Instruments per Line 610 ohms</li> <li>Maximum Number of Station<br/>Instruments per Line 70 Vrms at 20 Hz depends on Ringing Load</li> <li>Primary Power 120Va@9 Hz, 1.4 A maximum</li> <li>Central Office Loop Limit 1600 ohms maximum</li> <li>Environmental Requirements 0-40 C, 10% 90%</li> <li>Hookswitch Flash Timing Range 204-1000 msec</li> </ol>                                                                                                    | Cha        | aracteristics                    |                       |                          |                                                    |                              |
| <ul> <li>1. Station Loop Limit KX-1123230/KX-1123230/KX-1123230/<br/>KX-T61630/KX-T61620/KX-T61650/KX-T61631/<br/>KX-T30830/KX-T30820/KX-T30850 40 ohms<br/>Standard Telephone 600 ohms including set<br/>Doorp hone 20 ohms</li> <li>2. Minimum Leak Resistance</li></ul>                                                                                                    |            |                                  | KX T100000/           | UV T100                  | 000/KX T1000E0/                                    |                              |
| <ul> <li>KX-T30830/ KX-T30820/ KX-T30850 40 ohms<br/>Standard Telephone 600 ohms including set<br/>Doorp hone 20 ohms</li> <li>Minimum Leak Resistance</li></ul>                                                                                                    | ١.         | Station Loop Limit               | KX-1123230/           | NA-11234<br>(X-T6162)    | 220/ KA-1123250/<br>0/ KX-T61650/ KX- <sup>-</sup> | F61631/                      |
| Standard Telephone       600 ohms including set         Doorp hone       20 ohms         Minimum Leak Resistance       15,000 ohms         Maximum Number of Station       Instruments per Line         Instruments per Line       -1 (KX-T123230, KX-T123220, KX-T123250, KX-T61630, KX-T61631, KX-T61620, KX-T61650, KX-T30830, KX-T30820, KX-T30850 or Standard telephone)         Ring Voltage       70 Vrms at 20 Hz depends on Ringing Load         Primary Power       120Va@9 Hz, 1.4 A maximum         Central Office Loop Limit       1600 ohms maximum         Environmental Requirements       0-40 C, 10%-90%         Hookswitch Flash Timing Range       204-1000 msec                                                                                                    |            |                                  | KX-T30830/ I          | KX-T3082                 | 0/ KX-T30850                                       | 40 ohms                      |
| <ul> <li>Doorp hone</li> <li>20 ohms</li> <li>Minimum Leak Resistance</li></ul>                                                                                                    |            |                                  | Standard Te           | lephone                  | 0, 100 100000                                      | 600 ohms including set       |
| <ol> <li>Minimum Leak Resistance 15,000 ohms</li> <li>Maximum Number of Station<br/>Instruments per Line 1 (KX-T123230, KX-T123220, KX-T123250, KX-T61630, KX-T61631,<br/>KX-T61620, KX-T61650, KX-T30830, KX-T30820, KX-T30850<br/>or Standard telephone)</li> <li>Ring Voltage 70 Vrms at 20 Hz depends on Ringing Load</li> <li>Primary Power 120Va60 Hz, 1.4 A maximum</li> <li>Central Office Loop Limit 1600 ohms maximum</li> <li>Environmental Requirements 0-40 C, 10%-90%</li> <li>Hookswitch Flash Timing Range 204-1000 msec</li> </ol>                                                                                                    |            |                                  | Doorp hone            | -1                       |                                                    | 20 ohms                      |
| <ol> <li>Maximum Number of Station<br/>Instruments per Line</li></ol>                                                                                                    | 2.         | Minimum Leak Resistance          | 1 5,000 ohms          |                          |                                                    |                              |
| <ul> <li>Instruments per Line</li></ul>                                                                                                    | 3.         | Maximum Number of Station        |                       |                          |                                                    |                              |
| <ul> <li>KX-T61620, KX-T61650, KX-T30830, KX-T30820, KX-T30850<br/>or Standard telephone)</li> <li>4. Ring Voltage 70 Vrms at 20 Hz depends on Ringing Load</li> <li>5. Primary Power 120Va69 Hz, 1.4 A maximum</li> <li>6. Central Office Loop Limit 1600 ohms maximum</li> <li>7. Environmental Requirements 0-40 C, 10%-90%</li> <li>8. Hookswitch Flash Timing Range 204-1000 msec</li> </ul>                                                                                                    |            | Instruments per Line             | -1 (KX-T12323         | 0, KX-T1                 | 23220, KX-T123250                                  | , KX-T61630, KX-T61631,      |
| <ul> <li>or Standard telephone)</li> <li>4. Ring Voltage 70 Vrms at 20 Hz depends on Ringing Load</li> <li>5. Primary Power 120Va@9 Hz, 1.4 A maximum</li> <li>6. Central Office Loop Limit 1600 ohms maximum</li> <li>7. Environmental Requirements 0-40 C, 10%-90%</li> <li>8. Hookswitch Flash Timing Range 204-1000 msec</li> </ul>                                                                                                    |            |                                  | KX-T61620,            | KX-T61650                | ), KX-T30830, KX-<br>`                             | T30820, KX-T30850            |
| <ol> <li>Anny Voltage</li> <li>Primary Power</li> <li>120Va69 Hz, 1.4 A maximum</li> <li>Central Office Loop Limit</li> <li>To Vinis at 20 Hz depends on Ringing Load</li> <li>Central Office Loop Limit</li> <li>To Vinis at 20 Hz depends on Ringing Load</li> <li>Central Office Loop Limit</li> <li>To Vinis at 20 Hz depends on Ringing Load</li> <li>Central Office Loop Limit</li> <li>To Vinis at 20 Hz depends on Ringing Load</li> <li>Central Office Loop Limit</li> <li>To Vinis at 20 Hz depends on Ringing Load</li> <li>Central Office Loop Limit</li> <li>To Vinis at 20 Hz depends on Ringing Load</li> <li>Central Office Loop Limit</li> <li>To Vinis at 20 Hz depends on Ringing Load</li> <li>Central Office Loop Limit</li> <li>To Vinis at 20 Hz depends on Ringing Load</li> <li>Central Office Loop Limit</li> <li>To Vinis at 20 Hz depends on Ringing Load</li> <li>Central Office Loop Limit</li> <li>To Vinis at 20 Hz depends on Ringing Load</li> <li>Central Office Loop Limit</li> <li>To Vinis at 20 Hz depends on Ringing Load</li> <li>Central Office Loop Limit</li> <li>Central Office Loop Limit</li> <li>To Vinis at 20 Hz depends on Ringing Load</li> <li>Central Office Loop Limit</li> <li>Central Office Loop Limit</li> <li>Central Office Loop Loop Loop Limit</li> <li>Central Office Loop Lim</li></ol>                                                                                                    | 4          |                                  | or Standard           | telephone                | )<br>ande en Ringing Lev                           | ad                           |
| <ol> <li>Central Office Loop Limit</li></ol>                                                                                                    | 4.<br>5    | hing Voltage                     |                       | ∪ ⊓∠ uepe<br>⊣-, 1 / ∧ • | nus on Kinging Loa<br>navimum                      | au                           |
| <ol> <li>Environmental Requirements</li></ol>                                                                                                    | э.<br>А    | Central Office Loop Limit        | 1600 ohme m           | u∠, u⊶ AT<br>taximum     | Παλιπιμπ                                           |                              |
| 8. Hookswitch Flash Timing Range                                                                                                    | 0.<br>7    | Environmental Requirements       | 0-40 C 10%-           | 90%                      |                                                    |                              |
|                                                                                                    | 8.         | Hookswitch Flash Timing Range    |                       | ec                       |                                                    |                              |

# TELEPHONE COMPANY and F.C.C. REQUIREMENTS AND RESPONSIBILITIES

In compliance with the requirements of Part 68 of the F.C.C.Rules and Regulations for connection of terminal system (this device is classified as terminal system) to the telephone network and for your convenience, the following information is presented :

# 1. Notification to the Telephone Company

Customers, before connecting terminal equipment to the telephone network, shall upon request of the Telephone Company, inform the Telephone Company of the particular line(s) to which such connection is made, the F.C.C. registration number and (see label on side of unit.) ringer equivalence number of the registered terminal equipment. The REN is useful to determine the quantity of devices you may connect to your telephone line and still have all of those devices ring when your telephone number is called. In most, but not all areas, the sum of the REN's of all devices connected to one line should not exceed five (5.0). To be certain of the number of devices you may connect to your line, as determined by the REN, you should contact your local telephone company to determine rhe maximum REN for your calling area.

### 2. Direct connection to A Party-line or Coin-operated Telephone Line is Prohibited

# 3. Incidence of Harm to The Telephone lines

Should Terminal Equipment cause harm to the Telephone Network, the Telephone Company shall, where practical, notify the customer that temporary discontinuance of service may be required. However, where prior notice is not practical, the Telephone Company may temporarily discontinue service forthwith, if such action is reasonable in the circumstances. In case of such unnotified temporary discontinuance of service, the Telephone Company shall:

- (a) Promptly notify the customer of such temporary discontinuance of service.
- (b) Afford the customer the opportunity to correct the situation which gave rise to the temporary discontinuance.
- (c) Inform the customer of the right to bring a complaint to the Commission pursuant to the procedures set out in Subpart E of Part 68 of FCC Telephone Equipment Rules.

# 4. Compatibility of The Telephone Network and Terminal Equipment

(a) Availability of telephone interface information.

Technical information concerning interface parameters and specifications not specified in FCC Rules, including the number of Ringers which may be connected to a particular telephone line, which is needed to permit Terminal Equipment to operate in a manner compatible with Telephone Company communications facilities, shall be provided by the Telephone Company upon customer's request.

#### (b) Changes in Telephone Company Communications Facilities, Equipment, Operations and Procedures.

The Telephone Company may make changes in its communications facilities, equipment, operations or procedures, where such action is reasonably required in the operation of its business and is not inconsistent with the rules and regulations in FCC Part 68 of the FCC Rules and Regulations. If such changes can be reasonably expected to render any customer Terminal Equipment incompatible with Telephone Company Communications Facilities, or require modification or alteration of such Terminal Equipment, or otherwise materially affect its use or performance, the customer shall be given adequate notice in writing, to allow the customer an opportunity to maintain uninterrupted service.

# OTHERS

- Keep the unit away from heating appliances and electrical noise generating devices such as fluorescent lamps, motors and television. These noise sources can interfere with the performance of the EASA-PHONE.
- This unit should be kept free of dust, moisture, high temperature and vibration, and should not be exposed to direct sunlight.
- Never attempt to insert wires, pins, etc . into the vents or other holes of this unit
- If there is trouble, disconnect the unit from the telephone line. Plug the telephone directly into the telephone line. If the telephone operates properly, do not reconnect the unit to the line until the trouble has been repaired by an authorized Panasonic Factory Service Center. If the telephone does not operate properly, chances are that the trouble is in the telephone system, and not in the unit.
- Do not use benzine, thinner, or similar solvents. Do not use abrasive powder to clean the cabinet. Wipe it with a soft cloth.

"WARNING -This equipment generates, uses, and can radiate radio frequency energy and if not installed and used in accordance with the instructions manual, may cause interference to radio communications. It has been tested and found to comply with the limits for a Class A computing device pursuant to Subpart J of Part 15 of FCC Rules, which are designed to provide reasonable protection against such interference when operated in a commercial environment. Operation of this equipment in a residential area is likely to cause interference in which case the user at his own expense will be required to take whatever measures may be required to correct the interference."

# WARNING: TO PREVENT FIRE OR SHOCK HAZARD, DO NOT EXPOSE THIS PRODUCT TO RAIN OR MOISTURE.

Panasonic Company, PHI or PSC will repair this product with new or rebuilt parts, free of charge, in the U.S.A. or Puerto Rico for one (1) year from the date of original purchase in the event of a defect in materials or workmanship.

**Batteries** (if included) — New rechargeable batteries in exchange for defective rechargeable batteries for ten (10) days from the date of original purchase. Non-rechargeable batteries are not warranted.

Carry-in or mail-in service in the continental U.S.A. can be obtained during the warranty period from a Matsushita Services Company (MSC) Factory Servicenter listed in the Servicenter Directory. Or call I-800-447-4700, toll free, to locate an authorized MSC Servicenter. Carry-in or mail-in service in Puerto Rico or Hawaii can be obtained during the warranty period by calling the telephone numbers listed in the Servicenter Directory (see page 6-11).

This warranty is extended only to the original purchaser. A purchase receipt or other proof of date of original purchase will be required before warranty performance is rendered.

This warranty only covers failures due to defects in materials or workmanship which occur during normal use. It does not cover damage which occurs in shipment or failures which are caused by products not supplied by Panasonic Company, PHI or PSC or failures which result from accident, misuse, abuse, neglect, mishandling, misapplication, alteration, faulty installation, modification, or service by anyone other than a MSC Factory Servicenter or authorized MSC Servicenter or damage that is attributable to acts of God.

### LIMITS AND EXCLUSIONS

There are no express warranties except as listed above.

PANASONIC COMPANY, PHI AND PSC SHALL NOT BE LIABLE FOR INCIDENTAL OR CONSEQUENTIAL DAMAGES RESULTING FROM THE USE OF THIS PRODUCT, OR ARISING OUT OF ANY BREACH OF THIS WARRANTY.

ALL EXPRESS AND IMPLIED WARRANTIES, INCLUDING THE WARRANTIES OF MERCHANTABILITY AND FITNESS FOR A PARTICULAR PURPOSE, ARE LIMITED TO THE APPLICABLE WARRANTY PERIOD SET FORTH ABOVE. Some states do not allow the exclusion

or limitation of incidental or consequential damages, or limitations on how long an implied warranty lasts, so the above exclusions or limitations may not apply to you.

This warranty gives you specific legal rights and you may also have other rights which vary from state to state.

If a problem with this product develops during the warranty period, you may contact your dealer or Servicenter. If the problem is not handled to your satisfaction, then write to the Consumer Affairs Division at the company address indicated on the back cover.

# SERVICENTER LIST

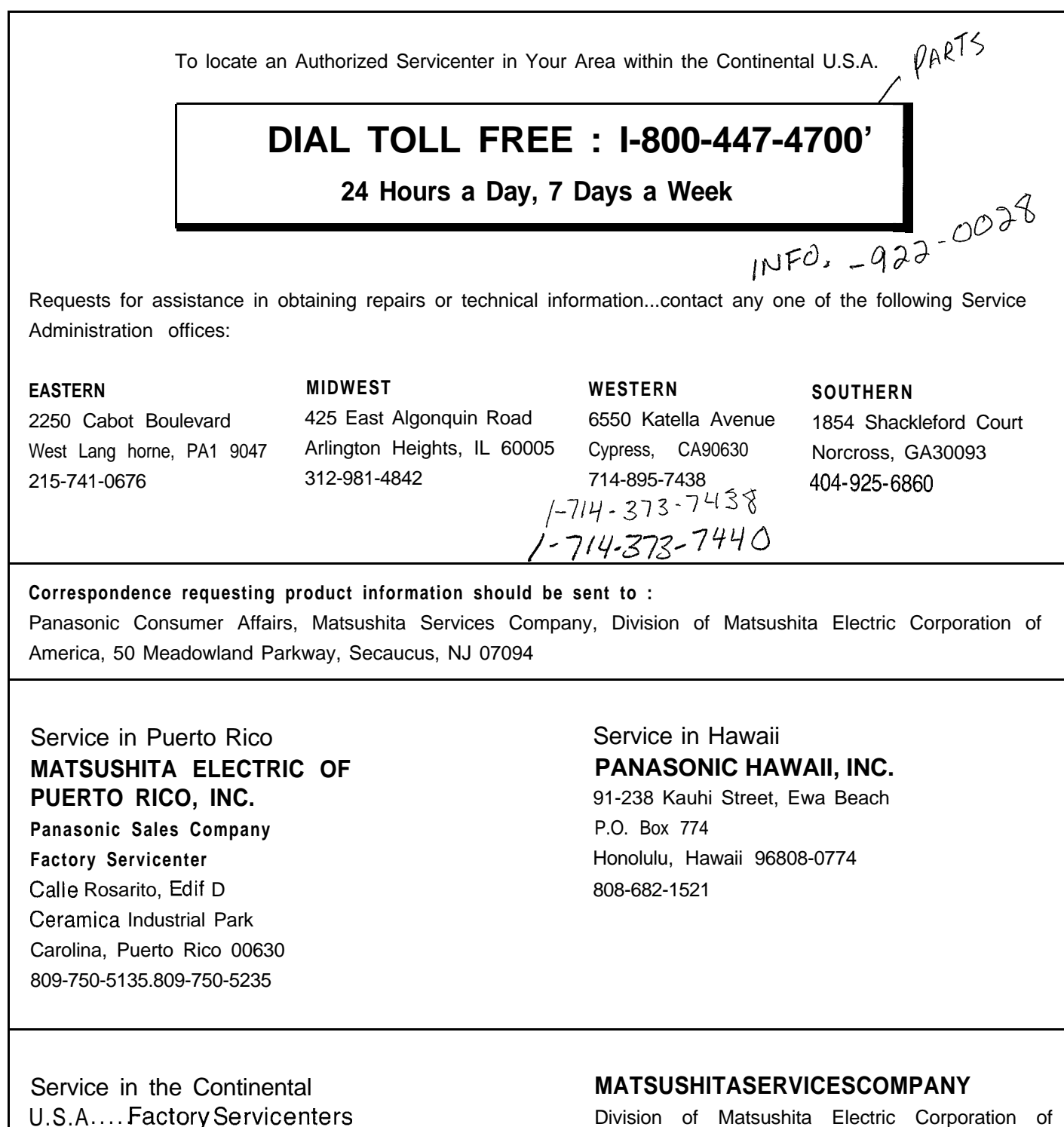

Division of Matsushita Electric Corporation of America 50 Meadowland Parkway, Secaucus, New Jersey 07094 1575 NORTHSIDE DRIVE SUITE 325

ATLANTA, GA 30318 (404)351-8978

# ▶ TELEPHONE NUMBER ◀

| со | TEL NO., | CO | TEL NO. | со | TEL NO. | со | TEL NO. |
|----|----------|----|---------|----|---------|----|---------|
| 1  |          | 4  |         | 7  |         | 10 |         |
| 2  |          | 5  |         | 8  |         | 11 |         |
| 3  |          | 6  |         | 9  |         | 12 |         |

# ▶ EXTENSION NUMBER ◀

| JACK NO. | EXTENSION NUMBER | NAME | JACK NO. | EXTENSION NUMBER | NAME |
|----------|------------------|------|----------|------------------|------|
| 1        |                  |      | 17       |                  |      |
| 2        | _                |      | 18       |                  |      |
| 3        |                  |      | 19       |                  |      |
| 4        |                  |      | 20       |                  |      |
| 5        |                  |      | 21       |                  |      |
| 6        |                  |      | 22       |                  |      |
| 7        |                  |      | 23       |                  |      |
| 8        |                  |      | 24       |                  |      |
| 9        |                  |      | 25       |                  |      |
| 10       |                  |      | 26       |                  |      |
| 11       |                  |      | 27       |                  |      |
| 12       |                  |      | 28       |                  |      |
| 13       |                  |      | 29       |                  |      |
| 14       |                  |      | 30       |                  |      |
| 15       |                  |      | 31       |                  |      |
| 16       |                  |      | 32       |                  |      |

# ► SPEED DIALING ◀

| CODE | NAME | TEL NO. | CODE | NAME | TEL NO. |
|------|------|---------|------|------|---------|
| 00   |      |         | 12   |      |         |
| 01   |      |         | 13   |      |         |
| 02   |      |         | 14   |      |         |
| 03   |      |         | 15   |      |         |
| 04   |      |         | 16   |      |         |
| 05   |      |         | 17   |      |         |
| 06   |      |         | 18   |      |         |
| 07   |      |         | 19   |      |         |
| 08   |      |         | 20   | _    |         |
| 09 ~ |      |         | 21   |      |         |
| 10   |      |         | 22   |      |         |
| 11   |      |         | 23   |      |         |

# ▶ SPEED DIALING ◀

| CODE | NAME              | TEL NO. | I CODE | NAME | TEL NO. |
|------|-------------------|---------|--------|------|---------|
| 24   |                   |         | 62     |      |         |
| 25   |                   |         | 63     |      |         |
| 26   |                   |         | 64     |      |         |
| 27   |                   |         | 65     |      |         |
| 28   |                   |         | 66     |      | Ì       |
| 29   |                   |         | 67     |      |         |
| 30   |                   |         | 68     |      |         |
| 31   |                   |         | 69     |      |         |
| 32   |                   |         | 70     |      |         |
| 33   |                   |         | 71     |      |         |
| 34   |                   |         | 72     |      |         |
| 35   | · · · · · _ · _ · |         | 73     |      |         |
| 36   |                   |         | 74     |      |         |
| 37   |                   |         | 75     |      |         |
| 38   |                   |         | 76     |      |         |
| 39   |                   |         | 77     |      |         |
| 40   |                   |         | 78     |      |         |
| 41   |                   |         | 79     |      |         |
| 42   |                   |         | 80     |      |         |
| 43 I |                   |         | 81     |      |         |
| 44   |                   |         | 82     |      |         |
| 45   |                   |         | 83     |      |         |
| 46   |                   |         | 84     |      |         |
| 47   |                   |         | 85     |      |         |
| 48   |                   |         | 86     |      |         |
| 49   |                   |         | 87     |      |         |
| 50   |                   |         | 88     |      |         |
| 51   |                   |         | 89     |      |         |
| 52   |                   |         | 90     |      |         |
| 53   |                   |         | 91     |      |         |
| 54   |                   |         | 92     |      |         |
| 55   |                   |         | 93     |      |         |
| 56   | <u> </u>          |         | 94     |      |         |
| 57   |                   |         | 95     |      |         |
| 58   |                   |         | 96     |      |         |
| 59   |                   |         | 97     |      |         |
| 60   |                   |         | 98     |      |         |
| 61   |                   |         | 99     |      |         |
# **PROGRAMMING TABLE**

| TO SET                                                | PROGRAM<br>ADDRESS | STEPS REQUIRED TO CHANGE PROGRAM                                                                                                    |
|-------------------------------------------------------|--------------------|----------------------------------------------------------------------------------------------------|
| Date and Time<br>Setting                              | 00                 | NEXTIAB SELECT SELECT SELECT SELECT MEMORY END                                                                                                    |
| System Speed<br>Dialing Entry                         | 01<br>OR<br>AUTO   | SELECT         NEXT       AB       CD       phone number       MEMORY       END                                                                                                    |
| Extension<br>Number<br>Assignment                     | 02                 | NEXT       CDE       MEMORY       END                                                                                                    |
| Dperator<br>Assignment                                | 03                 | NEXT AB MEMORY END<br>dialdialdiathe jack number set operator (01 through 32)<br>until the desired operator number (1 or 2) appears<br>Jack number set operator<br>Operator 1<br>Jack number set operator<br>Operator 2                                         |
| ' aired<br>Felephone<br>Assignment for<br>DSS Console | 04                 | NEXT       AB       MEMORY       NEXT       CD       MEMORY       END         dial the jack number paired with console 2 (01 through 32)         dial the jack number paired with console 1 (01 through 32)                                                     |
| Automatic CO<br>Hold Using DSS<br>Button              | 05                 | NEXT       SELECT       MEMORY       END         With Transfer / Without Transfer         With Transfer       Default       To make program change         With Transfer       X       Vithout Transfer         Without Transfer       X       Vithout Transfer |

| TO SET                                     | PROGRAM<br>ADDRESS |                            | ST                 | FEPS                  | REQ                          | UIRE                          | ED TC        | CHA        | NGE P                           | ROGR      | AM        |                           |
|--------------------------------------------|--------------------|----------------------------|--------------------|-----------------------|------------------------------|-------------------------------|--------------|------------|---------------------------------|-----------|-----------|---------------------------|
| Day/Night<br>Service<br>Mode               | 06                 | NEXT SE                    |                    |                       |                              |                               |              |            |                                 |           |           |                           |
|                                            |                    |                            | Wallua             | Default               | allu                         | Т                             | o make       | program    | change                          |           |           |                           |
| Switching of                               |                    | Manual                     |                    | X                     |                              |                               | e mane       | program    | onungo                          |           |           |                           |
| Service Mode                               |                    | Automatic                  | _                  |                       |                              |                               |              |            |                                 |           |           |                           |
|                                            |                    | , laternatio               | -                  |                       |                              |                               |              |            |                                 |           |           |                           |
| Starting Time                              | 07                 | NEXT AB                    | E CD E             | <b>SELE</b><br>nute   | CT M<br>··· AM /             | EMOR<br>PM<br>ce (hou         | <b>Y NEX</b> |            | <b>GH</b><br>rr<br>starting tir | inute     | ECT MEN   | MORY END.<br>PM<br>(hour) |
|                                            |                    |                            |                    | Defau                 | lt                           |                               | To make      | program    | ıchange                         |           |           |                           |
|                                            |                    | Day Servi                  | ice                | 9:00 A                | N                            |                               |              |            |                                 |           |           |                           |
|                                            |                    | Night Ser                  | vice               | 5:00 P                | М                            |                               |              |            |                                 |           |           |                           |
|                                            |                    |                            |                    |                       |                              |                               |              |            |                                 |           |           |                           |
| Call Hunting<br>Setting                    | 08                 | NEXT NE                    | XT SELECT          | <b>MEMO</b><br>Disa   | DRY E<br>able / E<br>d exter | <b>ND</b><br>nable<br>ision g | roup nu      | mber (1 t  | hrough 8)a                      | oppears   |           |                           |
|                                            |                    |                            | Default            |                       |                              |                               | То           | make pro   | gram char                       | ige       |           |                           |
|                                            |                    |                            | all 8 extension    | 1                     |                              |                               |              | Extensi    | on group                        | <u> </u>  |           |                           |
|                                            |                    |                            | groups             | group                 | 1 grou                       | p 2 g                         | roup 3       | group 4    | group5                          | roup 6    | roup 7    | group 8                   |
|                                            |                    | Disable                    | X                  |                       |                              |                               |              |            |                                 |           |           |                           |
|                                            |                    | Enable                     |                    |                       |                              |                               |              |            |                                 |           |           |                           |
|                                            |                    |                            |                    |                       |                              |                               |              |            |                                 |           |           |                           |
| Hunting Type                               | 09                 | NEXT NE                    | XT SELEC           | T MEM                 | <b>DRY</b><br>ate / C        | Incular                       | aroup nu     | umber (1 t | hrough 8)                       | appears   |           |                           |
|                                            |                    |                            | Default            |                       |                              |                               | , ,<br>т     | n make n   | vogram ch                       |           |           |                           |
|                                            |                    |                            | Default            |                       |                              |                               |              | Extens     | sion aroun                      | ange      |           |                           |
|                                            |                    |                            | groups             | arou                  | p 1 a                        | roup2                         | aroup        | 3 aroup    | 4 aroup                         | aroup6    | aroup7    | aroup8                    |
|                                            |                    | Terminate                  | X                  | <b>J</b>              |                              |                               | 5 - 1        | 5 5 1      | 5                               | 5 - 1     | 5 - 1     | 5 - 1 -                   |
|                                            |                    | Circular                   |                    |                       |                              |                               |              |            |                                 |           |           |                           |
|                                            |                    |                            |                    |                       |                              |                               |              |            |                                 |           |           |                           |
| Toll Restriction<br>Area Type<br>Selection | 10                 | Type A<br>Type B<br>Type C | LECT MEM           | A/ Type<br>Defau<br>X | ND<br>B / Typ                | oe C                          | To make      | ₽ prograa  | n change                        |           |           |                           |
| CO Operator<br>Call-Boundary<br>Class      | Γī                 | NEXT A                     | MEMORY<br>dial the | END<br>boundar        | y class                      | numbe                         | er (1 thr    | ough 8)    |                                 |           |           |                           |
|                                            |                    |                            |                    | '                     | Class 1                      | Class                         | 2 Clas       | s 3 Class  | s 4 Class                       | 5 Class 6 | i Class 7 | Class \$                  |
|                                            |                    | Default                    |                    |                       | X                            |                               |              |            |                                 |           |           |                           |
|                                            |                    | - ·                        |                    |                       |                              |                               |              |            |                                 |           |           |                           |

)

: ,

| TO SET                                                               | PROGRAM<br>ADDRESS |              |                                                  | SI                                        | FEPS F                                                                            | REQU                                                                                                    | IRED                                                                                         | TO CI                                                               | HANG                                                                                                    | E PR                                                                | OGRA                                             | M  |          |
|----------------------------------------------------------------------|--------------------|--------------|--------------------------------------------------|-------------------------------------------|-----------------------------------------------------------------------------------|----------------------------------------------------------------------------------------------------|----------------------------------------------------------------------------------------------|---------------------------------------------------------------------|----------------------------------------------------------------------------------------------------|---------------------------------------------------------------------|--------------------------------------------------|----|----------|
| Toll Restriction<br>(cont.)<br>Toll Restriction                      | 12                 | ,<br>NEXT SE | ELECT                                            | MEM<br>Restric                            | ORY EN                                                                            | D<br>restricti                                                                                            | on                                                                                           |                                                                     |                                                                                                    |                                                                     |                                                  |    |          |
| of Speed Dialing                                                     |                    |              |                                                  |                                           | Defaul                                                                            | t                                                                                                    | To m                                                                                         | ake prog                                                            | gram cha                                                                                                    | nge                                                                 | 1                                                |    |          |
|                                                                      |                    | Restrictio   | on                                               |                                           | Х                                                                                 |                                                                                                    |                                                                                              |                                                                     |                                                                                                    |                                                                     |                                                  |    |          |
|                                                                      |                    | No restric   | iction                                           |                                           |                                                                                   |                                                                                                    |                                                                                              |                                                                     |                                                                                                    |                                                                     |                                                  |    |          |
| Exchange<br>Code Selection                                           | 13                 | NEXT NE      | EXT CI                                           | DE M<br>:e                                | MEMORY<br>exchange<br>the desir                                                   | END<br>code with                                                                                          | h 3 digits<br>ory code                                                                       | s<br>number                                                         | (01 throug                                                                                                    | jh 20)a                                                             | opears                                           |    |          |
|                                                                      |                    |              |                                                  |                                           |                                                                                   |                                                                                                    |                                                                                              | Me                                                                  | mory co                                                                                                    | de num                                                              | ber                                              |    |          |
|                                                                      |                    |              |                                                  |                                           |                                                                                   | 01                                                                                                    | 02                                                                                           | 03                                                                  | 04                                                                                                    | 05                                                                  | 06                                               | 07 | 08       |
|                                                                      |                    | exchange     | e code e                                         | entry                                     |                                                                                   |                                                                                                    |                                                                                              |                                                                     |                                                                                                    |                                                                     |                                                  |    |          |
|                                                                      |                    |              |                                                  |                                           |                                                                                   | Me                                                                                                    | emory co                                                                                     | de numb                                                             | er                                                                                                    |                                                                     |                                                  |    | <u> </u> |
|                                                                      |                    | 09           | 10                                               | 11                                        | 12                                                                                | 13                                                                                                    | 14                                                                                           | 15                                                                  | 16                                                                                                    | 17                                                                  | 18                                               | 19 | 2 0      |
|                                                                      |                    |              |                                                  |                                           |                                                                                   |                                                                                                    |                                                                                              |                                                                     |                                                                                                    |                                                                     |                                                  |    |          |
| Area Code Entry<br>for class 3                                       | 14                 | NEXT NE      | EXT C                                            | DE N                                      | MEMORY<br>area code                                                               | <b>I END</b><br>e with 3 d                                                                                | digits                                                                                       |                                                                     |                                                                                                    |                                                                     |                                                  |    |          |
| Area Code Entry<br>for class 3                                       | 14                 |              | EXT C                                            | DE 1                                      | MEMORY<br>area code<br>I the desi                                                 | I END<br>e with 3 d<br>red mem                                                                            | digits<br>ory code                                                                           | number<br>Me                                                        | (01 throu                                                                                                    | ugh 20)a<br>de numb                                                 | ppears                                           |    |          |
| Area Code Entry<br>for class 3                                       | 14                 |              | EXT [C                                           | <b>DE</b>                                 | MEMORY<br>area code<br>I the desi                                                 | <b>I END</b><br>e with 3 o<br>red mem                                                                     | digits<br>ory code                                                                           | number<br>Me<br>03                                                  | (01 throi<br>emory co<br>04                                                                                                    | ugh 20)a<br>de numb                                                 | ppears<br>per<br>06                              | 07 | 0.8      |
| Area Code Entry<br>for class 3                                       | 14                 | NEXT NE      | EXT C                                            | <b>DE N</b>                               | MEMORY<br>area code<br>I the desi                                                 | END<br>e with 3 d<br>red mem                                                                              | digits<br>ory code<br>02                                                                     | number<br>Me<br>03                                                  | (01 throi<br>mory co<br>04                                                                                                    | ugh 20)a<br>de numb<br>05                                           | ppears<br>per<br>06                              | 07 | 0.8      |
| Area Code Entry<br>for class 3                                       | 14                 | NEXT NE      | EXT C                                            | <b>DE N</b>                               | MEMORY<br>area code<br>I the desi                                                 | I END<br>e with 3 o<br>red mem<br>01                                                                      | digits<br>ory code<br>02<br>emory co                                                         | number<br>Me<br>03<br>de numb                                       | (01 throu<br>emory co<br>04<br>per                                                                                                    | ugh 20)a<br>de numt<br>05                                           | ppears<br>per<br>06                              | 07 | 0.8      |
| Area Code Entry<br>for class 3                                       | 14                 | Area cod     | EXT C<br>:                                       | <b>DE M</b>                               | MEMORY<br>area code<br>I the desi                                                 | LEND<br>e with 3 of<br>red mem<br>01<br>Me<br>13                                                          | digits<br>ory code<br>02<br>emory co<br>14                                                   | number<br>Me<br>03<br>de numb<br>15                                 | (01 through the construction of the construction of the constructi | ugh 20)a<br>de numb<br>05                                           | ppears<br>per<br>06<br>18                        | 19 | 08       |
| Area Code Entry<br>for class 3                                       | 14                 | NEXT NE      | EXT C                                            | <b>DE I</b>                               | MEMORY<br>area code<br>I the desi                                                 | END<br>with 3 or<br>red mem<br>01<br>Me<br>13                                                             | digits<br>ory code<br>02<br>emory co<br>14                                                   | number<br>Me<br>03<br>de numb<br>15                                 | (01 throi<br>emory co<br>04<br>er<br>16                                                                                                    | ugh 20)a<br>de numt<br>05<br>17                                     | ppears<br>per<br>06<br>18                        | 07 | 08       |
| Area Code Entry<br>for class 3<br>Exchange Code<br>Entry for Class 5 | 14                 | NEXT NE      | EXT C     :      de entry     10     EXT C     : | DE []                                     | MEMORY<br>area code<br>I the desi<br>12<br>12<br>MEMORY<br>exchange               | L END<br>e with 3 or<br>red mem<br>01<br>Me<br>13<br>L END<br>code wi<br>red mem                          | digits<br>ory code<br>02<br>emory co<br>14<br>th 3 digit<br>ory code                         | number<br>03<br>de numb<br>15<br>s<br>number                        | (01 throu<br>mory co<br>04<br>eer<br>16<br>(01 throu                                                                                                    | ugh 20)a                                                            | ppears<br>06<br>18<br>ppears                     | 19 | 20       |
| Area Code Entry<br>for class 3<br>Exchange Code<br>Entry for Class 5 | 14                 | NEXT NE      | EXT C<br>:                                       | <b>DE M</b><br>11<br><b>DE M</b><br>until | MEMORY<br>area code<br>I the desi<br>12<br>12<br>MEMORY<br>exchange               | L END<br>with 3 or<br>red mem<br>01<br>Me<br>13<br>L END<br>code wi<br>red mem                            | digits<br>ory code<br>02<br>mory co<br>14<br>th 3 digit<br>ory code                          | number<br>03<br>de numb<br>15<br>s<br>number                        | (01 throu<br>emory co<br>04<br>eer<br>16<br>(01 throu                                                                                                    | ugh 20)a<br>de numb<br>05<br>17<br>17<br>ugh 20) a                  | ppears<br>06<br>18<br>ppears                     | 07 | 20       |
| Area Code Entry<br>for class 3<br>Exchange Code<br>Entry for Class 5 | 14                 | NEXT NE      | EXT C                                            | DE []                                     | MEMORY<br>area code<br>I the desi<br>12<br>12<br>AEMORY<br>exchange               | E END<br>o with 3 of<br>red mem<br>01<br>Me<br>13<br>Code wi<br>red mem                                   | digits<br>ory code<br>02<br>mory co<br>14<br>th 3 digit<br>ory code                          | number<br>03<br>de numb<br>15<br>s<br>number                        | (01 throu<br>mory co<br>04<br>er<br>16<br>(01 throu                                                                                                    | ugh 20)a<br>de numb<br>05<br>17<br>17<br>ugh 20) a                  | ppears<br>per<br>06<br>18<br>ppears<br>ber       | 19 | 20       |
| Area Code Entry<br>for class 3<br>Exchange Code<br>Entry for Class 5 | 14                 | NEXT NE      | EXT C<br>:                                       | <b>DE N</b><br>11<br><b>DE N</b><br>until | MEMORY<br>area code<br>I the desi<br>1 the desi<br>12<br>12<br>AEMORY<br>exchange | L END<br>e with 3 or<br>red mem<br>01<br>13<br>L END<br>code wi<br>red mem                                | digits<br>ory code<br>02<br>mory co<br>14<br>th 3 digit<br>ory code                          | number<br>03<br>de numb<br>15<br>s<br>number<br>Me<br>03            | (01 throu<br>mory co<br>04<br>rer<br>16<br>(01 throu<br>emory cc<br>04                                                                                                    | ugh 20)a<br>de numt<br>05<br>17<br>ugh 20) a<br>ode num<br>05       | ppears<br>06<br>18<br>ppears<br>ber<br>06        | 07 | 08       |
| Area Code Entry<br>for class 3<br>Exchange Code<br>Entry for Class 5 | 14                 | NEXT NE      | EXT C<br>                                        | DE M<br>11<br>DE M<br>entry               | AEMORY<br>area code<br>I the desi<br>1 the desi<br>12<br>AEMORY<br>exchange       | L END<br>o with 3 or<br>red mem<br>01<br>Me<br>13<br>L END<br>code wi<br>red mem<br>01                    | digits<br>ory code<br>02<br>emory co<br>14<br>th 3 digit<br>ory code                         | number<br>03<br>de numb<br>15<br>s<br>number<br>03                  | (01 through of the second second seco | ugh 20)a<br>de numb<br>05<br>17<br>17<br>ugh 20) a<br>ode num<br>05 | ppears<br>06<br>18<br>ppears<br>ber<br>06        | 07 | 08       |
| Area Code Entry<br>for class 3<br>Exchange Code<br>Entry for Class 5 | 14                 | NEXT NE      | EXT C                                            | DE M<br>11<br>DE M<br>entry               | MEMORY<br>area code<br>I the desi<br>12<br>AEMORY<br>exchange<br>I the desin      | L END<br>with 3 or<br>red mem<br>01<br>Me<br>13<br>Code wi<br>red mem<br>01<br>01<br>01<br>01<br>01<br>01 | digits<br>ory code<br>02<br>14<br>th 3 digit<br>ory code                                     | number<br>03<br>de numb<br>15<br>s<br>number<br>03                  | (01 through of the second second seco | ugh 20)a<br>de numb<br>05<br>17<br>17<br>ugh 20) a<br>ode num<br>05 | ppears<br>per<br>06<br>18<br>ppears<br>ber<br>06 | 07 | 08       |
| Area Code Entry<br>for class 3<br>Exchange Code<br>Entry for Class 5 | 14                 | NEXT NE      | EXT C<br>:                                       | DE []                                     | MEMORY<br>area code<br>I the desi<br>12<br>12<br>AEMORY<br>exchange<br>the desi   | L END<br>o with 3 or<br>red mem<br>01<br>Me<br>13<br>Code wi<br>red mem<br>01<br>Me<br>13<br>Me           | digits<br>ory code<br>02<br>emory co<br>14<br>th 3 digit<br>ory code<br>02<br>emory co<br>14 | number<br>03<br>de numb<br>15<br>s<br>number<br>03<br>de numb<br>15 | (01 through of the second second seco | ugh 20)a<br>de numt<br>05<br>17<br>ugh 20) a<br>ode num<br>05       | ppears<br>06<br>18<br>ppears<br>ber<br>06<br>18  | 07 | 08       |

¥

. .

| TO SET                                                           | PROGRAM<br>ADDRESS |                                                 | STEPS                               | REC                   | QUIF                 | RED               | то          | CHA          | ٩NG              | E PI             | ROG    | RAI      | М      |    |       |
|------------------------------------------------------------------|--------------------|-------------------------------------------------|-------------------------------------|-----------------------|----------------------|-------------------|-------------|--------------|------------------|------------------|--------|----------|--------|----|-------|
| Toll Restriction<br>(cont)<br>Exchange Code<br>Entry for Class 7 | 16                 |                                                 | MEMORY<br>exchange<br>ntil the desi | Code<br>red me        | )<br>with 3<br>emory | 3 digits<br>numbe | s<br>er (01 | throug       | gh 20)<br>ry coo | appea<br>de nun  | Irs    |          |        |    |       |
|                                                                  |                    |                                                 |                                     | 0.                    |                      | 02                | 03          |              | )4               | 05               | 06     | 3        | 07     | 08 | -     |
|                                                                  |                    | Exchange code entry                             | у                                   |                       |                      |                   |             | I            |                  |                  |        |          |        |    | +     |
|                                                                  |                    |                                                 |                                     | 1                     | Mem                  | ory co            | de nu       | mber         |                  |                  | т.     | <u> </u> |        |    |       |
|                                                                  |                    |                                                 | 1 12                                | 13                    | 3                    | 14                | 15          |              | 16               | 17               | 1      | 8        | 19     | 20 | -     |
| Hold Time<br>Reminder                                            | 17                 | NEXT A MEMORY                                   | <b>END</b><br>he time (1 n          | ninute                | throu                | gh 9 m            | inutes<br>m | )<br>ninute: | S                |                  |        |          | L      |    | →<br> |
|                                                                  |                    | Default                                         |                                     | 1                     | 2                    | 3<br><b>x</b>     | 4           | 5            | 6                | 7                | 8      | 9        |        |    |       |
|                                                                  |                    | To make program ch                              | hange                               |                       |                      | л                 |             |              |                  |                  |        |          | -      |    |       |
| Hold Recall<br>Time Set                                          | 18                 | NEXT SELECT ME                                  | MORY E                              | ND<br>1.5 mi<br>30sed | n / 2<br>conds       | min / E<br>1 mi   | Disable     | 1<br>30 s    | minute<br>second | s <sup>2 m</sup> | inutes | d        | isable | ]  |       |
|                                                                  |                    | Default<br>To make program ch                   | nange                               | Х                     |                      |                   |             |              |                  |                  |        |          |        |    |       |
| Transfer Recall<br>Time                                          | 19                 | NEXT SELECT ME<br>30 g<br>30 sec<br>15 sec      | MORY E<br>sec / 15 sec<br>Defau     |                       |                      | To m              | nake pi     | rogran       | n char           | nge              |        |          |        |    |       |
| Call Forwarding<br>Starting Time                                 | 20                 | NEXT SELECT ME                                  |                                     | ND                    |                      |                   |             |              |                  |                  |        |          |        |    |       |
| j i                                                              |                    | ·····1                                          | ring delay                          | / 2 ring              | gs dela              | ay/3r             | ings d      | elay /       | 4 ring           | ıs dela          | у      |          |        |    |       |
|                                                                  |                    |                                                 | Default                             |                       |                      | To m              | iake pi     | rogran       | n char           | nge              |        |          |        |    |       |
|                                                                  |                    | 2 rings delay<br>3 rings delay<br>4 rings delay | X                                   |                       |                      |                   |             |              |                  |                  |        |          |        |    |       |
| <b>Pickup Dial</b><br>Delay Time                                 | 21                 | NEXT SELECT ME                                  | MORY EN<br>sec / 2 sec              | <b>1D</b><br>/ 3 se   | c / 4 s              | sec               |             |              |                  |                  |        |          |        |    |       |
|                                                                  |                    |                                                 | Default                             |                       |                      | To m              | iake pi     | rogran       | n char           | nge              |        |          |        |    |       |
|                                                                  |                    | 1 SEC<br>2 SEC                                  |                                     |                       |                      |                   |             |              |                  |                  |        |          |        |    |       |
|                                                                  |                    | 3 sec                                           | x                                   |                       |                      |                   |             |              |                  |                  |        |          |        |    |       |
|                                                                  |                    | 4 sec                                           |                                     |                       |                      |                   |             |              |                  |                  |        |          |        |    |       |
|                                                                  |                    |                                                 |                                     |                       |                      |                   |             |              |                  |                  |        |          |        |    |       |

| TO SET                                 | PROGRAM<br>ADDRESS | :                                               | STEPS                        | REQ            | UIRED     | то        | CHAN      | GE PI    | ROGR  | AM    |      |    |
|----------------------------------------|--------------------|-------------------------------------------------|------------------------------|----------------|-----------|-----------|-----------|----------|-------|-------|------|----|
| CO-to-CO<br>Duration Time<br>_imit     | 22                 | NEXT AB MEMOR                                   | <b>Y END</b><br>dial the tin | ne (1 mi       | nute thro | ough 32 r | ninutes)  |          |       |       |      |    |
|                                        |                    |                                                 | Defau                        | lt 🛛           | То        | make pr   | ogram ch  | ange     |       |       |      |    |
|                                        |                    | minute                                          | 10                           |                |           |           |           |          |       |       |      |    |
|                                        |                    |                                                 |                              |                |           |           |           |          | -     |       |      |    |
| SMDR                                   |                    |                                                 |                              |                |           |           |           |          |       |       |      |    |
| RS-232C<br>Communication<br>Parameters | 23                 | (Carriage return for a                          | new line)<br>MORY<br>LF / CR |                |           |           |           |          |       |       |      |    |
|                                        |                    |                                                 | Defau                        | lt             | Τo        | make pro  | ogram ch  | ange     |       |       |      |    |
|                                        |                    | CR+LF                                           | X                            |                |           |           |           |          |       |       |      |    |
|                                        |                    | CR                                              |                              |                |           |           |           |          |       |       |      |    |
|                                        |                    | (Baud rate)<br>NEXT SELECT ME<br>:110B          | <u>MORY</u><br>/ 150B / 30   | 00B / 60       | 00B / 120 | 0B / 240  | 0B / 4800 | DB / 960 | 08    | _     |      |    |
|                                        |                    |                                                 |                              | 1108           | 150B      | 3008      | 600B      | 1200B    | 24008 | 48008 | 9600 | 08 |
|                                        |                    | Default                                         | ange                         |                |           |           |           | X        |       |       |      | _  |
|                                        |                    | (Word length)<br>NEXT SELECT ME                 | MORY                         |                |           |           |           |          |       |       |      |    |
|                                        |                    |                                                 | Defaul                       | t              | То        | make pro  | ogram ch  | ange     |       |       |      |    |
|                                        |                    | 7 bits                                          | X                            |                |           |           |           |          |       |       |      |    |
|                                        |                    | 8 bits                                          |                              |                |           |           |           |          |       |       |      |    |
|                                        |                    | (Parity)<br>NEXT SELECT ME<br>" " " None/ I     | <b>MORY EI</b><br>Mark / Spa | ND<br>Ice / Ev | ven / Oc  | dd        |           |          |       |       |      |    |
|                                        |                    |                                                 |                              | None           | e         | Mark<br>v | Space     | e o I    | ven d | d     |      |    |
|                                        |                    | To make program ch                              | ange                         |                |           | л         |           |          |       |       |      |    |
|                                        |                    | (Stop bit length)<br>NEXT SELECT ME<br>:1 bit / | MORY EI                      |                | То        | make pro  | ogram ch  | ange     |       |       | 1    |    |
|                                        |                    | 1 bit                                           | X                            |                |           |           |           |          |       |       |      |    |
|                                        |                    | 2 bits                                          |                              |                |           |           |           |          |       |       |      |    |
|                                        |                    |                                                 |                              |                |           |           |           |          |       |       |      |    |

,

| TO SET                                                  | PROGRAM<br>ADDRESS | STEPS REQUIRED TO CHANGE PROGRAM                                                                                                    |
|---------------------------------------------------------|--------------------|----------------------------------------------------------------------------------------------------|
| SM DR (cont.)<br>SMDR<br>Parameters                     | 24                 | <ul> <li>' (Page length)</li> <li>NEXT AB MEMORY</li> <li>Default To make program change</li> <li>Lines per page 66</li> <li>(Skip perforation)</li> <li>NEXT AB MEMORY END</li> <li>inner 0 through 95 lines</li> <li>Default To make program change</li> <li>Skipping lines 0</li> </ul> |
| Incoming/<br>Outgoing Call<br>Selection for<br>printing | 25                 | NEXT       SELECT       MEMORY       NEXT       SELECT       MEMORY       END                                                                                                    |
| Secret Speed<br>Dial / One<br>Touch Dial<br>Printing    | 26                 | NEXT       SELECT       MEMORY       END        No       Printing       Printing         No       Printing       X         Printing       Image: Compare the program change                                                                                                    |
| System Data<br>Dump                                     | 27                 | <ul> <li>All Parameters <ul> <li>System Parameter</li> <li>Speed Call</li> </ul> </li> <li>stop output <ul> <li>NEXT SELECT MEMORY END</li> <li></li></ul></li></ul>                                                                                                    |

٩.

ł

| TO SET                                                  | PROGRAM<br>ADDRESS |                                                                    | STEPS F                                | REQ              | UIRI                           | ED                        | то                     | СНА                   | NGE                              | E PR             | OG    | RAM    | 1  |    |    |
|---------------------------------------------------------|--------------------|--------------------------------------------------------------------|----------------------------------------|------------------|--------------------------------|---------------------------|------------------------|-----------------------|----------------------------------|------------------|-------|--------|----|----|----|
| Ouration Time<br>Count Start Mode                       | 28                 | NEXT SELECT M                                                      | EMORY END                              | ב<br>after di    | al / 10                        | )s aft                    | er dial                | / 15s                 | after d                          | lial             |       |        |    |    |    |
|                                                         |                    |                                                                    | Default                                |                  | Т                              | o ma                      | ake pro                | oaram                 | chang                            | е                | 1     |        |    |    |    |
|                                                         |                    | Instantly                                                          | Derauti                                |                  |                                |                           |                        | 5                     | 5                                | -                |       |        |    |    |    |
|                                                         |                    | 5s after dial                                                      | x                                      |                  |                                |                           |                        |                       |                                  |                  |       |        |    |    |    |
|                                                         |                    | 10s after dial                                                     |                                        |                  |                                |                           |                        |                       |                                  |                  |       |        |    |    |    |
|                                                         |                    | 15s after dial                                                     |                                        |                  |                                |                           |                        |                       |                                  |                  |       |        |    |    |    |
|                                                         |                    |                                                                    |                                        |                  |                                |                           |                        |                       |                                  |                  |       |        |    |    |    |
| External Paging<br>Access Tone                          | 29                 |                                                                    | ECT MEMOR<br>Enable                    | Y EN             | ND<br>NDI®<br>nalpa            | ging                      | equipr                 | nent r                | umber                            | (1 or            | 2) ap | opears |    |    |    |
|                                                         |                    |                                                                    | Default                                | F                | То                             | make                      | e proa                 | ram cl                | nange                            |                  |       |        |    |    |    |
|                                                         |                    |                                                                    | External pac                           | ina l            | Exte                           | ernal                     | pagino                 | g equi                | pment                            | $\neg$           |       |        |    |    |    |
|                                                         |                    |                                                                    | 1 and 2                                | _ <sup>~</sup> F |                                | 1                         | <u> </u>               |                       | 2                                |                  |       |        |    |    |    |
|                                                         |                    | Enable                                                             | ×                                      |                  |                                |                           | _                      |                       |                                  |                  |       |        |    |    |    |
|                                                         |                    | Disable                                                            |                                        |                  |                                |                           |                        |                       |                                  |                  |       |        |    |    |    |
|                                                         |                    |                                                                    |                                        |                  |                                |                           |                        |                       |                                  |                  |       |        |    |    |    |
| ssignment                                               | 4.0                | NEXT NEXT SELL<br>un<br>Defa<br>all CC<br>Connect ×<br>Not connect | til the desired<br>ault<br>0's<br>01 C | CO nu            | ID<br>/ Not /<br>imber<br>03 0 | Conn<br>(01 tl<br>T<br>04 | ect<br>hrough<br>o mak | e prog<br>CO nu<br>06 | appears<br>gram c<br>umber<br>07 | s<br>hange<br>08 | 09    | 10     | 1- |    | 2  |
| )ial Mode<br>DTMF/ Pulse)<br>DTM F / Pulse<br>Selection | 41                 |                                                                    | ECTI MEMOR                             | Mode<br>d CO r   | ID<br>/ Pul:<br>numbe          | se Mo<br>er (01           | ode<br>throu           | gh 12)                | appea                            | ars              |       |        |    |    |    |
|                                                         |                    |                                                                    | Default                                |                  |                                |                           |                        | Го ma                 | ke pro                           | gram c           | hang  | e      |    |    |    |
|                                                         |                    |                                                                    | all CO's                               |                  |                                |                           | 1                      | 1                     | CO nu                            | mber             |       |        |    |    |    |
|                                                         |                    |                                                                    |                                        | 01               | 02                             | _03                       | 04                     | 05                    | 06                               | 07               | 08    | 09     | 10 | 11 | 12 |
|                                                         |                    | Pulse Mode                                                         | ^                                      |                  |                                |                           |                        |                       |                                  |                  |       | ┣──┤   |    |    |    |
|                                                         |                    |                                                                    |                                        | L                |                                |                           | 1                      | <u> </u>              | 1                                | L                |       |        |    | L  |    |
| Pulse Speed<br>Selection                                | 42                 |                                                                    | ECT MEMOE                              | peed /<br>d CO n | <b>ND</b><br>High              | Spee<br>r (01             | ed<br>throug           | h 12)                 | appea                            | ars              |       |        |    |    |    |
|                                                         |                    |                                                                    | Default                                |                  |                                |                           |                        | Гo ma                 | ke pro                           | gram c           | hang  | e      |    |    |    |
|                                                         |                    |                                                                    | all CO's                               |                  |                                |                           |                        |                       | CO nu                            | umber            |       |        |    |    |    |
|                                                         |                    |                                                                    |                                        | 01               | 02                             | 03                        | 04                     | 05                    | 06                               | 07               | 08    | 09     | 10 | 11 | 12 |
|                                                         |                    | Low Speed                                                          | Х                                      |                  |                                |                           | ₊                      | <u> </u>              | <u> </u>                         | <u> </u>         |       |        |    |    |    |
|                                                         |                    | High Speed                                                         |                                        | l                | L                              |                           |                        |                       | <u> </u>                         |                  |       | L      |    |    |    |
|                                                         |                    |                                                                    |                                        |                  |                                |                           |                        |                       |                                  |                  |       |        |    |    |    |

A set of the set of the set of

;

7-9

| TO SET                                 | PROGRAM<br>ADDRESS | ST                      | EPS                   | RE               | QUI            | RED              | то              | CH                      | ANG                   | E P      | ROC      | GRA   | М        |          |   |
|----------------------------------------|--------------------|-------------------------|-----------------------|------------------|----------------|------------------|-----------------|-------------------------|-----------------------|----------|----------|-------|----------|----------|---|
| Host PBX Access<br>Codes<br>Assignment | 43                 |                         | <u>МЕМС</u>           | pry (            | END<br>outsi   | de acc           | ess co          | odes e                  | each w                | vith a i | maxim    | um of | 2 digi   | ts       |   |
|                                        |                    |                         | the des               | sired C          | ,O nur         |                  |                 | Sugn 1                  | 2) ap                 | bears    |          |       |          |          |   |
|                                        |                    | CO                      |                       |                  | Ou             | <u>tside a</u>   | ccess           | codes                   | of the                | host l   | PBX      |       |          |          |   |
|                                        |                    | 01                      |                       |                  |                |                  |                 |                         |                       |          |          |       |          |          |   |
|                                        |                    | 02                      |                       |                  |                |                  |                 |                         |                       |          |          | _     |          | _        | , |
|                                        |                    | 03                      |                       |                  |                |                  |                 |                         |                       |          |          |       |          |          |   |
|                                        |                    | 05                      |                       |                  |                |                  |                 |                         |                       |          |          |       |          |          |   |
|                                        |                    | 06                      |                       |                  |                |                  |                 |                         |                       |          |          |       |          | <u> </u> |   |
|                                        |                    | 07                      |                       |                  | -              |                  |                 |                         |                       | -        |          |       | <u>.</u> | _        |   |
|                                        |                    | 08                      |                       |                  |                |                  |                 |                         |                       |          |          |       |          |          |   |
|                                        |                    | 09                      |                       |                  |                |                  |                 |                         |                       |          | _        |       |          |          |   |
|                                        |                    | 10                      |                       |                  |                |                  |                 |                         |                       |          |          |       | _        |          |   |
|                                        |                    | 11                      |                       |                  |                |                  |                 |                         |                       |          |          | _     |          |          |   |
|                                        |                    | 12                      |                       |                  | -              |                  |                 |                         |                       |          |          |       |          |          |   |
|                                        |                    | · i<br>······ until the | ·· dial t<br>e desire | he trur<br>ed CO | nk gro<br>numb | up nur<br>er (01 | mber (<br>throu | 1 thro<br>gh 12)<br>Def | ugh 8<br>appe<br>ault | )<br>ars |          |       |          |          |   |
|                                        |                    |                         |                       |                  |                |                  |                 | CO ni                   | <u>imber</u>          |          | _        |       |          |          |   |
|                                        |                    |                         | 01                    | 02               | 03             | 04               | 05              | 06                      | 07                    | 08       | 09       | 10    | 11_      | 12       |   |
|                                        |                    | Trunk group 1           | ×                     |                  |                |                  |                 |                         |                       |          |          |       |          |          |   |
|                                        |                    | Trunk group 3           | 1                     |                  | ×              |                  |                 |                         |                       |          |          |       | <u> </u> |          |   |
|                                        |                    | Trunk group 4           |                       |                  |                | ×                |                 |                         |                       |          |          |       | <u> </u> |          |   |
|                                        |                    | Trunk group 5           |                       |                  |                |                  | ×               |                         |                       |          |          |       |          |          |   |
|                                        |                    | Trunk group 6           |                       |                  |                |                  |                 | ×                       |                       |          |          |       |          |          |   |
|                                        |                    | Trunk group 7           |                       |                  |                |                  |                 |                         | ×                     | <u> </u> |          |       |          |          |   |
|                                        |                    |                         |                       | 1                |                |                  |                 |                         |                       | X        | X        | ×     | ×        | ×        |   |
|                                        |                    |                         |                       |                  |                | Т                | o mak           | e pro                   | aram o                | change   |          | _     |          |          |   |
|                                        |                    |                         |                       |                  |                |                  |                 | CO nu                   | mber                  |          |          |       |          |          |   |
|                                        |                    |                         | 01                    | 02               | 03             | 04               | 05              | 06                      | 07                    | 08       | 09       | 10    | 11       | 12       |   |
|                                        |                    | Trunk group 1           |                       |                  |                |                  | _               | -                       |                       |          |          |       |          |          |   |
|                                        |                    | Trunk group 2           |                       |                  |                |                  |                 |                         |                       |          |          |       |          | $\vdash$ |   |
|                                        |                    | Trunk group 3           |                       |                  |                |                  |                 |                         |                       |          | <u> </u> |       |          |          |   |
|                                        |                    | Trunk group 5           |                       |                  | <u> </u>       |                  |                 |                         |                       |          |          |       | <u> </u> | ┝──┤     |   |
|                                        |                    | Trunk group 6           |                       |                  |                |                  |                 |                         |                       |          | <u> </u> | -     |          |          |   |
|                                        |                    | Trunk group 7           |                       |                  |                |                  |                 |                         |                       |          |          |       |          |          |   |
|                                        |                    | Trunk group 8           |                       |                  |                |                  |                 |                         |                       |          |          |       |          |          |   |
|                                        | 1                  |                         |                       |                  |                |                  |                 |                         |                       |          |          |       |          |          |   |

\$

| TO SET                 | PROGRAM<br>ADDRESS |        | ;                 | STI        | ΕP            | S F          | REC          | ຸວບ            | IRE         | Ð            | тс            | ) C          | HA            | NG           | θE            | PR       | 00       | GR/      | ٩M       |          |          |    |
|------------------------|--------------------|--------|-------------------|------------|---------------|--------------|--------------|----------------|-------------|--------------|---------------|--------------|---------------|--------------|---------------|----------|----------|----------|----------|----------|----------|----|
| Flexible               |                    |        | othe              | er CC      | D nu<br>jacl  | mbe<br>< nur | r<br>nbei    | <u>r</u> ]     |             |              |               |              |               |              |               |          |          |          |          |          |          |    |
| Assignment             | 4.5                | NEXT   |                   | SE         |               |              |              |                | 기토          | ND           |               |              |               |              |               |          |          |          |          |          |          |    |
| Day Mode               | 4.3                |        |                   |            | <u></u>       | ц ш<br>Е     | nab          | le /           | Disa        | ble          |               |              |               |              |               |          |          |          |          |          |          |    |
| Day Mode               |                    |        | ····· until       | ι<br>the o | until<br>desi | the<br>red C | desi<br>CO n | red j<br>ium i | εack<br>her | nun<br>(01 t | nber<br>hrou  | (01<br>Jah 1 | thro<br>12)ar | ugh          | 32)a<br>ars   | appe     | ars      |          |          |          |          |    |
|                        |                    | $\sim$ | -                 | Гг         | lofa          | ult.         | T-           |                |             |              |               | Tom          |               | pro          | aran          | a ch     | 200      |          |          |          |          |    |
|                        |                    |        |                   | <u> </u>   | all ia        | ck           | +            |                |             |              |               |              | lance<br>.le  | pio<br>ack i | num           |          | ange     |          |          |          |          |    |
|                        |                    |        |                   | n          | umb           | ers          | 01           | 02             | 03          | 04           | 05            | 06           | 07            | 08           | 09            | 110      | 11       | 12       | 13       | 14       | 15       | 16 |
|                        |                    | CO 1   | Enable            |            | ×             |              |              |                |             | İ.           |               |              |               |              |               |          |          |          |          |          | <u> </u> |    |
|                        |                    | 001    | Disable           |            | ÷.            |              |              | ļ              | _           |              |               |              | Ľ.            |              |               |          |          |          |          |          |          |    |
|                        |                    | CO 2   | Enable            |            | ×             |              | -            | -              | -           |              |               |              |               |              |               | <u> </u> | <u> </u> | <u> </u> |          |          |          |    |
|                        |                    |        | Disable           |            | ×             |              |              |                |             |              | -             |              | -             |              |               |          | -        |          | <u> </u> |          |          |    |
|                        |                    | CO 3   | Disable           |            | ~             |              |              | +              | ╉──         |              | +             | +            |               | -            |               |          | -        |          | -        |          |          |    |
|                        |                    | 00.4   | Enable            | Í          | X             |              | <u> </u>     | +              | +           | 1            |               |              |               |              |               | -        | -        | 1        | <u> </u> |          |          | ·  |
|                        |                    | CO 4   | Disable           |            |               |              | Î            |                |             |              |               |              |               |              |               |          |          |          |          |          |          |    |
|                        |                    | CO 5   | Enable            |            | $\times$      |              |              |                |             |              |               |              |               |              |               |          |          |          |          |          |          |    |
|                        |                    |        | Disable           |            |               |              |              |                | +           |              |               |              |               |              |               |          |          |          |          |          |          |    |
|                        |                    | CO 6   | Enable            | ┼──        | ×             |              | $\vdash$     | +              | +           | ╂—           | –             | –            | ┣──           | <u> </u>     | <u> </u>      | -        | <u> </u> | ┣        | ┣        |          |          |    |
|                        |                    |        | Disable           | -          |               | , · · ·      |              | ┿              |             | -            |               |              | <u> </u>      |              |               |          | +        | -        |          | -        | L        |    |
|                        |                    | CO 7   | Disable           |            |               |              |              | +              | +           | $\vdash$     | <del> </del>  |              |               |              |               | <u> </u> |          |          |          | -        |          |    |
|                        |                    |        | Enable            |            | ×             |              |              |                |             |              |               |              | <u> </u>      |              |               |          |          |          |          |          |          |    |
|                        |                    | CO 8   | Disable           |            |               |              |              |                |             |              |               |              |               |              |               |          |          |          | <u> </u> |          |          |    |
|                        |                    | C0.9   | Enable            |            | ×             |              |              |                |             |              |               |              |               |              |               |          |          |          |          |          |          |    |
|                        |                    |        | Disable           |            |               |              |              |                |             |              |               |              |               |              |               |          |          |          |          |          |          |    |
|                        |                    | CO10   | Enable            |            | ×             |              |              | <u> </u>       | _           |              |               |              |               |              |               | L        |          |          | I        |          |          |    |
|                        |                    |        | Disable           |            |               |              |              | -              |             | -            |               |              | <u> </u>      |              |               |          |          |          |          |          |          |    |
|                        |                    | CO11   | Dicable           | <u> </u>   |               |              |              | -              |             |              |               |              |               |              | -             | <u> </u> | <u> </u> | <u> </u> |          |          |          |    |
|                        |                    |        | Enable            |            | ×             |              |              |                | -           |              | <u></u>       |              |               |              |               |          |          |          |          |          |          |    |
| 1. <b>1</b> . 1. 1. 1. | · · · ·            | C012   | Disable           |            |               |              |              |                | $\square$   |              |               |              |               |              |               |          |          | <u> </u> | <u> </u> |          |          |    |
|                        |                    |        |                   |            |               |              |              | т              | -<br>0 m    |              |               | rom          | oha           |              |               | •        | ·        |          |          | <u> </u> |          |    |
|                        |                    |        |                   | <u> </u>   | •             |              |              |                | 0 11        |              | prog<br>ok pi | umb          | or            | nge          |               |          |          |          |          |          |          |    |
|                        |                    |        |                   | 17         | 18            | 19           | 20           | 21             | 22          | 23           | 24            | 25           | 26            | 27           | 28            | 29       | 30       | 31 I     | 32       |          |          |    |
|                        |                    | CO 1   | Enable            |            |               |              |              |                |             |              |               |              |               |              |               |          |          |          |          |          |          |    |
|                        |                    |        | Disable           |            |               |              |              |                |             |              |               |              |               |              |               |          |          | _        | _        |          |          |    |
|                        |                    | CO 2   | Enable            |            |               |              |              |                |             |              |               |              |               |              |               |          |          | _        |          |          |          |    |
|                        |                    |        | Disable           | -          |               | -            |              |                |             |              |               |              |               |              | _             |          |          | _        |          |          |          |    |
|                        |                    | CO 3   | ⊑nable<br>Disable | <u> </u>   | -             | $\square$    |              |                | $\vdash$    |              | -             | -+           |               |              | {             | -+       |          |          |          |          |          |    |
|                        |                    |        | Enable            |            |               |              |              |                |             |              |               | $\neg$       |               | -            |               | -        |          |          |          |          |          |    |
|                        |                    | CO 4   | Disable           |            |               |              |              |                |             |              |               |              |               |              |               |          |          |          |          |          |          |    |
|                        |                    | CO 5   | Enable            |            |               |              |              |                |             |              |               |              |               |              |               |          |          |          |          |          |          |    |
|                        |                    | 000    | Disable           |            |               |              |              |                |             |              |               |              |               |              |               |          |          |          |          |          |          |    |
|                        |                    | CO 6   | Enable            |            |               | -            |              |                |             |              |               | -+           | $\downarrow$  |              | $\rightarrow$ |          |          | [        | $\neg$   |          |          |    |
|                        |                    |        | Disable           |            |               |              |              |                |             |              |               |              | -+            | $\dashv$     |               | -+       |          | -+       | _        |          |          |    |
|                        |                    | CO 7   | Disable           |            |               |              |              |                |             |              |               |              | -+            | -+           | -+            |          | _        | -+       | _        |          |          |    |
|                        |                    |        | Enable            |            |               |              | _            |                |             | -            |               | -            | +             | -            |               | -+       |          | -+       |          |          |          |    |
|                        |                    | CO 8   | Disable           |            |               |              |              |                |             |              |               | †            |               |              |               |          |          | +        | -        |          |          |    |
|                        |                    | 0.0    | Enable            |            |               |              |              |                |             |              |               |              |               |              |               |          |          |          |          |          |          |    |
|                        |                    | 009    | Disable           |            | 5 (1) (1) (1) |              |              |                |             |              |               |              |               |              |               |          |          |          |          |          |          |    |
|                        |                    | CO 10  | Enable            |            |               |              |              |                |             |              |               |              | -+            |              | -             |          | _        |          |          |          |          |    |
|                        |                    |        | Disable           |            |               |              |              |                |             |              |               |              |               |              |               |          |          |          |          |          |          |    |
|                        |                    |        |                   | · · · · ·  |               |              |              | T              |             | Î            | r             |              |               |              | - T           |          |          |          |          |          |          |    |
|                        |                    | CO 11  | Enable            |            |               |              |              |                |             | $\square$    |               |              |               | _            | $\neg$        | _        |          |          |          |          |          |    |
|                        |                    | CO 11  | Enable<br>Disable |            |               |              |              |                |             |              |               |              |               |              |               |          |          |          |          |          |          |    |

•

...

| Fin-wikie       other CO number         Outward Dialing       Assignment         (cont.)       Night Mode         Night Mode       Night Mode         Night Mode       Default         Cont.       Enable         Cont.       Enable         Default       To make program change         Interview       Interview         Cont.       Enable         Cont.       Enable         Cont. <td< th=""><th></th><th></th><th></th><th>AM</th><th>βR</th><th>00</th><th>PR</th><th>ìΕ</th><th>NG</th><th>IA</th><th>C⊦</th><th>0</th><th>D .</th><th>RE</th><th>QU</th><th>EC</th><th>SF</th><th>STEF</th><th></th><th></th><th>PROGRAM<br/>ADDRESS</th><th>TO SET</th></td<>                                                                                                    |    |       |    | AM     | βR     | 00          | PR              | ìΕ               | NG            | IA               | C⊦            | 0           | D .                 | RE                   | QU                   | EC                   | SF           | STEF                            |                   |           | PROGRAM<br>ADDRESS | TO SET                                    |
|----------------------------------------------------------------------------------------------------|----|-------|----|--------|--------|-------------|-----------------|------------------|---------------|------------------|---------------|-------------|---------------------|----------------------|----------------------|----------------------|--------------|---------------------------------|-------------------|-----------|--------------------|-------------------------------------------|
| (cont.)                                                                                                    |    |       |    | _      | -      |             |                 |                  |               |                  |               |             | ND                  | ′] [E                |                      | er<br>er<br>MEM      | numb<br>numb | er CO<br>r jack<br><b>SELE(</b> |                   | NEXT [    | 46                 | Floxiblo<br>Outward Dialing<br>Assignment |
| Night Mode         Default         To make program change           all jack<br>all jack<br>all jack<br>in mbers         01 02 03 04 05 06 07 08 09 10 11 12 13 14 1<br>0 05 06 07 08 09 10 11 12 13 14 1<br>0 05 06 07 08 09 10 11 12 13 14 1<br>0 05 06 07 08 09 10 11 12 13 14 1<br>0 05 06 07 08 09 10 11 12 13 14 1<br>0 05 07 08 09 10 11 12 13 14 1<br>0 03 06 07 08 09 10 11 12 13 14 1<br>0 03 06 07 08 09 10 11 12 13 14 1<br>0 03 06 07 08 09 10 11 12 13 14 1<br>0 03 06 07 08 09 10 11 12 13 14 1<br>0 03 06 07 08 09 10 11 12 13 14 1<br>0 03 06 07 08 09 10 11 12 13 14 1<br>0 03 06 07 08 09 10 11 12 13 14 1<br>0 03 06 07 08 09 10 11 12 13 14 1<br>0 03 06 07 08 09 10 11 12 13 14 1<br>0 03 06 07 08 09 10 11 12 13 14 1<br>0 03 06 07 06 06 00 00 00 00 00 00 00 00 00 00 00                                                                                                    |    |       |    |        |        | ars         | ppe             | 32) a<br>Irs     | igh 3<br>ipea | rou<br>) ap      | 01 th<br>h 12 | oer<br>roug | ble<br>num<br>J1 tr | Disa<br>ack<br>ber ( | le /<br>red j<br>num | Enab<br>desi<br>CO r | the<br>ired  | <br>unti<br>he des              | ····· until       |           |                    | (cont.)                                   |
| all jack         all jack         all jack         all jack         all jack         all jack         all jack         all jack         all jack         all jack         all jack         all jack         col jack         col jack <td></td> <td></td> <td>_</td> <td></td> <td>)</td> <td>ange</td> <td>n cha</td> <td>gram</td> <td>,<br/>pro</td> <td>ke</td> <td>o ma</td> <td>T</td> <td></td> <td></td> <td></td> <td>Γ</td> <td>ult</td> <td>Defa</td> <td></td> <td><math>\square</math></td> <td></td> <td>Night Mode</td>                                                                                                    |    |       | _  |        | )      | ange        | n cha           | gram             | ,<br>pro      | ke               | o ma          | T           |                     |                      |                      | Γ                    | ult          | Defa                            |                   | $\square$ |                    | Night Mode                                |
| $\begin{array}{ c c c c c c c c c c c c c c c c c c c$                                                                                                    | 16 | 15 11 | 14 | 13     | 12     | <u> </u>    | er<br>10        | <u>imb</u><br>09 | k nu<br>08    | <u>Jac</u><br>07 | 06            | 05          | 04                  | 03                   | 02                   | 01                   | ack<br>Ders  | all j<br>numl                   |                   |           |                    |                                           |
| $\begin{array}{ c c c c c c c c c c c c c c c c c c c$                                                                                                    |    |       |    |        |        |             |                 |                  |               |                  |               |             |                     |                      |                      |                      |              | ×                               | Enable            | CO 1      |                    |                                           |
| $\begin{array}{ c c c c c c c c c c c c c c c c c c c$                                                                                                    |    |       |    |        |        |             |                 |                  |               | _                |               |             |                     |                      |                      | -                    |              | ×                               | Enable            | CO 2      |                    |                                           |
| $\begin{array}{ c c c c c c c c c c c c c c c c c c c$                                                                                                    |    |       |    | _      |        |             | -               |                  | _             |                  |               |             |                     |                      |                      |                      |              | ×                               | Enable            | CO 3      |                    |                                           |
| $\begin{array}{ c c c c c c c c c c c c c c c c c c c$                                                                                                    |    |       |    |        |        |             |                 |                  |               | _                |               | -           |                     |                      |                      |                      |              | ×                               | Enable            | CO 4      |                    |                                           |
| $\begin{array}{ c c c c c c c c c c c c c c c c c c c$                                                                                                    |    |       |    |        |        |             |                 |                  |               |                  |               |             |                     |                      |                      |                      |              | ×                               | Enable            | CO 5      |                    |                                           |
| $\begin{array}{ c c c c c c c c c c c c c c c c c c c$                                                                                                    |    |       |    |        |        |             | _               |                  |               |                  |               |             |                     |                      |                      |                      |              | ×                               | Disable<br>Enable | CO 6      |                    |                                           |
| $\begin{array}{ c c c c c c c c c c c c c c c c c c c$                                                                                                    |    |       |    |        |        |             |                 |                  | _             |                  |               |             |                     |                      |                      |                      |              | ×                               | Disable<br>Enable | 007       |                    |                                           |
| $\begin{array}{ c c c c c c c c c c c c c c c c c c c$                                                                                                    |    |       |    |        |        |             |                 |                  | _             |                  |               | _           |                     |                      |                      | -                    |              | ×                               | Disable<br>Enable | 007       |                    |                                           |
| $\begin{array}{ c c c c c c c c c c c c c c c c c c c$                                                                                                    |    |       |    | _      |        |             |                 | _                |               |                  |               | _           |                     |                      |                      |                      |              | ×                               | Disable           | 00.8      |                    |                                           |
| $\begin{array}{c c c c c c c c c c c c c c c c c c c $                                                                                                    |    |       |    |        |        |             |                 |                  |               | _                |               |             |                     |                      |                      |                      |              |                                 | Disable           | CO 9      |                    |                                           |
| $\begin{array}{c c c c c c c c c c c c c c c c c c c $                                                                                                    |    |       |    | _      |        |             |                 |                  |               |                  |               |             |                     |                      |                      |                      |              |                                 | Disable           | CO10      |                    |                                           |
| CO12     Enable     ×     I     I                                                                                                    |    |       |    |        |        |             |                 |                  |               |                  |               |             |                     |                      |                      |                      |              | ×                               | Enable<br>Disable | CO11      |                    |                                           |
| To make program change           Jack number           Jack number           17 18 19 20 21 22 23 24 25 26 27 28 29 30 31 32           CO 1         Enable           Disable         I           CO 1         Enable         I           CO 2         Enable         I         I         I         I         I         I         I           CO 1         Enable         I         I         I         I         I         I           CO 2         Enable         I         I         I         I         I         I         I         I         I         I         I         I         I         I           I         I         I         I         I         I         I         I         I                                                                                                    |    |       |    |        |        |             | -               |                  |               |                  |               |             |                     |                      |                      |                      |              | ×                               | Enable<br>Disable | CO12      |                    | and the second                            |
| Jack number         17       18       19       20       21       22       23       24       25       26       27       28       29       30       31       32         CO1       Enable       Image: Second second second                                                                                                    |    |       |    |        |        |             |                 |                  | nge           | har              | amo           | rogi        | ke p                | o ma                 | Т                    |                      |              |                                 |                   |           |                    |                                           |
| Indiana       Indiana       Indiana <thindiana< th=""></thindiana<>                                                                                                    |    |       |    |        |        | <u></u>     | 001             | 00 I             | 071           | r<br>A T         | nbe           | <u>k</u> nu | Jac                 | <u></u>              | 04                   | 201                  |              | 17 10                           |                   |           |                    |                                           |
| $\begin{array}{c c c c c c c c c c c c c c c c c c c $                                                                                                    |    |       |    | 32     | 31     | <u>30  </u> | 29              | 28               | 2/            | 6                | 25 2          | 24          | 23                  | 22                   | 21                   | 20                   | 19           | 17 18                           | Enable            |           |                    |                                           |
| CO 2       Enable       Image: Constraint of the constraint of the cons               |    |       |    |        |        |             |                 |                  |               |                  |               |             |                     |                      |                      |                      |              |                                 | Disable           | 01        | ]                  |                                           |
| Disable     Disable       CO 3     Enable       Disable     Disable       CO 4     Enable                                                                                                    |    |       |    |        |        |             | $ \rightarrow $ |                  | -+            | _                |               | _           |                     |                      |                      |                      | <u> </u>     |                                 | Enable            | CO 2      |                    |                                           |
| CO 3     Enable     Image: Constraint of the second second |    |       |    |        | _      |             | -               |                  |               | -                |               | -           | +                   | _                    |                      |                      |              |                                 | Disable           |           |                    |                                           |
|                                                                                                    |    |       |    | $\neg$ | -+     | -+          | $\dashv$        |                  | -             |                  | +             | +           | $\dashv$            |                      |                      |                      |              |                                 | Disable           | CO 3 -    |                    |                                           |
|                                                                                                    |    |       |    |        |        |             |                 | -                |               |                  |               | +           |                     |                      |                      |                      |              |                                 | Enable            |           |                    |                                           |
|                                                                                                    |    |       |    |        |        | _1          |                 |                  |               |                  |               |             |                     |                      |                      |                      | Ī            |                                 | Disable           | 0 4       | 1                  |                                           |
| CO 5 Enable                                                                                                    |    |       |    |        |        |             |                 |                  |               |                  |               |             |                     |                      |                      |                      |              |                                 | Enable            | CO 5      |                    |                                           |
| Disable                                                                                                    |    |       |    |        |        | _           | _               |                  | _             | 4                |               | _           | $\rightarrow$       |                      |                      |                      |              |                                 | Disable           |           |                    |                                           |
|                                                                                                    |    |       |    |        | -      | _           | _               | _                |               | +                |               | +           | $\dashv$            |                      | _                    |                      |              |                                 | Enable            | CO 6      |                    |                                           |
|                                                                                                    |    |       |    |        | -      |             | -+              |                  |               | +                | _             | +           | $\rightarrow$       | -                    | -                    |                      |              | _                               | Enable            |           |                    |                                           |
|                                                                                                    |    |       |    |        | -+     | +           | -+              | -+               | -+            | ╈                | -             | +           | +                   | $\neg$               | -1                   |                      |              |                                 | Disable           | CO 7      |                    |                                           |
| CO 8 Enable                                                                                                    |    |       |    |        |        |             |                 |                  | -             | 1                | 1             | 1           | 7                   |                      |                      |                      |              |                                 | Enable            | CO 8      |                    |                                           |
|                                                                                                    |    |       |    | _      |        |             |                 |                  |               | 1                |               |             |                     |                      |                      | _                    |              |                                 | Enable            | CO 9      |                    |                                           |
| CO 10 Enable                                                                                                    |    |       |    |        |        |             |                 |                  |               |                  |               |             |                     |                      |                      |                      |              |                                 | Disable<br>Enable | CO 10     |                    | -                                         |
|                                                                                                    |    |       |    |        | 4      | $\neg$      |                 |                  |               | -                |               |             |                     | -                    | -                    | -                    |              |                                 | Disable<br>Enable |           |                    |                                           |
| CO 11 Disable                                                                                                    |    |       |    |        |        |             |                 |                  |               |                  |               |             |                     |                      |                      |                      |              |                                 | Disable           | CO 11     |                    |                                           |
| CO 12 Enable                                                                                                    |    |       |    |        | $\neg$ |             | -               | -                | -             | ╀                | ╀             | -           | +                   |                      | -                    | -                    | $\vdash$     |                                 | Enable<br>Disable | CO 12     |                    |                                           |

a second and the second second second second

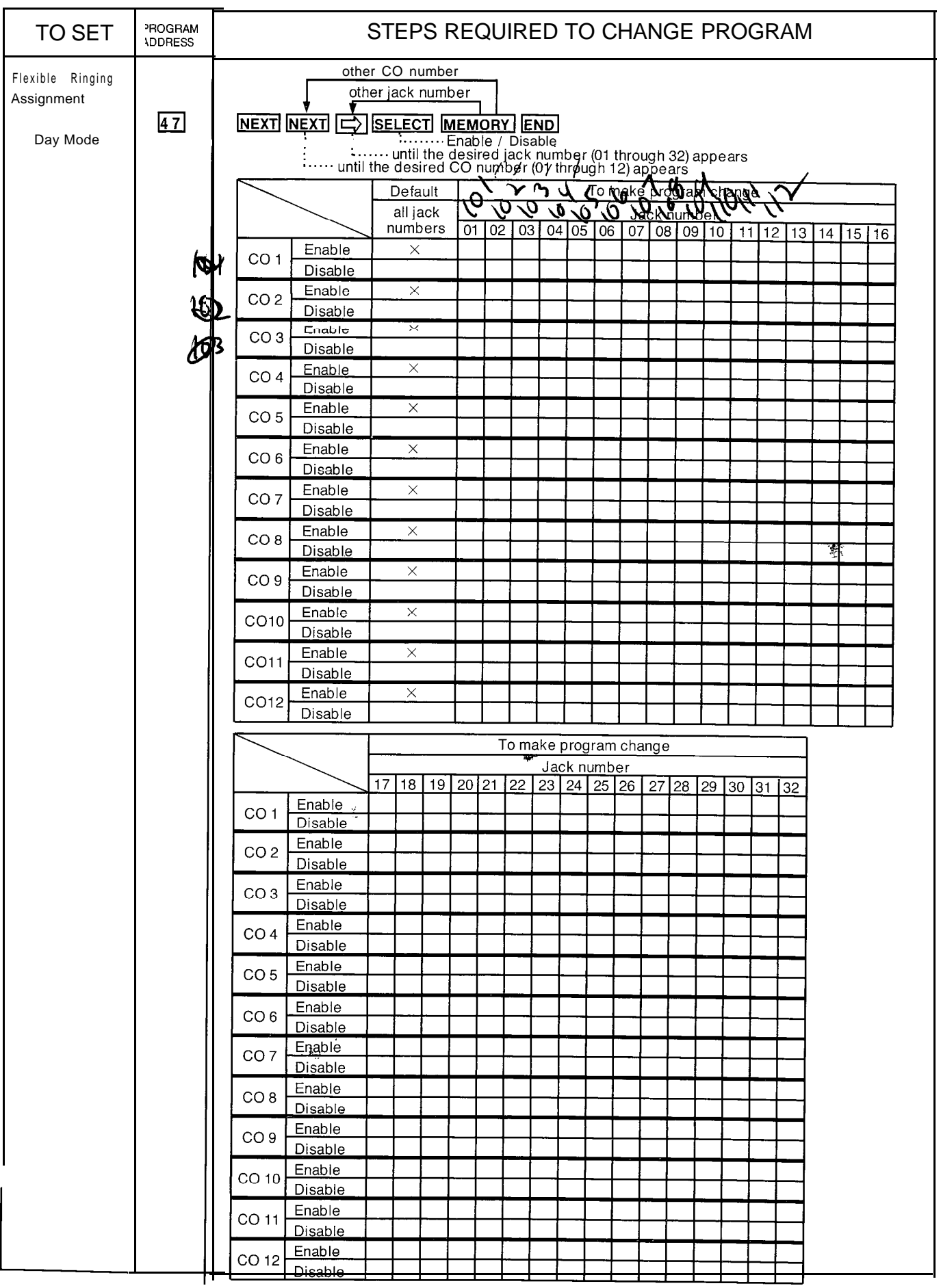

| TO SET                                    | PROGRAM<br>ADDRESS |             | 5                 | STE                   | EPS                   | SR                | EC                     | QUI                  | RE          | Ð               | то           | C        | HA       | NO        | έE         | PF       | 00       | GR       | AN           | 1    |    |    |   |
|-------------------------------------------|--------------------|-------------|-------------------|-----------------------|-----------------------|-------------------|------------------------|----------------------|-------------|-----------------|--------------|----------|----------|-----------|------------|----------|----------|----------|--------------|------|----|----|---|
| Flexible Ringing<br>Assignment<br>(cont.) | 48                 | ,<br>NEXT [ |                   | r CC<br>er jac<br>SEL | ) nur<br>ok nu<br>ECT | mbe<br>umb<br>I M | r<br>er<br>IEM<br>Inab | ORY<br>le /<br>red i | Disa<br>ack | ND<br>Ible      | ber          | (01 t    | hrou     | uah 3     | 32) a      | DDe      | ars      |          | _            |      |    |    |   |
| Night Mode                                |                    |             | ····· until f     | the c                 | desir                 | red (             | 00 r                   | านทาไ                | ber (       | 01 tl           | nrou         | )h 1.    | 2) ap    | opea      | urs -      |          |          |          |              |      |    |    | í |
|                                           |                    |             |                   |                       | etau<br>all ia        | ult<br>ck         | -                      |                      |             |                 | _            | lo m     | iake     | pro       | gran       | n cn     | ange     | •        |              |      |    |    |   |
|                                           |                    |             |                   | n                     | umb                   | ers               | 01                     | 02                   | 03          | 04              | 05           | 06       | 07       | 08        | 09         | 10       | 11       | 12       | 13           | 14   | 15 | 16 |   |
|                                           |                    | CO 1        | Enable            |                       | Х                     |                   | ļ                      | -                    |             |                 |              |          |          | -         |            |          |          |          |              |      |    |    |   |
|                                           |                    | CO 2        | Enable            |                       | ×                     |                   |                        |                      |             |                 |              |          |          |           |            |          |          |          |              |      |    |    |   |
|                                           |                    | 002         | Disable<br>Enable |                       | ×                     |                   | ┝                      | -                    | ┝           | +               | -            | -        |          |           |            |          |          | <u> </u> |              |      |    |    |   |
|                                           |                    | CO 3        | Disable           |                       |                       |                   |                        |                      |             |                 |              |          |          |           |            |          |          |          |              |      |    |    |   |
|                                           |                    | CO 4        | Enable            |                       | Х                     |                   |                        |                      | -           |                 | _            | _        |          | $\square$ | _          | <b> </b> |          | _        |              | _    |    |    |   |
|                                           |                    | 0.05        | Enable            |                       | ×                     |                   |                        | ╈                    | ┢           |                 |              |          | -        |           |            | -        | ┢        | -        |              | -    | 1  |    |   |
|                                           |                    | CO 5        | Disable           |                       |                       |                   |                        |                      |             |                 |              |          |          |           |            |          |          |          |              |      |    |    |   |
|                                           |                    | CO 6        | Enable            |                       | ×                     |                   | -                      | -                    | -           | -               | -            |          |          | _         |            | -        | ┢        |          |              | _    |    |    |   |
|                                           |                    |             | Enable            | -                     | ×                     |                   |                        |                      |             | +               | $\mathbf{t}$ | -        |          |           |            |          | +        | -        |              |      |    |    |   |
|                                           |                    | 007         | Disable           |                       |                       |                   |                        |                      |             |                 |              |          |          |           |            |          |          |          |              |      |    |    |   |
|                                           |                    | CO 8        | Enable            |                       | ×                     |                   |                        |                      | +           | -               | -            | <u> </u> |          |           | <u> </u> . |          |          | <u> </u> |              | -    |    |    |   |
|                                           |                    |             | Enable            |                       | X                     |                   |                        |                      | 1           |                 |              |          | +        |           |            |          |          |          |              | -    |    |    |   |
|                                           |                    | CO 9        | Disable           |                       |                       |                   |                        |                      |             |                 |              |          |          |           |            |          |          |          |              |      |    |    |   |
|                                           |                    | CO10        | Enable            |                       | ×                     |                   |                        |                      |             | 1               |              |          |          |           |            |          |          |          | _            |      |    |    |   |
|                                           |                    |             | Disable<br>Enable |                       | ×                     |                   |                        | +                    |             |                 | <u> </u>     | -        |          |           |            | -        | +        |          | ┝            |      | -  |    |   |
|                                           |                    | CO11        | Disable           |                       |                       |                   |                        | +                    |             | +               | +            | <u>+</u> |          |           |            | $\vdash$ | +        | +        | $\mathbf{f}$ |      |    |    |   |
|                                           |                    | CO12        | Enable            |                       | ×                     |                   |                        |                      |             |                 |              |          |          |           |            |          |          |          |              |      |    |    |   |
|                                           | ł                  |             | Disable           |                       |                       |                   | 1                      | <u> </u>             |             | <u> </u>        |              |          |          |           |            |          | <u> </u> |          |              | 1    |    |    | I |
|                                           |                    |             | ,                 |                       |                       |                   |                        | ٦                    | ō m         | ake             | prog         | ram      | ı cha    | ange      |            |          |          |          |              |      |    |    |   |
|                                           |                    |             |                   | 17                    | 18                    | 19                | 20                     | 21                   | 22          | <u>Ja</u><br>23 | ck n<br>1 24 | umb      | er<br>26 | 27        | 28         | 20       | 30       | 31       | 30           | <br> |    |    |   |
|                                           | :                  |             | Enable            |                       |                       | 1                 | 20                     |                      |             | 20              | <u>-</u>     | 20       | 20       | 21        | 20         | 2.5      | 00       | 51       | 52           |      |    |    |   |
|                                           |                    | 01          | Disable           |                       |                       |                   |                        |                      |             |                 |              | _        |          |           |            |          |          |          |              |      |    |    |   |
|                                           |                    | CO 2        | Enable            |                       |                       |                   |                        |                      |             |                 |              |          |          |           |            |          |          |          |              |      |    |    |   |
|                                           |                    |             | Disable<br>Enable |                       |                       |                   |                        |                      |             |                 |              |          |          |           |            |          |          | _        |              |      |    |    |   |
|                                           |                    | CO 3        | Disable           |                       |                       |                   |                        |                      |             |                 |              |          |          |           |            |          |          |          |              |      |    |    |   |
|                                           |                    | - CO 4      | Enable            |                       |                       |                   |                        |                      |             |                 |              |          | _        |           |            |          |          |          |              |      |    |    |   |
|                                           |                    |             | Disable           |                       |                       | -                 |                        |                      | <u> </u>    |                 |              |          |          |           |            |          | _        |          |              |      |    |    |   |
|                                           |                    | CO 5        | Disable           |                       |                       |                   |                        |                      |             |                 |              |          |          |           |            |          |          |          | _            |      |    |    |   |
|                                           |                    |             | Enable            |                       |                       |                   |                        |                      |             |                 |              |          |          |           |            |          |          |          |              |      |    |    |   |
|                                           |                    | CO 6        | Disable           |                       |                       |                   |                        |                      |             |                 |              |          |          |           |            |          |          |          |              |      |    |    |   |
|                                           |                    | CO 7        | Enable            |                       |                       |                   |                        |                      |             |                 |              |          |          |           |            |          |          |          |              |      |    |    |   |
|                                           |                    |             | Disable<br>Enchlo | _                     |                       |                   |                        |                      |             |                 |              |          |          |           |            |          |          |          |              |      |    |    |   |
|                                           |                    | CO 8        | Disable           |                       |                       |                   |                        |                      |             |                 |              |          |          |           |            |          |          |          |              |      |    |    |   |
|                                           |                    | <u> </u>    | Enable            |                       |                       |                   |                        |                      |             |                 |              |          |          |           |            |          |          |          |              |      |    |    |   |
| -                                         |                    | 0.09        | Disable           | _                     |                       |                   |                        |                      |             |                 |              |          |          |           |            |          |          |          |              |      |    |    |   |
|                                           |                    | CO 10       | Enable            |                       |                       |                   |                        |                      |             |                 |              |          |          |           |            |          |          |          |              |      |    |    |   |
|                                           |                    |             | Enable            | -                     |                       |                   |                        |                      |             | ļ               |              |          |          |           |            |          |          |          |              |      |    |    |   |
|                                           |                    | CO 11       | Disable           |                       |                       |                   |                        |                      |             |                 |              |          |          |           |            |          |          |          |              |      |    |    |   |
|                                           |                    | CO 12       | Enable            |                       |                       |                   |                        | $\vdash$             |             |                 |              |          |          |           |            |          |          |          |              |      |    |    |   |
|                                           |                    |             | Disable           | L                     |                       |                   |                        | L                    | L           | l               |              |          |          |           |            |          | L        |          |              |      |    |    |   |

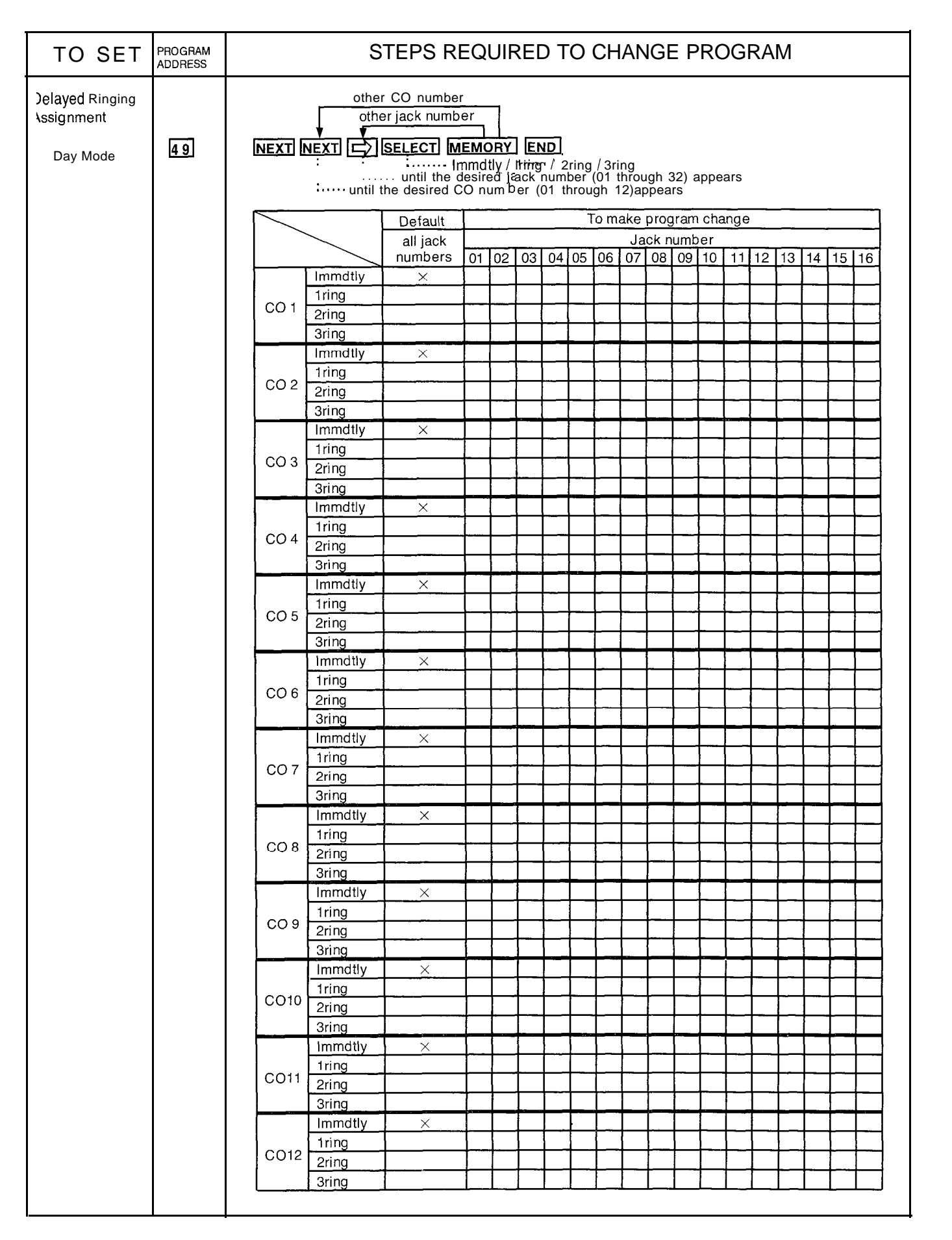

.....

| TO SET          | PROGRAM<br>ADDRESS | S          | TEF        | S                | RE       | QL               | ЛR | ED       | ) T( | с<br>С | CH   | AN               | GE  | Ρ  | RO       | GF       | RAI      | N        |
|-----------------|--------------------|------------|------------|------------------|----------|------------------|----|----------|------|--------|------|------------------|-----|----|----------|----------|----------|----------|
| Jelayed Ringing |                    |            |            |                  |          |                  |    |          |      |        |      |                  |     |    |          |          |          |          |
| ksignment       |                    |            |            |                  |          |                  | Т  | o m      | ake  | prog   | jram | i cha            | nge |    |          |          | ~        |          |
| Day Mode        |                    |            | 17         | 10               | 10       |                  | 21 | 22       | Ja   |        | umb  | er               | 07  | 20 | 20       | 20       | 24       | 100      |
| (cont.)         |                    | Immdtly    |            | 18               | 19       | 20               | 21 | 22       | 23   | 24     | 20   | 20               | 27  | 20 | 29       | 30       | 31       | 32       |
|                 |                    | 1ring      |            |                  |          |                  |    |          |      |        |      |                  |     |    |          | -        |          |          |
|                 | CO 1               | 2ring      |            |                  |          |                  |    |          |      |        |      |                  |     |    |          |          |          |          |
|                 |                    | 3ring      |            |                  |          |                  |    |          |      |        |      |                  |     |    |          |          |          |          |
|                 |                    | Immdtly    |            |                  |          |                  |    |          |      |        |      |                  |     |    |          |          |          |          |
|                 | CO 2               | 1ring      |            |                  |          |                  |    |          |      |        |      |                  |     |    |          |          |          |          |
|                 |                    | 2ring      | +          |                  |          |                  |    |          |      |        |      |                  | _   |    |          |          |          |          |
|                 |                    | Immdtly    |            | -                |          |                  | -  |          |      |        |      |                  | _   |    |          | _        |          |          |
|                 |                    | 1 1 ring   | +          |                  |          |                  |    |          |      |        | -    |                  |     |    |          |          |          |          |
|                 | CO 3               | 2ring      | $\uparrow$ |                  |          |                  |    |          |      |        |      |                  |     |    |          |          | -        |          |
|                 |                    | 3ring      |            |                  |          |                  |    |          |      |        |      |                  |     |    |          |          |          |          |
|                 |                    | Immdtly    |            | Ι                |          |                  |    |          |      |        |      |                  |     |    |          |          |          |          |
|                 | 0.4                | 1ring      |            |                  | L        |                  |    |          |      |        |      |                  |     |    |          |          |          |          |
|                 |                    | 2ring      |            | ┣                |          | $\left  \right $ |    |          |      |        |      | $\square$        |     |    |          |          |          |          |
|                 |                    | 3ring      |            | -                | -        | $\left  \right $ |    |          |      |        |      |                  |     |    |          | $\vdash$ |          |          |
|                 |                    | 1ring      | +          | $\vdash$         |          |                  |    |          |      |        |      |                  |     |    |          |          | -        |          |
|                 | CO 5               | 2ring      |            |                  |          |                  |    |          |      |        |      |                  |     |    |          |          | -        |          |
|                 |                    | 3ring      | †—         |                  |          |                  |    |          |      |        |      |                  |     |    |          |          |          |          |
|                 |                    | Immdtly    |            |                  |          |                  |    |          |      |        |      |                  |     |    |          |          |          |          |
|                 |                    | 1ring      |            |                  |          |                  |    |          |      |        |      |                  |     |    |          |          |          |          |
|                 |                    | 2ring      |            | Ļ                |          |                  |    |          |      |        |      |                  |     |    |          |          |          |          |
|                 |                    | 3ring      | -          | -                |          |                  |    |          |      |        |      |                  |     |    |          |          |          |          |
|                 |                    |            |            |                  |          |                  |    |          |      |        |      |                  |     |    |          |          |          |          |
|                 | CO 7               | 2ring      | +          | $\left  \right $ | <u> </u> |                  |    |          |      |        |      |                  |     |    |          |          |          |          |
|                 |                    | 3ring      |            |                  |          |                  |    |          |      |        |      |                  |     |    |          |          |          |          |
|                 |                    | Immdtly    |            |                  |          |                  |    |          |      |        |      |                  |     | _  |          |          | -        |          |
|                 |                    | 1ring      |            |                  |          |                  |    |          |      |        |      |                  |     |    |          |          |          |          |
|                 | 108                | 2ring      |            |                  |          |                  |    |          |      |        |      |                  |     |    |          |          |          |          |
|                 |                    | 3ring      |            |                  |          |                  |    |          |      |        |      |                  |     |    |          |          |          | -        |
|                 |                    | 1 immotily | +          | $\vdash$         | <u> </u> | $\vdash$         |    | <u> </u> |      | -      |      | $\left  \right $ |     |    | ├        | ┣        | ├        | ├        |
|                 | CO 9               | 2ring      | +          | $\vdash$         |          | $\vdash$         |    |          |      |        |      | ┝╴┤              |     |    |          |          | ┣──      |          |
|                 |                    | 3ring      | +          | +                |          |                  |    |          |      |        |      |                  |     |    | <u> </u> | <u> </u> |          |          |
|                 |                    | Immdtly    |            |                  |          |                  |    |          |      |        |      |                  |     |    |          |          |          |          |
|                 |                    | 1ring      |            |                  |          |                  |    |          |      |        |      | $\square$        |     |    |          |          |          |          |
|                 |                    | 2ring      |            |                  | <u> </u> |                  |    |          |      |        |      |                  |     |    |          |          | ┣        | <u> </u> |
|                 |                    | 3ring      | -          | ┢──              | -        |                  |    |          |      |        |      |                  |     |    |          |          | <u> </u> | -        |
|                 |                    |            | +          | $\vdash$         | -        | +-               | -  |          |      |        |      | ┝─┤              |     |    | -        |          |          |          |
|                 | CO11               | 2ring      | +          | +                |          | -                |    | -        |      |        | -    |                  |     |    | $\vdash$ |          | $\vdash$ |          |
|                 |                    | 3ring      | 1          |                  |          |                  |    |          |      |        |      |                  |     |    |          | L        |          |          |
|                 |                    | Immdtly    |            |                  |          |                  |    |          |      |        |      |                  |     |    |          |          |          |          |
|                 |                    | 1ring      |            |                  |          |                  |    |          |      |        |      |                  |     |    |          |          |          |          |
|                 |                    | 2ring      | Ļ          |                  | _        |                  |    | ┣        |      | ┣—     | ┣    | $\square$        |     |    | <u> </u> | <u> </u> | <u> </u> | <u> </u> |
|                 |                    | 3ring      |            | L_               | 1        | 1                | L  | 1        |      |        |      | I                |     |    | L        |          | 1        |          |

| TO SET                        | PROGRAM<br>ADDRESS |        | S              | TEPS R                             | EQ                   | UIF                  | RE                     | T C                  | 0                   | CH                     | IAN                   | IG            | ΞP         | RC    | )G       | RA       | Μ        |          |          |          |
|-------------------------------|--------------------|--------|----------------|------------------------------------|----------------------|----------------------|------------------------|----------------------|---------------------|------------------------|-----------------------|---------------|------------|-------|----------|----------|----------|----------|----------|----------|
| Delayed Ringing<br>Assignment |                    |        | oth<br>oth     | <u>er CO numb</u><br>ner jack numb | er<br>ber            |                      |                        |                      |                     |                        |                       |               |            |       |          |          |          |          |          |          |
| (cont.)                       | 50                 | NEXT   |                | SELECT N                           | IEMO                 |                      | E                      | ١D                   |                     |                        |                       |               |            |       |          |          |          |          |          |          |
| Night Mode                    |                    |        | ····· until    | until the the desired (            | nmd<br>desii<br>CO n | tly/<br>red]a<br>umb | 1rin<br>ack i<br>ber ( | g / 2<br>num<br>01 t | ring<br>ber<br>hrou | / 3r<br>(01 1<br>igh 1 | ing<br>throu<br>(2)ap | igh (<br>opea | 32)a<br>rs | ppea  | ars      |          |          |          |          |          |
|                               |                    | $\sim$ |                | Default                            | <u> </u>             |                      |                        |                      |                     | Fo m                   | ake                   | proc          | iram       | ) cha | anae     |          |          |          |          |          |
|                               |                    |        |                | all jack                           |                      |                      |                        |                      |                     |                        | Ja                    | ick n         | umt        | er    | <u> </u> |          | _        |          |          |          |
|                               |                    |        |                | numbers                            | 01                   | 02                   | 03                     | 04                   | 05                  | 06                     | 07                    | 08            | 09         | 10    | 11       | 12       | 13       | 14       | 15       | 16       |
|                               |                    |        | 1ring          | <u> </u>                           |                      |                      |                        |                      | -                   |                        |                       | -             |            |       |          | ┣        | <u> </u> | -        |          |          |
|                               |                    | CO 1   | 2ring          |                                    |                      |                      |                        |                      |                     |                        | -                     |               |            |       | -        | <u> </u> |          | -        |          | -        |
|                               |                    |        | 3ring          |                                    |                      |                      |                        |                      |                     |                        |                       |               |            |       | _        |          |          | 1-       |          |          |
|                               |                    |        | Immdtly        | ×                                  |                      |                      |                        | -                    |                     |                        |                       |               |            |       |          |          |          |          |          |          |
|                               |                    | CO 2   | 1ring          |                                    |                      |                      |                        |                      |                     |                        |                       |               |            | L     |          |          |          |          |          |          |
|                               |                    |        | 2ring          |                                    | <u> </u>             |                      |                        |                      | <u> </u>            |                        |                       |               |            |       |          | <u> </u> |          |          | -        |          |
|                               |                    |        | Immdtiv        |                                    |                      | $\left  - \right $   |                        |                      |                     |                        |                       |               |            |       |          | <u> </u> |          | ┢        | ┝╼╍┥     |          |
|                               |                    | 1      | 1rina          | <u> </u>                           |                      | $\left  - \right $   | $\vdash$               |                      |                     |                        |                       |               |            |       |          |          | ├        |          | $\vdash$ | -        |
|                               |                    | CO 3   | 2ring          |                                    |                      | $\vdash$             |                        |                      | $\vdash$            | <u> </u>               |                       |               |            |       |          | ┝        | <u> </u> |          | $\vdash$ | $\dashv$ |
|                               |                    |        | 3ring          |                                    |                      |                      |                        |                      |                     |                        | _                     |               |            |       |          |          | <u> </u> | -        |          |          |
|                               |                    |        | Immdtly        | ×                                  |                      |                      |                        |                      |                     |                        |                       |               |            |       |          |          |          |          |          |          |
|                               |                    | 0.04   | 1ring          |                                    |                      |                      |                        |                      |                     |                        |                       |               |            |       |          |          |          |          |          |          |
|                               |                    | 004    | 2ring          |                                    |                      |                      |                        |                      |                     |                        |                       |               |            |       |          |          |          |          |          |          |
|                               |                    |        | 3ring          |                                    |                      |                      |                        |                      |                     |                        |                       |               |            |       |          |          |          |          |          |          |
|                               |                    |        | Immatly        | ×                                  |                      |                      |                        |                      |                     |                        | _                     |               |            |       |          |          | -        |          |          | _        |
|                               |                    | CO 5   | 2ring          |                                    |                      |                      |                        |                      |                     |                        |                       |               |            |       |          |          |          |          |          |          |
|                               |                    |        | 3ring          | ·                                  |                      |                      |                        |                      | _                   |                        |                       |               |            |       |          |          |          |          |          | _        |
|                               |                    |        | Immdtly        | ×                                  |                      |                      |                        |                      |                     |                        | _                     |               |            | _     |          |          |          |          | -        |          |
|                               |                    |        | 1ring          |                                    |                      |                      |                        |                      |                     |                        |                       |               |            |       | -        |          |          |          |          |          |
|                               |                    | CO 6   | 2ring          |                                    |                      |                      |                        |                      |                     |                        |                       |               |            |       |          |          |          |          |          |          |
|                               |                    |        | 3ring          |                                    |                      |                      |                        |                      |                     |                        |                       |               |            |       |          |          |          |          |          |          |
|                               |                    |        | Immdtly        | ×                                  |                      |                      |                        |                      |                     |                        |                       |               |            |       |          |          |          |          |          |          |
|                               |                    | CO 7   | 1ring<br>Oring |                                    |                      |                      |                        |                      |                     |                        |                       |               |            |       |          |          |          |          |          |          |
|                               |                    |        | 2ring<br>Bring |                                    |                      |                      |                        |                      |                     |                        |                       |               |            |       |          |          |          |          |          | _        |
|                               |                    |        | Immdtlv        | ×                                  |                      |                      |                        |                      |                     |                        | -                     |               |            | _     |          |          |          |          |          |          |
|                               |                    |        | 1ring          |                                    |                      |                      | -                      |                      |                     |                        |                       |               |            |       |          |          |          |          |          | -        |
|                               |                    | CO 8   | 2ring          |                                    |                      |                      |                        | _                    |                     |                        |                       |               |            |       |          |          |          |          |          |          |
|                               |                    |        | 3ring          |                                    |                      |                      |                        |                      |                     |                        |                       |               |            |       |          |          |          |          |          |          |
|                               |                    |        | Immdtly        | ×                                  |                      |                      |                        |                      |                     |                        |                       |               |            |       |          |          |          |          | _        |          |
|                               |                    | 00     | 1ring          |                                    |                      |                      |                        |                      |                     |                        |                       |               |            |       | _        |          |          |          |          |          |
|                               |                    |        | 2ring          |                                    |                      |                      |                        |                      |                     |                        |                       |               |            | _     |          |          |          |          |          |          |
|                               |                    |        | Jmmdthy        | ~                                  |                      |                      | _                      |                      |                     |                        |                       |               | _          | -     | _        |          |          |          |          |          |
|                               |                    |        | 1ring          |                                    |                      | $\vdash$             |                        |                      |                     | $\vdash$               | _                     |               |            |       |          |          |          | $\vdash$ |          | -        |
|                               |                    | CO10   | 2ring          |                                    |                      |                      |                        |                      |                     |                        |                       |               |            |       |          |          |          |          | $\dashv$ |          |
|                               |                    |        | 3ring          |                                    |                      |                      |                        |                      |                     |                        |                       |               |            |       |          | -        |          |          | -+       | $\neg$   |
|                               |                    |        | Immdtly        | ×                                  |                      |                      |                        |                      |                     |                        |                       |               |            |       |          |          |          |          |          |          |
|                               |                    |        | 1ring          |                                    |                      |                      |                        |                      |                     |                        |                       |               |            |       |          |          |          |          |          |          |
|                               |                    |        | 2ring          |                                    |                      |                      |                        |                      | <b></b>             |                        |                       |               |            |       |          |          |          |          |          |          |
|                               |                    |        | 3ring          |                                    |                      | $\square$            |                        |                      |                     |                        |                       |               |            | _     |          |          |          |          | [        |          |
|                               |                    |        | Immdtly        | ×                                  |                      |                      |                        |                      |                     |                        |                       |               |            |       |          |          |          |          |          |          |
|                               |                    | CO12   | 2ring          |                                    | $\square$            |                      |                        |                      |                     |                        |                       |               |            | _     | -        |          |          |          | -+       | -        |
|                               |                    |        | 3ring          |                                    |                      |                      |                        |                      |                     |                        |                       |               |            |       | -+       |          |          |          | $\dashv$ | -        |
|                               |                    | ·      | 59             | L <u>.</u>                         |                      |                      |                        |                      |                     |                        |                       |               | 1          |       |          |          |          |          |          |          |

•

|                 | ROGRAM<br>DORESS |           | S              | ΓEF      | PS       | RE       | QL               | JIR | ED   | T             | 0 0           | CHA      | ٩NC      | GΕ            | P   | 20       | GF   | RAN          | N         |
|-----------------|------------------|-----------|----------------|----------|----------|----------|------------------|-----|------|---------------|---------------|----------|----------|---------------|-----|----------|------|--------------|-----------|
| Delayed Ringing |                  |           |                |          |          |          |                  |     |      |               |               |          |          |               |     |          |      |              |           |
| Assignment      |                  | $\square$ |                | 1        |          |          | <u> </u>         | Т   | o ma | ake           | prog          | ram      | char     | nge           |     |          |      |              |           |
|                 |                  |           |                |          |          |          |                  |     |      | Jac           | ck n          | umb      | er       |               |     |          |      |              |           |
| Night Mode      |                  |           |                | 17'      | 181      | 191:     | 2012             | 1   | 122  | 123           | 1241          | 251      | 2612     | 712           | 812 | 913      | 0131 | 1            | 32        |
| (cont.)         |                  |           | Im m d t l y   |          |          |          |                  |     |      |               |               |          |          | _             |     |          | _    |              |           |
|                 |                  | co1       | 2 ring         | -        |          |          |                  |     |      |               | <u> </u>      |          |          | <u> </u>      |     | 4        |      |              |           |
|                 |                  |           | 3ring          |          |          | <br>     |                  |     |      | $\rightarrow$ | $\rightarrow$ |          |          | $\rightarrow$ |     |          |      |              |           |
|                 |                  |           | Immdtly        |          | İ        | İ        |                  |     |      |               |               |          | Ť        | İ             | i   |          | i    |              |           |
|                 |                  |           | Iring          |          |          | ĺ        |                  |     |      |               |               |          |          |               |     |          | ſ    |              |           |
|                 |                  | CO 2      | 2ring          | •        | •        | ĺ        |                  |     |      |               |               |          |          | -             | -   | •        | •    |              |           |
|                 |                  |           | 3ring          |          |          |          |                  |     |      |               |               |          |          |               |     | _        |      |              |           |
|                 |                  |           | Immdtly        |          | L.       |          |                  |     |      |               |               | ]        | ļ        |               | ļ   |          |      |              |           |
|                 |                  |           | 1 ring         |          |          |          |                  |     |      |               |               |          |          |               |     |          |      |              |           |
|                 |                  |           | 2ring<br>2ring | 1        |          |          |                  |     |      |               |               |          | <u> </u> |               |     |          |      |              |           |
|                 |                  |           | Immdtly        | -        |          |          |                  | _   |      |               | -             |          | -+       | _             |     | _        |      |              | $\vdash$  |
|                 |                  |           | 1 1ring        |          |          |          | $\left  \right $ | -   |      |               | -             |          | +        |               |     |          |      | <sup> </sup> |           |
|                 |                  | CO 4      | 2ring          |          |          |          |                  |     |      |               |               |          | $\dashv$ |               |     |          |      | -            |           |
|                 |                  |           | 3ring          | 1        |          |          |                  |     |      |               |               |          |          |               |     |          |      |              |           |
|                 |                  |           | Immdtly        |          |          |          |                  |     |      |               |               |          |          |               |     |          |      |              |           |
|                 |                  |           | 1ring          |          |          |          |                  |     |      |               |               |          |          |               |     |          |      |              |           |
|                 |                  | 005       | 2ring          |          |          |          |                  |     |      |               |               | _        |          |               |     |          |      |              |           |
|                 |                  |           | 3ring          |          |          |          |                  |     |      |               |               |          |          |               |     |          |      |              |           |
|                 |                  | CO 6      | Immdtly        |          |          |          |                  |     |      |               |               |          |          | _             |     |          |      |              |           |
|                 |                  | CO 6      | 1 ring         |          |          | <u> </u> |                  |     |      |               |               |          |          | _             |     |          |      |              |           |
|                 |                  |           | 2ring          | ┼──      | ├        | ┣─       |                  |     |      |               |               |          |          | _             |     |          |      |              | $\vdash$  |
|                 |                  |           | Immdtiv        | 1        |          |          |                  |     |      | -             |               |          |          |               | -   |          |      | -            |           |
|                 |                  |           | 1ring          | 1        |          |          |                  |     |      |               |               |          |          |               |     |          |      |              | $\square$ |
|                 |                  | CO 7      | 2ring          |          |          |          |                  |     |      |               |               |          |          |               |     |          |      |              |           |
|                 |                  |           | 3ring          |          |          | -        |                  |     |      |               |               |          |          |               |     |          |      |              |           |
|                 |                  |           | Immdtly        |          |          |          |                  |     |      |               |               |          |          |               |     |          |      |              |           |
|                 |                  |           | 1ring          |          |          |          |                  |     |      |               |               |          |          |               |     |          |      |              |           |
|                 |                  | 008       | 2ring          | <b> </b> |          | ļ        |                  |     |      |               |               |          |          | _             |     |          |      |              |           |
|                 |                  |           | 3ring          |          | <b> </b> |          |                  | _   |      |               | _             |          |          |               |     |          |      |              |           |
|                 |                  |           | 1 Immatiy      |          | <u> </u> | -        |                  |     |      |               |               |          |          |               |     |          |      |              | -         |
|                 |                  | CO 9      | 2ring          | +        | $\vdash$ |          | ┝─┤              |     |      |               |               | $\vdash$ |          |               |     |          |      |              | +         |
|                 |                  |           | 3rina          | $\vdash$ | †        |          | $\square$        |     |      |               |               |          |          |               |     |          |      |              |           |
|                 |                  | 1         | lmmdtly        |          |          |          |                  |     |      |               |               |          |          |               |     |          |      |              |           |
|                 |                  | CO10      | Iring          | -        | _        | <b> </b> |                  |     |      |               |               |          | [ ]      |               |     |          |      |              |           |
|                 |                  |           | 2ring          | <u> </u> |          |          |                  | ļ   |      |               | ļ,            |          |          |               |     |          |      |              |           |
|                 |                  |           | 3ring          |          | <u></u>  | <u></u>  |                  |     |      |               |               | <u> </u> |          | _             |     |          |      | •            |           |
|                 |                  |           | 1 ring         | -        |          |          |                  |     |      |               |               |          |          |               |     |          |      |              |           |
|                 |                  | c o 1 ′   |                |          |          | -        |                  |     |      |               |               |          |          |               |     |          |      |              |           |
|                 |                  | {         | 3ring          | 1        |          | 1        |                  |     |      |               |               |          |          |               |     |          |      |              |           |
|                 |                  |           | Immdtly        |          |          |          |                  |     |      |               |               |          |          |               |     |          |      |              |           |
|                 |                  |           | 1 ring         |          |          |          |                  |     |      |               |               |          |          |               |     |          |      |              |           |
|                 |                  | 0012      | 2ring          |          |          |          | ļ                |     |      |               |               |          |          |               |     | <u> </u> |      |              |           |
|                 |                  |           | 3ring          |          |          |          |                  |     |      |               |               |          |          |               |     |          | L_   |              |           |

| TO SET                                      | PROGRAM<br>ADDRESS |                                                                            |                                       | STE                                                 | PS I         | REQ                     | UIR                             | ED                                 | го с                           | HAN                | GE P                      | ROC      | GRA            | Μ        |             |          |
|---------------------------------------------|--------------------|----------------------------------------------------------------------------|---------------------------------------|-----------------------------------------------------|--------------|-------------------------|---------------------------------|------------------------------------|--------------------------------|--------------------|---------------------------|----------|----------------|----------|-------------|----------|
| CO Direct In Line<br>Assignment<br>Day Mode | 51                 | • Selecting th                                                             | ne " Nor<br>(T SEI                    | mal"n<br>L <u>ECTI</u>                              | node<br>MEMC | <b>DRY</b>              | END                             |                                    |                                |                    |                           |          |                |          |             |          |
|                                             |                    | <br>● Selecting th<br>NEXT NEX                                             | e "DIL"                               | ntil the<br>mode<br><u>ECT</u> [<br>DIL<br>until tl | desire       | d CO<br>MEMO<br>ired C  | numb<br>PRY<br>Dial ja<br>O nur | er (01<br>END<br>ck num<br>nber (0 | through<br>ber (01<br>)1 throu | throug<br>gh 12)ap | pears<br>h 32)<br>appears |          |                |          |             |          |
|                                             |                    | $\searrow$                                                                 | Defa                                  | ault                                                |              |                         |                                 |                                    | To ma                          | ke pro             | gram ch                   | ange     |                |          |             |          |
|                                             |                    |                                                                            | ali (                                 | CO's                                                |              | 00                      |                                 |                                    | 1 05                           |                    |                           |          |                | <u>r</u> |             |          |
|                                             |                    | Normal                                                                     | >                                     | <                                                   |              | - 02                    | 03                              | 1 04                               | 05                             | 06                 |                           | 08       | 09             | 10       | 11          | 12       |
|                                             |                    | DIL                                                                        |                                       |                                                     |              |                         |                                 |                                    |                                |                    |                           |          |                | <u> </u> | <u> </u>    |          |
|                                             |                    | When "DIL" mode                                                            |                                       |                                                     |              |                         |                                 |                                    |                                |                    |                           |          |                |          |             |          |
|                                             |                    |                                                                            | 01                                    | 0.2                                                 | 0.2          | 1                       | 0.4                             | 05                                 | CO ni                          | imber              | 0.0                       | 0(       | - 1 -          |          |             | 10       |
|                                             |                    |                                                                            | 01                                    | 02                                                  | 03           |                         | 04                              | 05                                 | 06                             | 07                 | 08                        | 0:       | 9              | 10       | 11          | 12       |
|                                             |                    | Jack number                                                                |                                       |                                                     |              |                         |                                 |                                    |                                |                    |                           |          |                |          |             |          |
| Night Mode                                  | 52                 | <ul> <li>Selecting the NEXT NEX</li> <li>Selecting the NEXT NEX</li> </ul> | e " Norr<br>T SEL<br>• "DIL"<br>T SEL | mal" m<br>ECT                                       | desire       | DRY [<br>lormal<br>d CO | END<br>numb                     | er (01                             | through                        | ı 12)ap            | pears                     |          |                |          |             |          |
|                                             |                    |                                                                            |                                       | until th                                            | ne desi      | red C                   | ial jac<br>O nun                | k numb<br>nber (0                  | er (01 t<br>1 throu            | through<br>gh 12)a | 32)<br>appears            |          |                |          |             |          |
|                                             |                    |                                                                            | Defa                                  | ault                                                |              |                         |                                 |                                    | lo ma                          | ke prog            | gram cha                  | ange     | -              |          |             |          |
|                                             |                    | all CO's 01 02 03 04 05 06 07 08 09 10 11                                  |                                       |                                                     |              |                         |                                 |                                    |                                |                    |                           | 12       |                |          |             |          |
|                                             |                    | Normal                                                                     | ×                                     | (                                                   |              |                         |                                 |                                    |                                |                    |                           |          | <u> </u>       | - 10     | <u>  ''</u> | <u>'</u> |
|                                             |                    | DIL                                                                        |                                       |                                                     |              |                         |                                 |                                    |                                |                    |                           |          |                |          |             |          |
|                                             |                    | When "DIL" mode                                                            |                                       |                                                     |              |                         |                                 |                                    |                                |                    |                           |          |                |          |             |          |
|                                             |                    |                                                                            | 04                                    | 00                                                  |              | +                       |                                 | 05                                 | CO nu                          | Imber              | 00                        |          | <del> </del> . |          |             | 40       |
|                                             |                    | Jack number                                                                | 01                                    | 02                                                  | 03           | 0                       | 94                              | 05                                 | 06                             | 07                 | 80                        | 09       |                | 0        | 11          | 12       |
|                                             |                    |                                                                            |                                       | 1                                                   |              |                         |                                 |                                    |                                |                    |                           | <u>.</u> |                | I        |             |          |

Y

| TO SET                                   | PROGRAM<br>ADDRESS | ·        | STE      | PS F                        | REQU                              | JIRE                          | DT                 | D CH               | HAN                | GE F       | RO    | GRA | M              |      |    |
|------------------------------------------|--------------------|----------|----------|-----------------------------|-----------------------------------|-------------------------------|--------------------|--------------------|--------------------|------------|-------|-----|----------------|------|----|
| Pause Time<br>Assignment                 | 53                 |          | T SELECT | MEMC<br>·· 1.5so<br>ne desi | ec / 2.9                          | <b>D</b><br>Sec /<br>) numb   | 3.5sec<br>er (01   | : / 4.5s<br>throug | eC<br>jh 12)a      | ppears     |       |     |                |      |    |
|                                          |                    |          | Default  |                             |                                   |                               | -                  | To mal             | ke prog            | jram cl    | nange |     |                | _    |    |
|                                          |                    |          | all CO's |                             |                                   |                               |                    | ~ ~ ~              | CO nu              | mber       |       |     |                |      |    |
|                                          |                    | 1 5000   |          | 01                          | 02                                | 03_                           | 04                 | 05                 | 06                 | 07         | _ 08  | 09  | 10             | 11   | 12 |
|                                          |                    | 2.5sec   |          | -                           |                                   |                               |                    |                    |                    |            |       |     |                |      |    |
|                                          |                    | 3.5sec   | ×        |                             |                                   |                               |                    |                    |                    |            |       |     |                |      |    |
|                                          |                    | 4.5sec   |          |                             |                                   |                               |                    | L                  |                    |            |       |     |                |      |    |
| · · · · · · · · · · · · · · · · · · ·    |                    |          |          |                             |                                   |                               |                    |                    |                    |            |       |     | <del>.</del> . |      |    |
| Hookswitch Flash<br>Fiming               | 54                 |          |          | мемс                        |                                   | ND                            |                    |                    |                    |            |       |     |                |      |    |
|                                          |                    |          | ••••••   | 300ms<br>tesired            | / 600m<br>I CO ni                 | is / 900<br>umber             | )ms / 1<br>(01 thr | 200m<br>ough 1     | S<br>2) ann        | ears       |       |     |                |      |    |
|                                          |                    |          |          | 1051100                     |                                   | unber                         |                    | - ugn i            | 2) app             | cars       |       |     |                |      |    |
|                                          |                    |          | Default  |                             |                                   |                               |                    | lo ma              | ke proç            | gram c     | nange |     |                |      |    |
|                                          |                    |          | all CO's | 01                          | 02                                | 03                            | 04                 | 05                 | 06                 | mber<br>07 | 08    | 09  | 10             | 11   | 12 |
|                                          |                    | 300ms    |          |                             | 02                                | 00                            | 01                 | 00                 |                    | 07         |       | 00  | 10             |      | 12 |
|                                          |                    | 600ms    | ×        |                             |                                   |                               |                    |                    |                    |            |       |     |                |      |    |
|                                          |                    | 900ms    |          |                             |                                   |                               |                    |                    |                    |            |       |     |                |      |    |
|                                          |                    | 1200ms   |          | L                           |                                   |                               |                    |                    |                    |            |       |     |                |      |    |
| Calling Party<br>Control (CPC)<br>Signal | 55                 | NEXT NEX | T SELECT | MEMC<br>Disable             | <b>2RY</b><br>e / 6.5r<br>i CO n  | <b>ND</b><br>ns / 40<br>umber | 0ms<br>(01 thr     | ough 1             | 2) app             | ears       |       |     |                | _    |    |
|                                          |                    |          | Default  |                             |                                   |                               |                    | To ma              | ke proc            | iram c     | hange |     |                |      |    |
|                                          |                    |          |          |                             |                                   |                               |                    |                    | CO nu              | Imber      | lange |     |                |      |    |
|                                          |                    |          | all CO's | 01                          | 02                                | 03                            | 04                 | 05                 | 06                 | 07         | 08    | 09  | 10             | _ 11 | 12 |
|                                          |                    | Disable  |          |                             | ļ                                 |                               |                    | ļ                  |                    |            |       |     | _              |      |    |
|                                          |                    | 6.5ms    |          |                             |                                   |                               |                    |                    |                    |            |       |     |                |      |    |
|                                          |                    | 4001115  |          |                             | I                                 |                               |                    |                    |                    |            |       |     | 1              |      | ¥  |
| DisconnectTime                           | 56                 | NEXT NEX | T SELECT | MEMO                        | <b>DRY [</b><br>:/4.0 s<br>'CO^um | END)<br>Sec<br>Ster - (01     | ি শোলন             | ugh 12             | )'appea            | ទេ         |       |     |                |      |    |
|                                          |                    |          | Default  | <u> </u>                    |                                   |                               |                    | To ma              | ke pro             | gram c     | hange |     |                |      |    |
|                                          |                    |          | all CO's | 01                          | 02                                | 03                            | 04                 | 05                 | <u>CO nι</u><br>06 | mber<br>07 | 08    | 09  | 10             | 11   | 12 |
|                                          |                    | 1.5 sec  | ×        |                             |                                   |                               |                    |                    |                    |            |       |     |                |      |    |
|                                          |                    | 4.0 sec  |          |                             |                                   |                               |                    |                    |                    |            |       |     |                |      |    |
|                                          |                    |          |          |                             |                                   |                               |                    |                    |                    |            |       |     |                |      |    |

i. -

٠',

| TO SET                                          | PROGRAM<br>ADDRESS |           |                | STI                     | EP                      | S R                | REC                        | QU          | IRE               | D           | тс                 | ) C           | HA           | NG          | θE       | PR           | 00       | GR/ | ٩M                 |          |  |
|-------------------------------------------------|--------------------|-----------|----------------|-------------------------|-------------------------|--------------------|----------------------------|-------------|-------------------|-------------|--------------------|---------------|--------------|-------------|----------|--------------|----------|-----|--------------------|----------|--|
| Extension<br>Group<br>Assignment                | 60                 |           | ] <b>A</b> [   | MEM<br>. dial<br>il the | ]<br>ORY<br>the<br>desi | exter              | <b>ND</b><br>nsior<br>jack | n gra       | oup i<br>nber     | numl<br>(01 | ber (<br>thro      | (1 thi<br>ugh | roug<br>32)  | h 8)<br>app | ears     |              |          |     |                    |          |  |
|                                                 |                    |           | Defa           | ault                    | Т                       |                    |                            |             |                   | To m        | nake               | pro           | grar         | n ch        | ange     | <del>,</del> |          |     |                    |          |  |
|                                                 |                    |           | all j          | ack                     |                         |                    |                            |             |                   |             | Já                 | ack r         | านm          | ber         | <u> </u> |              |          |     |                    |          |  |
|                                                 |                    |           | num            | pers                    | 01                      | 02                 | 03                         | 04          | 05                | 06          | 07                 | 08            | 09           | 10          | 11       | 12           | 13       | 14  | 15                 | 16       |  |
|                                                 |                    | EXT GRP-1 | X              |                         |                         |                    | _                          |             | ļ                 |             | -                  | -             |              |             |          | ┣            |          |     | ┢                  |          |  |
|                                                 |                    | EXT GRP-2 |                |                         | +                       | $\vdash$           | ┢                          | -           |                   | ┢─          | -                  | -             | +            | -           |          |              |          |     | ┢                  |          |  |
|                                                 |                    | EXT GBP-4 |                |                         |                         |                    | +                          |             |                   | ╞           |                    |               |              | -           |          | -            | +        | +   | ┣—                 |          |  |
|                                                 |                    | EXT GRP-5 |                |                         |                         |                    |                            |             |                   |             | $\left( - \right)$ |               |              |             |          | ł            | +        |     | ┢                  | +        |  |
|                                                 |                    | EXT GRP-6 |                |                         |                         |                    |                            |             |                   |             |                    |               |              |             |          |              |          | 1   | <u> </u>           |          |  |
|                                                 |                    | EXT GRP-7 |                |                         |                         |                    |                            |             |                   | ,           | ·                  |               |              |             |          |              |          |     |                    |          |  |
|                                                 |                    | EXT GRP-8 |                |                         |                         |                    |                            |             |                   |             |                    |               | L.           |             |          |              |          |     |                    |          |  |
|                                                 |                    |           |                |                         |                         |                    |                            | aka         | <b>D1</b> 000     | rom         |                    | nac           | -            |             |          |              |          | 1   |                    |          |  |
|                                                 |                    |           |                |                         |                         |                    | o ma                       | ake         | hin <u>C</u>      | umb         |                    | inge          |              |             |          |              |          |     |                    |          |  |
|                                                 |                    |           | 17 18          | 19                      | 20                      | 21                 | 22                         | 23          | 24                | 25          | 26                 | 27            | 28           | 29          | 30       | 31           | 32       |     |                    |          |  |
|                                                 |                    | EXT GRP-1 |                |                         |                         |                    |                            |             |                   |             |                    |               |              |             |          |              |          |     |                    |          |  |
|                                                 |                    | EXT GRP-2 |                | <u> </u>                |                         |                    |                            |             |                   |             |                    |               |              |             |          |              |          |     |                    |          |  |
|                                                 |                    | EXT GRP-3 |                | _                       |                         |                    |                            |             |                   | _           |                    |               |              |             |          |              |          |     |                    |          |  |
|                                                 |                    | EXT GRP-4 |                |                         |                         |                    |                            |             |                   |             |                    |               |              |             |          |              |          |     |                    |          |  |
|                                                 |                    | EXT GRP-6 |                |                         |                         |                    |                            |             | _                 |             |                    |               |              |             |          |              | -        |     |                    |          |  |
|                                                 |                    | EXT_GRP-7 |                |                         |                         |                    |                            |             |                   |             |                    |               |              |             |          | _            |          |     |                    |          |  |
|                                                 |                    | EXT GRP-8 |                |                         |                         |                    |                            |             |                   |             |                    |               |              |             |          |              |          |     |                    |          |  |
| Service Class<br>Signment of<br>Oll Restriction | 61                 |           | ] <b>[c]  </b> | MEM<br>⊷ dial<br>il the | DRY<br>the s            | <b>E</b><br>Servio | ND<br>ce cl<br>iack        | lass<br>nur | num               | nber<br>(01 | (1 t<br>thro       | hrou<br>uah   | gh 8<br>32); | 3)<br>3006  | ears     |              |          |     |                    |          |  |
| Day Mode                                        |                    |           |                |                         | 1                       | ieu j              | juon                       |             |                   | (0 1<br>    | -1                 |               |              |             |          |              |          |     |                    |          |  |
|                                                 |                    |           | Deta<br>all is | uit<br>ack              | +                       |                    |                            |             |                   | 0 m         | аке                | pro <u>c</u>  | gran         | n cha       | ange     |              |          |     |                    |          |  |
|                                                 |                    |           | numb           | bers                    | 01                      | 02                 | 03                         | 04          | 05                | 06          | 07                 | 08            | 09           | 10          | 11       | 12           | 13       | 14  | 15                 | 16       |  |
|                                                 |                    | Class 1   | ×              |                         |                         |                    |                            |             |                   |             |                    |               |              |             |          |              |          |     |                    |          |  |
|                                                 |                    | Class 2   |                |                         |                         |                    |                            | <u> </u>    |                   |             |                    |               | <u> </u>     |             |          | <u> </u>     |          |     |                    |          |  |
|                                                 |                    | Class 3   |                |                         | +                       |                    | <u> </u>                   |             |                   |             | -                  |               |              |             |          |              | <u> </u> |     | $\square$          |          |  |
|                                                 |                    | Class 5   |                |                         | +                       |                    |                            |             |                   | <u> </u>    |                    |               |              |             |          |              |          |     | $\left  - \right $ | <u> </u> |  |
|                                                 |                    | Class 6   |                |                         |                         |                    | $\vdash$                   |             |                   |             |                    |               |              |             |          |              | <u> </u> | -   | $\vdash$           |          |  |
|                                                 |                    | Class 7   |                |                         |                         |                    |                            |             |                   |             |                    |               | -            |             |          |              |          |     |                    |          |  |
|                                                 |                    | Class 8   |                |                         |                         |                    |                            |             |                   |             |                    |               |              |             |          |              |          |     |                    |          |  |
|                                                 |                    |           |                |                         |                         |                    |                            |             |                   |             |                    |               |              |             |          |              |          |     |                    |          |  |
|                                                 |                    |           |                |                         |                         | Т                  | o ma                       | ake<br>'    | prog              | ram         | cha                | nge           |              |             |          |              |          |     |                    |          |  |
|                                                 |                    |           | 17 18          | 19                      | 20                      | 21                 | 22                         | 23          | <u>ск п</u><br>24 | 25          | <u>er</u><br>26    | 27            | 28           | 29          | 30       | 31           | 32       |     |                    |          |  |
|                                                 |                    | Class 1   |                |                         |                         |                    |                            |             |                   |             |                    | . <u> </u>    |              |             |          | <u> </u>     | 52       |     |                    |          |  |
|                                                 |                    | Class 2   |                |                         |                         |                    |                            |             |                   |             |                    |               |              |             |          |              |          |     |                    |          |  |
|                                                 |                    | Class 3   |                | +                       |                         |                    | $ \rightarrow $            |             |                   |             |                    |               |              |             |          |              |          |     |                    |          |  |
|                                                 |                    | Class 4   |                | $\square$               |                         |                    | -+                         |             | -                 |             |                    |               |              |             |          | _            | -        |     |                    |          |  |
|                                                 |                    | Class 6   | -              | +                       |                         | -+                 | -+                         |             |                   | -           | -                  |               | _            |             | -+       | -            | -        |     |                    |          |  |
|                                                 |                    | Class 7   |                | $\left  \right $        |                         |                    | -                          |             |                   | $\neg$      |                    | -             |              |             |          |              |          |     |                    |          |  |
|                                                 |                    | Class 8   |                |                         |                         |                    |                            |             |                   |             |                    |               |              |             |          |              |          |     |                    |          |  |
|                                                 |                    |           |                |                         |                         |                    |                            |             |                   |             |                    |               |              |             |          |              |          |     |                    |          |  |

. .\*

CARRAN.

| TO SET                                                       | PROGRAM | STEPS REQUIRED TO CHANGE PROGRAM                                                                                              |
|--------------------------------------------------------------|---------|----------------------------------------------------------------------------------------------------|
|                                                              | ADDRESS |                                                                                                    |
| Service Class<br>Assignment of<br>Foll Restriction<br>cont.) | 62      | NEXT NEXT C MEMORY END<br>dial the service class number (1 through 8)<br>until the desired jack number (01 through 32)appears |
| Night Mode                                                   |         | Default To make program change                                                                                                |
| Night Wode                                                   |         | all jack Jack number                                                                                                    |
|                                                              |         | numbers 01 02 03 04 05 06 07 08 09 10 11 12 13 14 15 16                                                                       |
|                                                              |         |                                                                                                    |
|                                                              |         |                                                                                                    |
|                                                              |         | Class 4                                                                                                    |
|                                                              |         | Class 5                                                                                                    |
|                                                              |         |                                                                                                    |
|                                                              |         |                                                                                                    |
|                                                              |         |                                                                                                    |
|                                                              |         | To make program change                                                                                                    |
|                                                              |         | Jack number                                                                                                    |
|                                                              |         | 17 18 19 20 21 22 23 24 25 26 27 28 29 30 31 32                                                                               |
|                                                              |         |                                                                                                    |
|                                                              |         | Class 3                                                                                                    |
|                                                              |         | Class 4                                                                                                    |
|                                                              |         | Class 5                                                                                                    |
|                                                              |         |                                                                                                    |
|                                                              |         |                                                                                                    |
|                                                              |         |                                                                                                    |
| Extension<br>Jame                                            |         |                                                                                                    |
|                                                              | 63      | <b>INEXT INEXT D ISELECT IMEMORY END</b>                                                                                      |
|                                                              |         | ••••••••••••••••••••••••••••••••••••••                                                                                        |
|                                                              |         | There is the phone number directory on page 7-1.                                                                              |
| Account Code<br>nput Mode                                    | 64      | NEXT NEXT SELECT MEMORY END<br>*-Option / Forced<br>:until the desired jack number (01 through 32)appears                     |
|                                                              |         | Default To make program change                                                                                                |
|                                                              |         | all jack Jack number                                                                                                    |
|                                                              |         |                                                                                                    |
|                                                              |         | Forced                                                                                                    |
|                                                              |         |                                                                                                    |
|                                                              |         | To make program change                                                                                                    |
|                                                              |         | Jack number                                                                                                    |
|                                                              |         | Option                                                                                                    |
|                                                              |         | Forced                                                                                                    |
|                                                              |         |                                                                                                    |

| TO SET                                       | PROGRAM<br>ADDRESS | STEPS REQUIRED TO CHANGE PROGRAM                                                                                                    |
|----------------------------------------------|--------------------|----------------------------------------------------------------------------------------------------|
| `all Transfer<br><sup>™</sup> o Outside Line | 65                 | NEXT       SELECT       MEMORY       END         •• Enable / Disable       •• Enable / Disable         :•····until the desired jack number (01 through 32) appears         Default       To make program change         all jack       Jack number         numbers       01 02 03 04 05 06 07 08 09 10 11 12 13 14 15 16         Disable       X         Jack       Jack number                                                                                                    |
|                                              |                    | To make program change           Jack number           17         18         19         20         21         22         23         24         25         26         27         28         29         30         31         32           Enable         Image: Colspan="2">Image: Colspan="2">Image: Colspan="2">Image: Colspan="2">Image: Colspan="2">Image: Colspan="2">Colspan="2">Image: Colspan="2">Image: Colspan="2">Colspan="2">Image: Colspan="2">Colspan="2">Image: Colspan="2">Image: Colspan="2">Image: Colspan="2">Image: Colspan="2">Image: Colspan="2">Image: Colspan="2">Image: Colspan="2">Image: Colspan="2">Image: Colspan="2">Image: Colspan="2">Image: Colspan="2">Image: Colspan="2" Image: Colspan="2" Image: Colspa="2" Image: Colspan="2" Image: Colspan="2" Image: Colsp                                                                                                    |
| 2all Forwarding<br>O Outside Line            | 66                 | NEXT NEXT SELECT MEMORY END<br>- Enable / Disable<br>until the desired jack number (01 through 32) appears                                                                                                    |
|                                              |                    | Default         To make program change           all jack<br>numbers         Jack number           01         02         03         04         05         06         07         08         09         10         11         12         13         14         15         16           Enable         Image: Comparison of the second second                                                                                                    |
|                                              |                    | To make program change           Jack number           17         18         19         20         21         22         23         24         25         26         27         28         29         30         31         32           Enable         17         18         19         20         21         22         23         24         25         26         27         28         29         30         31         32           Enable         1         1         1         1         1         1         1         1         1         1         1         1         1         1         1         1         1         1         1         1         1         1         1         1         1         1         1         1         1         1         1         1         1         1         1         1         1         1         1         1         1         1         1         1         1         1         1         1         1         1         1         1         1         1         1         1         1         1         1         1         1         1                                                                                                    |
| ixcecutive<br>Dverride                       | 67                 | NEXT NEXT SELECT MEMORY END<br>Enable / Disable<br>:until the desired jack number (01 through 32) appears                                                                                                    |
|                                              |                    | Default         To make program change           all jack<br>numbers         01         02         03         04         05         06         07         08         09         10         11         12         13         14         15         16           Enable         Image: Comparison of the second of the second of the secon                                                                                                    |
|                                              |                    | To make program change           Jack number           17         18         19         20         21         22         23         24         25         26         27         28         29         30         31         32                                                                                                    |
|                                              |                    | Enable     Image: Constraint of the second second sec |

| TO SET                                                 | PROGRAM<br>ADDRESS |             | S                                           | TE                                   | PS                               | REC                                             | ວບ                   | IR                            | ED                                         | тс                                     | 0 0                                  | Ж                               | ٩N                           | GE        | ΕP                  | RO       | GF       | RA       | M   |    |              |      |          |
|--------------------------------------------------------|--------------------|-------------|---------------------------------------------|--------------------------------------|----------------------------------|-------------------------------------------------|----------------------|-------------------------------|--------------------------------------------|----------------------------------------|--------------------------------------|---------------------------------|------------------------------|-----------|---------------------|----------|----------|----------|-----|----|--------------|------|----------|
| Do not Disturb<br>Override                             | 68                 | NEXT NEXT   | SELEC                                       | T []                                 | 01 0<br>20 2                     | DRY<br>le / D<br>j jack<br>2 03<br>70 m<br>1 22 | EN<br>iisab<br>i nun | D<br>le<br>nbei<br>pro<br>ack | r (01<br>To r<br>5 00<br>grar<br>num<br>25 | thrc<br>nake<br>J<br>a 07<br>ber<br>26 | pugh<br>e pro<br>lack<br>7 00<br>ang | 32)<br>ogra<br>nun<br>3 0'<br>e | appo<br>m ch<br>bber<br>9 10 |           | 3<br>9e<br>1 11<br> | 2 11     |          | 4 1.     | 5 1 | 6  |              |      |          |
| Ringing<br>Assignment<br>from<br>Doorphone<br>Day Mode | ΓO                 |             | ther door<br>other i<br>S<br>S<br>until the | phor<br>ack r<br><b>LEC</b><br>until | ne nu<br>numb<br>ET M<br>I the o | mber<br>er<br><b>1EMC</b><br>nable<br>desire    | DRY<br>/ [<br>ed ja  | Disal<br>ck r<br>e nu         | <b>ID</b><br>ble<br>numb                   | ber (<br>er (1                         | 01 ti<br>or 2                        | hrou<br>2)ap                    | gh 3<br>pear                 | 2) a<br>s | appe                | ars      |          |          |     |    |              |      |          |
|                                                        |                    |             |                                             |                                      | Dofa                             | dt                                              |                      |                               |                                            |                                        | <u></u> т                            | o m                             | ake                          | nro       |                     | cha      | anne     | <u> </u> |     |    |              |      |          |
|                                                        |                    | ->          | _                                           | H                                    | allia                            | ck                                              |                      |                               |                                            |                                        |                                      |                                 | Ja                           | ck r      | numt                | ber      |          |          |     |    |              |      | $\dashv$ |
| •                                                      |                    |             |                                             | n                                    | umbe                             | ers                                             | 01                   | 02                            | 03                                         | 04                                     | 05                                   | 06                              | 07                           | 08        | 09                  | 10       | 11       | 12       | 13  | 14 | 15           | 5 1( | 6        |
| >                                                      | ]                  | Doornhono   | Enable                                      | ;                                    | ×                                |                                                 |                      |                               |                                            |                                        |                                      |                                 |                              |           |                     |          |          |          |     |    |              |      |          |
|                                                        |                    |             | Disabl                                      | e                                    |                                  |                                                 |                      |                               |                                            |                                        |                                      |                                 |                              |           | L                   | <u> </u> |          |          |     |    | $\downarrow$ |      |          |
|                                                        |                    | Doorphone : | 2 Enable                                    | <u> </u>                             | ×                                |                                                 |                      |                               |                                            |                                        |                                      |                                 |                              |           |                     |          | <u> </u> |          |     | ┣_ | ╞            |      | 4        |
| •                                                      | 1                  |             | Disabl                                      | е                                    |                                  |                                                 |                      |                               |                                            |                                        |                                      |                                 |                              |           | L                   | L        | L        | L        |     |    | L            |      |          |
| 1                                                      |                    |             |                                             |                                      |                                  |                                                 |                      |                               |                                            | kor                                    | aroc                                 | ram                             | cha                          | 000       |                     |          | _        |          |     | 1  |              |      |          |
| :                                                      |                    |             |                                             | -                                    |                                  |                                                 |                      | — Т <i>и</i>                  | n m.                                       |                                        |                                      |                                 | 1.1101                       | uue       |                     |          |          |          |     |    |              |      |          |
|                                                        |                    |             |                                             | F                                    |                                  |                                                 |                      | Т                             | s ma                                       |                                        |                                      | umh                             | 0110                         |           |                     |          |          |          |     |    |              |      |          |
|                                                        |                    |             |                                             | 17                                   | 18                               | 19                                              | 20                   | <u>T</u> (<br>21              | 221                                        |                                        | 24 I                                 | umb<br>25                       | er<br>26                     | 27        | 28                  | 29       | 30       | 31       | 32  |    |              |      |          |
|                                                        |                    | Doorphone 1 | Enable                                      | 17                                   | 18                               | 19                                              | 20                   | 21                            | 22                                         | Jac<br>23                              | 24                                   | umb<br>25                       | er<br>26                     | 27        | 28                  | 29       | 30       | 31       | 32  |    |              |      |          |
|                                                        |                    | Doorphone 1 | Enable                                      | 17<br>e                              | 7 18                             | 19                                              | 20                   | 21                            | 22                                         | Jac<br>23                              | 24                                   | umb<br>25                       | er<br>26                     | 27        | 28                  | 29       | 30       | 31       | 32  |    |              |      |          |
|                                                        |                    | Doorphone 1 | Enable<br>Disabl                            | 17<br>e                              | 7 18                             | 19                                              | 20                   | 21                            | 22                                         | Jac<br>23                              | 24                                   | umb<br>25                       | er<br>26                     | 27        | 28                  | 29       | 30       | 31       | 32  |    |              |      |          |

)

3

1

ş.,

t D

,

:.

| TO SET                                                              | ' ROGRAM | STEPS REQUIRED TO CHANGE PROGRAM                                                                                                    |                                                                                                    |      |                  |                                                    |                                   |                                                  |                   |                              |                 |          | 7                  |           |      |          |         |              |      |        |     |    |           |
|---------------------------------------------------------------------|----------|----------------------------------------------------------------------------------------------------|----------------------------------------------------------------------------------------------------|------|------------------|----------------------------------------------------|-----------------------------------|--------------------------------------------------|-------------------|------------------------------|-----------------|----------|--------------------|-----------|------|----------|---------|--------------|------|--------|-----|----|-----------|
| Ringing<br>Assignment<br>From<br>Doorphone<br>(cont.)<br>Night Mode | 71       | another doorp<br>other ja<br>NEXT NEXT SEL<br>u<br>u<br>uutil the c                                                                                                 | another doorphone number         other jack number         NEXT         NEXT         SELECT         MEMORY         Enable            Enable            Unit in the desired jack number (01 through 32) appears            Unit in the desired doorphone number (1 or 2) appears            Default         To make program change         all jack         numbers         01         01         02         03         04         05         06         07         08         09         101         102         03         04         05         06         07         08         09         101         102         03         04         05         06         07         08         09         102         03         04 |      |                  |                                                    |                                   |                                                  |                   |                              |                 |          |                    |           |      |          |         |              |      |        |     |    |           |
|                                                                     |          |                                                                                                    | De                                                                                                    | efau | ult              |                                                    |                                   |                                                  |                   | -                            | To r            | nake     | pr                 | ograr     | n ch | an       | ge      |              |      |        |     | Π  |           |
|                                                                     |          |                                                                                                    | ai                                                                                                    | lja  | ck               | 01                                                 | 00                                |                                                  | 04                |                              |                 | J<br>Tor | ack                | num       | ber  |          |         |              |      |        | - T |    |           |
|                                                                     |          | Enable                                                                                                    |                                                                                                    | ×    | 613              |                                                    | 02                                |                                                  | 04                | 05                           |                 | , 07     | 10                 |           | 10   | +        |         | ┿            | 3    | 14   1 | 5   | 16 |           |
|                                                                     |          | Doorphone 1 Disable                                                                                                    |                                                                                                    |      |                  |                                                    |                                   |                                                  |                   |                              |                 |          |                    |           |      |          |         | 1            |      |        |     |    |           |
|                                                                     |          | Doorphone 2 Enable                                                                                                    |                                                                                                    | ×    |                  | <u> </u>                                           |                                   | $\left  \right $                                 |                   |                              | $\vdash$        | +        |                    | +         |      | ╉        |         | +            | +    |        | +   |    |           |
|                                                                     |          |                                                                                                    |                                                                                                    |      |                  | 1                                                  |                                   |                                                  |                   |                              |                 |          |                    | . L       | 1    | <b>-</b> |         | - <b>-</b> - |      |        | I   |    |           |
|                                                                     |          |                                                                                                    |                                                                                                    |      |                  |                                                    | Т                                 | o ma                                             |                   | prog                         | gran<br>um      | n cha    | ang                | е         |      |          |         |              | -    |        |     |    |           |
|                                                                     |          |                                                                                                    | 17                                                                                                    | 18   | 19               | 20                                                 | 21                                | 22                                               | 23                | 24                           | 25              | 26       | 27                 | 7 28      | 29   | 30       | ) 31    | 32           | 2    |        |     |    |           |
|                                                                     |          | Doorphone 1 Enable                                                                                                    |                                                                                                    |      |                  |                                                    |                                   |                                                  | -                 |                              |                 | -        |                    | -         |      |          |         | -            | 4    |        |     |    |           |
|                                                                     |          | Doornhone 2 Enable                                                                                                    |                                                                                                    |      |                  |                                                    |                                   |                                                  |                   |                              |                 |          |                    |           |      |          |         |              |      |        |     |    |           |
|                                                                     |          | Disable                                                                                                    |                                                                                                    |      |                  |                                                    |                                   |                                                  |                   |                              |                 |          |                    |           |      |          |         |              |      |        |     |    |           |
| Call on Hold for<br>Standard<br>Telephone                           | 91       | NEXT SELECT MEMO                                                                                                    |                                                                                                    | Ha   | D<br>bld-1/      | /Hold                                              | d-2<br>progr                      | am c                                             | ianç              | je                           |                 |          |                    |           |      |          |         |              |      |        |     |    | N         |
| System Data<br>Clear                                                | 99       | <ul> <li>All Parameters</li> <li>System Parameter</li> <li>Speed Call</li> <li>NEXT SELECT MEMO</li> <li>CO Parameter</li> <li>NEXT SELECT MEMO</li> <li></li></ul> | DRY<br>NI Pa<br>DRY<br>the<br>DRY                                                                                                    |      | ND<br>Syst       | em f<br>MEM<br>dial<br>a ap<br>MEI<br>araap<br>MOR | Para<br>CO<br>pear<br>MOE<br>jacl | V CO<br>V E<br>numb<br>'s<br>V E<br>K num<br>ars | Pa<br>JD.<br>er ( | nra /<br> <br>(01 1<br> <br> | EX <sup>T</sup> | T Pa     | ra /<br>12)<br>h 3 | DSS<br>2) | Par  | a/       | Spee    | d C          | Call |        |     |    |           |
|                                                                     |          |                                                                                                    | the                                                                                                    | DS   | uvie<br>d<br>SPa | lial I<br>ara a                                    | שבו<br>DSS<br>ppe                 | num<br>num                                       | ı<br>ber          | (1 c                         | or2)            |          |                    |           | 0    | z        | ί<br>ΚΕ | LL           |      | NT F   | 22  | 7  | √ICS, Inc |

÷,

# INDEX

# Programming

| _  | -                                         | _      |
|----|-------------------------------------------|--------|
| Α. | Account Code Input Mode ·····             | 3-70   |
|    | Area Code Entry For Class <sup>3</sup>    | 3-22   |
|    | Area Type Selection                       | 3-18   |
|    | Automatic CO Hold Using DSS Button        | 3-11   |
| ſ  |                                           | 2 00   |
| 6. | Call Forwarding Starting Time             | .3-20  |
|    |                                           | 5-7 Z  |
|    | Call Hunting                              | · 3-15 |
|    |                                           | 3-77   |
|    | Call Transfer To Outside line             | 3-71   |
|    | Calling Party Control (CPC) Signal        | -6 1   |
|    | CO Connection Assignment ······           | 3-42   |
|    | CO Direct In Line (Day Mode)              | 3-54   |
|    | CO Direct In Line (Night Mode)            | ·3-57  |
|    | CO Operator Call-Boundary Class           | ·3-19  |
|    | CO-to-CO Duration Time Limit.             | ·3-30  |
| D. | Date and Time Setting                     | ·3-4   |
|    | Day/ Night Service (Switching Mode)       | ·3-12  |
|    | Day / Night Service (Starting Time)       | ·3-13  |
|    | Delayed Ringing Assignment (Day Mode)     | 3-5 2  |
|    | Delayed Ringing Assignment (Night Mode)   | 3-53   |
|    | Dial Mode (DTMF/ Pulse) Selection         | 3-43   |
|    | Direct In Line (Day Mode)                 | . 3-54 |
|    | Direct In Line (Night Mode)               | .3-57  |
|    | Disconnect Time.                          | 3-62   |
|    | Do Not Disturb Override                   | ·3-74  |
|    | Doorphone (Day Mode)                      | -3-75  |
|    | Doorphone (Night Mode)                    | 3-76   |
|    | DSS Console (Paired Telephone Assignment) | -3-10  |
|    | Duration Time Count Start Mode            | 3-40   |
|    |                                           |        |

#### Page

| Ε. | Exchange Code Selection                              |
|----|------------------------------------------------------|
|    | Exchange Code Entry For Class 5 ······3-2 3          |
|    | Exchange Code Entry For Class 7                      |
|    | Executive Override                                   |
|    | Extension Name                                       |
|    | Extension Number Assignment ······· 3-8              |
|    | Extension Group Assignment                           |
|    | External Paging Access Tone                          |
| Н. | Hold Recall Time Set                                 |
|    | Hold Time Reminder 3-25                              |
|    | Hookswitch Flash Timing                              |
|    | Host PBX Access Codes Assignment                     |
|    | Hunting Type                                         |
| I. | Incoming / Outgoing Call Selection For Printing3-36  |
| 0. | Operator Assignment 3-9                              |
|    | Outward Dialing Assignment (Day Mode)3-4 7           |
|    | Outward Dialing Assignment (Night Mode) ··· 3-48     |
| _  |                                                      |
| Ρ. | Paired Telephone Assignment For DSS Console3-10      |
|    | Pause Time Assignment. 3-59                          |
|    | Pickup Dial Delay Time                               |
|    | Pulse Speed Selection                                |
| R. | Ringing Assignment (Day Mode)                        |
|    | Ringing Assignment (Night Mode)                      |
|    | RS-232C Communication Parameters 3-32                |
| S. | Secret Speed Dial / One Touch Dial Printing 3-36     |
|    | SMDR Parameters · · · 3-35                           |
|    | Starting Time (Day/ Night Service)3-13               |
|    | Station Message Detail Recording (SMDR)3-3 1         |
|    | System Data Clear 3-78                               |
|    | System Data Dump                                     |
|    | System Speed Dialing Entry 3-5                       |
|    | Switching of Day/ Night Service Mode                 |
| Т. | Toll Restriction                                     |
|    | Toll Restriction-Class Assignment (Day Mode)3-6 4    |
|    | Toll Restriction-Class Assignment (Night Mode)…3-6 6 |
|    | Toll Restriction of Speed Dialing                    |
|    | Transfer Recall Time                                 |
|    | irunk Group Assignment ·· ····· 3-46                 |

.. ,

Ì

# **Operation for EMSS Proprietary Telephone**

| Α. | Absent Message Capability                     | •••4-34        |
|----|-----------------------------------------------|----------------|
|    | Account Code                                  | 4-39           |
|    | Answer ·· ·····                               | 4-10           |
|    | Auto CO Hunting                               |                |
|    | (Idle Line Preference-Outgoing)               | 4 - 5 0        |
|    | (Prime Line Preference-Outgoing)              | ·4-4 9         |
|    | Automatic Answer-Intercom                     | 4-10           |
|    | Automatic Answering Selection                 |                |
|    | (No Line preference-Incoming)                 | 4-5 2          |
|    | (Prime Line preference-Incoming)              | ·4-5 1         |
|    | Automatic Call Back Busy (Camp-On)            | 4-7            |
| в  | Background Music                              | . 1-33         |
|    | Barge-In                                      | 1_9            |
|    | Busy Lamp Field                               | 1-46           |
|    | Busy Station Signaling.                       | ·4-90          |
|    |                                               | 70             |
| C. | Call Forwarding-All Calls/ Busy or No Answer  | 4-26           |
|    | Call Forwarding-To Outside Line               | ·4-28          |
|    | Call on Exclusive Hold                        | ·4-15          |
|    | Call on Hold.                                 | ·4-14          |
|    | Call Park · · ·····                           | · 4-12         |
|    | Call Splitting-Between CO and Intercom        | •4- <u>2</u> 1 |
|    | Call Splitting-Intercom                       | ·4-22          |
|    | Call Transfer-To Extension                    | •4-18          |
|    | Call Transfer-To Outside Line                 | •4-19          |
|    | Call Waiting                                  | 4-20           |
|    | Call Waiting Tone Deny                        | 4-42           |
|    | Call Waiting Tone Selection                   | ·4-61          |
|    | Calling Doorphone                             | - 4-6          |
|    | Camp-on (Automatic Call Back Busy)            | 4-7            |
|    | CO Button                                     |                |
|    | (To assign into trunk group access number)    | 4-5 3          |
|    | (To change into DSS button)                   | ·4-54          |
|    | (To change into message waiting button)······ | 4-5 5          |
|    | (To change into one touch dialing button)     | 4-54           |
|    | (To change into other all CO numbers)         | 4-55           |
|    | (To change into other CO numbers)······       | 4-53           |
|    | CO Line Ringing Selection                     | 4-58           |
|    | Conference                                    | · 4-16         |

7-27

| D.         | Data Line Security                        | · 4- 41               |
|------------|-------------------------------------------|-----------------------|
|            | Date and Time Setting                     | ·4-59                 |
|            | Dial Call Pickup                          | ·4-11                 |
|            | Dial Call Pickup Deny                     | 4-29                  |
|            | Dial Tone                                 | 4-6                   |
|            | Directed Call Pickup                      | 4-11                  |
|            | Do Not Disturb                            | · 4-30                |
|            | Do Not Disturb Override                   | 4-31                  |
|            | Doorphone (Calling) ·····                 | 4-6                   |
|            | Doorphone (Receiving Call).               | 4-13                  |
|            | DSS Button                                |                       |
|            | (To change into message waiting button)   | 4-5 8                 |
|            | (To change into one touch dialing button) |                       |
|            | (To change into other DSS numbers)        | 4-5 7                 |
|            | DSS Console                               | .4-43                 |
|            | Duration Time of Call Display             | . 4-47                |
| F          |                                           | 10                    |
| <b>L</b> . | Executive Override Denv.                  | 4-9                   |
|            |                                           | 4-32                  |
|            |                                           | + 00                  |
| F.         | F3-One Touch Button Mode Selection        | 4-60                  |
| _          |                                           |                       |
| Ι.         | Inter Office Calling (Intercom)           | ··4-1                 |
|            | Intercom Voice Alerting Mode              | ·4-56                 |
| L.         | Last Number Redial                        | 4-8                   |
|            | Lockout                                   | ·4-47                 |
| M.         | Message Waiting                           | 4-36                  |
|            | Mixed Station Dialing                     | - 00                  |
|            | Mute Operation                            | 7/<br>- <u>4</u> - 99 |
|            |                                           | -7 <i>LL</i>          |
| Ν.         | Night Service                             | ·4 <b>-</b> 37        |
|            |                                           |                       |

| 0. | One Touch Access for System Features                        | 4-48               |
|----|-------------------------------------------------------------|--------------------|
|    | One Touch Button (F3) Mode Selection                        | . 4-60             |
|    | One Touch Dialing.                                          | · 4-4              |
|    | Operator Call                                               | · 4-6              |
|    | Outward Dialing (Automatic Line Access)                     | 4 - 2              |
|    | Outward Dialing (Individual Line Access)                    | 4 <b>-</b> 2       |
|    | Outward Dialing                                             |                    |
|    | (Individual Trunk Group Access)······                       | ·4- 3              |
| Ρ. | Paging All Extensions                                       | 4-23               |
|    | Paging and Transfer                                         | 4-25               |
|    | Paging-Answer                                               | ·· 4-25            |
|    | Paging-External                                             | ··4-2 <sup>4</sup> |
|    | Paging Group ·····                                          | 4-24               |
|    | Power Failure Transfer ·····                                | 4-47               |
|    | Privacy Release ······                                      | 4-l 7              |
|    | Pulse / Tone Conversion ······                              | 4 - 4 5            |
| R. | Ring Tone                                                   | 4-13               |
|    | Ringing Selection                                           | · 4-58             |
| S. | Saved Number Redial                                         | 4-31               |
|    | Speed Dialing                                               | 4-3                |
|    | Station Number Check -                                      | 4-60               |
|    | Station Feature Clear                                       | 4-45               |
|    | Station Program Clear · · · · · · · · · · · · · · · · · · · | 4-61               |
|    | Switching between Using Handset and                         |                    |
|    | Hands-free                                                  | 4-23               |
|    | Switching to Tone Alerting                                  | · 4-33             |
| т. | Tone Alerting                                               | 4-33               |
| V. | Voice Alerting Mode.                                        | 4-56               |

# Operation for a Standard Telephone

| Α. | Absent Message Capability               | 5-13        |
|----|-----------------------------------------|-------------|
|    | Account Code ······                     | 5-10        |
|    | Answer                                  | ·5-3        |
|    | Automatic Call Back Busy (Camp-on)      | 5-2         |
| В. | Busy Station Signaling                  | 5-2         |
| C. | Call Forwarding-All Calls ·· ·····      | 5-12        |
|    | Call Forwarding-Busy / No Answer        | 5-12        |
|    | Call Forwarding-To Outside Line         | 5-13        |
|    | Call on Hold                            | 5-4         |
|    | Call Park                               | 5-4         |
|    | Call Splitting                          | •5-6        |
|    | Call Transfer ··                        | 5-6         |
|    | Call Waiting                            | · 5-5       |
|    | Call Waiting Tone Deny.                 | 5-15        |
|    | Camp-on (Automatic Call Back Busy)      | 5-2         |
|    | Conference                              | 5-5         |
| D. | Data Line Security                      | 5-16        |
|    | Dial Call Pickup                        | •5-3        |
|    | Dial Call Pickup Deny                   | 5-11        |
|    | Directed Call Pickup                    | 5-3         |
|    | Do Not Disturb ······                   | 5-11        |
|    | Do Not Disturb Override                 | 5-9         |
|    | Doorphone (Receiving Call)              | 5 - 4       |
|    | Doorphone (Calling).                    | 5-l         |
| Ε. | Executive Override (Barge-In)           | ·5-3        |
|    | Executive Override Deny                 | 5-15        |
|    | External Feature Access                 | 5-9         |
| ١. | Inter Office Calling (Intercom)·····    | 5- 1        |
| L. | Last Number Redial                      | ·5-2        |
| 0. | Operator Call.                          | ·5-1        |
| -  | Outward Dialing (Automatic Line Access) | 5-I         |
|    | Outward Dialing                         |             |
|    | (Individual Trunk Group Access)         | 5           |
| D  |                                         | 5-1         |
| г. | Paging and Transfer                     | 5-7         |
|    |                                         | 0-0<br>E 0  |
|    | Paging-External                         | 5-7         |
|    |                                         | 5-7         |
|    | Pickun Dial                             | 5-17        |
| S  | Spood Dialing                           | 5-1'        |
| 0. | Station Foature Clear                   | 5-1<br>5-10 |
|    | Switching to Tone Alerting              | 5-16<br>5-0 |
| 3  | Curroning to TONE Clerting.             | J-y         |